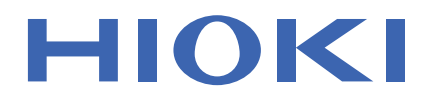

# **PW3198**

Manual de Instrucciones

# ANALIZADOR DE CALIDAD DE ENERGÍA

# **POWER QUALITY ANALYZER**

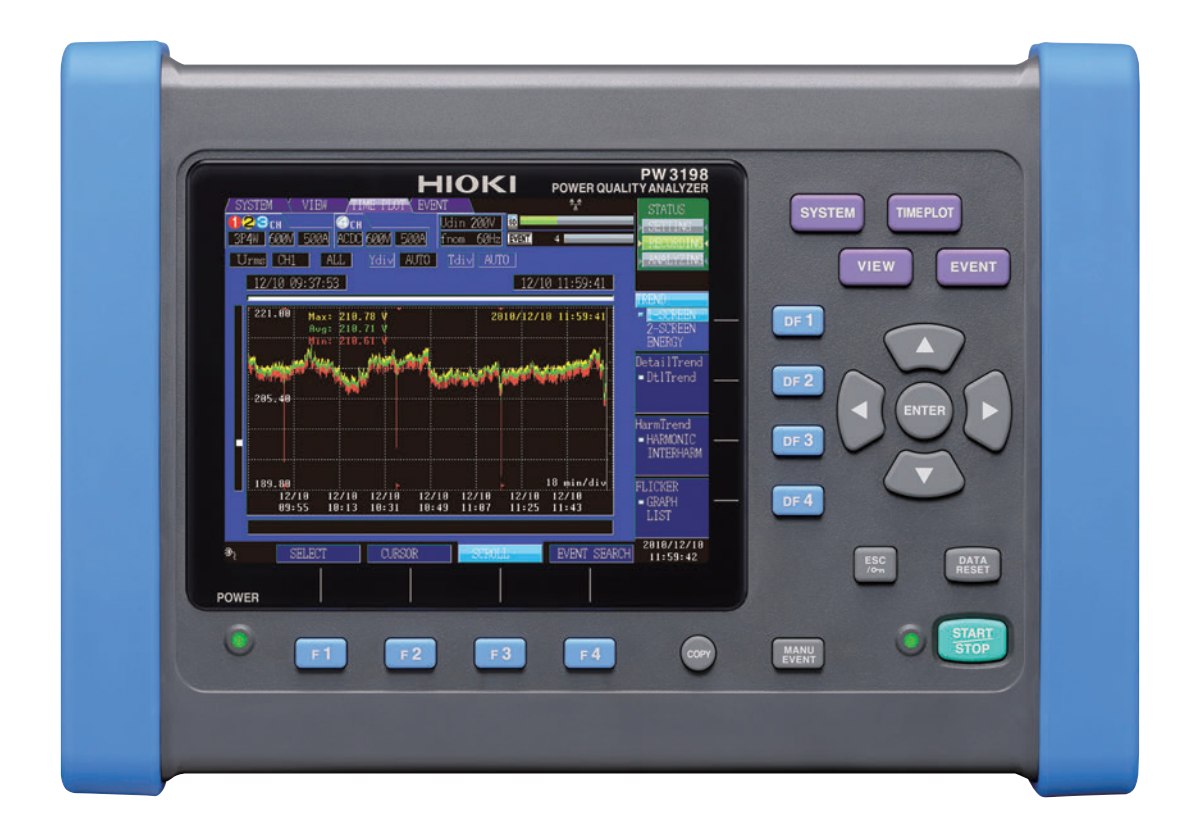

Sept. 2018 Revised edition 2 PW3198A986-02 (A981-04) 18-09H

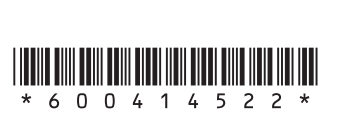

ES

#### Contenido

2

3

4

5

55

# Contenido

| Introducción                           | 1 |
|----------------------------------------|---|
| Confirmación del Contenido del Paquete | 2 |
| Notas de Seguridad                     | 4 |
| Notas de Uso                           | 6 |

# Capítulo 1 Descripción

| 1.1 | Descripción | General de | el Producto | .11 |
|-----|-------------|------------|-------------|-----|

11

| 1.2 Caracterís | cas12 |
|----------------|-------|
|----------------|-------|

1.3 Diagrama de Flujo de Medición ......13
 Inicio y Paro de Grabación ......14

## Capítulo 2 Nombres y Funciones de Partes Operaciones Básicas y Pantallas 15

| 2.1 | Nombres y Funciones de las<br>Partes15 |  |
|-----|----------------------------------------|--|
| 2.2 | Operaciones Básicas19                  |  |
| 2.3 | Parámetros Desplegados y Tipos         |  |
|     | de Pantallas20                         |  |
|     | Parámetros desplegados comunes20       |  |
|     | Indicadores de Advertencia             |  |
|     | Tipos de Pantallas23                   |  |

# Capítulo 3 Preparación para la Medición 27

| 3.1 | Diagrama de Flujo de la             |    |
|-----|-------------------------------------|----|
|     | Preparación                         | 27 |
| 3.2 | Preparación Inicial del Instrumento | 28 |

- Colocación de las etiquetas a cables de voltaje y sensores de corriente......28
- Instalación del paquete de baterías.....30
   3.3 Inspección Pre-Operación ......31

| 3.4 | Conexión del Adaptador de CA32                         |
|-----|--------------------------------------------------------|
| 3.5 | Inserción (Remoción) de una tarjeta<br>de memoria SD32 |
| 3.6 | Conexión de los Cables de Voltaje .34                  |
| 3.7 | Conexión de los Sensores de<br>Corriente34             |

3.8 Encender y Apagar (Establecer el Idioma por Defecto) ......36

# Capítulo 4 Configuración del Instrumento antes de Medir (Pantalla SYS-TEM - SYSTEM) y Cableado 37

| 4.1 | Calentamiento y Operación de          |
|-----|---------------------------------------|
|     | Ajuste a Ceros37                      |
| 4.2 | Ajuste del Reloj38                    |
| 4.3 | Configuración del Modo de             |
|     | Conexión y Sensores de Corriente 39   |
|     | Diagrama de conexiones 40             |
| 4.4 | Ajuste del Área de Vectores           |
|     | (Nivel de Tolerancia)45               |
| 4.5 | Conexión a las Líneas a Medir         |
|     | (Preparación de la Medición de        |
|     | Corriente)46                          |
| 4.6 | Verificación de Cableado Correcto .48 |
| 4.7 | Ajuste Rápido50                       |
| 4.8 | Verificación de Ajustes               |
|     | e Inicio de Grabación53               |
| 4.9 | Uso del Instrumento durante una       |
|     | Falla de Suministro54                 |

# Capítulo 5 Cambio de los Ajustes (conforme se requiera)

| 5.1 | Cambio de las Condiciones      |    |
|-----|--------------------------------|----|
|     | de Medición                    | 55 |
| 5.2 | Cambio del Período de Medición | 58 |
| 5.3 | Cambio de los Ajustes de       |    |
|     | Grabación6                     | 51 |
|     |                                |    |

# ii

#### Contenido

- 5.4 Cambio de Ajustes del Hardware ...64
- 5.5 Cambio de los Ajustes de Eventos .66
- 5.6 Inicio del Instrumento (Reinicio del Sistema) ......73
- 5.7 Ajustes de Fábrica ......74

## Capítulo 6 Monitoreo de Valores Instantáneos (Pantalla VIEW) 75

| 6.1 | Uso de la pantalla VIEW75                                                                            |  |
|-----|----------------------------------------------------------------------------------------------------|--|
| 6.2 | Despliegue de Formas de Onda<br>Instantáneas76                                                       |  |
| 6.3 | Despliegue de las Relaciones de<br>Fase (Pantalla [VECTOR])80                                        |  |
| 6.4 | <ul> <li>Despliegue de Armónicos83</li> <li>Despliegue de armónicos como gráfica de barras</li></ul> |  |
| 6 6 | IIsta                                                                                                |  |

6.5 Despliegue Numérico de los Valores Medidos (Pantalla DMM) ......89

# Capítulo 7

# Monitoreo de Fluctuaciones en Valores Medidos (Pantalla TIME PLOT) 91

| 7.1 | Uso de la pantalla [TIMEPLOT]93                                                              |
|-----|----------------------------------------------------------------------------------------------|
| 7.2 | Despliegue de Parámetros de                                                                  |
|     | Tendencia94                                                                                  |
| 7.3 | Despliegue de Parámetros de                                                                  |
|     | Tendencia Detallada101                                                                       |
|     | <ul> <li>Despliegue de una gráfica detallada<br/>para cada intervalo TIMEPLOT 101</li> </ul> |
| 7.4 | Despliegue de Valores de                                                                     |
|     | Tendencia de Armónicos107                                                                    |
| 7.5 | Despliegue de Valores de Flicker                                                             |
|     | en Forma de Gráfica y de Lista111                                                            |
|     | Medidores de flicker IEC y DV10 111                                                          |
|     | Despliegue de una gráfica de<br>fliakar IEC                                                  |
|     |                                                                                              |

 Despliegue de una lista de flicker IEC..... 114  Despliegue de una gráfica de flicker DV10......115
 Despliegue de una lista de flicker DV10......118

# Capítulo 8 Revisión de Eventos (Pantalla EVENT) 119

- 8.1 Uso de la pantalla EVENT ..... 120
- 8.2 Despliegue de la Lista de Eventos 121

| 8.3 | Análisis del Estatus de la Línea |
|-----|----------------------------------|
|     | de Medición Cuando Ocurren       |
|     | Eventos 124                      |
| 8.4 | Análisis de Formas de Onda de    |
|     | Transitorios 126                 |
| 8.5 | Ver Formas de Onda de Armónicos  |
|     | de Alto Orden 129                |

8.6 Revisar Datos de Fluctuación ..... 132

# Capítulo 9 Guardado de Datos y Operación de Archivos (Pantalla SYSTEM-MEMORY) 135

| 9.1 | Pantalla [MEMORY]135                                                    |
|-----|-------------------------------------------------------------------------|
| 9.2 | Formateo de Tarjetas de Memoria<br>SD138                                |
| 9.3 | Operación de Guardado y<br>Estructura de Archivo139                     |
| 9.4 | Guardado, Despliegue y<br>Eliminación de Datos de Medición 141          |
| 9.5 | Guardado, Despliegue y<br>Eliminación de Copias de Pantalla 144         |
| 9.6 | Guardado y Eliminación de Archivos<br>de Ajustes (Datos de Ajustes) 145 |
| 9.7 | Cargar Archivos de Ajustes (Datos<br>de Ajustes)146                     |
| 9.8 | Nombres de Archivo y Carpeta 146                                        |
|     | <ul> <li>Cambio de nombre de los archivos y<br/>carpetas146</li> </ul>  |

# Capítulo 10 Análisis de Datos Usando la Aplicación de la Computadora (9624-50) 147

- 10.1 Capacidades de la Aplicación (9624-50) ......147
- 10.2 Descargar Datos de la Memoria SD ......148

# Capítulo 11 Conexión de Dispositivos Externos

#### 11.1 Uso de la Terminal de Control

- Externo ......149
- Conexión a las Terminales de Control Externo ......150
- Uso de la Terminal de Control Externo (EVENT IN) .....151
- Uso de la terminal de alimentación de ..... evento (EVENT OUT)152

# Capítulo 12 Operación con una Computadora

| - |   |   |
|---|---|---|
|   | h | h |
|   | • | • |
|   | _ | _ |

149

| 12.1 | Descargar Datos de Medición<br>Usando la Interfaz USB15                                                                                                    | 6                  |
|------|----------------------------------------------------------------------------------------------------|--------------------|
| 12.2 | Control y Medición vía Interfaz<br>Ethernet ("LAN")15                                                                                                    | 7                  |
| 12.3 | <ul> <li>Ajustes LAN y Configuración del<br/>Ambiente de Red15</li> <li>Conexión del Instrumento16</li> <li>Control Remoto del Instrumento<br/>por Navegador de Internet</li></ul> | 8<br>0<br><b>2</b> |
| 12.4 | <ul> <li>Conexión al Instrumento</li></ul>                                                                                                    | 2<br>3<br><b>4</b> |

| Capítulo 13      |     |
|------------------|-----|
| Especificaciones | 165 |

| 13.1  | Especificaciones de Seguridad     |
|-------|-----------------------------------|
|       | Ambiental165                      |
| 13.2  | Especificaciones Generales165     |
| 13.3  | Especificaciones de Medición168   |
| 13.4  | Epecificaciones de Evento188      |
| 13.5  | Especificaciones de Operación189  |
| 13.6  | Especificaciones de Función       |
|       | de Medición y Análisis190         |
| 13.7  | Especificaciones de Función       |
|       | Configuración193                  |
| 13.8  | Función Sincronización con        |
|       | Tiempo GPS196                     |
| 13.9  | Otras Funciones196                |
| 13.10 | Ecuaciones de Cálculo197          |
| 13.11 | Sensores de Corriente y Rangos210 |
| 13.12 | 2 Diagrama de Bloques212          |

# Capítulo 14 Mantenimiento y Servicio 213

| 14.1 | Limpieza213                |
|------|----------------------------|
| 14.2 | Solución de Problemas214   |
| 14.3 | Indicación de Error216     |
| 14.4 | Desechar el Instrumento219 |

## **Apéndice**

| Apéndice 1 | Procedimiento para Analizar la |
|------------|--------------------------------|
|            | Calidad de Suministro de       |
|            | EnergíaA1                      |
| Apéndice 2 | Explicación de los Parámetros  |
|            | de Calidad de Suministro de    |
|            | Energía y EventosA4            |
| Apéndice 3 | Métodos de Detección de        |
|            | EventosA7                      |

5

6

8

10

11

**A1** 

# iv

Contenido

| Registro de Gráficas TIMEPLOT<br>y Formas de Onda de |
|------------------------------------------------------|
| Eventos A14                                          |
| Explicación Detallada de                             |
| Flicker IEC y Flicker $\Delta$ V10 . A18             |
| Uso Efectivo del Canal 4 A21                         |
| Terminología A24                                     |
|                                                      |

# Índice

Index1

# Introducción

Gracias por comprar el Analizador de Calidad de Energía HIOKI PW3198. Para obtener el máximo desempeño del producto, por favor primero lea este manual y manténgalo a la mano para referencias futuras.

Se requieren sensores de corriente (opcionales; vea p.3) con el fin de alimentar corriente al instrumento. (Los sensores de corriente tipo gancho se llaman "sensores de corriente" en todo este manual.) Para mayor información, véase el manual de usuario del sensor de corriente utilizado.

## Marcas Registradas

- Windows es una marca registrada por Microsoft Corporation en los Estados Unidos de Norteamérica y/u otros países.
- Sun, Sun Microsystems, Java y cualquier logo que contenga Sun o Java son marcas comerciales o marcas registradas de Sun Microsystems, Inc. en los Estados Unidos de Norteamérica y otros países
- El logo SD es una marca comercial de SD-3C, LLC.

## Símbolos

#### Símbolos usados en este manual

| $\bigcirc$               | Indica una acción prohibida .                                                                                      |
|--------------------------|----------------------------------------------------------------------------------------------------|
| (p. )                    | Indica la ubicación de la información de referencia                                                                |
| <b>@</b> >               | Indica referencias rápidas de operación y solución de problemas.                                                   |
| *                        | Indica que la información descriptiva se suministra más abajo.                                                     |
| [ ]                      |                                                                                                    |
| CURSOR<br>(En negrillas) | Los caracteres en negrillas dentro del texto indican etiquetas de botones de operación.                            |
| Windows                  | A menos que se especifique lo contrario, "Windows" representa Windows 2000, Windows XP, Windows Vista o Windows 7. |
| Diálogo                  | Diálogo representa una ventana de Windows.                                                                         |

#### Terminología de Accionamiento del Ratón

Clic: Presione y rápidamente suelte el botón izquierdo del ratón

#### Precisión

Definimos las tolerancias en términos de valores f.s. ("full scale", escala completa), rdg. ("reading", lectura) y dgt. ("digit", dígito), con los siguientes significados:

| f.s.<br>(valor máximo desplega-<br>ble o longitud de<br>escala): | Es el valor máximo desplegable o la longitud de la escala. Este es usual-<br>mente la longitud de escala del rango seleccionado.                                                                     |
|------------------------------------------------------------------|----------------------------------------------------------------------------------------------------|
| rdg.<br>(valor desplegado o de<br>lectura):                      | Es el valor que está siendo medido e indicado en el instrumento.                                                                                                    |
| dgt.<br>(resolución):                                            | Es la unidad más pequeña desplegable en un instrumento de medición digital, por ejemplo el valor de entrada que provoca que el despliegue di-<br>gital muestre un "1" como el dígito de menor valor. |

# Confirmación del Contenido del Paquete

Cuando reciba el instrumento, inspecciónelo cuidadosamente para asegurarse de que no le haya ocurrido ningún daño durante su transporte. En particular, revise los accesorios, botones del panel y los conectores. Si hay evidencia de daño o si no opera de acuerdo con las especificaciones, póngase en contacto con su vendedor o con el representante HIOKI.

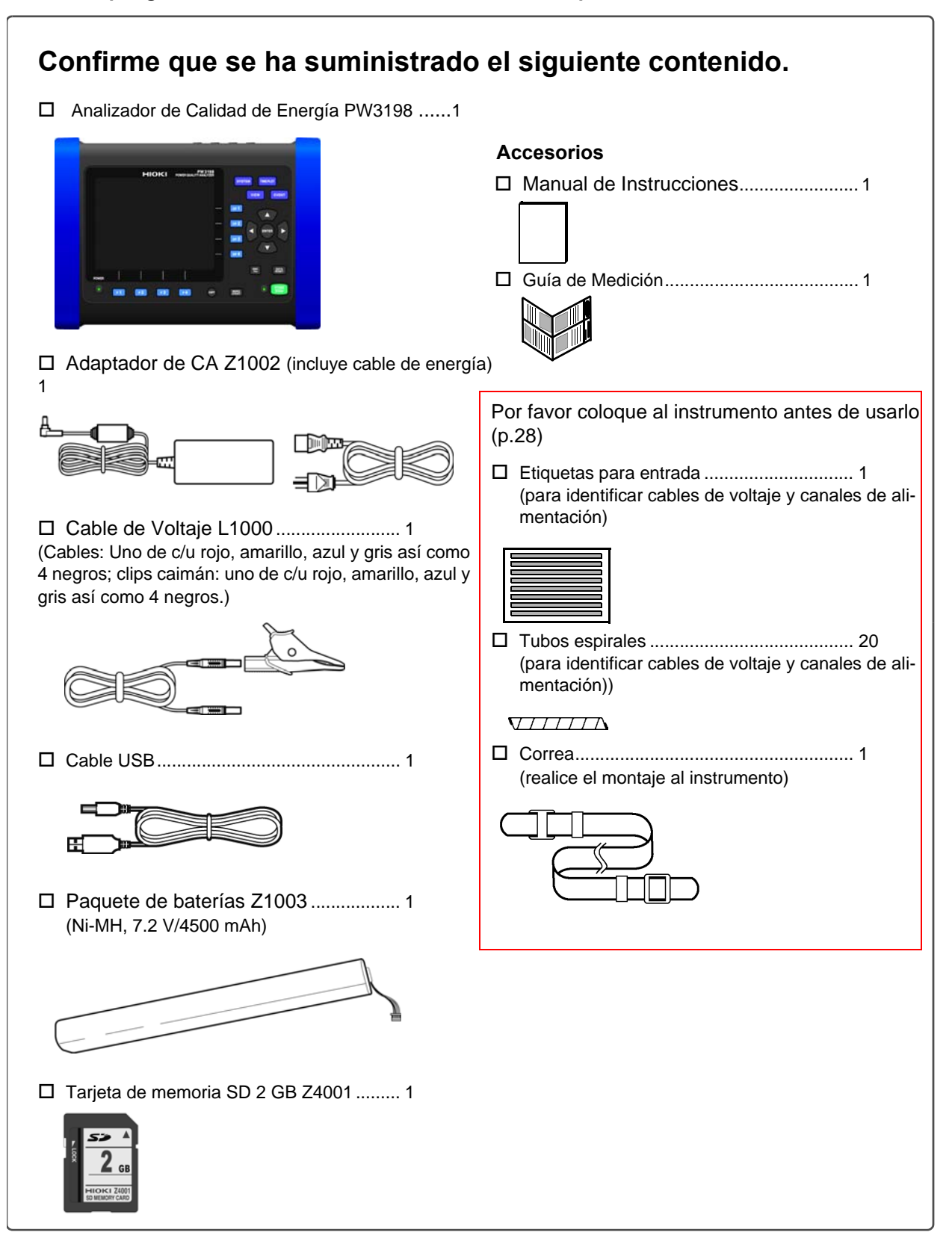

## Opciones

Contacte a su vendedor o al representante Hioki para obtener detalles.

#### Sensores de corriente

- □ Sensor de corriente tipo gancho 9660 (Rango 100 A rms)
- Sensor de corriente tipo gancho 9661 (Rango 500 A rms)
- □ Sensor de corriente tipo flexible 9667 (Rango 5000 A rms/500 A rms)
- □ Sensor de corriente 9669 (Rango 1000 A rms)
- □ Sensor de corriente 9694 (Rango 5 A rms)
- □ Sensor de corriente 9695-02 (Rango 50 A rms)
- □ Sensor de corriente 9695-03 (Rango 100 A rms)
- □ Adaptador de corriente 9290-10
- □ Cable de conexión 9219 (para usarse con Modelo 9695-02/9695-03)
- □ Sensor de corriente de fuga 9657-10 (Rango 10 A rms)
- □ Sensor de corriente de fuga 9675 (Rango 10 A rms)
- □ Sensor de corriente CA/CD CT9691 (Rango 100 A/10 A)+Unidad Sensor CT6590
- □ Sensor de corriente CA/CD CT9692 (Rango 200 A/20 A)+Unidad Sensor CT6590
- □ Sensor de corriente CA/CD CT9693 (Rango 200 A/20 A)+Unidad Sensor CT6590
- □ Sensor de corriente flexible CT9667 (Rango 5000 A rms/500 A rms)
- □ Sensor de corriente flexible de CA CT9667-01 (5000 A rms/500 A rms nominal)
- □ Sensor de corriente flexible de CA CT9667-02 (5000 A rms/500 A rms nominal)
- □ Sensor de corriente flexible de CA CT9667-03 (5000 A rms/500 A rms nominal)
- Sensor de corriente CA/CC con cero automático CT7731 (100 A rms nominal)
- Sensor de corriente CA/CC con cero automático CT7736 (600 A rms nominal)
- Sensor de corriente CA/CC con cero automático CT7742 (2000 A rms nominal)
- □ Unidad de visualización CM7290 (Para utilizar con el modelo CT77××)
- □ Cable de salida L9095 (Para utilizar con el modelo CT77××)

#### Medición de voltaje

- □ Adaptador magnético 9804-01
- □ Adaptador magnético 9804-02
- □ Clip sujetador 9243
- □ Cable de Voltaje L1000

#### Estuches de transporte

- □ Estuche de transporte C1001 (Suave)
- Estuche de transporte C1002 (Rígido)
- □ Estuche de transporte C1009 (Tipo bolsa)

#### Medios de grabación

□ Tarjeta de memoria SD 2 GB Z4001 □ Tarjeta de memoria SD 8 GB Z4003

#### Comunicaciones

- Cable LAN 9642
- PQA-HiView Pro 9624-50 (Software para aplicación de computadora)

#### Otros

- □ Adaptador de CA Z1002
- □ Paquete de baterías Z1003
- Adaptador de cableado PW9000 (Para uso con voltajes trifásicos de 3 cables (3P3W3M))
- Adaptador de cableado PW9001 (Para uso con voltajes trifásicos de 4 cables)
- □ Caja GPS PW9005 (Hecha a la medida)

# Notas de Seguridad

Este manual contiene información y advertencias esenciales para la operación segura del producto y para mantenerlo en condiciones de operación segura. Antes de usar este producto, asegúrese de leer cuidadosamente las siguientes notas de seguridad.

ADVERTENCIA

Este instrumento está diseñado para cumplir con las Normas de Seguridad IEC 61010 y ha sido probado a fondo por seguridad antes de su embarque. Sin embargo, un mal manejo durante su uso puede resultar en lastimaduras o muerte, así como en daños al instrumento. De cualquier manera, el uso del instrumento en alguna manera no descrita en este manual puede invalidar las características de seguridad provistas. Asegúrese de entender las instrucciones y precauciones en este manual antes usarlo.

Asegurese de entender las instrucciones y precauciones en este manual antes usarlo. Declinamos cualquier responsabilidad por accidentes o lastimaduras que no resulten directamente de defectos del instrumento.

## Símbolos de Seguridad

|        | En el manual, el símbolo 🖄 indica información particularmente importante que el usuario debiera leer antes de usar el producto.                                                                       |
|--------|----------------------------------------------------------------------------------------------------|
|        | El símbolo <b>/ : \</b> impreso en el producto indica que el usuario deberá referirse a un tema correspondi-<br>ente en el manual (señalado con el símbolo) antes de usar la función correspondiente. |
| Ŧ      | Indica terminal aterrizada.                                                                                                    |
|        | Indica el lado de Encendido del botón de encendido.                                                                                                    |
| 0      | Indica el lado de Apagado del botón de encendido.                                                                                                    |
| $\sim$ | Indica Corriente Alterna (CA).                                                                                                    |

Los siguientes símbolos en este manual indican la importancia relativa de las precauciones y advertencias.

| PELIGRO     | Indica que la operación incorrecta presenta un riesgo importante que puede resultar en lesiones serias o la muerte para el usuario. |
|-------------|----------------------------------------------------------------------------------------------------|
| ADVERTENCIA | Indica que la operación incorrecta presenta un riesgo importante que puede resultar en lesiones serias o la muerte para el usuario. |
| PRECAUCIÓN  | Indica que la operación incorrecta presenta la posibilidad de lesiones al usuario o daño al pro-<br>ducto.                          |
| NOTA        | Temas de advertencia relacionados con el desempeño o la correcta operación del producto.                                            |

# Símbolos para Normas Varias

| Ŕ     | WEEE:<br>Este símbolo indica que el aparato eléctrico o electrónico se puso al mercado en la UE después del 13<br>de agosto de 2005 y los productores de los Estados Miembro deben mostrarlo en el aparato bajo el<br>Artículo 11.2 de la Directiva 2001/96/CE (WEEE). |
|-------|----------------------------------------------------------------------------------------------------|
| Ni-MH | Esta es una marca de reciclaje establecida bajo la Ley de Promoción del Reciclaje de Recursos (sola-<br>mente para Japón).                                                                                                    |
| CE    | Este símbolo indica que el producto cumple con las normas de seguridad establecidas por la Directiva CE.                                                                                                    |

## Categorías de Medición

Este instrumento cumple con los requerimientos de seguridad CAT IV (600 V)

La IEC 61010 establece normas de seguridad para diversos ambientes eléctricos, catalogados como CAT II a la CAT IV, que se denominan categorías de medición.

| CAT II:  | Circuitos eléctricos primarios en equipos conectados a una fuente eléctrica CA mediante<br>un cable de energía (herramientas portátiles, aparatos para el hogar, etc.)<br>CAT II cubre mediciones directas a receptáculos de alimentación eléctrica. |
|----------|----------------------------------------------------------------------------------------------------|
| CAT III: | Circuitos eléctricos primarios de equipo pesado (instalaciones fijas) conectados directa-<br>mente al tablero de distribución y alimentadores del tablero de distribución a los receptácu-<br>los de alimentación.                                   |
| CAT IV:  | El circuito desde la alimentación a la entrada de servicio eléctrico y al medidor de con-<br>sumos y el dispositivo primario de protección contra sobre-corriente (tablero de distribu-<br>ción).                                                    |

El uso de un instrumento de medición en un ambiente designado con una categoría de número más alto que aquél para el cual está catalogado el instrumento, puede resultar en un severo accidente y deberá ser evitado cuidadosamente.

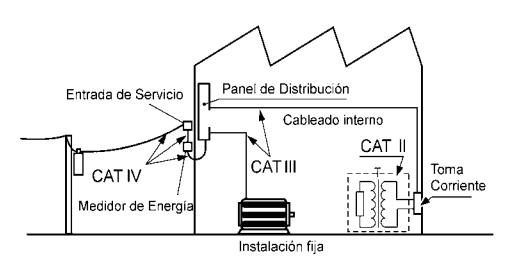

# Notas de Uso

Siga estas precauciones para garantizar la operación segura y para obtener los resultados completos de las diferentes funciones.

#### Antes de usar

Antes de usar el instrumento por primera vez, verifique que opera normalmente para asegurarse de que no haya ocurrido ningún daño durante su almacenamiento o su transporte. Si encuentra cualquier daño, contacte a su vendedor o al representante HIOKI.

# PELIGRO

Antes de usar el instrumento, asegúrese de que el aislamiento de los cables de voltaje no ha sufrido daño y no haya ningún conductor desnudo expuesto. El uso del instrumento bajo tales condiciones puede causar un choque eléctrico, así que contacte a su vendedor o al representante HIOKI para su remplazo.

## Instalación del Instrumento

Temperatura y humedad de operación: 0 a 50°C, 80%HR o menos, interiores solamente (sin condensación) temperatura y humedad de almacenamiento: -20 a 50°C, 80%HR o menos, interiores solamente (sin condensación)

#### Evite las siguientes ubicaciones que pueden causar un accidente o dañar el instrumento.

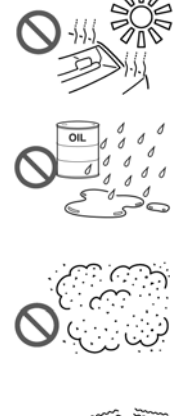

Expuesto a la luz del sol Expuesto a alta temperatura

Expuesto al agua, aceite, otros químicos o solventes Expuesto a alta humedad o condensación

Expuesto a altos niveles de polvo fino

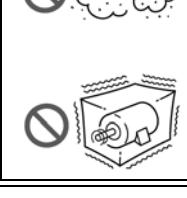

Sujeto a vibración

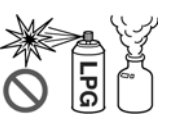

En presencia de gases explosivos o corrosivos

Expuesto a campos electromagnéticos fuertes

Cerca de radiadores electromagnéticos

Cerca de sistemas de calor por inducción (por ejemplo, sistemas de calentamiento por inducción de alta frecuencia y utensilios para cocinar IH).

#### Instalación

- El instrumento deberá operarse solamente con la base o el lado trasero hacia abajo.
- No se deben obstruir las ventilas (en los lados izquierdo y derecho del instrumento.)

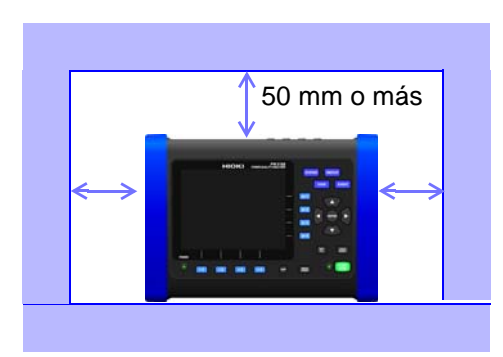

### Precauciones para el embarque

HIOKI declina toda responsabilidad por daños directos o indirectos que puedan ocurrir cuando este instrumento haya sido combinado con otros dispositivos mediante un integrador de sistemas antes de su venta, o cuando sea revendido.

### Manejo del Instrumento

**A**PELIGRO

Para evitar choques eléctricos no abra el instrumento. Los componentes eléctricos del instrumento llevan voltajes altos y pueden estar muy calientes durante la operación.

#### PRECAUCIÓN

- Si el instrumento muestra una operación o un despliegue anormal durante su uso, revise la información en "14.2 Solución de Problemas" (p.214) y "14.3 Indicación de Error" (p.216) antes de contactar a su vendedor o al representante HIOKI.
- Para evitar daños al instrumento, protéjalo contra golpes durante su transportación y manejo. Sea especialmente cuidadoso de no dejarlo caer.
- La clasificación de protección de la carcasa de este dispositivo (basada en EN60529) es \*IP30.

#### \*IP30:

Esto indica el grado de protección provista por la carcasa del dispositivo contra su uso en ubicaciones riesgosas, entrada de objetos sólidos extraños y el ingreso de agua.

- Protegido contra acceso a partes riesgosas con herramientas de diámetro mayor a 2.5mm. El equipo dentro de la carcasa está protegido contra la entrada de objetos sólidos extraños de diámetro mayor a 2.5mm.
- 0: No protegido contra su uso en ubicaciones riesgosas. La carcasa no protege contra la entrada de objetos sólidos extraños

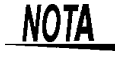

Este instrumento puede causar interferencia si se usa en áreas residenciales. Debe evitarse dicho uso a menos que el usuario tome medidas especiales para reducir emisiones electromagnéticas a fin de prevenir interferencias a la recepción de transmisiones de radio y televisión.

### Manejo de los cables y los sensores de corriente

### **PRECAUCIÓN**

 Para prevenir daños al instrumento y a los sensores de corriente, nunca conecte o desconecte un sensor mientras el sensor de corriente esté instalado alrededor de un conductor.

- Para prevenir dañar el cable de energía, sujete la clavija y no el cable para desconectarlo del receptáculo.
  - Para prevenir romperlos, no doble los cables ni los jale.
  - Por razones de seguridad, solamente use el Cable de Voltaje L1000 cuando tome mediciones.
  - Evite pararse sobre los cables o pincharlos, lo cual puede causar daños al aislamiento del cable.
  - Mantenga los cables alejados de fuentes de calor ya que los conductores pueden quedar expuestos si se funde el aislamiento.
  - Cuando desconecte el conector BNC, asegúrese de girarlo antes de jalar el conector. El jalar el conector por la fuerza sin girarlo o el jalarlo del cable, pueden dañar el conector.
  - Para evitar dañar el cable de salida, sujete el conector, no el cable, cuando desconecte el cable.
- Cuando desconecte el sensor de corriente del instrumento, asegúrese de sujetar la parte del conector que tiene las flechas y jálelo directamente hacia fuera. El sujetar el conector de algún otro lado o jalarlo con fuerza excesiva, puede dañar el conector.

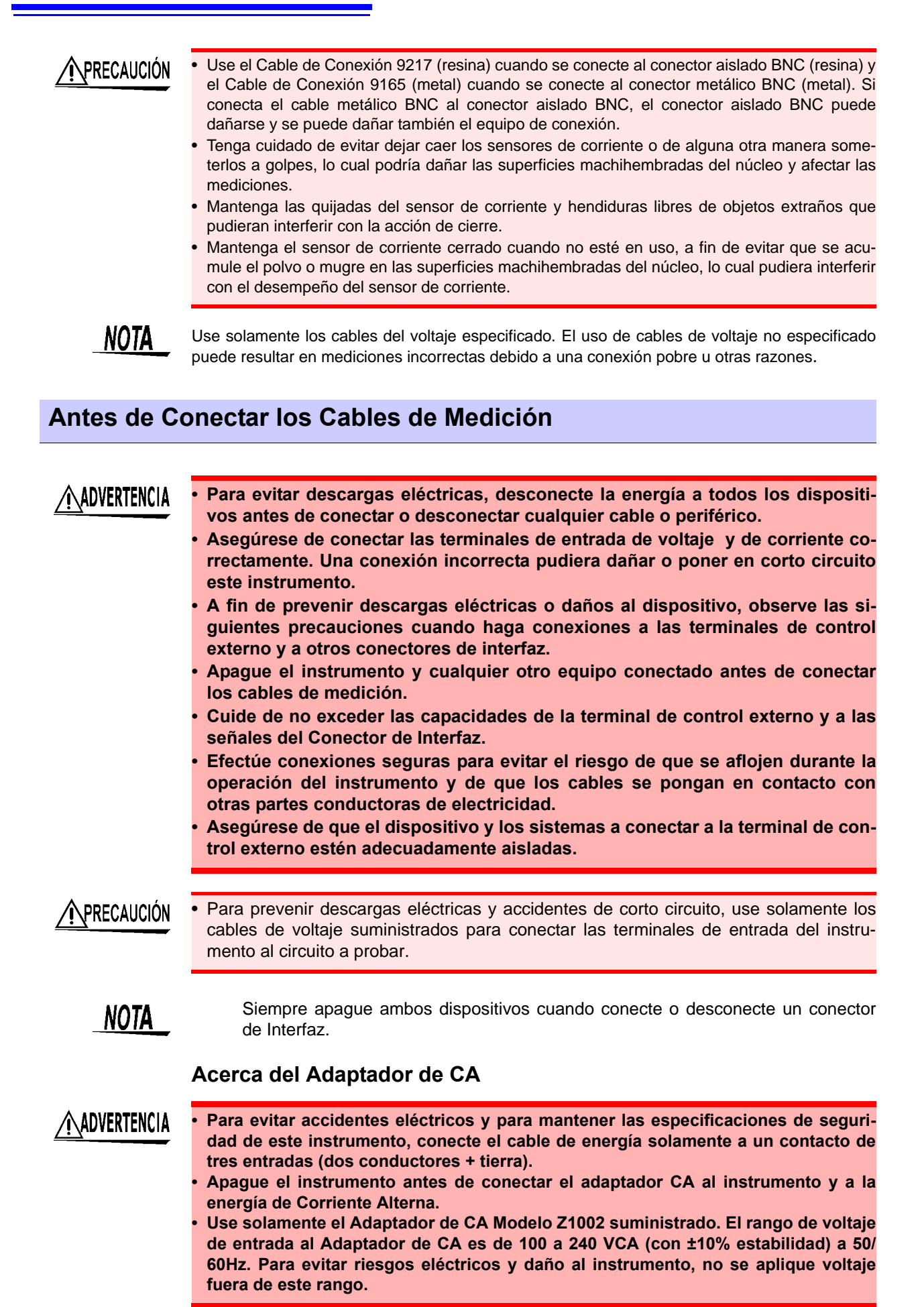

#### Acerca del paquete de baterías

ADVERTENCIA Para la operación a batería, use únicamente el Paquete de Baterías HIOKI Modelo Z1003. No asumimos ninguna responsabilidad por accidentes o daños resultantes del uso de cualquier otra batería.

• El paquete de baterías está sujeto a auto-descarga. Asegúrese de cargar el paquete de baterías antes del uso inicial. Si la capacidad de la batería sigue siendo muy baja después de su recargado correcto, es porque se está terminando su vida útil.

• Para evitar problemas con la operación a batería, remueva las baterías del instrumento si se va a almacenar durante varias semanas o más.

#### Otros

<u>PRECAUCIÓN</u>

Evite usar un suministro ininterrumpido de energía (UPS) o un inversor CD/CA con suministro de onda rectangular o pseudo-senoidal para energizar el instrumento. Hacerlo pueda dañar el instrumento.

#### Antes de Conectar las Líneas a Medir

# **A**PELIGRO

- Para evitar corto circuitos y riesgos potencialmente amenazadores de muerte, nunca conecte el sensor de corriente a un circuito que opere a más de la capacidad del voltaje a tierra.
  - (Véase el manual de instrucciones de su sensor de corriente para sus capacidades máximas.)
- El voltaje máximo de entrada es de 1000 VCA, ±600 VCD. El intentar medir voltajes mayores que el máximo de entrada puede destruir el instrumento y resultar en lesiones personales o la muerte.
- Para evitar riesgos eléctricos y daños al instrumento, no se apliquen voltajes que excedan la capacidad máxima de las terminales de entrada.
- La capacidad de voltaje máximo entre las terminales de entrada y tierra es de 600 VCD/CA. El intentar medir voltajes que excedan de 600V con respecto a tierra pudiera dañar el instrumento y resultar en lesiones personales.
- Conecte primero los cables de voltaje y el sensor de corriente al instrumento y después a las líneas vivas a medir. Obsérvese lo siguiente para evitar choques eléctricos y corto circuitos.
- No permita que los clips del cable toquen dos cables al mismo tiempo.
- Nunca toque los clips de metal.
- Cuando esté abierto el sensor de corriente, no permita que la parte metálica del sensor de corriente toque ningún metal expuesto o que haga corto entre dos líneas. No se use sobre conductores desnudos.
- Cuando use un cable de alimentación tipo clip, necesitará usted sujetar la línea a la terminal mientras esté energizado. El traer dos cables a que hagan contacto uno con otro mientras se conectan los clips, provocará un corto circuito.
- Para prevenir choques eléctricos y lesiones al personal, no toque ninguna de las terminales de entrada de voltaje o corriente, ni el instrumento mientras esté en operación.

| ADVERTENCIA | <ul> <li>Para evitar accidentes eléctricos, confirme que todas las conexiones sean seguras. La resistencia incrementada por conexiones flojas puede conducir a sobrecalentamiento y fuego.</li> <li>Asegúrese de que la alimentación no exceda el voltaje o corriente máximo de entrada para evitar daños al instrumento, corto circuitos y choques eléctricos resultantes de la acumulación de calor.</li> <li>Para evitar choques eléctricos durante la medición de líneas vivas, úsense los aditamentos apropiados de protección, tales como guantes aislados de hule, botas y casco de seguridad.</li> </ul> |  |
|-------------|----------------------------------------------------------------------------------------------------|--|
| PRECAUCIÓN  | Cuando el instrumento esté apagado, no se suministre voltaje al instrumento. El hacerlo puede dañarlo.                                                                                                    |  |
| Mientras se | e Mide                                                                                                    |  |

#### ADVERTENCIA Si se presenta alguna anormalidad tal como humo, sonidos extraños u olor ofensivo, detenga inmediatamente la medición, desconéctese de las líneas de medición, apague el instrumento, desconecte el cable de energía de la alimentación y deshaga cualquier cambio en el cableado. Póngase en contacto con su vendedor o el representante de Hioki tan pronto como sea posible. El continuar usando el instrumento puede resultar en un incendio o en un choque eléctrico.

Descripción Capítulo

#### **Descripción General del Producto** \_1

El Analizador de Calidad de Energía PW3198 es un instrumento analítico para el monitoreo y grabación de anomalías en el suministro de energía, permitiendo investigar rápidamente las causas. Se puede usar el instrumento para evaluar problemas en el suministro de energía (caídas de voltaje, fluctuaciones, armónicos, etc.)

- Grabación de formas de onda anormales
- Grabación de fluctuaciones de voltaie
- Observación de las formas de onda del
- suministro de energía
- Medición de armónicos
- Medición de fluctuaciones
- Medición de energía

¡Un instrumento lo hace todo!

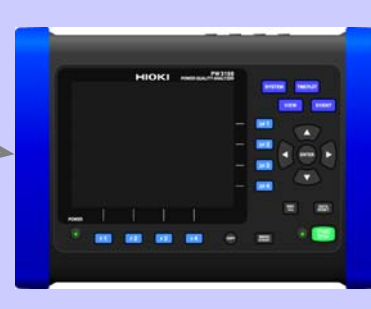

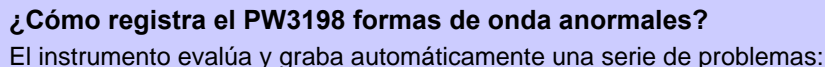

#### Voltajes transitorios

Los voltajes transitorios los causan las caídas de rayos, obstrucciones en los contactos de los interruptores del circuito y relevadores, así como otros fenómenos. Se caracterizan frecuentemente por variaciones precipitadas de voltaje y altos picos de voltaje.

#### Disminución de voltaje

Las disminuciones de voltaje de corta duración son causadas por la presencia de una corriente de arranque con una carga grande, como cuando arranca un motor.

#### Aumentos de voltaje (voltaje más alto)

En un aumento de voltaje el voltaje crece momentáneamente debido a la caída de un rayo o el cambio a una línea de energía con alta carga.

#### Interrupciones

En una interrupción el suministro de energía cesa momentáneamente o por un período corto o largo debido a factores como que un interruptor del circuito opere como resultado de un accidente en la compañía que suministra la energía o un corto circuito.

#### Armónicos y otros elementos Armónicos de alto orden

Los armónicos se originan por distorsiones en el voltaje y la corriente provocados por dispositivos semiconductores de control que se usan con frecuencia en el equipo de suministro de energía.

#### Fluctuación o Flicker (AV10, IEC)

La fluctuación la causan hornos de fundición, máquinas de soldadura eléctrica y cargas de control de tiristores. Las fluctuaciones de voltaje resultantes pueden provocar parpadeo en lámparas y fenómenos similares.

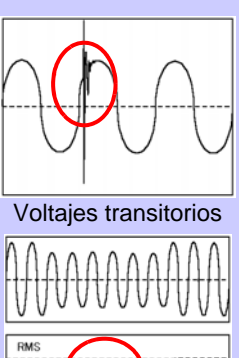

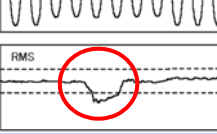

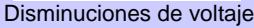

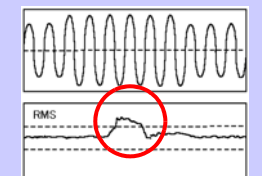

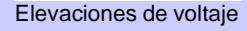

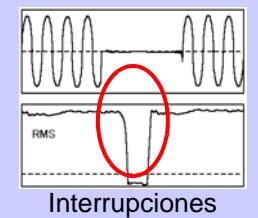

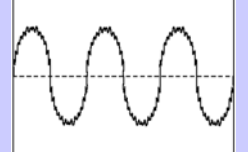

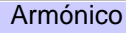

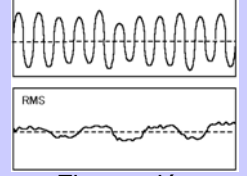

Fluctuación

# 1.2 Características

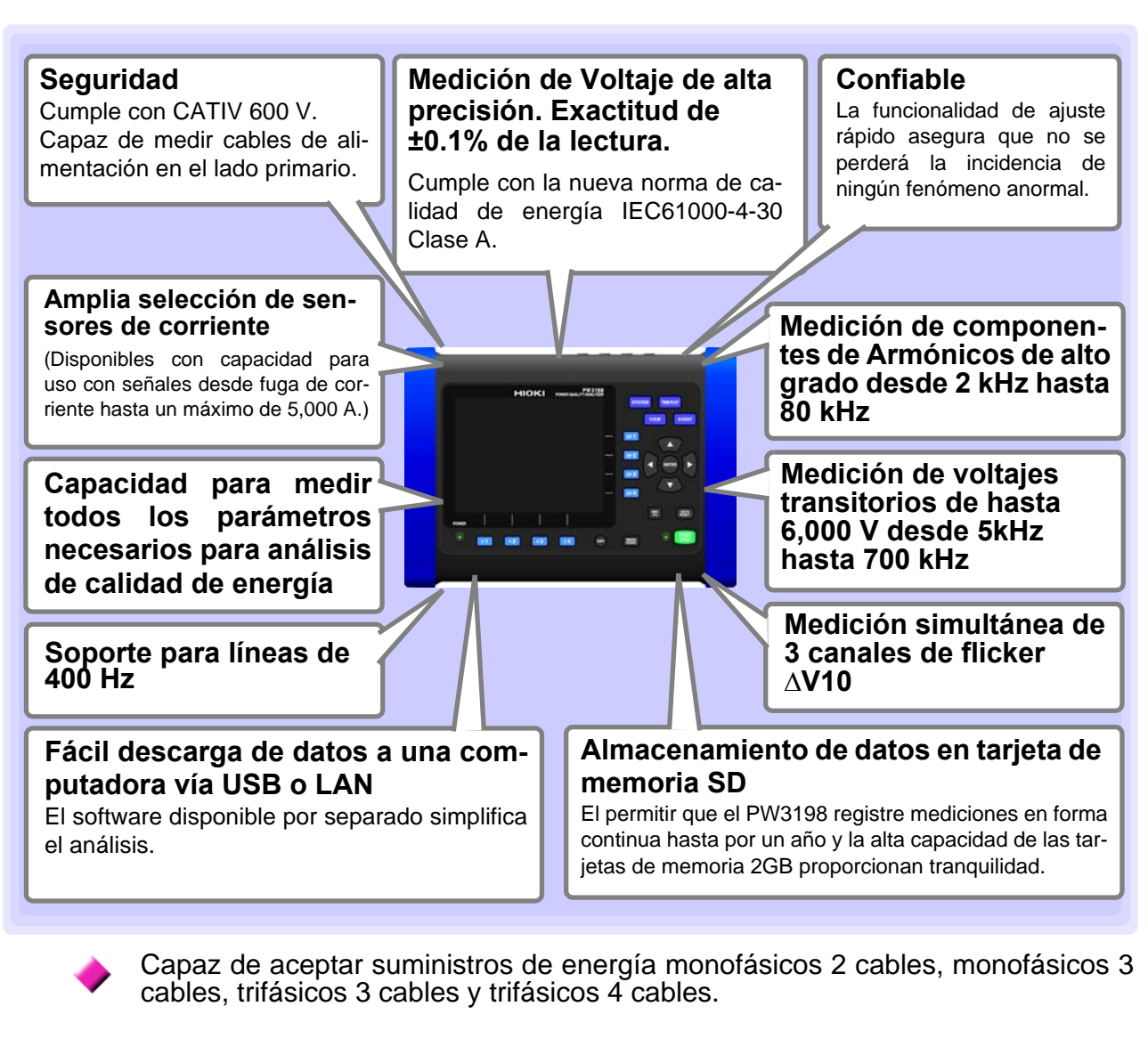

Tiene canales aislados para análisis de equipo, medición de fallas a tierra en el neutro y medición de líneas de suministro de energía desde equipos separados.

Permite seleccionar voltaje de línea o voltaje de fase. Incluye la funcionalidad de conversión  $\Delta$ -Y y Y- $\Delta$ .

Pantalla TFT LCD a color fácilmente visible en ambientes luminosos u oscuros.

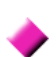

Capacidad para medidas reales simultáneas con operación sin espacios vacíos, asegurando su capacidad de capturar fenómenos objetivo en forma confiable.

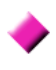

Capaz de evaluar con precisión la hora en que ocurren los fenómenos. La opción GPS permite corrección a la hora.

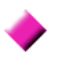

Se puede operar con confianza durante un período largo sin suministro gracias a un generoso tiempo de 180 minutos de operación a batería.

1.3 Diagrama de Flujo de Medición

Capítulo 1 Descripciór

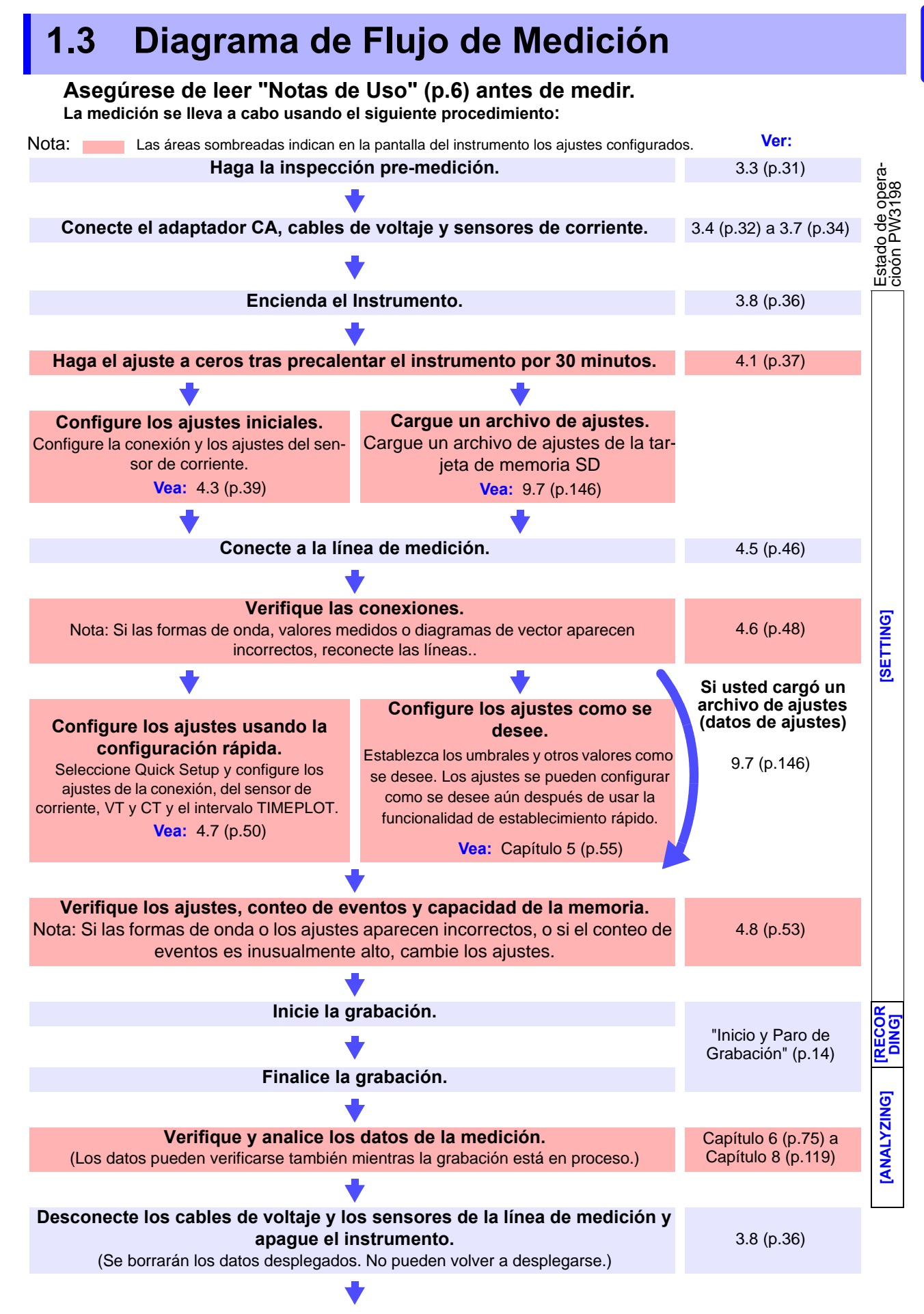

# Inicio y Paro de Grabación

Usted puede iniciar y detener la grabación ya sea manualmente o usando el control de tiempo real. En cualquiera de los casos se puede usar la repetición de la grabación.

|                       | Manual                                                                                                    | Control de tiempo real                                                                             |
|-----------------------|----------------------------------------------------------------------------------------------------|----------------------------------------------------------------------------------------------------|
| Inicio                | Presione START<br>STOP                                                                                                    | Presione <b>START</b> para iniciar la grabación al día y hora esta-<br>blecidas.                   |
|                       | +                                                                                                    | ◆                                                                                                  |
| Detener               | Presione <b>START</b><br>detener la grabación.                                                                                                    | Detiene automáticamente la grabación a la hora especificada.<br>Presione grap para forzar el paro. |
| Notas                 |                                                                                                    | Vea: "Hora de Inicio" (p.58)                                                                       |
| Grabación<br>repetida | La grabación se lleva a cabo al intervalo especificado (una vez a la semana o una vez al<br>día) y los archivos conteniendo los datos se crean al intervalo especificado. Se puede<br>usar la grabación repetida para grabar hasta por 55 semanas (aproximadamente un<br>año).<br>Vea: "Repetir Grabación" (p.59) |                                                                                                    |

Para iniciar una nueva sesión de grabación después de que la grabación ha terminado, presione el botón **DATA RESET** lleve el instrumento al modo **[SETTING]** ] y presione el botón **START/STOP**. (Nótese que presionar el botón **DATA RESET** borrará todos los datos de medición desplegados.)

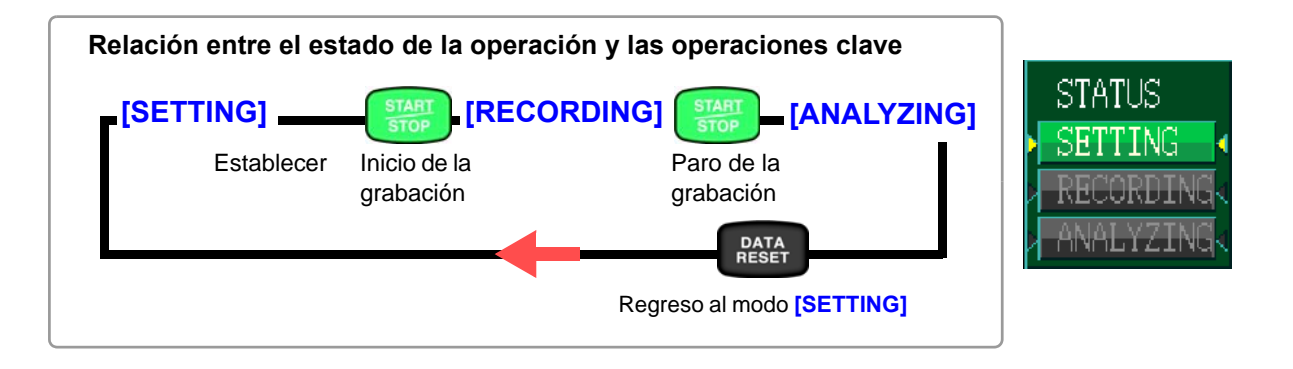

PRECAUCIÓN

No retire la tarjeta de memoria SD mientras esté grabando o analizando los datos. El hacerlo puede provocar que los datos en la tarjeta se corrompan.

# Nombres y Funciones de Partes Operaciones Básicas y Pantallas Capítulo 2

# 2.1 Nombres y Funciones de las Partes

#### Frente

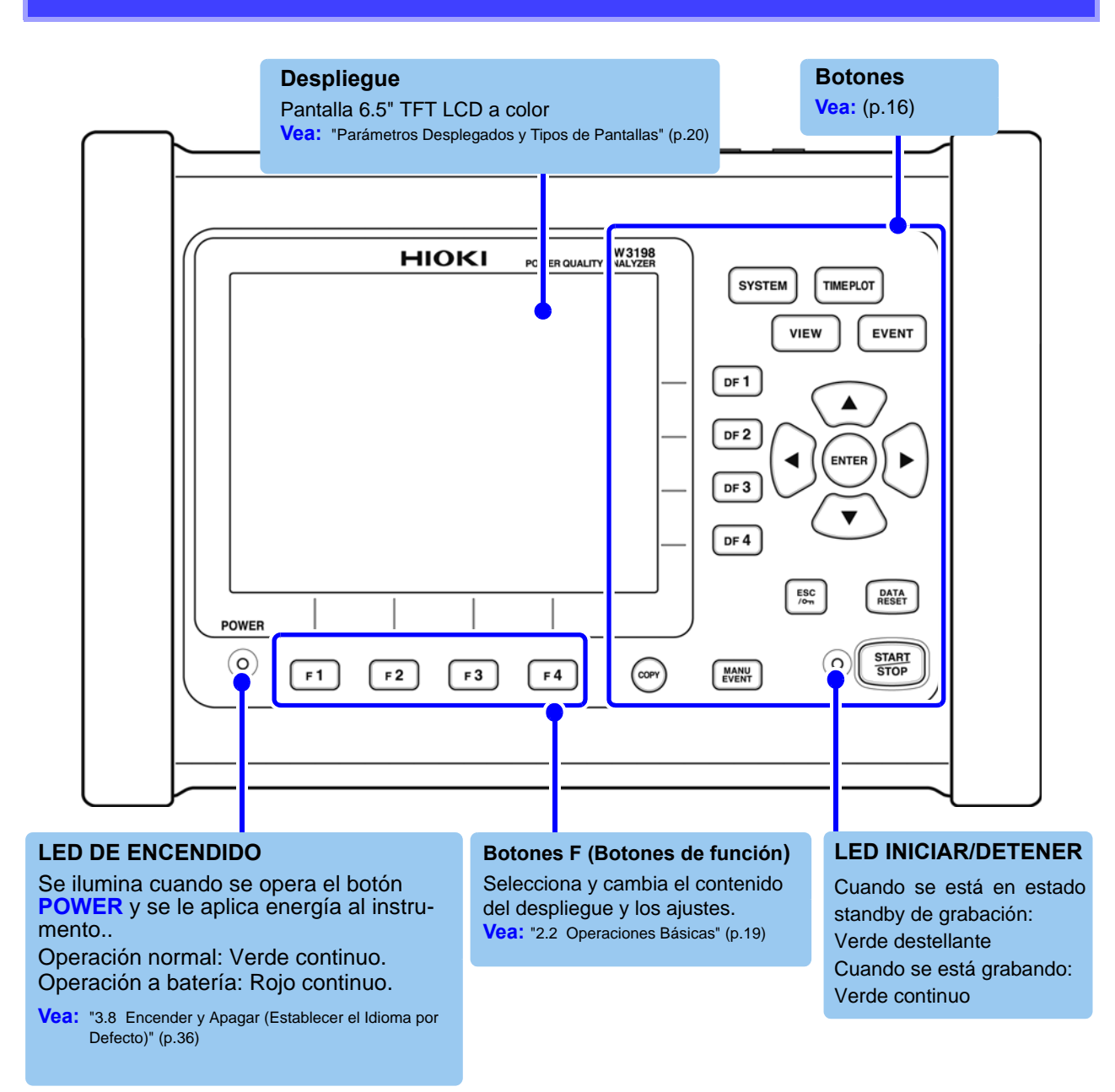

#### Botones de operación

#### Botones del menú (Selección de pantalla)

| Presione un botón para seleccionar una pantalla (el botón iluminado indica la selección actual) |                                                                                                    |  |
|-------------------------------------------------------------------------------------------------|----------------------------------------------------------------------------------------------------|--|
| SYSTEM                                                                                          | Despliega la pantalla <b>[SYSTEM]</b> (que proporciona una lista de los ajustes de siste-<br>ma, ajustes de evento, ajustes de condición de grabación y opciones de [archivos]<br>de memoria [datos de los ajustes, copia de pantalla, datos de la medición]). (p.23) |  |
| VIEW                                                                                            | Despliega la pantalla [VIEW] (que muestra las formas de onda y los valores me-<br>didos). (p.24)                                                                                                    |  |
| TIMEPLOT                                                                                        | Despliega la pantalla [TIMEPLOT] (que muestra las gráficas de tiempo). (p.25)                                                                                                    |  |
| EVENT                                                                                           | Despliega la pantalla [EVENT] (que muestra una lista de eventos). (p.26)                                                                                                    |  |

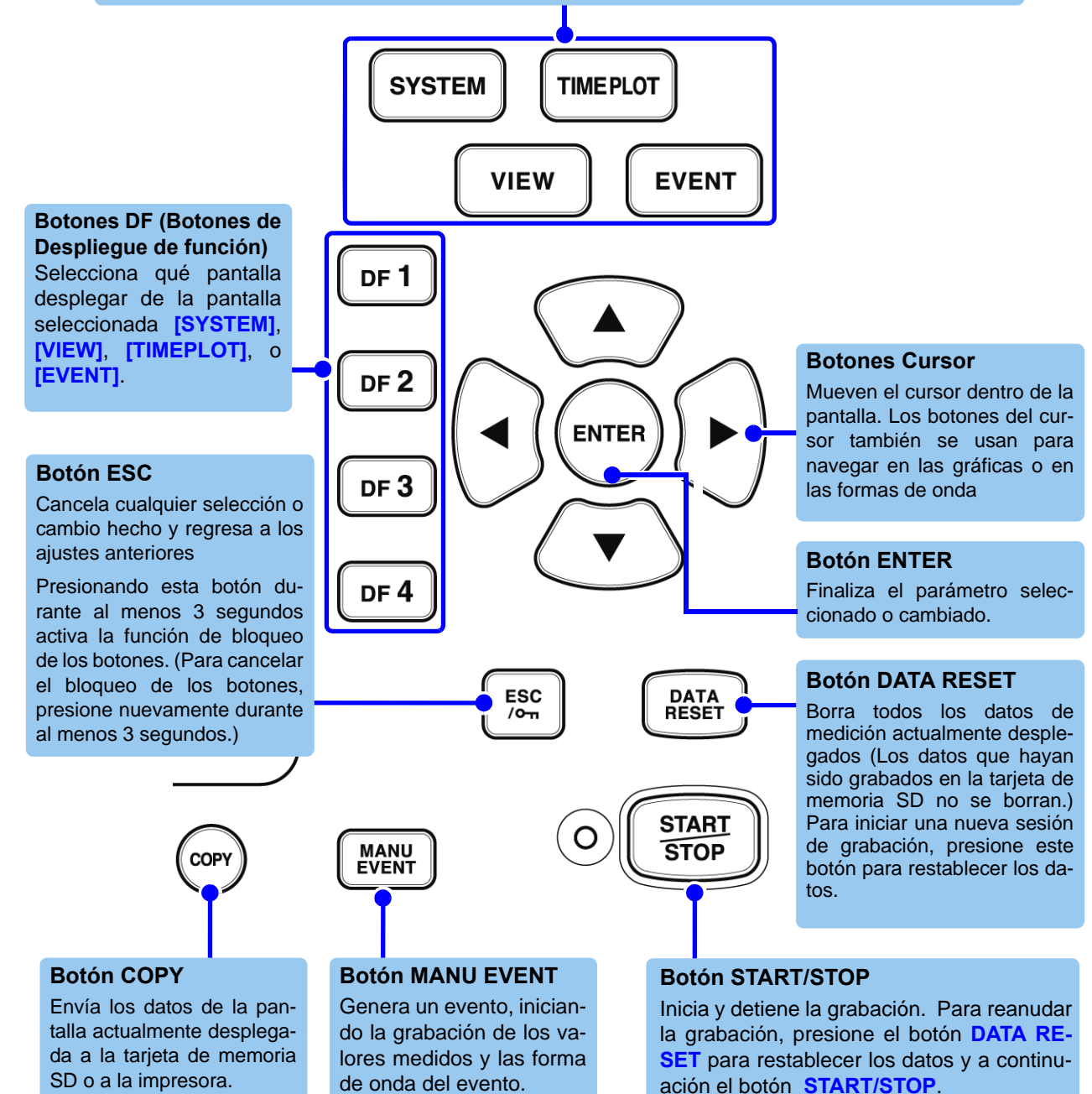

#### Lado superior

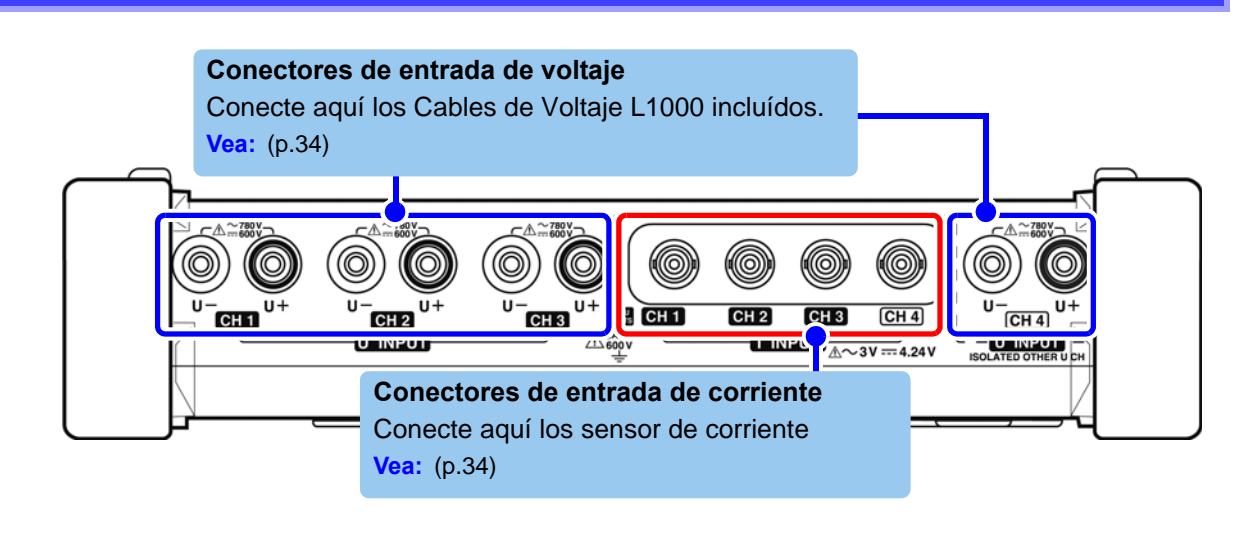

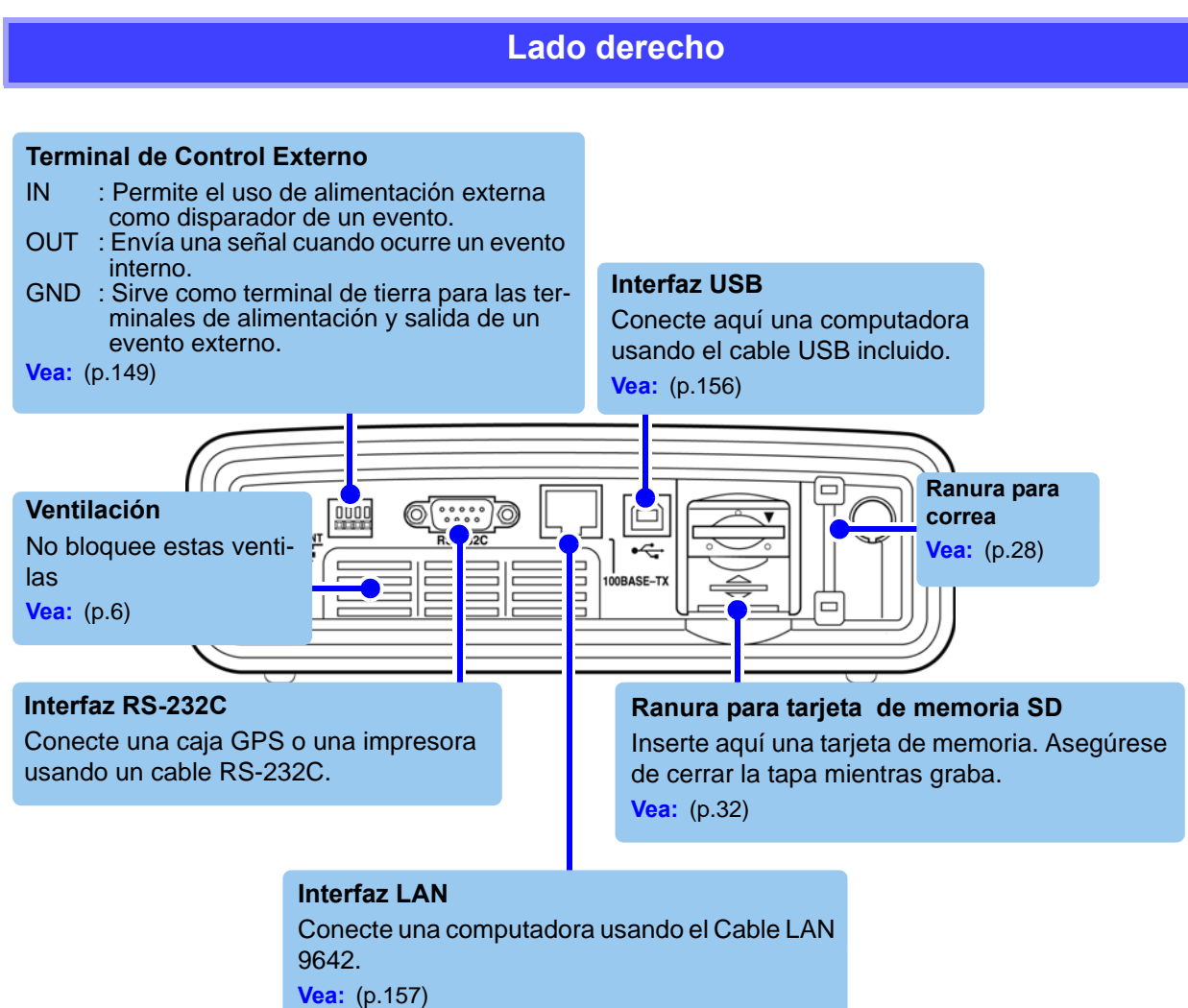

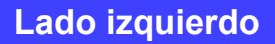

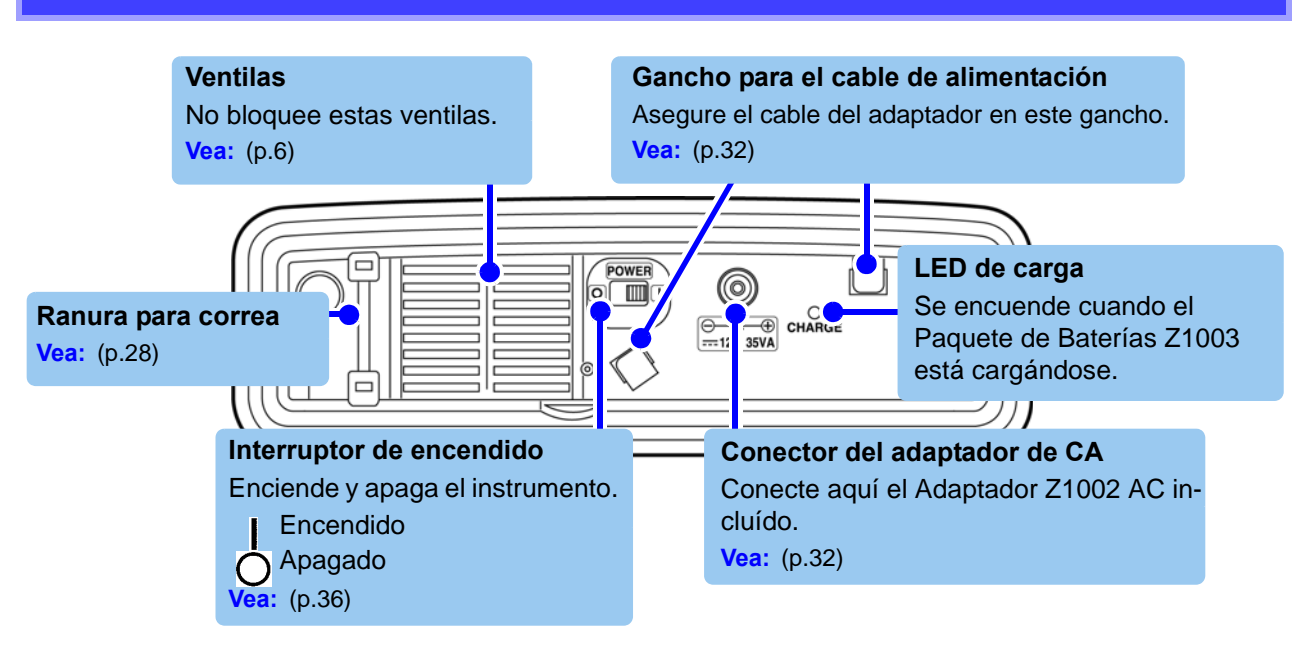

#### Parte trasera

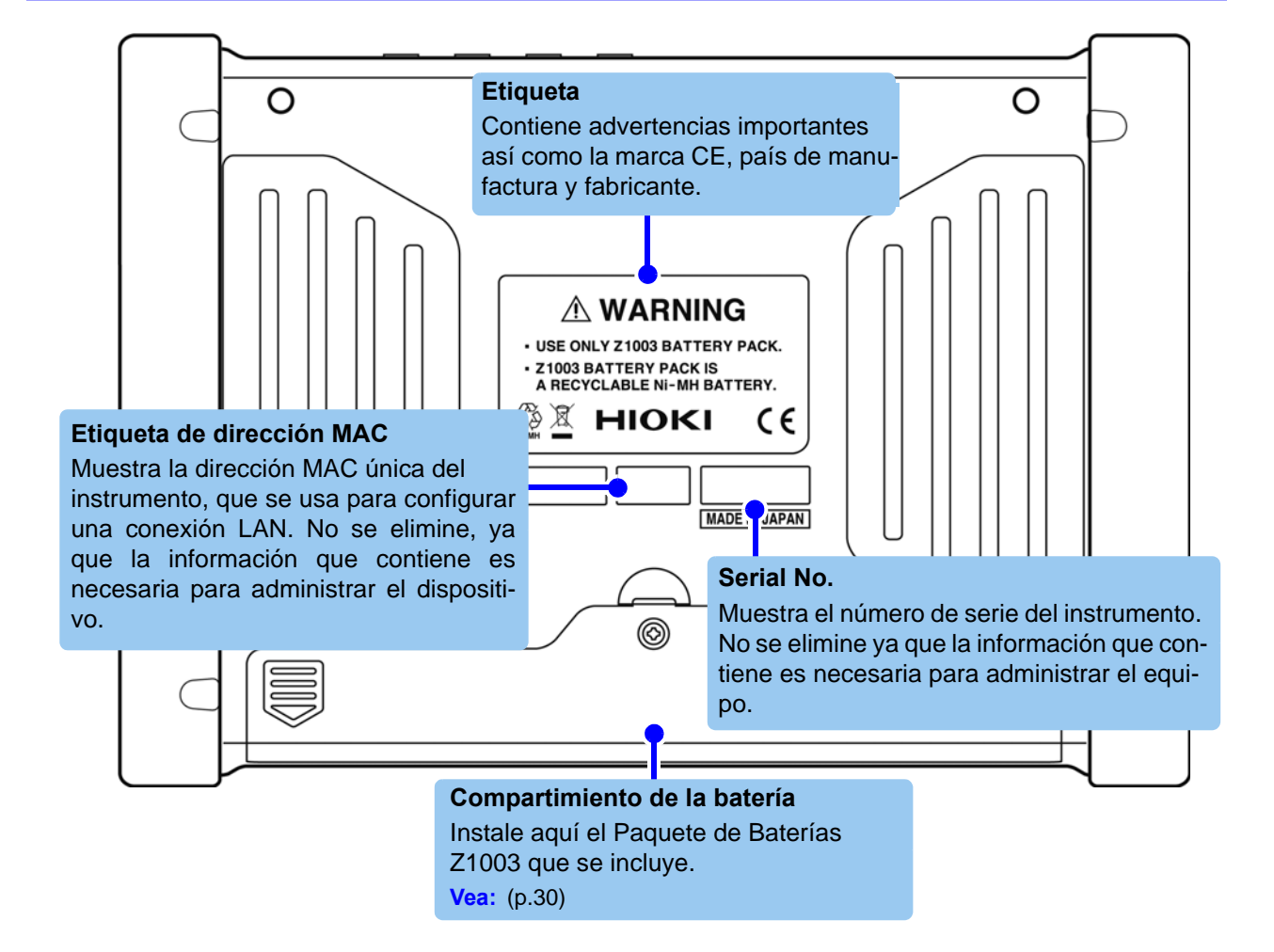

#### **Operaciones Básicas** 2.2

#### 1 Para seleccionar una pantalla de despliegue

Presione SYSTEM, VIEW, TIME PLOT, o EVENT para desplegar la pantalla correspondiente.

Vea: "2.3 Parámetros Desplegados y Tipos de Pantallas" (p.20)

#### **2** Seleccione la pantalla a desplegar

Presione uno de los botones **DF** para seleccionar y cambiar el despliegue de los contenidos y los ajustes. Las etiquetas de la función desplegada dependen de la pantalla actualmente des-

# 4 Seleccione y finalice los ajustes deseados.

valor para que pueda cambiarse

Presione el botón MANU EVENT. Se grabarán los valores medidos y las formas de onda del evento actuales. Vea: "Eventos Manuales" (p.13) (Apéndice)

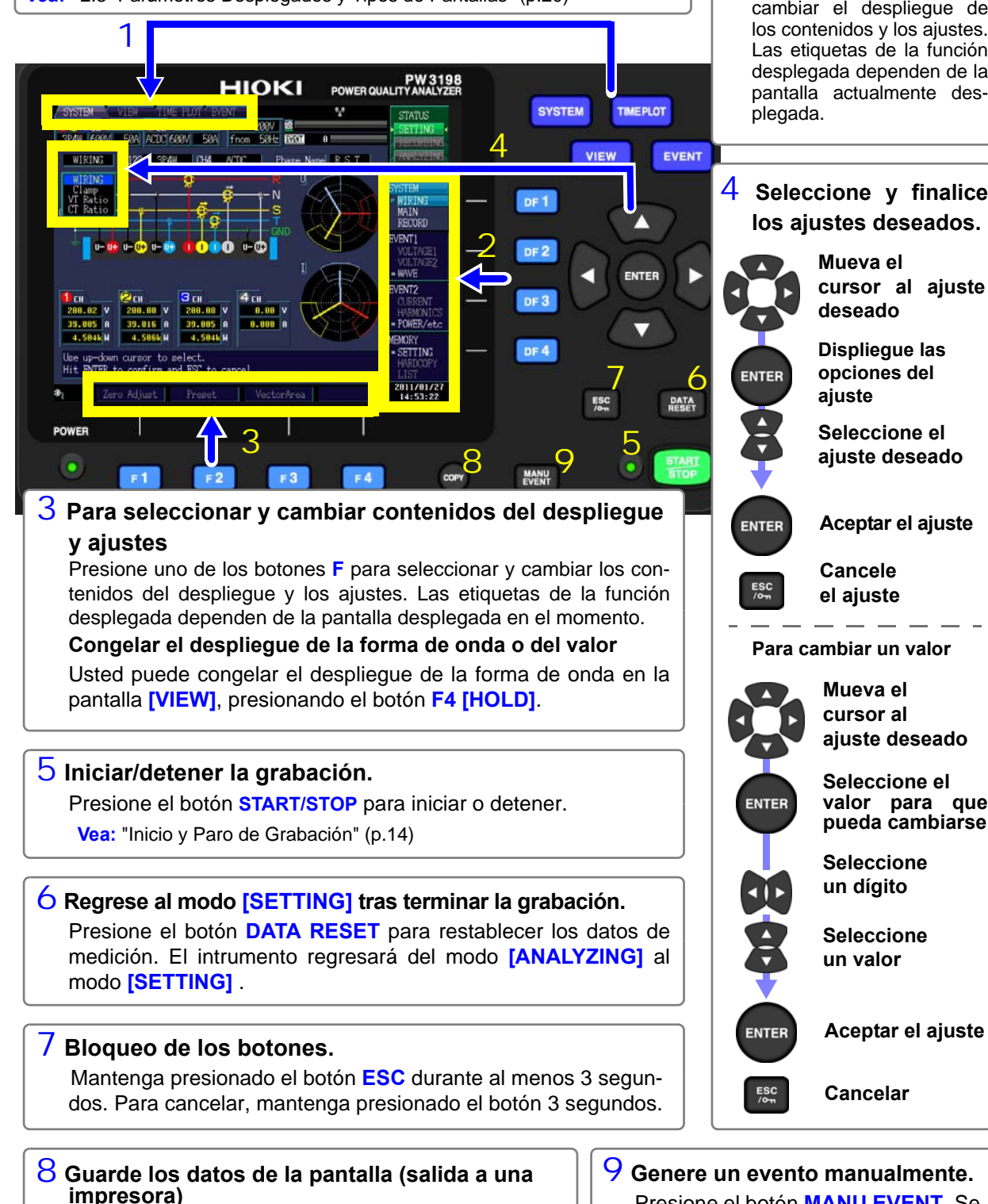

Presione el botón COPY Los datos se guardarán en la tarjeta SD (o se envían a la impresora). Vea: "9.5 Guardado, Despliegue y Eliminación de Copias de Pantalla" (p.144)

## Parámetros desplegados comunes

Estos parámetros se despliegan en todas las pantallas.

#### Tipos de Pantalla

La ventana de la pantalla desplegada se muestra más iluminada que las demás.

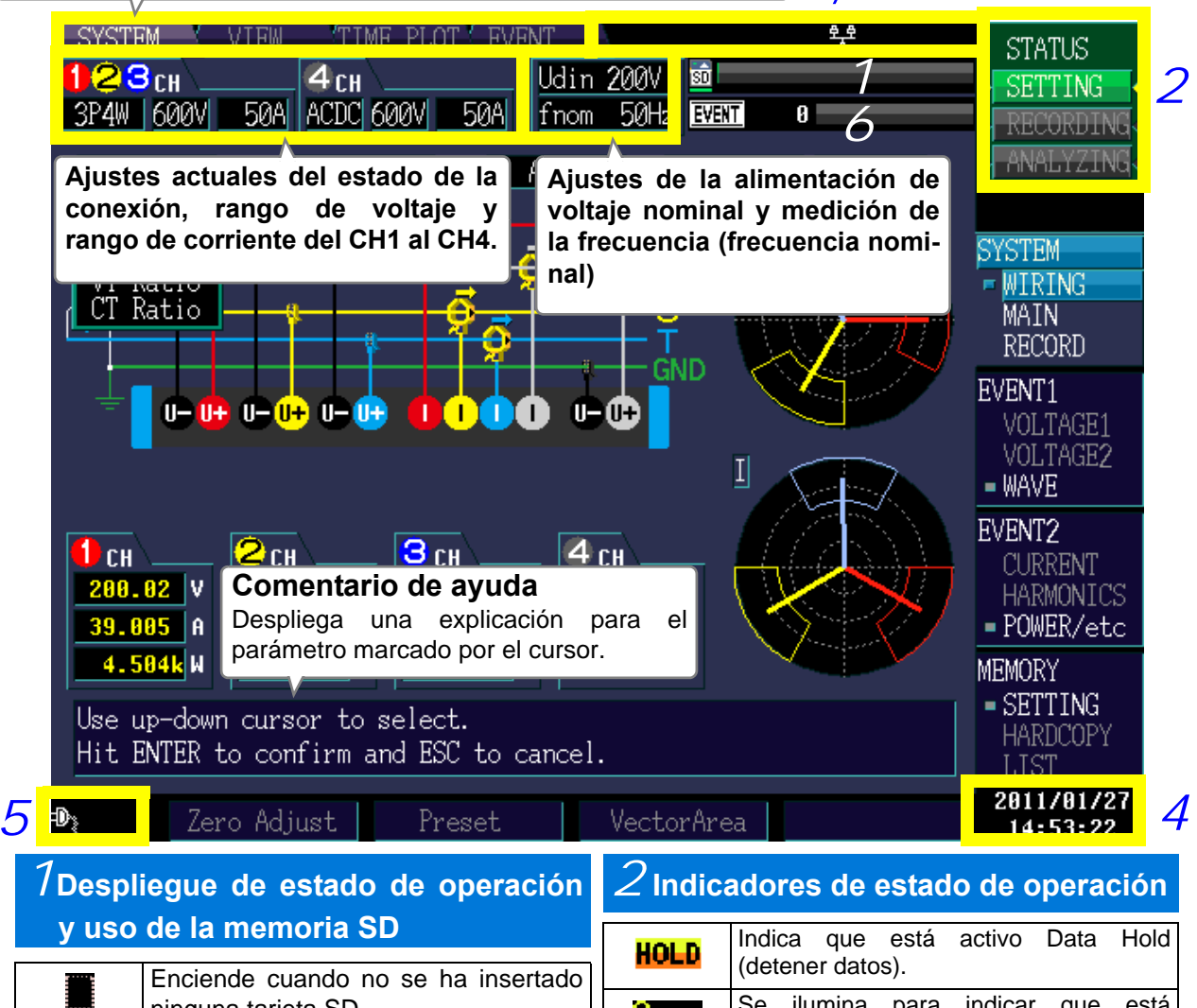

|         | ninguna tarjeta SD.                              |  |
|---------|--------------------------------------------------|--|
| (White) | Enciende cuando se ha insertado una tarjeta SD.  |  |
| (Red)   | Enciende cuando se ha accedido a una tarjeta SD. |  |

#### Capacidad de datos TIMEPLOT

No se podrán grabar datos adicionales una vez que la memoria esté llena.

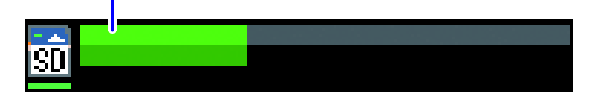

| HOLD      | Indica que está activo Data Hold (detener datos).                                                                                                    |  |  |
|-----------|----------------------------------------------------------------------------------------------------|--|--|
| CK        | Se ilumina para indicar que está activado el bloqueo de botones (los bo-<br>tones están bloqueados), tras presionar<br>el botón <b>ESC</b> por 3 segundos.                                                                                   |  |  |
| SETTING   | Se enciende cuando se pueden configu-<br>rar los ajustes.                                                                                                    |  |  |
| WAITING   | El indicador [SETTING] muestra<br>[WAITING] desde el momento que se pre-<br>siona el botón START/STOP hasta que la<br>grabación inicia. Durante una grabación<br>repetida, también se despliega [WAITING]<br>cuando se detiene la grabación. |  |  |
| RECORDING | Se enciende cuando se están grabando datos.                                                                                                    |  |  |
| ANALYZING | Se enciende cuando el instrumento está<br>en modo [ANALYZING] tras finalizar la<br>grabación.                                                                                                    |  |  |

3

| ${\it 3}$ Despliegue del estado de interfaz                        |                                                                                                    | 5 Despliegue del estado de                               |                                                                                                    |  |  |
|--------------------------------------------------------------------|----------------------------------------------------------------------------------------------------|----------------------------------------------------------|----------------------------------------------------------------------------------------------------|--|--|
| <b>8</b> 8                                                         | Enciende durante la operación normal                                                                                                    |                                                          | suministro de energía                                                                                                    |  |  |
| 6 <b>6</b><br>∆                                                    | Enciende cuando el instrumento está conectado a un servidor HTTP ó des-<br>cargando datos.                                                     | (Blanco)                                                 | Se despliega cuando el instrumento<br>está energizado por el adaptador de<br>CA. El LED de encendido se volverá<br>verde. |  |  |
| <b>₽</b> ₽<br>▲                                                    | Enciende cuando el instrumento está descargando datos.                                                                                         | (Naranja)                                                | Se despliega cuando el instrumento<br>está energizado por el adaptador de<br>CA. El LED de encendido se volverá<br>verde. |  |  |
| 9 <u>9</u>                                                         | Enciende cuando el instrumento está<br>conectado a un servidor HTTP                                                                            |                                                          |                                                                                                    |  |  |
| Ą                                                                  | Enciende cuando hay una impresora conectada a la terminal RS-232C.                                                                             | (Blanco)                                                 | Se enciende cuando el instrumento<br>está energizado por la batería. El LED<br>de encendido se volverá rojo.              |  |  |
| (Azul)                                                             | Enciende cuando el posicionador GPS<br>está activo mientras está conectado al<br>GPS Box PW9005.                                               | (Rojo)                                                   | Se enciende cuando el instrumento<br>está energizado por la batería y la<br>carga de la batería está baja. El LED de      |  |  |
| (Rojo)                                                             | Enciende cuando el conector está<br>ajustado a GPS pero el GPS Box<br>PW9005 aún no ha sido conectado y<br>en su lugar se ha conectado un dis- | No hay<br>despliegue                                     | Indica que el instrumento está apagado<br>o cargándose.<br>Se encenderá el LED de carga.                                  |  |  |
| (Amarillo)                                                         | Enciende cuando el GPS Box PW9005<br>está conectado pero el posicionador<br>GPS aún no está activo.                                            | $\delta$ Despliegue del estado de generación de eventos. |                                                                                                    |  |  |
| 4 Despliegue de la hora actual en el reloj                         |                                                                                                    | <b>EVENT</b><br>(Naranja)                                | Se ha detectado un evento.                                                                                                |  |  |
| Despliega el año, mes, día, hora, minuto y segun-<br>dos actuales. |                                                                                                    | EVENT<br>(Blanco)                                        | No se ha detectado ningún evento.                                                                                         |  |  |

Vea: Ajuste del Reloj: (p.38)

Número de eventos capturados (Max. 1,000)

EVENT

550

Indicador de eventos

Ln barra llena indica 1,000 eventos.

# Indicadores de Advertencia

El instrumento puede desplegar las siguientes advertencias:

| Despliegue                                                                                                    | Causa                                                                                                    | Solución y número de página<br>para más información                                                                                                    |
|----------------------------------------------------------------------------------------------------|----------------------------------------------------------------------------------------------------|----------------------------------------------------------------------------------------------------|
| 123сн 4сн Udin 100V<br>ЗР4W 600V 500A ACDC 600V 500A fnom 60Hz                                                                                              | Despliegue de<br>pantalla normal                                                                                                    | -                                                                                                    |
| (El indicador de rango de corriente se vuelve rojo.)<br>1 2 Зсн<br>ЗР4W 600V 500A ACDC 600V 500A fnom 60Hz                                                  | Rango<br>o factor de cresta<br>excedido<br>(corriente).                                                                                                    | Cambie a un sensor de corriente<br>apropiado.<br>Vea: "Opciones" (p.3)<br>Cambie los ajustes a un rango<br>apropiado<br>Vea: "5.1 Cambio de las Condi-<br>ciones de Medición" (p.55)                                                                                                    |
| (El indicador de voltaje se vuelve rojo)<br>(El indicador [Udin] se vuelve rojo.)<br>1 2 3 cH 1 4 cH 2 Udin 100V<br>3P4W 600V 500A ACDC 600V 500A Inom 60Hz | <ol> <li>Rango o factor de<br/>cresta excedido<br/>(voltaje).</li> <li>El valor medido y el<br/>voltaje nominal de<br/>alimentación<br/>([Udin])* difieren.</li> </ol> | <ul> <li>Para (1), el valor medido ha excedido el valor del voltaje que el instrumento puede medir. Use VT (PT) para hacer la medición.</li> <li>Si solamente aplica (2), cambie el voltaje nominal de entrada a un valor apropiado.</li> <li>Vea: "5.1 Cambio de las Condiciones de Medición" (p.55)</li> </ul> |
| (El indicador [fnom] se vuelve rojo.)<br><b>1 2 3 cH 1 4 cH</b><br>3P4W 600V 500A ACDC 600V 500A fnom 60Hz                                                  | La frecuencia de<br>medición (frecuencia<br>nominal) [fnom]) y el<br>valor medido difieren.                                                                            | Cambie la frecuencia de<br>medición a un valor apropiado.<br>Vea: "5.1 Cambio de las Condi-<br>ciones de Medición" (p.55)                                                                                                    |
| (El indicador del rango de voltaje y el del rango de<br>corriente se vuelven grises.)<br>1 2 3 cH 1 4 cH Udin 100V<br>3P4W 500V 500A DC 500V 50A fnom 60Hz  | Se han ajustado el VT<br>(PT) y CT                                                                                                    | -                                                                                                    |

\*: El voltaje nominal de alimentación (Udin), que se calcula del voltaje nominal de suministro mediante el uso de la relación de transformación, indica el voltaje que en realidad se está alimentando al instrumento.

## Tipos de Pantallas

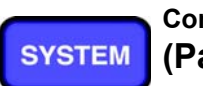

Configuración de ajustes (Pantalla SYSTEM) La pantalla **[SYSTEM]** se usa para configurar los diferentes ajustes del instrumento.

Presione el botón **SYSTEM** para desplegar la pantalla [SYSTEM]. Se puede cambiar la pantalla con los botones **DF**.

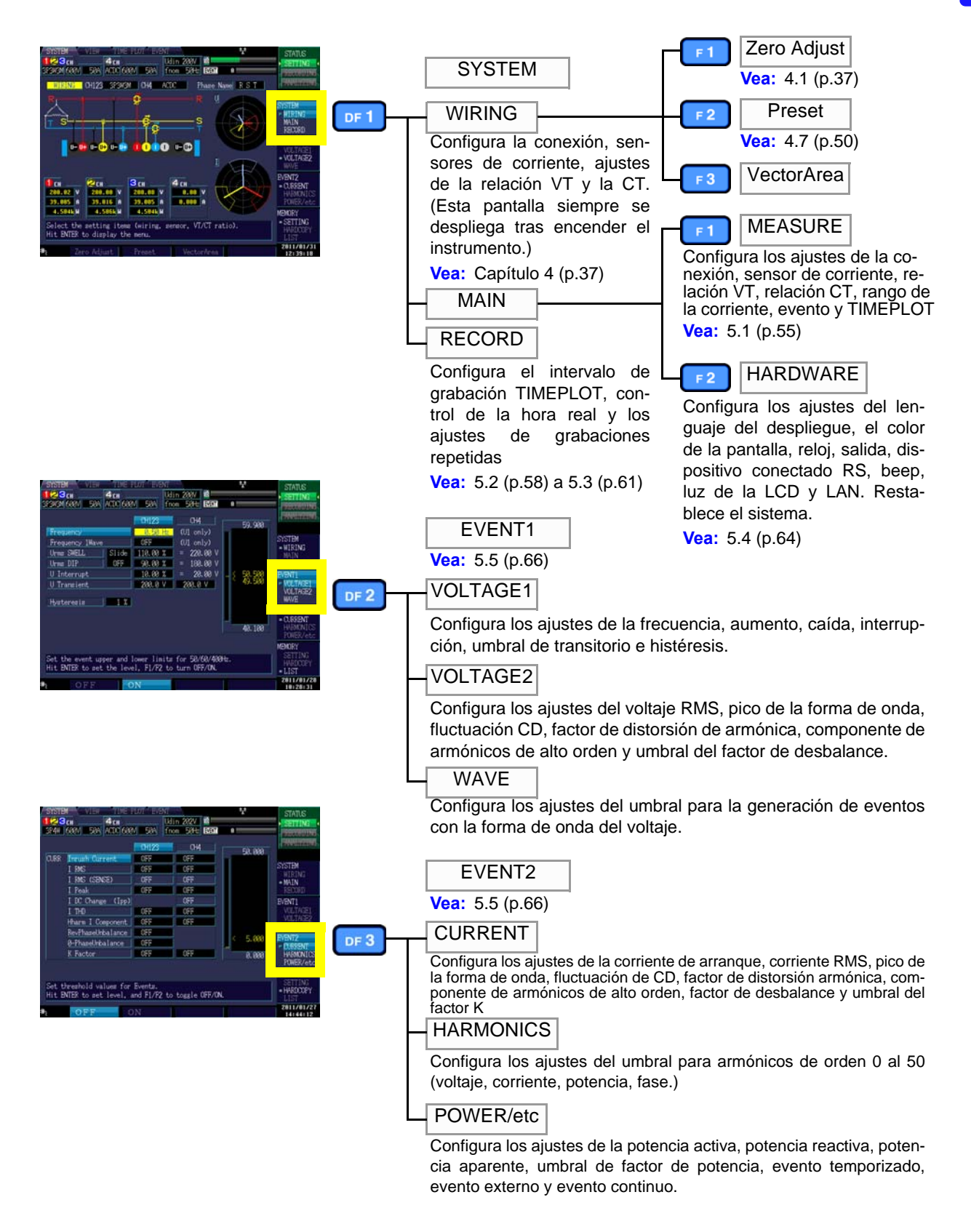

Monitoreo de

VIEW

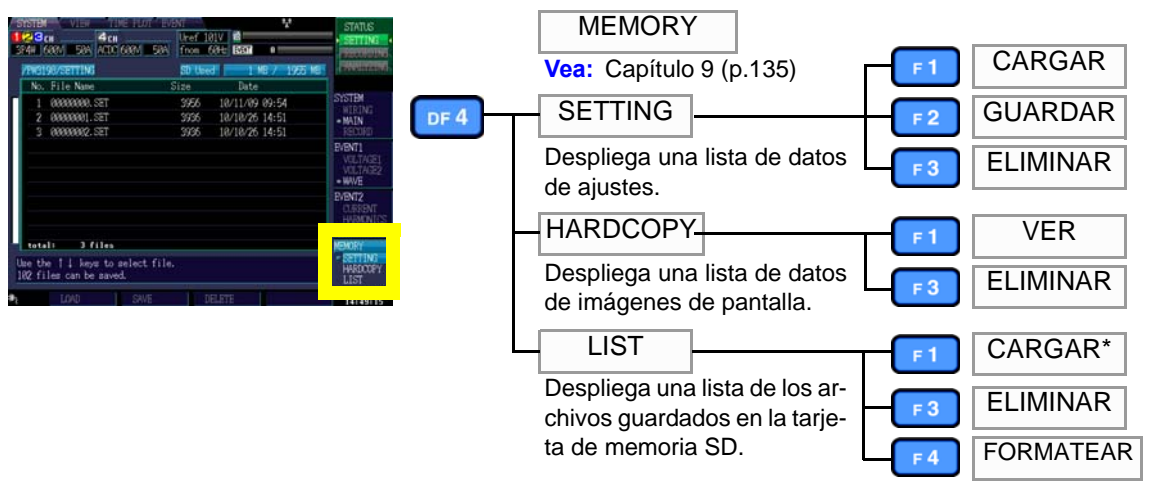

\*Las listas de F1 aparecerán cuando el cursor esté en el archivo de datos guardados (B\*\*\*\*\*\*).

La pantalla [VIEW] se usa para visualizar las formas de onda instantáneas de voltaje y de corriente, relaciones

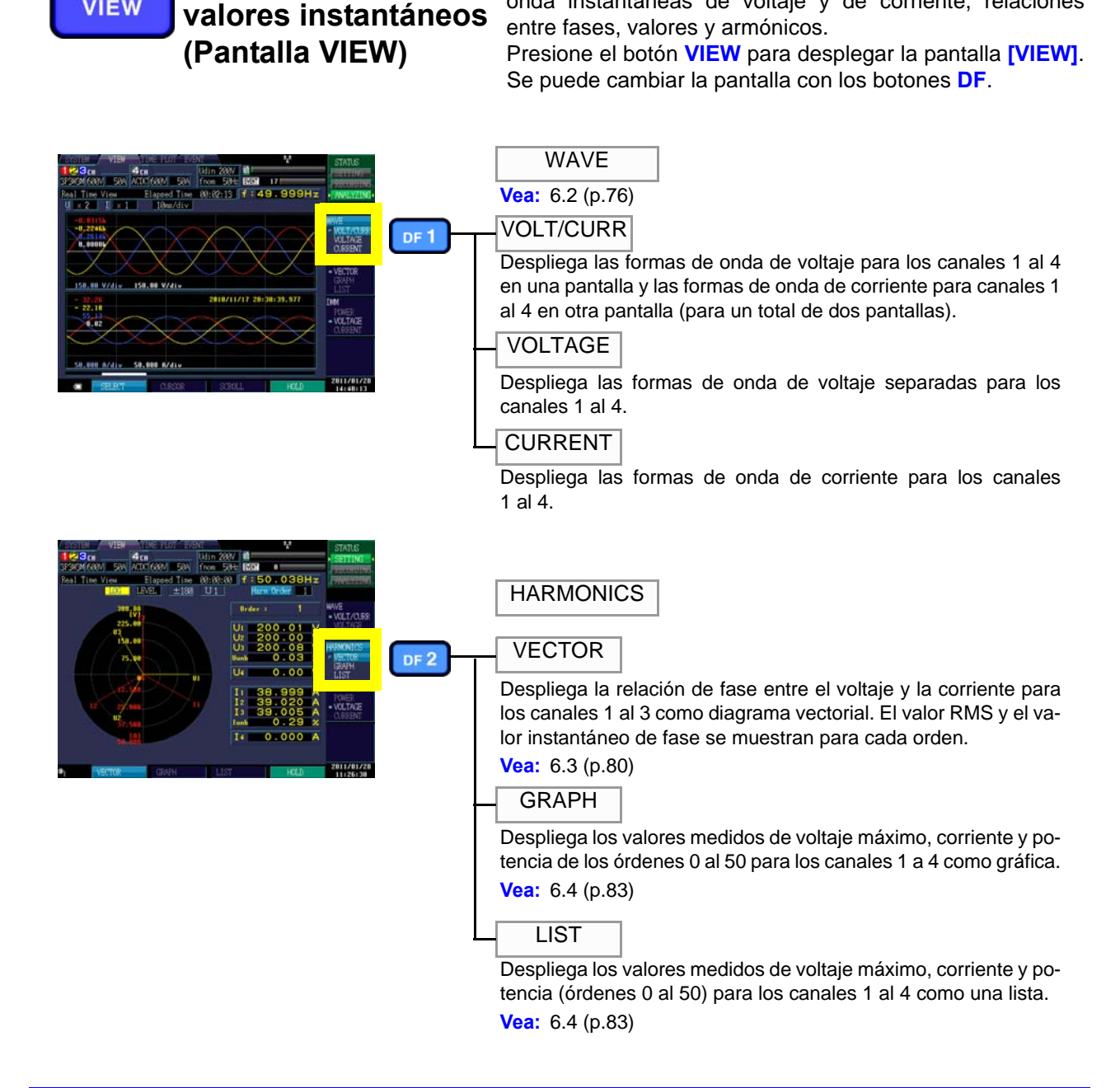

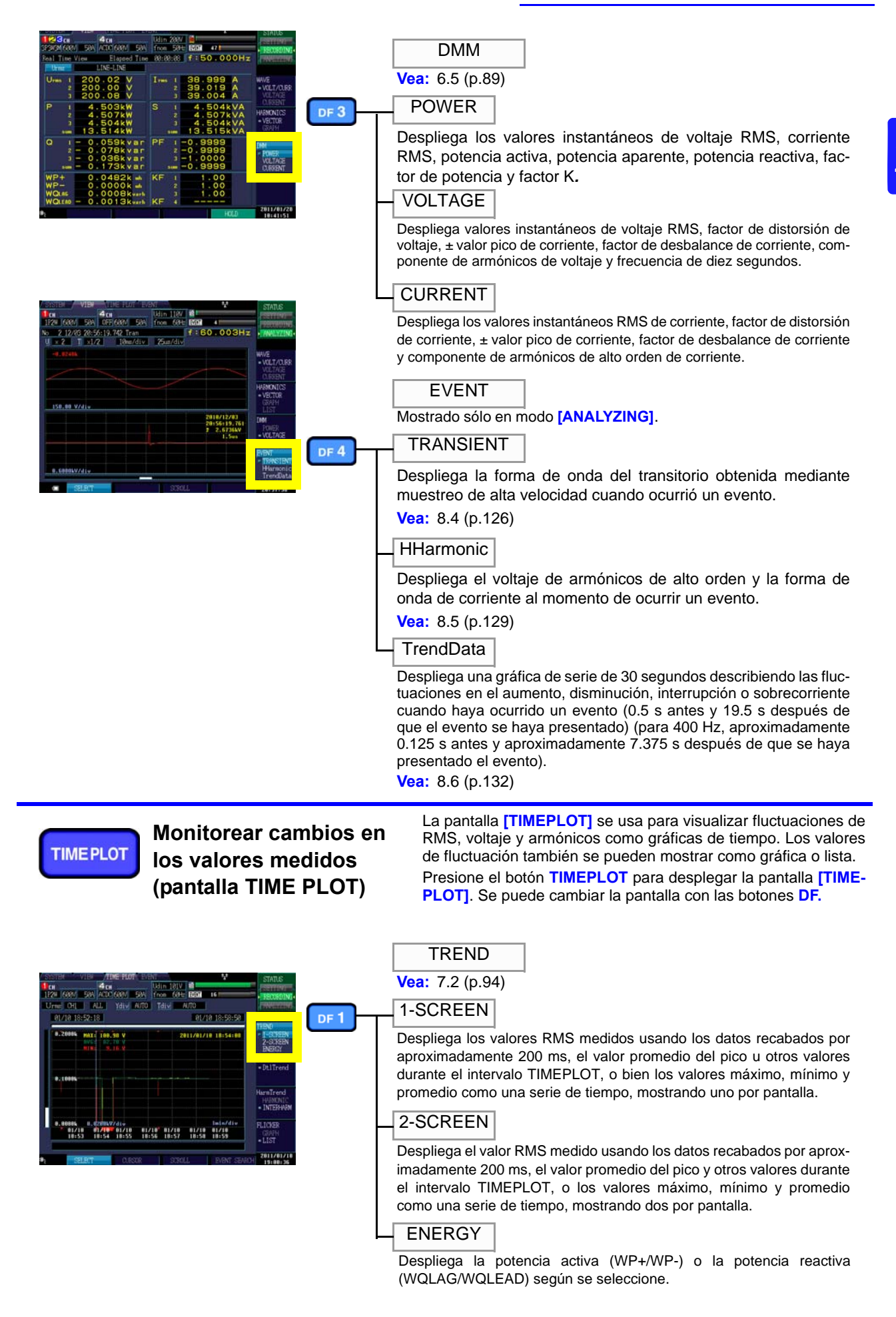

25

| Vision         Attract from the PLOT         Main         Main         Status           Production         See Main         See Main         See Main         See Main         See Main           Production         See Main         See Main         See Main         See Main         See Main         See Main           Production         See Main         See Main<                                                                                                    | DetailTrend<br>Vea: 7.3 (p.101)<br>DtlTrend<br>Despliega los valores máximo y mínimo durante el intervalo<br>TIMEPLOT para el voltaje RMS refrescado cada medio ciclo, so-<br>brecorriente, S (t), ciclo de frecuencia o cualquier otra carac-<br>terística medida en unidades de medio ciclo o de un ciclo.                                                                                                    |
|----------------------------------------------------------------------------------------------------|----------------------------------------------------------------------------------------------------|
| No.         Max         Max <th>HarmTrend<br/>Vea: 7.4 (p.107)<br/>HARMONIC<br/>Puede desplegar 6 órdenes de armónicos. Despliega el valor<br/>promedio o el valor máximo, mínimo y promedio durante el inter-<br/>valo TIMEPLOT como una serie de tiempo. (Usted puede selec-<br/>cionar que se despliegue el voltaje o la corriente.)</th> | HarmTrend<br>Vea: 7.4 (p.107)<br>HARMONIC<br>Puede desplegar 6 órdenes de armónicos. Despliega el valor<br>promedio o el valor máximo, mínimo y promedio durante el inter-<br>valo TIMEPLOT como una serie de tiempo. (Usted puede selec-<br>cionar que se despliegue el voltaje o la corriente.)                                                                                                    |
| Contract         Miles         Miles         Status           More         Addres         Miles         Status         Status           More         Addres         Miles         Status         Status           More         Addres         Miles         Status         Status           More         Addres         Miles         Status         Status           More         Addres         Miles         Status         Status           More         More         More         Status         Status           More         More         More         More         Status           More         More         More         More         Status           More         More         More         More         More           More         More         More         More         More           More         More         More         More         More           More         More         More         More         More           More         More         More         More         More           More         More         More         More         More                                                                                                    | Puede desplegar 6 órdenes de inter-armónicos. Despliega el va-<br>lor promedio o el valor máximo, mínimo y promedio durante el in-<br>tervalo TIMEPLOT como una serie de tiempo. (Usted puede se-<br>leccionar que se despliegue el voltaje o la corriente.)                                                                                                    |
| • • • • • • • • • • • • • • • • •                                                                                                    | Vea: 7.5 (p.111)         GRAPH         Despliega valores Δ10V (valores instantáneos) o valores Pst y         Plt como una serie de tiempo. Usted puede seleccionar que se         desplieguen ya sea el flicker Δ10V o el flicker IEC.         LIST         Despliega valores Δ10V (valores instantáneos) o valores Pst y         Plt como lista. Usted puede seleccionar que se desplieguen ya         sea el flicker Δ10V o el flicker IEC. |

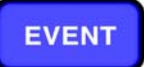

#### Monitoreo de ocurrencia de Evento (pantalla EVENT)

La pantalla **[EVENT]** se usa para visualizar una lista de los eventos que han ocurrido. Además de revisar si ha ocurrido un evento dado y el número de veces que haya ocurrido, usted puede ver los valores medidos de armónicos de alto orden. Presione el botón **EVENT** para desplegar la pantalla **[EVENT]**.

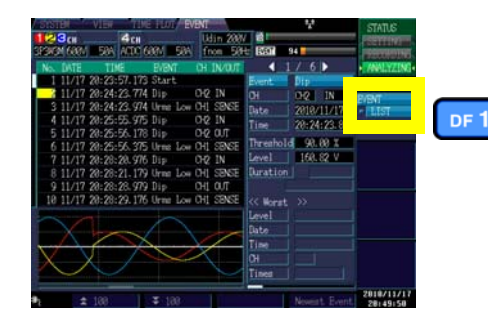

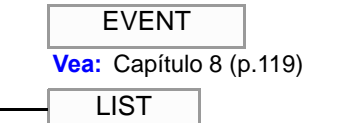

Despliega una lista de eventos en el orden de ocurrencia. Se muestra también la información detallada y la forma de onda en el momento de ocurrir el evento para el evento seleccionado de la lista. Usted puede también analizar valores instantáneos, formas de onda y otra información al momento de ocurrir el evento en la pantalla [VIEW].

# Preparación para la Medición Capítulo 3

# 3.1 Diagrama de Flujo de la Preparación

Siga el procedimiento descrito de preparación para la medición. Los temas "Tras la compra" solamente deben efectuarse una vez.

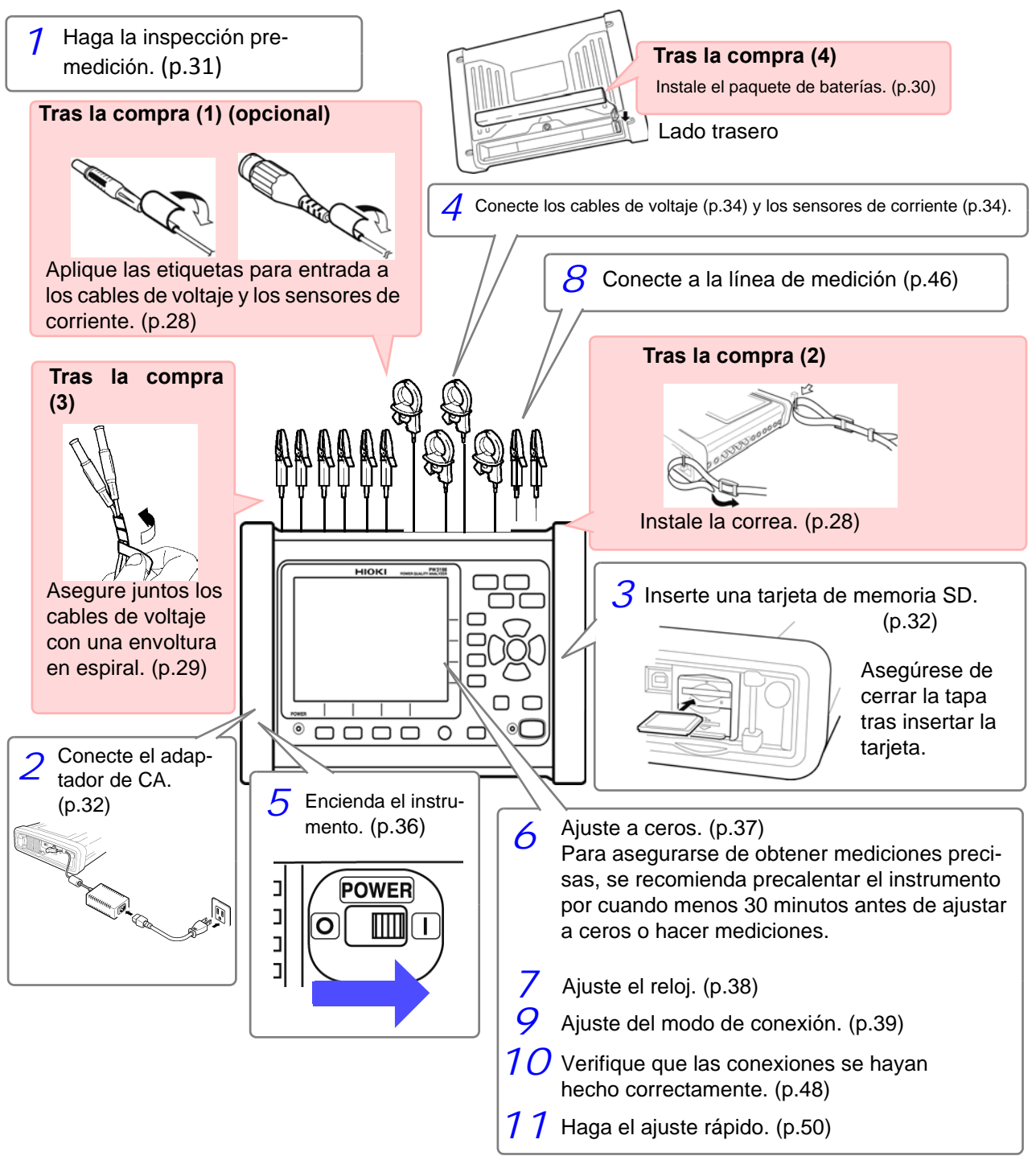

# 3.2 Preparación Inicial del Instrumento

Efectúe lo siguiente antes de iniciar por primera vez la medición.

Gris

Verde

Blanco

#### Colocación de las etiquetas a cables de voltaje y sensores de corriente

Coloque las etiquetas a los cables de voltaje y los sensores de corriente conforme se requiera para permitir la identificación de los canales individuales.

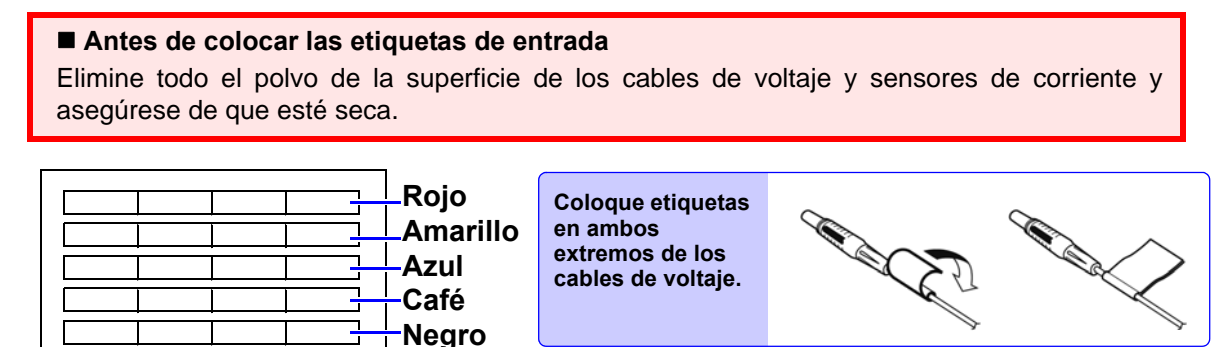

Coloque etiquetas en ambos extremos de los cables de los sensores de corriente.

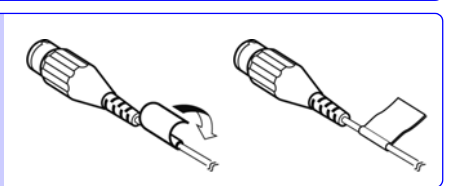

## Colocación de la correa

Etiquetas de entrada

Use la correa cuando cargue el instrumento o cuando lo cuelgue de un gancho durante su uso.

<u>A</u>precaución

Fije ambos extremos de la correa al instrumento con seguridad. Si no están fijos con seguridad, el instrumento puede caerse y dañarse mientras lo carga.

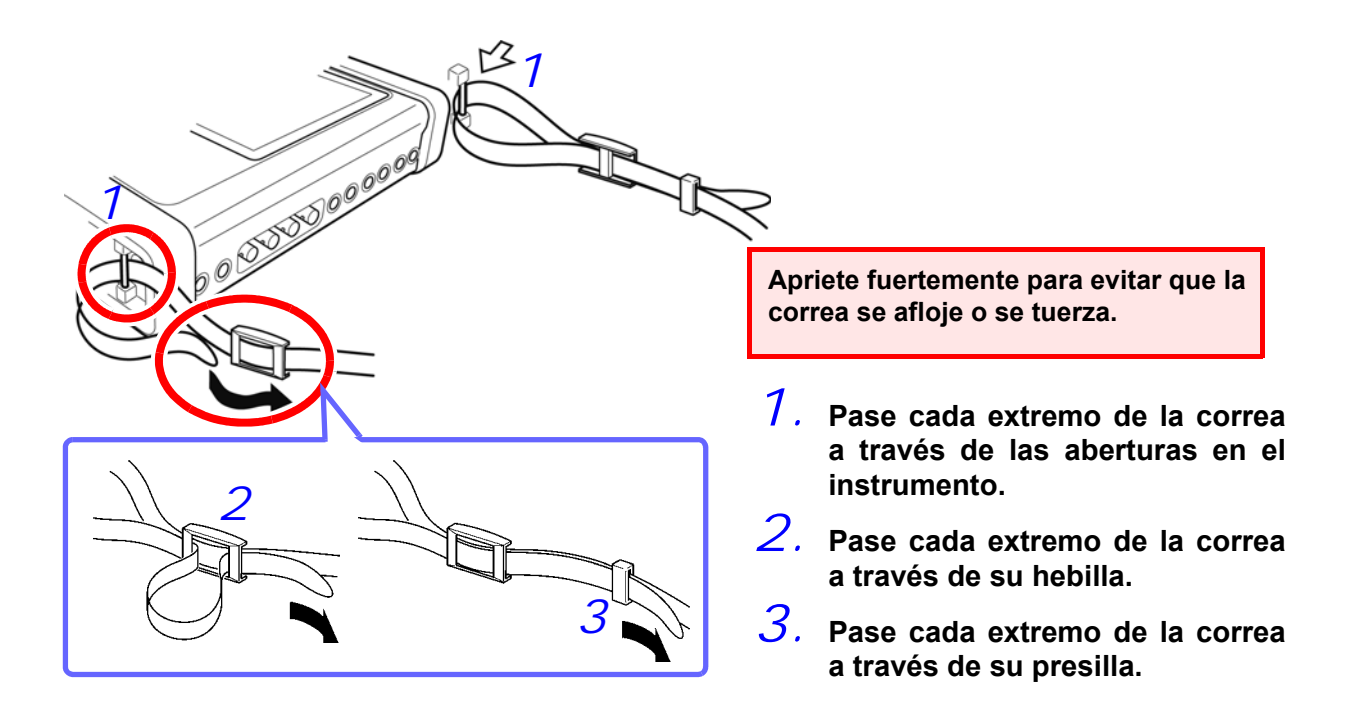

## Envuelva los cables de voltaje con los espirales plásticos

El instrumento se embarca con 20 espirales plásticos. Use los espirales para sujetar pares de cables (coloreados y negros) conforme se requiera.

#### Artículos para Preparación

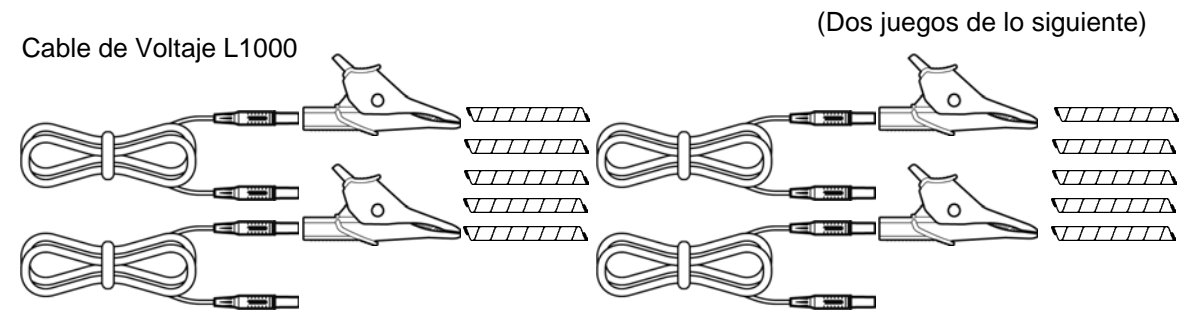

Clips Caimán (ocho, uno de cada color rojo, amarillo, azul, gris y cuatro negros) Conectores banana (ocho, uno de cada color rojo, amarillo, azul, gris y cuatro negros) Tubos espiral (veinte, para sujeción de los cables)

#### Procedimiento

# 7 Empareje dos cables (color y negro).

Empiece a sujetarlos desde un extremo de los cables.

# 2. Enrolle el tubo espiral alrededor de los cables.

Envuelva los dos cables juntos con el tubo espiral. Los cinco tubos espiral deben aplicarse con el espaciado adecuado.

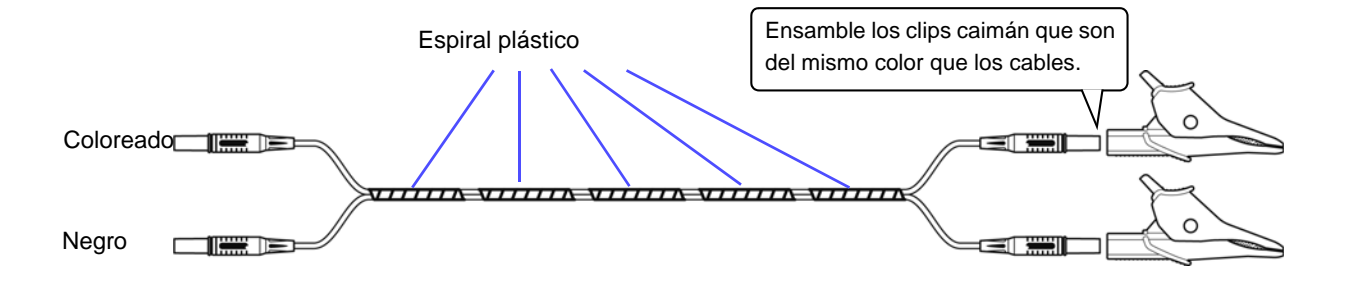

# Instalación del paquete de baterías

#### Asegúrese de leer "Acerca del paquete de baterías" (p.9) antes de conectar a la energía.

El paquete de baterías se usa para energizar el instrumento durante cortes de la energía y como fuente de energía de respaldo. Cuando está completamente cargado, puede suministrar energía de respaldo por aproximadamente 180 minutos en caso de un corte de energía. El paquete de baterías está diseñado para que se recargue durante el uso normal del instrumento. El LED DE CARGA se pondrá rojo mientras el paquete de baterías está cargando. Note que si ocurre un corte en la energía cuando no se usa el paquete de baterías, se borrarán los datos de la medición desplegados. (Los datos que hayan sido grabados en la tarjeta de memoria SD se conservan.)

Herramientas necesarias para instalar el paquete de baterías: Un desarmador Phillips

**7**. Apague el instrumento.

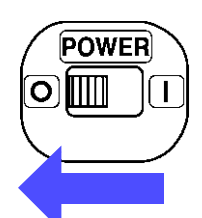

2. Desconecte el ADAPTADOR DE CA Z1002.

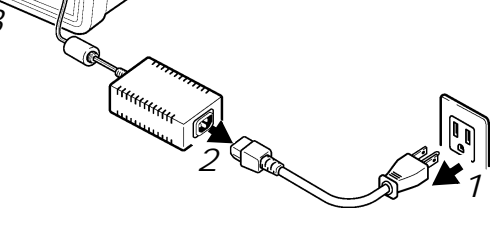

*3.* Voltee el instrumento boca abajo y retire los tornillos que sostienen la cubierta de la batería. Retire la cubierta.

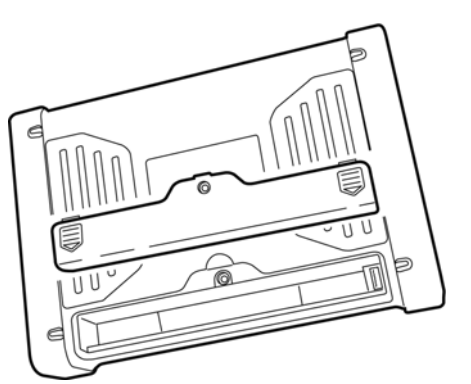

4. Conecte la clavija del paquete de baterías al conector (oriente el conector para que las dos piezas protuberantes queden a la izquierda).

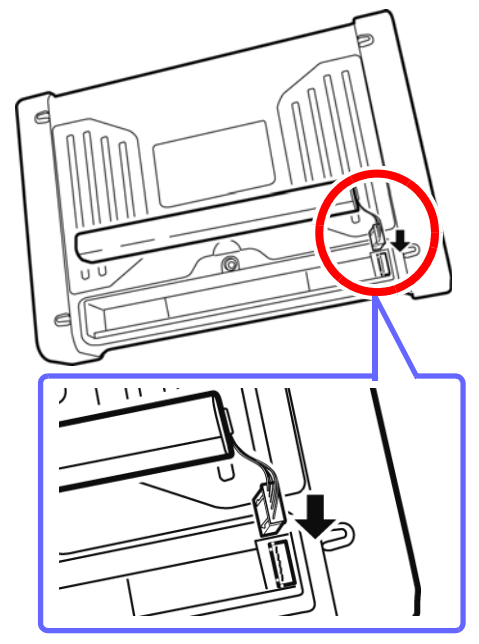

*b*. Inserte el paquete de baterías como se indica en las etiquetas del mismo.

Tenga mucho cuidado de no atrapar los cables de la batería entre ella y el instrumento.

6. Vuelva a colocar la cubierta al instrumento y apriete fuertemente los tornillos.

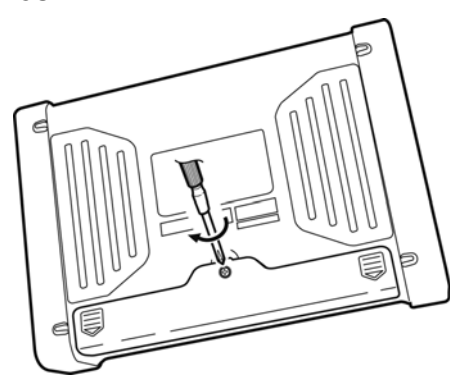
# 3.3 Inspección Pre-Operación

Antes de usar el instrumento por primera vez, verifique que opera normalmente para asegurarse de que no le ocurrió ningún daño durante su almacenamiento o transporte. Si encuentra algún daño, contacte a su vendedor o al representante HIOKI.

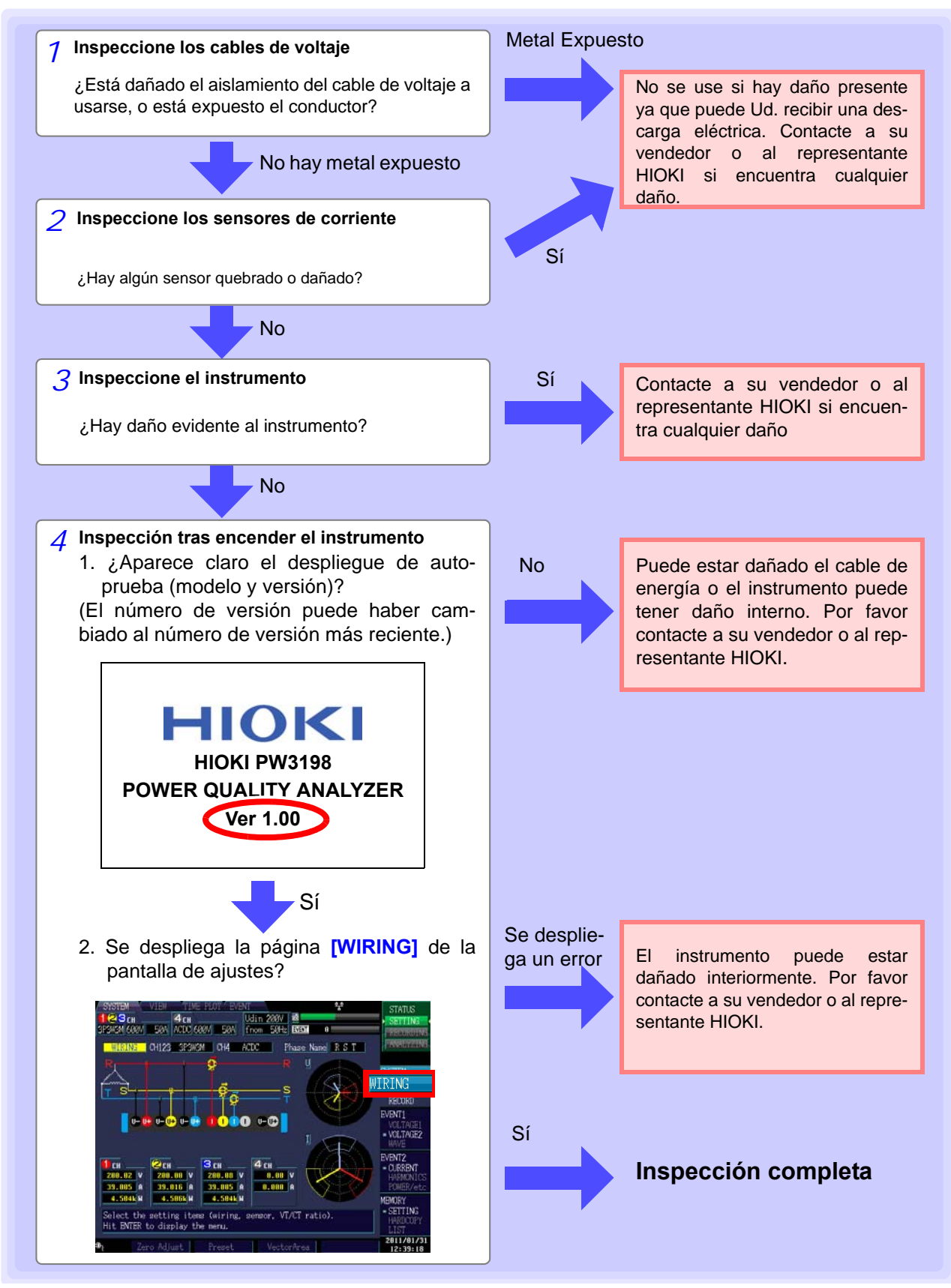

# 3.4 Conexión del Adaptador de CA

Asegúrese de leer "Manejo de los cables y los sensores de corriente" (p.7) y "Acerca del Adaptador de CA" (p.8) antes de conectar a la energía.

Conecte el adaptador de CA a la entrada de energía del instrumento y conéctelo a una toma.

### Procedimiento de Conexión

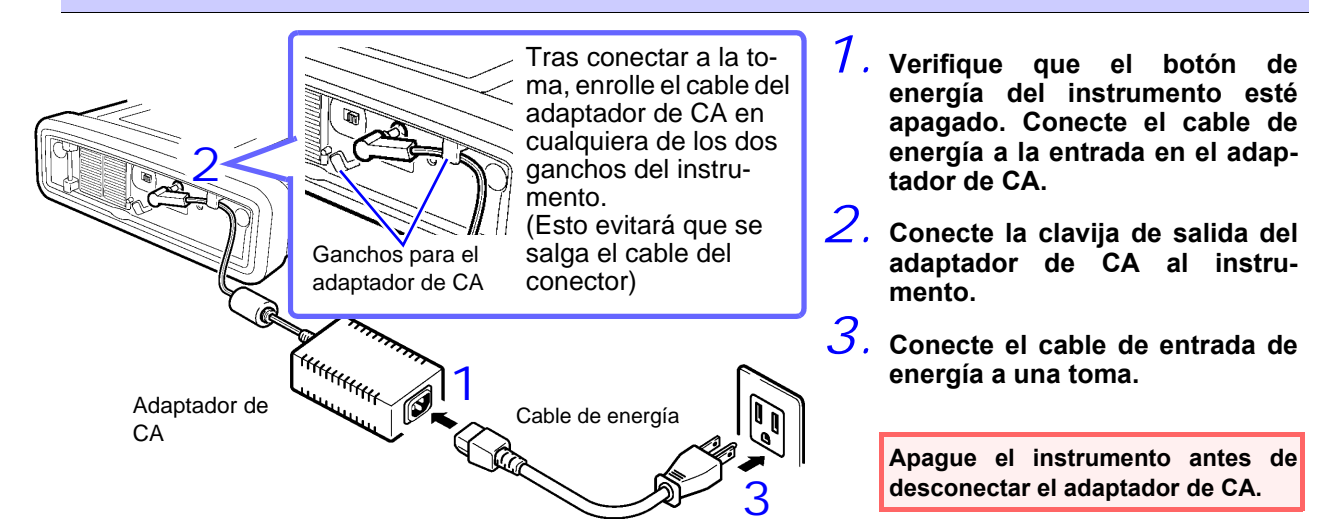

## 3.5 Inserción (Remoción) de una tarjeta de memoria SD

#### Importante

- Use solamente tarjetas de memoria SD aprobadas por HIOKI (modelo Z4001, etc). No se garantiza la operación apropiada si se usan otras tarjetas.
- Formatee las tarjetas de memoria SD nuevas antes de usarlas.
- Formatee las tarjetas de memoria SD con el instrumento. El uso de una computadora para formatear la tarjeta puede reducir el rendimiento de la tarjeta.

Vea: "9.2 Formateo de Tarjetas de Memoria SD" (p.138)

## 

- El insertar una tarjeta SD de cabeza, al revés o en la dirección equivocada puede dañar el instrumento.
- No se apague el instrumento mientras se está leyendo una tarjeta de memoria SD. Nunca remueva la tarjeta de memoria SD del instrumento. El hacerlo puede hacer que se corrompan los datos en la tarjeta.
- No remueva la tarjeta de memoria SD mientras esté grabando o analizando los datos. El hacerlo puede hacer que se corrompan los datos en la tarjeta.

## NOTA

- La vida útil de operación de una tarjeta de memoria SD está limitada por su memoria flash. Después de un uso frecuente o largo se degradarán las capacidades de lectura y escritura. En tal caso, remplace la tarjeta con una nueva.
- No hay compensación por la pérdida de datos almacenados en la tarjeta de memoria SD, no importando del contenido o la causa del daño o pérdida. Asegúrese de respaldar cualesquier dato almacenado en una tarjeta de memoria SD.
- El indicador de operación de la tarjeta de memoria SD (p.20) se volverá blanco mientras se accese la tarjeta.

Inserte y remueva tarjetas de memoria SD como sigue:

#### 1 Abra la cubierta de la ranura de la memoria SD

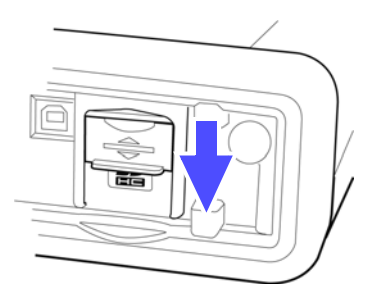

Para insertar una tarjeta: Oriente la tarjeta con el lado correcto hacia arriba (con la marca [▲] insértela hasta el fondo en la dirección señalada por la flecha.

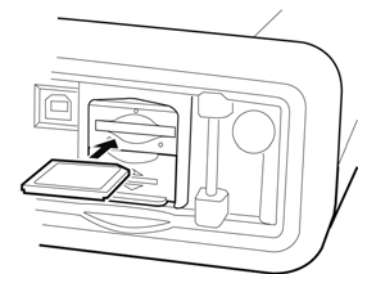

#### **)** Para retirar una tarjeta:

Empuje la tarjeta hacia adentro y después jálela de la ranura

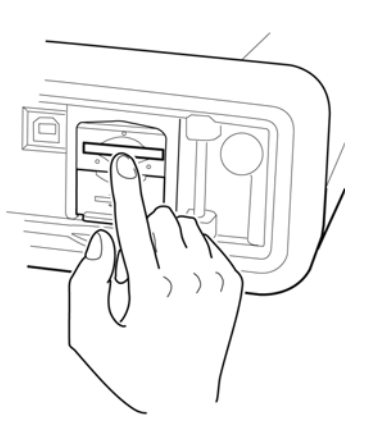

Cierre la cubierta de la ranura de la memoria SD.

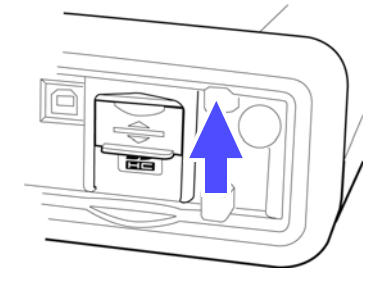

Asegúrese de cerrar la cubierta de la ranura de la memoria SD.

# 3.6 Conexión de los Cables de Voltaje

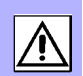

#### Asegúrese de leer "Notas de Uso" (p.6) antes de conectar los cables de voltaje.

PRECAUCIÓN Para prevenir un accidente de choque eléctrico, confirme que la porción roja o blanca (capa de aislamiento) de dentro del cable no esté expuesta. Si está expuesto algún color dentro del cable, no lo use.

Conecte los cables de voltaje en los conectores de entrada de voltaje del instrumento (el número de conexiones depende de las líneas a medir y el modo de cableado seleccionado).

### Procedimiento de Conexión

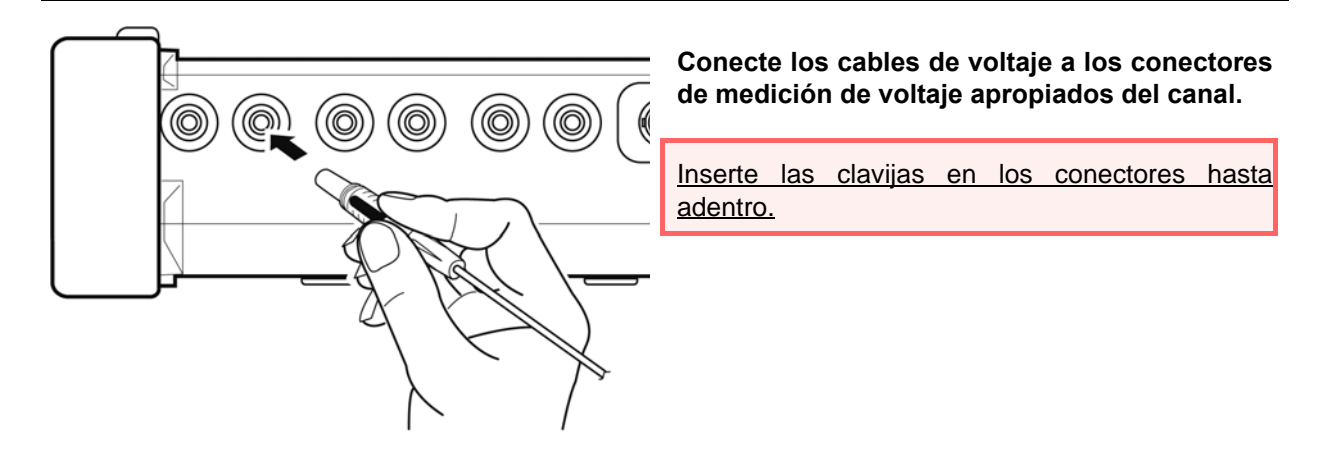

# 3.7 Conexión de los Sensores de Corriente

#### Asegúrese de leer "Notas de Uso" (p.6) antes de conectar los sensores de corriente.

Conecte los cables de los sensores a los conectores de medición de corriente en el instrumento (el número de conexiones depende de las líneas a medir y del modo de cableado seleccionado). Vea el manual de instrucciones suministrado con el Sensor de corriente para detalles de especificaciones y procedimientos.

#### Procedimiento de Conexión

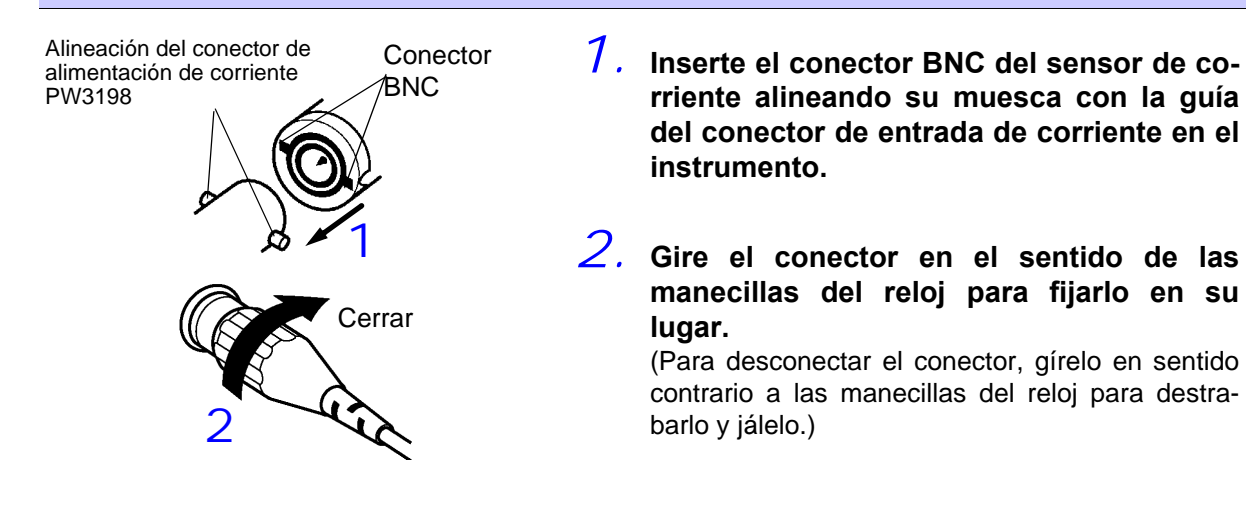

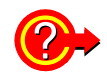

Para medir voltaje y corriente más allá del rango del instrumento o sensor de corriente Use un VT (PT) o CT externo. Al especificar la relación de devanado en el instrumento, se puede leer directamente el nivel de alimentación en el lado primario. Vea: "4.7 Ajuste Rápido" (p.50)

PELIGRO

Durante el cableado, evite tocar el VT (PT), CT o conectores de alimentación. Los contactos energizados expuestos pueden provocar choques eléctricos u otros accidentes que pueden resultar en heridas personales o la muerte.

### ADVERTENCIA

- Cuando use un VT (PT) externo, evite poner en corto circuito el embobinado secundario. Si se aplica voltaje al primario cuando el secundario está en corto, el gran flujo de corriente en el secundario lo puede quemar y causar un incendio.
- Cuando se use un CT externo, evite poner en corto circuito el embobinado secundario. Si la corriente fluye en el secundario cuando el secundario está abierto, el alto voltaje en el secundario puede ser un riesgo peligroso.

NOTA

- La diferencia de fases en un VT (PT) o CT puede provocar errores en la medición de potencia. Para la exactitud óptima en la medición de potencia, use un VT (PT) o CT que muestre la mínima diferencia de fases a la frecuencia de operación.
- Para confirmar la seguridad cuando se use un VT (PT) o CT, uno de los lados del secundario deberá estar aterrizado.
- VT (PT) se refiere a Transformador de Voltaje o Transformador de Potencial.
- CT se refiere a Transformador de Corriente.

3

# 3.8 Encender y Apagar (Establecer el Idioma por Defecto)

### Asegúrese de leer "Notas de Uso" (p.6) antes de encender el instrumento.

Encienda el instrumento después de conectar el adaptador de CA, cables de voltaje y sensores de corriente.

### Encender

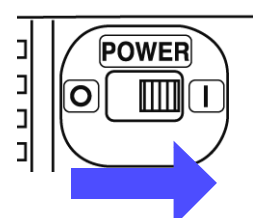

#### Encienda con el interruptor POWER ( | ).

El instrumento efectúa un auto-diagnóstico de 10 segundos en encendido. **Vea:** 3.3 (p.31)

Después de completar la auto-prueba, se desplegará la pantalla [SYSTEM]-[WIRING].

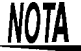

Si falla el auto-diagnóstico, se detiene la operación en la pantalla auto-diagnóstico. Si la falla se repite después de apagar y encender el aparato, el instrumento puede estar dañado. Efectúe el siguiente procedimiento:

- 1. Cancele la medición y desconecte los cables de voltaje y los sensores de corriente de la línea de medición antes de apagar el interruptor **POWER**.
- 2. Desconecte el cable de energía, los cables de voltaje y los sensores de corriente del instrumento.
- 3. Contacte a su vendedor o al representante HIOKI.

Para mayor precisión, precaliente durante al menos 30 minutos antes de llevar a cabo el ajuste a ceros y la medición.

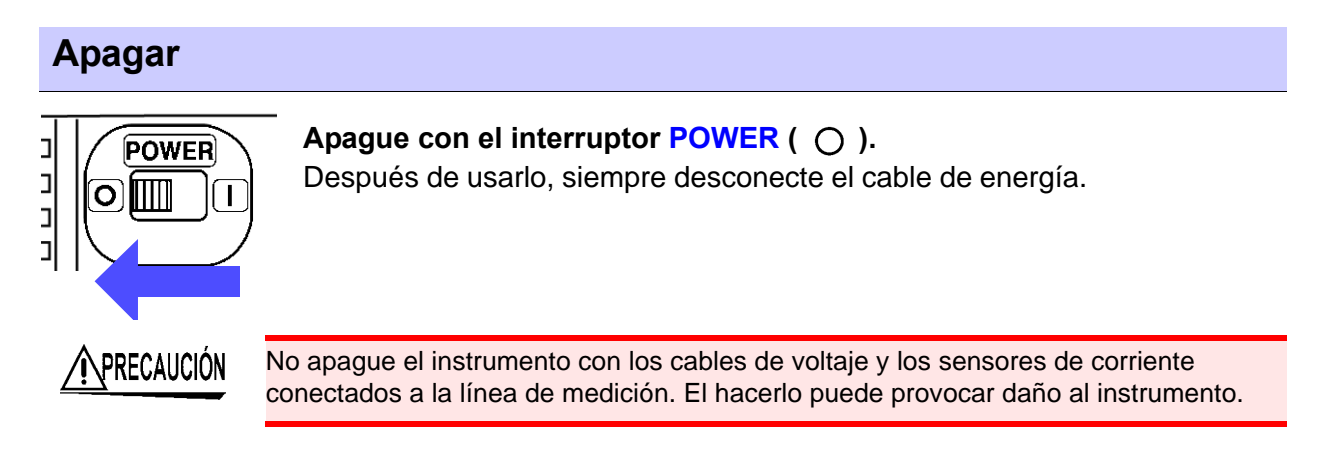

### Establecer el Idioma por Defecto

Cuando se enciende el instrumento por primera vez tras efectuar un restablecimiento de ajustes de fábrica (p.73), se despliega el siguiente mensaje en la pantalla de inicio.

#### Please select default language.

English: F1 Japanese: F2 Chinese: F3

Seleccione el lenguaje deseado con el botón F. (F1: Inglés, F2: Japonés, F3: Chino) Este lenguaje por defecto se retiene aún si se restablece el sistema (p.73). El lenguaje no se retiene cuando el instrumento se restablece a sus ajustes de fábrica (p.73).

# Configuración del Instrumento antes de Medir (Pantalla SYSTEM - SYSTEM) y Cableado Capítulo 4

# 4.1 Calentamiento y Operación de Ajuste a Ceros

### Calentamiento

Es necesario permitir que el PW3198 se caliente para asegurar su capacidad de efectuar mediciones precisas. Permita que el instrumento se caliente por al menos 30 minutos después de encenderlo. (p.36)

### Ajuste a Ceros

La funcionalidad de ajuste a ceros crea un estado en el que las señales de entrada son igual a cero en los circuitos internos del instrumento y usa ese nivel como cero. Con el fin de asegurar la capacidad del dispositivo de efectuar mediciones precisas, se recomienda efectuar el ajuste a ceros tras permitir que el instrumento se caliente durante cuando menos 30 minutos. Efectúe el ajuste a ceros tanto en el canal de medición de voltaje como en el de corriente.

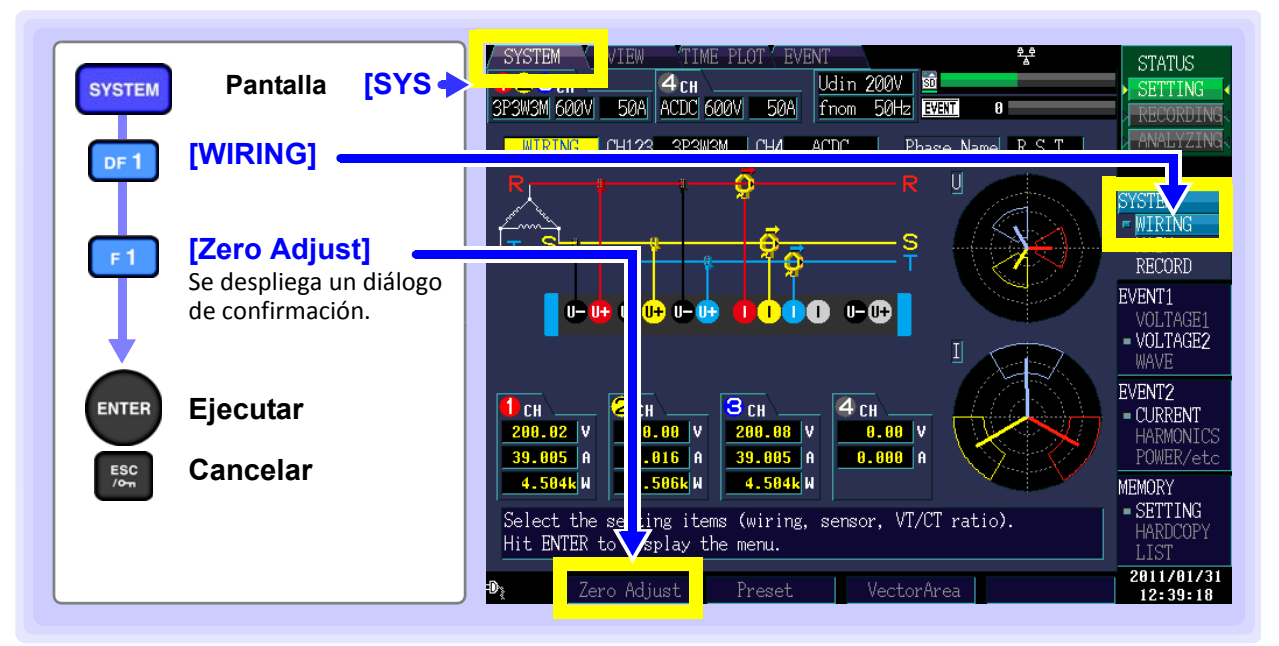

NOTA

- Efectúe el ajuste a ceros solo después de conectar el sensor de corriente al instrumento.
- Efectúe el ajuste a ceros antes de conectar a las líneas a medir (el ajuste apropiado requiere que no haya ningún voltaje de entrada o corriente).
- Con el fin de asegurar la capacidad del instrumento de hacer mediciones precisas, el ajuste a ceros debe efectuarse en una temperatura ambiente dentro del rango definido en las especificaciones del dispositivo.
- Los botones de operación quedan deshabilitados durante el ajuste a ceros.
- Cuando el sensor de corriente tiene una función de ajuste a ceros, primero efectúe un ajuste a ceros en el HIOKI PW3198 antes de llevarlo a cabo en el sensor de corriente.

# 4.2 Ajuste del Reloj

Esta sección describe cómo ajustar el reloj del PW3198. Se recomienda revisar el reloj antes de iniciar la grabación.

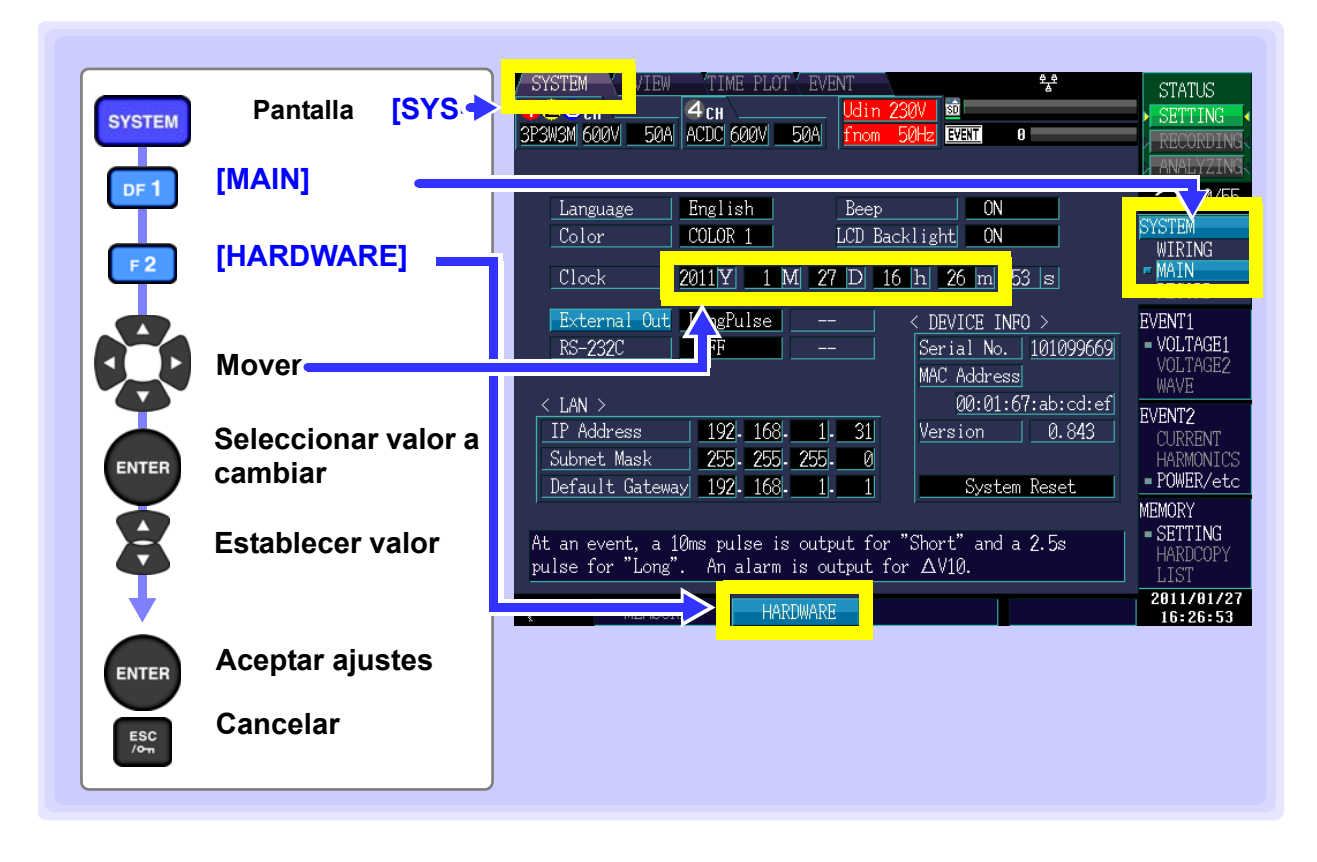

# 4.3 Configuración del Modo de Conexión y Sensores de Corriente

Esta sección describe cómo configurar apropiadamente el modo de conexión y los sensores de corriente para la línea de medición que se analiza.

Hay ocho modos de cableado disponible.

### Para seleccionar el modo de cableado

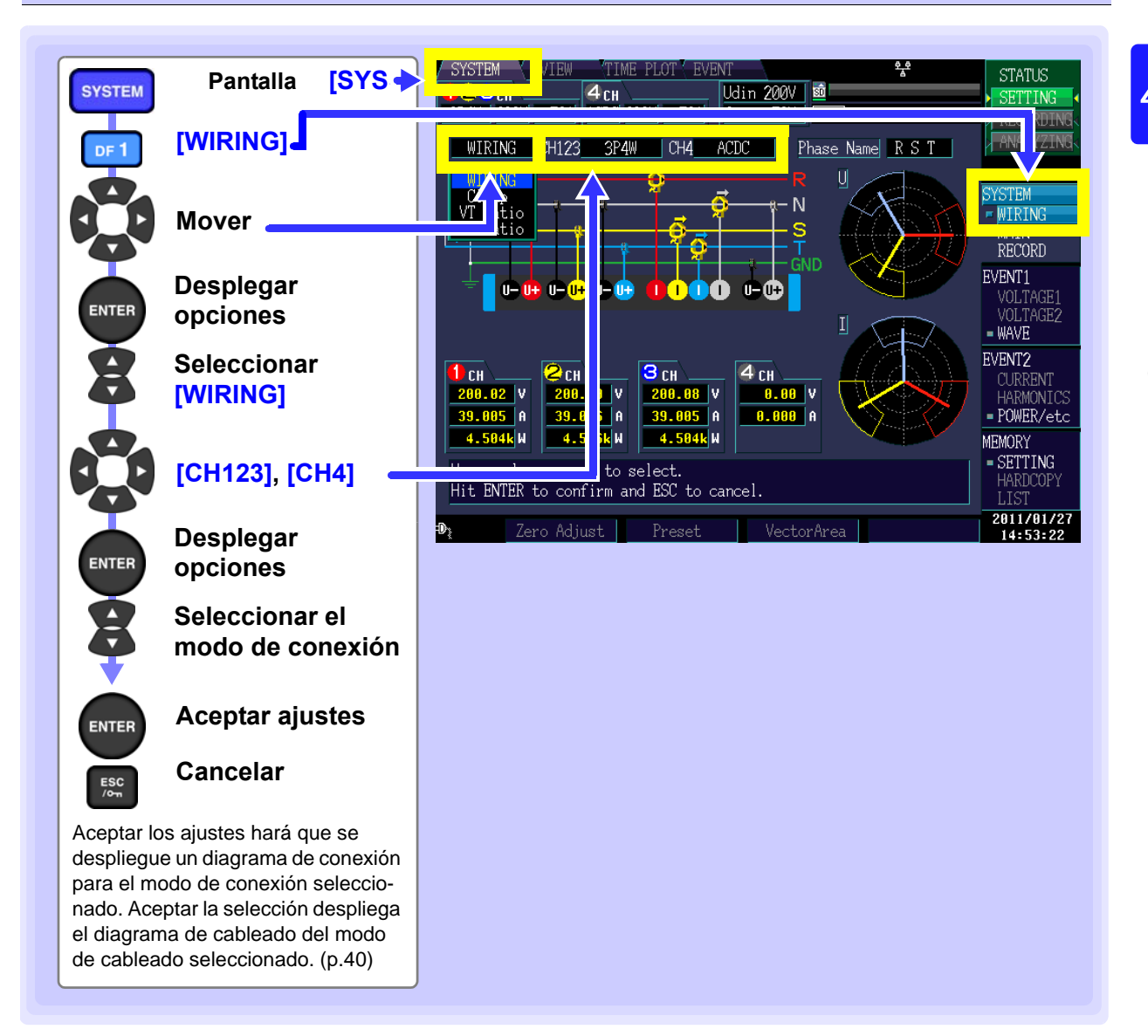

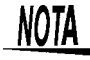

- Para medir energía multifase, use el mismo tipo de sensor de corriente en la línea de cada fase. Por ejemplo, para medir energía trifásica de 4 cables, use el mismo modelo de sensor de corriente en los canales 1 al 3.
- Cuando se usen sensores de corriente con rangos cambiables, por ejemplo el Sensor de Corriente Flexible 9667, use el mismo ajuste de rango para los sensores y el instrumento.

#### 4.3 Configuración del Modo de Conexión y Sensores de Corriente

### Diagrama de conexiones

#### 1P2W - 1 Fase 2 Cables

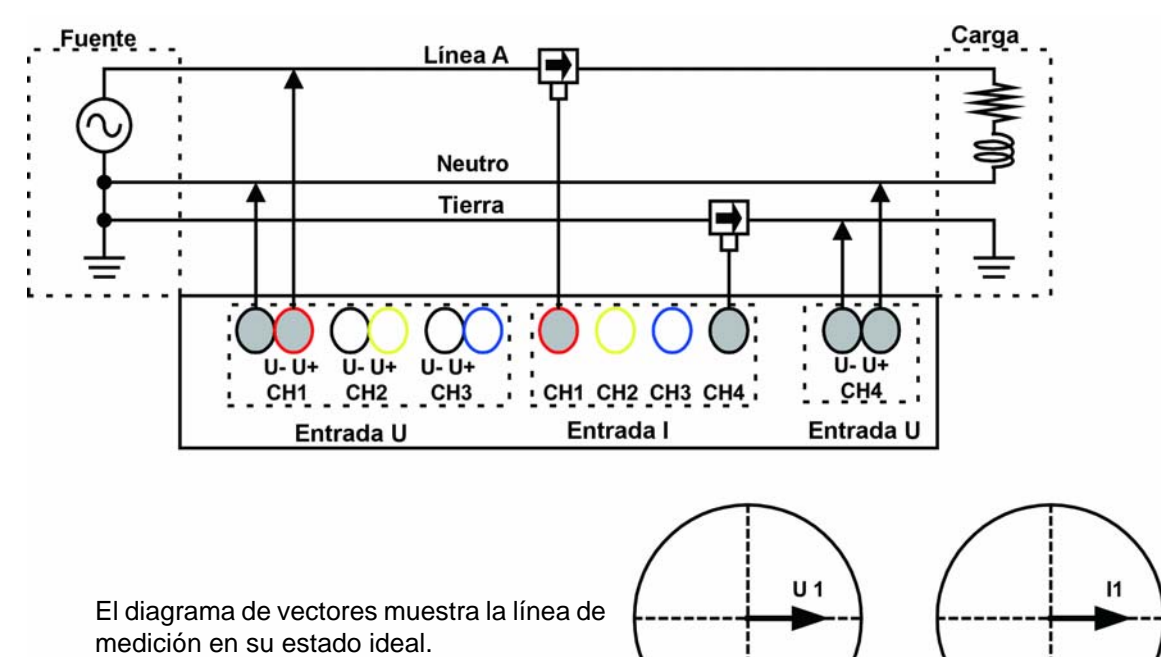

υ

I

1P3W - 1 Fase 3 Cables

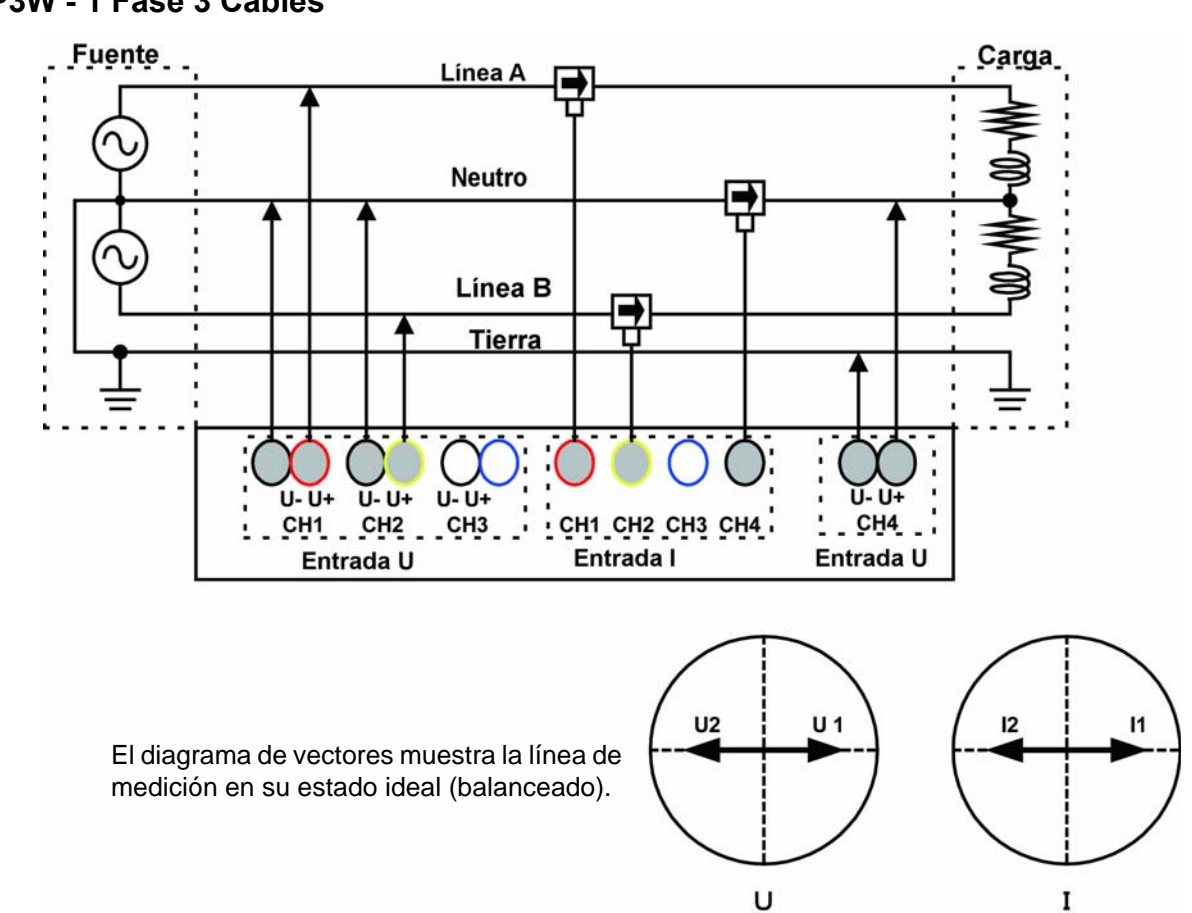

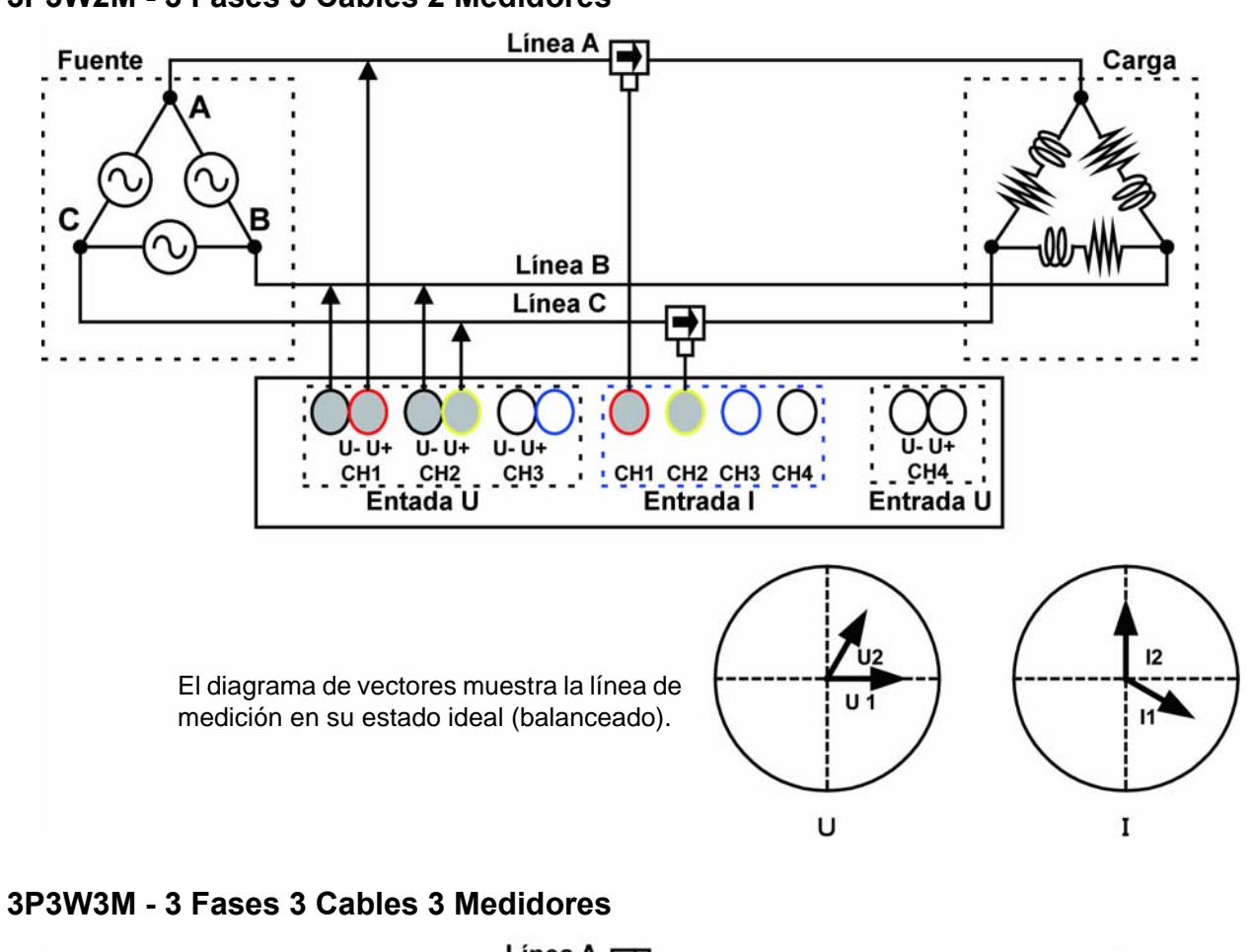

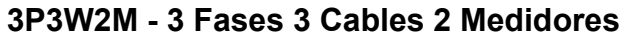

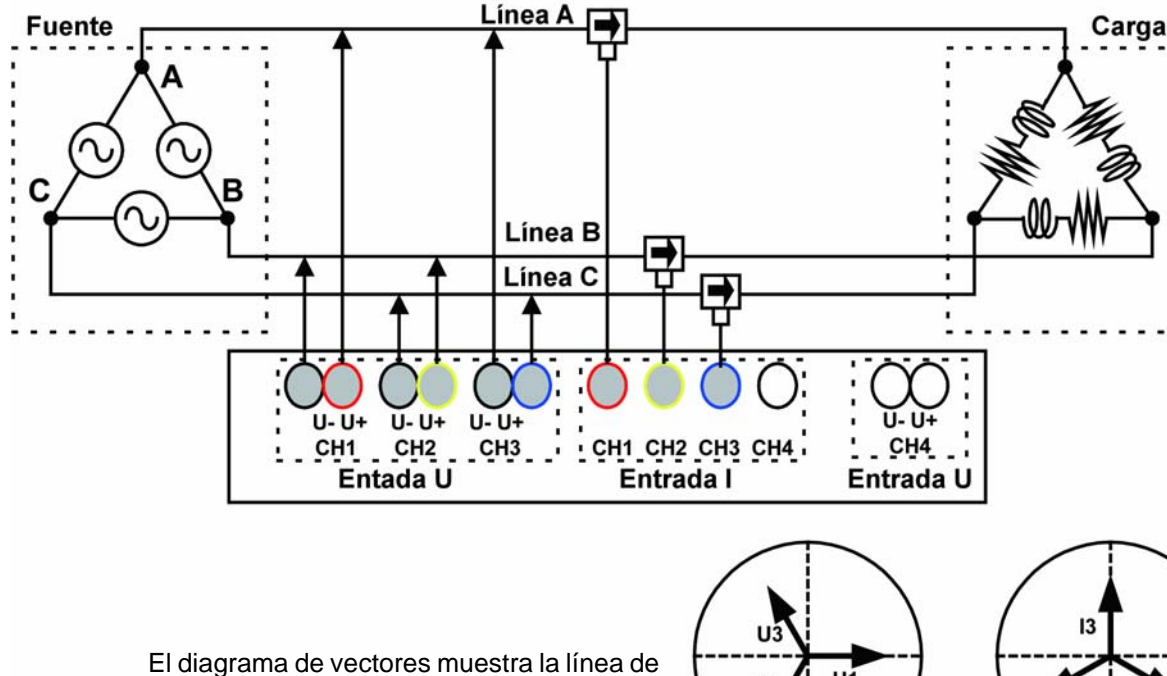

medición en su estado ideal (balanceado).

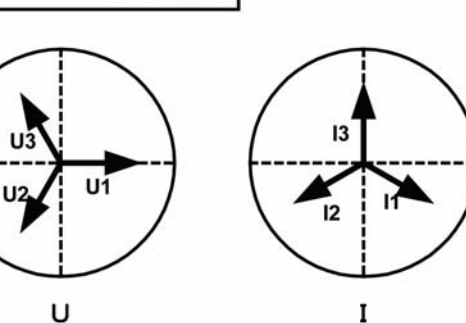

#### 4.3 Configuración del Modo de Conexión y Sensores de Corriente

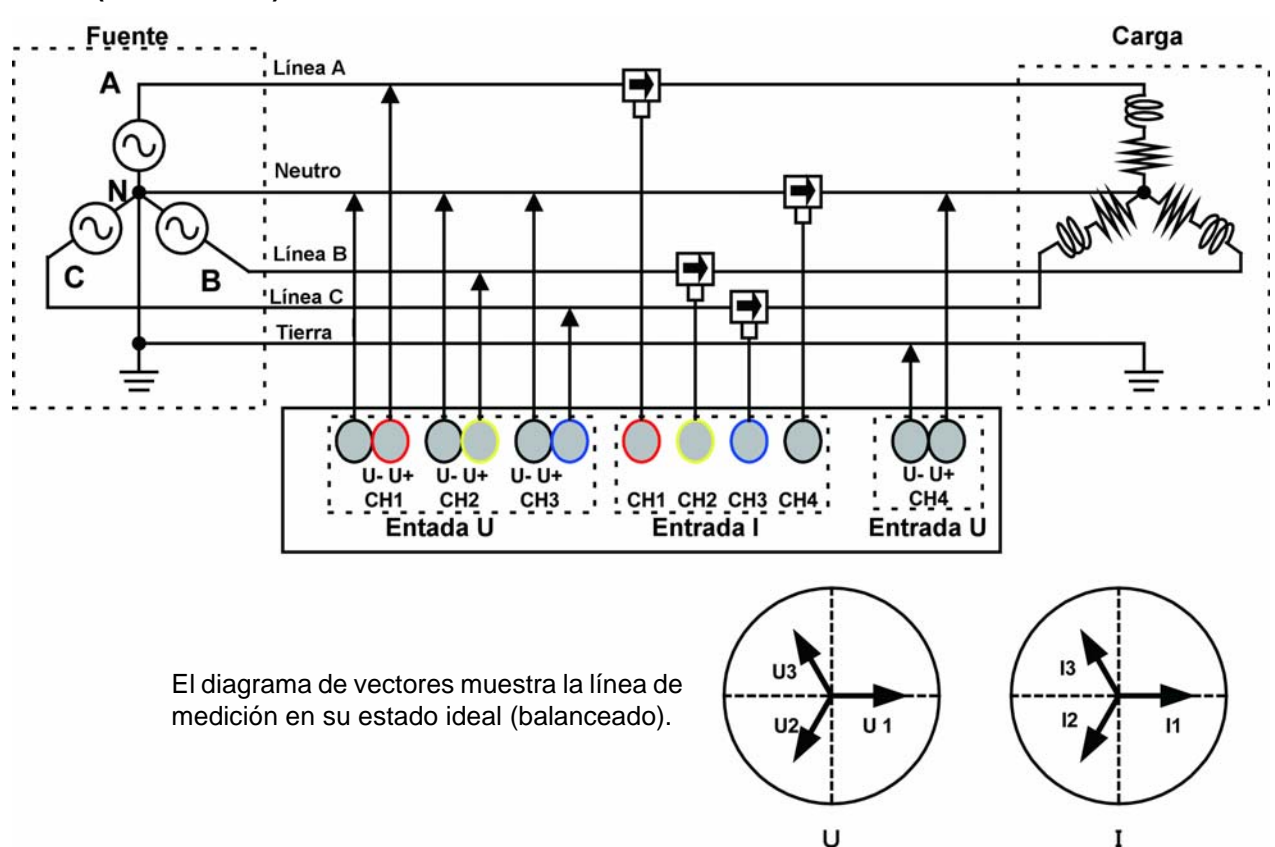

#### 3P4W (CH4:ACDC) - 3 Fases 4 Cables

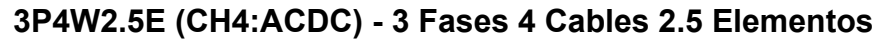

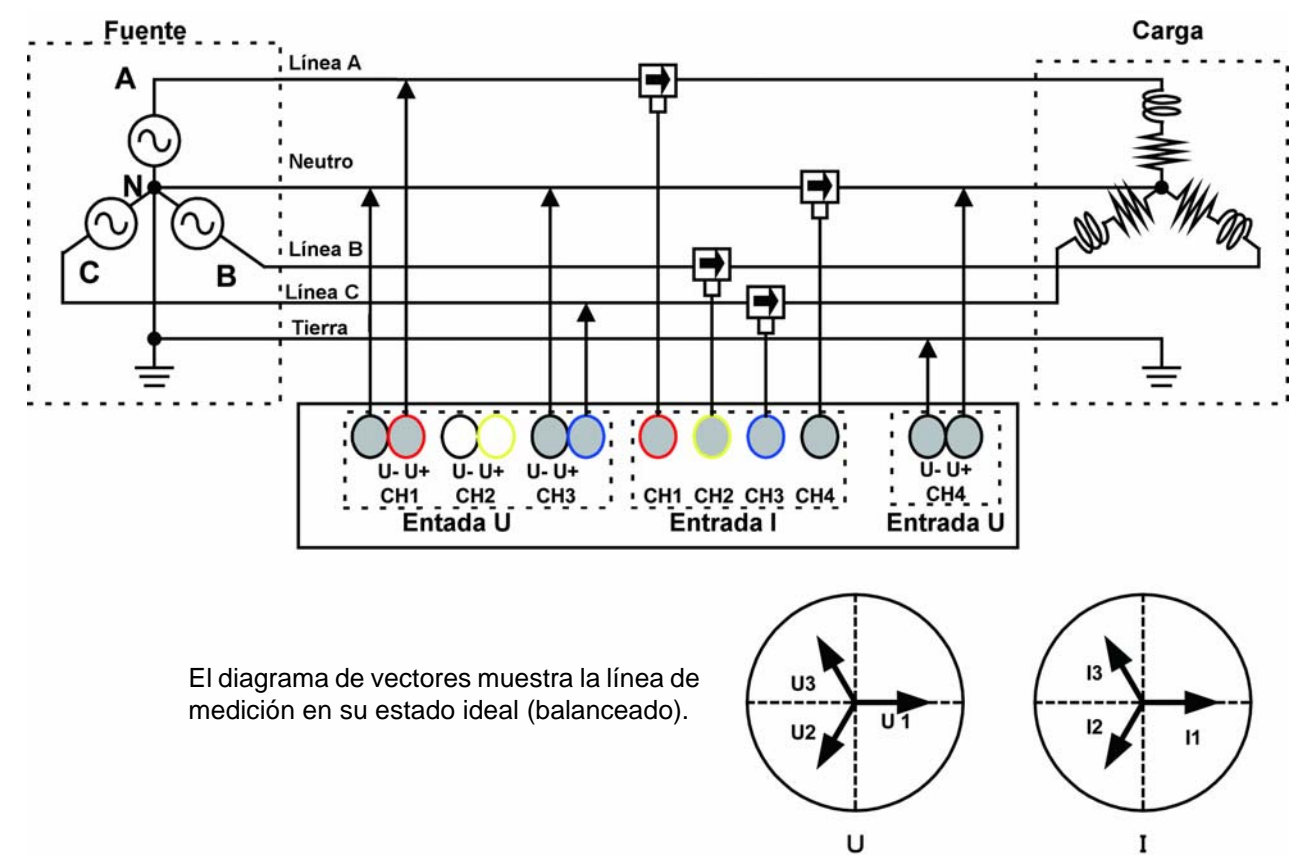

#### Medición de sistemas múltiples

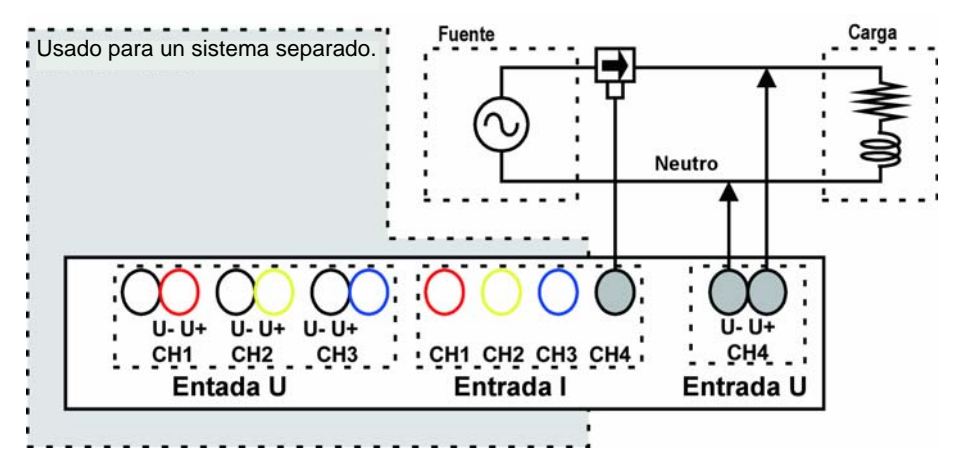

### Medición de un sistema y un suministro de energía de CD

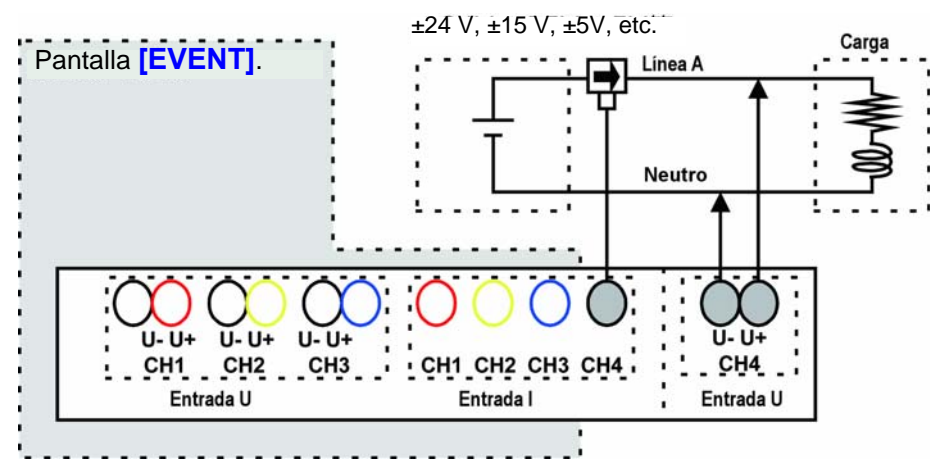

4.3 Configuración del Modo de Conexión y Sensores de Corriente

### Configuración de los Sensores de Corriente

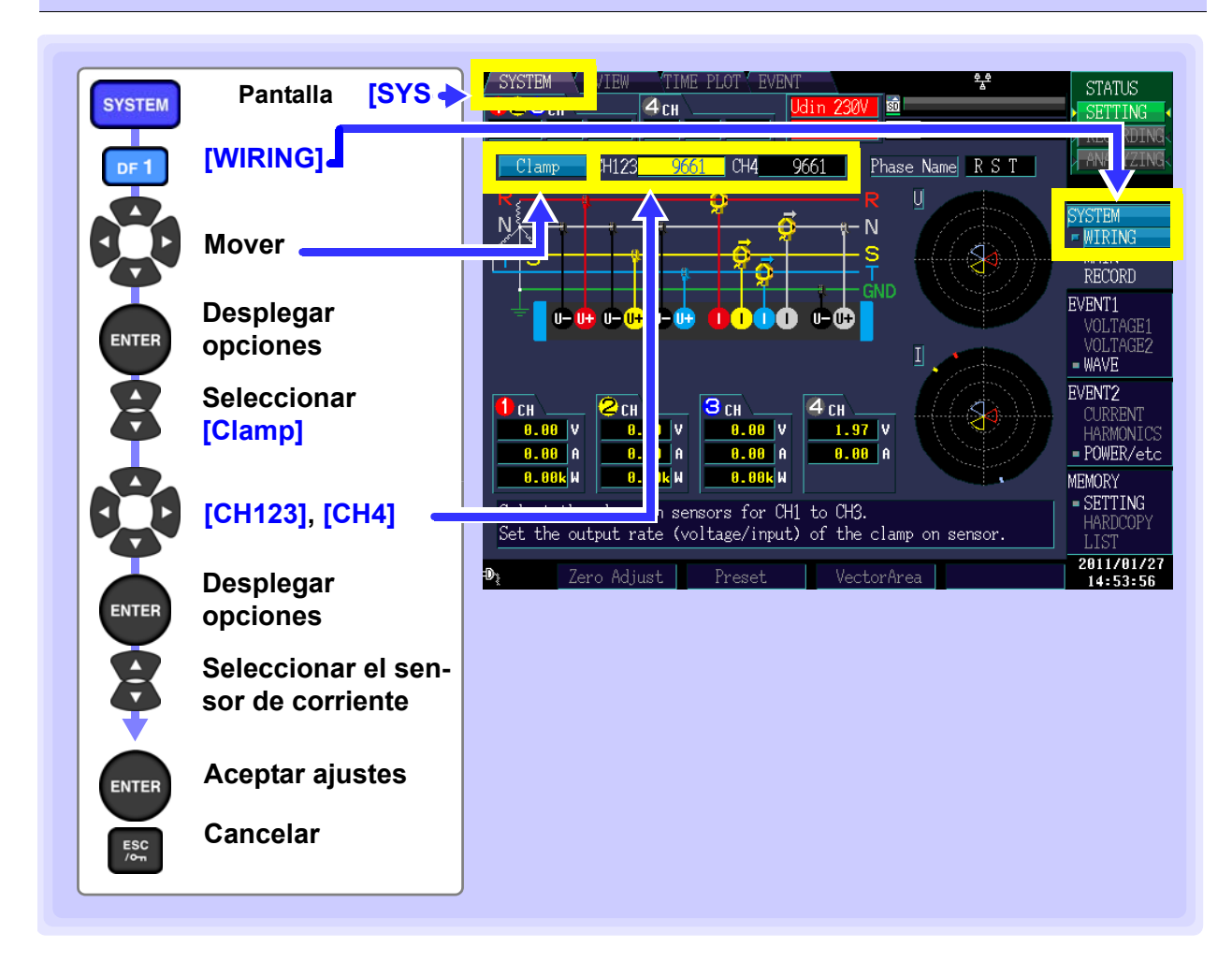

# 4.4 Ajuste del Área de Vectores (Nivel de Tolerancia)

Esta sección describe cómo ajustar tolerancias para verificar que la conexión, rango y voltaje de entrada nominal (Udin)\* estén correctos. El cambiar los ajustes provoca los cambios correspondientes en el área y la posición de las áreas en forma de ventilador en el diagrama de vectores. El instrumento se puede usar normalmente con los ajustes por defecto, pero esos ajustes se pueden cambiar si usted desea cambiar el área de despliegue del vector (nivel de tolerancia).

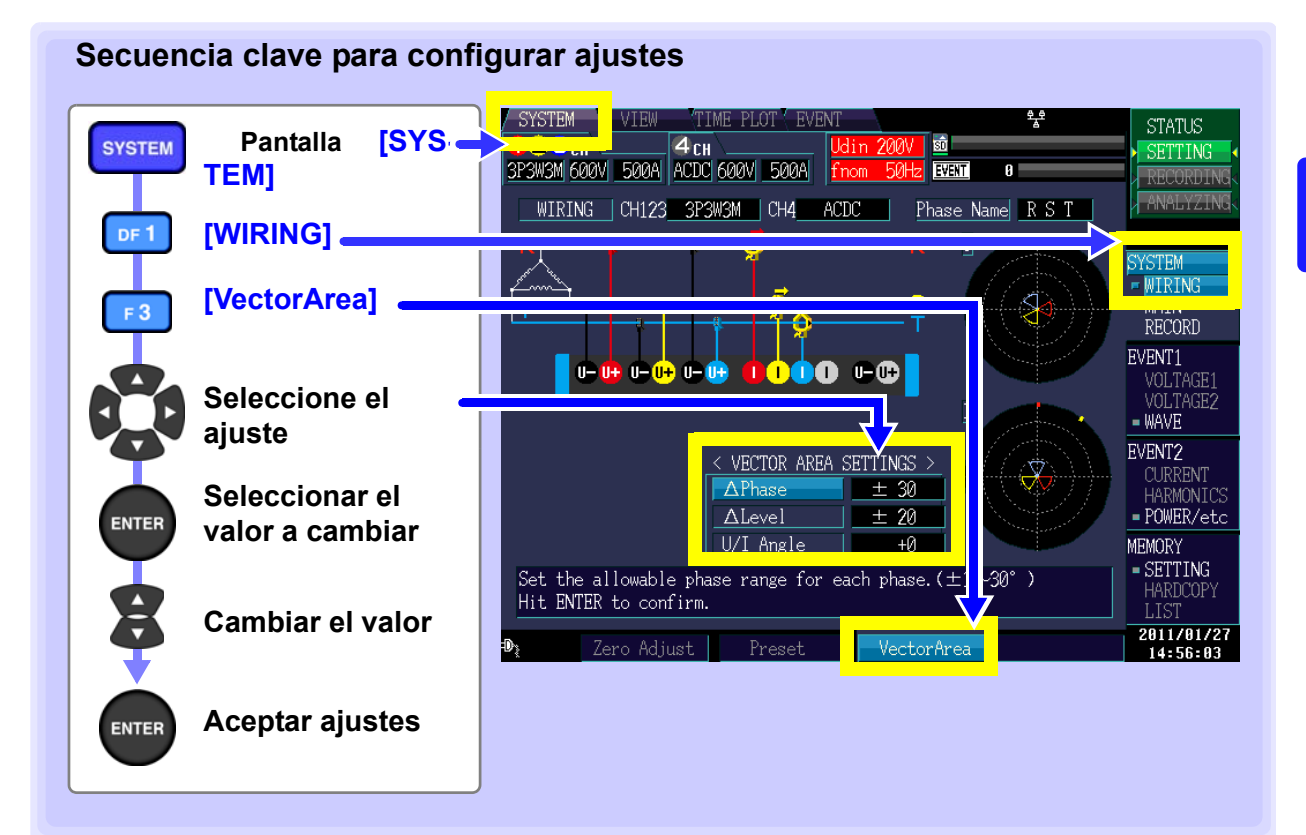

#### $\Delta$ Phase

Selecciona el nivel de tolerancia para el valor de fase de cada fase.

| Ajuste de parámetro: (*: Ajuste por defecto) | APhase  | + 30           |  |
|----------------------------------------------|---------|----------------|--|
| ±1 to ±30* (°)                               | Alexal  |                |  |
|                                              | A Level | <b>— —</b> 7// |  |

#### $\Delta Level$

Establece el nivel de tolerancia para el valor RMS de cada fase. El ajuste toma la forma de  $(\pm 1\% a \pm 30\%)$  del voltaje nominal para el voltaje y de CH1 para la corriente.

|                                              |        | · // //                    |
|----------------------------------------------|--------|----------------------------|
| Ajuste de parámetro: (*: Ajuste por defecto) | ALevel | + 20                       |
| +1 to +30 (%) (+20*)                         |        | - 20                       |
|                                              |        | <b>– – – – – – – – – –</b> |

#### U/I Angle

Establece el nivel de tolerancia para diferencia de corriente de fase relativa al voltaje.

Ajuste de parámetro: (\*: Ajuste por defecto)

| U/I Angle    | +0 |
|--------------|----|
| - star inges |    |

-60 to +60 (°) (0\*)

\*: El voltaje nominal de entrada (Udin) que se calcula del voltaje nominal de suministro usando la relación de transformación, indica el voltaje que realmente se está midiendo el instrumento.

4.5 Conexión a las Líneas a Medir (Preparación de la Medición de Corriente)

# 4.5 Conexión a las Líneas a Medir (Preparación de la Medición de Corriente)

### Asegúrese de leer "Notas de Uso" (p.6) antes de conectar a las líneas.

Conecte los cables de voltaje y los sensores a la línea a medir como se muestra en el diagrama de conexiones en la pantalla. (Para garantizar mediciones seguras, consulte el diagrama de conexiones\* mientras hace las conexiones)

\*: El diagrama aparece cuando se selecciona el modo de cableado. (p.39)

| PELIGRO     | Para evitar accidentes de descarga eléctrica o corto circuito, no conecte cables innecesarios.                                        |
|-------------|----------------------------------------------------------------------------------------------------|
| ADVERTENCIA | Para evitar riesgos de descarga eléctrica, desconecte el circuito a medir del<br>suministro de energía antes de hacer las conexiones. |

NOTA

46

En el despliegue del diagrama de cableado, las fases se denominan R, S y T. Substituya esos nombres con nombres equivalentes tales como L1, L2 y L3 o U, V y W como resulte apropiado.

### Cambio del nombre de las fases

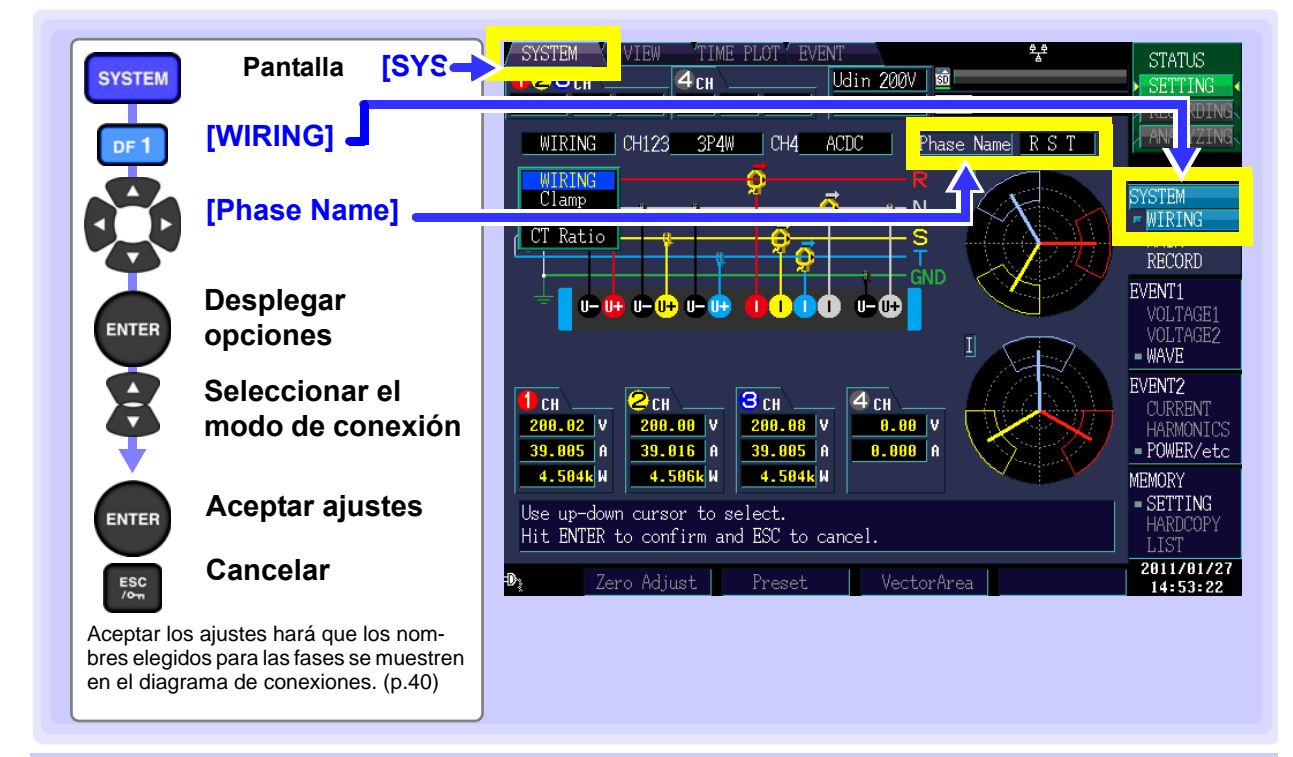

### Conectar los cables de voltaje a las líneas de medición

Ejemplo: Lado secundario del interruptor

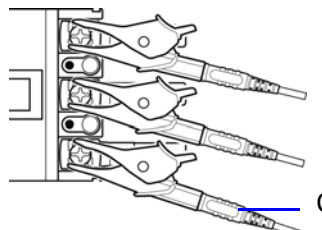

Ajuste firmemente los cables a <u>partes metálicas</u> tales como los tornillos de las terminales o a las barras del bus.

Cable de Voltaje L1000

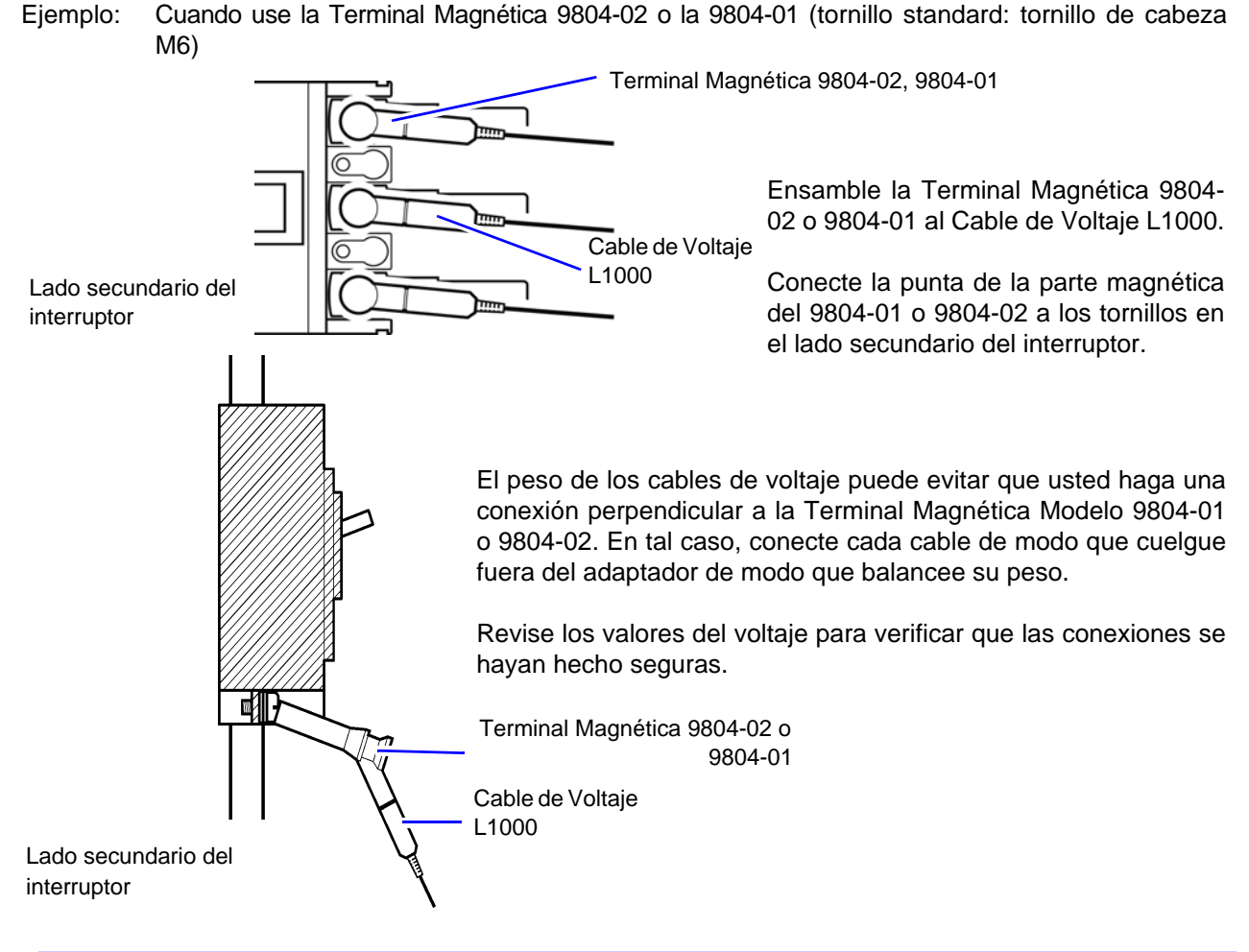

### Conexión de los sensores de corriente a las líneas a medir

(Ejemplo: 9661)

Asegúrese de conectar cada sensor alrededor de un solo conductor.

No se puede obtener una medición correcta si un sensor está conectado alrededor de más de un conductor.

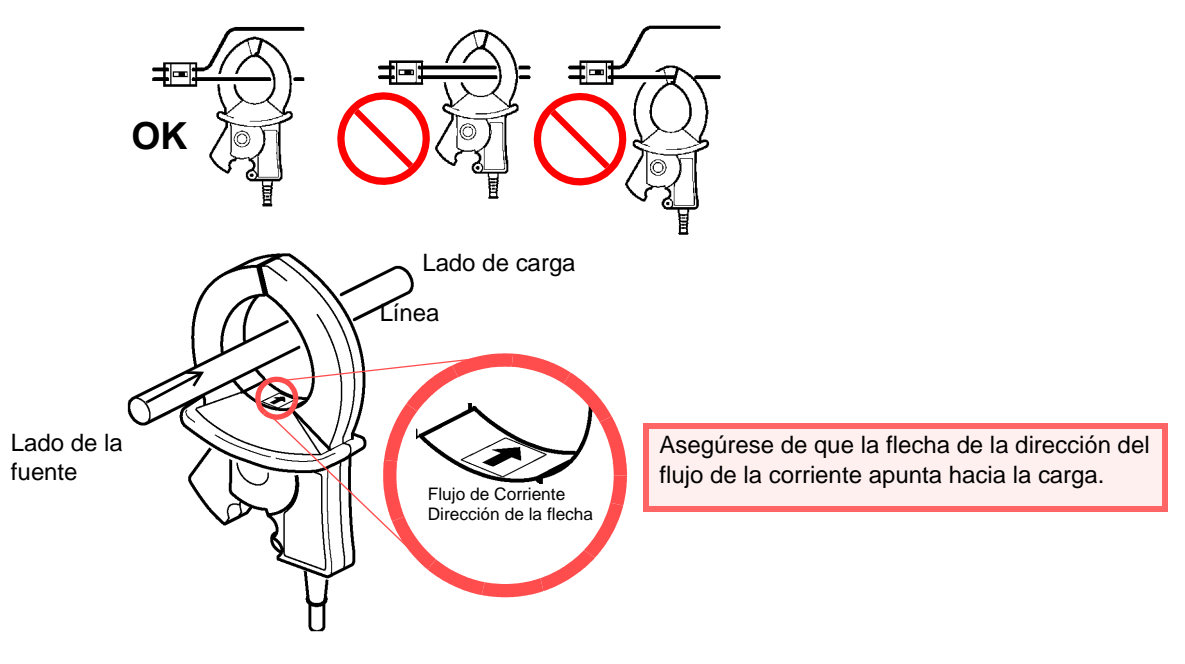

# 4.6 Verificación de Cableado Correcto

Se requiere de una conexión correcta a las líneas para obtener mediciones precisas. Verifique los valores medidos y los vectores en la pantalla [SYSTEM]-[WIRING] para verificar que las conexiones se hayan hecho correctamente. Refiérase a los despliegues de los valores medidos y vectores para verificar que los cables de medición estén conectados correctamente.

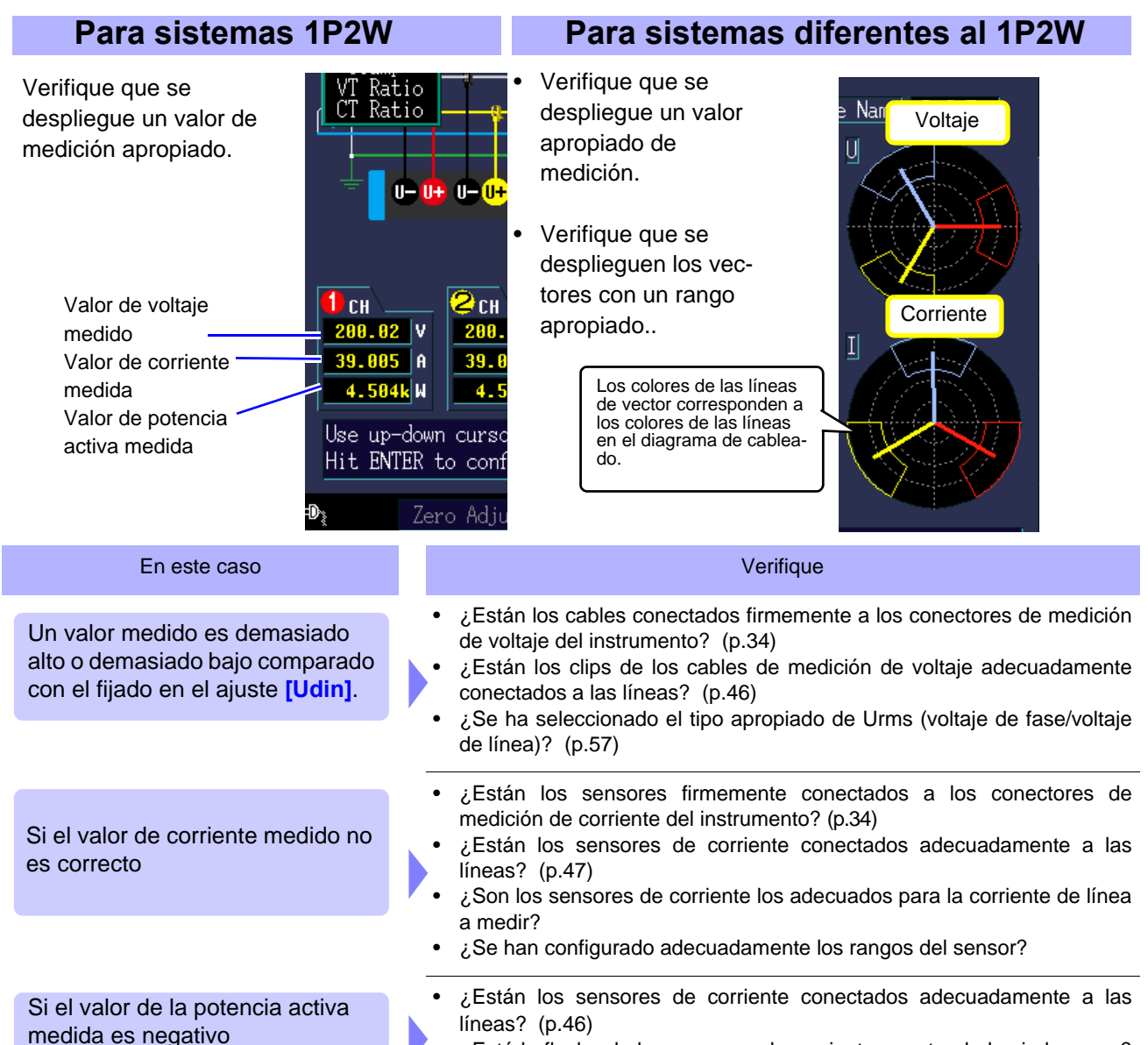

 ¿Está la flecha de los sensores de corriente apuntando hacia la carga? (p.47)

| En este caso                                                   | Verifique                                                                                                    |
|----------------------------------------------------------------|----------------------------------------------------------------------------------------------------|
| Si los vectores son demasiado<br>cortos o desiguales           | <ul> <li>Vectores de voltaje:</li> <li>¿Están los cables conectados firmemente a los conectores de medición de voltaje del instrumento? (p.34)</li> <li>¿Están los clips de los cables de medición de voltaje adecuadamente conectados a las líneas? (p.46)</li> <li>Vectores de corriente:</li> <li>¿Están los sensores conectados firmemente a los conectores de medición de corriente del instrumento? (p.34)</li> <li>¿Están los sensores de corriente conectados adecuadamente a las líneas? (p.47)</li> <li>¿Son los sensores de corriente los adecuados para la corriente de línea</li> </ul>                                                                                                    |
|                                                                | a medir?  • ¿Está el rango del sensor establecido correctamente?                                                                                                    |
| Si la dirección del vector (fase) o el color están incorrectos | <ul> <li>Vectores de voltaje:</li> <li>Verifique que los clips de medición del voltaje estén conectados a las líneas de acuerdo con el diagrama de cableado.</li> <li>Vectores de corriente:</li> <li>Varifique que los concerso de corriente estén conectados a los consectados en los consectados en los</li></ul> |
|                                                                | <ul> <li>verifique que los sensores de corriente esten conectados a las<br/>líneas de acuerdo con el diagrama de cableado.</li> </ul>                                                                                                    |

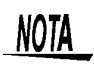

Cuando se miden los sistemas 3P3W2M, la potencia activa (P) medida en cada canal puede ser negativa.

# 4.7 Ajuste Rápido

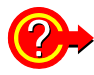

#### ¿Qué ajustes se afectan por un ajuste rápido?

Para mediciones precisas, los ajustes tales como el rango, deben configurarse adecuadamente. Cuando se usa el ajuste rápido, los siguientes ajustes se configuran automáticamente usando los valores recomendados por HIOKI de acuerdo con los ajustes de conexión seleccionados: rango de corriente, voltaje de alimentación nominal, medición de frecuencia, umbrales de eventos, etc. (p.194)

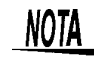

Si la línea de energía está apagada, enciéndala antes de llevar a cabo un ajuste rápido.

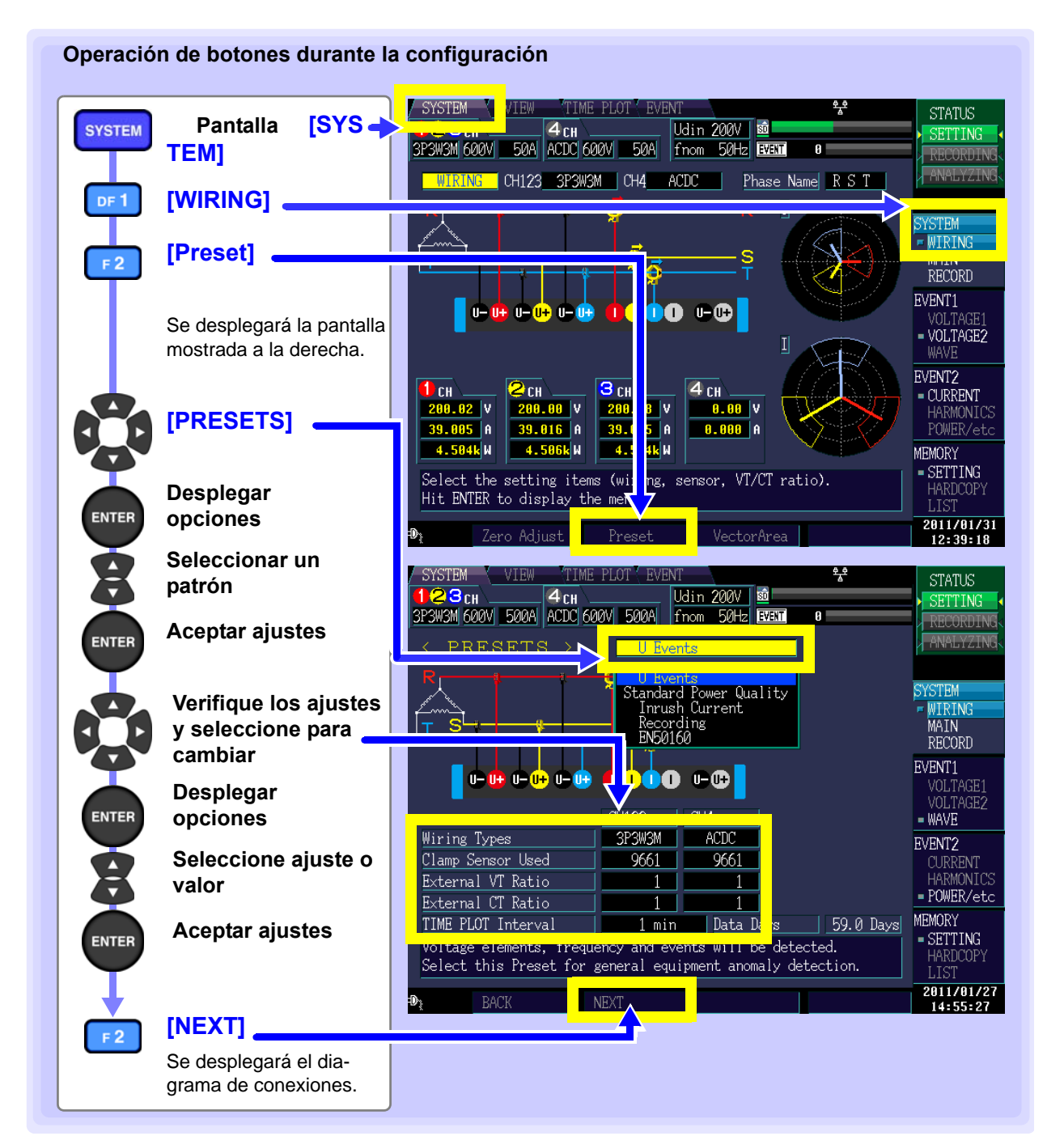

NOTA

Verifique los ajustes y cambie si es necesario antes de empezar a grabar. Ejecute el ajuste rápido cuando use el instrumento por primera vez y cuando cambie a una configuración de circuito diferente.

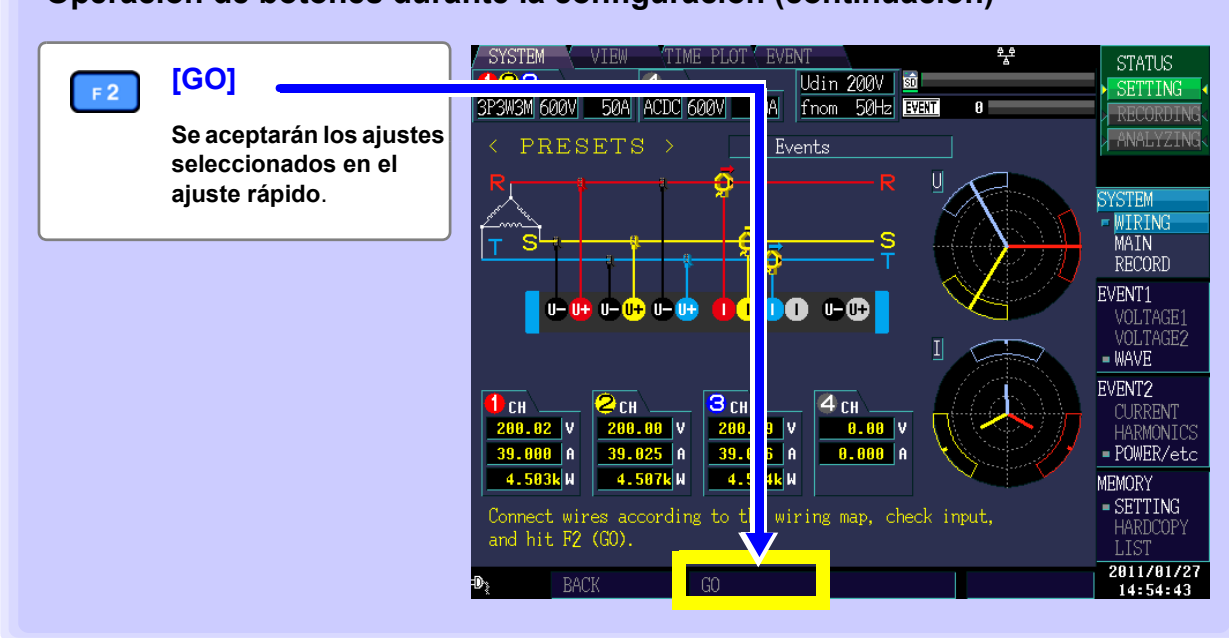

#### Operación de botones durante la configuración (continuación)

#### **Configuraciones preestablecidas**

Se proporcionan cinco configuraciones de medición. Escoja la configuración que mejor se adapte a su aplicación. El Ajuste Rápido establece automáticamente los valores apropiados para los tipos de sensor y conexiones usados en la medición, ajustes distintos a las relaciones VT/CT, intervalos TIMEPLOT y umbrales usados para detección de eventos. Se puede cambiar cada uno de estos ajustes más tarde, como se desee.

#### Parámetros de ajuste: ( \* : Ajuste por defecto)

| U Events*<br>(Eventos de<br>voltaje)                          | Monitorea factores de voltaje (disminuciones, aumentos, interrupciones, etc.) y frecuencia para detectar eventos. Se recomienda seleccionar esta configuración cuando esté resolviendo problemas de suministro de energía, tales como mal funcionamiento de hardware.                                                                                                    |
|---------------------------------------------------------------|----------------------------------------------------------------------------------------------------|
| Standard Power<br>Quality<br>(Calidad de<br>energía estándar) | Monitorea factores de voltaje (disminuciones, aumentos, interrupciones, etc.), frecuencia, co-<br>rriente y armónicos de corriente, así como otras características para detectar eventos. Esta<br>configuración se usa sobre todo para monitorear sistemas, de modo que se recomienda<br>seleccionar esta configuración cuando desee evaluar la calidad de suministro de energía (ca-<br>lidad de energía) El intervalo TIMEPLOT se ajustará a 10 minutos. |
| Inrush Current<br>(Sobrecorriente)                            | Mide sobrecorrientes. El intervalo TIMEPLOT se ajustará a 1 minuto y el umbral de la sobrecorriente se ajustará al 200% de la corriente RMS (valor de referencia) establecido durante el ajuste rápido                                                                                                    |
| Recording<br>(Grabación)                                      | Graba los valores medidos durante un período extendido de tiempo usando un intervalo TIMEPLOT de 10 minutos. Se desconecta cualquier funcionalidad de detección de eventos distinta a los eventos manuales                                                                                                    |
| EN50160                                                       | Realiza la medición de cumplimiento con EN50160. Se puede llevar a cabo la evaluación de cumplimiento con la norma y el análisis analizando los datos mediante el uso del software Modelo PQA-HiView Pro 9624-50.<br>La función de análisis de la EN50160 solamente está disponible usando el software Modelo PQA-HiView Pro 9624-50 cuando el intervalo de tiempo se fija en 10 minutos.                                                                  |

#### Tipos de Cableado

Establezca antes de llevar a cabo el ajuste rápido.

Ajuste de parámetros:

CH1,2,3: 1P2W/1P3W/3P3W2M/3P3W3M/3P4W/3P4W2.5E CH4: ACDC/DC/OFF

#### Sensor de corriente utilizado

Seleccione antes del ajuste rápido

Ajuste de parámetro:

| Sensor usado  | : Rango de corriente | 9669          | : 1000A/100A |
|---------------|----------------------|---------------|--------------|
| 0.1mV/A(5 kA) | : 5000A/500A         | 9675          | : 5A/500mA   |
| 1mV/A(500 A)  | : 500A/50A           | 9694          | : 50A/5A     |
| 10mV/A(50 A)  | : 50A/5A             | 9695-02       | : 50A/5A     |
| 100mV/A(5 A)  | : 5A/500mA           | 9695-03       | : 100A/50A   |
| 9657-10       | : 5A/500mA           | CT9691(10 A)  | : 10A/5A     |
| 9660          | : 100A/50A           | CT9691(100 A) | : 100A/50A   |
| 9661          | : 500A/50A           | CT9692(20 A)  | : 50A/5A     |
| 9667(500 A)   | : 500A/50A           | CT9692(200 A) | : 500A/50A   |
| CT9667(500 A) | : 500A/50A           | CT9693(200 A) | : 500A/50A   |
| CT9667(5 kA)  | : 5000A/500A         | CT9693(2 kA)  | : 5000A/500A |
| 9667(5 kA)    | : 5000A/500A         |               |              |

- NOTA
- Para utilizar CT9667-01, -02 o -03, ajuste el Sensor de Pinza utilizado en 9667.
- Para utilizar cualquiera de los modelos CT7731, CT7736 o CT7742 en combinación con el modelo CM7290, ajuste el Sensor de Pinza utilizado en 0.1 mV/A (5 kA), 1 mV/A (500 A) o 10 mV/A (50 A) de acuerdo con la tasa de salida del sensor (modelo CM7290).
- Para utilizar una combinación de los modelos CT7731 y CM7290 con el rango de 100 A seleccionado, ajuste el Sensor de Pinza utilizado en 9660.

# Relación de transformador de voltaje externo (VT), Relación de transformador de corriente externo (CT)

Ajuste cuando se conecte un VT o CT externo. Ajuste a 1 si no se conecta un VT o CT externo.

Ajuste de parámetro:

0.01 a 9999.99

#### Intervalo TIME PLOT

Ajusta el intervalo TIMEPLOT

Ajuste de parámetro:( \* : Ajuste por defecto)

1/ 3/ 15/ 30 segs, 1\*/ 5 /10/ 15/ 30 min, 1/2 hora, ciclo 150/180

Si el ícono event (**EVENT**) está de color naranja después de llevar a cabo el ajuste rápido (lo cual indica que el evento se detecta en forma continua), se recomienda revisar y reconfigurar el umbral del evento.

Vea: "5.5 Cambio de los Ajustes de Eventos" (p.66)

NOTA

Los ajustes para los ciclos 150 (50Hz) y 180 (60Hz) proporcionan los intervalos de TIMEPLOT que se requieren para medir el cumplimiento con la IEC61000-4-30. Cuando se use una frecuencia de medición de 400Hz, el seleccionar el ciclo 150/180 resultará en un intervalo de 1,200 ciclos.

### Detalles de la configuración de ajuste rápido (ajustes)

Para mayor información acerca de la configuración de ajuste rápido, vea "Opciones de configuración rápida" (p.194).

# 4.8 Verificación de Ajustes e Inicio de Grabación

Una vez que haya usted determinado que los ajustes son los apropiados, inicie la grabación pulsando el botón **START/STOP**. Verifique que el ícono evento (**EVENT**) no esté anaranjado (lo cual indicaría que el evento ocurre con frecuencia) y que los valores medidos y formas de onda en la Pantalla [VIEW] son normales.

#### ■ Si el ícono evento aparece con frecuencia

Verifique cuál evento está ocurriendo en la lista de eventos en la Pantalla **[EVENT]** y cambie el umbral del evento problemático en la Pantalla **[SYSTEM]**.

#### ■ Si los valores medidos o las formas de onda no son normales

Cambie los ajustes de las condiciones de medición en la Pantalla [SYSTEM] y verifique los valores medidos nuevamente.

Repita estos pasos hasta que no haya problemas.

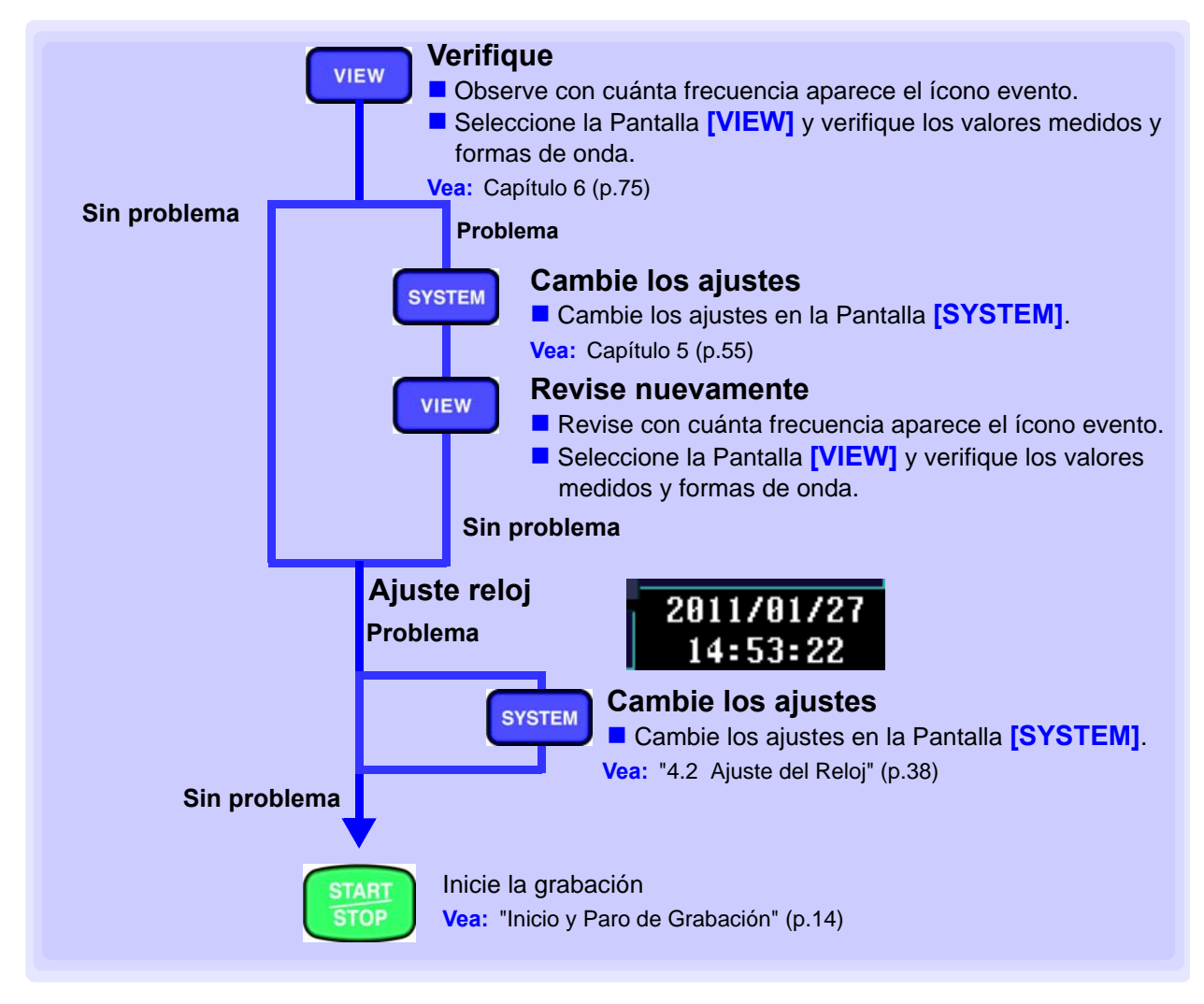

# 4.9 Uso del Instrumento durante una Falla de Suministro

Si se interrumpe el suministro de energía al instrumento (por ejemplo, durante una falla general), éste operará usando la energía de la batería (una batería totalmente cargada proporcionará energía suficiente para operar durante unos 180 minutos). De cualquier modo, el instrumento se apagará aproximadamente unos 180 minutos después de que ocurra la falla. Una vez que se restablezca el suministro el instrumento regresará y reanudará la grabación. Se restablecerán los valores integrales y se reiniciará el proceso de integración.

# Cambio de los Ajustes (conforme se requiera) Capítulo 5

# 5.1 Cambio de las Condiciones de Medición

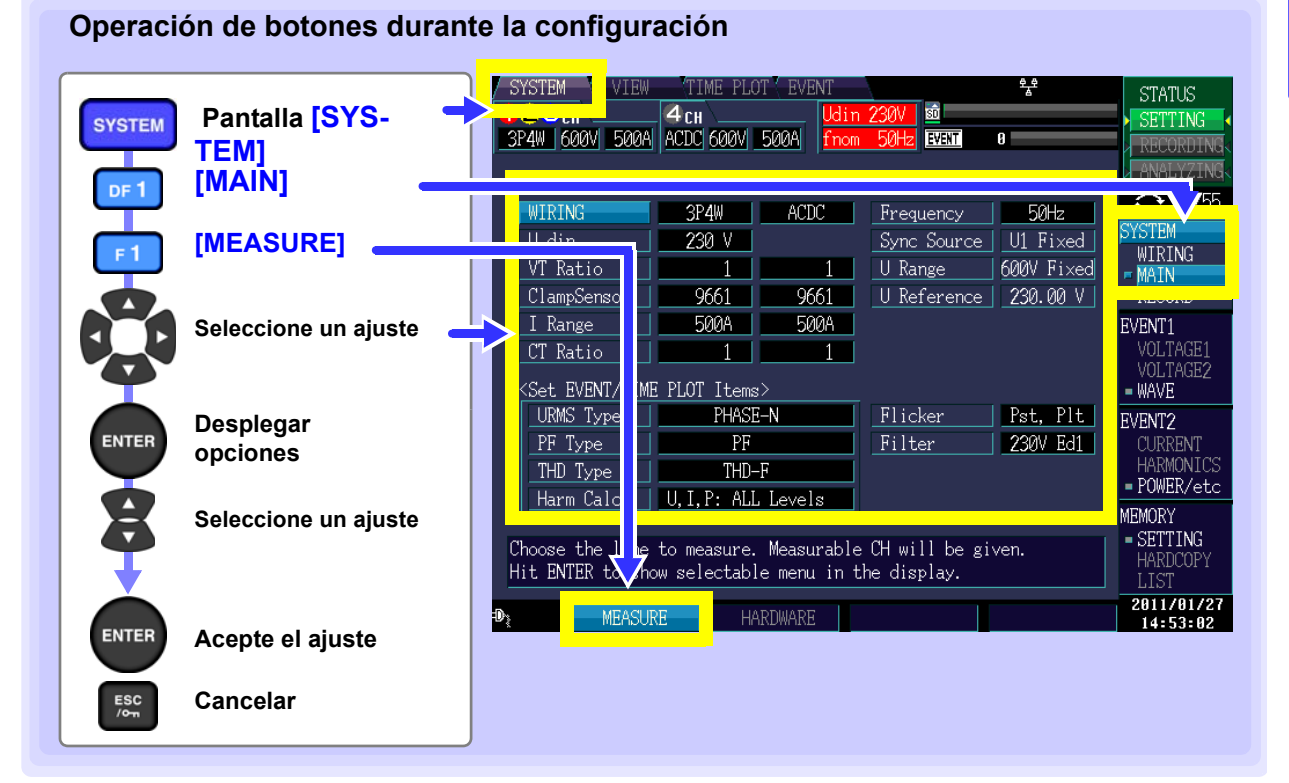

### CABLEADO

Selecciona la línea de medición.

| Aiusta del parámetra: (* : Aiusta par defecta)  |        |       |
|-------------------------------------------------|--------|-------|
|                                                 | WIRING | 3P4W  |
| CH1.2.3: 1P2W/1P3W/3P3W2M/3P3W3M/3P4W*/3P4W2.5E | HIMING |       |
|                                                 | Udin   | Z30 V |
|                                                 |        |       |

#### Udin

Selecciona el voltaje nominal de entrada (Udin) para la línea de medición.

Ajuste del parámetro:( \* : Ajuste por defecto)

100/101/110/120/127/200/202/208/220/230\*/240/277/347/380/400/415/480/ 600/VARIABLE (ajustado de 50 a 780 V en incrementos de 1V)

|          | 3P4W  |  |
|----------|-------|--|
| U din 🛛  | 230 V |  |
| VI Katio |       |  |

#### Relación VT (Transformador de Voltaje para medición)

Ajusta el VT (PT) externo que se use.

Ajuste del parámetro:( \* : Ajuste por defecto)

|                                                | VT Ratio    |            |
|------------------------------------------------|-------------|------------|
| 1*/60/100/200/300/600/700/1000/2000/2500/5000/ |             | <u>+</u> _ |
| VARIABLE (0.01 to 9999 99)                     | UlampSensor | 9661       |
|                                                | _           |            |

#### Sensor de Corriente, Rango I

Selecciona el tipo de sensor a utilizar y el rango de corriente. Usted puede también establecer un rango de salida y usar un sensor que no haya sido registrado.

Ajuste del parámetro:( \* : Ajuste por defecto)

| 0.1mV/A(5 kA) | : 5000 A/500 A |
|---------------|----------------|
| 1mV/A(500 A)  | : 500 A/50 A   |
| 10mV/A(50 A)  | : 50 A/5 A     |
| 100mV/A(5 A)  | : 5 A/500 mA   |
| 9657-10       | : 5 A/500 mA   |
| 9660          | : 100 A/50 A   |
| 9661*         | : 500 A*/50 A  |
| 9667(500 A)   | : 500 A/50 A   |
| 9667(5 kA)    | : 5000 A/500 A |
| CT9667(500 A) | : 500 A/50 A   |
| CT9667(5 kA)  | : 5000 A/500 A |
| 9669          | : 1000 A/100 A |
| 9675          | : 5 A/500 mA   |
| 9694          | : 50 A/5 A     |
| 9695-02       | : 50 A/5 A     |
| 9695-03       | : 100 A/50 A   |
| CT9691(10 A)  | : 10 A/5 A     |
| CT9691(100 A) | : 100 A/50 A   |
| CT9692(20 A)  | : 50 A/5 A     |
| CT9692(200 A) | : 500 A/50 A   |
| CT9693(200 A) | : 500 A/50 A   |
| CT9693(2 kA)  | : 5000 A/500 A |

ClampSensor 9661 Range

220 H

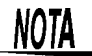

- Para utilizar CT9667-01, -02 o -03, ajuste el Sensor de Pinza utilizado en 9667.
- Para utilizar cualquiera de los modelos CT7731, CT7736 o CT7742 en combinación con el modelo CM7290, ajuste el Sensor de Pinza utilizado en 0.1 mV/A (5 kA), 1 mV/A (500 A) o 10 mV/A (50 A) de acuerdo con la tasa de salida del sensor (modelo CM7290).
- Para utilizar una combinación de los modelos CT7731 y CM7290 con el rango de 100 A seleccionado, ajuste el Sensor de Pinza utilizado en 9660.

#### Relación CT (Transformador de Corriente para medición)

Se establece si se usa un CT externo.

| Ajusto del parámetro: (* : Ajusto por defecto)    | - I Fange | DVIVA       |
|---------------------------------------------------|-----------|-------------|
|                                                   | CT Ratio  | 1           |
| 1*/40/60/80/120/160/200/240/300/400/600/800/1200/ |           | <u>_</u>    |
| VARIABLE (0.01 to 9999.99)                        |           | PINT Itomas |

#### Frecuencia

Selecciona la frecuencia nominal (fnom) para la línea de medición.

Ajuste del parámetro:( \* : Ajuste por defecto)

50 Hz\*/60 Hz/400 Hz

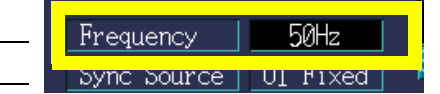

THU Type

Harm Calc

#### Tipo de URMS

Selecciona el método de cálculo del voltaje a usar durante la medición trifásica.

| Ajuste del parámetro:( * : Ajuste por defecto) | Sot HUHNU/IIIIH PIIU Itoma |         |  |
|------------------------------------------------|----------------------------|---------|--|
|                                                | URMS Type                  | PHASE-N |  |
| FASE-N*/LINEA-LINEA                            | ormer 19Po                 |         |  |
|                                                | РР Туре                    | FF      |  |

#### Tipo de FP

Selecciona el método de cálculo del factor de potencia. Usted puede elegir entre FP (calcular usando valores RMS o bien FPD (calcular usando solamente la onda fundamental). El factor de potencia de desplazamiento generalmente se usa para sistemas de potencia, en tanto que el factor de potencia se usa cuando se evalúa la eficiencia del dispositivo.

| Aiusta dal parámetras ( + + Aiusta par defecta) | LIKMS Lype | PHASE-N |
|-------------------------------------------------|------------|---------|
|                                                 | PF Type    | PF      |
| FP*/FPD                                         |            | · · ·   |
|                                                 | IHD lype   | IHD-F   |

#### Tipo de THD

Selecciona el método de cálculo de la distorsión armónica total (THD). Usted puede elegir entre THD-F (componente de distorsión/onda fundamental) o THD-R (componente de distorsión/valor RMS).

| Ajusta del parámetro: (* : Ajusta por defecto) | PH LUDO   |                   |
|------------------------------------------------|-----------|-------------------|
|                                                | THD Type  | THD-F             |
| THD-F* / THD-R                                 | THD Type  |                   |
|                                                | Harm Calc | U,I,P: ALL Levels |

#### Harm Calc (Cálculo de armónicos)

Selecciona el método de cálculo de armónicos.

Ajuste del parámetro:( \* : Ajuste por defecto)

U,I,P: Todos los niveles\*/U,I,P: Todo el % de FND/U,P: %, I: Nivel

#### Flicker

Selecciona el tipo de medición de la fluctuación.

| Aiusta dal parámetras/Aiusta par defectos AV/10 auando en estableca |         |           | <u></u> |
|---------------------------------------------------------------------|---------|-----------|---------|
| el iaponés como idioma: de otro modo. Pst. Plt)                     | Flicker | Pst, Plt  | EVE     |
|                                                                     | Filter  | ZSVIV EGT |         |

#### Pst,Plt /∆V10

#### Filtro

Establece el sistema de lámpara cuando se selecciona Pst o Plt para la medición de la fluctuación.

| Aiusta del parámetros ( Aiusta par defecto) | Hlicker |          | EUI |
|---------------------------------------------|---------|----------|-----|
|                                             | Filter  | 230V Ed1 |     |
| 230V Ed1*/120V Ed1/230V Ed2/120V Ed2        |         |          |     |
|                                             |         |          |     |

HII\_H

ALL

# 5.2 Cambio del Período de Medición

| Operación de botones dura           SYSTEM         Pantalla         [SYS •                         | nte la configuración VIEW TIME PLOT VEVENT VIEW TIME PLOT EVENT STATUS SETTING SP4W 600V 50A ACDC 600V 50A fnom 50Hz EVENT 0                                                                                                    |
|----------------------------------------------------------------------------------------------------|----------------------------------------------------------------------------------------------------|
|                                                                                                    | Recording Items         ALL DATA         < TIME PLOT >           TIME PLOT Interval         1 min         1619 MB         SYSTEM                                                                                                    |
| Seleccione un ajuste                                                                               | Disp COPY Interval OFF SD Card Capacity MAIN<br>Time Start OFF 1954 M                                                                                                    |
| ENTER<br>Despliega opciones<br>para seleccionar un<br>ajuste.<br>Selecciona un ajuste a<br>cambiar | Repeat Record         OFF         Data Days         35.0 D         s         EVEN11           Time Start         <0N> Max 35 Days         VOLTAGE1         VOLTAGE2         START          Y          Max         Max                                                                              |
| Selecciona el ajuste<br>cambia el valor                                                            | Image: Start Time      Image: Image: Image: Time      Image: Image: Time      Image: Image: Time      Image: Image: Time      Image: Image: Time      Image: Image: Time      Image: Image: Time      Image: Image: Time      Image: Time      Image: Time      Image: Time      Image: Time     Image: Time      Image: Time     Image: Time <thimage: th="" time<="">     Ima</thimage:> |
| ENTER Acepte el ajuste                                                                             | ⊕         2011/01/2           14:49:36                                                                                                    |
| ESC<br>/on<br>Cancelar                                                                             |                                                                                                    |

### Hora de Inicio

Seleccione **[ON]** si desea usted establecer la fecha y hora de inicio y paro de la grabación. Establezca la fecha y hora deseada para iniciar y detener.

Ajuste del parámetro:( \* : Ajuste por defecto)

| OFF* | Inicia y detiene la grabación cuando se presiona el botón <b>START/STOP</b> |
|------|-----------------------------------------------------------------------------|
| ON   | Inicia y detiene la grabación a las fechas y horas establecidas.            |

| Disp COPY Interval | OFF    |           | SD Card Capac: | ity     |
|--------------------|--------|-----------|----------------|---------|
| Time Start         | OFF    |           |                | 1954 MB |
| Nenear Nerrici     |        |           | Data Days      | 35.0 Da |
| Time Start         | <0N> 1 | Max 35 I  | Days           |         |
| START              | Y      | M         | D h            | m       |
| END                | Y      | M         | D h            | m       |
| Nepear Necoru      |        | <i>47</i> |                |         |
| Start Time         | h      | m         | Repeat Nur     | nber    |

NOTA Si se establece una fecha u hora pasadas como inicio de grabación, cuando se presione el botón **START/STOP**, aparecerá un mensaje de error.

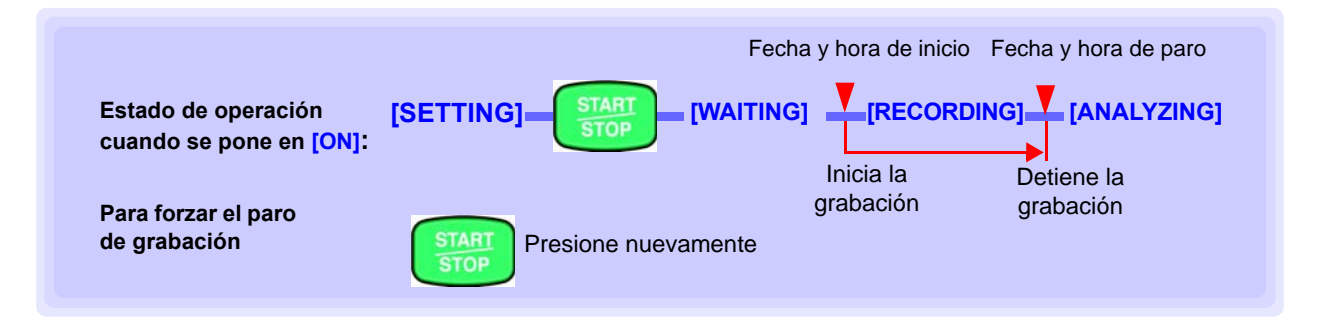

### **Repetir Grabación**

Se pueden llevar a cabo operaciones de grabación repetidas durante 55 días con intervalos de medición de un día y hasta 55 semanas a intervalos de medición de una semana.

El archivo de datos medidos de grabaciones repetidas se guarda en un archivo binario separado para cada período de un día o de una semana en la tarjeta de memoria SD.

| Ajuste del parámetro: | ( * : Ajuste por def | ecto) |
|-----------------------|----------------------|-------|
|-----------------------|----------------------|-------|

| OFF*   | No se repite la grabación                        |
|--------|--------------------------------------------------|
| 1 Day  | Grabaciones repetidas a intervalos de un día     |
| 1 Week | Grabaciones repetidas a intervalos de una semana |

Si [Repeat Record] se fija a [1 Day], fije el [Start Time], [End Time], y el [Repeat Number].

Si [Repeat Record] se fija a [1 Week], fije el [Repeat Number].

#### Número de repeticiones

Puede fijarse cualquier valor entre 1 y 55.

Durante las grabaciones repetidas, la iteración actual y el número total de iteraciones determinadas se despliega y la flecha verde parpadea.

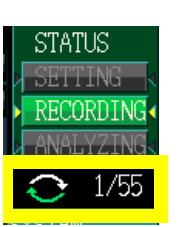

| Repeat Record | 1 Day                                    | Data Days              | 55.0     |
|---------------|------------------------------------------|------------------------|----------|
| lime Start    | CUN> Max 35                              | Days                   |          |
| START<br>END  | Fije los días de in<br>para grabación re | icio y paro<br>petida. | m<br>m   |
| Repeat Record | ST µay≥                                  | V                      | <u> </u> |
| Start Time    | e <u>8 h</u> 0 m                         | Repeat                 | Number   |
| End Time      | 18 h 30 m                                |                        | 55 times |
|               |                                          |                        |          |

| Time Start    | OFF      | 1954           |
|---------------|----------|----------------|
| Repeat Record | 1 Week   | Data Days 42.2 |
| lime Start    |          | Days           |
| START         | Y  M     | D h m          |
| END           | Y M      | D h m          |
| Repeat Record | <1 Day>  |                |
| Start Time    | <u> </u> | Repeat Number  |
| End Time      | h m      | 55 times       |

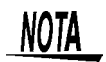

Cuando se fija la grabación repetida a [1 Week], la hora de paro se fija automáticamente.

# Relación entre los ajustes de control de tiempo real y configuración de grabación repetida (conteo)

|       |                           |                      |                                                    |                                               | -                          |
|-------|---------------------------|----------------------|----------------------------------------------------|-----------------------------------------------|----------------------------|
|       | Control de<br>tiempo real | Medición<br>repetida | Control de tiempo real y<br>configuración de fecha | Configuración de hora de<br>medición repetida | Número de<br>repeticiones  |
| Ajus- | ON                        | OFF                  | Fecha y hora de inicio y fecha y hora de paro      | -                                             | -                          |
|       | ON                        | 1 Semana             | Fecha y hora de inicio                             | -                                             | Cualquiera<br>entre 1 y 55 |
|       | ON                        | 1 Día                | Fecha de inicio y fecha de paro                    | Hora de inicio y hora de<br>paro              | -                          |
| 103   | OFF                       | OFF                  | -                                                  | -                                             | -                          |
|       | OFF                       | 1 Semana             | -                                                  | -                                             | Cualquiera<br>entre 1 y 55 |
|       | OFF                       | 1 Día                | -                                                  | Hora de inicio y hora de<br>paro              | Cualquiera<br>entre 1 y 55 |

1954

#### 5.2 Cambio del Período de Medición

#### Relación entre el ajuste de repetición y la cuenta de repetición máxima

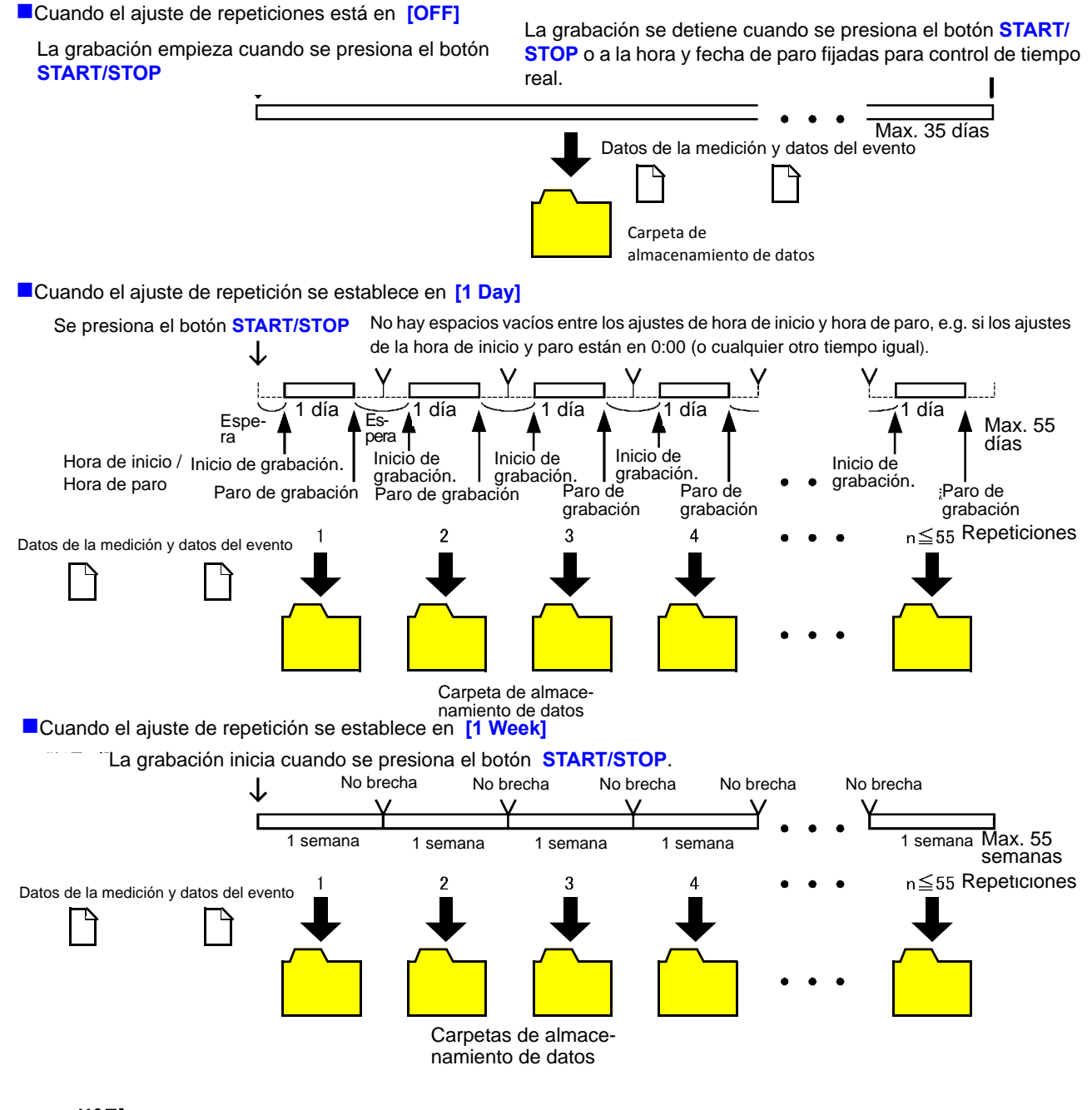

- NOTA
- Para mayor información acerca de la jerarquía de la carpeta de almacenamiento de datos, vea "Estructura de archivos (general)" (p.140)
- En el caso de una interrupción de energía al instrumento se segmentará la carpeta.
- Una vez que las carpetas de almacenamiento de datos exceda de unos 100 MB, se segmentarán los datos sin importar la cuenta de repeticiones

# 5.3 Cambio de los Ajustes de Grabación

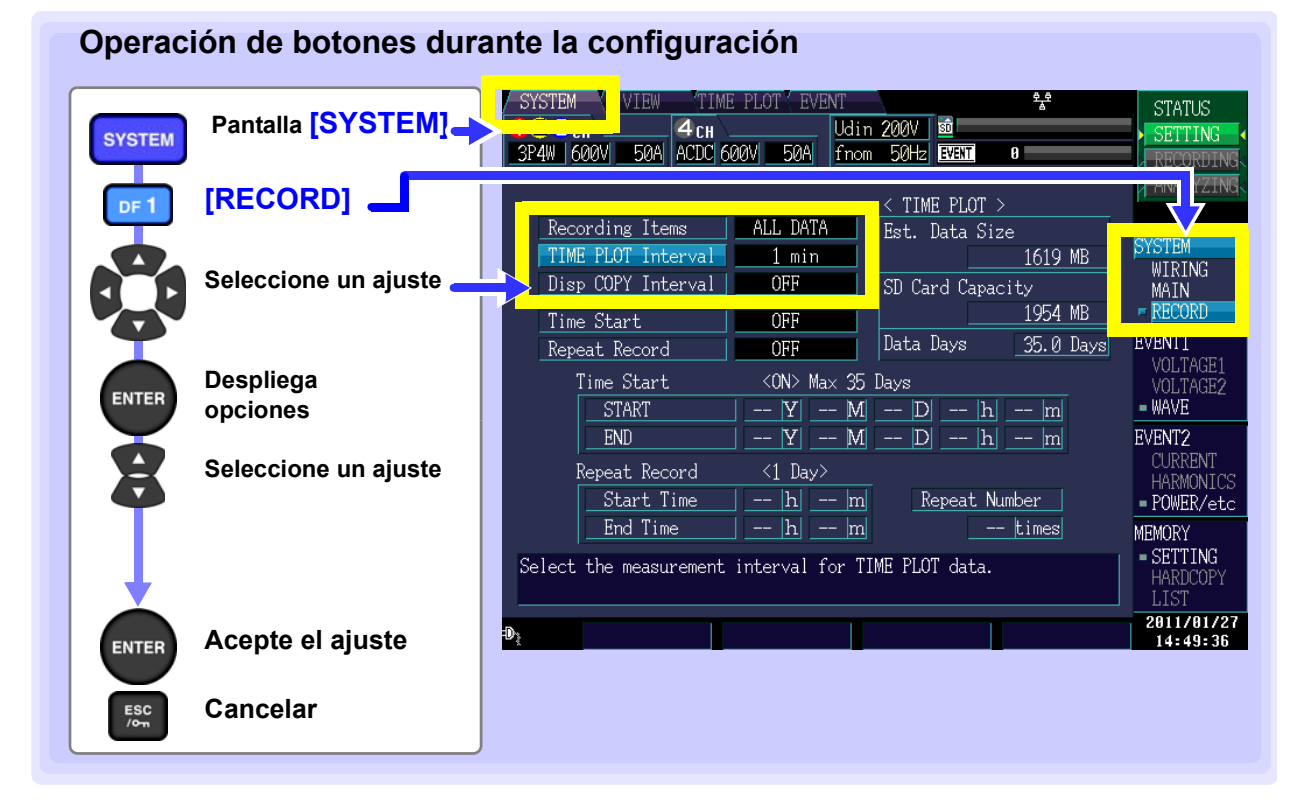

Est. Data Size (Tamaño estimado de los datos)

Despliega un estimado de la cantidad de datos que se guardarán. El volumen estimado de datos se calcula basándose en los parámetros de grabación, el intervalo TIMEPLOT, control de tiempo real y ajustes de las grabaciones repetidas. El volumen de datos estimado no incluye datos de copia de pantalla o datos de eventos.

 SD Card Capacity (Capacidad de la memoria SD)
 Data days (Días de datos)
 Despliega un estimado de cuántos días de datos se pueden guardar basándose en el volumen estimado de datos y la capacidad remanente en la tarjeta SD. El número real de días de datos que pueden guardarse puede ser menor que la cantidad indicada, dependiendo del número de copias de pantalla hechas y eventos generados. 5

### Parámetros de Grabación

Establece el tipo de datos de medición.

Vea: "Operación de botones durante la configuración" (p.61)

| Ajuste del parámetro: | * | : Ajuste | por | defecto) | 1 |
|-----------------------|---|----------|-----|----------|---|
|-----------------------|---|----------|-----|----------|---|

| ALL DATA* | Registra todos los valores calculados.                                     |  |  |  |  |
|-----------|----------------------------------------------------------------------------|--|--|--|--|
| P&Harm    | Registra todos los valores calculados excepto inter-<br>armónicos.         |  |  |  |  |
| Power     | Registra todos los valores calculados excepto armónicos e inter-armónicos. |  |  |  |  |

| SYSTEM VIEW    | IME PLOT EVENT  |
|----------------|-----------------|
| 123сн (        | H Udin          |
| 3P4W 600V 50A  | C 600V 50A fnom |
|                |                 |
|                |                 |
| Recording Item | ALL DATA        |
| TIME FLOT THE  |                 |

Nota: Si se selecciona 400 Hz, no se puede seleccionar ALL DATA.

| Parámetros de<br>grabación                                           | Potencia | P y Harm | ALL DATA | Parámetros de grabación                                                 | Potencia | P y Harm | ALL DATA |
|----------------------------------------------------------------------|----------|----------|----------|-------------------------------------------------------------------------|----------|----------|----------|
| Voltaje RMS<br>actualizado<br>cada medio ciclo                       | •        | •        | •        | Armónicos de voltaje                                                    | ×        | •        | •        |
| Corriente RMS<br>actualizada<br>cada medio ciclo                     | •        | •        | •        | Armónicos de corriente                                                  | ×        | •        | •        |
| Frecuencia                                                           | •        | •        | •        | Armónicos de potencia                                                   | ×        | •        | •        |
| Frecuencia de<br>una onda                                            | •        | •        | •        | Diferencia de fase de<br>armónicos de voltaje<br>armónicos de corriente | ×        | •        | •        |
| Frecuencia<br>10-seg                                                 | •        | •        | •        | Ángulo de fase de armóni-<br>cos de alto orden de volta-<br>je          | ×        | •        | •        |
| Voltaje RMS                                                          | •        | •        | •        | Ángulo de fase de armóni-<br>cos de alto orden de<br>corriente          | ×        | •        | •        |
| Corriente RMS                                                        | •        | •        | •        |                                                                         |          |          |          |
| Voltaje pico                                                         | •        | •        | •        | Inter-armónicos de voltaje                                              | ×        | ×        | •        |
| Corriente pico                                                       | •        | •        | •        | Inter-armónicos de<br>corriente                                         | ×        | ×        | •        |
| Potencia<br>Activa                                                   | •        | •        | •        | Porcentaje de THD de vol-<br>taje                                       | •        | •        | •        |
| Potencia<br>Aparente                                                 | •        | •        | •        | Porcentaje de THD de cor-<br>riente                                     | •        | •        | •        |
| Potencia<br>Reactiva                                                 | •        | •        | •        |                                                                         |          |          |          |
| Factor de<br>potencia/despla-<br>zamiento de fac-<br>tor de potencia | •        | •        | •        | Componente de voltaje de<br>armónicos de alto orden                     | •        | •        | •        |
| Factor de<br>desbalance de<br>voltaje                                | •        | •        | •        | Componente de corriente<br>de armónicos de alto or-<br>den              | •        | •        | •        |
| Factor de<br>desbalance de<br>corriente                              | •        | •        | •        | Factor K                                                                | •        | •        | •        |
| Valor instantá-<br>neo de flicker                                    | •        | •        | •        |                                                                         |          |          |          |
| Potencia<br>Integrada                                                | •        | •        | •        | Flicker<br>(DV10/Pst,Plt)                                               | •        | •        | •        |

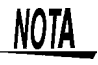

Las gráficas detalladas de tendencia siempre se despliegan con los valores máximos y mínimos.

### Intervalo de tiempo TIME PLOT

Establece el intervalo TIMEPLOT (intervalo de grabación).

Vea: "Operación de botones durante la configuración" (p.61)

Ajuste del parámetro:( \* : Ajuste por defecto)

1/ 3/ 15/ 30 seg, 1\*/ 5 /10/ 15/ 30 min, 1/2 hora, 150/180/1200ciclos

El tiempo de grabación de la gráfica de series de tiempo varía de acuerdo cor los ajustes de los parámetros grabados y el intervalo TIMEPLOT Vea: "Parámetros de Grabación" (p.62)

| Recording Items    | ALL DATA     |
|--------------------|--------------|
| TIME PLOT Interval | <u>1 min</u> |
| Disp cori interval | OFF          |
| Time Start         | OFF          |
| Repeat Record      | OFF          |

NOTA

Los ajustes a 150 ciclos (50HZ) y 180 ciclos (60 Hz) proporcionan los intervalos TIMEPLOT requeridos para la medición de cumplimiento con IEC 61000-4-30. Usted puede elegir 150 ciclos (frecuencia de medición de 50 Hz), 180 ciclos (60 Hz) o 1,200 ciclos (400 Hz).

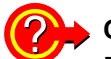

#### Cuando la memoria está llena

El PW3198 cesa de registrar datos en la tarjeta de memoria SD.

# Tiempos de grabación (valor de referencia) para una tarjeta de memoria SD Z4001 2GB (Grabación repetida: 1 semana, Número de Repeticiones: 55 veces)

|                                   | Ajuste de los parámetros de grabación   |                                                   |                                            |  |  |  |
|-----------------------------------|-----------------------------------------|---------------------------------------------------|--------------------------------------------|--|--|--|
| Intervalo TIME PLOT               | ALL DATA<br>(Guarda todos los<br>datos) | P&Harm<br>(Guarda los valores RMS y<br>Armónicos) | Power<br>(Guarda solamente<br>valores RMS) |  |  |  |
| 1seg                              | 16.9 horas                              | 23.6 horas                                        | 11.5 días                                  |  |  |  |
| 3seg                              | 2.1días                                 | 3.0 días                                          | 34.6 días                                  |  |  |  |
| 15seg                             | 10.6 días                               | 14.8 días                                         | 24 semanas                                 |  |  |  |
| 30seg                             | 21.1días                                | 29.5 días                                         | 49 semanas                                 |  |  |  |
| 1min                              | 42.2 días                               | 8.4 semanas                                       | 55 semanas                                 |  |  |  |
| 5min                              | 30.1 semanas                            | 42.1 semanas                                      | 55 semanas                                 |  |  |  |
| 10min                             | 55 semanas                              | 55 semanas                                        | 55 semanas                                 |  |  |  |
| 15min                             | 55 semanas                              | 55 semanas                                        | 55 semanas                                 |  |  |  |
| 30min                             | 55 semanas                              | 55 semanas                                        | 55 semanas                                 |  |  |  |
| 1 hora                            | 55 semanas                              | 55 semanas                                        | 55 semanas                                 |  |  |  |
| 2 horas                           | 55 semanas                              | 55 semanas                                        | 55 semanas                                 |  |  |  |
| 150/180 /1200 onda (Aprox. 3 seg) | 2.1 días                                | 3.0 días                                          | 34.6 días                                  |  |  |  |

 Los tiempos de grabación no consideran los datos de eventos o datos de copias de pantalla. Los tiempos de grabación pueden acortarse cuando se almacenan en la tarjeta los datos de eventos y datos de copias de pantalla.

Los tiempos de grabación no dependen de las conexiones.

- Cuando la grabación repetida está en [OFF], el tiempo máximo de grabación es de 35 días.
- Cuando la grabación repetida está en [1 Day], el tiempo máximo de grabación es de 55 días.
- Cuando la grabación repetida está en [1 Week], el tiempo máximo de grabación es de 55 semanas.
- No se guardan datos de armónicos de orden para [Power], pero se guarda en THD.

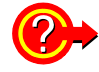

#### Medición para un período extendido.

Si se habilita la grabación repetida y se ajusta la cuenta de grabaciones, el instrumento puede realizar mediciones hasta por 55 semanas.

Vea: Mediciones de largo plazo para 1 mes o más: Habilitar grabación repetida (vea "Repetir Grabación" (p.59).

### Intervalo de Copia de Pantalla

Exporta la imagen de despliegue a la tarjeta de memoria SD o la impresora al intervalo de copia de pantalla fijado.

Vea: "Operación de botones durante la configuración" (p.61)

Ajuste del parámetro:( \* : Ajuste por defecto)

OFF\*/5min/10min/30min/1hora/2hora

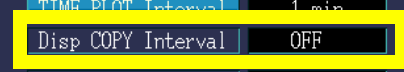

# 5.4 Cambio de Ajustes del Hardware

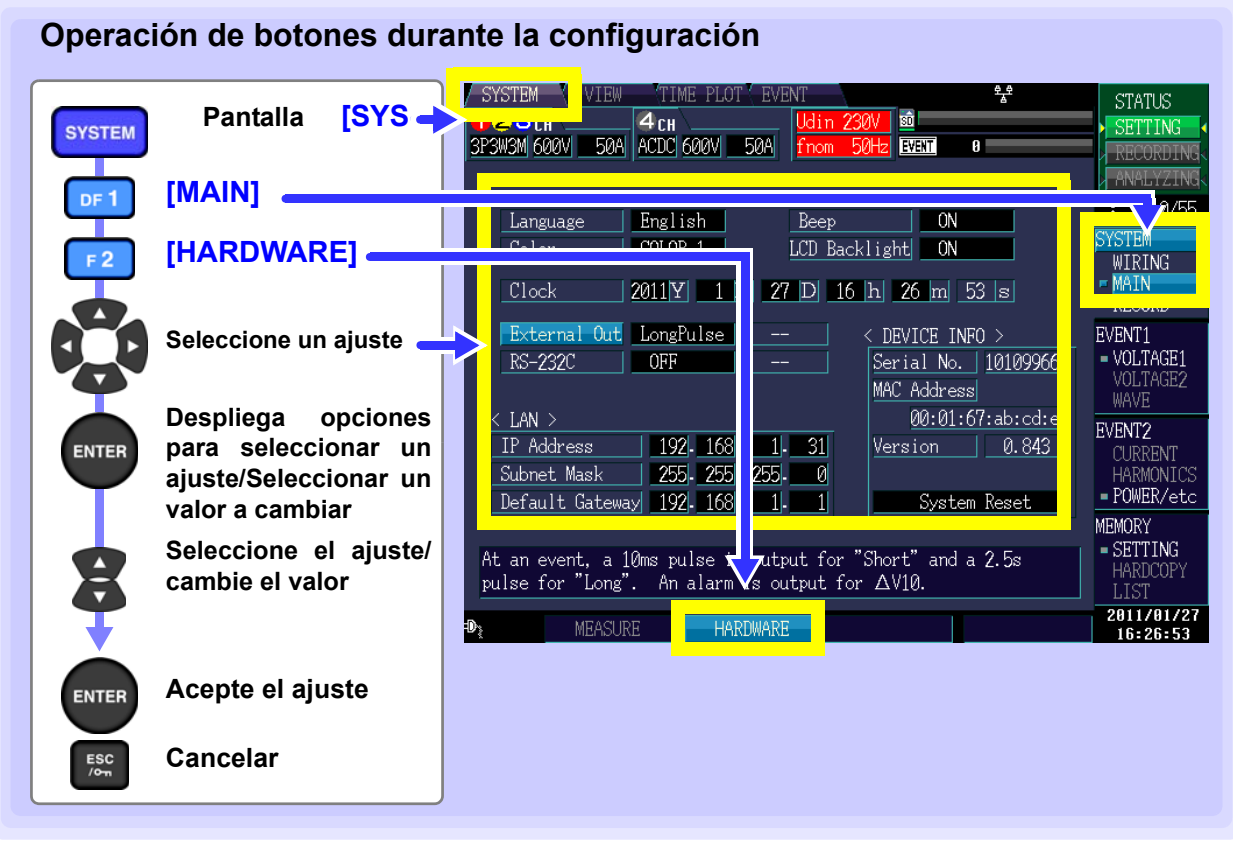

#### Idioma

Establece el idioma del despliegue.

Ajuste del parámetro:

| <b>,</b> |                      | Language | English |
|----------|----------------------|----------|---------|
| Japanese | Japonés              |          |         |
| English  | Inglés               | Lolor    | COLOR I |
| Chinese  | Chino (Simplificado) |          |         |

#### Color

Elige el tipo de retícula para la pantalla de forma de onda. Establece el color de la pantalla.

| Ajuste del parámetro: | Color     |       |              |
|-----------------------|-----------|-------|--------------|
| COLOR1*               | Azul-gris |       |              |
| COLOR2                | Azul      | Clask | - 2011 X 1 M |
| COLOR3                | Negro     |       |              |
| COLOR4                | Gris      |       |              |
| COLOR5                | Blanco    |       |              |

Language

Hngligh

#### Pitido

Selecciona si debe sonar cuando se presione un botón.

Ajuste del parámetro:( \* : Ajuste por defecto)

| <b>J</b> | Reep                         | ON I          |  |
|----------|------------------------------|---------------|--|
| ON*      | El sonido está habilitado.   |               |  |
| OFF      | El sonido está deshabilitado | BOD BUCKTIBIC |  |

#### Iluminación LCD

La iluminación de la LCD se puede programar para que se apague después de un cierto período. Al presionar un botón se desplegará la pantalla nuevamente.

| Ajuste del parámetro: |                                                                                            |                   |
|-----------------------|--------------------------------------------------------------------------------------------|-------------------|
| Αυτο                  | Apaga la pantalla 2 minutos después de que se haya<br>oprimido algún botón por última vez. | DUD Backfinght UN |
| ON*                   | La pantalla permanece encendida en todo momento.                                           |                   |

#### Reloj

Ajusta la hora y la fecha que se usan para grabar y administrar los datos.

Asegúrese de ajustar la hora y la fecha antes de empezar a grabar (no se pueden ajustar los segundos). Rango de ajuste válido: 00:00 de enero 1, 2010 a 23:59 de diciembre 31, 2079

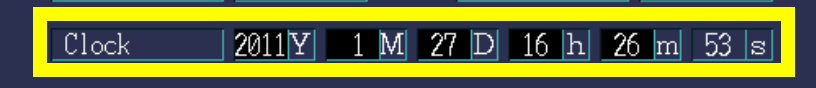

#### Salida externa

Se ajusta cuando se usa la terminal de control externo para conectar al PW3198 a un dispositivo externo.

Ajuste del parámetro:( \* : Ajuste por defecto)

| OFF         | Deshabilita la salida externa.                                                                                                    | External | Out LongPulse |
|-------------|----------------------------------------------------------------------------------------------------|----------|---------------|
| ShortPulse* | Cambia la salida a "bajo" por cuando menos 10 ms cuando se detecta un evento.                                                                                                    | RS-2320  | OFF           |
| LongPulse   | Cambia la salida a "bajo" por 2.5 segs cuando se<br>detecta un evento. Este ajuste se usa cuando se<br>conecta el PW3198 al Sistema de Medición Remoto<br>2300 o a algún otro dispositivo.<br><b>Vea:</b> "La salida de evento puede ajustarse para<br>Sistema de Medición Remoto 2300." (p.154) |          |               |
| DV10alarm   | Unicamente se puede seleccionar este ajuste cuando<br>el ajuste [Flicker] está en [DV10]. La salida cam-<br>biará a "bajo" cuando se exceda el umbral $\Delta$ V10. Si<br>se selecciona este ajuste, establezca el umbral $\Delta$ V10.<br>(0.00 V a 9.99 V)                                     |          |               |

#### **RS-232C**

Se ajusta cuando se conecta el PW3198 a una impresora o a la GPS Box PW9005 con un cable RS-232C.

Ajuste del parámetro:( \* : Ajuste por defecto)

| , ,     |                                                                                                    | RS-232C | I NEE I |
|---------|----------------------------------------------------------------------------------------------------|---------|---------|
| OFF*    | Deshabilita la conexión RS.                                                                                                    |         |         |
| PRINTER | Alimenta los datos a una impresora. Si se selecciona este ajuste, seleccione la velocidad de comunicación RS.                                               |         |         |
| GPS     | Alimenta los datos a una GPS Box PW 9005. Si se<br>selecciona este ajuste, seleccione la zona horaria<br>(-13:00 a +13:00)<br>Vea: Manual de Usuario PW9005 |         |         |

#### LAN

Se ajusta cuando se conecta el PW3198 a una computadora con un cable LAN. Vea: "Configure los Ajustes LAN del Equipo" (p.158)

Ajuste del parámetro:

| . Jane F        |                                                                                                  | LAN >                            |              |
|-----------------|--------------------------------------------------------------------------------------------------|----------------------------------|--------------|
| IP Address      | Ajusta la dirección IP. (3caracteres. 3caracteres. 3 caracteres.3 caracteres (***.***.***))      | IP Address                       | 192-         |
| Subnet Mask     | Ajusta la máscara subnet. (3 caracteres.3 caracteres.3 caracteres.3 caracteres (***.***.***))    | Subnet Mask  <br>Default Gateway | 255-<br>192- |
| Default Gateway | Establece el puerto default. (3 caracteres.3 caracteres.3 caracteres.3 caracteres (***.***.***)) |                                  |              |

External Out Longruise

# 5.5 Cambio de los Ajustes de Eventos

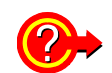

¿Qué es un evento? Vea: "Apéndice 2 Explicación de los Parámetros de Calidad de Suministro de Energía y Eventos"

#### Lista de ajustes de eventos

| Parámetro                                                       | Orden  | Funcionalidad<br>adicional              | Selección<br>de canal | Umbral (Nota 9)                                                   | Nota            |
|-----------------------------------------------------------------|--------|-----------------------------------------|-----------------------|-------------------------------------------------------------------|-----------------|
| Sobre-voltaje                                                   |        |                                         | (1,2,3) (4)           | 0 a 6000 Vp                                                       |                 |
| transitorio                                                     |        |                                         | (OFF)                 | Especificado como valor absoluto                                  | 1,4             |
| Aumento                                                         |        | Slide                                   | (1,2,3) (-)<br>(OFF)  | 0 a 200%                                                          | 1,5,10          |
| Disminución                                                     |        | Slide                                   | (1,2,3) (-)<br>(OFF)  | 0 a 100%                                                          | 1,5,10          |
| Interrupción                                                    |        |                                         | (1,2,3) (-)<br>(OFF)  | 0 a 100%                                                          | 1,5,10          |
| Sobrecorriente                                                  |        |                                         | (1,2,3) (4)<br>(OFF)  | 0 a (varía con el rango) A                                        | 1,4,5           |
| Frecuencia                                                      |        |                                         | (U1) (-)<br>(OFF)     | 0.1 a alrededor de 9.9 Hz                                         | 5               |
| Frecuencia de un ciclo                                          |        |                                         | (U1) (-)<br>(OFF)     | 0.1 a alrededor de 9.9 Hz                                         | 5               |
| Voltaje pico                                                    |        |                                         | (1,2,3) (4)<br>(OFF)  | 0 a 1200 Vp                                                       | 1,4,7           |
| Voltaje RMS                                                     |        | Fase/línea<br>SENSE                     | (1,2,3) (4)<br>(OFF)  | 0 a 780 V<br>Especifique límites superior e inferior              | 1,3,4,5         |
| Cambio de voltaje CD<br>(solo C4)                               |        |                                         | (-,-,-) (4)<br>(OFF)  | 0 a 1200 V                                                        | 1,5             |
| Corriente pico                                                  |        |                                         | (1,2,3) (4)<br>(OFF)  | 0 a (varía con el rango) Ax4                                      | 1,4,7           |
| Corriente RMS                                                   |        | SENSE                                   | (1,2,3) (4)<br>(OFF)  | 0 a (varía con el rango) A                                        | 1,4,5           |
| Cambio de corriente<br>CD (solo C4)                             |        |                                         | (-,-,-) (4)<br>(OFF)  | 0 a (varía con el rango) Ax4                                      | 1,5             |
| Potencia activa                                                 |        |                                         | (1,2,3)(sum)<br>(OFF) | 0 a varía con el rango. Especificado como valor absoluto          | 1,4,5,8         |
| Potencia aparente                                               |        |                                         | (1,2,3)(sum)<br>(OFF) | 0 a varía con el rango                                            | 1,4,5,8         |
| Potencia reactiva                                               |        |                                         | (1,2,3)(sum)<br>(OFF) | 0 a varía con el rango. Especificado como valor absoluto          | 1,4,5,8         |
| Factor de potencia/<br>desplazamiento de<br>factor de potencia. |        | FP/FPD                                  | (1,2,3)(sum)<br>(OFF) | 0 a 1                                                             | 3,4,5           |
| Factor de<br>desbalance de voltaje<br>fase negativa             |        |                                         | (-,-,-)<br>(sum)(OFF) | 0 a 100%                                                          | 5               |
| Factor de desbalance fase cero                                  |        |                                         | (-,-,-)<br>(sum)(OFF) | 0 a 100%                                                          | 5               |
| Factor de<br>desbalance de<br>corriente fase negativa           |        |                                         | (-,-,-)<br>(sum)(OFF) | 0 a 100%                                                          | 5               |
| Factor de<br>desbalance de<br>corriente fase cero               |        |                                         | (-,-,-)<br>(sum)(OFF) | 0 a 100%                                                          | 5               |
| Armónico de voltaje                                             | 0 a 50 | Nivel RMS/<br>contenido por-<br>centual | (1,2,3) (4)<br>(OFF)  | 0 a 780V/0 a 100%<br>Especificado orden 0 como un valor absoluto. | 1,2,3,4,<br>5,6 |
## Lista de ajustes de eventos

| Parámetro                                                        | Orden  | Funcionalidad<br>adicional            | Selección<br>de canal | Umbral (Nota 9)                                                                              | Nota              |
|------------------------------------------------------------------|--------|---------------------------------------|-----------------------|----------------------------------------------------------------------------------------------|-------------------|
| Armónico de corriente                                            | 0 a 50 | Nivel RMS/<br>contenido<br>porcentual | (1,2,3) (4)<br>(OFF)  | 1.3 × (0 a [varía con el rango]) A /0 a 100%<br>Especificado orden 0 como un valor absoluto. | 1,2,3,4,<br>5,6   |
| Armónico de potencia                                             | 0 a 50 | Nivel RMS/<br>contenido<br>porcentual | (1,2,3)(sum)<br>(OFF) | 1.3 × (0 a [varía con el rango]) W<br>Especificado como valor absoluto. /0 a 100%            | 1,2,3,4,<br>5,6,8 |
| Diferencia de fase<br>entre armónicos de<br>voltaje-corriente    | 1 a 50 |                                       | (1,2,3)(sum)<br>(OFF) | 0 a 180×<br>Especificado como valor absoluto.                                                | 2,4,5,6           |
| Factor de distorsión<br>armónica total de<br>voltaje             |        | -F/-R                                 | (1,2,3) (4)<br>(OFF)  | 0 a 100%                                                                                     | 3,4,5             |
| Factor de distorsión<br>armónica total de<br>corriente           |        | -F/-R                                 | (1,2,3) (4)<br>(OFF)  | 0 a 500%                                                                                     | 3,4,5             |
| Factor K                                                         |        |                                       | (1,2,3) (4)<br>(OFF)  | 0 a 500                                                                                      | 4,5               |
| Componente de voltaje<br>RMS de armónicos de<br>alto orden       |        |                                       | (1,2,3) (4)<br>(OFF)  | 0 a 600 V                                                                                    | 1,4               |
| Componente de<br>corriente RMS de<br>armónicos de alto<br>ordenS |        |                                       | (1,2,3) (4)<br>(OFF)  | 0 a (varía con ran A)                                                                        | 1,4               |
| Comparación de forma<br>de onda de voltaje                       |        |                                       | (1,2,3) (-)<br>(OFF)  | 0 a 100%                                                                                     | 1                 |
| Evento temporizado                                               |        |                                       | (-,-,-) (-)<br>(OFF)  | OFF,1,5,10,30 min,1,2 hora.                                                                  |                   |
| Evento continuo                                                  |        |                                       | (-,-,-) (-)<br>(OFF)  | OFF, 1, 2, 3, 4, 5 veces                                                                     |                   |
| Evento externo                                                   |        |                                       | (External)<br>(OFF)   | No                                                                                           |                   |
| Evento manual                                                    |        |                                       |                       | No                                                                                           |                   |
| Inicio                                                           |        |                                       |                       | No                                                                                           |                   |
| Paro                                                             |        |                                       |                       | No                                                                                           |                   |

Nota 1: El rango del umbral se expande con los ajustes de la relación VT y CT (para los armónicos, solo el valor del nivel).

- Nota 2: Se pueden hacer ajustes para órdenes individuales como se especifica en la columna "Orden".
- Nota 3: Las selecciones de voltaje de fase/voltaje de línea, nivel/porcentaje del contenido/porcentaje del contenido de voltaje o nivel actual de potencia, THD-F/THD-R, factor de potencia/desplazamiento del factor de potencia se hacen en los ajustes del sistema.
- Nota 4: Los umbrales se pueden ajustar separadamente tanto para canales individuales como agrupados (distintos a "OFF") en la columna "Selección de canal". (Sin embargo, los canales 1,2 y 3 deben tener el mismo ajuste.)
- Nota 5: Aplica histéresis. Sin embargo, la frecuencia queda fija a 0.1Hz.
- Nota 6: Durante la medición a 400 Hz el voltaje armónico, corriente armónica, potencia armónica y la diferencia de fase voltaje/corriente armónica se pueden medir hasta el 10º orden.
- Nota 7: Los valores de CD de una agregación de aprox. 200 ms se comparan con el umbral solamente cuando el C4 se ajusta a CD.
- Nota 8: El umbral del valor pico es 2X para 1P3W, 3P3W2M y 3P3W3M, y 3X para todos los demás.
- Nota 9: La precisión del ajuste para los umbrales es ±1 dgt.
- Nota 10: Establece los valores del umbral como porcentaje de la tensión nominal (Uref)\*.

5

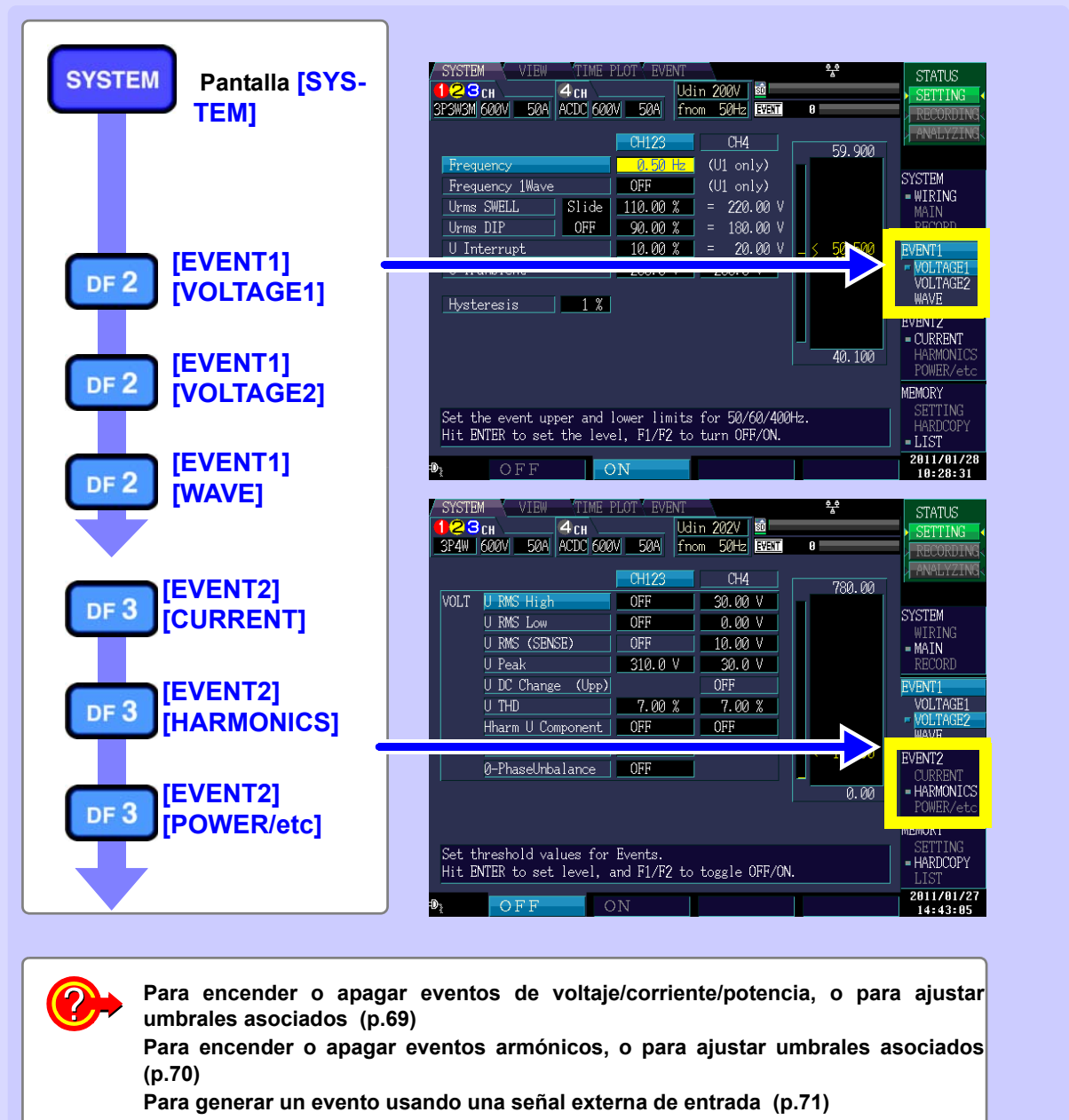

Para generar manualmente un evento (p.71)

Para generar periódicamente un evento (p.72)

## Encender/apagar eventos y ajustar umbrales (aplica a voltaje, corriente y potencia)

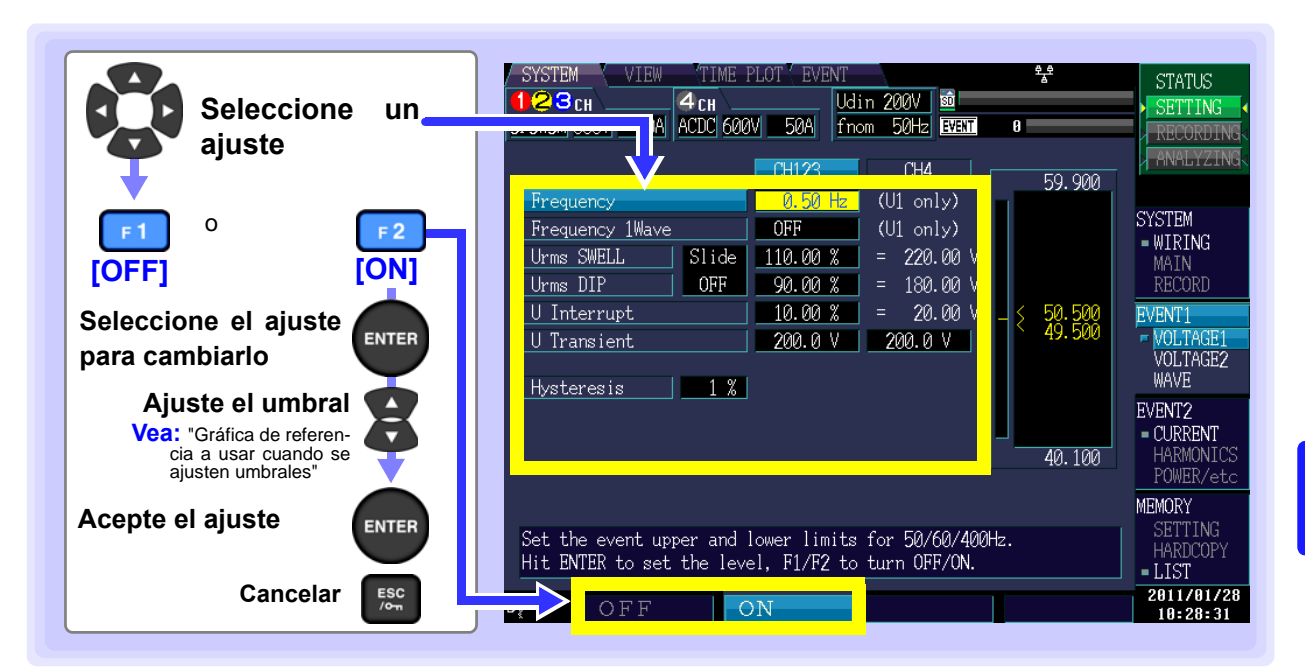

Ajuste del parámetro:( \* : Ajuste por defecto)

| OFF*                 | Deshahilita la                                                                                                    | a función evento para el ajuste seleccionado                                                                                                    |
|----------------------|----------------------------------------------------------------------------------------------------|----------------------------------------------------------------------------------------------------|
|                      | Establece el                                                                                                    | umbral al cual babilitar la función evento para el ajuste                                                                                                    |
| ON                   | seleccionado                                                                                                    | i.                                                                                                    |
| NOTA                 | <ul> <li>Establece los valores del umbral del aumento, disminución e interrupción del voltaje como porcentajes del voltaje nominal (Uref)*. El voltaje convertido se despliega a la derecha del ajuste del porcentaje.</li> <li>El establecer los ajustes del aumento y disminución de voltaje [Slide] a [ON] provoca que el umbral se exprese como porcentaje del voltaje de referencia Slide.</li> <li>*: El voltaje nominal (Uref) se obtiene multiplicando el voltaje nominal de entrada (Udin) por la relación VT. Cuando la relación VT es 1, el voltaje nominal (Uref) es igual al voltaje nominal de entrada (Udin).</li> <li>Si el valor umbral cae fuera del rango establecido de ajuste, se desplegará "". Oprimir el botón ENTER restablece el valor al límite superior del umbral.</li> </ul> |                                                                                                    |
|                      | Histéresis                                                                                                    | Establecido como porcentaje de los umbrales de evento para voltaje, corriente, potencia y otros valores medidos a fin de prevenir que ocurra un número excesivo de eventos. Generalmente se recomienda establecer la histéresis de 1% a 2%.                                                                                                    |
| Voltaje de<br>de des | referencia<br>slizamiento<br>(Slide)                                                                                                    | Cuando el valor del voltaje fluctúa gradualmente, permite juzgar el aumento y la disminución usando como referencia los valores de variación de voltaje. (Para mayor información, vea "Voltaje de deslizamiento de referencia (Slide)" (p.A27))                                                                                                    |
|                      | Detección<br>(SENSE)                                                                                                    | Cuando el voltaje RMS o la corriente RMS continúa fluctuando por arriba del<br>umbral, genera un evento cuando el valor obtenido al sumar el valor SENSE esta-<br>blecido y la medición es excedido. Usted puede rastrear eventos para identificar<br>el status cuando el voltaje o la corriente RMS excede el umbral. (Para mayor<br>información, "SENSE" (p.A27)) |

#### Gráfica de referencia a usar cuando se ajusten umbrales

Se pueden ajustar los umbrales mientras se ven el valor medido en el momento y el estado de medición de la forma de onda.

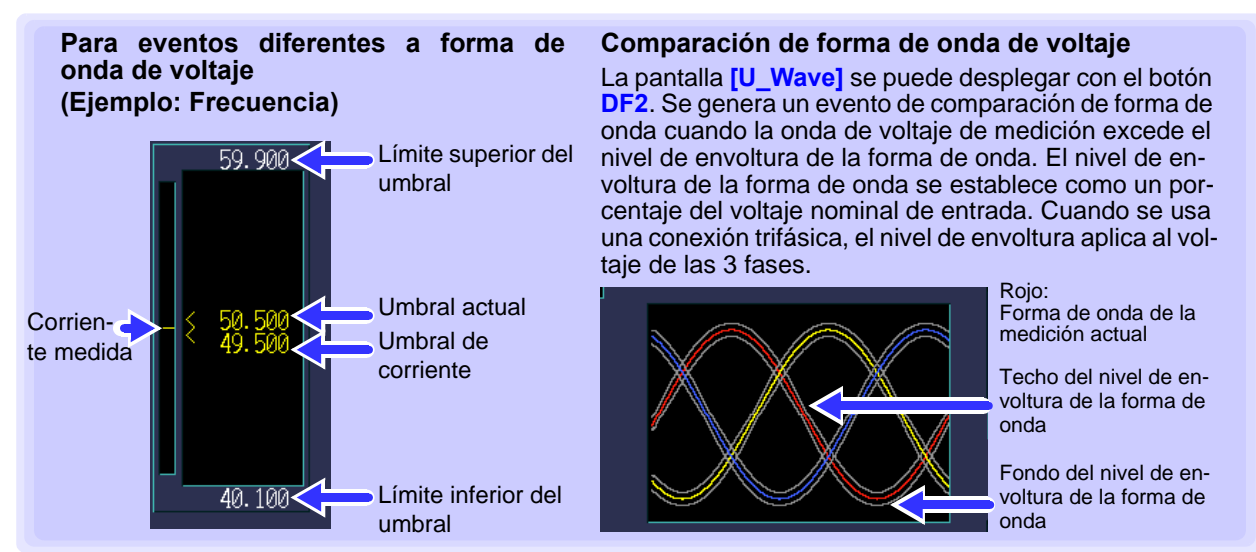

Los umbrales establecidos se almacenan internamente sin importar el ajuste ON/OFF del evento. Aunque se haya establecido un umbral, no se generarán eventos a menos que el evento esté en ON.

## Encender y apagar eventos y ajustar umbrales (armónicos)

Los eventos se pueden configurar oprimiendo el botón **DF3** para desplegar la pantalla **[HARMONICS]**. Los ajustes se pueden encender y apagar para cada orden de armónicos.

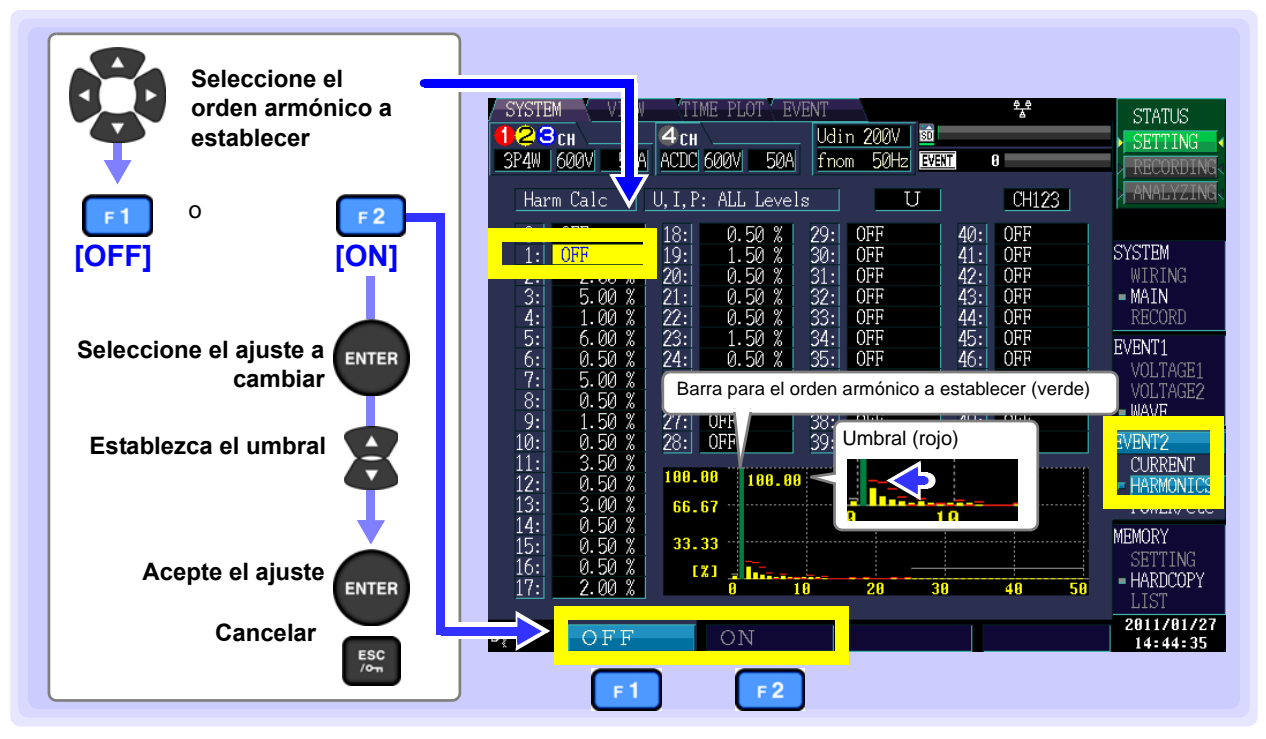

Ajuste del parámetro:( \* : Ajuste por defecto)

| OFF* | Deshabilita la función evento para el ajuste seleccionado.                           |
|------|--------------------------------------------------------------------------------------|
| ON   | Establece el umbral al cual habilitar la función evento para el ajuste seleccionado. |

Los umbrales establecidos se guardan internamente sin importar el ajuste ON/OFF del evento. Aunque se haya establecido un umbral, no se generarán eventos a menos que el evento esté en ON. Cuando la frecuencia de medición (fnom) es 400 Hz, la medición se limita al 10º orden.

## Generación de eventos usando una señal de entrada externa (configuración de evento externo)

Se pueden configurar eventos oprimiendo el botón **DF3** para desplegar la pantalla **[POWER/etc]**. Los eventos externos se detectan usando la terminal de control externo (EVENT IN). Se pueden grabar las formas de onda de voltaje y corriente así como los valores medidos cuando ocurre un evento externo. Esta funcionalidad se habilita ajustando eventos externos a ON.

[External Event] <del>گر</del>ة STATUS <mark>23</mark>сн **4** CH SETTIN 3P4W 600V ACDC 600V 50A EVENT Й 0 F 2 sum ○ 0/55 **[ON]** [OFF] OFF OFF Active Powe SYSTEM Reactive Pow Q OFF OFF Apparent Pow OFF OFF S = MAIN Power Factor OFF OFF EVENT1 External Event Continuous Event CURRENT HARMONIC Select interval for the timer event to occur. HARDCOPY 2011/01/27 **M** 14:47:16 F 2 E 1

#### Vea: "11.1 Uso de la Terminal de Control Externo" (p.149)

## Generación manual de eventos (configuración de evento manual)

Se detectan eventos cuando se oprime el botón **MANU EVENT** (evento manual). Se pueden grabar la forma de onda de voltaje, corriente y valores medidos así como los valores medidos cuando ocurre el evento externo. Los eventos manuales siempre están habilitados.

Vea: Más acerca de cómo grabar formas de onda de eventos: "Apéndice 4 Registro de Gráficas TIMEPLOT y Formas de Onda de Eventos" (p.A14)

### Generación periódica de eventos (configración del temporizador de eventos)

Se pueden configurar eventos oprimiendo el botón **DF3** para desplegar la pantalla **[POWER/etc]** Los eventos se generan al intervalo establecido y se graban como eventos externos.

| [Timer Event]                                                  | SYSTEM VIEW TIME PLOT EVENT **<br>123 CH 4 CH Udin 230V 10<br>123 CH 200V 50A ACDC 600V 50A from 50Hz EVENT 0<br>CH123 sum                                     | STATUS SETTING RECORDING ANALYZING               |
|----------------------------------------------------------------|----------------------------------------------------------------------------------------------------|--------------------------------------------------|
| Seleccione el ajuste<br>para cambiarlo                         | Activ     Power P     OFF     OFF       React     /e Power Q     OFF     OFF       Appar     nt Power S     OFF     OFF       Power     Factor     OFF     OFF | O/55<br>SYSTEM<br>WIRING<br>- MAIN<br>RECORD     |
| Ajuste el intervalo al<br>cual generar el<br>evento programado | Timer Event <u>1 min</u><br>External Event OFF<br>Continuous Event OFF                                                                                         | EVENT1<br>VOLTAGE1<br>VOLTAGE2<br>HAVE<br>EVENT2 |
| ENTER Acepte el ajuste                                         |                                                                                                    | HARMONICS                                        |
| ESC Cancelar                                                   | Select interval for the timer event to occur.                                                                                                    | MEMORY<br>SETTING<br>HARDCOPY<br>LIST            |
|                                                                | Ðį                                                                                                    | 14:47:16                                         |

Una vez que inicie la grabación, los eventos cronometrados se grabarán al intervalo fijado (el tiempo establecido) desde la hora de inicio.

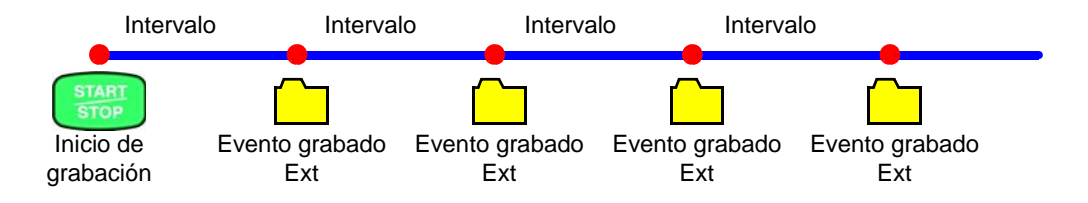

## Generación Continua de Eventos (Función Eventos Continuos)

Es una función para generar continuamente el número de eventos establecido (1 a 5 veces) en forma automática cada vez que se genera un evento.

Todo evento que no sea el primero se grabará como un "evento continuo".

Debido a esto, las formas de corriente de hasta un segundo podrán ser grabadas después de que se haya generado un evento.

De cualquier manera, no se generará un evento continuo en un evento generado durante la generación de un evento continuo.

La generación continua de eventos se detendrá tan pronto como se termine la medición.

Se usa para observar la instancia en que se genera un evento y los cambios en las formas de onda instantáneas después de ello. En el caso del HIOKI PW3198, se graban las formas de onda de hasta un segundo.

Se puede desplegar la forma de onda grabada como ondas de forma continuas usando el software 9624-50 PQA-HiVIEW PRO.

## 5.6 Inicio del Instrumento (Reinicio del Sistema)

Si el instrumento parece funcionar mal, consulte "Antes de enviar el instrumento a reparación" (p.215).

Si no se aclara la causa del problema, intente reiniciar el sistema.

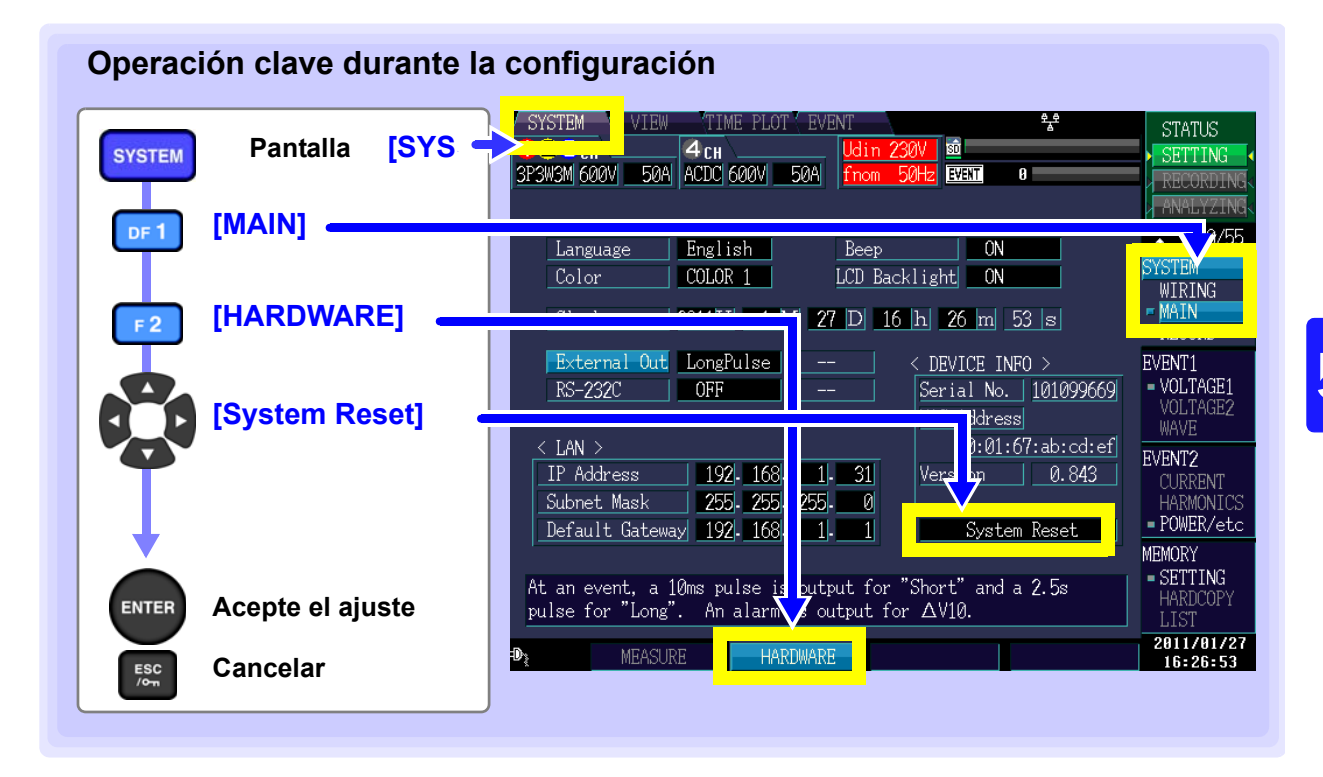

NOTA

iniciar el sistema hace que todos los ajustes que no sean el lenguaje del despliegue, hora, nombres de fase, dirección IP, máscara de sub-red y dispositivo RS conectado (incluyendo baud rate) regresen a sus valores por defecto. Además, se borrarán los datos de medición desplegados y los datos en pantalla.

Vea: "5.7 Ajustes de Fábrica" (p.74)

## Regresar el instrumento a sus ajustes de fábrica (boot key reset)

Se pueden revertir todos los ajustes, incluyendo ajustes de lenguaje y comunicaciones, a sus valores por defecto encendiendo el instrumento mientras se presionan los botones **ENTER** y **ESC**.

## 5.7 Ajustes de Fábrica

Los valores de los ajustes por defecto son como sigue:

#### Ajustes de medición

| Ajuste         | Valor por defecto        | Ajuste      | Valor por defecto                                         |
|----------------|--------------------------|-------------|-----------------------------------------------------------|
| CABLEADO       | CH123: 3P4W<br>CH4: ACDC | Sensor      | CH123: 9661<br>CH4: 9661                                  |
| Nombre de fase | RST                      | I Rango     | CH123: 500 A<br>CH4: 500 A                                |
| Relación PT    | CH123: 1<br>CH4: 1       | Relación CT | CH123: 1<br>CH4: 1                                        |
| Udin           | 230 V                    | Tipo THD    | THD-F                                                     |
| Frecuencia     | 50 Hz                    | Calc Arm.   | U,I,P: All Levels                                         |
| Tipo URMS      | PHASE-N                  | Flicker     | Varía con el idioma<br>establecido para el<br>despliegue. |
| Tipo PF        | PF                       |             |                                                           |

## Ajustes del periodo de medición y grabación

| Ajuste             | Valor por defecto | Ajuste              | Valor por defecto |
|--------------------|-------------------|---------------------|-------------------|
| Hora de Inicio     | OFF               | Intervalo TIME PLOT | 1 min             |
| Grabación Repetida | OFF               | Intervalo Disp COPY | OFF               |
| Temas de Grabación | ALL DATA          |                     |                   |

## Ajustes del hardware

| Ajuste | Valor por defecto  | Ajuste          | Valor por defecto |
|--------|--------------------|-----------------|-------------------|
| Idioma | Idioma establecido | Iluminación LCD | ON                |
| Color  | COLOR1             | Salida Externa  | Pulso Corto       |
| Веер   | ON                 | RS-232C         | OFF               |

## Ajustes de área de vector

| Ajuste | Valor por defecto | Ajuste     | Valor por defecto |
|--------|-------------------|------------|-------------------|
| ∆Fase  | ±30               | Ángulo U/I | 0                 |
| ∆Nivel | ±20               |            |                   |

## Monitoreo de Valores Instantáneos (Pantalla VIEW) Capítulo 6

## 6.1 Uso de la pantalla VIEW

La pantalla VIEW se compone de un número de pantallas que corresponden de DF1 a DF4 (DF: función de despliegue). Cuando se presiona un botón DF, aparece la pantalla que corresponde a ese botón. Cada vez que presione el mismo botón DF cambia el despliegue.

| VIEW | Selector de pantalla VIEW                                          | Acerca de la configuración de pantalla (p.23) |
|------|--------------------------------------------------------------------|-----------------------------------------------|
|      | Cambio de despliegue de pantalla                                   |                                               |
| DF 1 | WAVE (Onda)<br>Vea:"6.2 Despliegue de Formas de Onda Instantánea   | as" (p.76)                                    |
| DF 2 | HARMONICS (Armónicos)                                              |                                               |
| DF 3 | "6.4 Despliegue de Armónicos" (p.83)<br>DMM (Mediciones múltiples) |                                               |
|      | Vea:"6.5 Despliegue Numérico de los Valores Medido                 | os (Pantalla DMM)" (p.89)                     |

## La pantalla mostrada varía con el estado de operación interna del Instrumento.

| Estado de<br>operación<br>interna | Despliegue                                                                                                    | Actua-<br>lización de<br>pantalla | STAT   |
|-----------------------------------|----------------------------------------------------------------------------------------------------|-----------------------------------|--------|
| [SETTING]<br>[WAITING]            | Contenido de la actualización del despliegue durante el ajuste.                                                                                                   |                                   | > RECO |
| [RECORDING]                       | Contenido de la última actualización de<br>despliegue durante la medición.                                                                                        | Aproxima-<br>damente              |        |
| [ANALYZING]                       | Contenido de la actualización del despliegue<br>durante el análisis, o contenido en el momento<br>en que ocurre un evento seleccionado en la<br>pantalla [EVENT]. | 1 segundo                         |        |

#### Despliegue normal de la pantalla:

Despliega la pantalla de medición actual. Nota: [WAITING]

Desde el momento que se presiona el botón **START/ STOP** hasta que se inicia la medición, los ajustes se muestran como **[WAITING]**. Los ajustes se muestran también como **[WAITING]** cuando se detiene la medición debido al uso de grabación repetida.

**Despliegue de pantalla tras seleccionar un evento:** Esta pantalla se muestra cuando se selecciona un evento en la pantalla [EVENT] en el modo [ANALYZ-ING]. Como se muestra en la foto de pantalla a la derecha, se despliega el número de evento, hora y fecha, así como el tipo.

Vea:"8.3 Análisis del Estatus de la Línea de Medición Cuando Ocurren Eventos" (p.124)

| / SYSTEM / VIEW (TIME PLOT ( EVE | INT               |
|----------------------------------|-------------------|
| 123сн4сн                         | Udin 200V         |
| 3P3W3M 600V 50A ACDC 600V 50A    | fnom 50Hz         |
| Real Time Viewlapsed Time        | 00:02:13          |
| <u> </u>                         |                   |
| SYSTEM VIEW TIME PLOT EVE        | NT                |
| 1сн 4сн                          | Udin 101V         |
| 1P2W 600V 500A OFF 600V 50A      | fnom <u>6</u> 0Hz |
| No. 2 12/03 16:18:16 733 Introt  |                   |

## 6.2 Despliegue de Formas de Onda Instantáneas

Esta sección describe cómo desplegar la formas de onda instantáneas de voltaje y corriente.

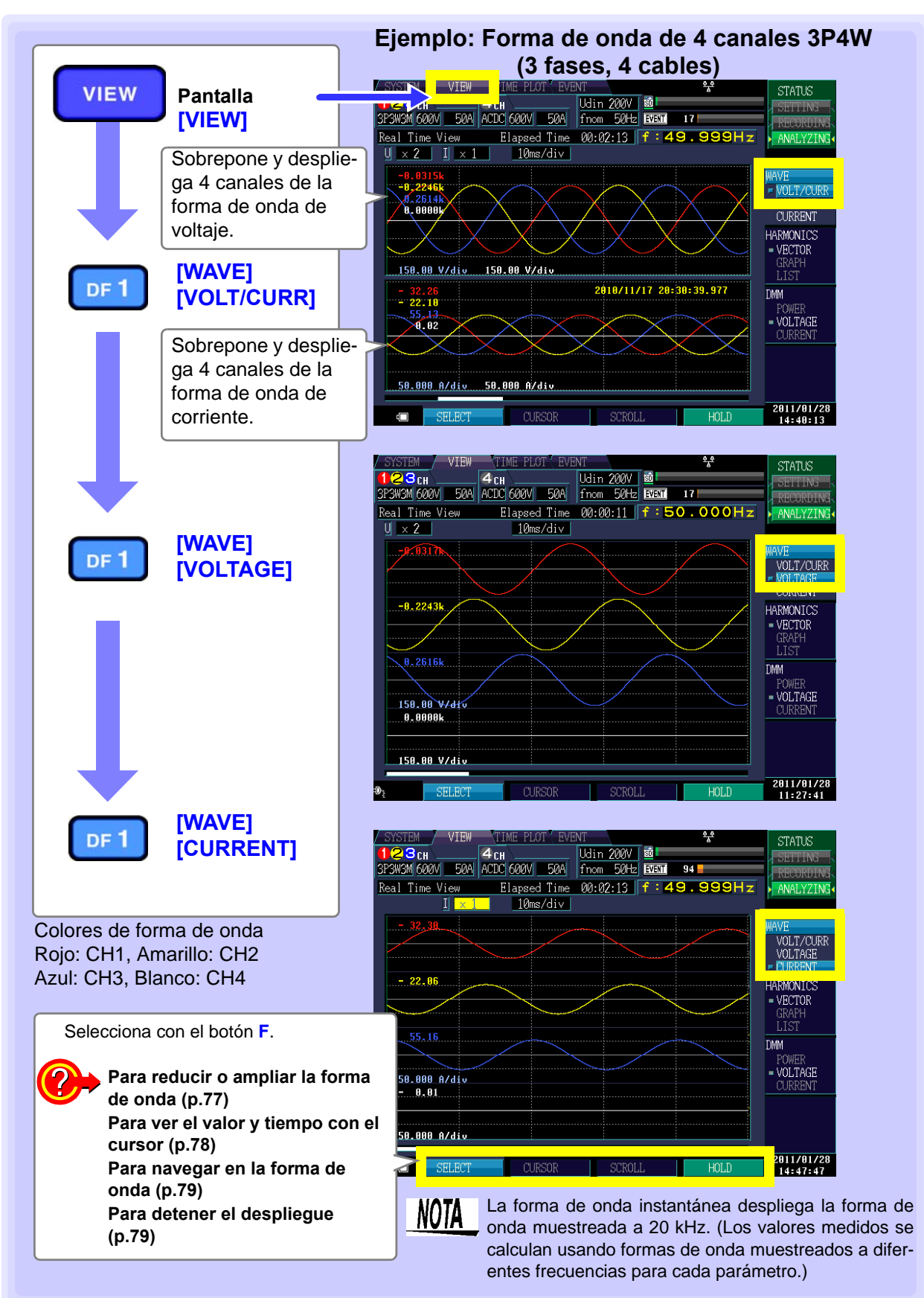

Reducir o ampliar la forma de onda (cambiando escala de los ejes X y Y)

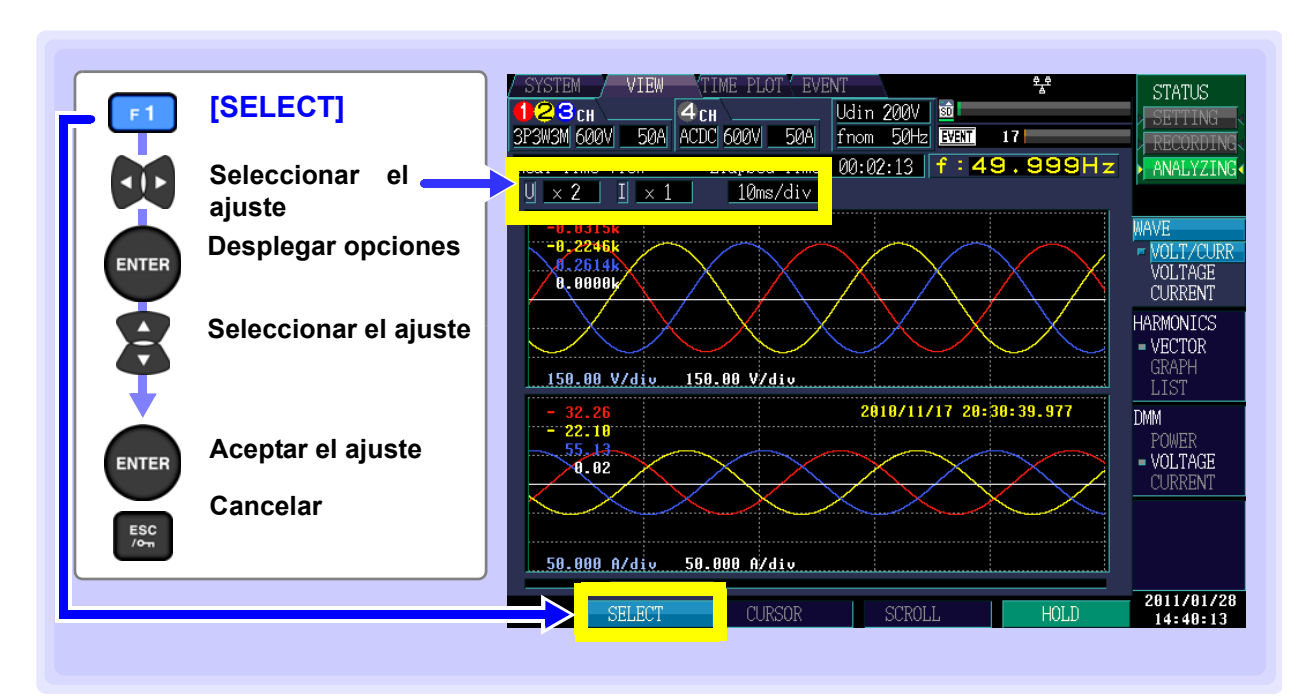

## Escala del eje Y (U: Voltaje, I: Corriente)

Para reducir la gráfica, reduzca la escala. Para ampliar la gráfica, incremente la escala.

Ajustes: ( \* : Por defecto)

x1/3, x1/2, x1\*, x2, x5, x10, x20, x50

También se puede cambiar la escala sin desplegar las opciones, mediante los botones subir y bajar del cursor.

## Escala del eje X

Para reducir la gráfica, reduzca la escala. Para ampliar la gráfica, incremente la escala.

Ajustes: ( \* : Por defecto)

5ms/div\*, 10ms/div, 20ms/div, 40ms/div

También se puede cambiar la escala sin desplegar las opciones, mediante los botones subir y bajar del cursor.

| 3P3 | N3M 600 | IV <u>50</u> 4 | ACD | C 600V  | 50A    |  |
|-----|---------|----------------|-----|---------|--------|--|
| Paa | l Time  | Wiew           |     | Elapsed | d Time |  |
| IJ  | × 2     | IX             | 1   | 10m:    | s/div  |  |

| 3P3W3M 600V 50A ACD | C 600V 50A   |
|---------------------|--------------|
| Real Time View      | Flanged Time |
| U × 2 I × 1         | _10ms/div    |

## Ver valor y tiempo con el cursor (medición de cursor)

El cursor en la barra de navegación muestra dónde se localiza el cursor en relación a todos los datos de la medición.

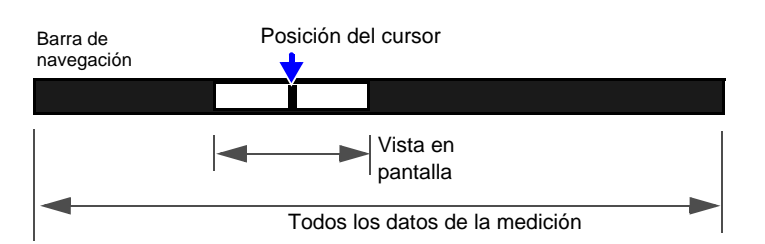

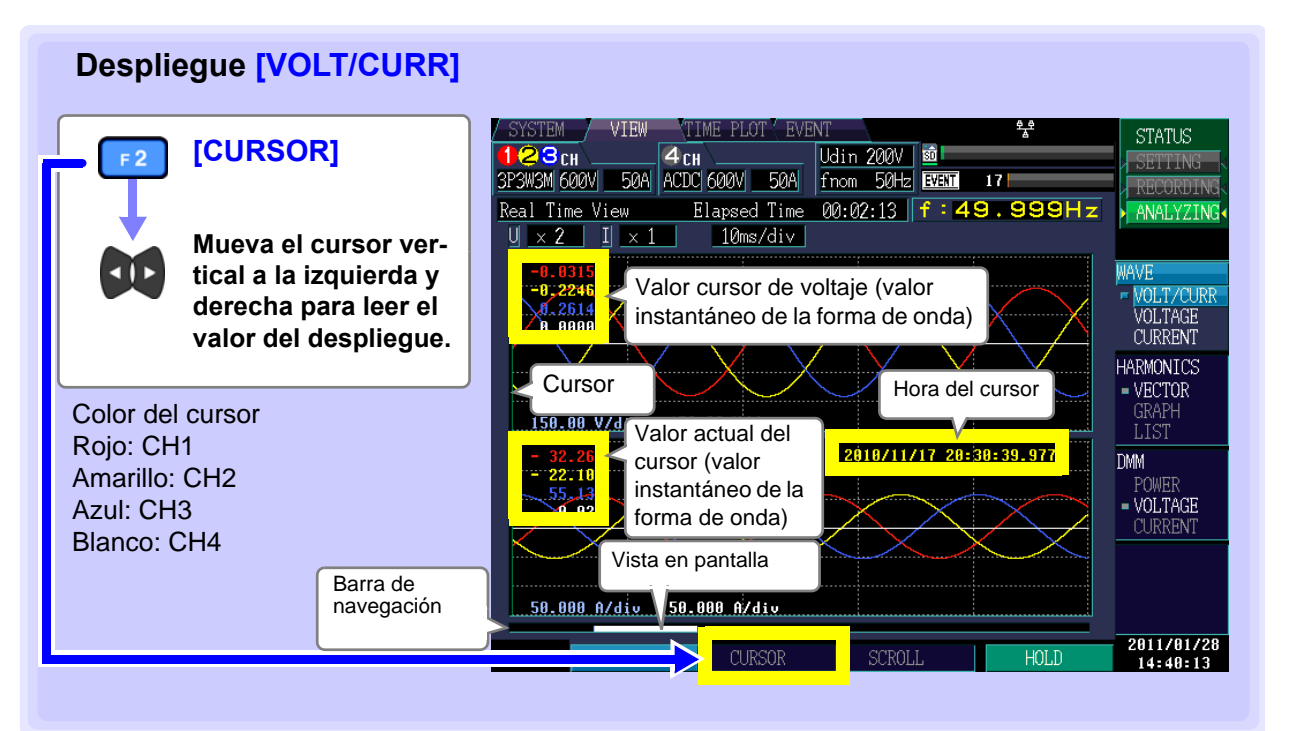

Usted puede leer los valores instantáneos de la forma de onda y hora con el cursor. Normalmente, el cursor se localiza al principio de la forma de onda.

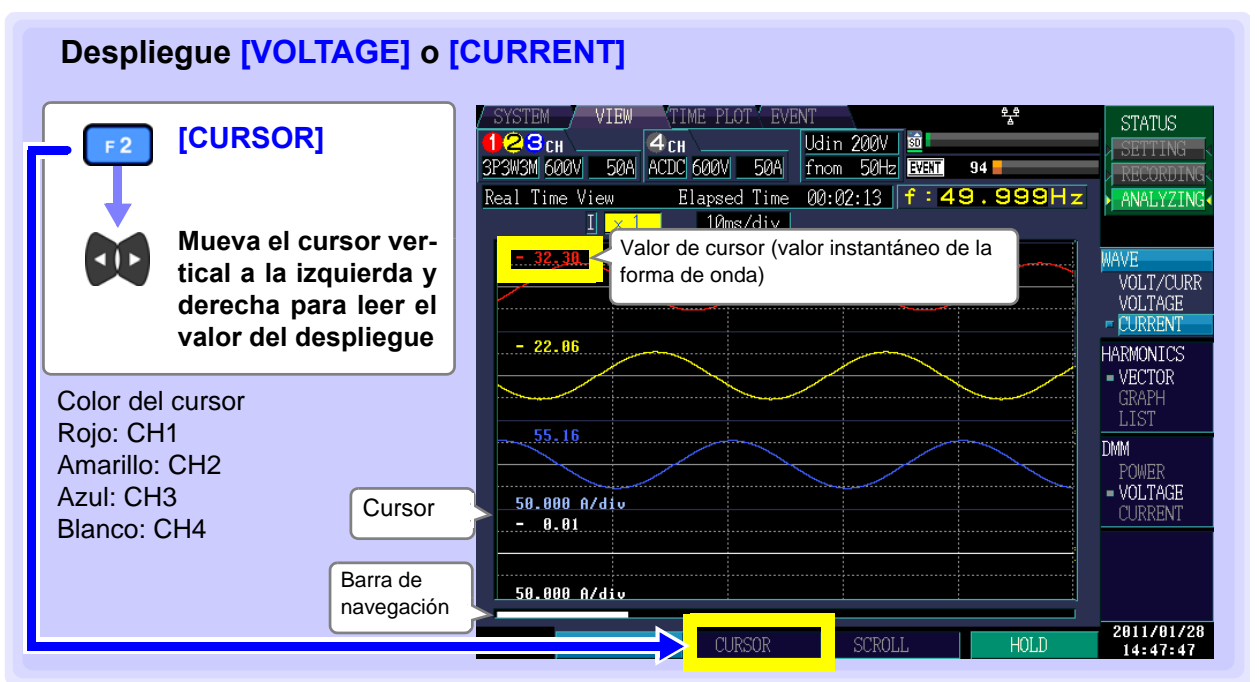

Usted puede leer los valores instantáneos de la forma de onda con el cursor. Normalmente, el cursor se localiza al principio de la forma de onda.

## Navegar en la forma de onda

Navegando horizontalmente, usted puede revisar todos los datos de la medición.

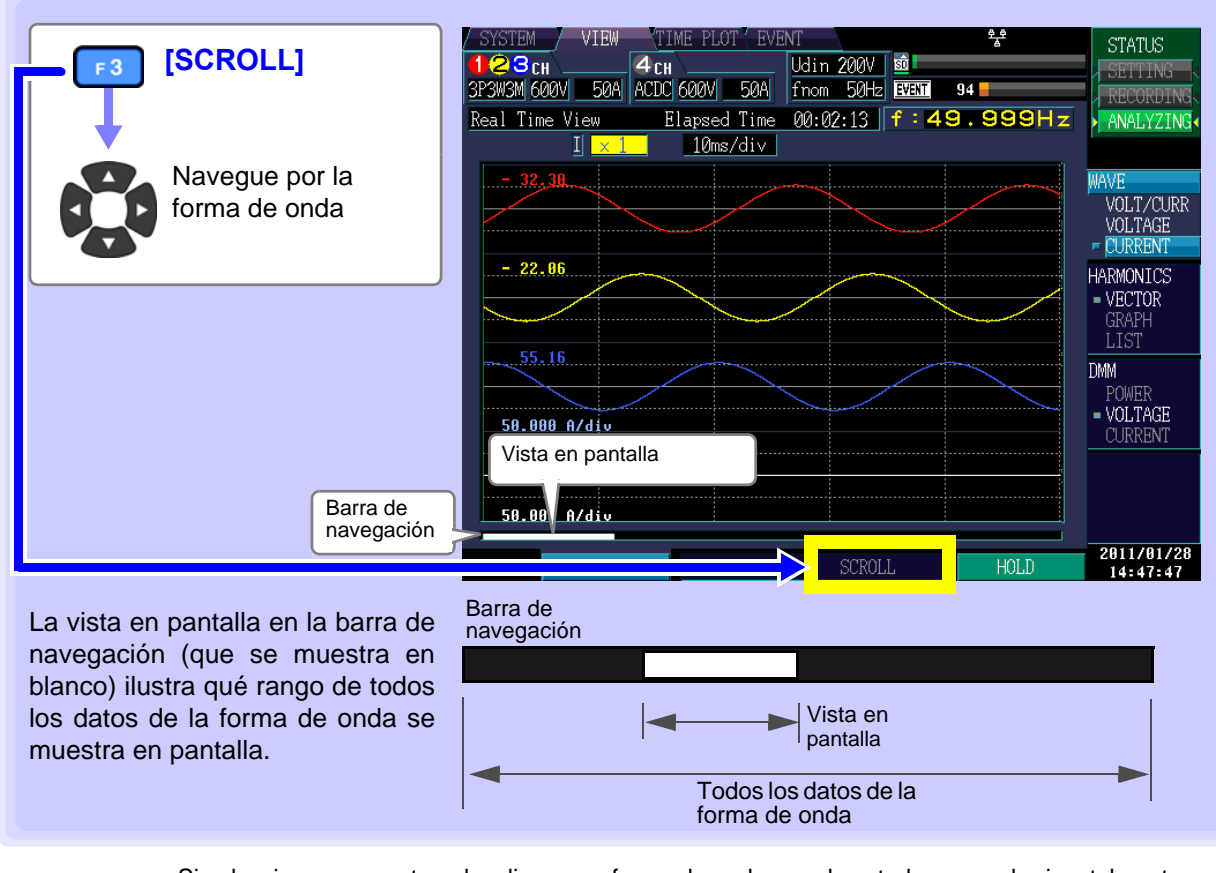

Si selecciona un evento y despliega una forma de onda, puede usted navegar horizontalmente para analizar 14 formas de onda a 50 Hz, 16 formas de onda a 60 Hz o 112 formas de onda a 400 Hz.

## Pausar la pantalla

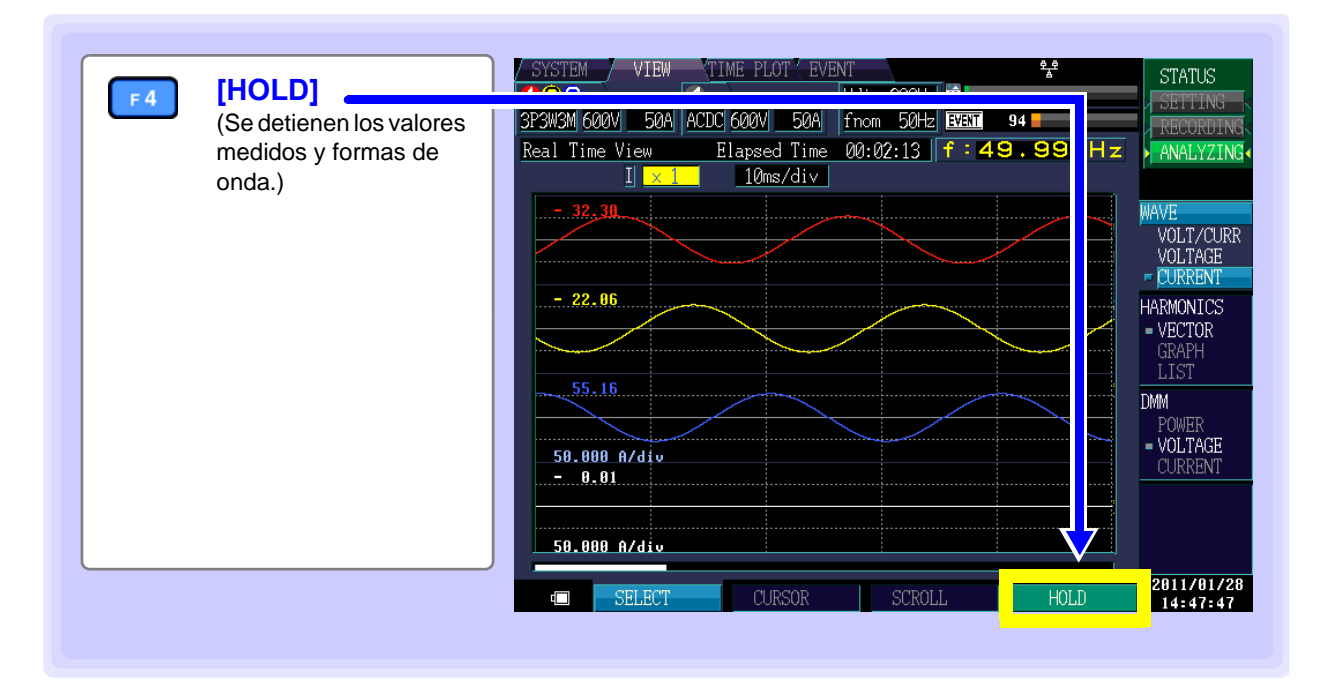

# 6.3 Despliegue de las Relaciones de Fase (Pantalla [VECTOR])

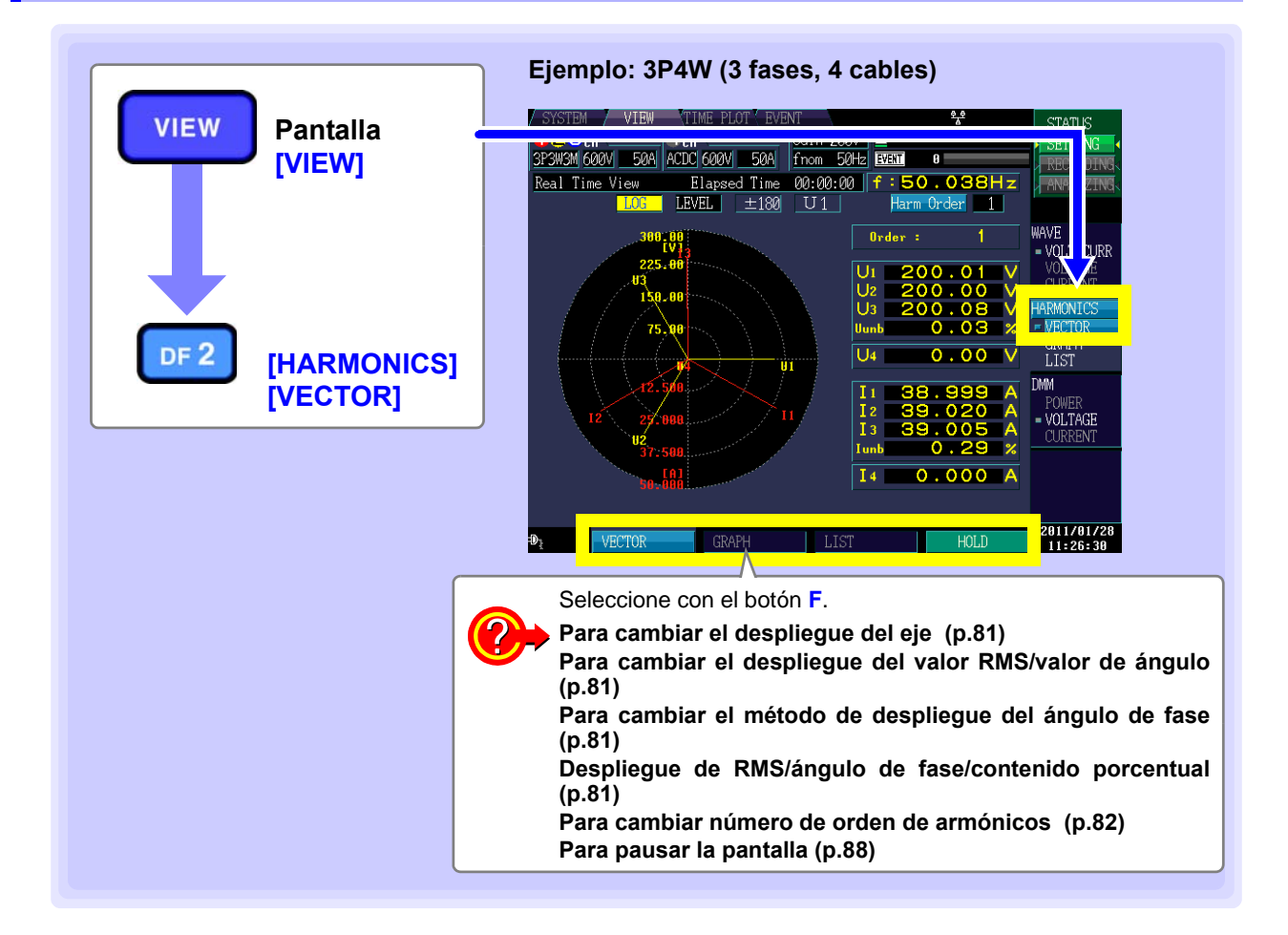

## Cambio del despliegue del eje, despliegue de valor RMS/ángulo de fase y despliegue del valor de ángulo de fase

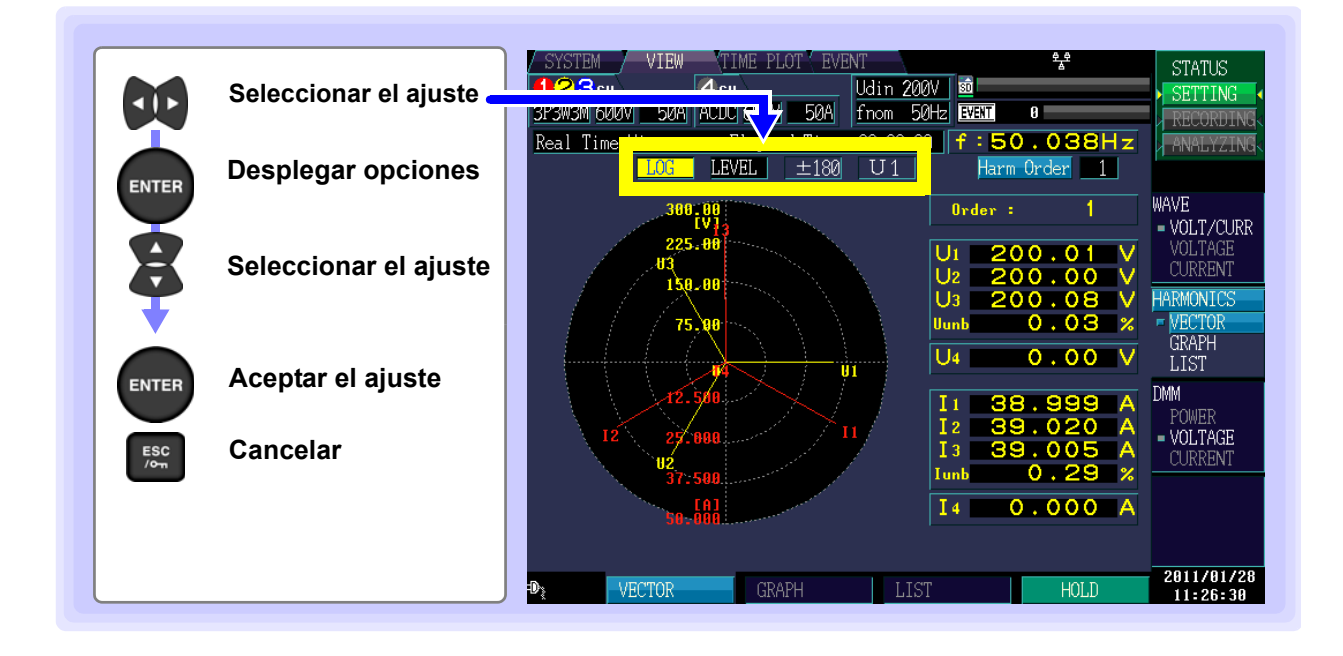

## Despliegue del eje

NOTA

Usted puede seleccionar entre usar un despliegue lineal (LINEAR) o logarítmico (LOG) para el eje de vector. Si selecciona usted el método de despliegue logarítmico, es fácil ver el vector aún a niveles bajos.

| Ajustes:( * : F | Por defecto)           | Real Time Mission Flapsed Time |
|-----------------|------------------------|--------------------------------|
| LINER*          | Despliegue lineal      | LOG LEVEL ±180                 |
| LOG             | Despliegue logarítmico |                                |
|                 |                        |                                |

Cuando se selecciona la frecuencia de medición 400 Hz, el análisis de los armónicos se realiza hasta el 10º orden, y el análisis interarmónicos no queda disponible.

## Despliegue RMS/ángulo de fase/contenido porcentual

Selecciona cuál valor desplegar (valor RMS, ángulo de fase o contenido porcentual). Si se selecciona [PHASE] usted puede establecer también el método de despliegue del valor del ángulo de fase.

| Ajustes: ( * : Por defecto) |                      |  |
|-----------------------------|----------------------|--|
| LEVEL*                      | RMS                  |  |
| Phase                       | Angulo de fase       |  |
| Content                     | Contenido porcentual |  |

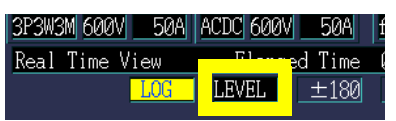

ACDC 600V

LEVEL

Elaps

50A

ew

SESTING ROOM

## Método de despliegue de valor de ángulo de fase

Puede usted seleccionar el tipo de despliegue de ángulo de fase. (Este ajuste solo se puede configurar cuando se selecciona [Phase].)

Si se selecciona **[lag360]** usted puede también establecer la fuente de referencia del ángulo de fase.

| Ajustes: ( * : Por de | efecto)                                 | Real Time |
|-----------------------|-----------------------------------------|-----------|
| ±180*                 | Adelantado 0 a 180°, atrasado 0 a -180° |           |
| lag360                | Atrasado 0 a 360°                       |           |

## Fuente de referencia del ángulo de fase

Se puede seleccionar la fuente de referencia (0°) para desplegar el valor del ángulo de fase.

U1\*/ I1/ U2/ I2/ U3/ I3

6

## Cambiar el número de orden de los armónicos

Usted puede elegir qué valor desplegar.

Cuando se cambia el número de orden, cambian los valores junto con el vector.

En este caso los factores de desbalance de voltaje y corriente siguen siendo los mismos valores calculados usando la onda fundamental (1er orden).

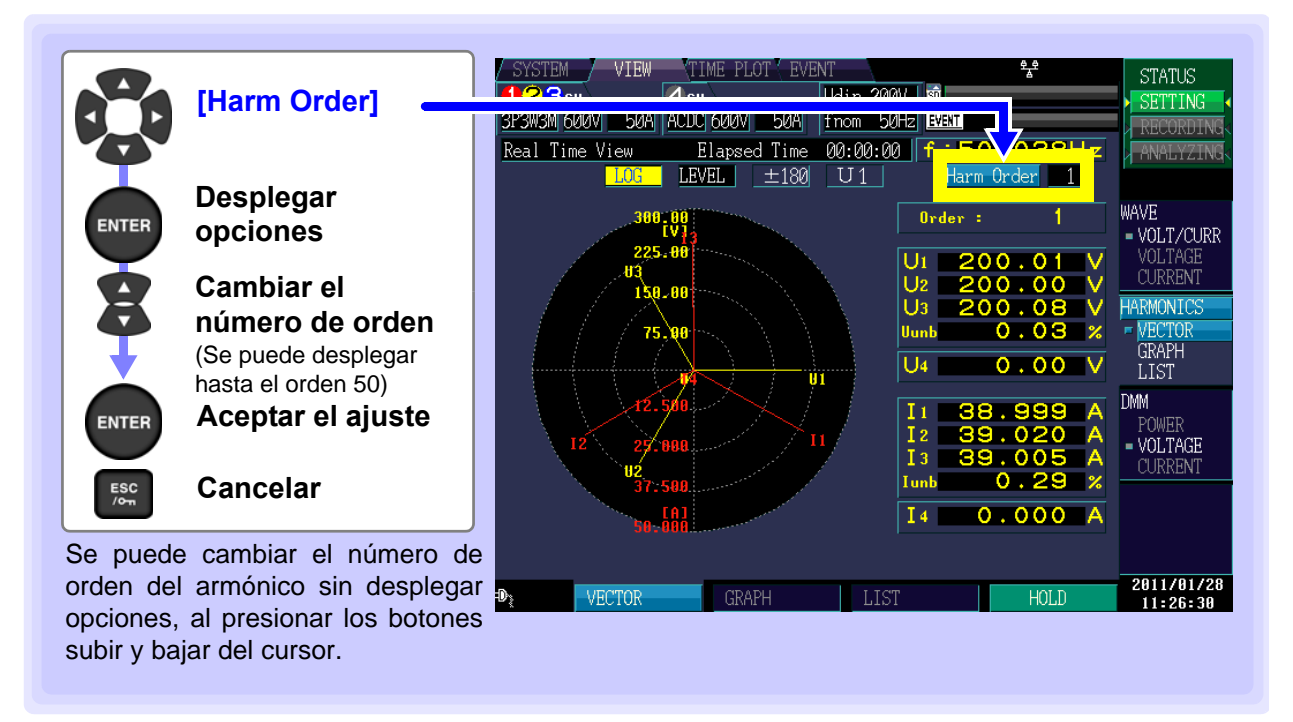

## 6.4 Despliegue de Armónicos

## Despliegue de armónicos como gráfica de barras

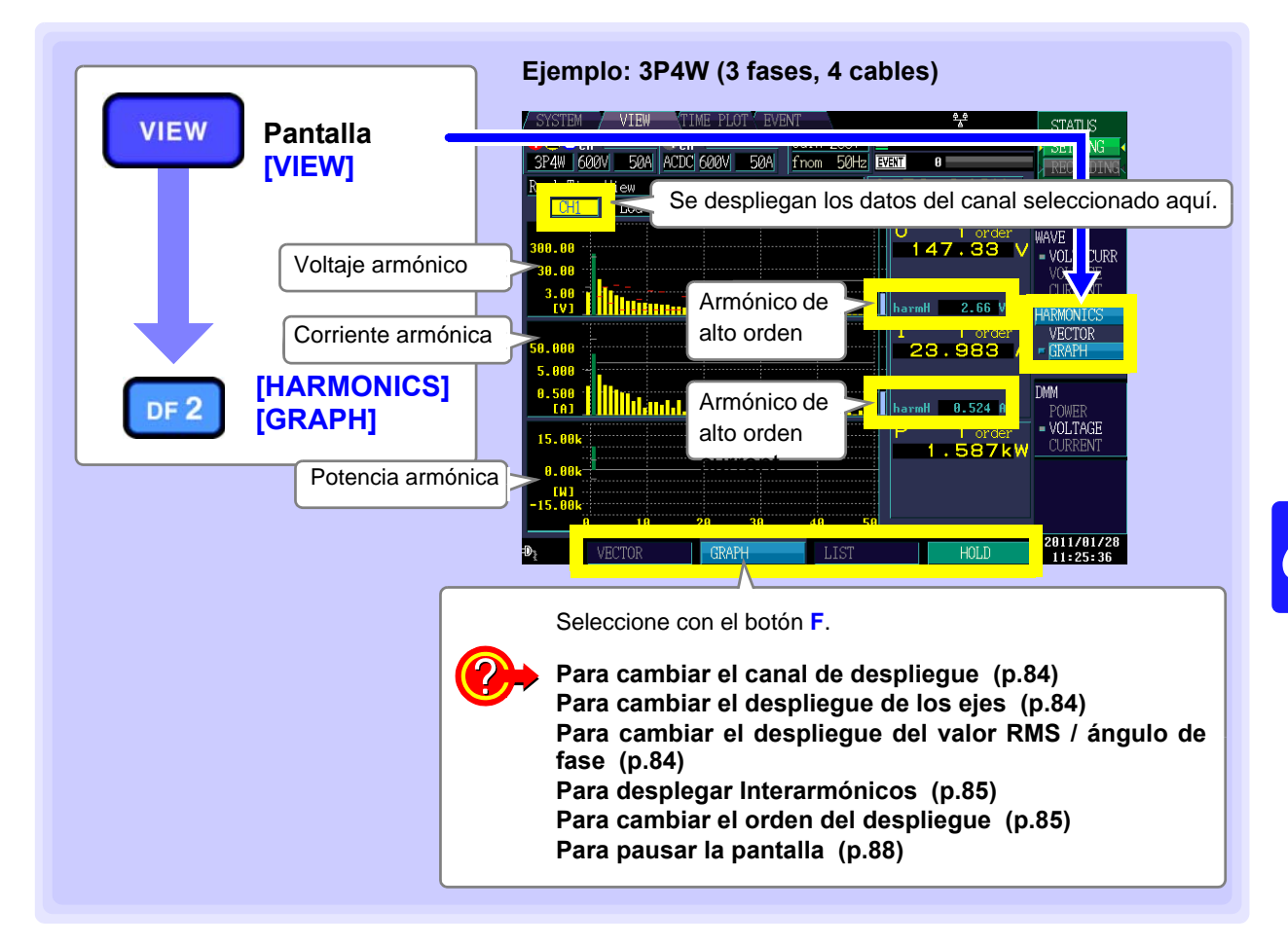

## Cambiar el canal desplegado, despliegue de los ejes, despliegue de RMS/ángulo de fase e Interarmónicos

| Seleccionar el ajuste | SYSTEM VIEW TIME PLOT EVENT ** STATUS<br>SYSTEM VIEW TIME PLOT EVENT ** STATUS<br>SETTIN<br>SETTIN<br>SETTIN<br>Record Time (2000) 00 f : 50 0.46 Hz |
|-----------------------|----------------------------------------------------------------------------------------------------|
| Desplegar             | CHI LOG LEVEL iharmOFF Harm Order 1                                                                                                    |
| opciones              | 399.99<br>39.99                                                                                                    |
| Seleccionar el ajuste | 3.00 J                                                                                                    |
| +                     |                                                                                                    |
| Aceptar el ajuste     |                                                                                                    |
|                       | TA3 harmH 0.524 A                                                                                                    |
| ESC Cancelar          | 15.80k VOLTAK                                                                                                    |
| _                     | 0.00k-                                                                                                    |
|                       | -15.00k<br>0 10 20 30 40 50                                                                                                    |
|                       | D VECTOR GRAPH LIST HOLD 2011/0                                                                                                    |

### Canal desplegado

| Ajustes: ( * : Por defecto) |     | 50A | ACDC 600V | / <u>50A</u> | fno |
|-----------------------------|-----|-----|-----------|--------------|-----|
|                             |     | iew | Elaps     | ed Time      | 00  |
| CH1*/ CH2/ CH3/ CH4/sum     | CH1 | LOG | LEVEL     | iharmOF      | ŦF  |

NOTA

Cuando se selecciona la medición a 400 Hz se lleva a cabo el análisis de armónicos hasta el 10° orden y no queda disponible el análisis de interarmónicos.

### Despliegue de los ejes

Si usted elige el método de despliegue logarítmico es fácil ver el vector aún a niveles bajos.

| Aiustes: ( * · Por defecto) |                        | 3P4W 600V 50A |
|-----------------------------|------------------------|---------------|
|                             |                        | eal Time Wiew |
| LINER*                      | Despliegue lineal      | CH1 LOG       |
| LOG                         | Despliegue logarítmico |               |

## Despliegue RMS/ángulo de fase/contenido porcentual

Seleccione el despliegue de armónicos como gráfica de barras (despliegue del valor RMS, despliegue del ángulo de fase o contenido porcentual).

| Ajustes: ( * : Por de | efecto)              | 51<br>ez |
|-----------------------|----------------------|----------|
| LEVEL*                | RMS                  |          |
| Phase                 | Ångulo de fase       | _        |
| Content               | Contenido porcentual |          |

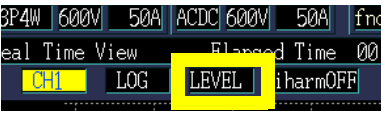

ACDC 600V 50A Elapsed Time

LEVEL iharmOFF

00

En el despliegue de nivel se despliegan la gráfica de barras del componente armónico de alto orden y el valor medido (Harm H) junto a las gráficas de barras de V e I.

P4W 600V 50A ACDC 600V 50A

Elap

LEVEL

fno

i harmOFF

### Interarmónicos

Ajustes: ( \* : Por defecto)

iharmOFF\*, iharmON

También se puede cambiar el ajuste sin desplegar opciones, oprimiendo los botones arriba y abajo del cursor.

Cuando está habilitado el despliegue interarmónicos (iharmON), la pantalla cambia como se muestra a la derecha.

Turquesa: Componentes interarmónicos.

| 300.00<br>30.00<br>3.00<br>(V)  | U 1 order<br>193.96 V<br>1.5 order<br>12.97 V<br>harmH 2.18 V  |
|---------------------------------|----------------------------------------------------------------|
| 50.000<br>5.000<br>0.500<br>(A) | I 1 order<br>37.125 A<br>1.5 order<br>1.762 A<br>harmt 0.257 A |

al Time View

CH1 LOG

## Cambio del Orden Desplegado

El número de orden seleccionado se vuelve verde en la gráfica de barras. Si usted cambia el número de orden también cambiarán los valores junto con la gráfica de barras. También se puede cambiar el orden desplegado sin desplegar opciones, usando los botones arriba y abajo del cursor.

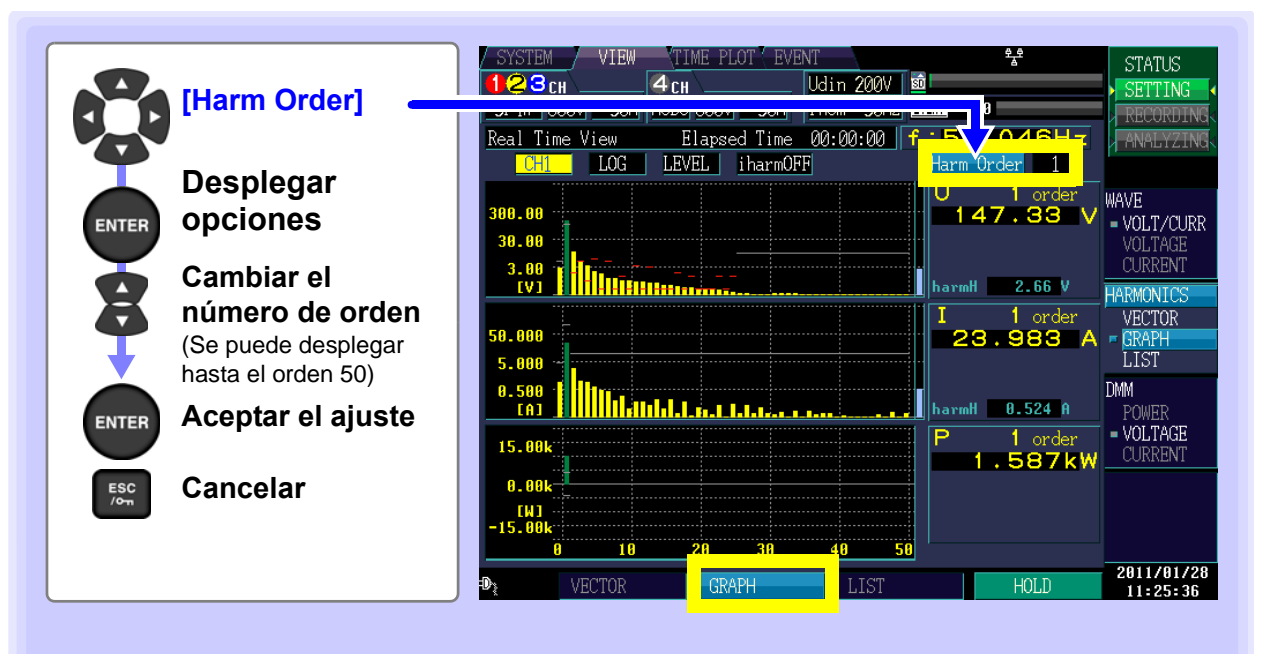

## Despliegue de los armónicos como lista

Los órdenes 1° al 50° de los armónicos y del 0.5 al 49.5 de los interarmónicos se despliegan en una lista del parámetro seleccionado.

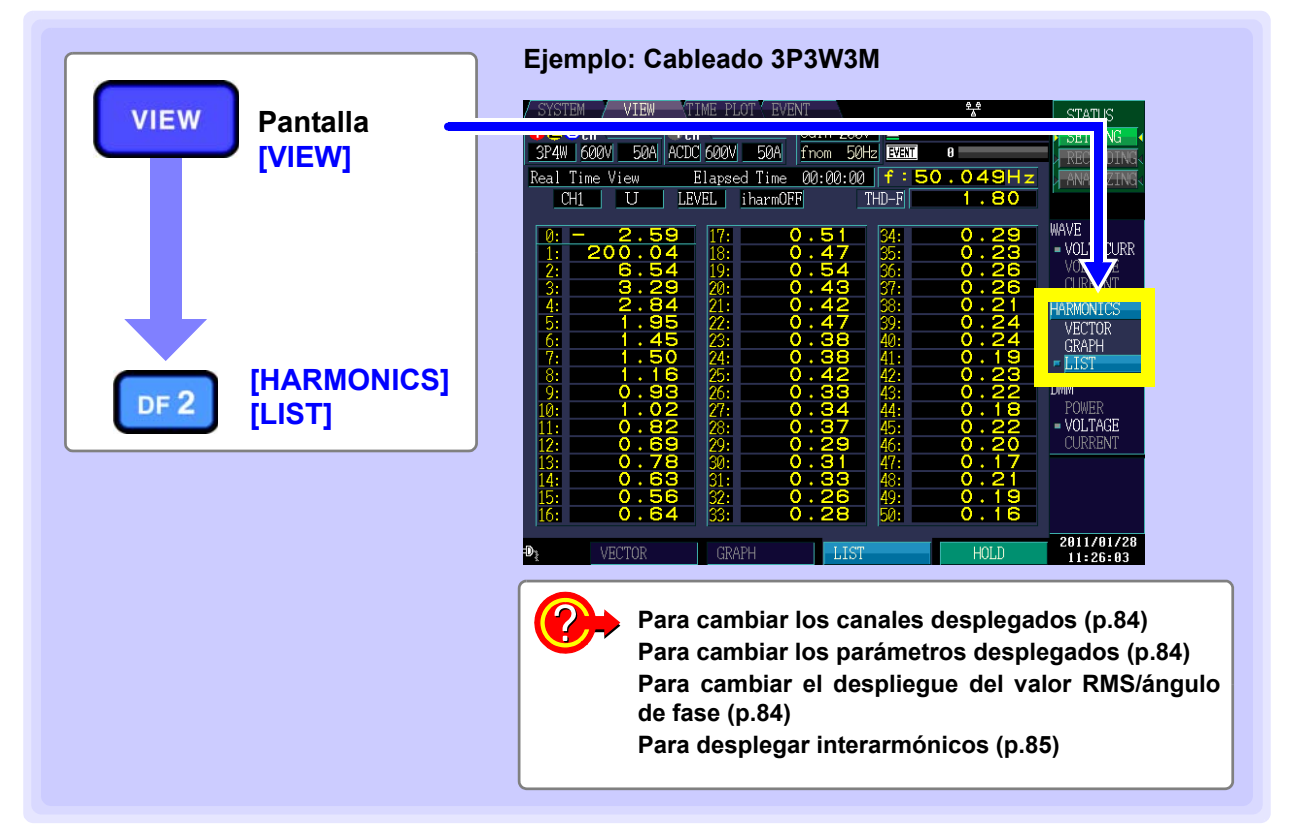

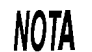

Cuando se selecciona la frecuencia de medición a 400 Hz, el análisis de armónico se lleva a cabo hasta el 10° orden y no queda disponible el análisis interarmónico.

## Cambiar los canales de despliegue, parámetros, valor RMS, ángulo de fase interarmónicos

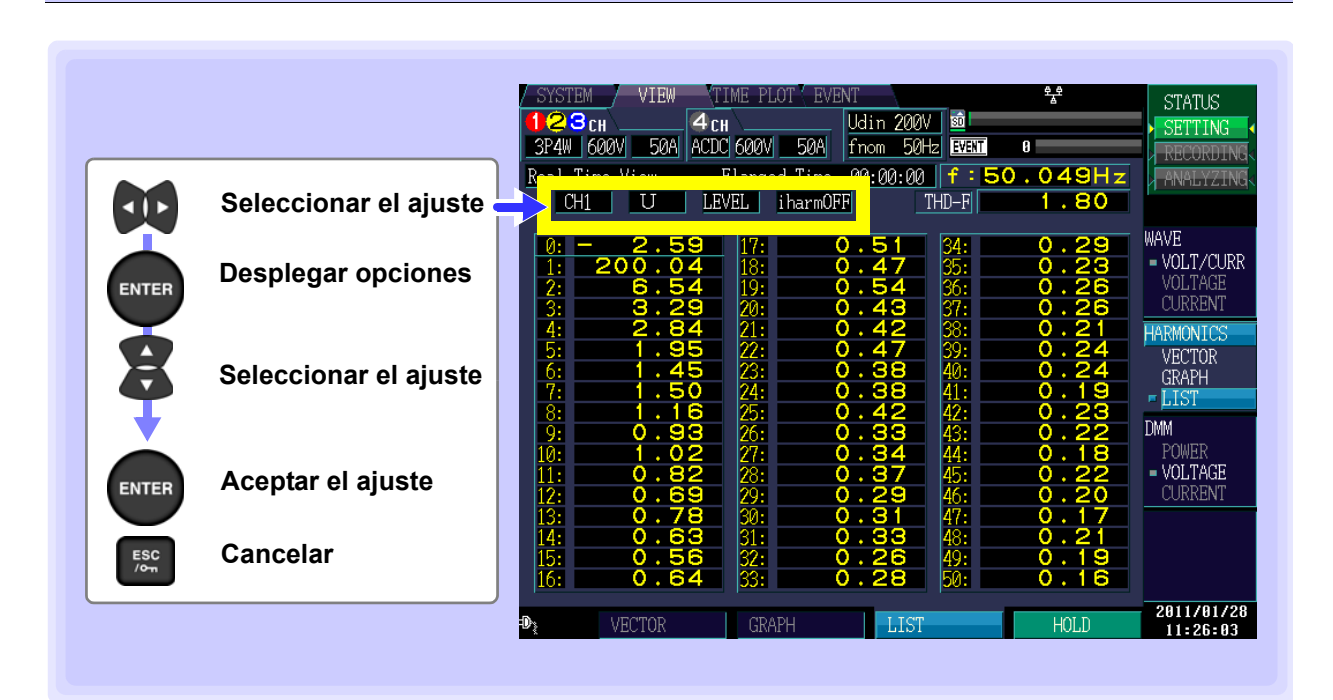

3P4W 600V 50A ACDC 600V

50A fno

d Time

00 i harmOFF

### Canal desplegado

Ajustes: ( \* : Por defecto

CH1\*/ CH2/ CH3/ CH4/su

| )  | 3P4W 600V 50A (       | ACDC 600V 50A fnc |
|----|-----------------------|-------------------|
|    | <u>ool Time W</u> iew | Elapsed Time 00:  |
| ım | CH1 U                 | LEVEL iharmOFF    |
|    | _                     |                   |

## Parámetro desplegado

| Ajustes: ( * : Por de | efecto)         | <u>3P4W_600V_50A_ACDC_600V_50A_fr</u> | nc<br>N |
|-----------------------|-----------------|---------------------------------------|---------|
| <b>U</b> *            | Voltaje         | _CH1 _U _LEVEL iharmOFF               | 91      |
| I                     | Corriente       |                                       |         |
| Ρ                     | Potencia activa |                                       |         |

### Despliegue de RMS/ángulo de fase/contenido porcentual

Seleccione el despliegue de lista de armónicos (despliegue del valor RMS, despliegue del ángulo de fase o contenido porcentual).

El ángulo de fase de armónico de potencia indica la diferencia de fase de los armónicos de voltaje y corriente.

Aiustes: ( \* : Por defecto)

| - <b>j</b> ===== |                      | eal Time View 🚽 |
|------------------|----------------------|-----------------|
| LEVEL*           | RMS                  | CH1 U           |
| Phase            | Angulo de fase       |                 |
| Content          | Contenido porcentual |                 |

### Interarmónicos

Cuando se selecciona la potencia activa (P) como parámetro de despliegue, no se despliegan los interarmónicos.

| Aiustes: (* : Por defecto) | 3P4W 600V 50A ACDC 600V 50A fr |
|----------------------------|--------------------------------|
|                            | eal Time View Elapsed Time O   |
| iharmOFF*, iharmON         | CH1 U LEVEL iharmOFF           |
|                            |                                |

También se puede cambiar el ajuste sin desplegar opciones, oprimiendo los botones arriba y abajo del cursor.

Cuando está habilitado el despliegue de interarmónicos la pantalla cambia como se muestra a la derecha.

El lado izquierdo muestra los armónicos y el derecho los interarmónicos.

El orden de los interarmónicos se obtiene añadiendo 0.5 al orden de los armónicos en el mismo renglón.

(Ejemplo)

El orden de los interarmónicos a la derecha del armónico 20° es 20.5.

| Ch         | 11 U                       | LE/                            | /EL        | i harmON |      | THD-F      | 1    | .79  |  |
|------------|----------------------------|--------------------------------|------------|----------|------|------------|------|------|--|
| <b>0</b> . | 2 62                       | 24 41                          | 17.        | 0 42     | 0 58 | 24.        | 0 20 | 0 30 |  |
| 1.         | 100 36                     | 20 20                          | 10.        | 0.42     | 0.50 | 25.        | 0.20 | 0.30 |  |
| 2.         | 100.00                     | 20.JJ                          | 10.        | 0.30     | 0.51 | 00.<br>06. | 0.10 | 0.23 |  |
| 2:         | 4.33                       | 0.10                           | 19:        | 0.35     | 0.00 | 201        | 0.19 | 0.20 |  |
| );<br>()   | 2.00                       | 3.41                           | 20:        | 0.00     | 0.00 | 20         | 0.10 | 0.21 |  |
| 4:         | 2.02                       | 2.57                           | Z1:        | 0.31     | 0.49 | 58:        | 0.17 | 0.27 |  |
| 5:         | 1.36                       | 2.04                           | ZZ:        | 8.31     | 0.45 | 39:        | 0.18 | 0.26 |  |
| 6:         | 1.24                       | 1.64                           | <u>Z3:</u> | 0.30     | 8.44 | 40:        | 0.16 | 0.25 |  |
| 7:         | 1.02                       | 1.45                           | 24:        | 0.27     | 0.42 | 41:        | 0.16 | 0.24 |  |
| 8:         | 0.83                       | 1.25                           | 25:        | 0.27     | 0.40 | 42:        | 0.16 | 0.24 |  |
| 9:         | 0.81                       | 1.10                           | 26:        | 0.26     | 0.39 | 43:        | 0.15 | 0.23 |  |
| 10:        | 0.68                       | 1.02                           | 27:        | 8.24     | 0.37 | 44:        | 0.16 | 0.22 |  |
| 11:        | 0.61                       | 0.90                           | 28:        | 0.25     | 0.36 | 45:        | 0.15 | 0.22 |  |
| 12:        | 0.60                       | 0.83                           | 29:        | 0.23     | 0.35 | 46:        | 0.14 | 0.22 |  |
| 13:        | 0.50                       | 0.78                           | 30:        | 8.22     | 0.33 | 47:        | 0.15 | 0.21 |  |
| 14.        | 0.50                       | 8.71                           | 31:        | 8.23     | 8.33 | 48         | 8.14 | 8.21 |  |
| 15         | A 47                       | 8 67                           | 32.        | 8 28     | A 32 | ⊿Q.        | A 13 | 8 28 |  |
| 16.        | Q 41                       | 9 63                           | 22.        | 9.20     | 0.00 | 50.        | Q 14 |      |  |
| 10.        | 1                          | 0.03                           | 00.        | 0.20     | 0.30 | 00.        | 0.14 |      |  |
| О          | VEC OR Interarmónicos HOLD |                                |            |          |      |            | łOLD |      |  |
|            | Armónico                   |                                |            |          |      |            |      |      |  |
| Núme       | ero de ó                   | Número de órdenes del armónico |            |          |      |            |      |      |  |

## Pausar la pantalla

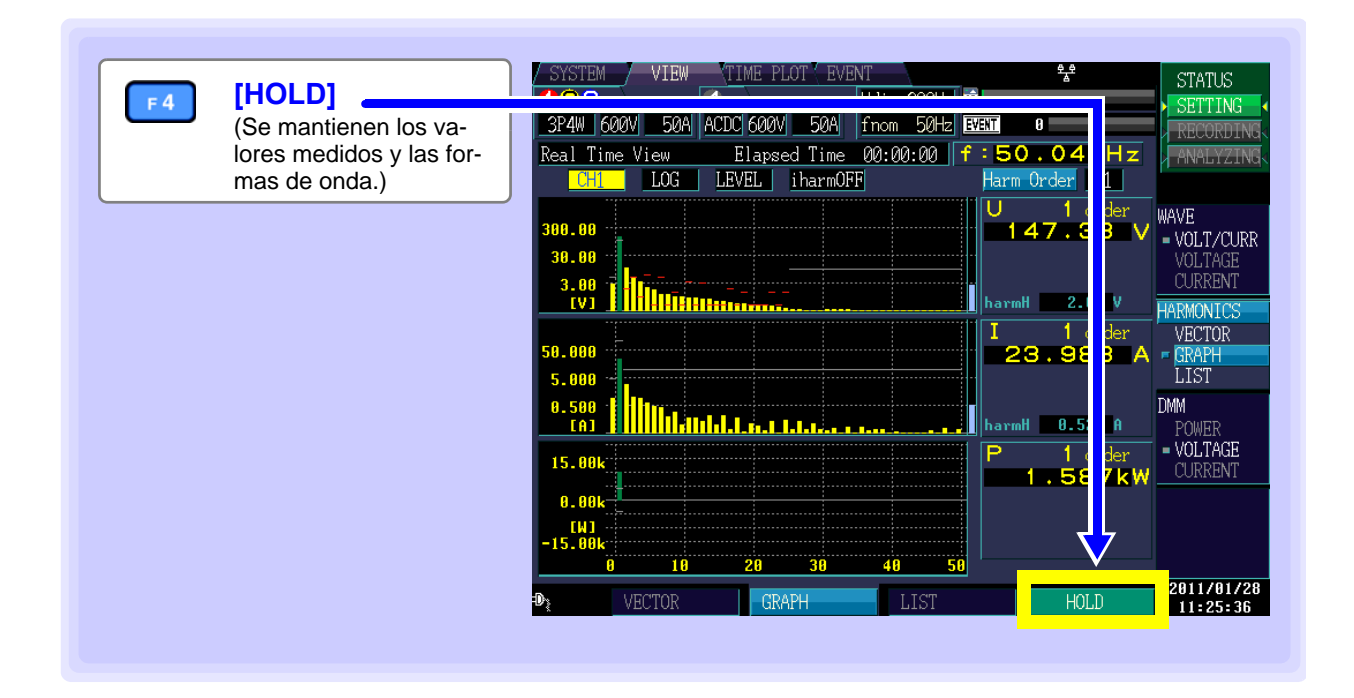

## 6.5 Despliegue Numérico de los Valores Medidos (Pantalla DMM)

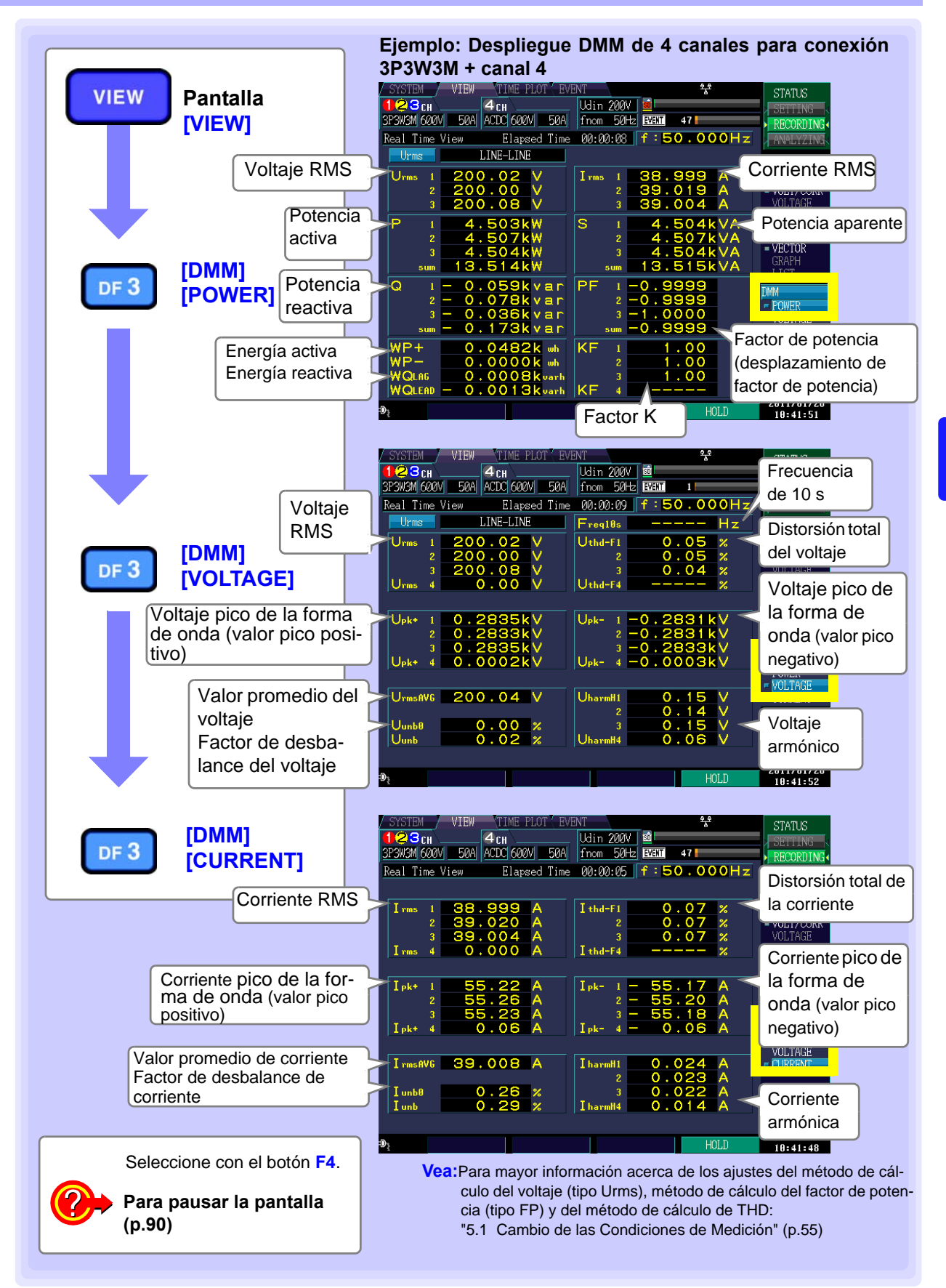

6

## Pausar la pantalla

| F4 |                                    | / SYSTEM / VIEW TIME PLOT / EVENT                                                                                                    |
|----|------------------------------------|----------------------------------------------------------------------------------------------------|
|    | (Se mantienen los valores medidos) | 3P3W3M 600V       50A       ACDC 600V       50A       fnom       50Hz       47       Recording         Real Time View       Elapsed Time       00:00:08       f:50.00       Hz       AMALYZIN                                                                                                    |
|    |                                    | Urms 1 200.02 V<br>2 200.00 V<br>3 200.08 V<br>3 39.004                                                                                                    |
|    |                                    | P         1         4.503kW         S         1         4.504k         A         CURRENT           2         4.507kW         2         4.507k         A         HARMONICS           3         4.504kW         3         4.504k         A         VECTOR           sum         13.514kW         sum         13.515k         A         VECTOR                                                                  |
|    |                                    | Q         1         -         0.059kvar         PF         1         -         0.9999         DMM           2         -         0.078kvar         2         -         0.9999         Z         DMM           3         -         0.036kvar         3         -         1.0000         VULTAGE         VULTAGE           sum         -         0.173kvar         sum         -         0.9999         VULTAGE |
|    |                                    | $\begin{array}{c ccccccccccccccccccccccccccccccccccc$                                                                                                    |
|    |                                    | ₽ <sub>2</sub> HOLD 2011/01/21<br>10:41:51                                                                                                    |

## Monitoreo de Fluctuaciones en Valores Medidos (Pantalla TIME PLOT) Capítulo 7

La pantalla [TIMEPLOT] permite observar las fluctuaciones del valor medido como una gráfica de tiempo.

### Gráficas de parámetros de tendencia y tendencia armónicos:

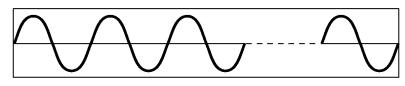

50 Hz: 10 formas de onda, 60 Hz: 12 formas de onda, 400 Hz: 80 formas de onda

El voltaje RMS, corriente RMS y otros valores calculados cada 200 ms se despliegan como una gráfica de tiempo. Se graban los valores máximo, mínimo y promedio durante el intervalo TIMEPLOT.

#### Ejemplo:

Si el intervalo TIMEPLOT se fija en 1 seg, se calcularán 5 valores en 1 seg. De ellos, se grabarán los valores máximo, mínimo y promedio

### Gráfica de tiempo detallada de la tendencia:

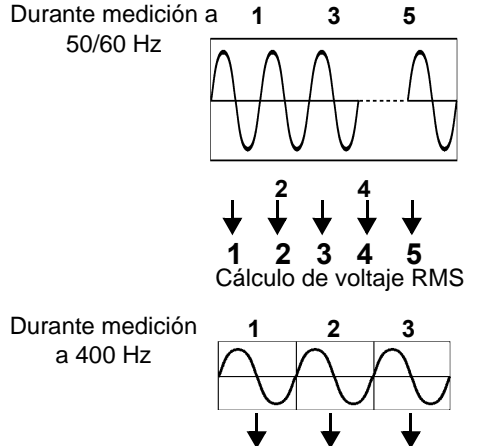

Cálculo de voltaje RMS

Se despliegan como gráfica de tiempo el voltaje RMS actualizado cada medio ciclo, el ciclo de frecuencia y otros valores medidos calculados para cada forma de onda. Se graban los valores máximo y mínimo durante el intervalo TIMEPLOT. Como se muestra en la figura, el voltaje RMS actualizado cada medio ciclo se cambia cada media onda y se calcula cada onda. Ejemplo

Si el intervalo TIMEPLOT se fija a 1 seg, hay 100 valores RMS y 50 valores de frecuencia calculados cada segundo (para una señal a 50 Hz). De ellos, se graban los valores máximo y mínimo.

Vea: Métodos de grabación de gráfica de tendencia "Registro de Gráficas TIMEPLOT y Formas de Onda de Eventos" (pA.14) El despliegue de datos de tendencia, datos detallados de tendencia y datos de tendencia de armónico en el instrumento está sujeto a ciertas limitaciones. La actualización de la gráfica de tiempo desplegada se detendrá cuando se excedan los tiempos enlistados en la siguiente tabla. Los datos seguirán siendo grabados en la memoria SD (vea tiempos de grabación (p.63)) aun cuando se detenga la actualización de la gráfica de tiempo desplegada.

|                                 | Ajuste de parámetros de | erabación                       |                          |  |
|---------------------------------|-------------------------|---------------------------------|--------------------------|--|
| TIMEPLOT                        | ALL DATA (Todos los     | P&Harm (Potencia y armónicos)   | Power (Potencia)         |  |
| Intervalo                       | datos)                  | (Graba valores RMS y armónicos) | (Graba solamente valore  |  |
|                                 | (Graba todos los datos) |                                 | RMS)                     |  |
| 1seg                            | 7 min. 52 seg.          | 15 min. 44 seg.                 | 2 horas 37 min. 20 seg.  |  |
| 3seg                            | 23 min. 36 seg.         | 47 min. 12 seg.                 | 7 horas 52 min.          |  |
| 15seg                           | 1 hora 58 min.          | 3 horas 56 min.                 | 1 día 15 horas 20 min.   |  |
| 30seg                           | 3 horas 56 min.         | 7 horas 52 min.                 | 3 días 6 horas 40 min.   |  |
| 1min                            | 7 horas 58 min.         | 15 horas 44 min.                | 6 días 13 horas 20 min.  |  |
| 5min                            | 1 día 15 horas 20 min.  | 3 días 6 horas 40 min.          | 32 días 18 horas 40 min. |  |
| 10min                           | 3 días 6 horas 40 min.  | 6 días 13 horas 20 min.         | 35 días                  |  |
| 15min                           | 4 días 22 horas         | 9 días 20 horas                 | 35 días                  |  |
| 30min                           | 9 días 20 horas         | 19 días 16 horas                | 35 días                  |  |
| 1hora                           | 19 días 16 horas        | 35 días                         | 35 días                  |  |
| 2horas                          | 35 días                 | 35 días                         | 35 días                  |  |
| 150/180 ondas<br>(Aprox. 3 seg) | 23 min. 36 seg.         | 47 min. 12 seg.                 | 7 horas 52 min.          |  |

#### Tiempos máximos de despliegue de la pantalla [TIMEPLOT]

## 7.1 Uso de la pantalla [TIMEPLOT]

La pantalla TIMEPLOT se compone de un número de pantallas que corresponden a los botones DF1 a DF4 (DF: función de despliegue).

Cuando se oprime un botón DF, aparece la pantalla que corresponde a ese botón. Cuando hay múltiples pantallas, cambiará la pantalla cada vez que se presione el mismo botón DF.

| TIMEPLOT | Selector de pantalla TIMEPLOT                          | Acerca de la configuración de la pantalla (p.23) |
|----------|--------------------------------------------------------|--------------------------------------------------|
|          | Cambio de despliegue de pantalla                       |                                                  |
| DF 1     | TREND                                                  |                                                  |
|          | Vea: "7.2 Despliegue de Parámetros de Tendencia" (p    | .94)                                             |
| DF 2     | DetailTrend                                            |                                                  |
|          | Vea: "7.3 Despliegue de Parámetros de Tendencia De     | tallada" (p.101)                                 |
| DE 3     | HarmTrend                                              |                                                  |
|          | Vea:                                                   |                                                  |
| DE 4     | FLICKER                                                |                                                  |
|          | Vea: "7.5 Despliegue de Valores de Flicker en Forma de | de Gráfica y de Lista"                           |
|          | (p.111)                                                |                                                  |

### La pantalla mostrada varía con el estado interno de operación del instrumento.

Cuando se inicia la grabación, se despliega la gráfica de tiempo en la pantalla. El eje Y y el eje X se escalan automáticamente de modo que toda la gráfica de tiempo se despliega en la pantalla.

Cuando se detiene la grabación se detiene la actualización del despliegue de la gráfica de tiempo.

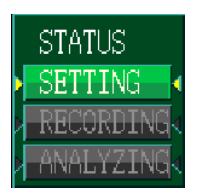

| Estado interno de Despliegue<br>operación |                                                      | Actualización del despliegue   |
|-------------------------------------------|------------------------------------------------------|--------------------------------|
| [SETTING]<br>[WAITING]                    | No hay datos de despliegue de gráfica de tiempo.     |                                |
| [RECORDING]                               | Se actualiza el despliegue de la gráfica de tiempo.  | Cada intervalo TIMEPLOT fijado |
| [ANALYZING]                               | Se detiene la actualización de la gráfica de tiempo. |                                |

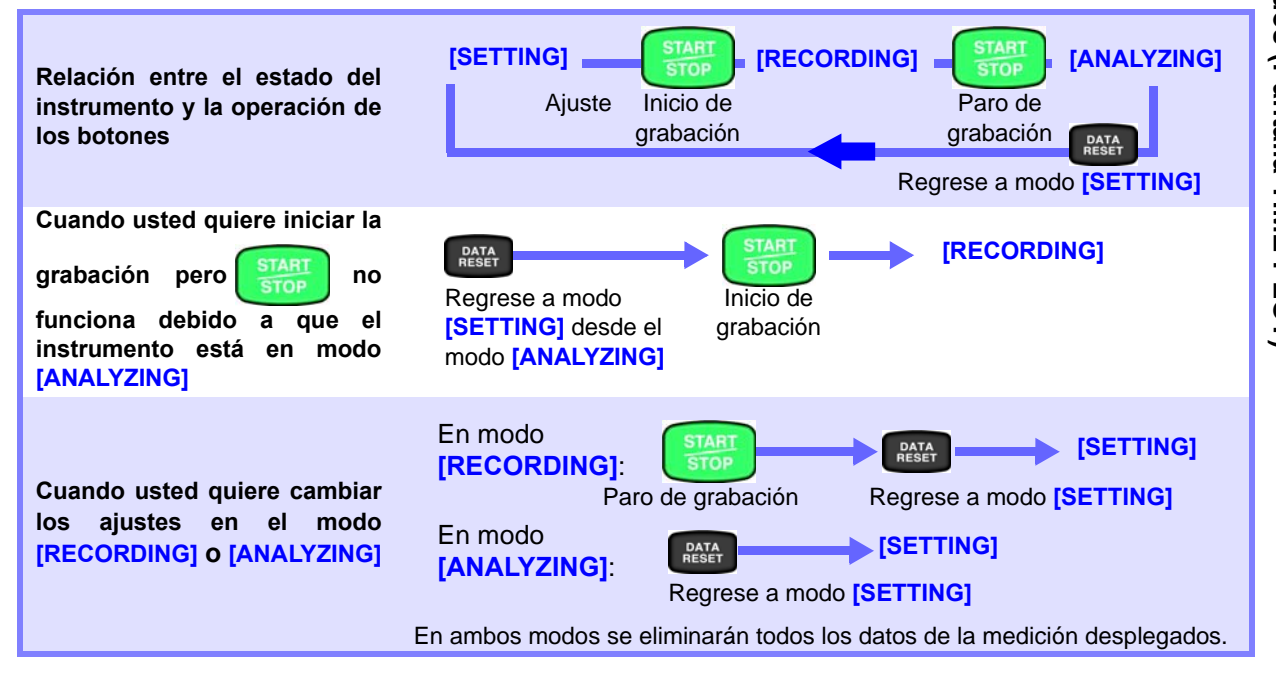

## 7.2 Despliegue de Parámetros de Tendencia

Esta sección describe cómo generar un despliegue de serie de tiempo de los valores calculados internamente cada 200 ms a cada intervalo TIMEPLOT. Cuando se usen una o dos pantallas, se muestran los valores máximo, mínimo y promedio durante el intervalo TIMEPLOT.

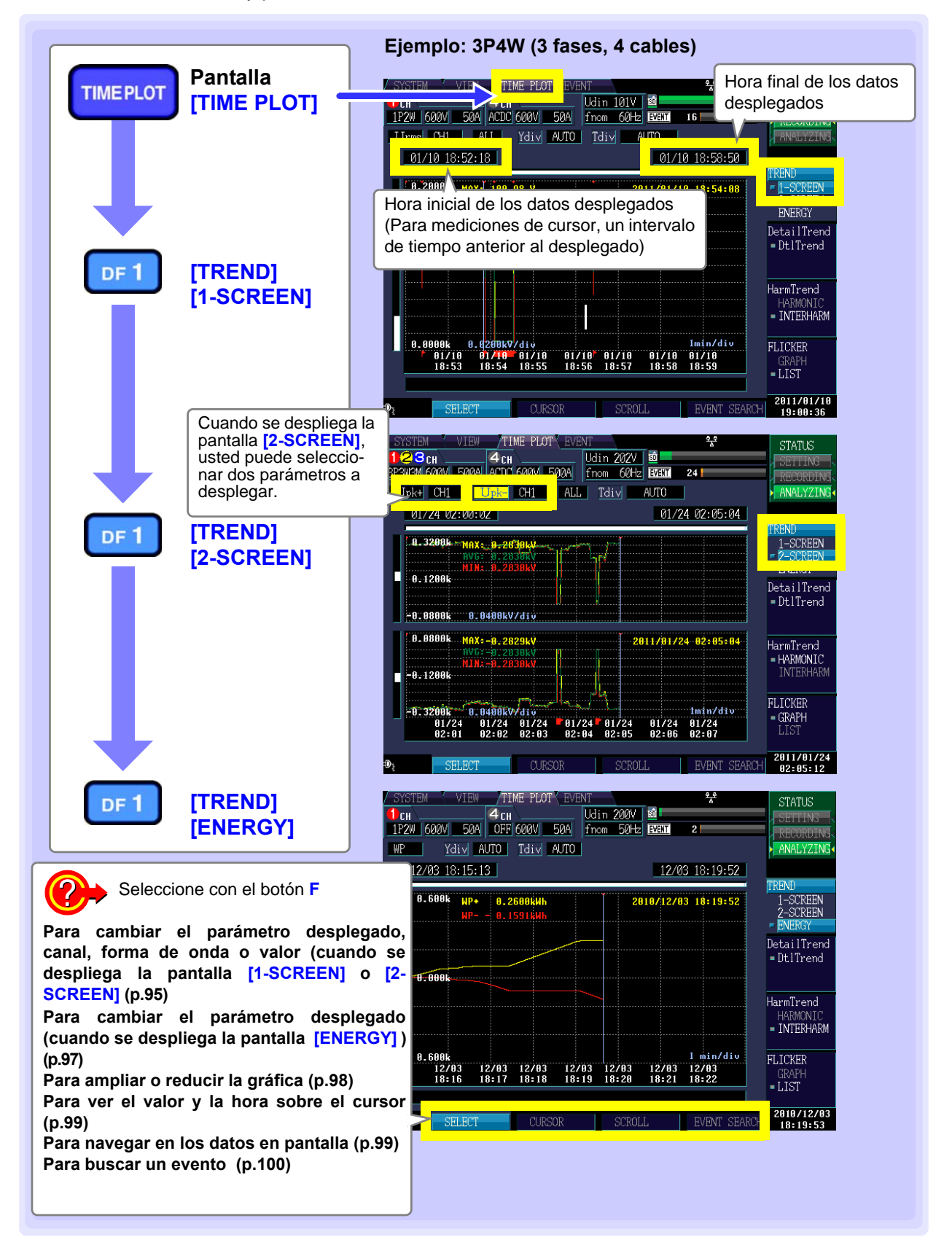

## Cambio de los parámetros desplegados, canales, formas de onda o valor medido (Pantalla [1-SCREEN] y [2-SCREEN])

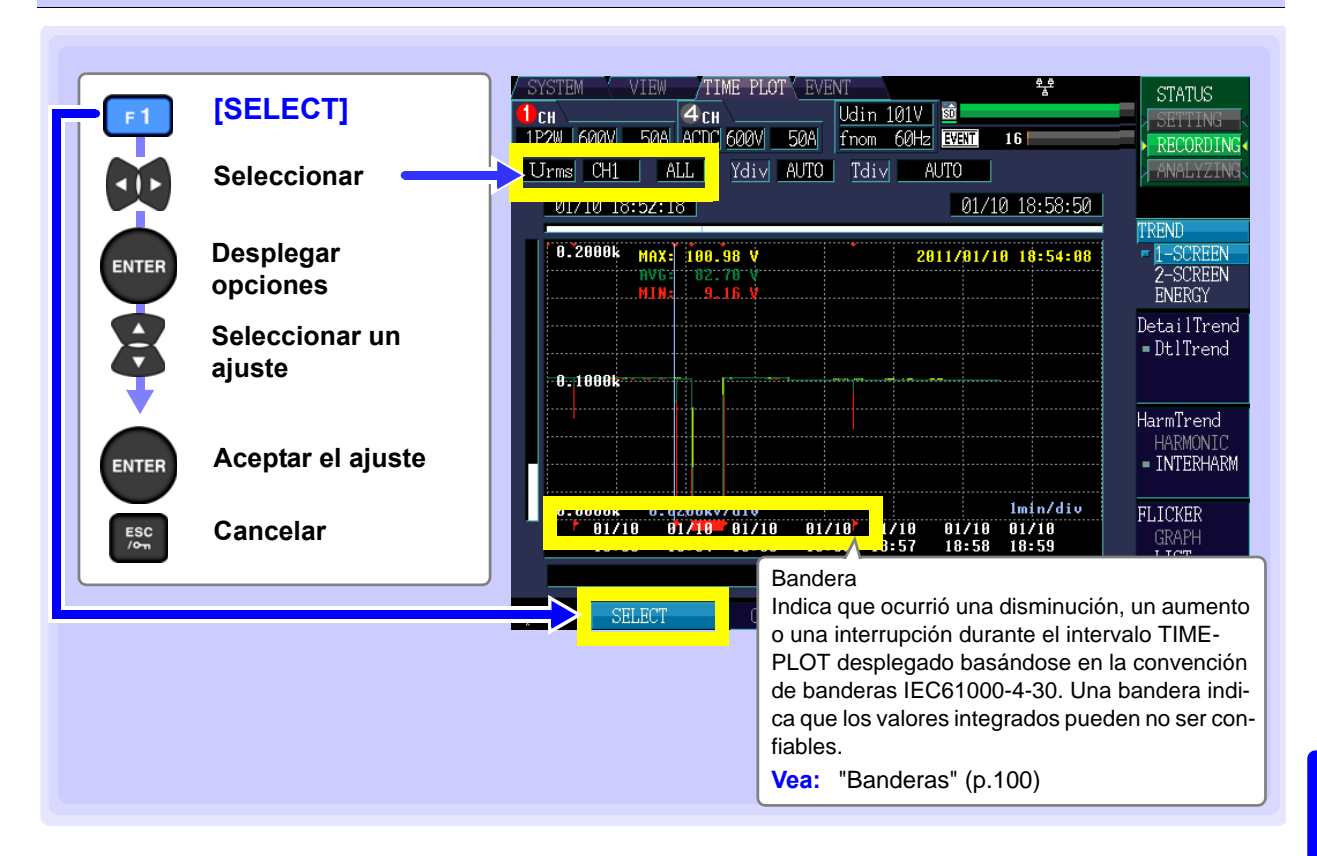

## Parámetros desplegados y canales

Le permite seleccionar el parámetro desplegado y el canal. Cuáles canales están disponibles depende del parámetro seleccionado que se despliegue..

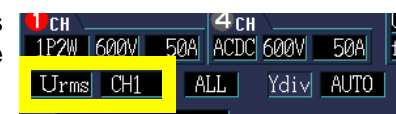

| Ajustes: | ( * | ; | Por | defecto) |
|----------|-----|---|-----|----------|
|----------|-----|---|-----|----------|

| Parámetro<br>desplegado | Canal desplegado |      |     |     | Parámetro<br>desplegado | Canal desplegado |      |      |     |     |
|-------------------------|------------------|------|-----|-----|-------------------------|------------------|------|------|-----|-----|
| Freq*                   | Freq*            | f10s |     |     |                         | lpk-             | CH1* | CH2  | CH3 | CH4 |
| Urms                    | CH1*             | CH2  | CH3 | CH4 | AVG                     | ldc              | CH4* |      |     |     |
| Upk+                    | CH1*             | CH2  | CH3 | CH4 |                         | lunb             | unb* | unb0 |     |     |
| Upk-                    | CH1*             | CH2  | CH3 | CH4 |                         | IharmH           | CH1* | CH2  | CH3 | CH4 |
| Udc                     | CH4*             |      |     |     |                         | Ithd             | CH1* | CH2  | СНЗ | CH4 |
| Uunb                    | unb*             | unb0 |     |     |                         | Ρ                | CH1* | CH2  | СНЗ | sum |
| UharmH                  | CH1*             | CH2  | CH3 | CH4 |                         | S                | CH1* | CH2  | СНЗ | sum |
| Uthd                    | CH1*             | CH2  | CH3 | CH4 |                         | Q                | CH1* | CH2  | СНЗ | sum |
| Irms                    | CH1*             | CH2  | СНЗ | CH4 | AVG                     | PF               | CH1* | CH2  | СНЗ | sum |
| lpk+                    | CH1*             | CH2  | СНЗ | CH4 |                         | KF               | CH1* | CH2  | СНЗ | CH4 |

• Para Freq, Uunb e lunb, usted puede seleccionar un parámetro detallado de medición, más que un canal.

• AVG indica el valor promedio para los canales 1 al 3 (varía con la conexión).

• Sum indica la suma para los canales 1 al 3 (varía con la conexión).

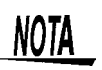

Los canales disponibles para selección varían con el ajuste de modo de conexión.

| Símbolo      | Parámetros de<br>medición                             | Símbolo | Parámetros de<br>medición           | Símbolo          | Parámetros de<br>medición                                |  |
|--------------|-------------------------------------------------------|---------|-------------------------------------|------------------|----------------------------------------------------------|--|
| Freq*        | Frecuencia                                            | Irms    | Corriente RMS                       | Uunb0            | Factor de desbalance<br>de voltaje fase cero             |  |
|              |                                                       |         |                                     | Uunb             | Factor de desbalance<br>de voltaje fase negativa         |  |
|              | Frequencia 10 and                                     |         | Corriente RMS prome-                | lunh0            | Factor de desbalance de corriente fase cero              |  |
| f10s         | (Freq10s)                                             | IrmsAVG | dio (cuando se selec-<br>ciona avg) | lunb             | Factor de desbalance<br>de corriente fase nega-<br>tiva  |  |
| Upk+<br>Upk- | Pico+ de la forma de<br>onda de voltaje               | ldc     | Corriente CD                        | UharmH           | Componente de voltaje                                    |  |
|              | Pico- de la forma de<br>onda de voltaje               |         |                                     |                  | de armonico de alto                                      |  |
| lpk+<br>lpk- | Pico+ de la forma de<br>onda de corriente             | Р       | Potencia activa                     | lharmH           | Componente de corri-<br>ente de armónico de              |  |
| ibit-        | Pico- de la forma de onda de corriente                |         |                                     |                  | alto orden                                               |  |
| Urms         | Voltaje RMS<br>(fase/línea)                           | S       | Potencia aparente                   | Uthd-F<br>Uthd-R | Factor de distorsión<br>armónica total de vol-<br>taje   |  |
| UrmsAVG      | Voltaje RMS promedio<br>(cuando se selecciona<br>avg) | Q       | Potencia reactiva                   | lthd-F<br>lthd-R | Factor de distorsión<br>armónica total de corri-<br>ente |  |
| Udc          | Voltaje CD                                            | PF      | Factor de potencia                  | KF               | Factor K                                                 |  |

Significado de las notaciones

## Forma de onda y valor medido desplegados

Ajustes: ( \* : Por defecto)

| MAX  | Despliega el valor máximo durante el intervalo<br>TIMEPLOT                         |
|------|------------------------------------------------------------------------------------|
| MIN  | Despliega el valor mínimo durante el intervalo TIMEPLOT                            |
| AVG  | Despliega el valor promedio durante el intervalo TIMEPLOT                          |
| ALL* | Despliega los valores máximo, mínimo y prome-<br>dio durante el intervalo TIMEPLOT |

| 1сн       | 4 сн                | U |
|-----------|---------------------|---|
| 1P2W 600V | 50al acdc 600V 50al | f |
| Urms CH1  | ALL Ydiv AUTO       |   |

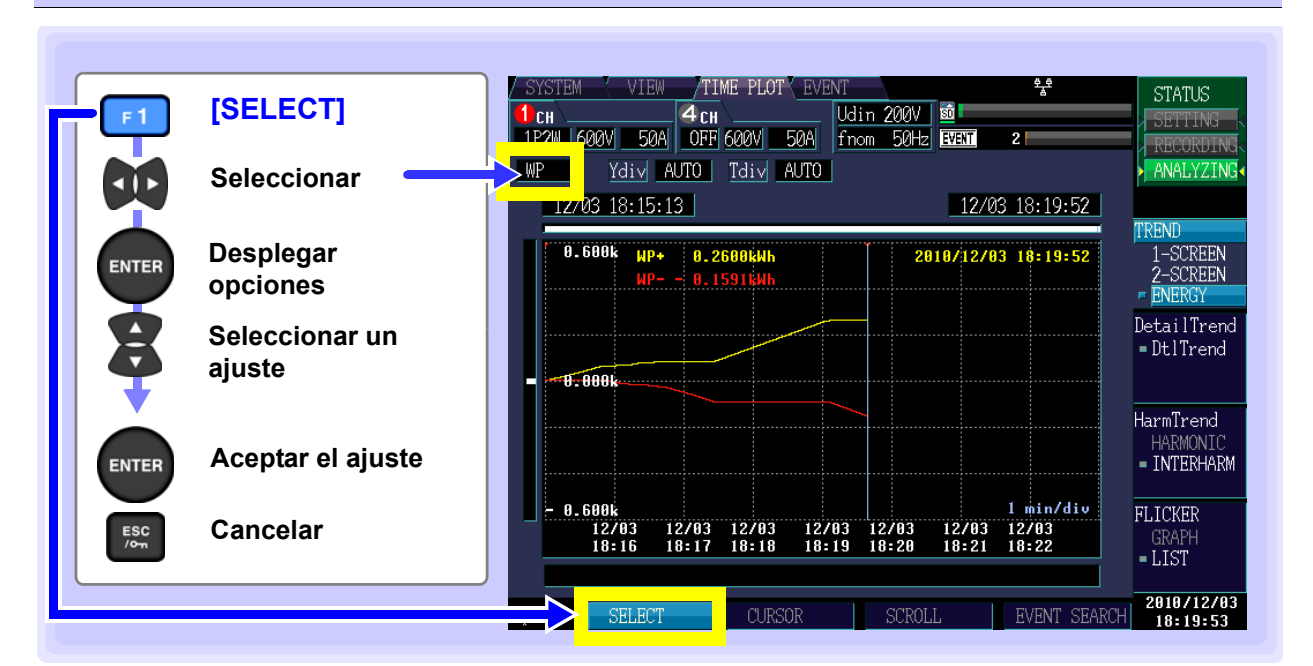

## Cambio de los parámetros desplegados (Pantalla [ENERGY])

## Parámetros desplegados

Ajustes: ( \* : Por defecto)

| WP* | Cantidad<br>WP- para  | activa<br>regene | integrada:<br>ración | WP+   | para  | consumo, |
|-----|-----------------------|------------------|----------------------|-------|-------|----------|
| WQ  | Potencia<br>adelantad | reactiv<br>la.   | a WQLAG              | atras | sada, | WQLEAD   |

## Ampliar o reducir la gráfica (cambio de escala de los ejes X y Y)

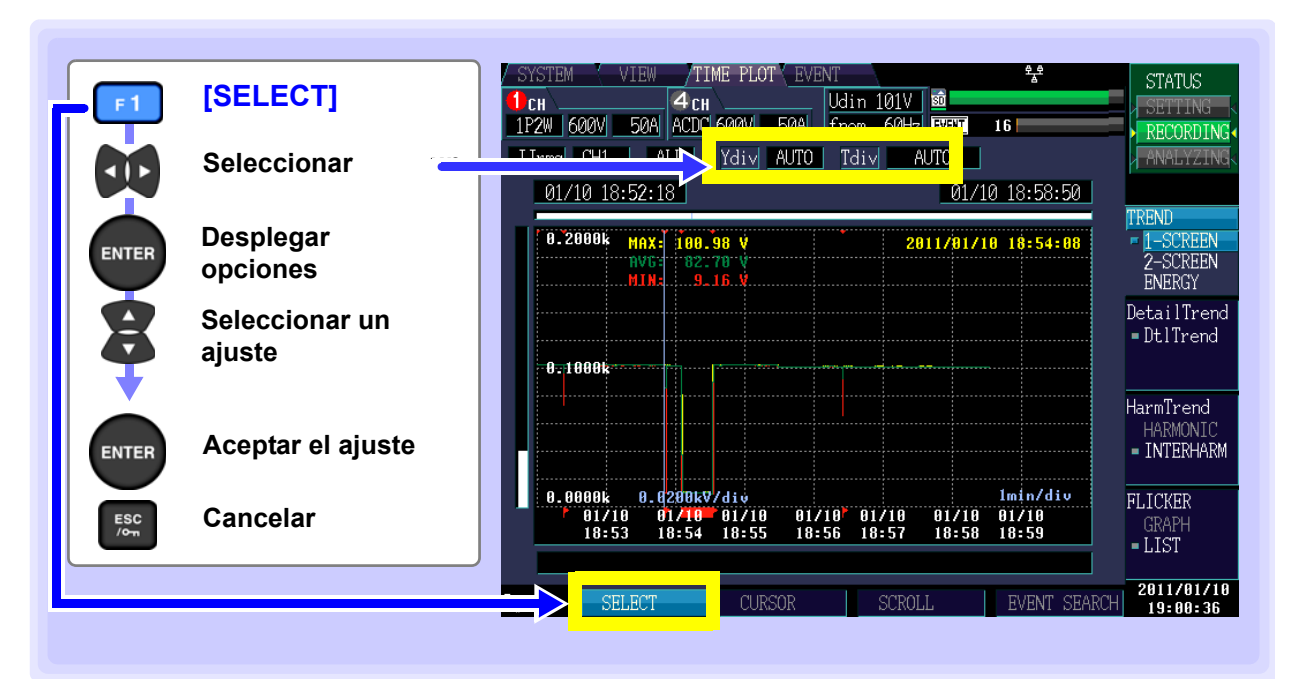

### Escala del eje Y (Ydiv)

Para reducir la gráfica, reduzca la escala. Para ampliar la gráfica, incremente la escala..

Ajustes: ( \* : Por defecto)

AUTO\*, x1, x2, x5, x10, x25, x50

### Escala del eje X (Tdiv)

Selecciona la escala de eje X

Ajustes:

AUTO\*, From 1min/div

Cuando grabe, use AUTO.

| <u>     4</u> cı | 1         | Udin 10 | 1V 💼 🗖   |
|------------------|-----------|---------|----------|
| 50A ACDO         | 1600V 50A | fnom 6  | 0Hz EVEN |
| ALL              | Ydiv AUTO | Tdi∨    | AUTO     |

|     | <b>A</b>     |      |      | 11 | 1-1:1 | 1010         | 100  |
|-----|--------------|------|------|----|-------|--------------|------|
| 50A | 4 CH<br>ACDC | 600V | 50A  | 4  | nom j | 1017<br>60Hz | EVEN |
| A   | LL           | Ydiv | AUTO |    | Tdiv  | A            | UT   |

## Ver el valor y la hora con el cursor (Mediciones de cursor)

Usted puede ver el valor en el cursor y la hora en la gráfica de tiempo.

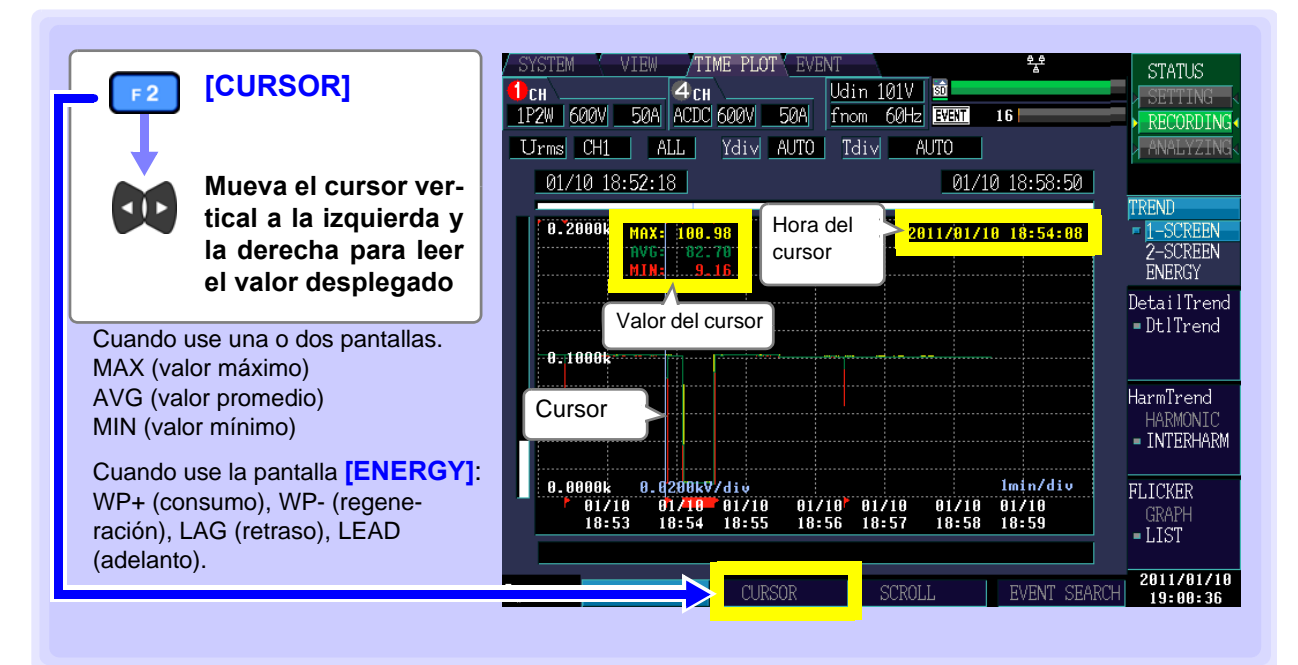

## Navegar en la gráfica

Durante la grabación los ejes X y Y se escalan automáticamente a modo que la gráfica de tiempo quepa en la pantalla. Una vez que la grabación se haya detenido y la escala de los ejes X y Y se haya cambiado a modo que las formas de onda ya no quepan en la pantalla, usted puede navegar en la gráfica de tiempo moviéndose a la izquierda, derecha, arriba y abajo

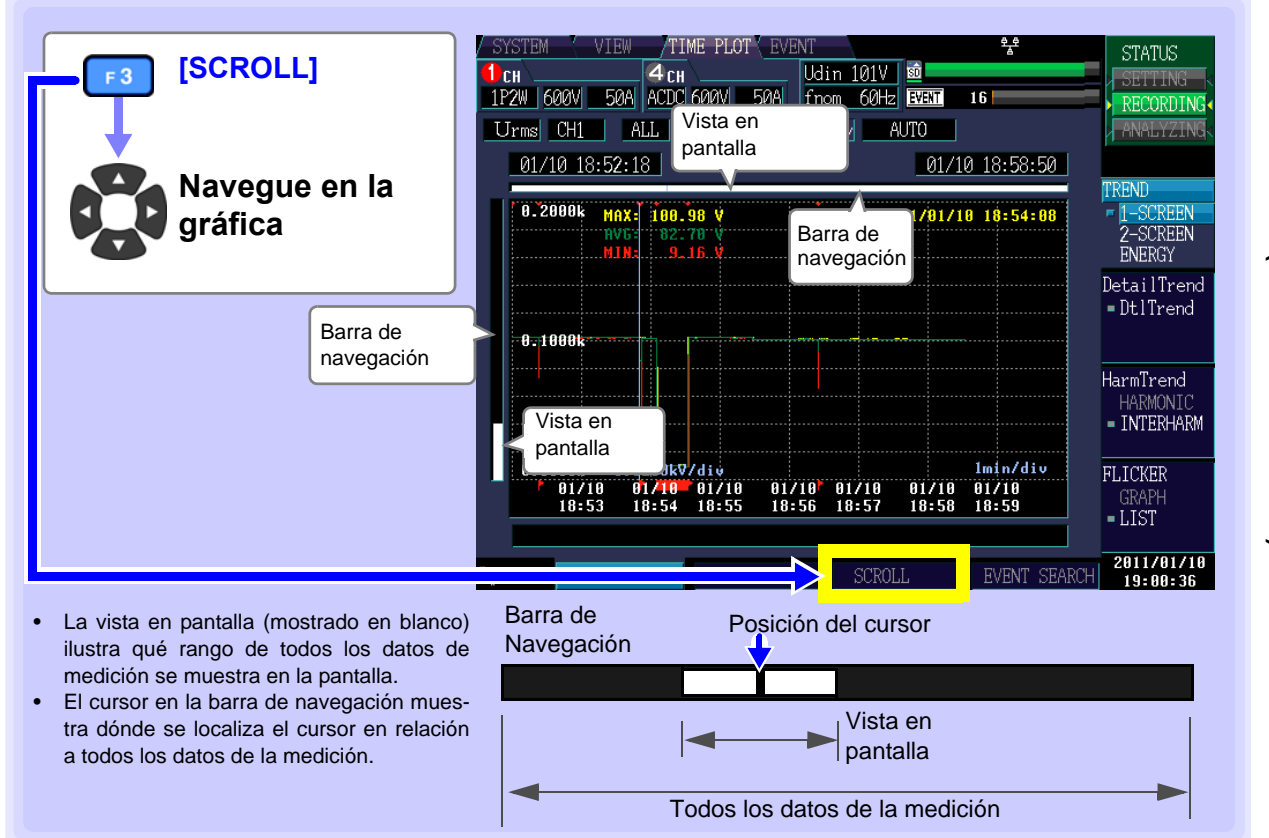

## Búsqueda de eventos

Usted puede buscar la hora en que ocurrió el evento (marcador de eventos).

Cuando la grabación inicia o se detiene, se generan eventos de inicio y de paro. Esto corresponde al evento seleccionado en la lista de eventos.

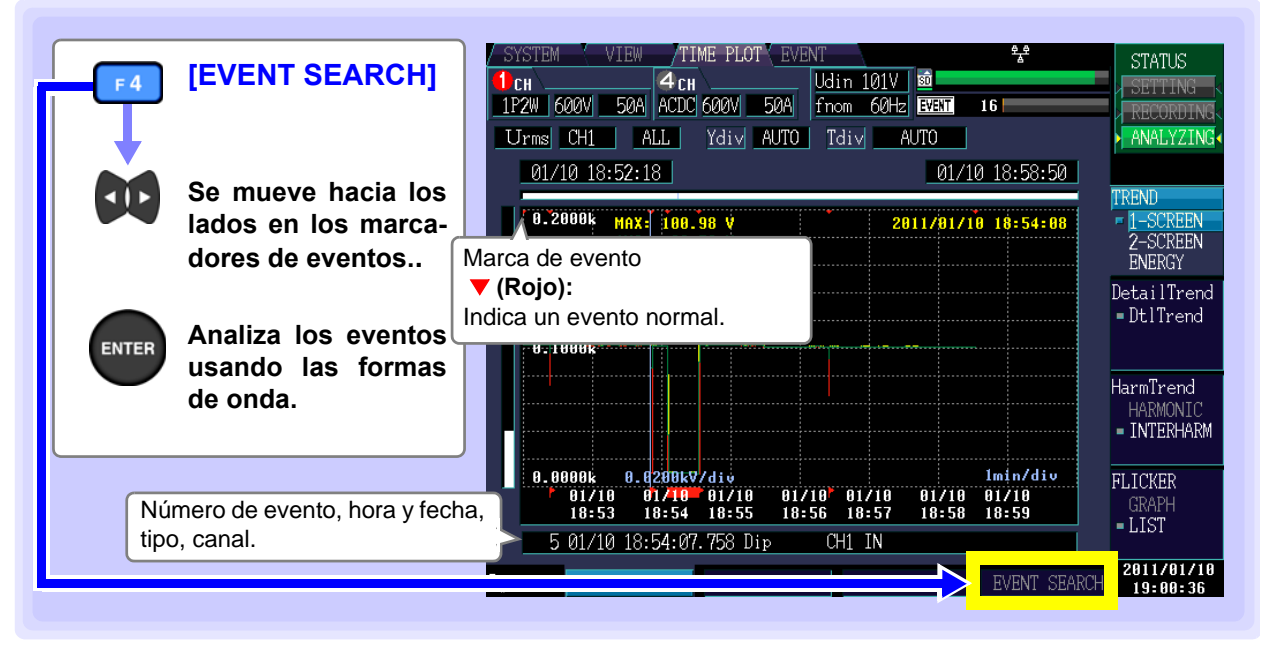

## NOTA

#### Banderas

El algoritmo de medición puede generar valores no confiables durante disminuciones, aumentos e interrupciones. La posible inconfiabilidad de estos valores medidos (valores fijados) se indica mediante banderas que se despliegas con los datos TIME-PLOT cuando ocurren disminuciones, aumentos o interrupciones. Aun cuando se hayan apagado los eventos de disminución, aumento o interrupción, se muestran las banderas con los datos de medición cuando se estima que ha ocurrido una disminución o interrupción (cuando el voltaje disminuye 10% en relación con el voltaje nominal) o aumento (cuando el voltaje aumenta 200%).

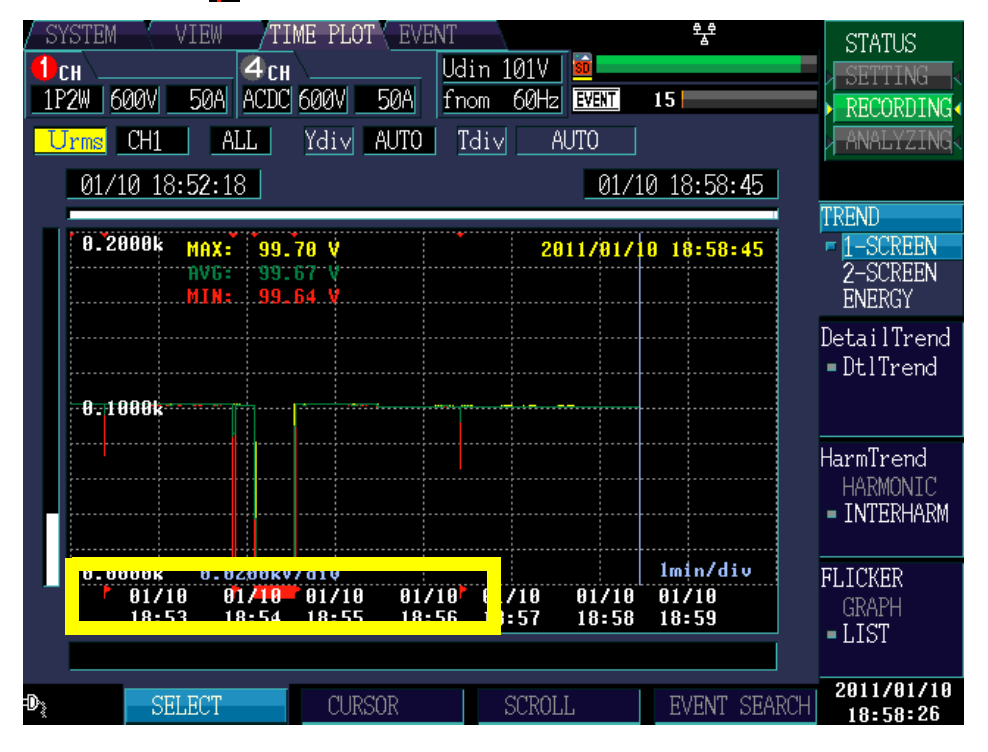

Ícono bandera:

## 7.3 Despliegue de Parámetros de Tendencia Detallada

## Despliegue de una gráfica detallada para cada intervalo TIMEPLOT

Esta sección describe cómo desplegar una gráfica de tiempo para cada intervalo TIMEPLOT para Urms1/2, Irms 1/2 (sobrecorriente), S(t) o un ciclo de frecuencia.

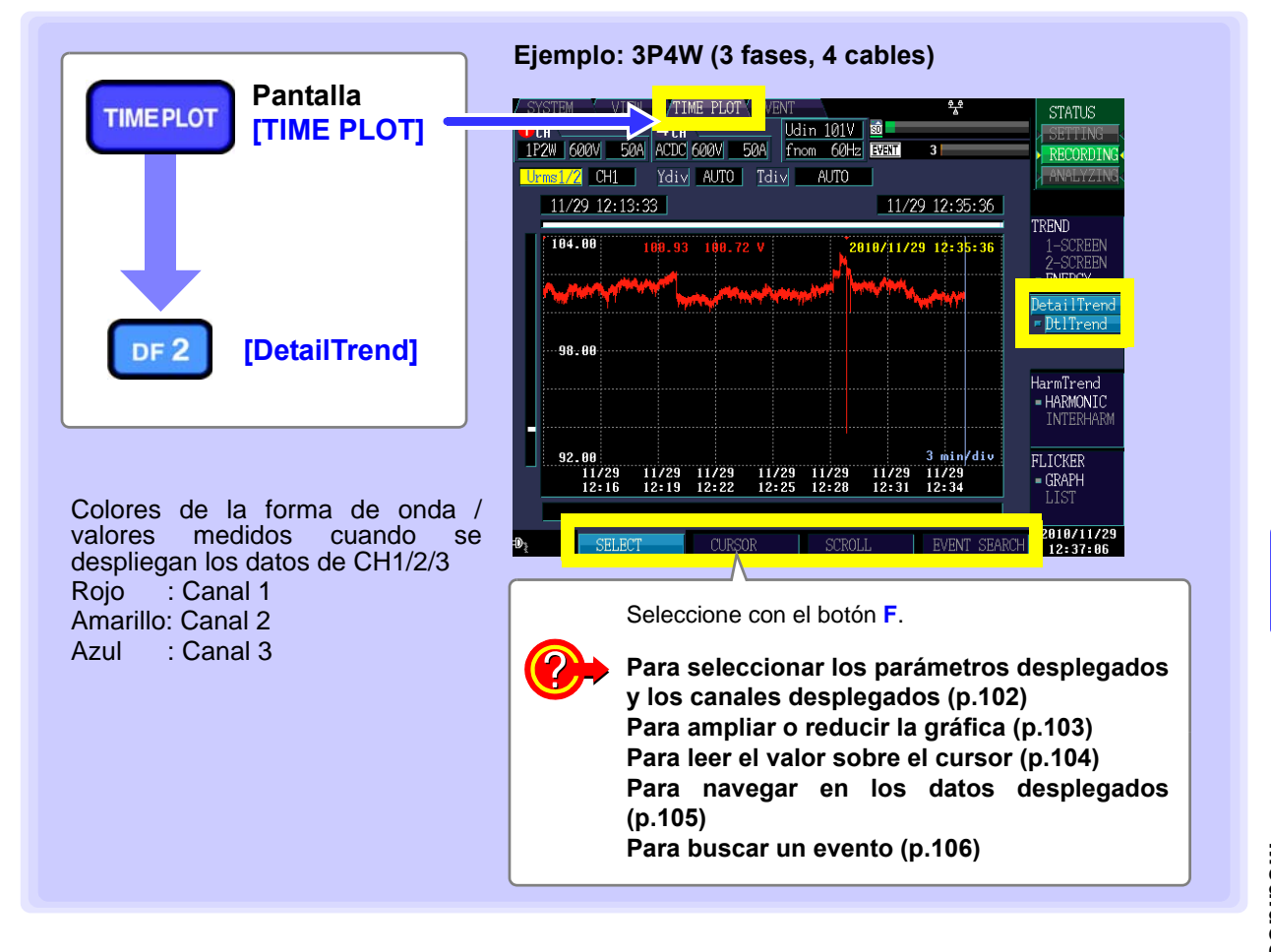

NOTA

A diferencia de los parámetros de tendencia, que consisten en una gráfica para cada uno de los valores máximo, mínimo y promedio, los parámetros de tendencia detallada se despliegan como una sola gráfica con bandas conectadas verticalmente entre los valores máximo y mínimo.

7.3 Despliegue de Parámetros de Tendencia Detallada

## Cambio de los parámetros desplegados y los canales desplegados

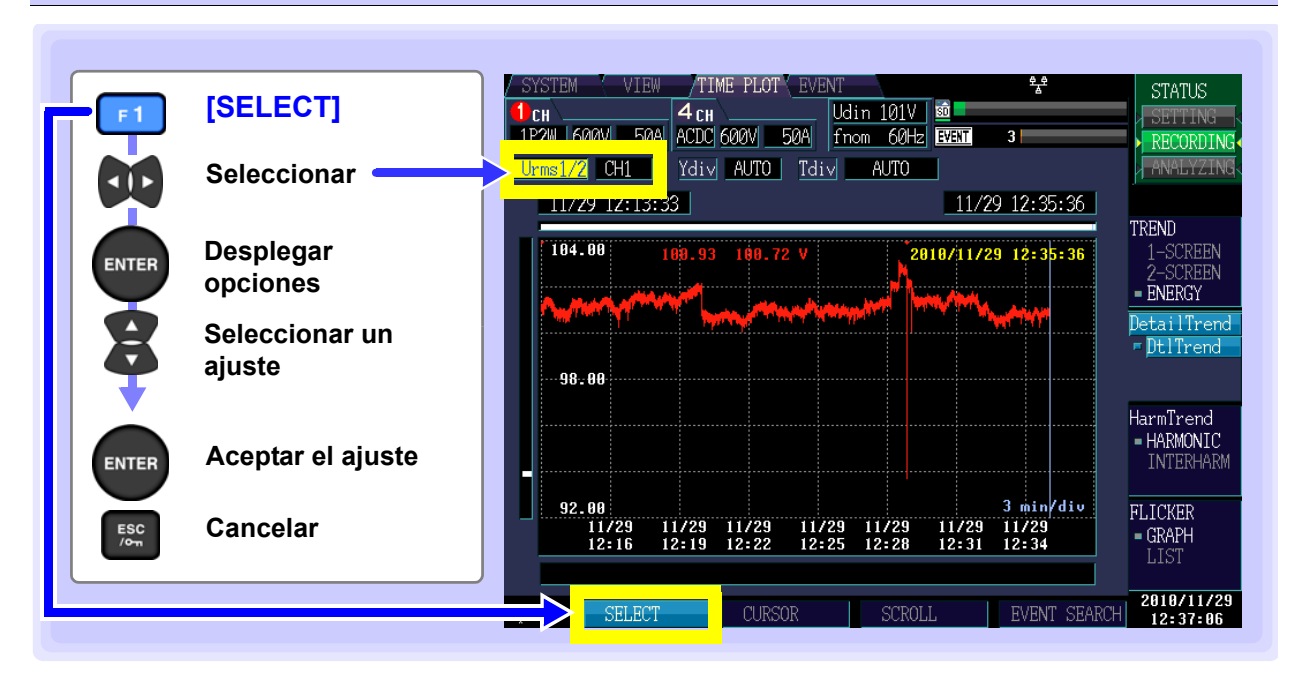

## Parámetros desplegados

| Ajustes: ( * : Por | r defecto)                                                  |
|--------------------|-------------------------------------------------------------|
| Urms1/2*           | Voltaje RMS actualizado cada medio ciclo                    |
| Irms1/2            | Corriente RMS actualizada cada medio ciclo (Sobrecorriente) |
| Freq_wav           | Frecuencia de un ciclo                                      |
| S(t)               | Valor instantáneo de flicker                                |

| 🕛сн 📖           |       | <b>4</b> CH | · · · · · |     | l |
|-----------------|-------|-------------|-----------|-----|---|
| 1P2W 600        | V 50A | ACDC F      | 500V      | 50A | f |
|                 |       |             |           |     | 1 |
| <u> Urms1/2</u> | CHI   | Ydiv        | AUTO      | Tdi | V |
|                 |       |             |           |     |   |

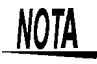

S(t) solamente se despliega cuando se ajusta [Flicker] a [Pst, Plt].

### Canal desplegado

| Aiustes: | (*    | Por  | defecto) |  |
|----------|-------|------|----------|--|
| AJUSICS. | · · · | 1 01 |          |  |

CH1\*/ CH2/ CH3/ CH4

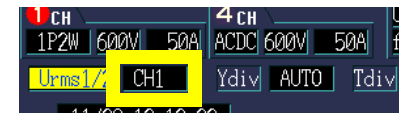
### Ampliar o reducir la gráfica (cambio de la escala de los ejes X y Y)

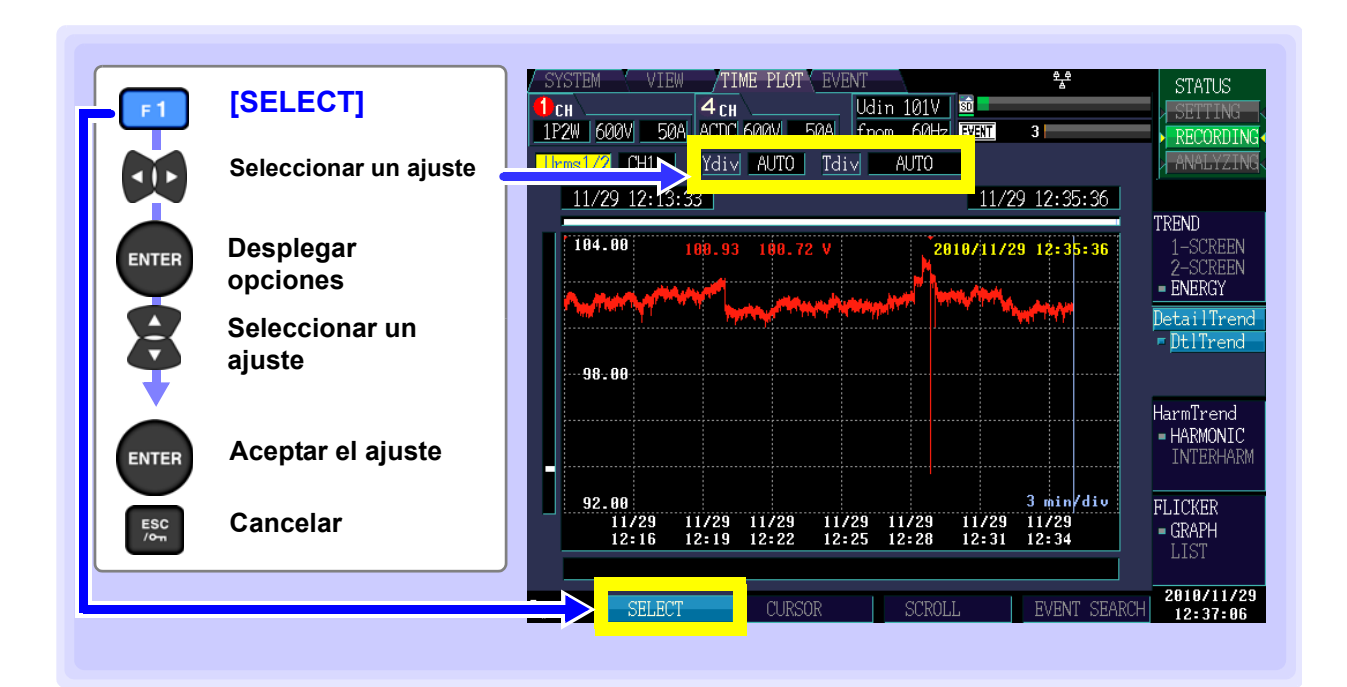

#### Escala del eje Y

Cuando desee reducir la gráfica, reduzca la escala. Cuando desee ampliar la gráfica, incremente la escala.

Ajustes: ( \* : Por defecto)

AUTO\*, x1, x2, x5, x10, x25, x50

#### Escala del eje X (Tdiv)

Cuando desee reducir la gráfica, reduzca la escala. Cuando desee ampliar la gráfica, incremente la escala.

Ajustes: ( \* : Por defecto)

AUTO\*, From 1min/div (varía con el intervalo TIME PLOT)

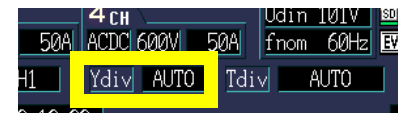

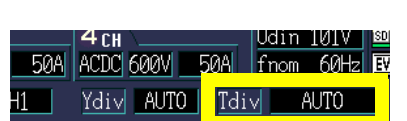

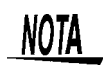

Durante la grabación se usa escala AUTO. No se puede cambiar esto.

### Lectura del valor sobre el cursor (Mediciones de cursor)

Se puede leer el valor sobre el cursor y la hora en la gráfica de tiempo.

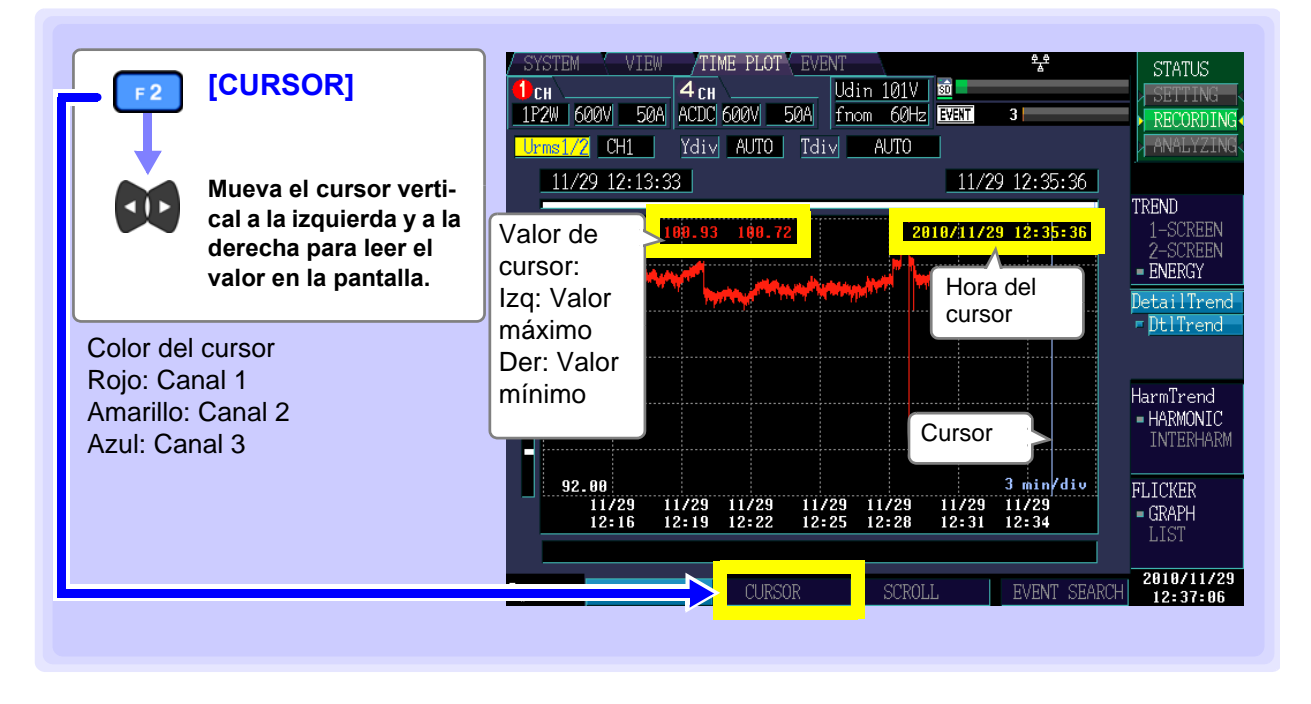

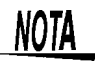

- Cuando se ajusta el intervalo TIMEPLOT a 150 o 180 ciclos, la hora se muestra en unidades ms.
- La hora mostrada durante mediciones con el cursor se basa en el voltaje del canal 1 (U1). La hora del evento que se muestra en la lista de eventos y la hora desplegada durante mediciones de cursor pueden no coincidir.

#### Navegar en los datos en pantalla

Durante la grabación, los ejes X y Y se escalan automáticamente para que la gráfica de tiempos completa quepa en la pantalla. Una vez que se ha detenido la grabación y la escala de los ejes X y Y se ha cambiado de modo que la gráfica ya no quepa en la pantalla, usted puede navegar en la gráfica de tiempo moviéndose a la izquierda, derecha, arriba y abajo.

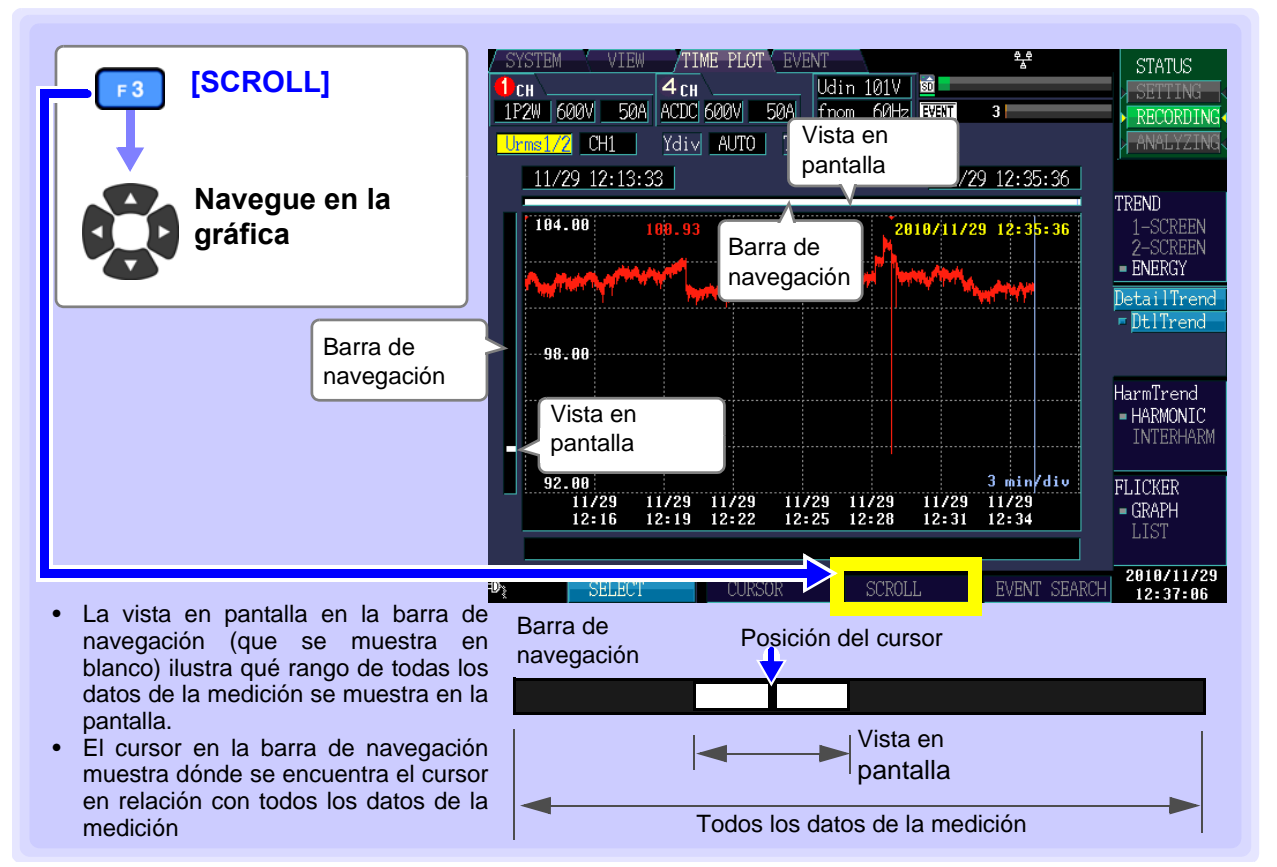

#### 7.3 Despliegue de Parámetros de Tendencia Detallada

### Búsqueda de eventos

Usted puede buscar la hora en que ocurrió un evento (marca de evento). Cuando la grabación inicia y para se generan eventos de inicio y paro. Esto corresponde al evento seleccionado en la lista de eventos.

| [EVENT SEARCH]                                   | SYSTEM         VIEW         TIME         PLOT         EVENT         \$2           CH         4 CH         Udin 200V         10         100V         10         100V         10         100V         10         10         10         10         10         10         10         10         10         10         10         10         10         10         10         10         10         10         10         10         10         10         10         10         10         10         10         10         10         10         10         10         10         10         10         10         10         10         10         10         10         10         10         10         10         10         10         10         10         10         10         10         10         10         10         10         10         10         10         10         10         10         10         10         10         10         10         10         10         10         10         10         10         10         10         10         10         10         10         10         10         10         10         10 | STATUS                               |
|--------------------------------------------------|----------------------------------------------------------------------------------------------------|--------------------------------------|
| Muévase a los lados<br>a través de los mar-      | 12/03         18:26:30         12/03         18:27:02           212.00         207.65         207.65         2010/12/03         18:26:30                                                                                                    | TREND<br>1-SCREEN<br>2-SCREEN        |
| cadores de evento.                               | Marca de evento  ▼ (Rojo): Indica un evento normal                                                                                                    | - ENERGY<br>DetailTrend              |
| Analiza eventos<br>usando las formas<br>de onda. |                                                                                                    | HarmTrend<br>= HARMONIC<br>INTERHARM |
| Número de evento, hora y fech<br>tipo, canal.    | 200.00         1 min/div           12/03         12/03         12/03         12/03         12/03         12/03           18:27         18:28         18:29         18:30         18:31         18:32         18:33           1         12/03         18:26:29.022         Start         1         1         1         1         1         1         1         1         1         1         1         1         1         1         1         1         1         1         1         1         1         1         1         1         1         1         1         1         1         1         1         1         1         1         1         1         1         1         1         1         1         1         1         1         1         1         1         1         1         1         1         1         1         1         1         1         1         1         1         1         1         1         1         1         1         1         1         1         1         1         1         1         1         1         1         1         1         1         1         1         1                               | FLICKER<br>- GRAPH<br>LIST           |
|                                                  | EVENT SEARC                                                                                                    | H 2010/12/03<br>18:27:19             |

### 7.4 Despliegue de Valores de Tendencia de Armónicos

Esta sección describe cómo seleccionar seis órdenes y desplegar sus gráficas de tiempo. Se pueden desplegar los valores máximo, mínimo y total durante el intervalo TIMEPLOT

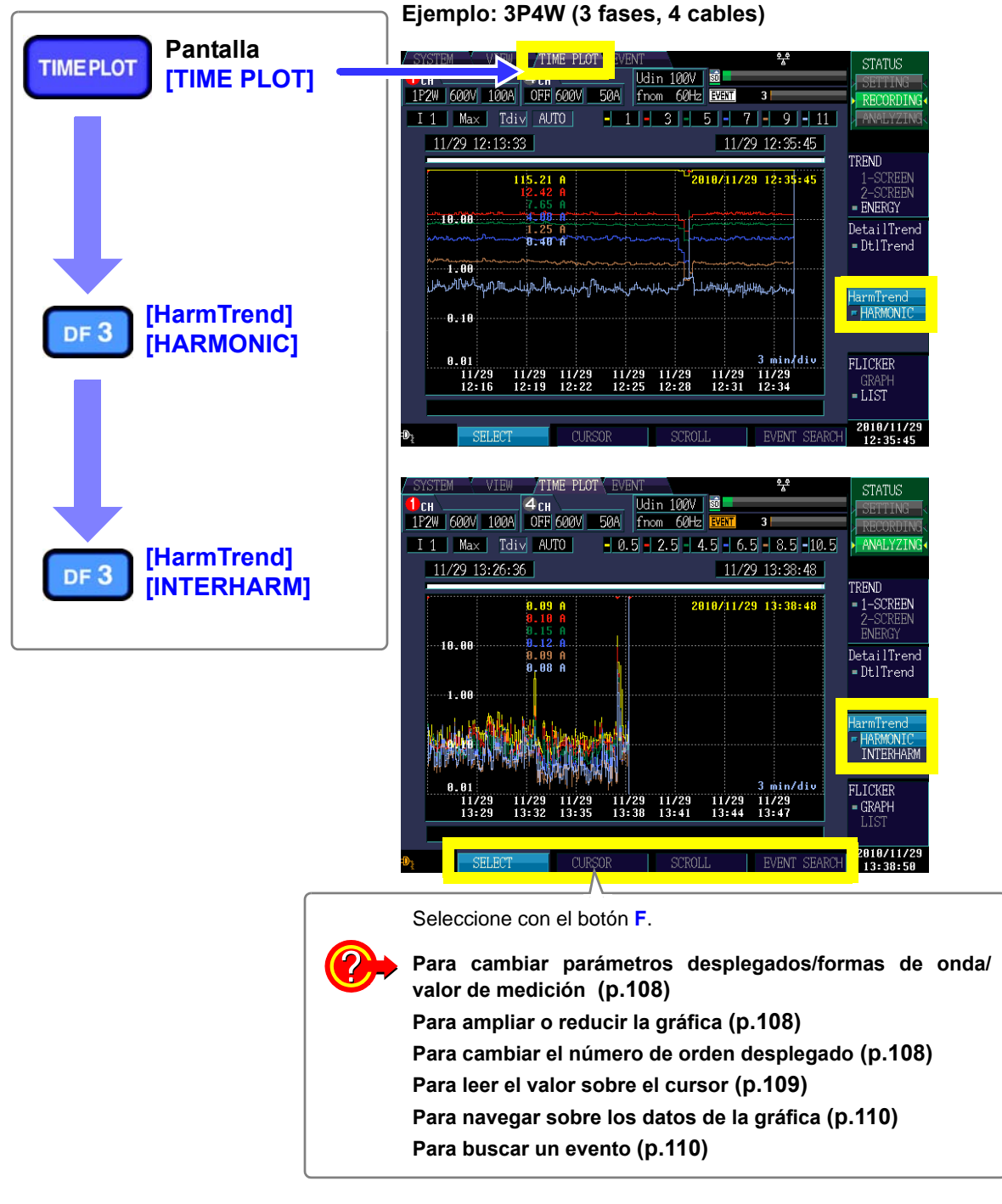

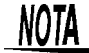

- Cuando se selecciona [Power] bajo los ajustes [Recording Items] (vea SYSTEM-DF1 [RECORD] (p.62)), no se desplegarán la gráfica de tendencia de armónico ni las gráficas de tendencia de interarmónicos. Además, no se desplegarán los datos de tendencia interarmónica si se selecciona [P&Harm].
- En mediciones a 400 Hz, el análisis de armónicos se realiza hasta el orden 10 y los interarmónicos no se encuentran disponibles.

Cambio de los parámetros desplegados, formas de onda desplegadas y valores de medición desplegados; ampliación y reducción de gráficas (cambio de escala del eje X) y cambio del orden desplegado.

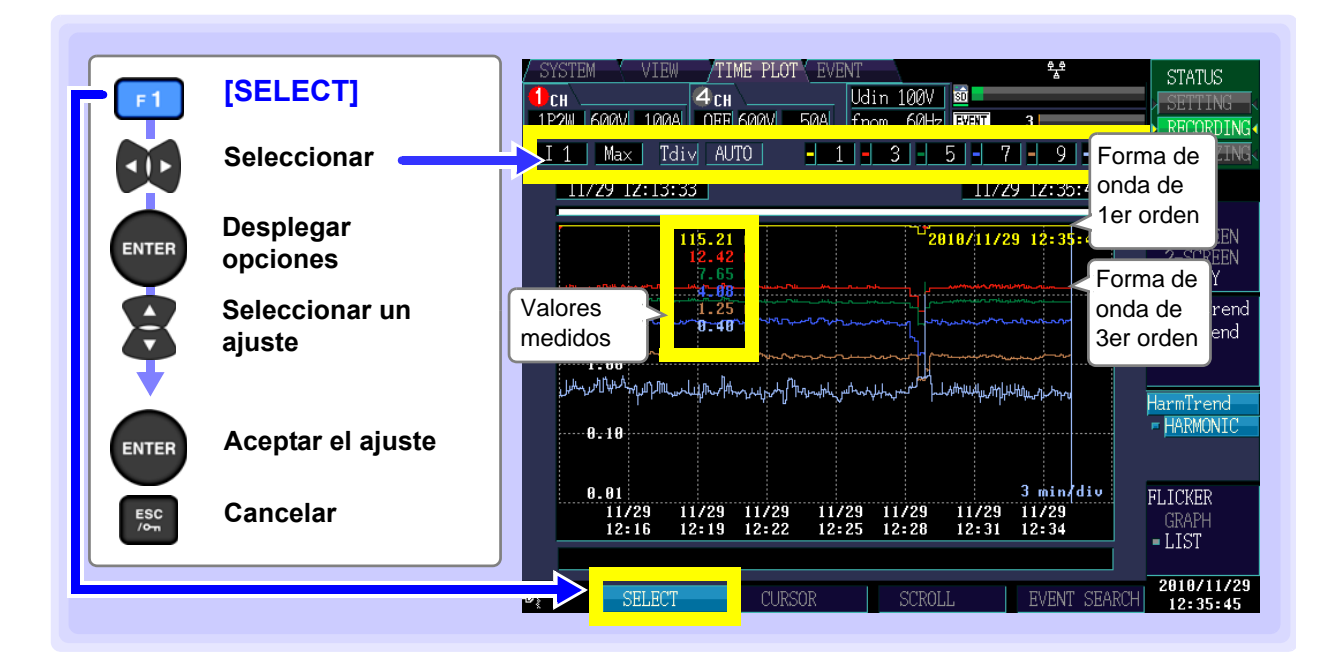

#### Parámetros desplegados

| Ajustes: ( * : Por defecto) |                                       |  |  |  |
|-----------------------------|---------------------------------------|--|--|--|
| U1*/U2/U3/U4                | Voltaje (CH1/2/3/4)                   |  |  |  |
| 11/12/13/14                 | Corriente (CH1/2/3/4)                 |  |  |  |
| P1/P2/P3                    | Potencia activa (CH1/2/3)             |  |  |  |
| Psum                        | Potencia activa total                 |  |  |  |
| 01/02/03                    | Diferencia de fase (P fase) (CH1/2/3) |  |  |  |
| θ <b>sum</b>                | Diferencia de fase total (P fase)     |  |  |  |

| 🥂сн 📖              | 4 CH     | IU         |
|--------------------|----------|------------|
| 1P2W 600V 100A     | OFF 600V | 50A f      |
| I <u>1</u> Max Idi | AUTO     | <b>-</b> 1 |

Las opciones desplegadas disponibles varían con el método de conexión.

NOTA

Solamente se puede seleccionar U1/U2/U3/U4/I1/I2/I3/I4 de la gráfica de tiempo de interarmónico.

#### Formas de onda desplegadas, valores de medición desplegados

Ajustes: ( \* : Por defecto)

| MAX* | Despliega el valor máximo durante el intervalo<br>TIMEPLOT   |
|------|--------------------------------------------------------------|
| MIN  | Despliega el valor mínimo durante el intervalo TIMEPLOT      |
| AVG  | Despliega el valor promedio durante el intervalo<br>TIMEPLOT |

| СН        |      |      | 4 CH     | IU    |
|-----------|------|------|----------|-------|
| 1P2W      | 600V | 100A | OFF 600V | 50A f |
| <u>I1</u> | Max  | Tdi  | V AUTO   | - 1   |

I1 Max

#### Escala del eje X (Tdiv)

Selecciona la escala del eje X

Ajustes:

De 1min/div

Durante la grabación se usa escala AUTO. No se puede cambiar esto.

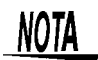

No se puede cambiar la escala del eje Y. El valor máximo de la escala del eje Y será el mismo que el valor a escala completa del rango.

#### Orden desplegado

Se pueden seleccionar y desplegar seis órdenes al mismo tiempo. El valor medido y la forma de onda se despliegan usando el color del orden a la izquierda.

Ajustes: ( \* : Por defecto)

(1,3,5,7,9,11)\*, 0 a 50 (pantalla [HARMONIC]) (1.5,3.5,5.5,7.5,9.5,11.5)\*, 0.5 a 49.5 (pantalla [INTERHARM])

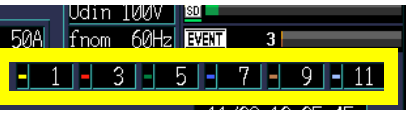

1P2W 600V 100A OFF 600V

Tdi∨ AUTO

50A

### Lectura del valor en el cursor (Mediciones de cursor)

Esta sección describe cómo leer el valor y la hora con el cursor en la gráfica de tiempo.

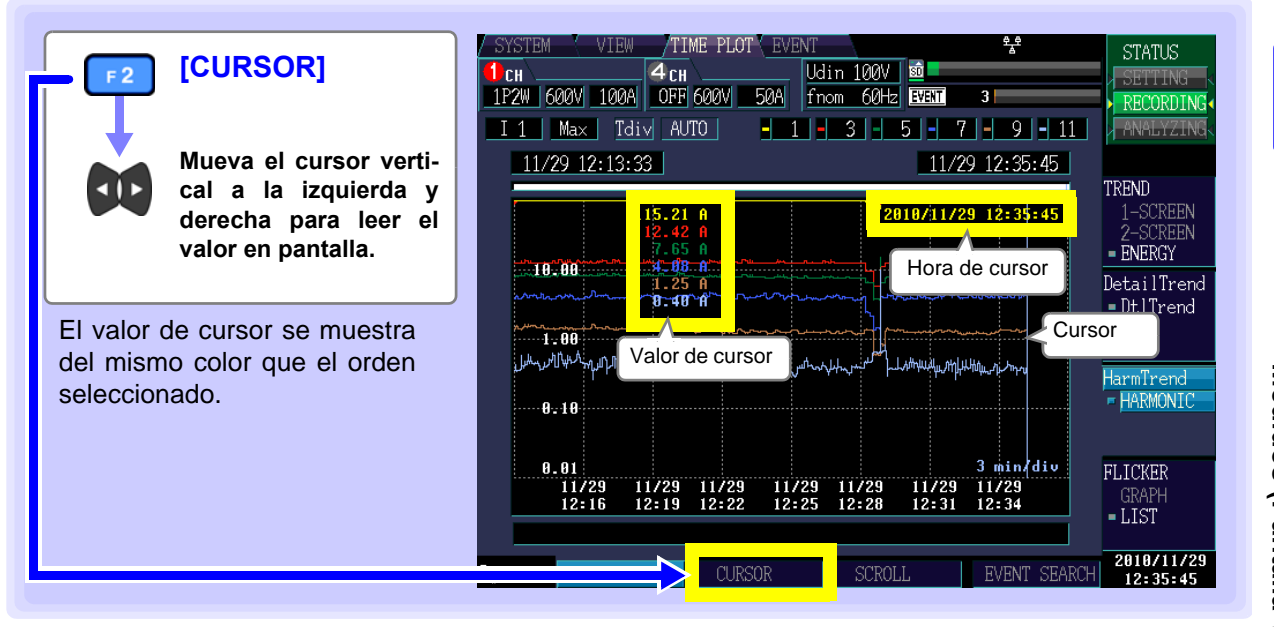

### Navegar sobre la gráfica

Durante la grabación, el eje X se escala automáticamente a modo que la gráfica de tiempo completa quepa en la pantalla. Una vez que se ha detenido la grabación a modo que las formas de onda ya no quepan en la pantalla, usted podrá navegar en la gráfica de tiempo moviéndose a la izquierda y la derecha.

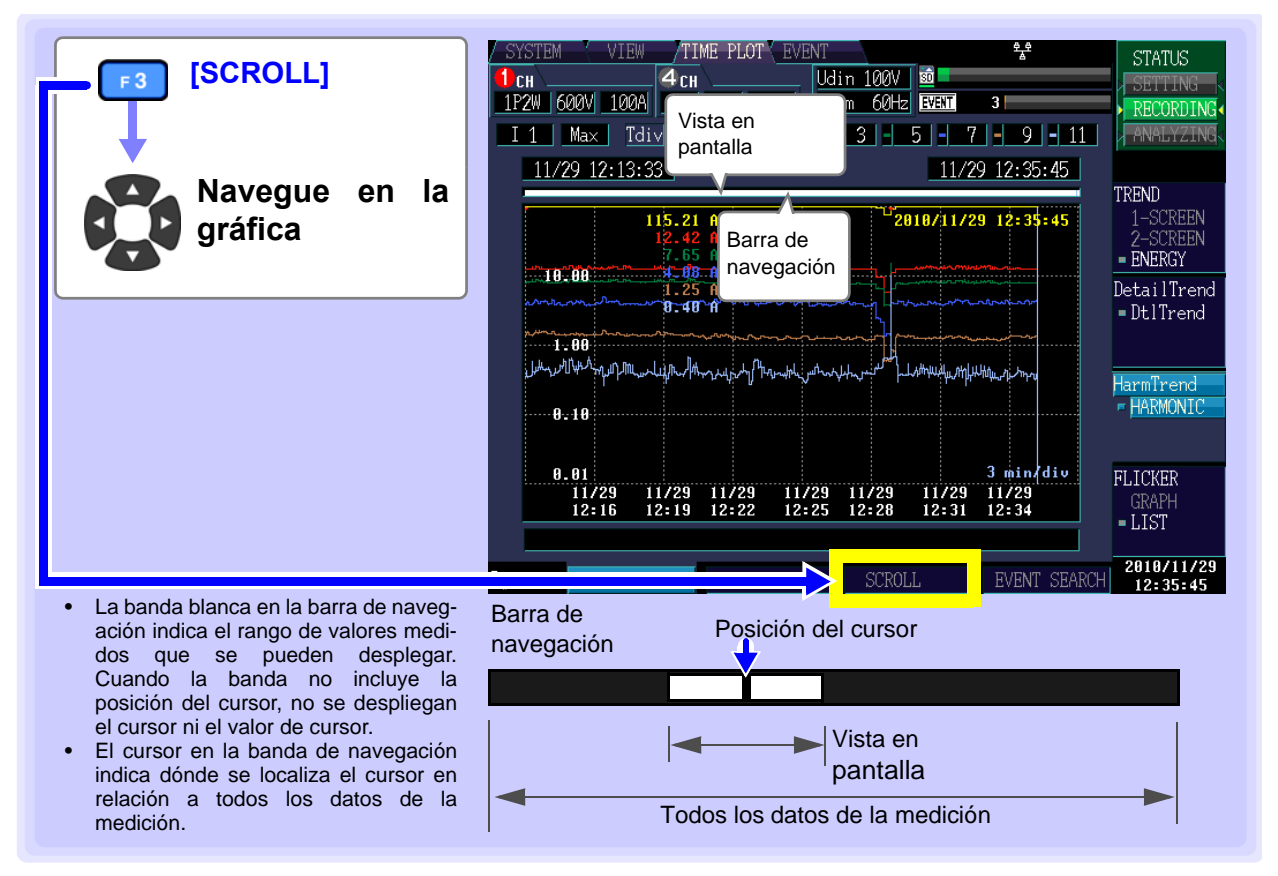

### Búsqueda de eventos

Usted puede buscar la hora en que ocurrió el evento (marcador de evento) Siempre están desplegados los marcadores de evento del tiempo de inicio y de paro. La sincronización se logra con un evento seleccionado de la lista de eventos.

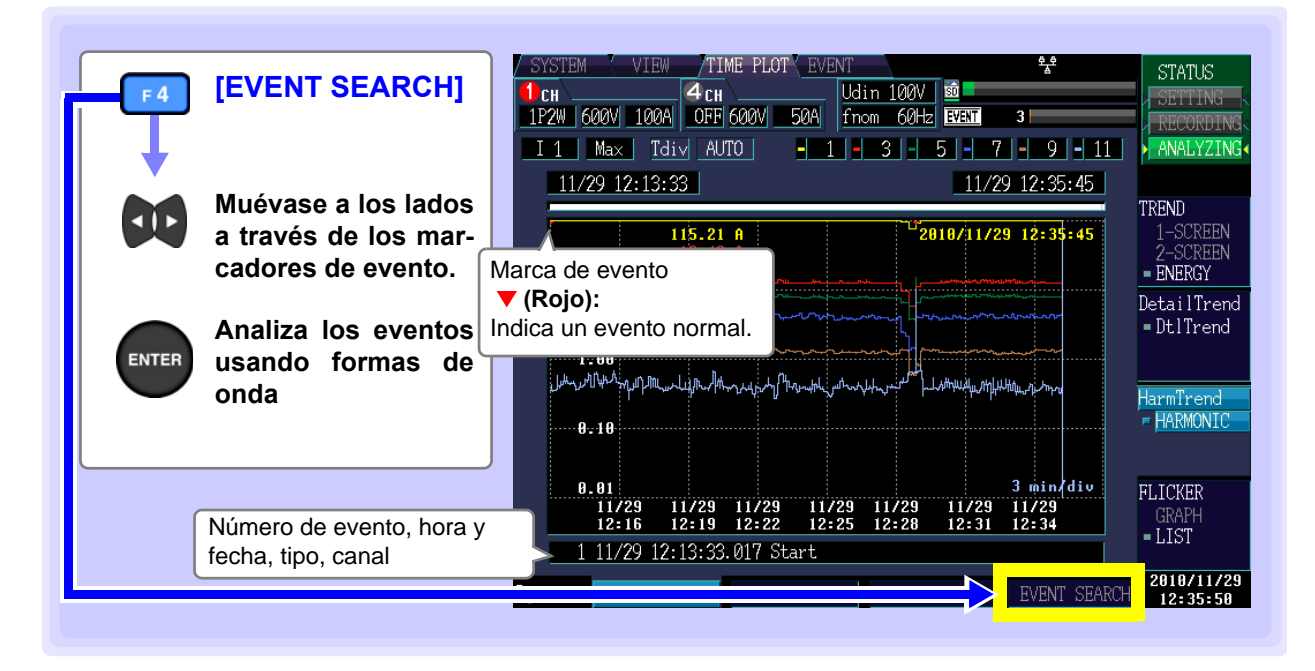

#### 7.5 Despliegue de Valores de Flicker en Forma de Gráfica y de Lista

No se puede medir flicker durante mediciones a 400 Hz.

### Medidores de flicker IEC y AV10

TEM].

Los medidores de flicker se usan para medir la sensación de inestabilidad visual que ocurre debido a cambios en la brillantez y longitud de onda de las fuentes de luz. Hay dos tipos de medidores de flicker: los medidores de flicker IEC (medidores de flicker UIE), que cumplen con las normas IEC y los medidores de flicker ΔV10, que se usan localmente en Japón. Ambos tipos de medidores miden el flicker de voltaje y despliegan valores que se usan para juzgar el flicker objetivamente.

### Despliegue de una gráfica de flicker IEC

Pantalla TIME PLOT **TIME PLOT** [TIME PLOT] Udin 120V 1P2W 600V 500A ACDC 600V 50A fnom 50Hz EVENT HI Ydiv AUTO Tdiv AUTO 11/29 15:52:06 11/29 16:32:06 TRENI 2010/11/29 16:02 0.529 Plt ENERGY DetailTren [FLICKER] DtlTrend DF 4 [GRAPH] HarmTrend - HARMONI 10 min/di 11/29 16:22 11/29 11/29 16:32 16:42 11/29 16:52 11/29 17:02 Seleccione con el botón F. Para cambiar los canales desplegados (p.112) Para ampliar o reducir la gráfica (p.112) Para leer el valor en el cursor (p.113) Para navegar en los datos de forma de onda (p.113) La gráfica se actualiza cada 10 minutos, sin importar el [TIMEPLOT Interval] esta-NOTA blecido en SYSTEM-DF1 [RECORD] (p.63). No se despliega la gráfica a menos que [Flicker] se haya establecido a [Pst, Plt] en [SYSTEM]-DF1 [MAIN]-F1 [MEASURE]. Se graban simultáneamente Urms1/2, Irms1/2, Freq\_wav, y S(t). Debido a la influencia del filtro pasa-altas usado, los valores medidos son inestables cuando se inicia la medición de Pst, Plt inmediatamente después de haber configurado los ajustes y el valor inicial medido puede ser excesivamente alto. Se

recomienda esperar unos 2 minutos de efectuar los ajustes en la pantalla [SYS-

Esta sección describe cómo desplegar una gráfica de flicker IEC.

NOTA

Cambio del canal desplegado y ampliación y reducción de gráficas (cambio de la escala de los ejes X y Y)

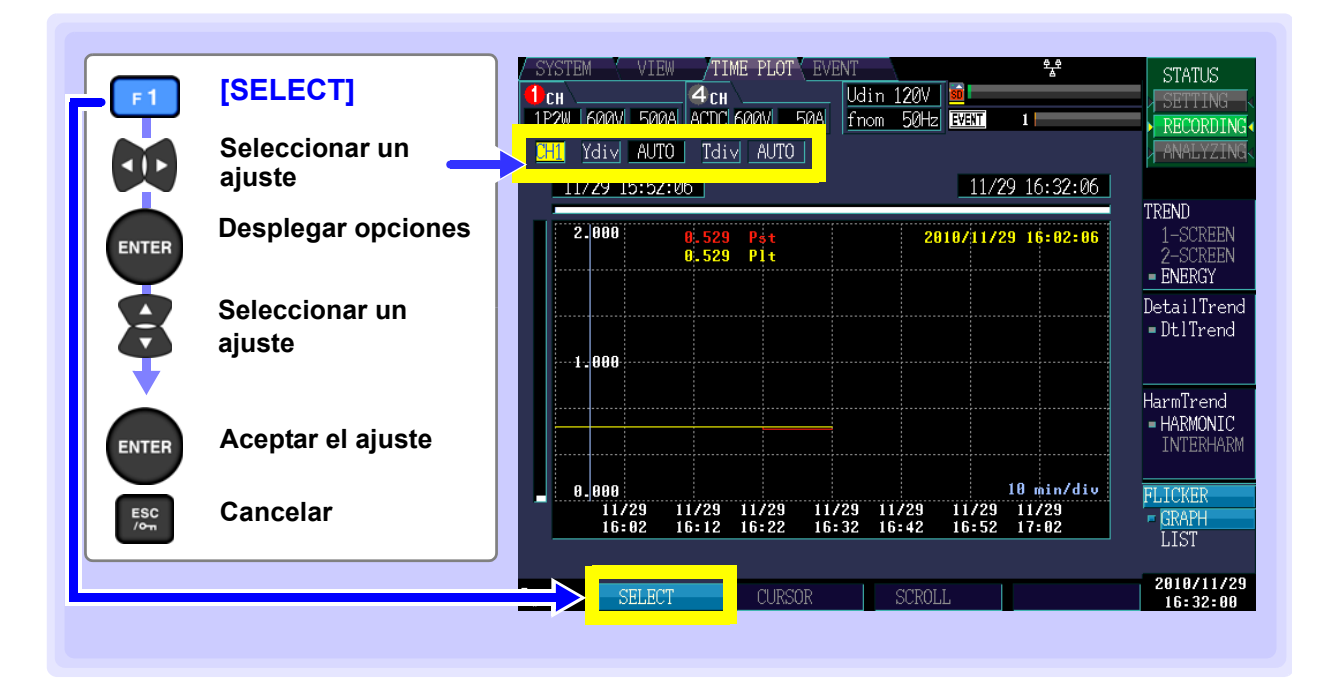

#### Canal desplegado

Ajustes: ( \* : Por defecto) CH1\*, CH2, CH3 CH1

#### Escala del eje Y (Ydiv)

Cuando desee reducir la gráfica, reduzca la escala. Cuando desee ampliar la gráfica, incremente la escala.

Ajustes: ( \* : Por defecto)

AUTO\*, x1, x2, x5, x10, x25, x50

#### Escala del eje X (Tdiv)

Selecciona la escala del eje X

Ajustes:

From 10min/div

Se usa AUTO escala durante la grabación. Esto no se puede cambiar.

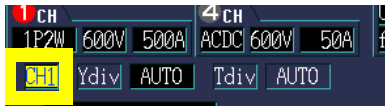

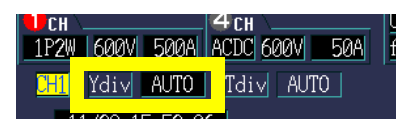

| СН   |      |      | 4 CH      |         |
|------|------|------|-----------|---------|
| 1P2W | 600V | 500A | ACDC 600V | 50A     |
|      | Ydiv | ALIT |           | ר דו    |
|      | IUIV | HOIG |           | <u></u> |

### Lectura del valor en el cursor (Medición de cursor)

Esta sección describe cómo leer los valores Pst y Plt cada 10 minutos.

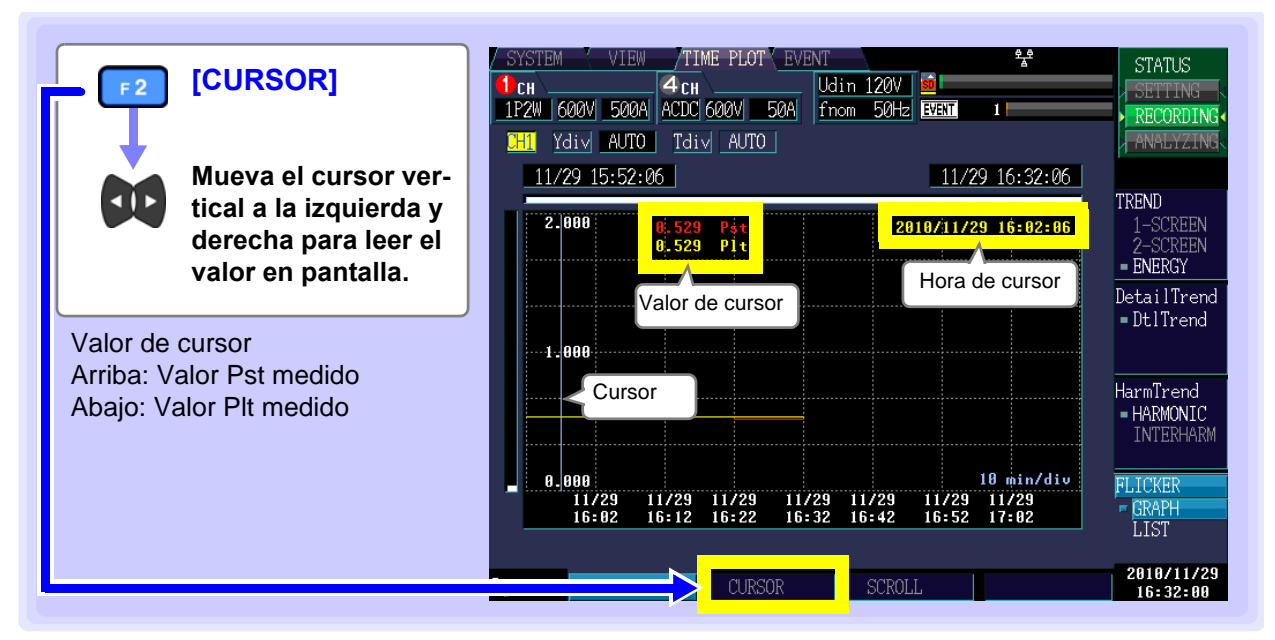

#### Navegar sobre las gráficas

Durante la grabación, los ejes X y Y se escalan automáticamente de modo que toda la gráfica de tiempo quepa en la pantalla. Una vez que se ha detenido la grabación la escala de los ejes X y Y se cambia a modo que las formas de onda ya no quepan en la pantalla y usted pueda navegar en la gráfica de tiempo moviéndose a la izquierda, derecha, arriba y abajo.

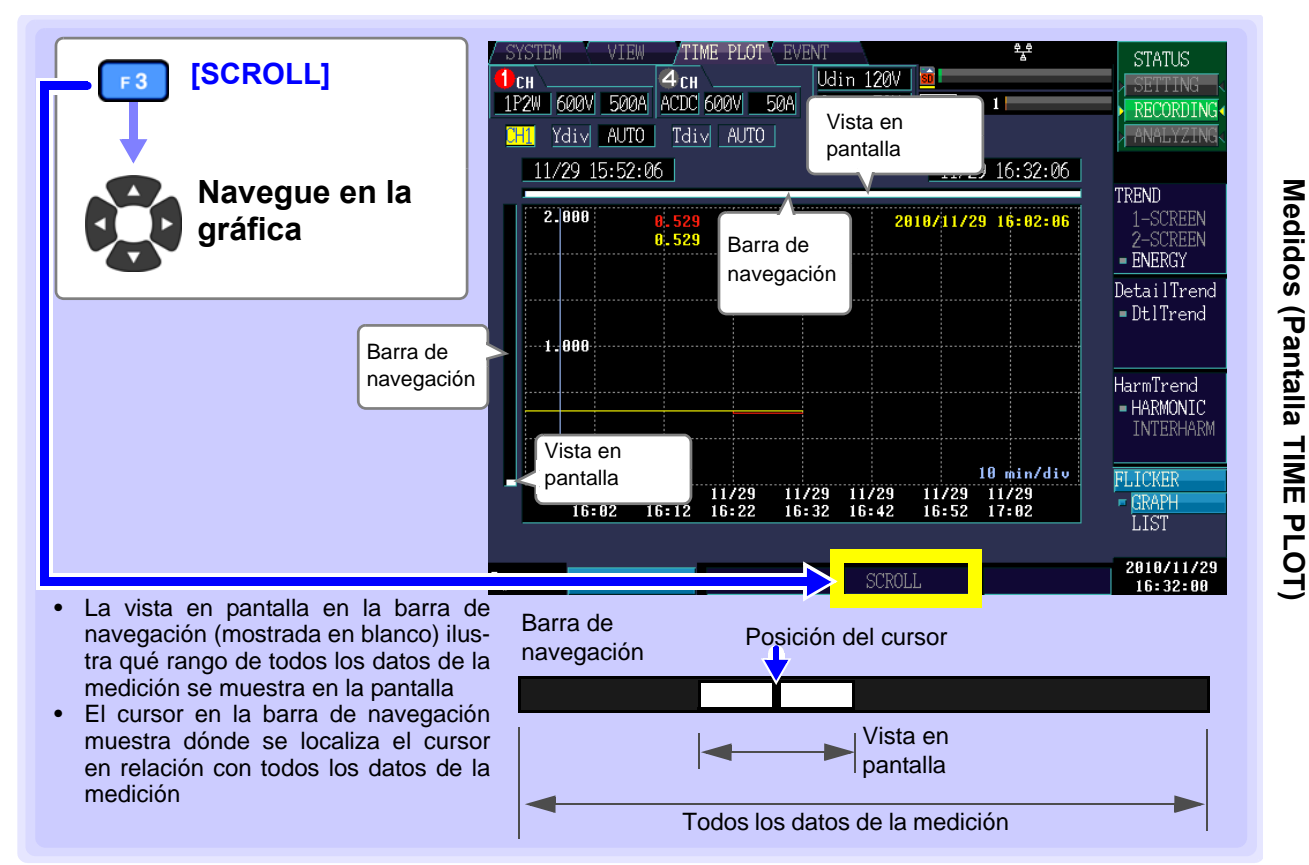

Capítulo 7 Monitoreo de Fluctuaciones en Valores

### Despliegue de una lista de flicker IEC

Esta sección describe cómo desplegar estadísticas de Pst y Plt junto con la hora y la fecha cada 10 minutos.

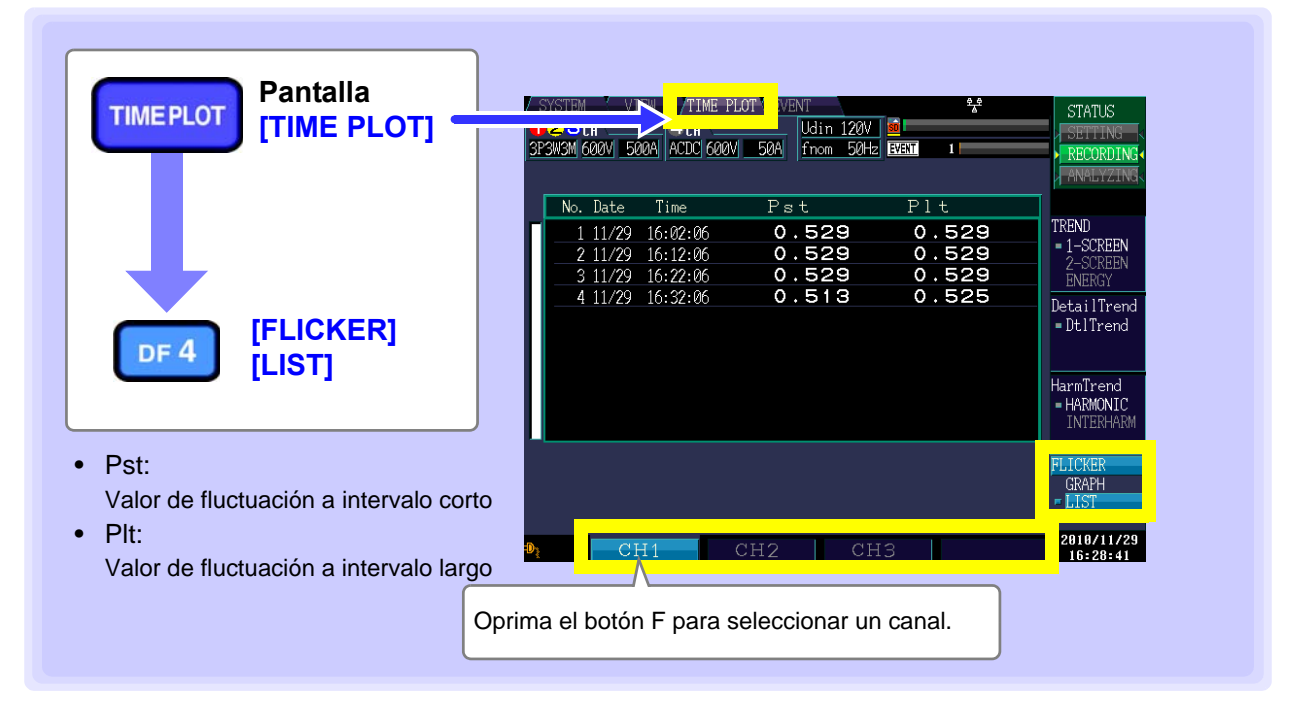

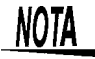

- Las estadísticas consisten en una lista de las siguientes estadísticas de flicker (Pst) y (Plt) junto con la hora y la fecha, que se actualiza cada 10 minutos.
- Esta información no se desplegará a menos que se haya ajustado [Flicker] a [Pst, Plt] en [SYSTEM]-DF1 [MAIN]-F1 [MEASURE].
- La EN50160 "Características de Voltaje en Sistemas de Distribución Pública" establece "Plt ≤ 1 para el 95% de una semana" como valor límite.
- Para valores IEC 61000-4-30, use solamente los valores mostrados en intervalos pares de dos horas y deseche los otros valores Plt. Los otros valores Plt se proporcionan solamente para información y no son valores Plt IEC 61000-4-30.

#### Banderas

El algoritmo de medición puede generar valores no confiables durante disminuciones, aumentos e interrupciones. La posible no confiabilidad de estos valores medidos (valores establecidos) se indica mediante banderas que se despliegan con los datos TIMEPLOT cuando ocurren disminuciones, aumentos e interrupciones. Aun cuando se hayan apagado los eventos de disminución, aumento o interrupción, se muestran las banderas en los datos de medición cuando se juzga que ha ocurrido una disminución o interrupción (cuando el voltaje disminuye 10% en relación con el voltaje nominal) o aumento (cuando el voltaje se eleva 200%).

Ícono bandera:

### Despliegue de una gráfica de flicker AV10

Esta sección describe cómo desplegar una gráfica de flicker  $\Delta$ V10.

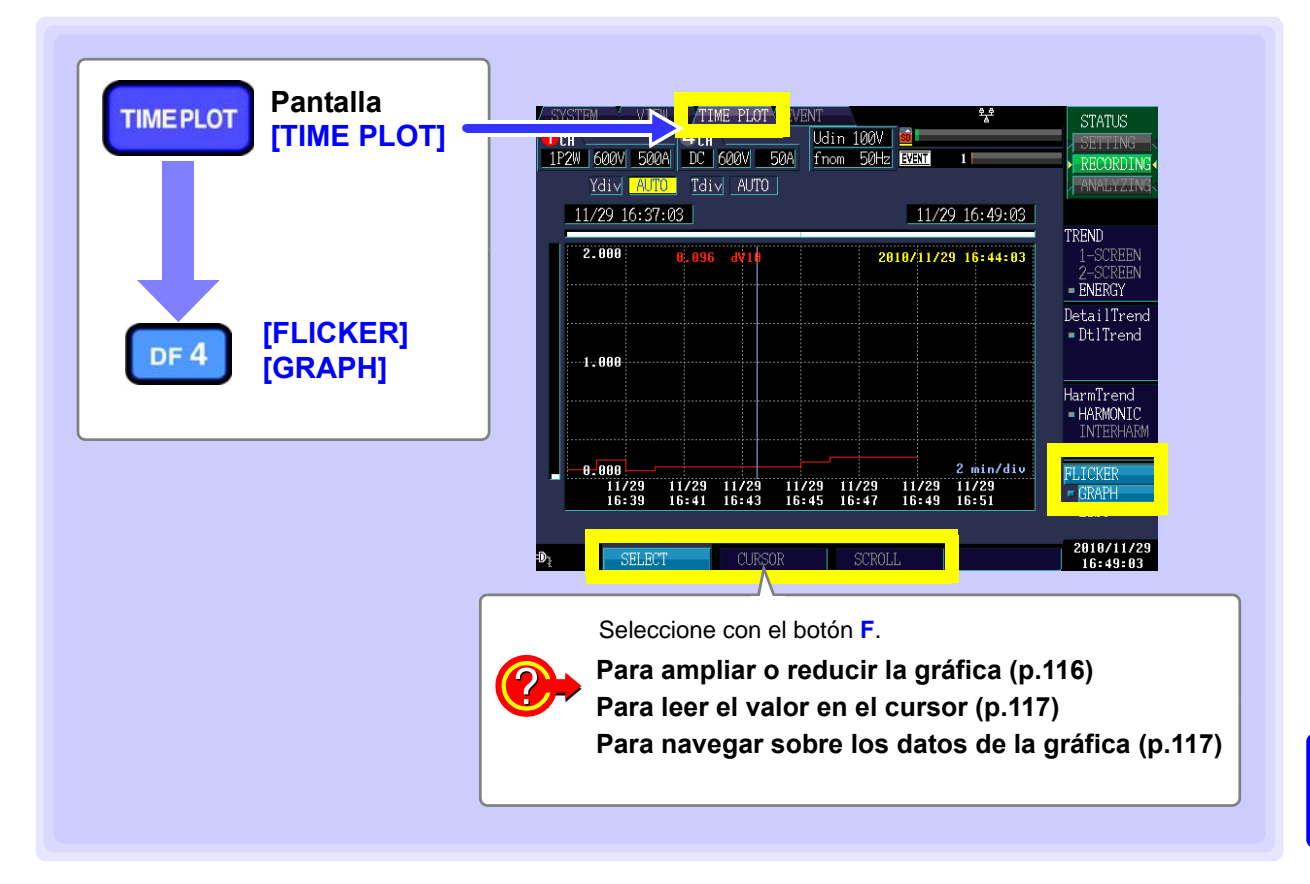

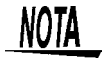

- La gráfica se actualiza una vez cada minuto, sin importar el intervalo TIMEPLOT establecido [SYSTEM]-DF1 [RECORD].
- La gráfica no se despliega a menos que se establezca [Flicker] a [DV10] en [SYSTEM]-DF1 [MAIN]-F1 [MEASURE].
- El flicker ΔV10 se puede medir simultáneamente para los canales de voltaje U1, U2 y U3 (dependiendo de la conexión).

#### Voltaje de referencia de flicker △V10

En mediciones de flicker  $\Delta$ V10, el voltaje de referencia se ajusta automáticamente usando AGC (control automático de ganancia).

Una vez que el valor fluctuante del voltaje se ha estabilizado, el voltaje de referencia se cambia automáticamente a ese valor. En consecuencia, no hay necesidad de cambiar los ajustes de voltaje de suministro con medidores de flicker  $\Delta V10$  convencionales.

(Ejemplo)

Voltaje fluctuante: Se estabiliza a 96 Vrms. El voltaje de referencia se cambia automáticamente a 96 Vrms.

Voltaje fluctuante: Se estabiliza a 102 Vrms. El voltaje de referencia se cambia automáticamente a 102 Vrms

Debido a la influencia del filtro pasa-altas usado en la medición de flicker  $\Delta$ V10, los valores medidos son inestables cuando se inicia una medición  $\Delta$ V10 inmediatamente después de configurar los ajustes y los valores medidos primero y segundo pueden ser excesivamente altos. Se recomienda esperar unos 5 minutos en la pantalla **[SYSTEM]** antes de iniciar la medición.

Ampliar o reducir la gráfica (cambiar la escala de los ejes X y Y)

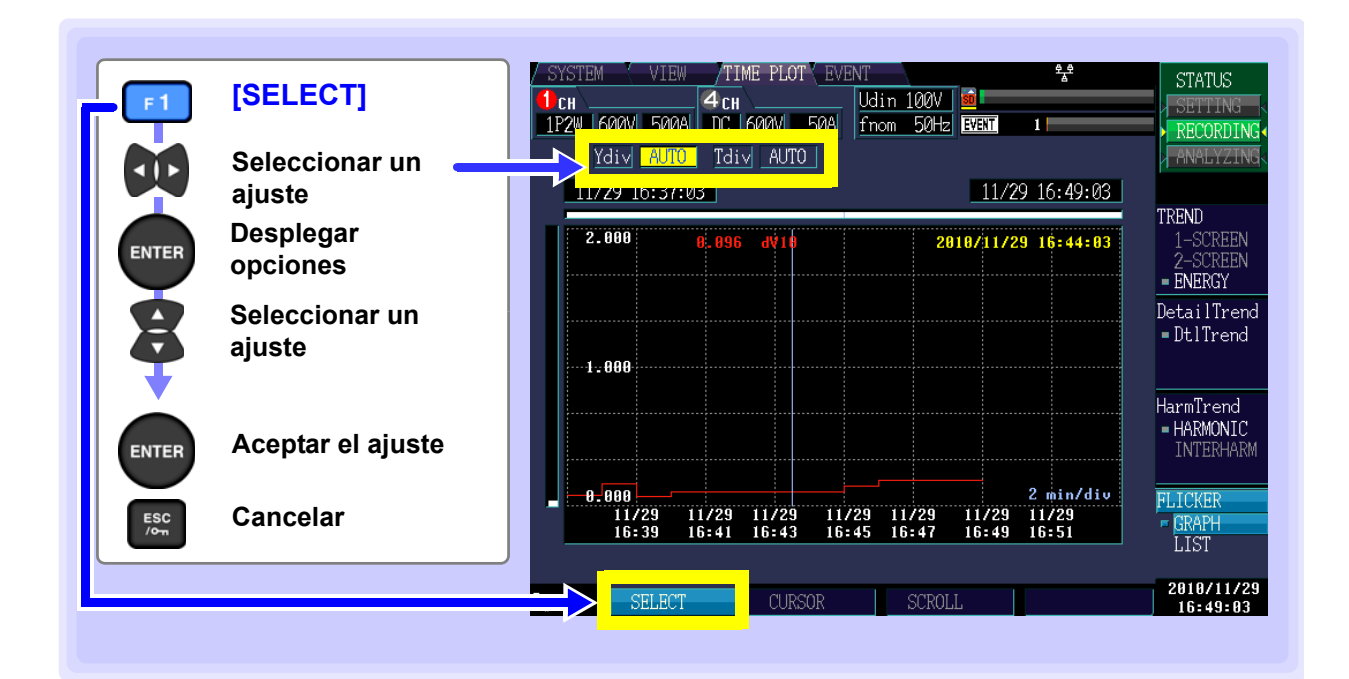

#### Escala del eje Y (Ydiv)

Cuando desee reducir la gráfica, reduzca la escala. Cuando desee ampliar la gráfica, incremente la escala.

Ajustes: ( \* : Por defecto)

AUTO\*, x1, x2, x5, x10, x25, x50

#### Escala del eje X (Tdiv)

Selecciona la escala del eje X

Ajustes:

De 1min/div

Se usa AUTO escala durante la grabación. No se puede cambiar esto.

| СН             | \    |      | 4сн  | <u> </u> |   |
|----------------|------|------|------|----------|---|
| 1P2W 600V 500A |      | DC   | 600V | 50A      |   |
|                |      |      |      |          |   |
|                | Ydiv | AUTO | Tdiv | / AUT    | 0 |
|                |      |      |      |          |   |

| СН \                    | 4 CH        | Π |
|-------------------------|-------------|---|
| 1P2W 600V 500A          | DC 600V 50A |   |
| <u>Ydiv</u> <u>AUTO</u> | Tdiv AUTO   |   |

### Lectura del valor sobre el cursor (Mediciones de cursor)

Esta sección describe cómo leer el valor medido del flicker ΔV10 una vez cada minuto.

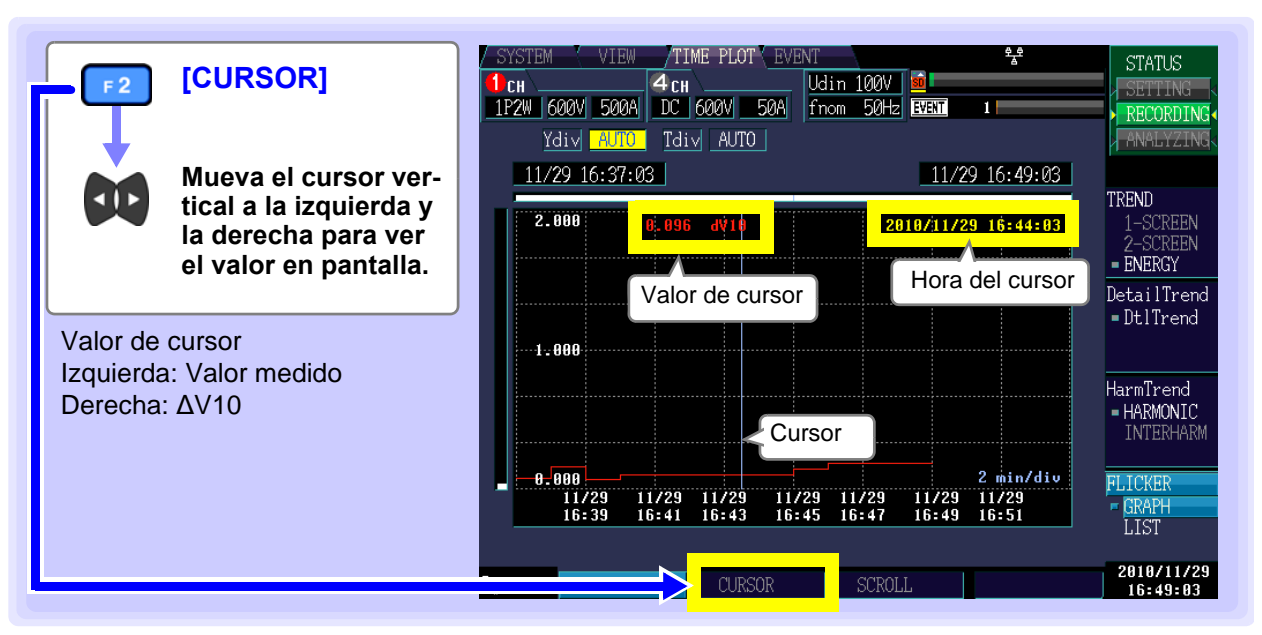

NOTA

La hora desplegada durante mediciones de cursor se basa en el voltaje CH1 (U1). La hora del evento mostrada en la lista de evento y la hora desplegada durante mediciones de cursor pueden no coincidir.

#### Navegar en las gráficas

Durante la grabación los ejes X y Y se escalan automáticamente de modo que la gráfica de tiempo completa quepa en la pantalla. Una vez que se ha detenido la grabación, se cambia la escala de los ejes X y Y de modo que las formas de onda no quepan en la pantalla y usted pueda navegar en la gráfica de tiempo moviéndose a la izquierda, derecha, arriba y abajo.

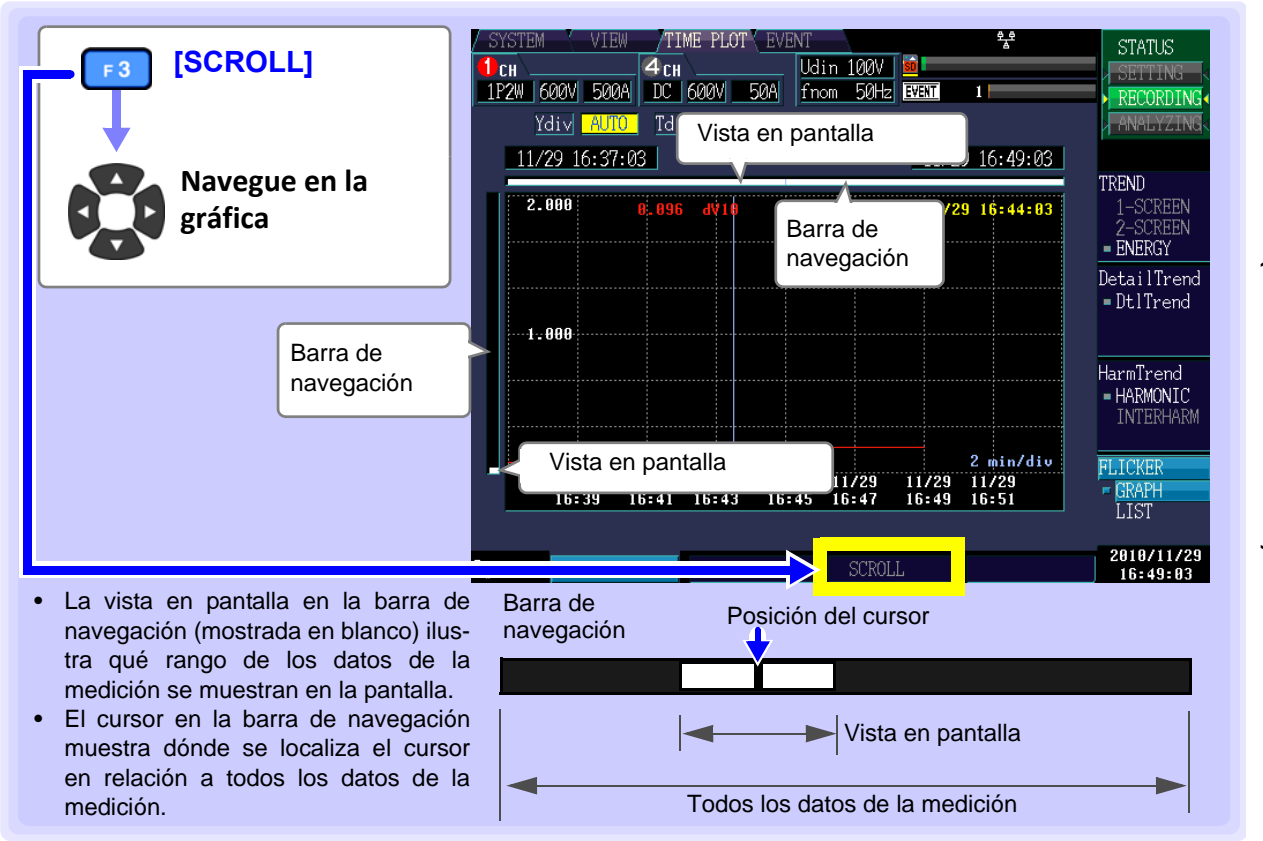

### **Despliegue de una lista de flicker \Delta V10**

Esta sección describe cómo desplegar las siguientes estadísticas de flicker  $\Delta$ V10 junto con la hora y fecha una vez cada hora.

- Valor máximo de flicker ΔV10 en una hora.
- Cuarto valor más grande de flicker ΔV10.
- Valor promedio de flicker  $\Delta$ V10 en una hora.

Se despliegan las estadísticas de flicker  $\Delta$ V10 para el período de medición. Cada valor  $\Delta$ V10 se actualiza una vez por minuto.

• Valor máximo de flicker ΔV10 de todo el periodo.

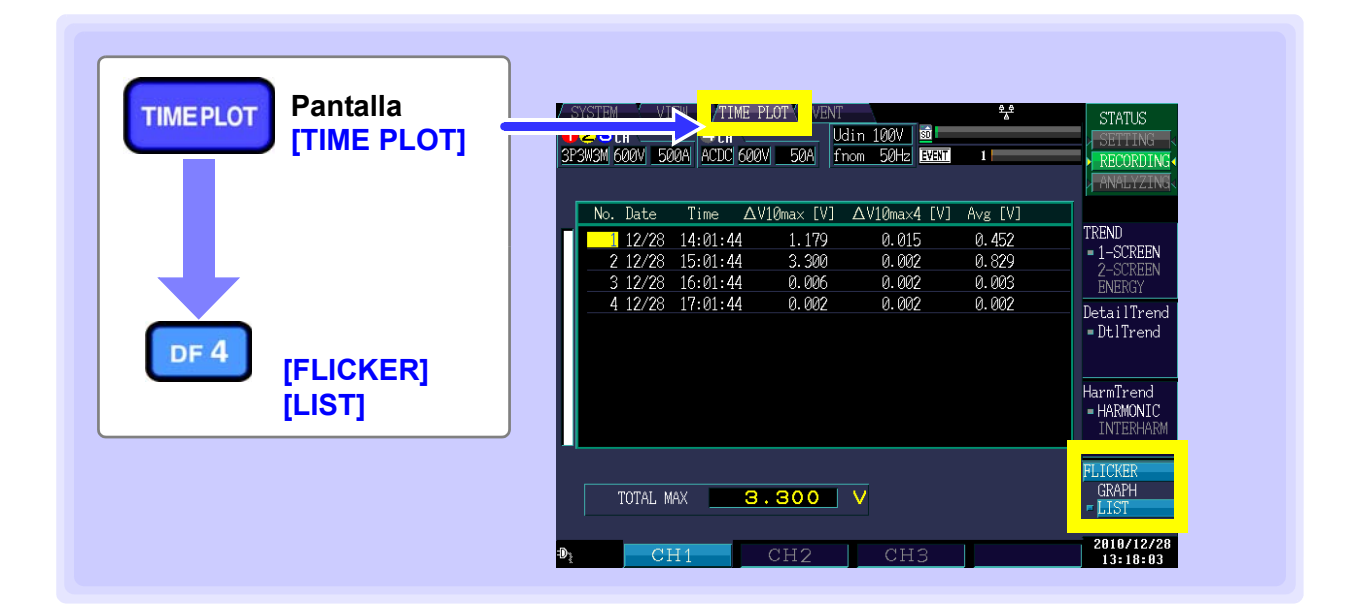

### NOTA

- Las estadísticas se actualizan una vez cada hora y el valor máximo total del flicker ΔV10 se actualiza una vez cada minuto.
- No se despliega la lista a menos que [Flicker] haya sido establecido a [DV10] en [SYS-TEM]-DF1 [MAIN]-F1 [MEASURE].
- En Japón, el promedio (valor promedio de flicker ΔV10 en una hora) y máximo (valor máximo de flicker en una hora, el cuarto valor más grande en una hora o el valor total máximo) tienen valores límite de 0.32 V y 0.45 V respectivamente para flicker ΔV10.

# Revisión de Eventos (Pantalla EVENT) Capítulo 8

Los datos se analizan en la pantalla **[EVENT]**. Para más información acerca de eventos, vea "Apéndice 2 Explicación de los Parámetros de Calidad de Suministro de Energía y Eventos" (p.A4).

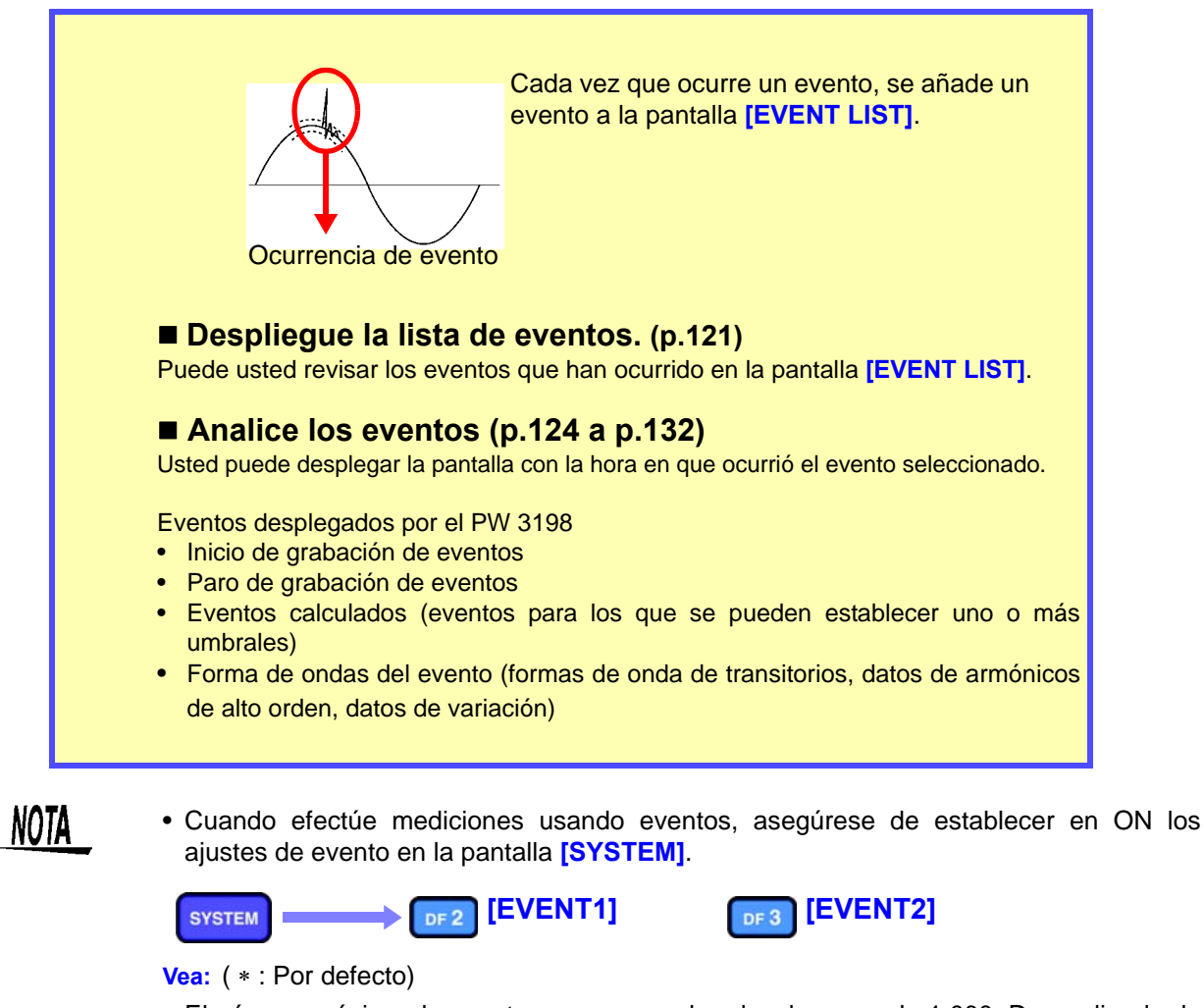

• El número máximo de eventos que se pueden desplegar es de 1,000. Dependiendo de la grabación repetida y los ajustes de conteo repetido, se pueden grabar hasta 55,000 eventos. (Los datos de eventos deberán analizarse usando el software 9624-50 PQA Hi-View Pro.)

## 8.1 Uso de la pantalla EVENT

Presionar el botón DF1 en la pantalla [EVENT] despliega la pantalla [EVENT LIST].

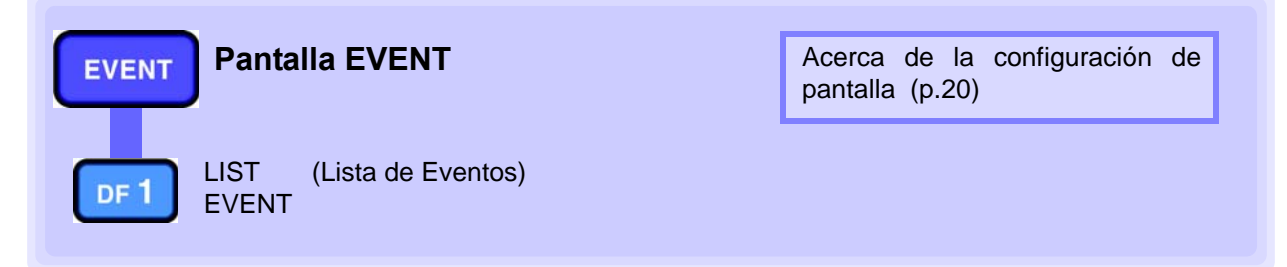

## La pantalla mostrada varía con el estado de operación interna del instrumento.

La operación de la pantalla está limitada dependiendo del estado de operación interna del instrumento.

| Estado de   | Actualización en pantalla |
|-------------|---------------------------|
| operación   |                           |
| interna     |                           |
| [SETTING]   | Ninguno                   |
| [RECORDING] | Tras cada evento          |
| [ANALYZING] | Paro                      |

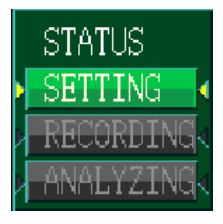

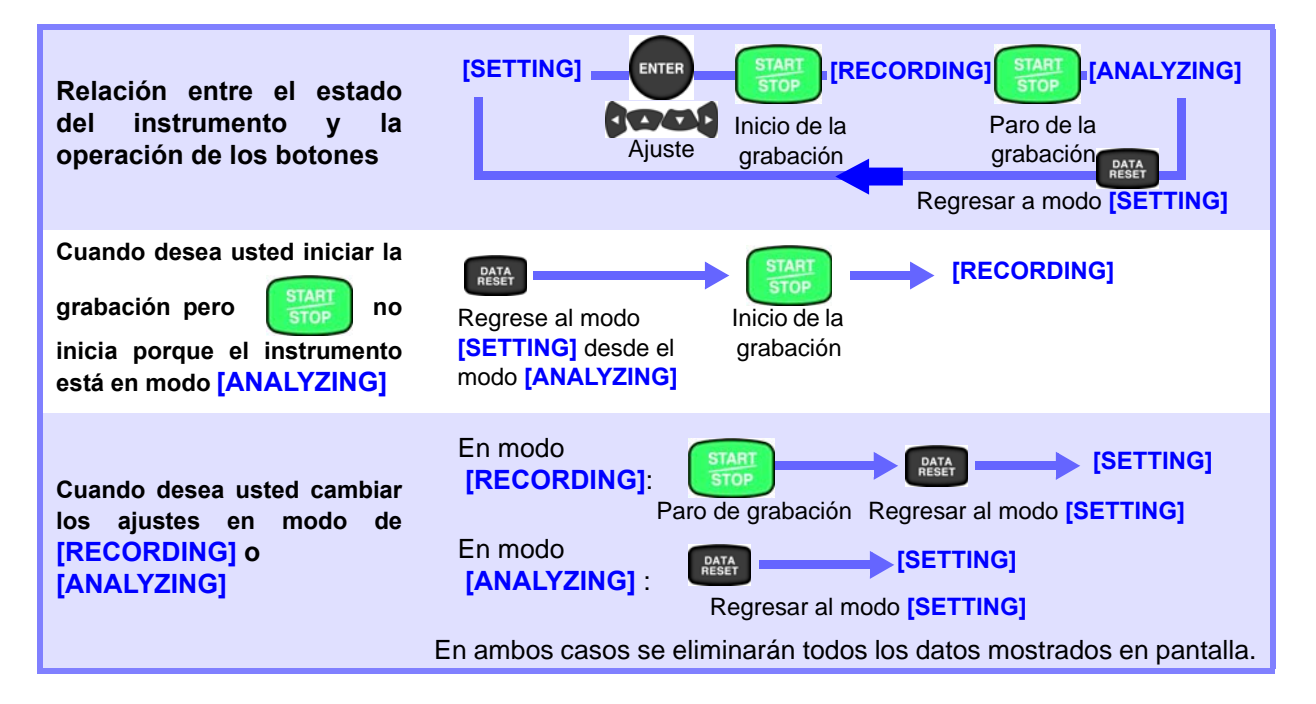

#### Despliegue de la Lista de Eventos 8.2

Despliega una lista de eventos

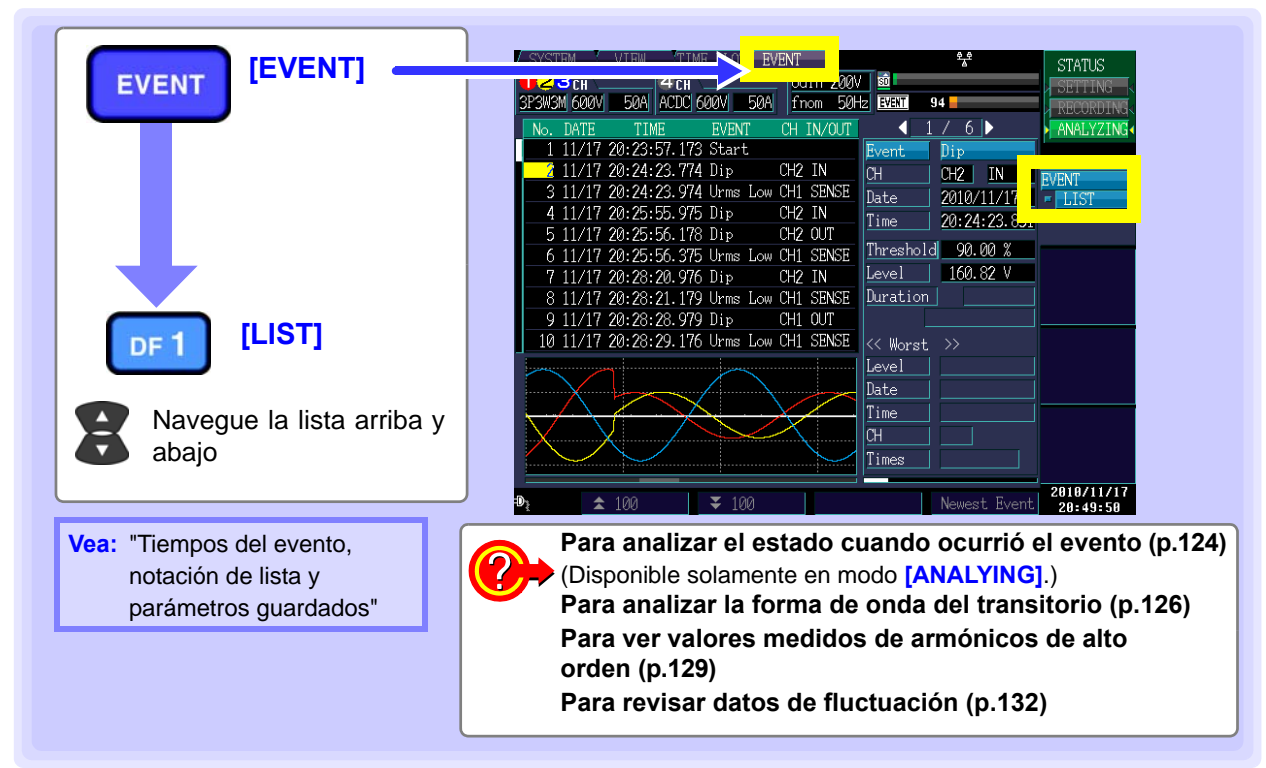

- La información que se graba como evento incluye inicio, fin, el mensaje PW3198 y los parámetros del evento configurados en la pantalla [SYSTEM].
- Se pueden desplegar hasta 1,000 eventos, numerados del 1 al 1,000.
- Cuando ocurren eventos con múltiples parámetros que difieren durante el mismo período de aprox. 200 ms, se despliegan juntos como un solo evento. A la derecha se muestra una lista de los parámetros múltiples.

### Despliegue de detalles de eventos

Seleccione un evento para desplegar la información detallada del evento y parámetros de eventos múltiples.

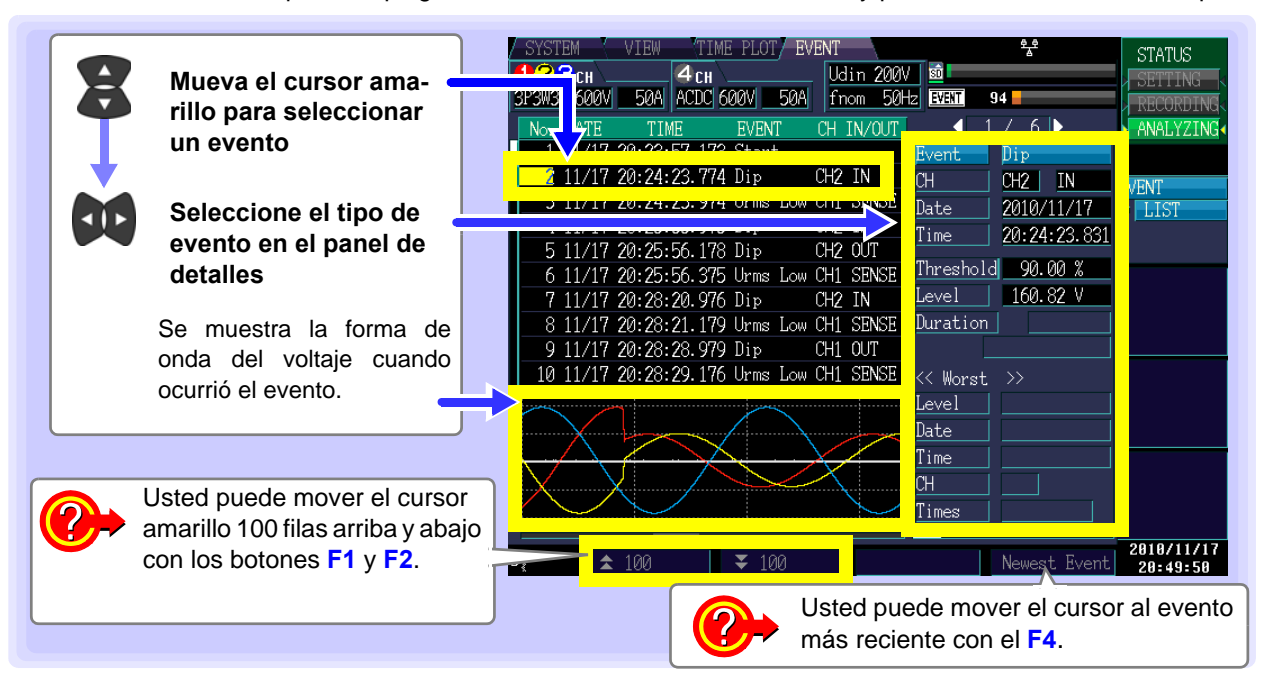

### Tiempos del evento, notación de lista y parámetros guardados

|                                                                  | Notación de |              | F                                                            | Parámetros quard | ados                                            |             |
|------------------------------------------------------------------|-------------|--------------|--------------------------------------------------------------|------------------|-------------------------------------------------|-------------|
| Tipos de evento                                                  | la lista de | IN/OUT/      |                                                              | Forma de onda    | Forma de onda                                   | Datos de    |
|                                                                  | eventos     | DETECCION    | Parámetros de medición                                       | del evento       | de alta velocidad                               | fluctuación |
| Sobrevoltaje<br>transitorio                                      | Tran        | IN/OUT       | Todos los valores                                            | Sí               | Forma de onda del                               |             |
| Aumento de voltaie                                               | Swell       | IN/OUT       |                                                              | Sí               | Sobrevenaje                                     | Sí          |
| Disminución de voltaie                                           | Dip         | IN/OUT       | (Frecuencia, voltaje,<br>corriente, potencia, factor de      | Sí               |                                                 | Sí          |
| Interrupción                                                     | Introt      | IN/OUT       | potencia, factor de desbal-                                  | Sí               |                                                 | Sí          |
| Cabragarrianta                                                   | Inrush      |              | corriente armónica, potencia                                 | 01               |                                                 | Cí          |
| Sobrecorriente                                                   | (Irms1/2)   | IN/001       | armónica, factor de distorsión                               | 51               |                                                 | 51          |
| Frecuencia                                                       | Freq        | IN/OUT       | distorsión armónica de                                       | Sí               |                                                 |             |
| Frecuencia de un ciclo                                           | Freq_wav    | IN/OUT       | corriente, factor K, compo-<br>nente del voltaie armónico de | Sí               |                                                 |             |
| Voltaje pico                                                     | Upk         | IN/OUT       | alto orden, componente de                                    | Si               |                                                 |             |
| Voltaje RMS                                                      | Urms        | IN/OUT/SENSE | comente, etc.)                                               | Si               |                                                 |             |
| Cambio de voltaje CD<br>(solo CH4)                               | Upp         | IN/OUT       |                                                              | Sí               |                                                 |             |
| Corriente pico                                                   | lpk         | IN/OUT       |                                                              | Sí               |                                                 |             |
| Corriente RMS                                                    | Irms        | IN/OUT/SENSE |                                                              | Sí               |                                                 |             |
| Cambio de corriente CD (solo CH4)                                | Ірр         | IN/OUT       |                                                              | Sí               |                                                 |             |
| Potencia activa                                                  | P           | IN/OUT       |                                                              | Sí               |                                                 |             |
| Potencia aparente                                                | S           | IN/OUT       |                                                              | Sí               |                                                 |             |
| Potencia reactiva                                                | Q           | IN/OUT       |                                                              | Sí               |                                                 |             |
| Factor de potencia /fac-<br>tor de potencia de<br>desplazamiento | PF          | IN/OUT       |                                                              | Sí               |                                                 |             |
| Factor de desbalance<br>de voltaje fase negativa                 | Uunb        | IN/OUT       |                                                              | Sí               |                                                 |             |
| Factor de desbalance<br>de voltaje fase cero                     | Uunb0       | IN/OUT       |                                                              | Sí               |                                                 |             |
| Factor de desbalance<br>de corriente fase nega-<br>tiva          | lunb        | IN/OUT       |                                                              | Sí               |                                                 |             |
| Factor de desbalance<br>de corriente fase cero                   | lunb0       | IN/OUT       |                                                              | Sí               |                                                 |             |
| Voltaje armónico                                                 | Uharm       | IN/OUT       |                                                              | Sí               |                                                 |             |
| Corriente armónica                                               | Iharm       | IN/OUT       |                                                              | Sí               |                                                 |             |
| Potencia armónica                                                | Pharm       | IN/OUT       |                                                              | Sí               |                                                 |             |
| Diferencia de fase entre<br>voltaje y corriente de<br>armónicos  | Pphase      | IN/OUT       |                                                              | Sí               |                                                 |             |
| Factor de distorsión<br>armónica total de voltaje                | Uthd        | IN/OUT       |                                                              | Sí               |                                                 |             |
| Factor de distorsión<br>armónica total de<br>corriente           | lthd        | IN/OUT       |                                                              | Sí               |                                                 |             |
| Factor K                                                         | KF          | IN/OUT       |                                                              | Sí               |                                                 |             |
| Componente de voltaje<br>de armónico de alto<br>orden            | UharmH      | IN/OUT       |                                                              | Sí               | Formas de onda<br>de armónicos de<br>alto orden |             |
| Componente de<br>corriente de armónico<br>de alto orden          | IharmH      | IN/OUT       |                                                              | Sí               | Formas de onda<br>de armónicos de<br>alto orden |             |
| Comparación de onda<br>de voltaje                                | Wave        |              |                                                              | Sí               |                                                 |             |
| Evento temporizado                                               | Timer       |              |                                                              | Sí               |                                                 |             |
| Evento continuo                                                  | Cont        |              |                                                              | Sí               |                                                 |             |
| Evento externo                                                   | Ext         |              |                                                              | Sí               |                                                 |             |
| Evento manual                                                    | Manu        |              |                                                              | Sí               |                                                 |             |
| Inicio                                                           | Start       |              |                                                              | Sí               |                                                 |             |
| Fin                                                              | Stop        |              |                                                              | Sí               |                                                 |             |
|                                                                  | GPS_IN      |              |                                                              | Sí               |                                                 |             |
| GPS Nota 1                                                       | GPS_OUT     |              |                                                              | Sí               |                                                 |             |
|                                                                  | GPS_Err     |              |                                                              | Sí               |                                                 |             |

Nota1 • Error GPS (Error GPS): GPS IN

- Error GPS corregido (posicionamiento GPS): GPS OUT
- Falla en la corrección de la hora GPS (Error de tiempo GPS): GPS Err Las reglas IN/OUT son irrelevantes.

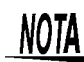

Los datos de la fluctuación sólo se despliegan para los eventos IN. Si ocurre una serie de eventos IN de aumento, disminución, interrupción o corriente de arranque, los datos de fluctuación pueden no estar disponibles.

#### Orden de la lista de eventos

Al primer evento que ocurra (evento inicial) se le asigna el número 1 y a los eventos subsecuentes se les asignan números en orden conforme ocurran.

#### Despliegue de la lista de eventos

#### Lista de eventos

La lista de eventos se despliega en el orden en que ocurren los eventos.

| Tema desplegado | Contenido                                                                                               | Ejemplo      |
|-----------------|----------------------------------------------------------------------------------------------------|--------------|
| Número          | Orden de ocurrencia del evento                                                                          | 1            |
| Fecha           | Ocurrencia del evento (fecha)                                                                           | 2001/6/7     |
| Hora            | Ocurrencia del evento (hora)                                                                            | 10:05:32.016 |
| EVENTO          | Tema del evento                                                                                         | Uharm        |
| СН              | Canal del evento (CH1, CH2, CH3, CH4, suma)                                                             | CH2          |
| IN/OUT          | IN : Ocurrencia del evento<br>OUT : Término del evento<br>SENSE : Ocurrencia de la detección del evento | IN           |

Cuando ocurren dos parámetros de evento IN simultáneamente, los eventos del factor voltaje tienen precedencia en el despliegue. Igualmente, cuando dos parámetros de evento OUT ocurren simultáneamente, los eventos del factor voltaje tienen precedencia en el despliegue.

#### Lista de detalles del evento

Alguna información detallada no se puede desplegar en la lista del evento solamente y pueden ocurrir eventos múltiples simultáneamente. En ese caso se muestran los eventos representativos en la lista de eventos y los otros eventos se muestran con la descripción del evento en la lista de detalles.

| Pará<br>desp | ámetro<br>legado                                                                                                    | Contenido                                                                                                    | Ejemplo               |
|--------------|----------------------------------------------------------------------------------------------------|----------------------------------------------------------------------------------------------------|-----------------------|
| EVENT        | /ENTO Cada parámetro (variable)<br>Los órdenes de armónicos e interarmónicos se muestran también para los eventos l<br>armónicos |                                                                                                    | Uharm (2)             |
| CH (         |                                                                                                    | Canal del evento (CH1, CH2, CH3, CH4 Y suma) e IN (ocurrencia del evento, OUT (fin del evento) y SENSE (detección de ocurrencia del evento).<br>Para eventos de frecuencia, la lista indica ya sea arriba (cuando la lectura fue mayor que el umbral) o abajo (cuando la lectura fue menor que el umbral). | CH4 OUT               |
| Fecha        |                                                                                                    | Indica la fecha en que se detectó el evento.                                                                                                    | 2001/6/7              |
| Hora         |                                                                                                    | Indica la hora en que se detectó el evento.                                                                                                    | 10:05:32.016          |
| Umbral       |                                                                                                    | Umbral de evento establecido (valor de detección, valor medido).                                                                                                    | 62.053 V              |
| Nivel        |                                                                                                    | Valor medido cuando se detectó el evento.<br>Para valores de sobrevoltaje transitorio, el ancho del transitorio también se muestra,<br>en unidades de 500 ns.                                                                                                    | 1012.0 V              |
| Duració      | bn                                                                                                    | Indica el período tras el cual la lectura regresó, después de que se excedió el umbral,<br>o el período entre IN y OUT.                                                                                                    | 0:57:12.032<br>10.5ms |
|              | Nivel                                                                                                    | El peor nivel medido durante el período del evento.<br>Para valores de sobrevoltaje transitorio, también se muestra el ancho del valor<br>máximo de sobrevoltaje transitorio durante el período del evento.                                                                                                | 120.01 V<br>10.5 μs   |
| Peor         | Date                                                                                                    | Indica la fecha en que se detectó el peor valor.                                                                                                    | 2001/6/7              |
|              | Time                                                                                                    | Indica la hora en que se detectó el peor valor.                                                                                                    | 10:05:32.016          |
|              | СН                                                                                                    | Canal en el que se detectó el peor valor.                                                                                                    | CH1                   |
| Veces        |                                                                                                    | Número de sobrevoltajes transitorios detectados desde el evento IN de sobrevoltaje transitorio hasta el evento OUT de sobrevoltaje transitorio (hasta 99,999)                                                                                                    | 5 Veces               |

### 8.3 Análisis del Estatus de la Línea de Medición Cuando Ocurren Eventos

Usted puede desplegar la forma de onda y los valores medidos obtenidos cuando ocurrió un evento, en la pantalla [VIEW] seleccionando el evento que desea analizar en la pantalla [EVENT LIST].

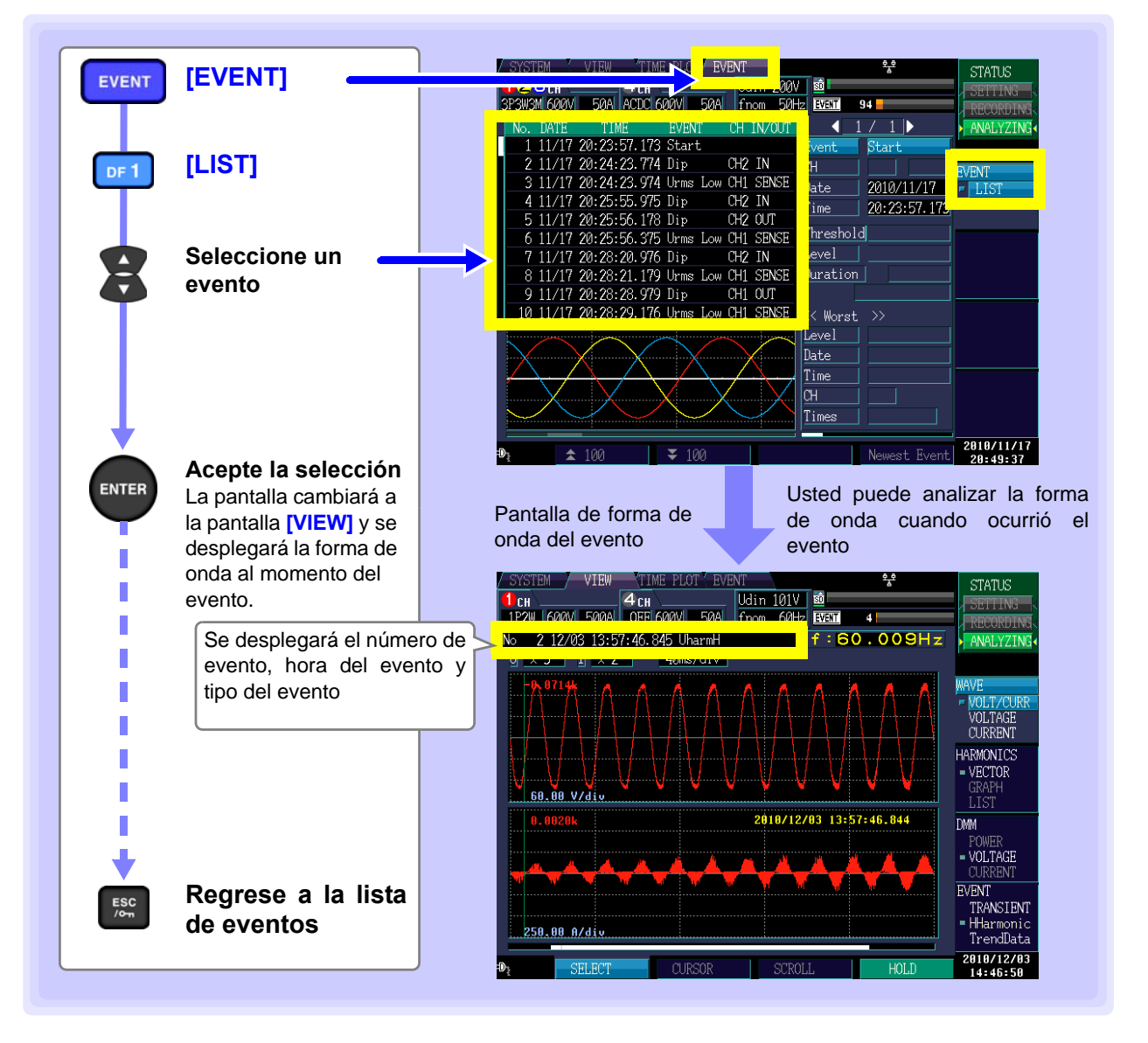

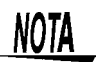

Usted puede cambiar a las pantallas de eventos (**DF1 [WAVE]**, **DF2 [HARMONICS]**, **DF3 [DMM]**, y **DF4 [EVENT]**) oprimiendo un botón DF de la pantalla de forma de onda de evento.

#### Transiciones de pantalla y datos de la medición cuando ocurren eventos

#### Función de salto de eventos

Al mover el cursor al evento que desea ver, oprimir el botón ENTER despliega los datos de medición para ese momento. La pantalla desplegada varía inicialmente con el evento que ocurrió. Subsecuentemente, puede usted presionar un botón DF para desplegar la pantalla deseada y revisar los datos de medición.

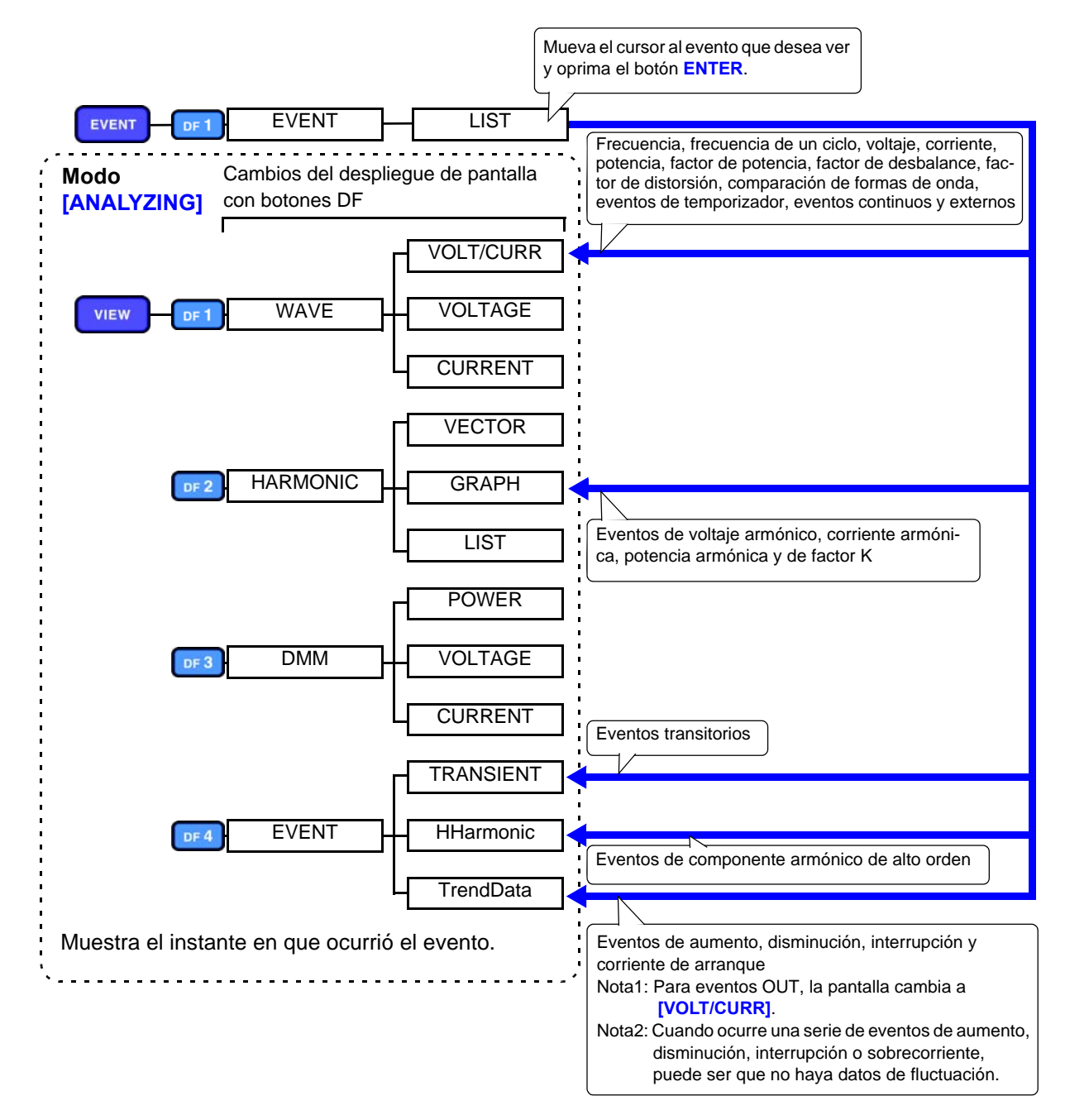

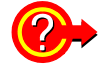

¿Cómo se pueden grabar las formas de onda del evento?

Vea: "Apéndice 4 Registro de Gráficas TIMEPLOT y Formas de Onda de Eventos" (p.A14)

### 8.4 Análisis de Formas de Onda de Transitorios

### Despliegue de transitorios

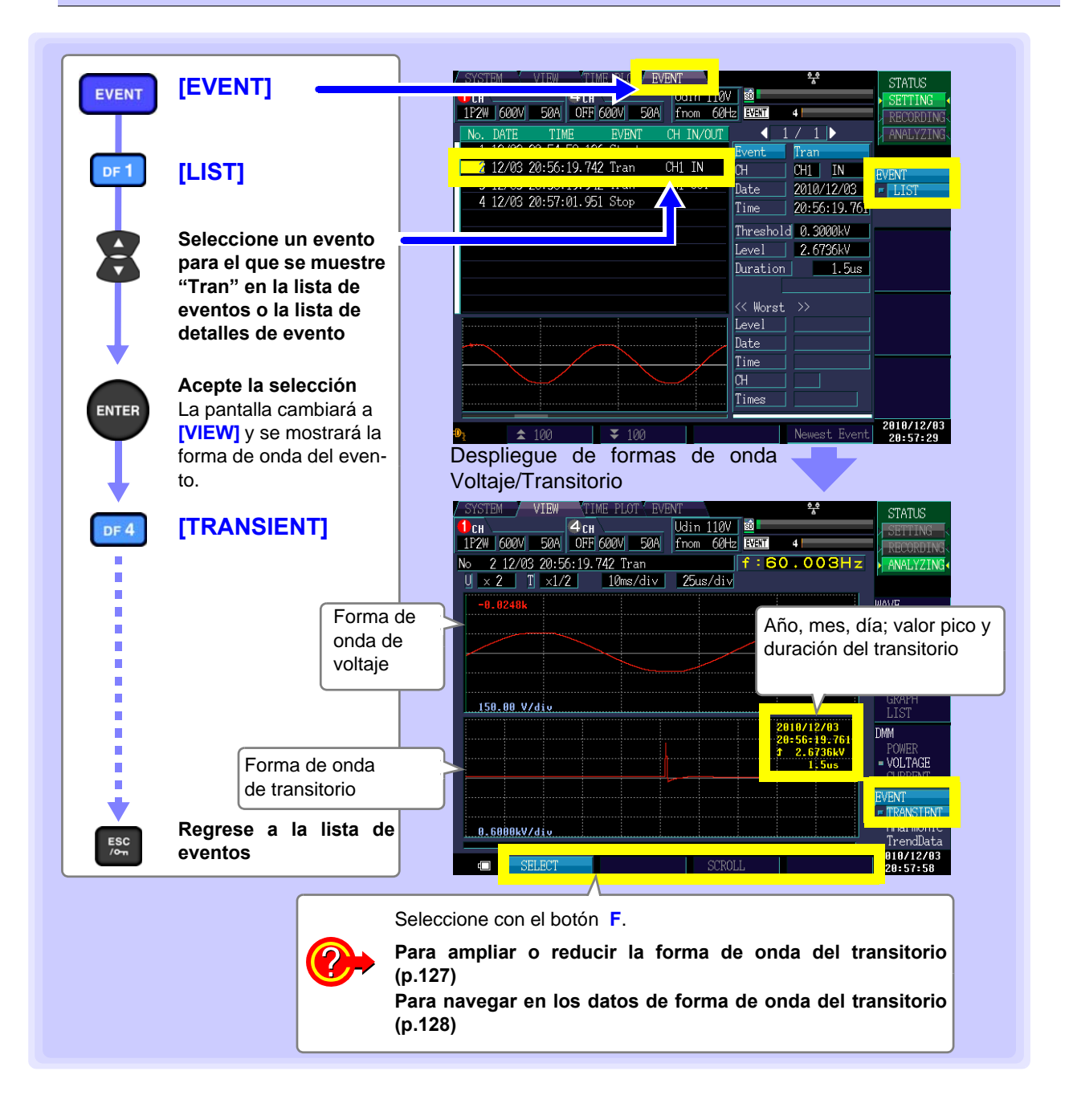

#### STATUS [SELECT] 4 CH Udin 110V SD 50A OFF fnom 60Hz EVENT 4 f:60.003Hz Seleccionar el Ajuste 25us/di WAVE **Desplegar opciones** VOLT/CURR ENTE Seleccionar el HARMONICS VECTOR Ajuste 150.00 V/div 2010/12/03 DMM Acepte la selección ENTER VOLTAGE Cancelar ESC ∕o-n RANSTENT HHarmonic 0.6000kV/div TrendData 2010/12/03 20:57:58

### Ampliar y reducir formas de onda de transitorios

#### Rango del eje Y

Para reducir la forma de onda, aumente el valor de voltaje por división Para ampliar la forma de onda, reduzca el valor de voltaje por división.

Ajuste del parámetro:( \* : Por defecto)

Rango de forma de onda de voltaje (U) x1/3, x1/2, x1\*, x2, x5, x10, x20, x50 Rango de forma de onda de transitorio (T) x1/2\*, x1, x2, x5, x10, x20

| N. 9.19/09.90-EC.10 | .742 Tran |
|---------------------|-----------|
| U × 2 T ×1/2        | 10ms/di∨  |
| -0.0248k            |           |

#### Rango del eje X (Tdiv)

(izquierda: rango de forma de onda de voltaje; derecha: rango de forma de onda de transitorio)

Selecciona la escala del eje X

Ajuste del parámetro:( \* : Por defecto)

Rango de forma de onda de voltaje: 5ms/div\*, 10ms/div, 20ms/div, 40ms/div Rango de forma de onda de transitorio: 25µs/div\*, 50µs/div, 100µs/div, 200µs/div, 400µs/div

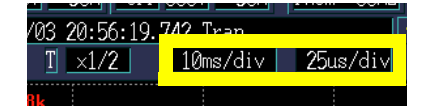

### Navegar en la forma de onda de transitorio

Usted puede revisar todos los datos de la forma de onda navegando horizontalmente en la forma de onda.

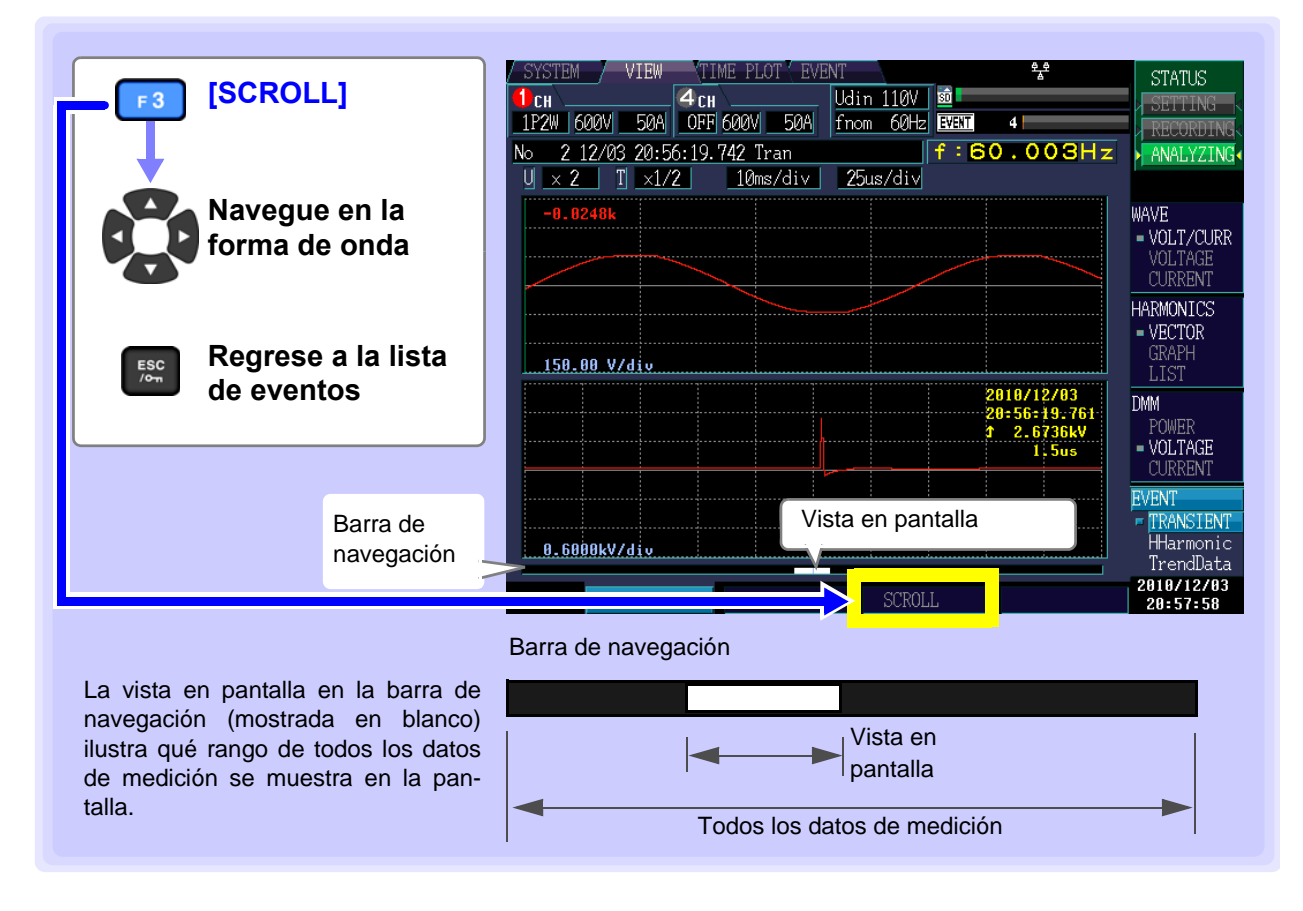

#### Ver Formas de Onda de Armónicos de Alto Orden 8.5

A los valores RMS para componentes de ruido de 2kHz y mayores se les conoce como el componente armónico de alto orden. Cuando se detecta un evento de componente armónico de alto orden, se graba la forma de onda del armónico de alto orden. La forma de onda del componente armónico de alto orden es una forma de onda instantánea de 40 ms muestreada a 200 kHz.

|                                                                                                    | / SYSTEM / VIEW /TIME STATUS                                                                                                    |
|----------------------------------------------------------------------------------------------------|----------------------------------------------------------------------------------------------------|
|                                                                                                    | IP2W 600V 500A OFF 60V 50A from 60H EVEN 4 RECORDING                                                                                                    |
| DF1 [LIST]                                                                                                    | Event         UharmH         Event         UharmH         Event         UharmH         Event         UharmH         CH         CH         CH         CH         CH         CH         IN         Event         Event         Event         UharmH         CH         CH         CH         CH         CH         CH         CH         IN         Event         Event         Event         Event         Event         Event         Event         Event         Event         In         CH         CH         CH         CH         CH         CH         In         Event         Event                                                                                                    |
| Seleccione un<br>evento                                                                                                    | Threshold 2.50 V<br>Level 4.54 V<br>Duration                                                                                                    |
| <b>Acepte la selección</b><br>La pantalla cambiará a<br>[VIEW] y se desplegará<br>la forma de onda en el<br>momorto del ouropto | ✓ Worst >><br>Level Date<br>Time<br>CH<br>Times<br>2010/12/03<br>L4:46:07 Pantalla de forma de onda de                                                                                                    |
| [HHarmonic]                                                                                                    | armónicos de alto orden.                                                                                                    |
| Regrese a la lista de                                                                                                    | -0.0482k<br>-0.0482k<br>-0.0482k<br>-0.017/CURR<br>-0.017/CURR<br>-                                                           |
| eventos                                                                                                    | -0. 0457k<br>POWER<br>POWER<br>-0. D457k<br>POWER<br>-0. D457k<br>POWER<br>- VOLTAGE<br>- VOLTAGE<br>- VOL |
|                                                                                                    | € SELECT CURSOR SCROLL 2010/12/03<br>14:46:50                                                                                                    |
|                                                                                                    | Seleccione con el botón F.<br>Para ampliar o reducir la gráfica (p.130)<br>Para leer el valor sobre el cursor (p.131)<br>Para navegar en los datos de la forma de<br>onda (p.131)                                                                                                    |
|                                                                                                    |                                                                                                    |

### Ampliar o reducir la gráfica (cambiar la escala de los ejes X y Y)

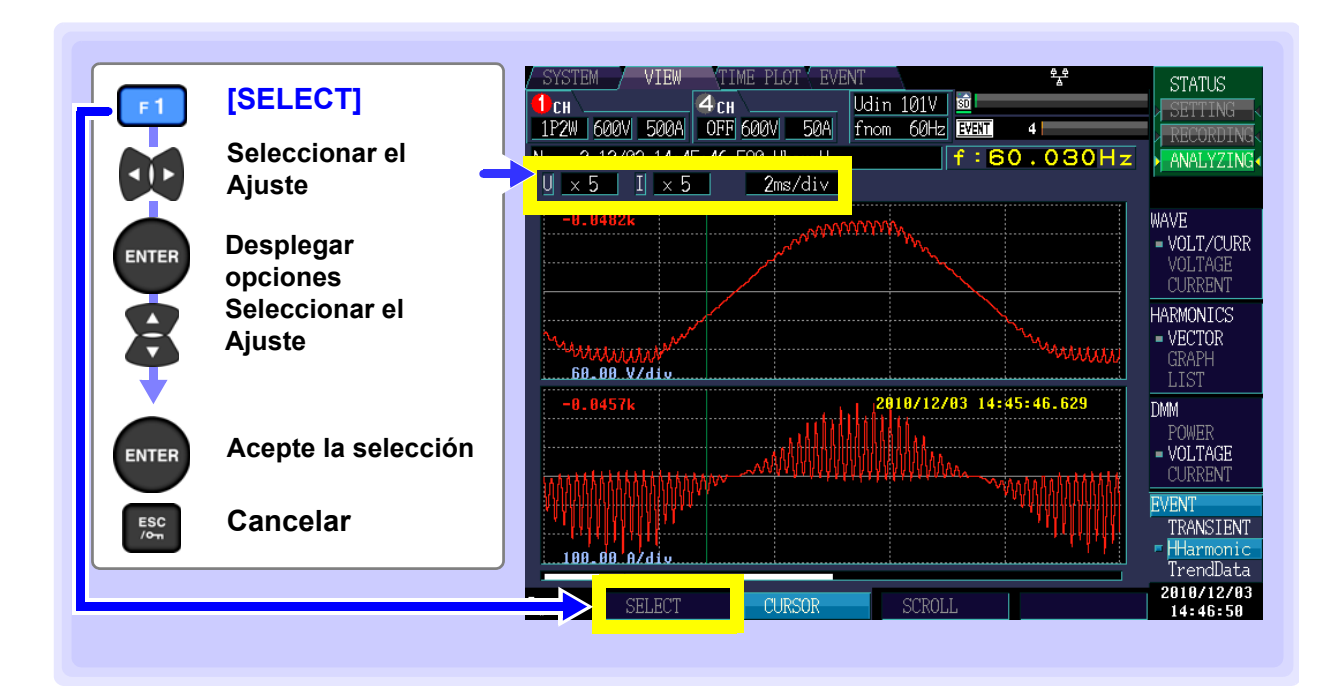

#### Escala del eje Y (U: Voltaje, I: Corriente)

Cuando desee reducir la gráfica, reduzca la escala. Cuando desee ampliar la gráfica, incremente la escala.

Ajuste del parámetro:( \* : Por defecto)

x1/3, x1/2, x1\*, x2, x5, x10, x20, x50

#### Escala del eje X

Selecciona la escala del eje X.

Ajuste del parámetro:( \* : Por defecto)

0.5ms/div\*, 1ms/div, 2ms/div,5ms/div,10ms/div

También se puede cambiar la escala sin desplegar opciones, oprimiendo los botones arriba y abajo del cursor.

| 1P2W 600V 500A    | OFF 600V 50A 1          |
|-------------------|-------------------------|
| No. 2 12/02 14.45 | • <b>46</b> .580 UharmH |
| U <u>×5 I×5</u>   | 2ms/di∨                 |

| 1P2W  | 600V  | 500A   | OFF                 | 600V    | 50A    | Í |
|-------|-------|--------|---------------------|---------|--------|---|
| No 2  | 12/03 | 3 14:4 | 5:46 <mark>-</mark> | 500 LIL | - un U | 1 |
| U × 9 | 5 ]   | I × 5  |                     | 2ms     | /div   |   |

# Ver el valor y el tiempo en la posición del cursor (Mediciones de cursor)

Usted puede leer el valor y la hora en la posición del cursor sobre las gráficas de forma de onda.

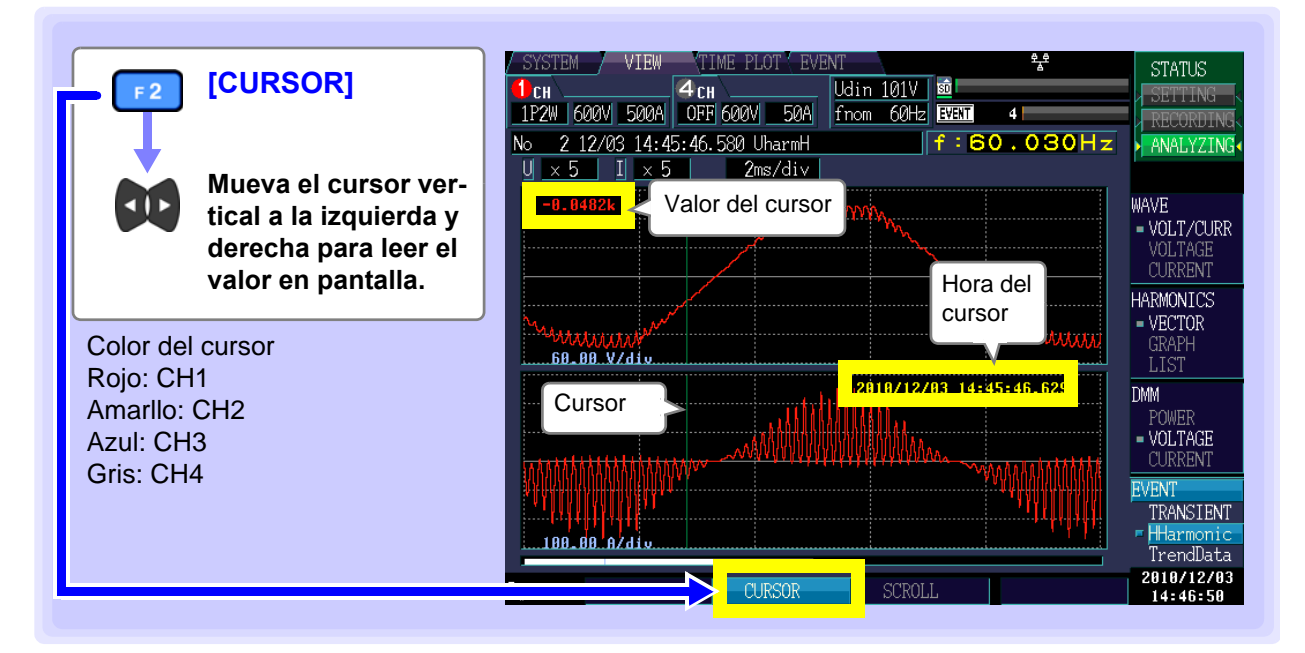

### Navegar en la forma de onda

Durante la grabación, el eje X se escala automáticamente a modo que la gráfica completa de forma de onda quepa en la pantalla. Una vez que se ha detenido la grabación y que la escala del eje X se haya cambiado a modo que las formas de onda no quepan en la pantalla, usted puede navegar en la gráfica de forma de onda moviéndose a la izquierda, derecha, arriba y abajo.

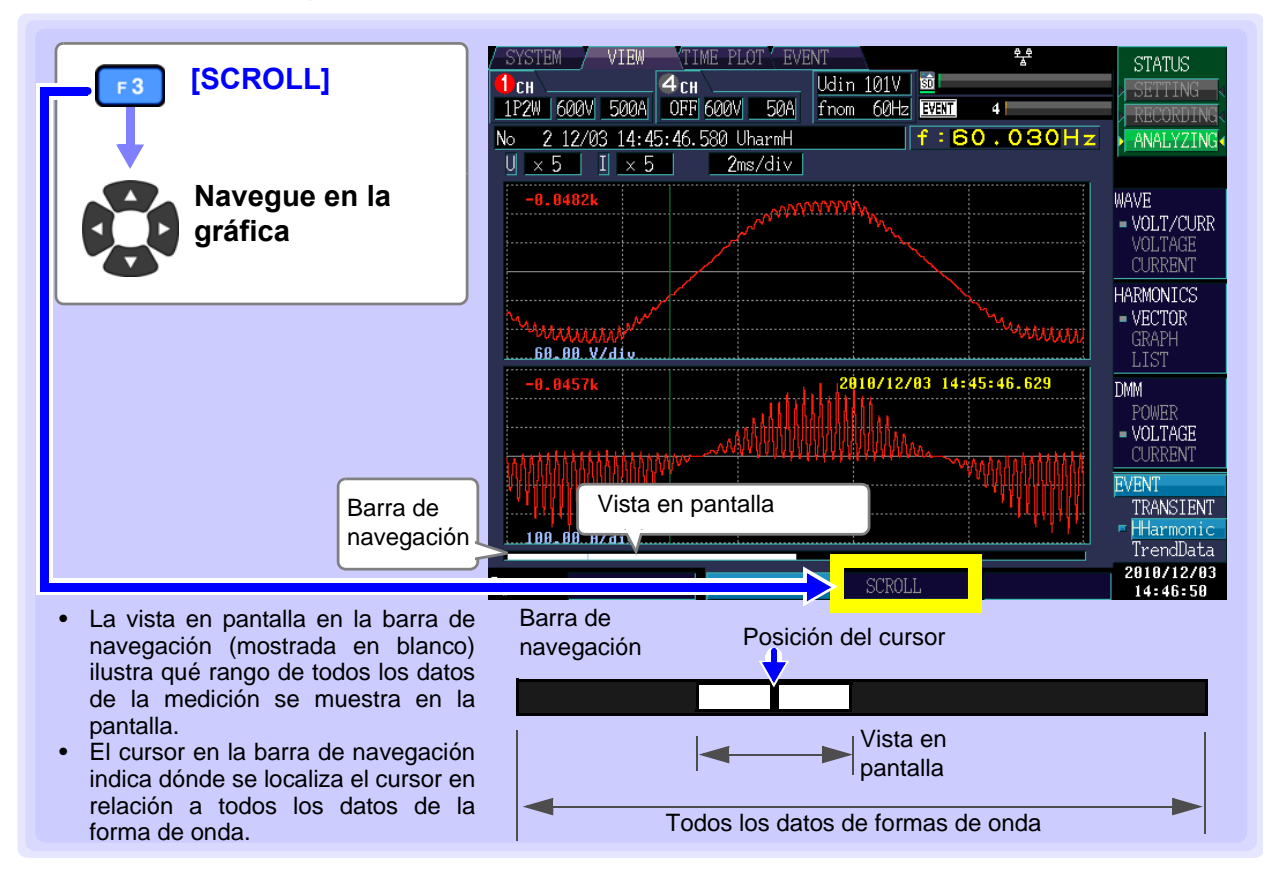

## 8.6 Revisar Datos de Fluctuación

Los datos de fluctuación para eventos de aumento, disminución, interrupción y corriente de arranque cuando ocurre un evento, se despliegan como una serie de tiempo por 30 s (desde 0.5 s antes hasta 29.5 s después tras el evento IN y desde 0.125 s antes hasta 7.375 s después del evento IN) durante mediciones a 400 Hz.

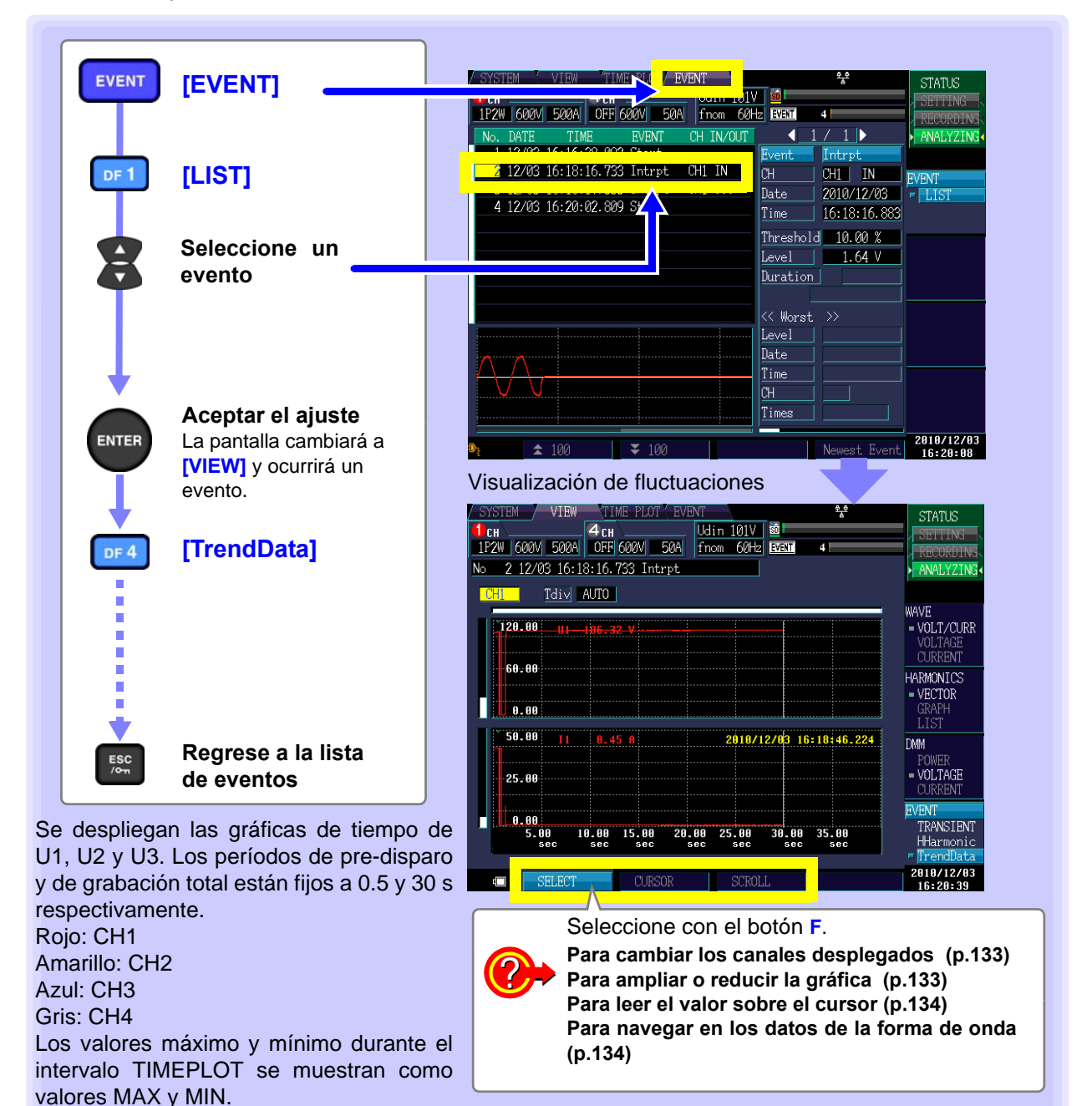

### NOTA

- Se pueden grabar los datos sin importar los ajustes de los temas de grabación (p.62) y los ajustes del intervalo TIMEPLOT (p.63) (SYSTEM-DF1 [RECORDING]).
- Cuando ocurre un evento mientras se graban los datos de fluctuación de 30 s, los datos de fluctuación solamente se graban para el primer evento.
- A final de cuentas, los datos se pueden analizar en detalle y los reportes generados, usando el software 9624-50 PQA Hi-View Pro.

#### Cambio del canal desplegado y ampliar o reducir la gráfica (cambio de escala del eje X)

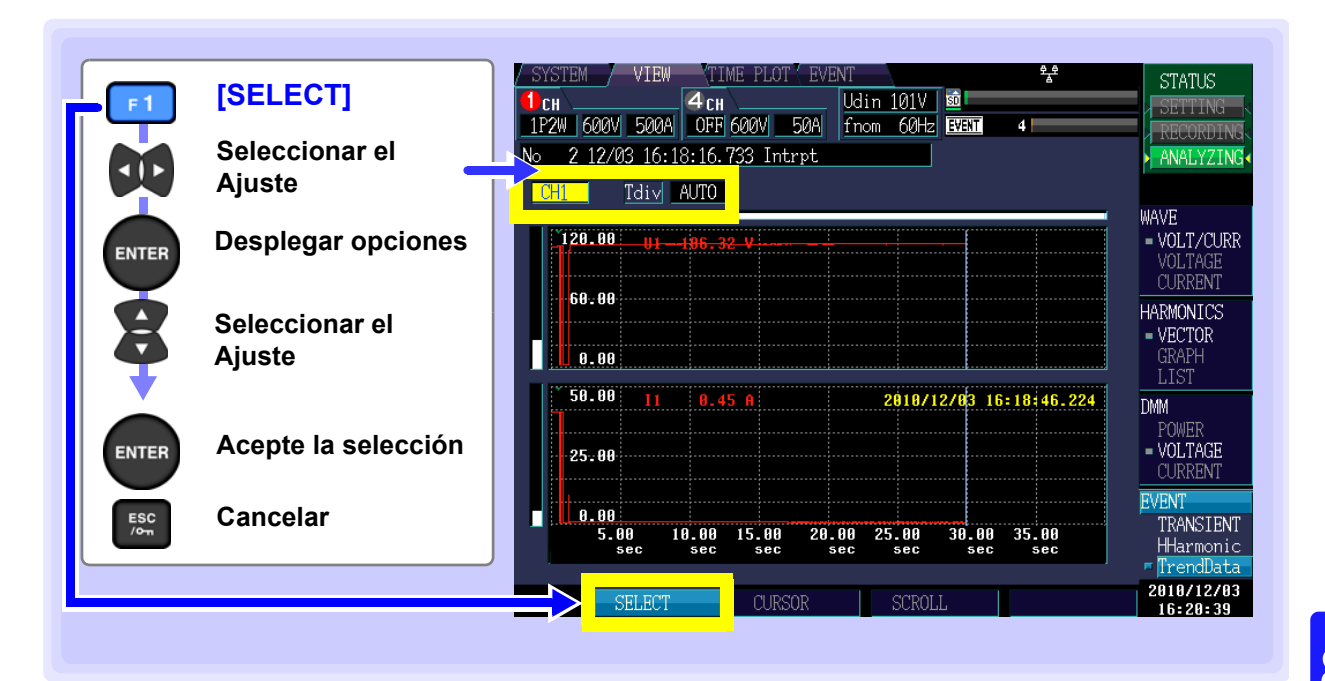

#### Canal desplegado

| Ajuste del parámetro:( * : Por defecto)     | No 2 12/03 16:18:16.733 Intrpt |
|---------------------------------------------|--------------------------------|
| CH1*/ CH2/ CH3/ CH4 (varía con la conexión) | CH1 <u>Tdiv</u> AUTO           |
| Escala del eje X (Tdiv)                     |                                |

Cuando desee reducir la gráfica, reduzca la escala. Cuando quiera ampliar la gráfica, incremente la escala.

Ajuste del parámetro:( \* : Por defecto)

AUTO\*, x5, x2, x1, x1/2, x1/5, x1/10

VUUD THU HUNC VUUD 2 12/03 16:18:16.733 Intrpt No CH1 Tdiv AUTO

### Ver el valor y el tiempo en la posición del cursor (Medidas de cursor)

Usted puede leer el valor y la hora en la posición del cursor en una gráfica de tiempo.

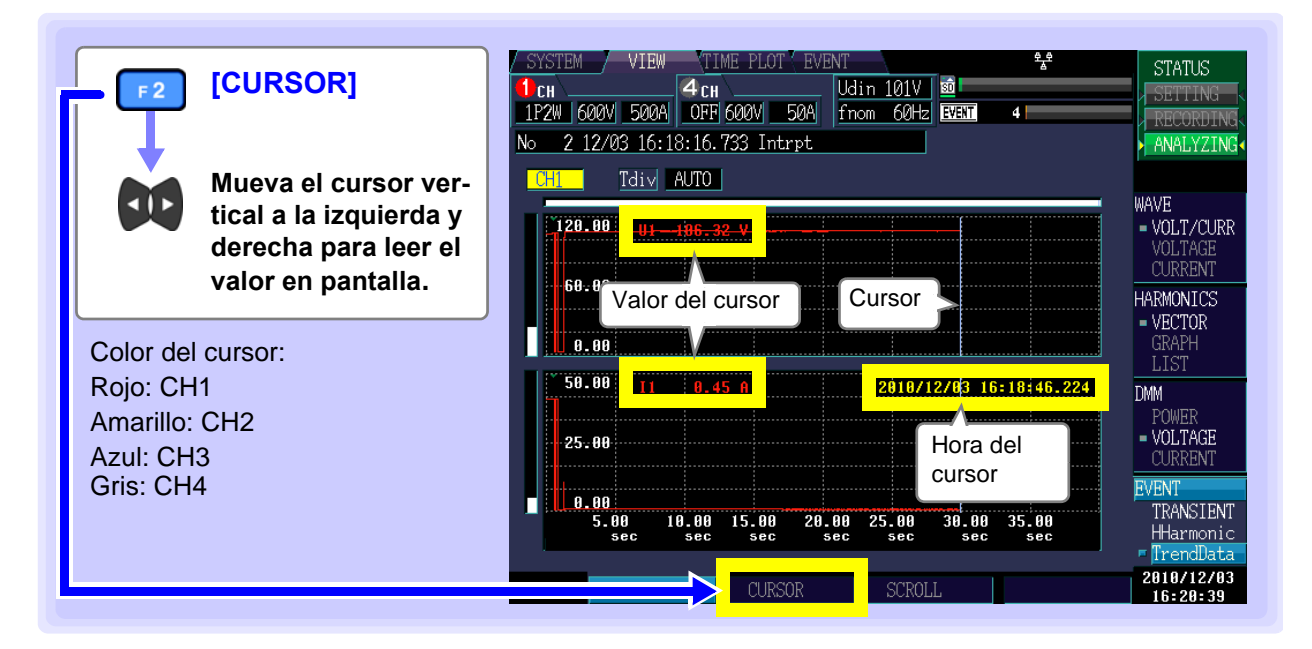

#### Navegar en la forma de onda

Durante la grabación, los ejes X y Y se escalan automáticamente de modo que toda la gráfica quepa en pantalla. Una vez que se ha detenido la grabación y que la escala de los ejes X y Y se ha cambiado a modo que las formas de onda no quepan en la pantalla, usted puede navegar a través de las gráficas de tiempo moviéndose a la izquierda, derecha, arriba y abajo.

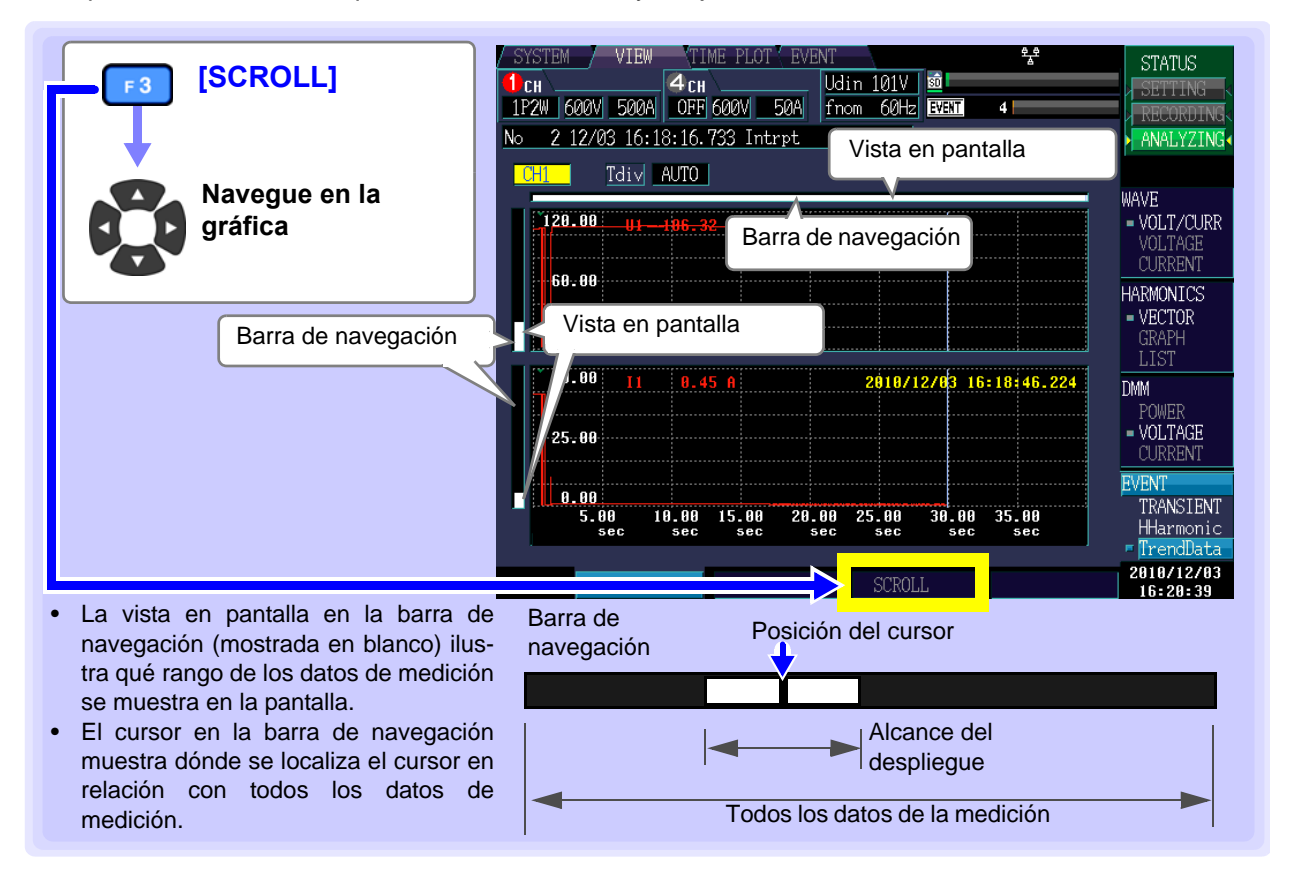

## Guardado de Datos y Operación de Archivos (Pantalla SYSTEM-MEMORY) Capítulo 9

El PW3198 guarda datos de ajustes, datos de medición, datos de formas de onda, datos de evento y datos de copia de pantalla en una memoria SD opcional. (De estos datos, el equipo solamente puede cargar las condiciones de ajuste.)

Vea: "3.5 Inserción (Remoción) de una tarjeta de memoria SD" (p.32)

## 9.1 Pantalla [MEMORY]

Esta sección describe la pantalla [MEMORY].

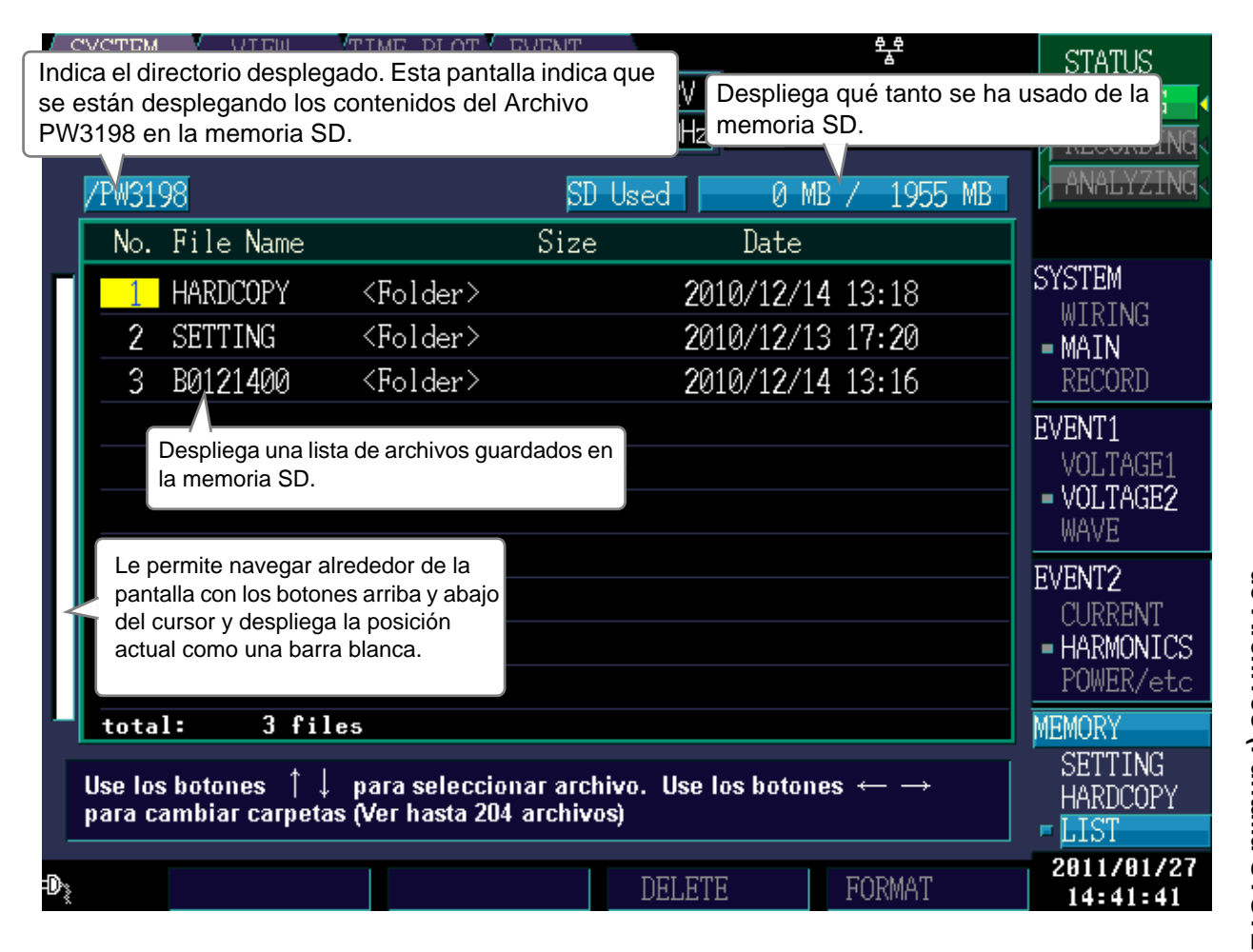

NOTA

Se desplegará un mensaje de error si la memoria SD sufre un error. No se muestra la utilización de la SD.

### Acerca de los tipos de archivo

Se pueden guardar los siguientes tipos de archivo

| Nombre       | Тіро              | Descripción                                                                                                |
|--------------|-------------------|----------------------------------------------------------------------------------------------------|
| 00000001.SET | SET               | Archivo de ajustes                                                                                         |
| 00000001.BMP | BMP               | Archivo de datos de copia de pantalla                                                                      |
| EV000001.EVT | EVT               | Archivos de datos de evento                                                                                |
| TR000001.TRN | TRN               | Archivo de forma de onda de transitorios                                                                   |
| HH000001.HHC | HHC               | Archivo de forma de onda de armónico de alto orden                                                         |
| 000001.WDU   | WDU               | Archivo de datos de fluctuación                                                                            |
| AT000000.BMP | BMP               | Archivo de datos de pantalla guardados una vez cada intervalo de copia de pantalla                         |
| PW3198.SET   | SET               | Archivo de datos de ajuste al inicio de cada medición de series de tiempo                                  |
| TP0000.ITV   | ITV               | Archivo normal binario de mediciones de series de tiempo                                                   |
| FL0000.FLC   | FLC               | Datos de series de tiempo de medición de fluctuación                                                       |
| HARDCOPY     | <folder></folder> | Carpeta para guardar datos de copia de pantalla                                                            |
| SETTING      | <folder></folder> | Carpeta para guardar ajustes                                                                               |
| BYMMDDNN     | <folder></folder> | Carpeta para guardar datos (los nombres varían con el tipo de carpeta, fecha y número de carpeta) (p.140)) |
| EVENT        | <folder></folder> | Carpeta para guardar eventos                                                                               |
| AUTOCOPY     | <folder></folder> | Carpeta para guardar datos de pantalla automáticamente (carpeta para guardar archivos AT******BMP)         |

• Los archivos se numeran consecutivamente dentro de cada carpeta.

• La primera letra de la carpeta para guardar datos indica el tipo de datos, en tanto que Y representa el último dígito del año, MM el mes, DD el día y NN el número consecutivo para ese día.

# Moviéndose dentro de las carpetas, moviéndose a la carpeta raíz y despliegue de listas

#### Moviéndose dentro de una carpeta

- Usted puede desplegar el contenido de una carpeta moviendo el cursor a la carpeta con los botones arriba y abajo del cursor y oprimiendo el botón derecho del cursor.
- Mientras se despliega la carpeta raíz [/], usted puede moverse a la carpeta [PW3198] con el botón derecho del cursor, sin importar la posición del cursor.
- Para retroceder una carpeta cuando se despliega la carpeta [HARDCOPY] o [AUTOCOPY] presione el botón ESC. Para otras carpetas, presione el botón izquierdo del cursor
- No puede usted moverse a carpetas que no estén relacionadas con el equipo.

#### Despliegue de listas

El contenido de las carpetas **[HARDCOPY]** y **[AUTOCOPY]** se despliegan como una lista de archivos BMP en imágenes miniatura y sus contenidos se despliegan en forma de lista. Otros contenidos de carpetas se despliegan como una lista de nombres de archivo.

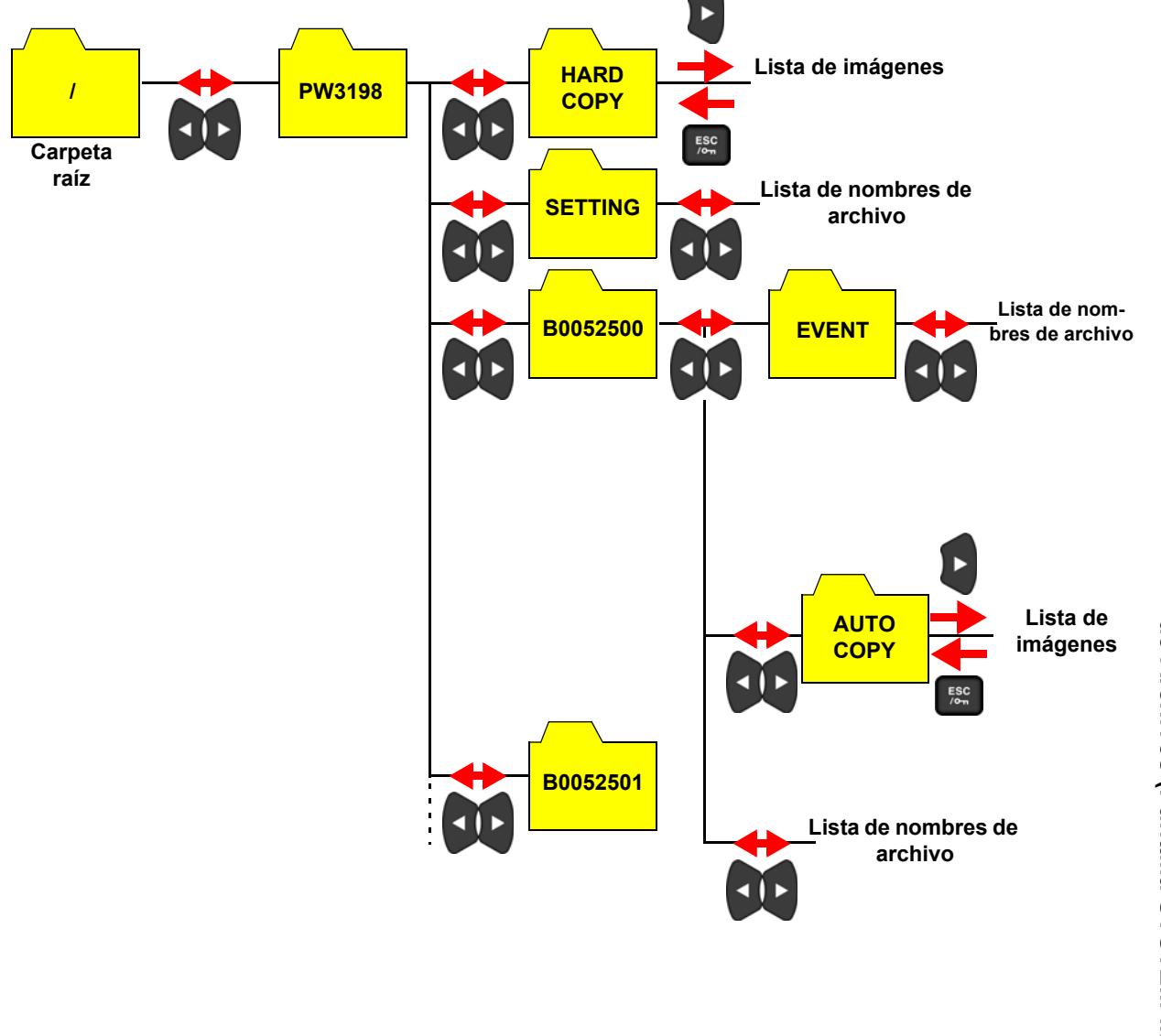

9

### 9.2 Formateo de Tarjetas de Memoria SD

Necesitará usted usar esta función si la memoria SD que usa no ha sido formateada (inicializada). Inicie el proceso de formateo tras insertar la memoria SD que desee formatear al equipo (p.32).

Una vez que el formateo se haya completado, se creará automáticamente la carpeta [PW3198] en el directorio raíz (el nivel más alto en la estructura de directorio en la memoria SD)

| TEM Pantalla [SYS-                                        | SYSTEM         VIEW         TIME PLOT         EVENT         **           SPEC         4 CH         Udin 202V         10         10         10         10         10         10         10         10         10         10         10         10         10         10         10         10         10         10         10         10         10         10         10         10         10         10         10         10         10         10         10         10         10         10         10         10         10         10         10         10         10         10         10         10         10         10         10         10         10         10         10         10         10         10         10         10         10         10         10         10         10         10         10         10         10         10         10         10         10         10         10         10         10         10         10         10         10         10         10         10         10         10         10         10         10         10         10         10         10         10         10         < | STATU:<br>SETTI<br>RECOR:<br>ANALY.          |
|-----------------------------------------------------------|----------------------------------------------------------------------------------------------------|----------------------------------------------|
|                                                           | No. File Name         Size         Date           HARDCOPY <folder>         2010/12/14         13:18</folder>                                                                                                    | SYST<br>WI N                                 |
| Se desplegará un<br>cuadro de diálogo de<br>confirmación. | 3 B0121400 <folder> 2010/12/14 13:1</folder>                                                                                                    | = MA<br>REI RI<br>EVEN<br>VOJ AC<br>= VOJ AC |
| Ejecutar                                                  |                                                                                                    |                                              |
| Cancelar                                                  | <ul> <li>total: 3 files</li> <li>Use los botones ↑↓ para seleccionar archivo. Use los botones ←</li> <li>para cambiar carpetas (Ver hasta 204 archivos)</li> </ul>                                                                                                    | MEMORY<br>SETTIN<br>HARDCO                   |

- NOTA
   Formatear borra todos los datos guardados en la memoria SD de modo que ya no pueden recuperarse. Ejecútelo solamente tras confirmar que no se perderá ningún archivo importante. Recomendamos mantener respaldo de cualquier dato valioso almacenado en una memoria SD.
  - Use el equipo para formatear tarjetas. Las tarjetas formateadas en una computadora pueden no usar el formato SD adecuado, resultando en un detrimento del rendimiento de la memoria.
  - El equipo solamente puede almacenar datos en tarjetas de memoria que usen el formato SD.
    Solamente use tarjetas de memoria SD aprobadas por HIOKI (modelo Z4001, etc.). No se
  - Solamente use tarjetas de memoria SD aprobadas por HIOKI (modelo 24001, etc.). No se garantiza una operación adecuada si se usan otras tarjetas.
# 9.3 Operación de Guardado y Estructura de Archivo

### Operación de guardado

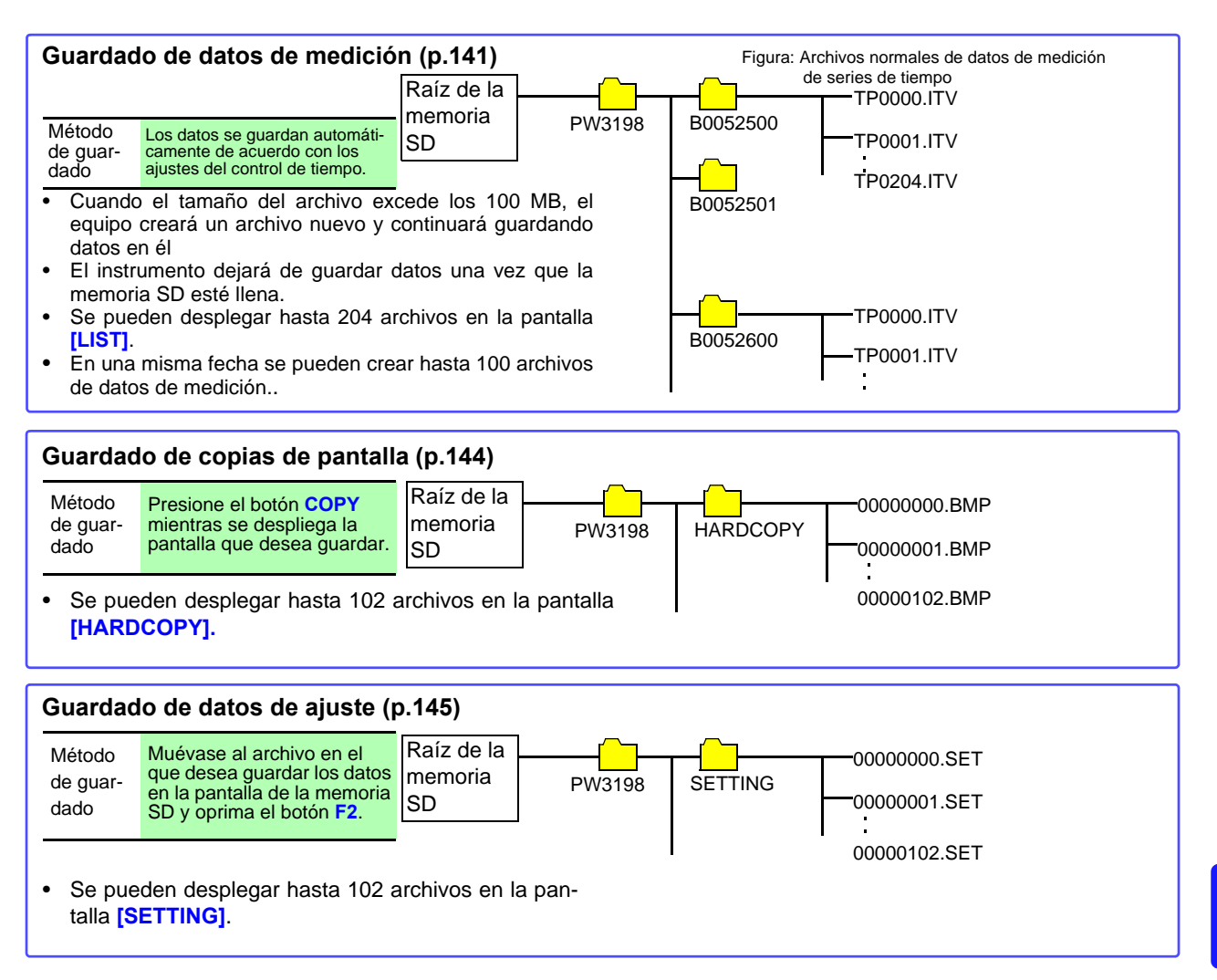

Capítulo 9 Guardado de Datos y Operaciór de Archivos (Pantalla SYSTEM-MEMORY)

9

9.3 Operación de Guardado y Estructura de Archivo

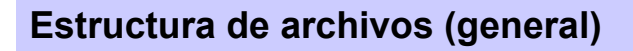

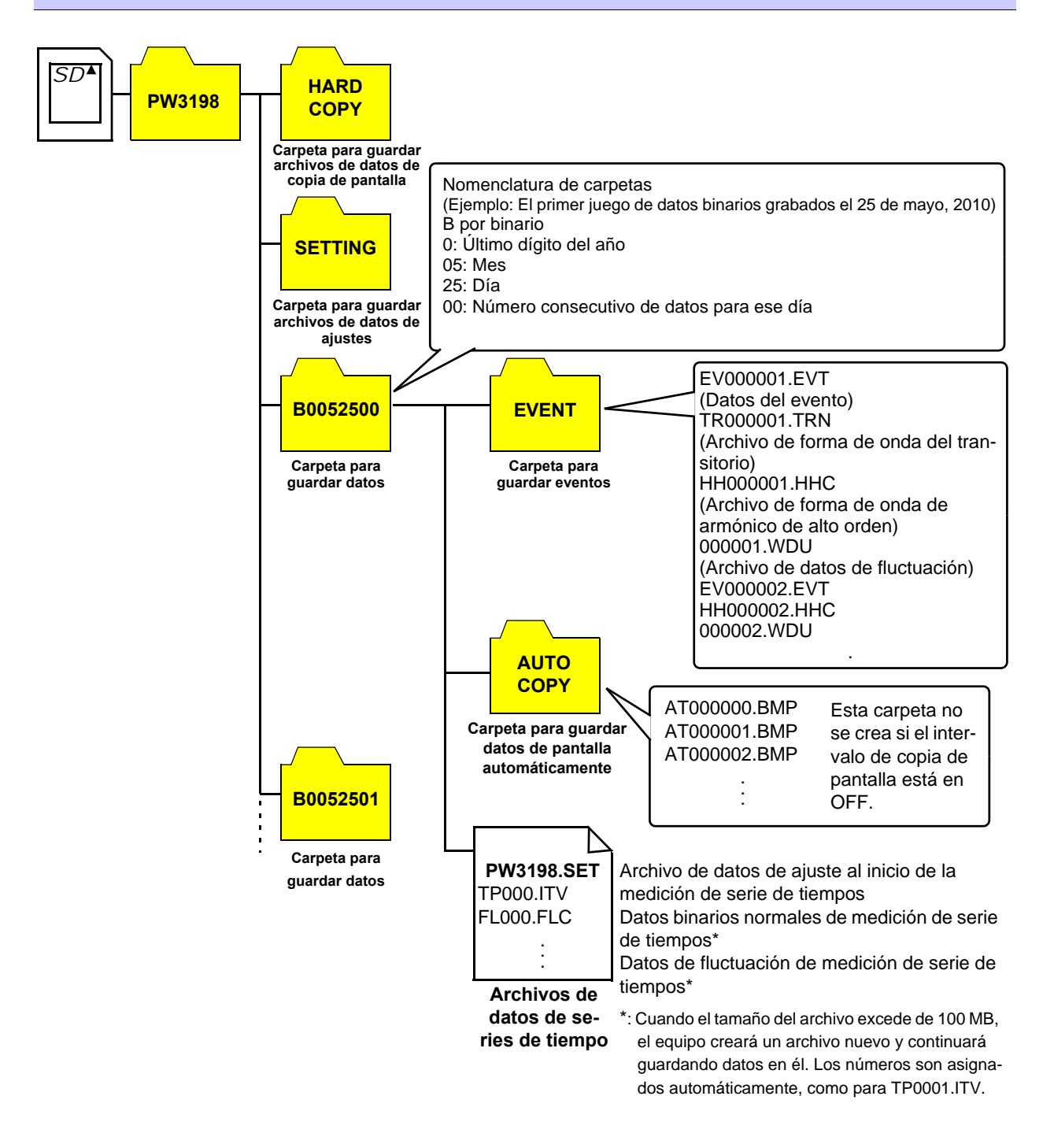

#### Guardado, Despliegue y Eliminación de 9.4 Datos de Medición

#### Guardado de datos

Todas las características seleccionadas con el ajuste [Recording Items] se guardan automáticamente en la memoria SD en el formato binario. Se pueden crear hasta 100 archivos de datos de medición en la misma fecha.

Si no se inserta una memoria al equipo, no se guardarán los datos de la medición. (() I A Proce-7. dimiento de Ajuste los parámetros grabados y el intervalo TIMEPLOT. guardado (Vea "Parámetros de Grabación" (p.62), "Intervalo de tiempo TIME PLOT" (p.63))  $2.\,$  Ajuste la hora de inicio de la grabación y la hora de finalización (conforme sea nécesario). (Vea "Hora de Inicio" (p.58)) *3.* Presione el botón para iniciar la grabación. (Para cancelar la grabación, oprima nuevamente el botón (Se creará automáticamente una carpeta y ahí se guardarán todos los datos. Vea 9.3 (p.139).) Destino de Memoria SD quardado: Los nombres de los archivos se crean automáticamente basándose en la hora y fecha de inicio y dándoseles una extensión "ITV" (datos binarios normales de medición de series de tiempo) o "FLC" (datos Nombre de

de fluctuación de medición de series de tiempo). La numeración inicia en 0000 y va hasta el 9999. Ejemplo: TP0000,ITV (el primer juego de datos binarios normales de medición de series de tiempo guardado en la carpeta)

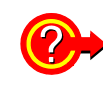

archivos:

#### Tiempo de grabación remanente

El tiempo de almacenamiento que queda en la memoria SD usada se despliega cuando se ajustan los paráme-tros grabados y el intervalo TIMEPLOT. El tiempo se calcula y se despliega basándose en la capacidad de almacenamiento de la memoria SD, el número de parámetros que se graban y el intervalo de tiempo TIME-PLOT. Este cálculo no toma en consideración datos de evento, así que el tiempo de grabación puede variar significativamente con el número de eventos.

#### Tiempos de grabación (valores de referencia) para una Memoria SD Z4001 de 2GB (Repetir grabación: 1 semana, Número de repeticiones: 55 veces)

|                                    | Ajuste de parámetros de grabación    |                                         |                                    |
|------------------------------------|--------------------------------------|-----------------------------------------|------------------------------------|
| Intervalo TIME PLOT                | ALL DATA<br>(Guarda todos los datos) | P&Harm (Guarda valores RMS y armónicos) | Power (Guarda solo<br>valores RMS) |
| 1seg                               | 16.9 horas                           | 23.6 horas                              | 11.5 días                          |
| 3seg                               | 2.1días                              | 3.0 días                                | 34.6 días                          |
| 15seg                              | 10.6 días                            | 14.8 días                               | 24 semanas                         |
| 30seg                              | 21.1días                             | 29.5 días                               | 49 semanas                         |
| 1min                               | 42.2 días                            | 8.4 semanas                             | 55 semanas                         |
| 5min                               | 30.1 semanas                         | 42.1 semanas                            | 55 semanas                         |
| 10min                              | 55 semanas                           | 55 semanas                              | 55 semanas                         |
| 15min                              | 55 semanas                           | 55 semanas                              | 55 semanas                         |
| 30min                              | 55 semanas                           | 55 semanas                              | 55 semanas                         |
| 1 hora                             | 55 semanas                           | 55 semanas                              | 55 semanas                         |
| 2 horas                            | 55 semanas                           | 55 semanas                              | 55 semanas                         |
| Onda 150/180 /1200 (Approx. 3 seg) | 2.1 días                             | 3.0 días                                | 34.6 días                          |

Los tiempos de grabación no toman en cuenta datos de evento y datos de copia de pantalla. Se pueden acortar los tiempos de grabación cuando los datos de evento y los datos de copia de pantalla se guardan en la tarjeta.

- Los tiempos de grabación no dependen de las conexiones. Cuando la grabación repetida se pone en [OFF], el tiempo máximo de grabación es de 35 días.
- Cuando la grabación repetida se pone en [1 Day], el tiempo máximo de grabación es de 55 días. Cuando la grabación repetida se pone en [1 Week], el tiempo máximo de grabación es de 55 semanas.
- Las mediciones de los armónicos no se guardan en [Power], solamente se guardan los valores THD.

# 9.4 Guardado, Despliegue y Eliminación de Datos de Medición

## Eliminar

| SYSTEM Pantalla [SYS                                               |               | M VIEW<br>600V 50A A            | TIME PLOT EVEN                                                                      | 1 - ***<br>Idin 202V : 1호<br>Fnom 50Hz : 도난도제 - 0        | STATUS                                   |
|--------------------------------------------------------------------|---------------|---------------------------------|-------------------------------------------------------------------------------------|----------------------------------------------------------|------------------------------------------|
| DF4 [LIST]                                                         | ZPW3          | 198                             |                                                                                     | 5D Used 0 MB / 1955                                      | MB ANALYZI                               |
| Seleccione el<br>número (No.)<br>desea borrar                      | que           | HARDCOPY<br>SETTING<br>B0121400 | <folder><br/><folder><br/><folder><br/><folder></folder></folder></folder></folder> | 2010/12/14 13:18<br>2010/12/13 17:20<br>2010/12/14 13:16 | SYSTE<br>WIR<br>MAI<br>REC<br>D<br>EVENI |
| [DELETE] -<br>Se desplegará u<br>cuadro de diálog<br>confirmación. | n<br>o de     |                                 |                                                                                     |                                                          |                                          |
| ENTER Ejecutar                                                     | tot<br>Use la | al: 3 fil<br>osbotones ↑↓       | es<br>para seleccionar al                                                           | rchivo. Us los botones ← →                               | MEMORY<br>SETTING<br>HARDCOP             |
| ESC Cancelar                                                       |               | campial calpeta                 | s (ver nasta zu4 arch                                                               | DELETE FORMAT                                            | - LIST                                   |

### Desplegar Datos de Medición (Carga)

En la pantalla **[SYSTEM]-[MEMORY]-[LIST]**, cuando se mueve el cursor a la carpeta de datos guardados a desplegar y se presiona el botón F1 **[Load]**, se activará **[Analyze]** y se desplegará la lista de eventos, datos de tendencia, datos de tendencia detallados en la carpeta especificada.

Se pueden revisar el evento, los datos de tendencia y los datos detallados de tendencia.

Refiérase a "Capítulo 8 Revisión de Eventos (Pantalla EVENT)" (p.119) para el Método de Confirmación de Evento.

Regrese a [Settings] con el botón DATARESET.

#### **PRECAUCIÓN**

- El máximo de veces de despliegue de los datos de tendencia, datos detallados de tendencia y datos de tendencia de armónicos en la pantalla [TIME PLOT] del HIOKI PW3198 está sujeto a ciertas restricciones. Para confirmar todos los datos medidos de tendencia, use el Software 9624-50 PQA-HiView Pro.
- Los datos de medición solo se pueden cargar en el equipo que mide. Los datos medidos en diferentes versiones no se podrán cargar aun si el equipo es el mismo.
- El botón F1 [Load] aparecerá cuando el cursor esté en la carpeta de datos guardados (B\*\*\*\*\*\*\*).

#### Tiempos máximos desplegados de la pantalla [TIMEPLOT]

|                                | Ajuste de parámetros de grabación       |                                            |                                       |  |  |
|--------------------------------|-----------------------------------------|--------------------------------------------|---------------------------------------|--|--|
| TIME PLOT<br>Intervalo         | ALL DATA<br>(Guarda todos los<br>datos) | P&Harm<br>(Guarda valores RMS y armónicos) | Power<br>(Guarda solo valores<br>RMS) |  |  |
| 1seg                           | 7 min. 52 seg.                          | 15 min. 44 seg.                            | 2 horas 37 min. 20 seg.               |  |  |
| 3seg                           | 23 min. 36 seg.                         | 47 min. 12 seg.                            | 7 horas 52 min.                       |  |  |
| 15seg                          | 1 hora 58 min.                          | 3 horas 56 min.                            | 1 día 15 horas 20 min.                |  |  |
| 30seg                          | 3 horas 56 min.                         | 7 horas 52 min.                            | 3 días 6 horas 40 min.                |  |  |
| 1min                           | 7 horas 58 min.                         | 15 horas 44 min.                           | 6 días 13 horas 20 min.               |  |  |
| 5min                           | 1 día 15 horas 20 min.                  | 3 días 6 horas 40 min.                     | 32 días 18 horas 40 min.              |  |  |
| 10min                          | 3 días 6 horas 40 min.                  | 6 días 13 horas 20 min.                    | 35 días                               |  |  |
| 15min                          | 4 días 22 horas                         | 9 días 20 horas                            | 35 días                               |  |  |
| 30min                          | 9 días 20 horas                         | 19 días 16 horas                           | 35 días                               |  |  |
| 1hora                          | 19 días 16 horas                        | 35 días                                    | 35 días                               |  |  |
| 2horas                         | 35 días                                 | 35 días                                    | 35 días                               |  |  |
| Onda 150/180<br>(Aprox. 3 seg) | 23 min. 36 seg.                         | 47 min. 12 seg.                            | 7 horas 52 min.                       |  |  |

# 9.5 Guardado, Despliegue y Eliminación de Copias de Pantalla

Se puede guardar la pantalla desplegada en el momento como un archivo BMP (256 colores). La extensión del archivo es ".bmp". Si el equipo está conectado a una impresora, se pueden imprimir también las pantallas (monocromo).

#### Save

Se puede guardar (descargar) la pantalla en un instante determinado a la memoria SD oprimiendo el botón en mientras está desplegada la pantalla que quiere usted guardar.

| Conexión RS:        | Conexión RS Memoria SD o impresora                                                                                                    |
|---------------------|----------------------------------------------------------------------------------------------------|
| Nombre de archivos: | Auto generados, extensión ".bmp"<br>00000000.BMP (La numeración consecutiva en la carpeta va de  00000000 a 99999999)<br>Ejemplo: 00000001.BMP |
|                     |                                                                                                    |

- Cuando guarde copias de la pantalla en una memoria SD, compruebe que el ajuste [RS-232C] en la pantalla [SYSTEM]-DF1 [MAIN]-F2 [HARDWARE] esté en [OFF]. (Si este parámetro está en [PRINTER], los datos serán enviados a la impresora en lugar de la memoria SD.)
  - Se pueden desplegar hasta 102 archivos en la pantalla [HARDCOPY].

### Despliegue y eliminación de archivos

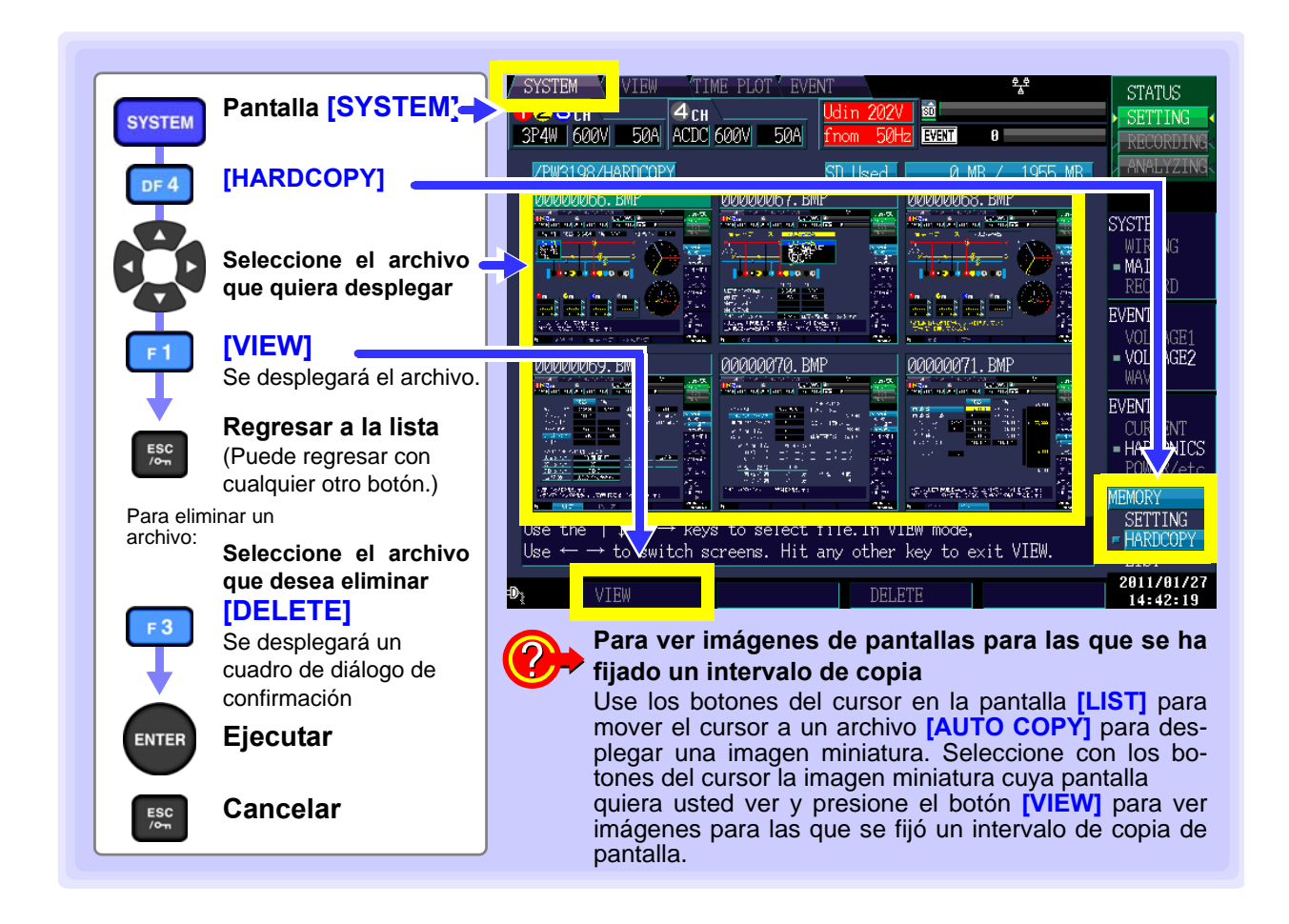

# 9.6 Guardado y Eliminación de Archivos de Ajustes (Datos de Ajustes)

Esta sección describe cómo guardar los ajustes actuales del equipo.

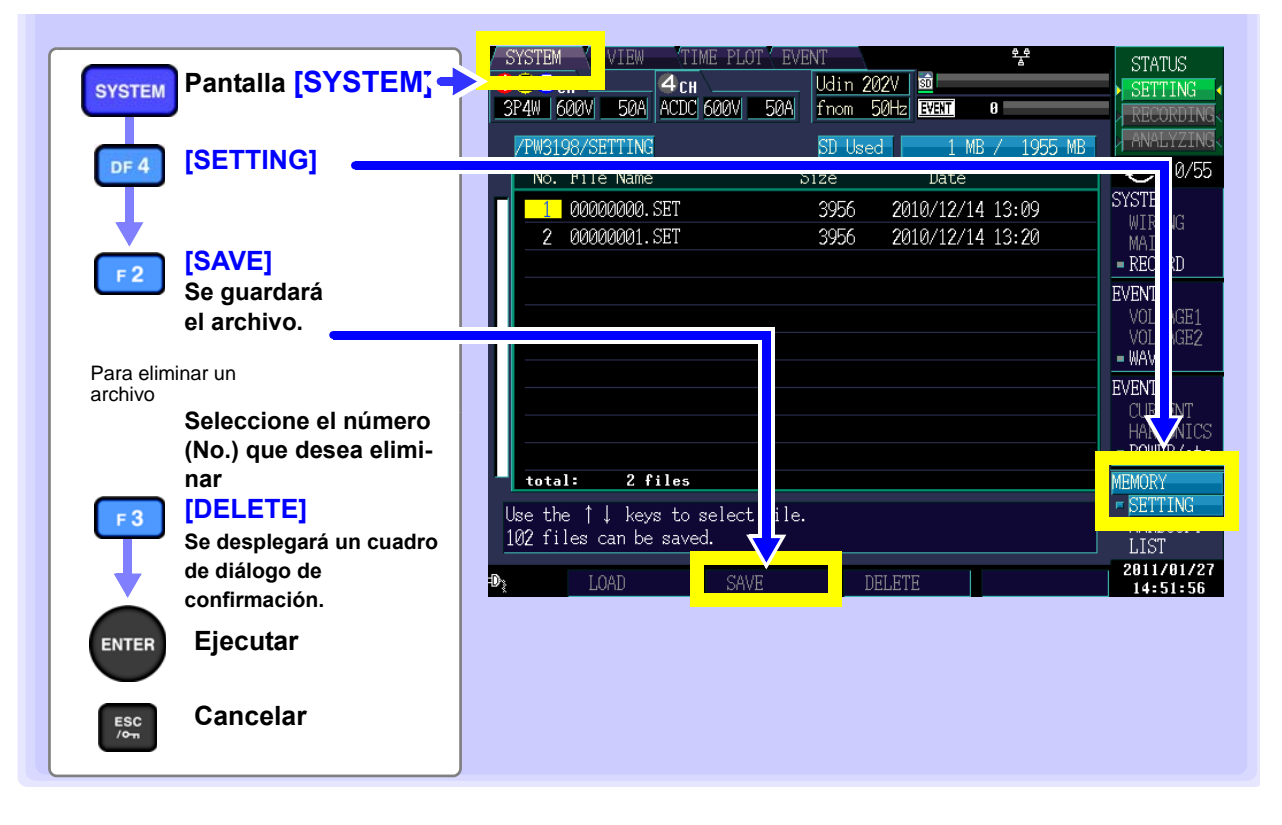

- NOTA
- Todos los nombres de archivo son asignados automáticamente y el usuario no los puede cambiar (por ejemplo, 0000000.SET)

Vea: "9.3 Operación de Guardado y Estructura de Archivo" (p.139)

• Se pueden desplegar hasta 102 archivos en la pantalla [SETTING].

9

# 9.7 Cargar Archivos de Ajustes (Datos de Ajustes)

Esta sección describe cómo seleccionar y cargar ajustes guardados.

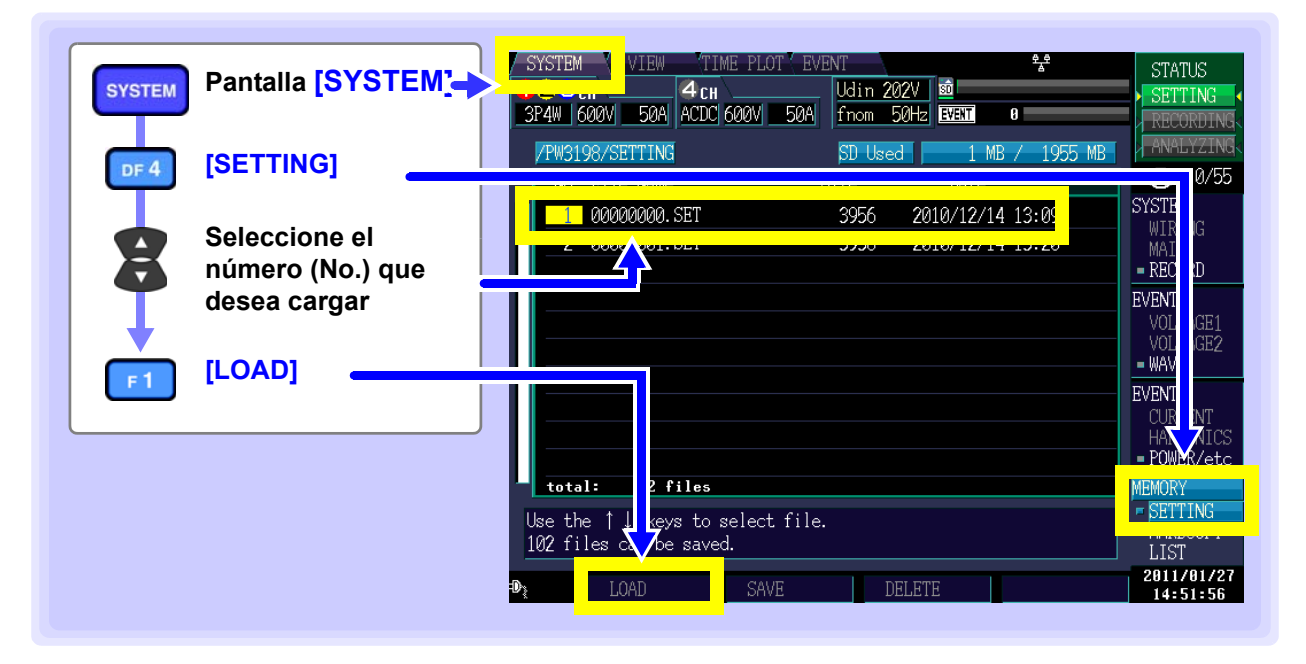

# 9.8 Nombres de Archivo y Carpeta

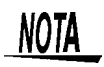

El instrumento no les permite a los usuarios crear carpetas. Todas las carpetas se crean automáticamente. Además, no se pueden cambiar los nombres de los archivos ni de las carpetas.

### Cambio de nombre de los archivos y carpetas

Se pueden cambiar los nombres de los archivos y las carpetas descargadas a su computadora. Los nombres pueden ser de hasta 8 caracteres. Los archivos de ajustes deberán colocarse en la carpeta **[SETTING]** y los archivos de las copias de pantallas deberán colocarse en la carpeta **[HARDCOPY]**. Los nombres de archivos conteniendo caracteres que no sean letras y números pueden no desplegarse adecuadamente en el instrumento.

# Análisis de Datos Usando la Aplicación de la Computadora (9624-50) Capítulo 10

# 10.1 Capacidades de la Aplicación (9624-50)

El programa PQA-HiView Pro 9624-50 es una aplicación de software para analizar datos de medición de formato binario desde el PW3198 en una computadora. El 9624-50 puede cargar y leer solamente datos binarios grabados con el PW3198. No puede leer texto o datos CSV.

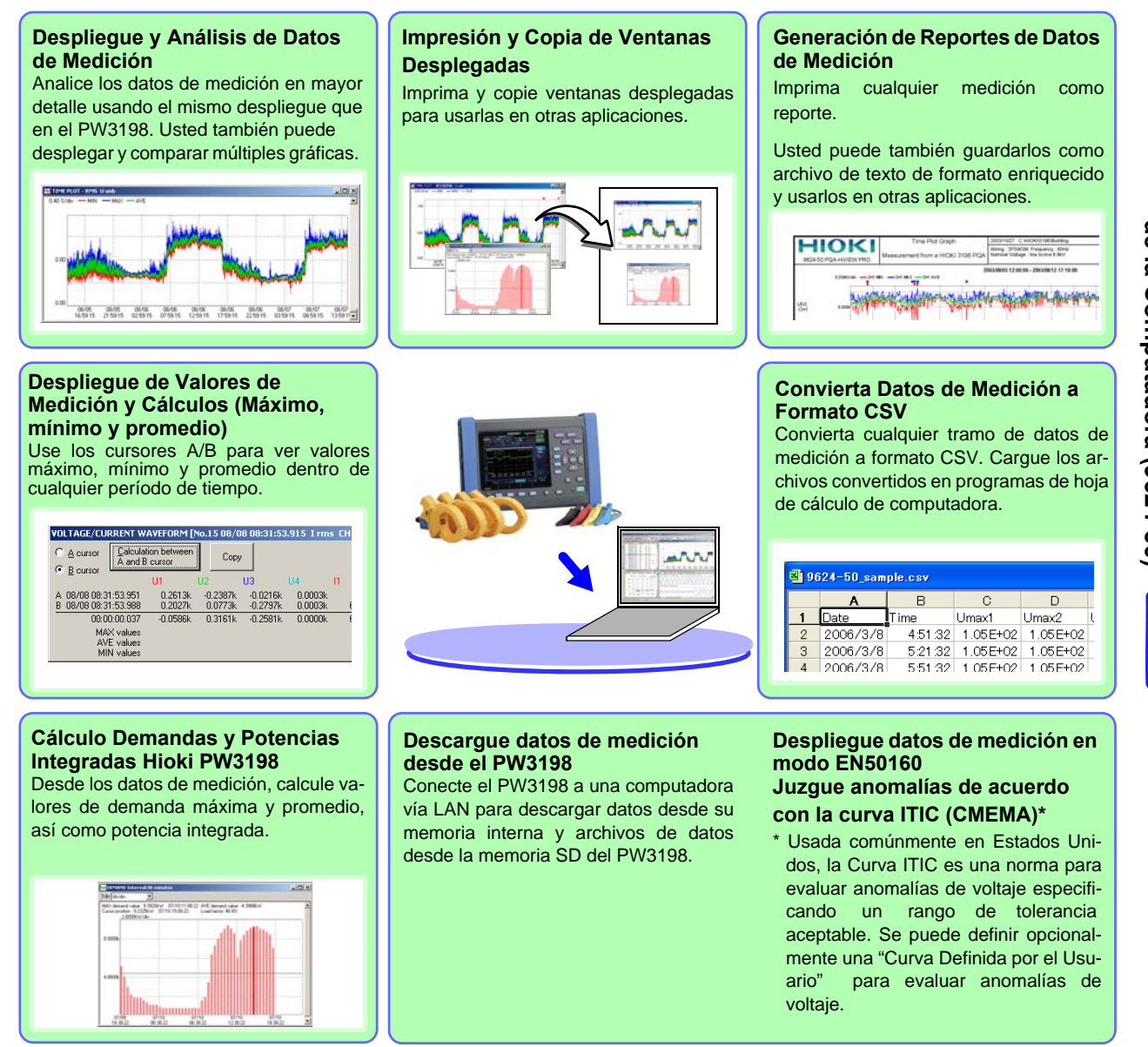

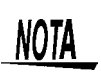

Debe usted usar una versión 2.00 o mayor de la aplicación 9624-50. Hay una actualización disponible (mediante una cuota) para los usuarios de versiones anteriores a la 2.00.

10

# 10.2 Descargar Datos de la Memoria SD

Se pueden descargar los datos de las mediciones guardados en la memoria SD a una computadora usando un lector de tarjetas de memoria o vía las funciones LAN y USB del equipo.

Vea: Método de conexión: "12.1 Descargar Datos de Medición Usando la Interfaz USB" (p.156), "Conexión del Instrumento a una Computadora con un Cable Ethernet ("LAN")" (p.161)

Vea: Para información más detallada: Vea el Manual de Instrucciones del PQA-HiView Pro 9624-50.

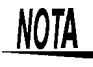

No se pueden escribir los datos en la memoria SD desde una computadora usando una conexión USB.

# Conexión de Dispositivos Externos Capítulo 11

# 11.1 Uso de la Terminal de Control Externo

Usted puede generar eventos y descargar la hora de ocurrencia usando las terminales de control externo.

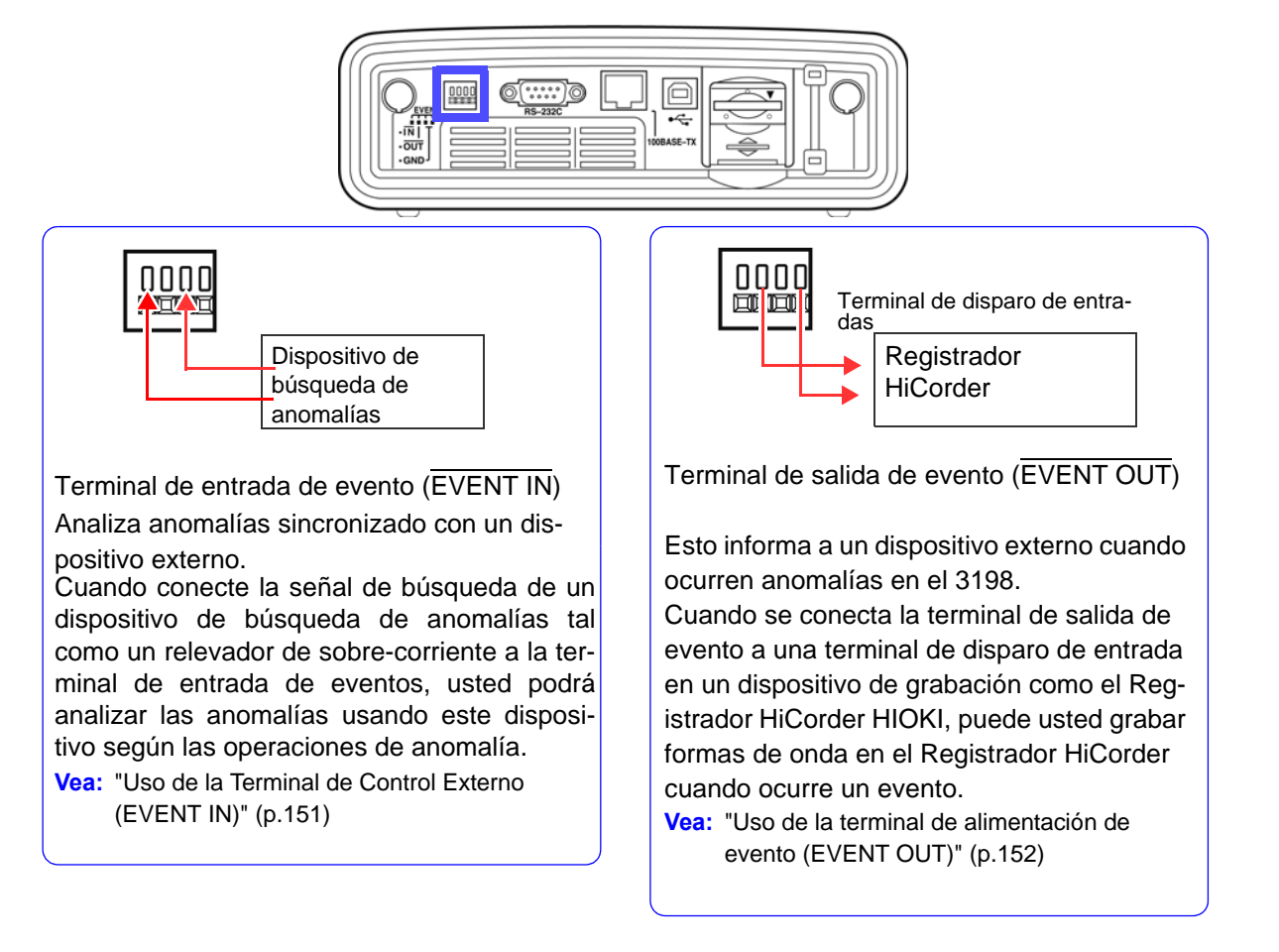

## 

Para evitar dañar el dispositivo, no alimente voltajes fuera de los rangos -0.5 V a +6.0 V (EVENT IN) o -0.5 to +6.0 V (EVENT OUT) a las terminales de control externo.

NOTA

Cuando use las terminales de control externo para usar la función de evento externo, ponga en ON el evento externo. (SYSTEM-DF3 [POWER/etc]-[External Event: ON]) Vea: "Generación de eventos usando una señal de entrada externa (configuración de evento externo)" (p.71)

### Conexión a las Terminales de Control Externo

# Asegúrese de leer "Antes de Conectar los Cables de Medición" (p.8) antes de intentar conectar el equipo a una computadora.

/ PRECAUCIÓN Para evitar descargas eléctricas, use solamente el material especificado.. Materiales a conectar (materiales necesarios): Cables eléctricos que cumplan con: línea sencilla: (0.65 mm (AWG22) cable trenzado: 0.32 mm<sup>2</sup> (AWG22) Cables eléctricos soportados línea sencilla:  $\phi$ 0.32 mm a  $\phi$ 0.65 mm (AWG28 a AWG22) cable trenzado: 0.08 mm<sup>2</sup> a 0.32 mm<sup>2</sup> (AWG28 a AWG22) diámetro del cable guía: 60.12 mm o más Longitud del cable de dirección estándar: 9 a 10 mm Herramientas para operar los botones: Destornillador plano (diámetro: 3 mm, ancho de la punta: 2.6 mm)

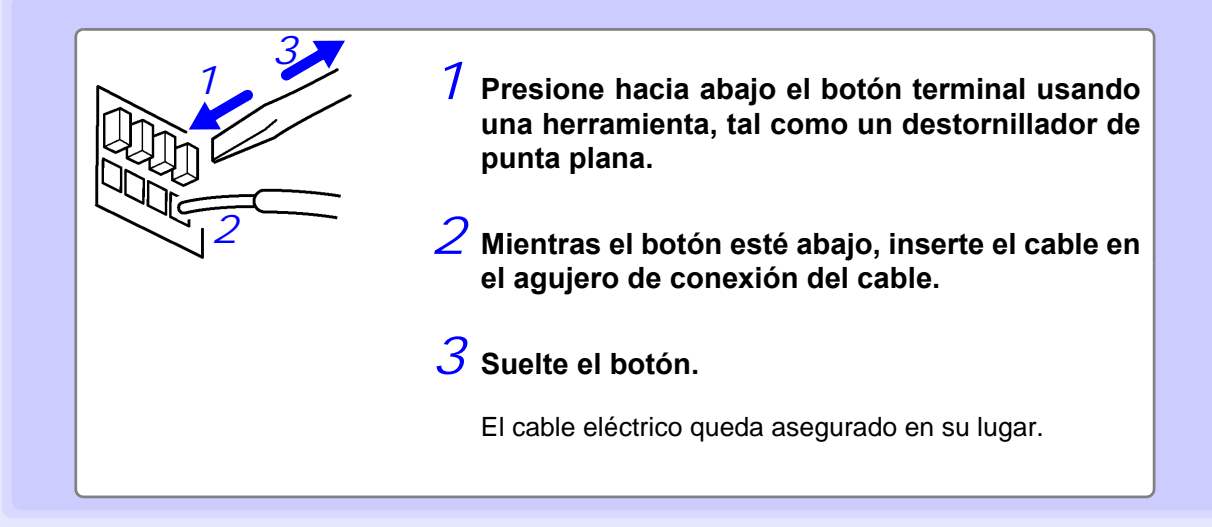

### Uso de la Terminal de Control Externo (EVENT IN)

Al alimentar externamente una señal a la terminal de entrada de eventos, usted hace que el PW3198 determine que ha ocurrido un evento externo cuando se alimentó ese evento. Igual que en otros eventos, usted puede grabar las formas de onda del voltaje y la corriente y los valores de medición de eventos externos.

Usando este dispositivo, usted puede analizar anomalías de potencia que ocurren en otros equipos eléctricos.

Para evitar dañar el equipo, no alimente voltajes fuera del rango de -0.5V a +6.0V a las terminales de control externo.

#### Métodos de alimentación de señal

Ponga la terminal en corto-circuito o alimente una señal de pulso.

Use la terminal de alimentación de evento (EVENT IN) y la terminal de tierra (GND).

Usted puede controlar la terminal de alimentación de evento poniendo en corto-circuito la terminal (active LOW) o con la señal de pulso (1.0V).

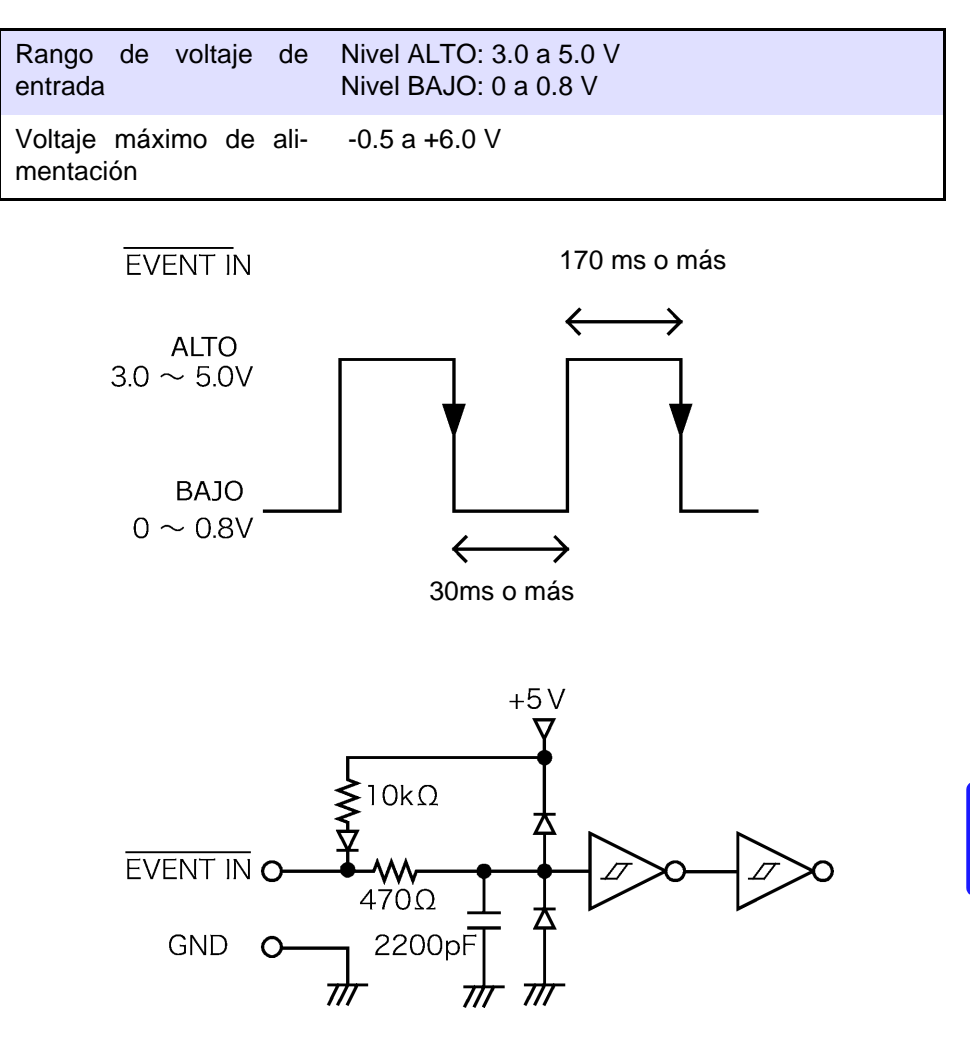

11

### Uso de la terminal de alimentación de evento (EVENT OUT)

Esto indica eventos que ocurren externamente sincronizados con eventos que ocurren interiormente para este dispositivo.

#### Método 1 de uso. Conexión de un dispositivo de alarma.

Esta es una buena forma de obtener señales de advertencia cuando ocurren eventos como interrupciones.

#### Método 2 de uso. Conexión de un Registrador HiCorder a la terminal de alimentación de disparo.

Esto le permite grabar formas de onda en el Registrador HiCorder cuando ocurre un evento en el PW3198.

Usted puede grabar entre 14 y 16 formas de onda en el 3198 cuando ocurren eventos. Cuando desee grabar formas de onda por períodos más largos, use el 3198 en paralelo con el Registrador HiCorder.

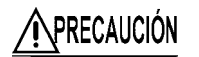

Para evitar dañar este dispositivo no alimente voltajes fuera del rango de -0.5V a +6.0V a la terminal de control externo.

#### Método de señal de salida

Si ocurre un evento en el PW3198, se saca una señal de pulso. Use la terminal de salida de evento (EVENT OUT) y la terminal de tierra (GND).

| Señal de salida               | Salida abierta de colector (incluye salida de voltaje)<br>Active LOW |
|-------------------------------|----------------------------------------------------------------------|
| Rango de voltaje de<br>salida | Nivel ALTO: 4.5 a 5.0 V<br>Nivel BAJO: 0 a 0.5 V                     |
| Ancho del pulso               | Nivel BAJO: más de 10 ms                                             |
| Voltaje máximo de<br>entrada  | -0.5 V a +6.0 V                                                      |

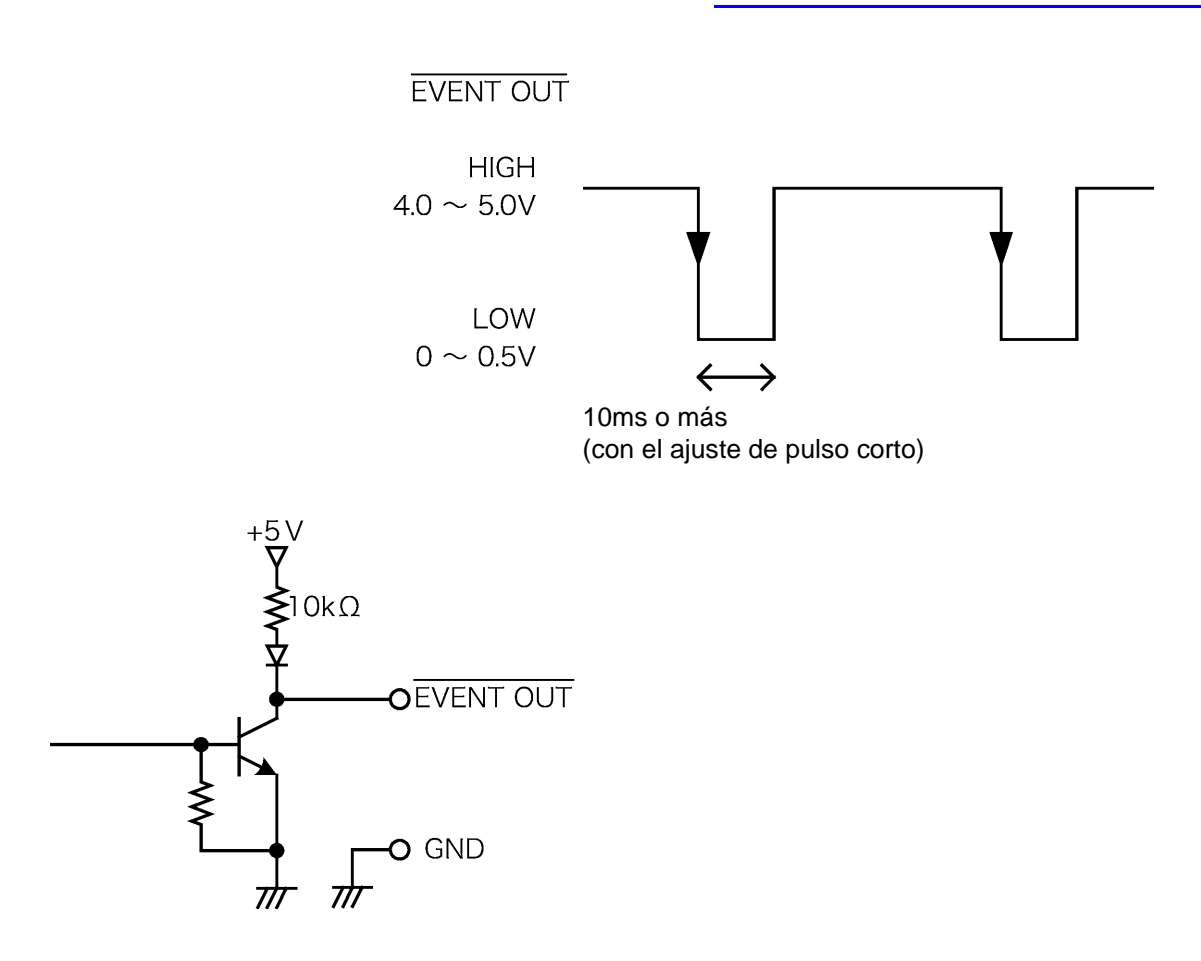

11

### La salida de evento puede ajustarse para Sistema de Medición Remoto 2300.

Al establecer el ajuste **[External Out]** a **[Long Pulse]**, se puede configurar el equipo para generar una salida de evento al Sistema de Medición Remoto 2300 y hardware similares.

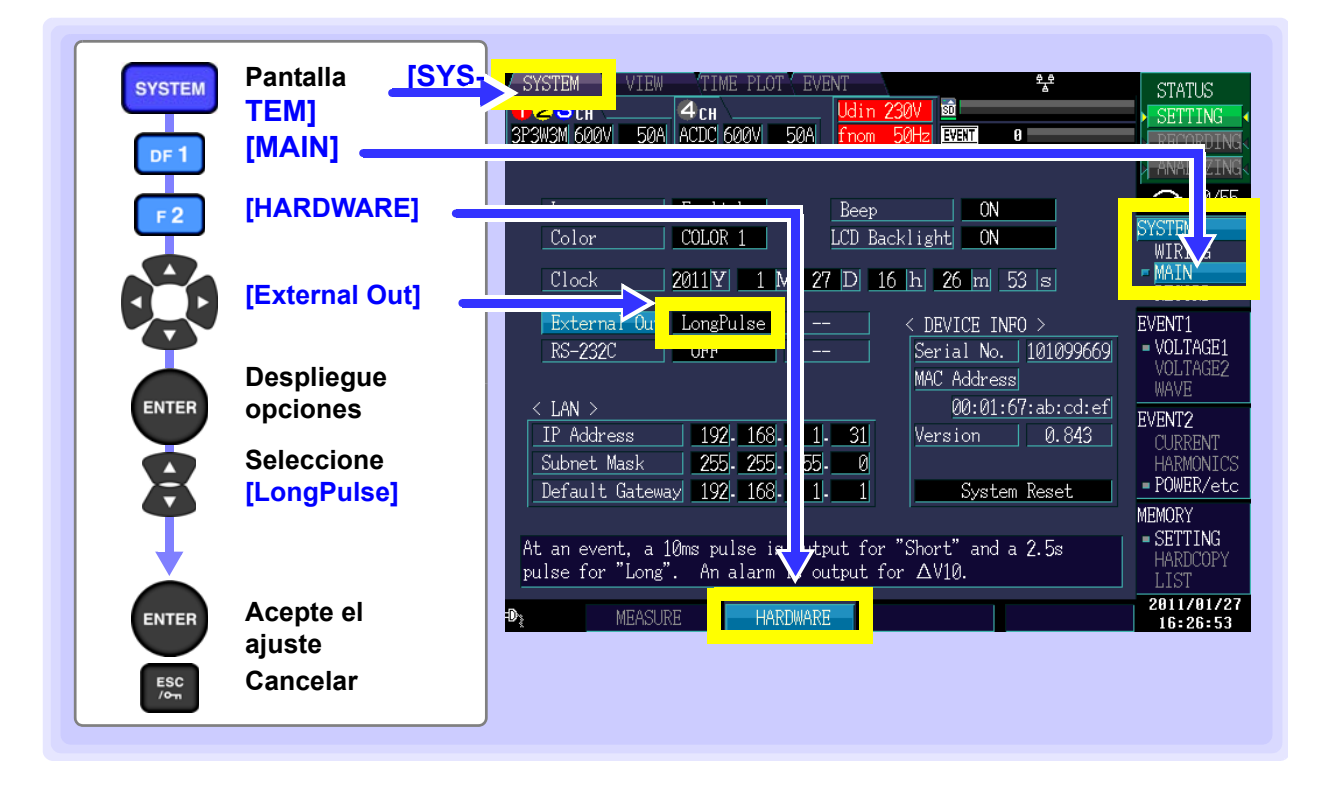

- NOTA
- Cuando ocurre el evento START, no sale ninguna señal de pulso (Pulso Bajo) de la terminal de salida de evento.
- La señal de pulso de la terminal de salida de evento se sostiene en Low (bajo) por unos 2.5 segundos. Cuando los eventos ocurren continuamente (pero no por más de 2.5 segundos cada uno), la señal baja a Low para el primer evento y permanece baja hasta unos 1.5 segundos después de que ocurre el último evento.

# Operación con una Computadora Capítulo 12

El instrumento incluye interfaz estándar USB y Ethernet para conectar a una computadora para control remoto.

Se puede controlar el equipo mediante comandos de comunicación, y los datos de medición se pueden transferir a la computadora usando el programa de aplicación correspondiente.

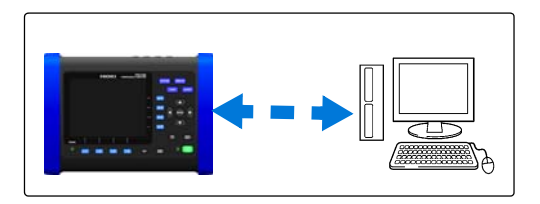

#### Capacidades de Conexión USB

 Se pueden transferir los datos de medición a una computadora usando la aplicación dedicada (PQA-HiView Pro 9624-50, opcional). (Cuando se conecta el equipo a un controlador anfitrión, típicamente una computadora, con un cable USB, se reconocerá la memoria SD del equipo como un disco extraíble.)

#### Capacidades de Conexión Ethernet ("LAN")

- Controle el instrumento remotamente por un navegador internet. (p.162)
- Controle el instrumento remotamente usando el programa de aplicación dedicada (PQA-HiView Pro 9624-50, opcional) para transferir los datos de medición a la computadora.

12

# 12.1 Descargar Datos de Medición Usando la Interfaz USB

Dado que el instrumento incluye una interfaz estándar USB, se pueden transferir los datos de medición a una computadora conectada mediante USB (usando la función de almacenamiento masivo del instrumento).

Conecte el instrumento a la computadora con un cable USB. No hace falta ningún ajuste al instrumento para establecer la conexión USB.

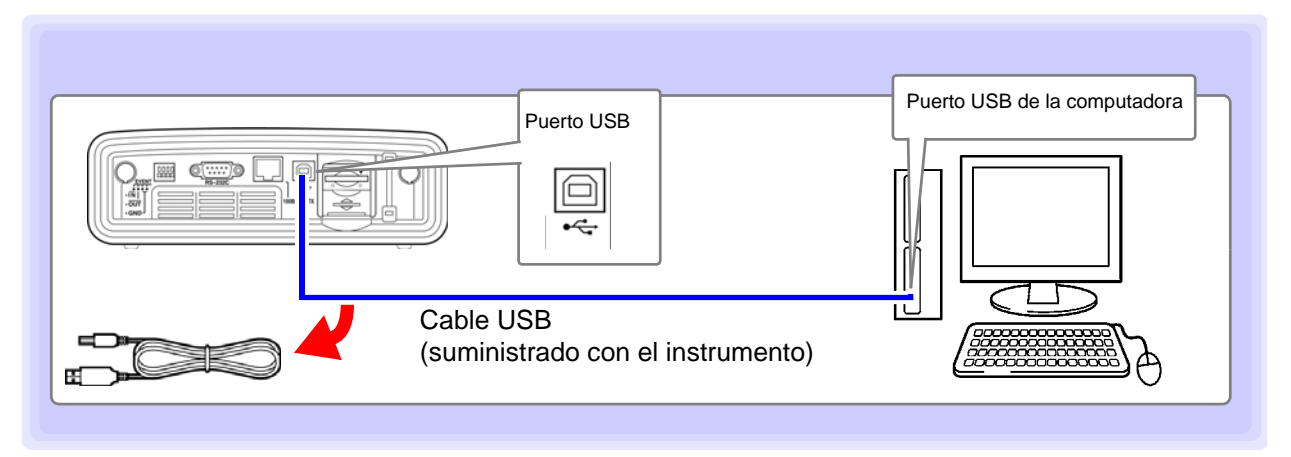

En el instrumento se despliega un mensaje como el siguiente cuando está conectado a una computadora.

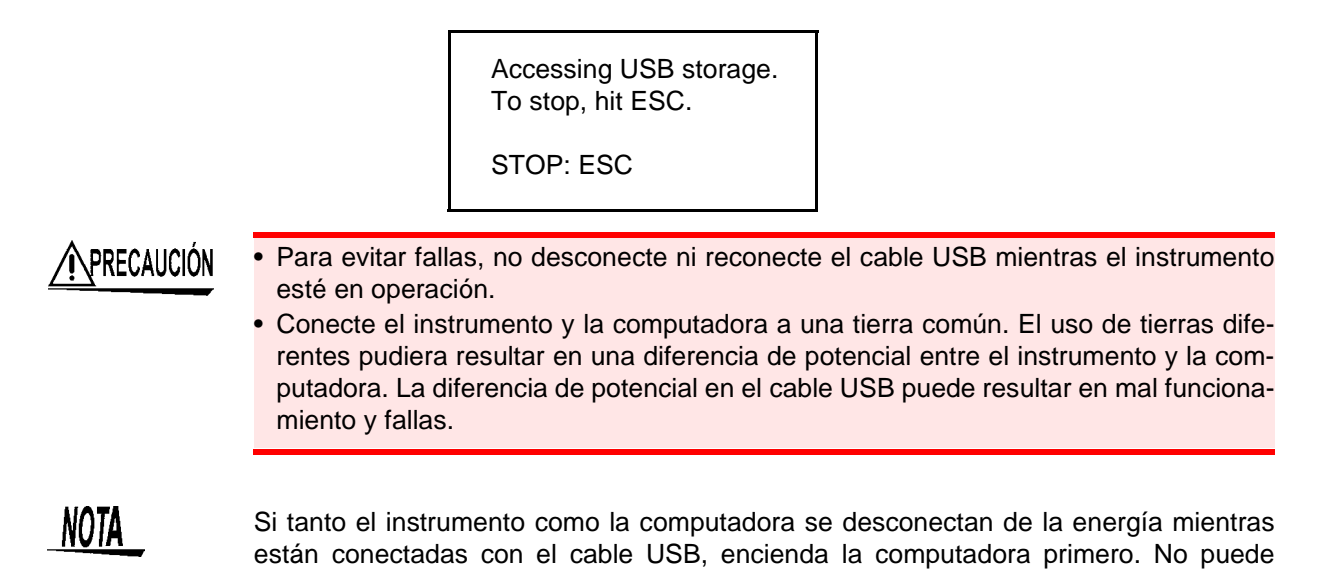

#### Después de conectar

Use el siguiente procedimiento cuando desconecte un cable USB conectado al equipo desde la computadora:

comunicarse si primero se conecta el instrumento.

- 1. Presione el botón **ESC** para terminar la conexión USB, Alternativamente, se puede usar el ícono "Extracción Segura de Hardware" para terminar la conexión.
- 2. Desconecte el cable USB de la computadora

Se pueden analizar los datos transferidos usando la aplicación PQA-HiView Pro 9624-50. Los archivos que no sean copias de pantalla no pueden abrirse directamente.

# 12.2 Control y Medición vía Interfaz Ethernet ("LAN")

Los datos de la medición se pueden transferir a una computadora usando un navegador de Internet o con una aplicación dedicada (PQA-HiView Pro 9624-50, opcional).

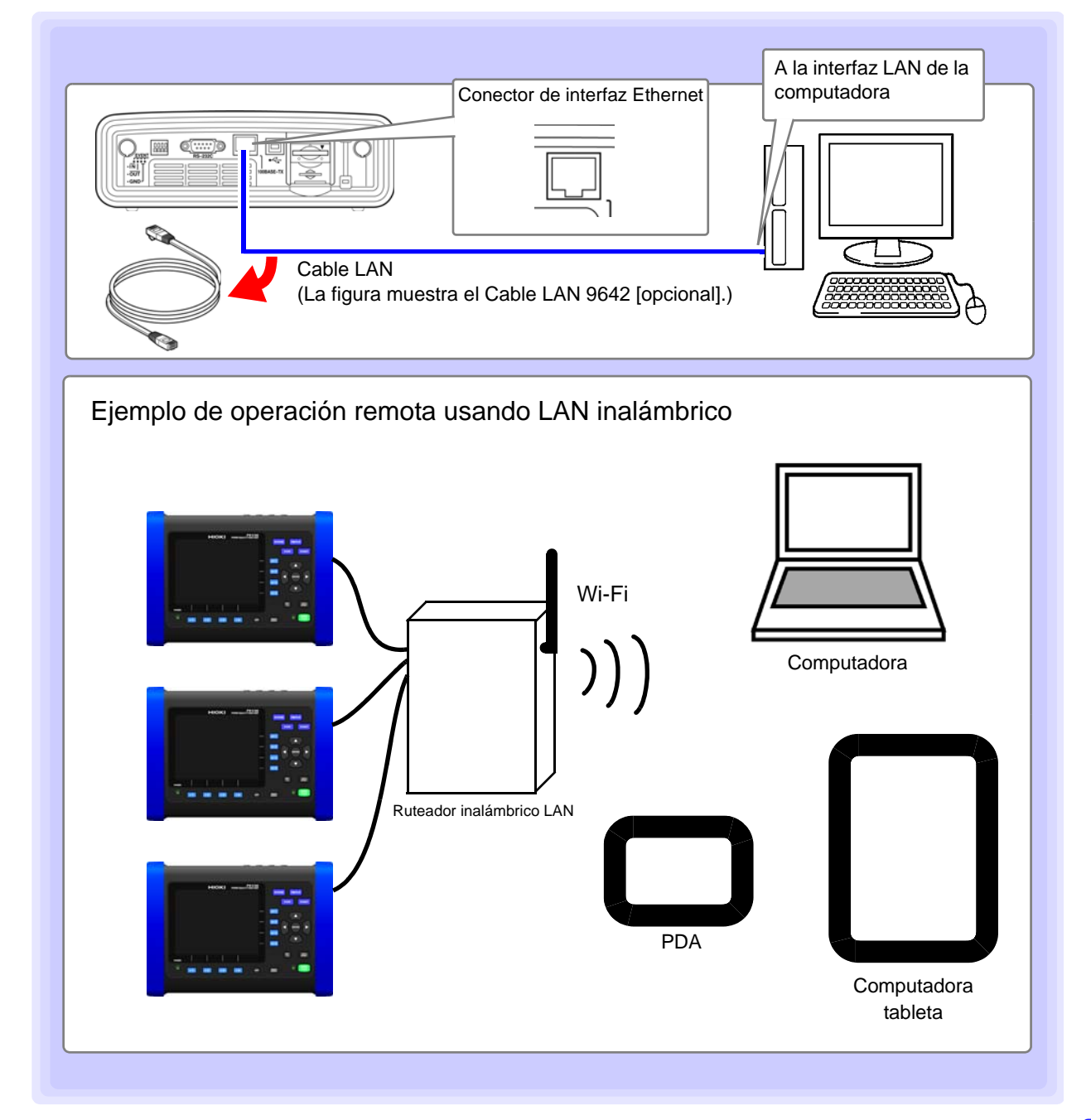

#### Configure los ajustes LAN del equipo para el ambiente de la red y conecte el equipo a una computadora con el cable Ethernet.

#### Cuando use un ruteador inalámbrico LAN

El equipo no soporta ambientes de red en los que se adquiere una dirección IP automáticamente usando DHCP. Configure el ruteador para asignar una dirección IP fija al PW3198. Para mayor información acerca de ajustes de ruteador, vea el manual de instrucciones de su ruteador inalámbrico.

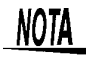

Para mayor información acerca de cómo usar la aplicación dedicada (PQA-HiView Pro 9624-50, opcional), por favor vea el manual de instrucciones incluido.

### Ajustes LAN y Configuración del Ambiente de Red

### Configure los Ajustes LAN del Equipo

NOTA

- Efectúe estos ajustes antes de conectarse a una red. El cambio de ajustes mientras se está conectado puede duplicar las direcciones IP de otros dispositivos de la red y se pueden presentar direcciones incorrectas a la red.
  - El instrumento no soporta DHCP (asignación automática de dirección IP) en una red.

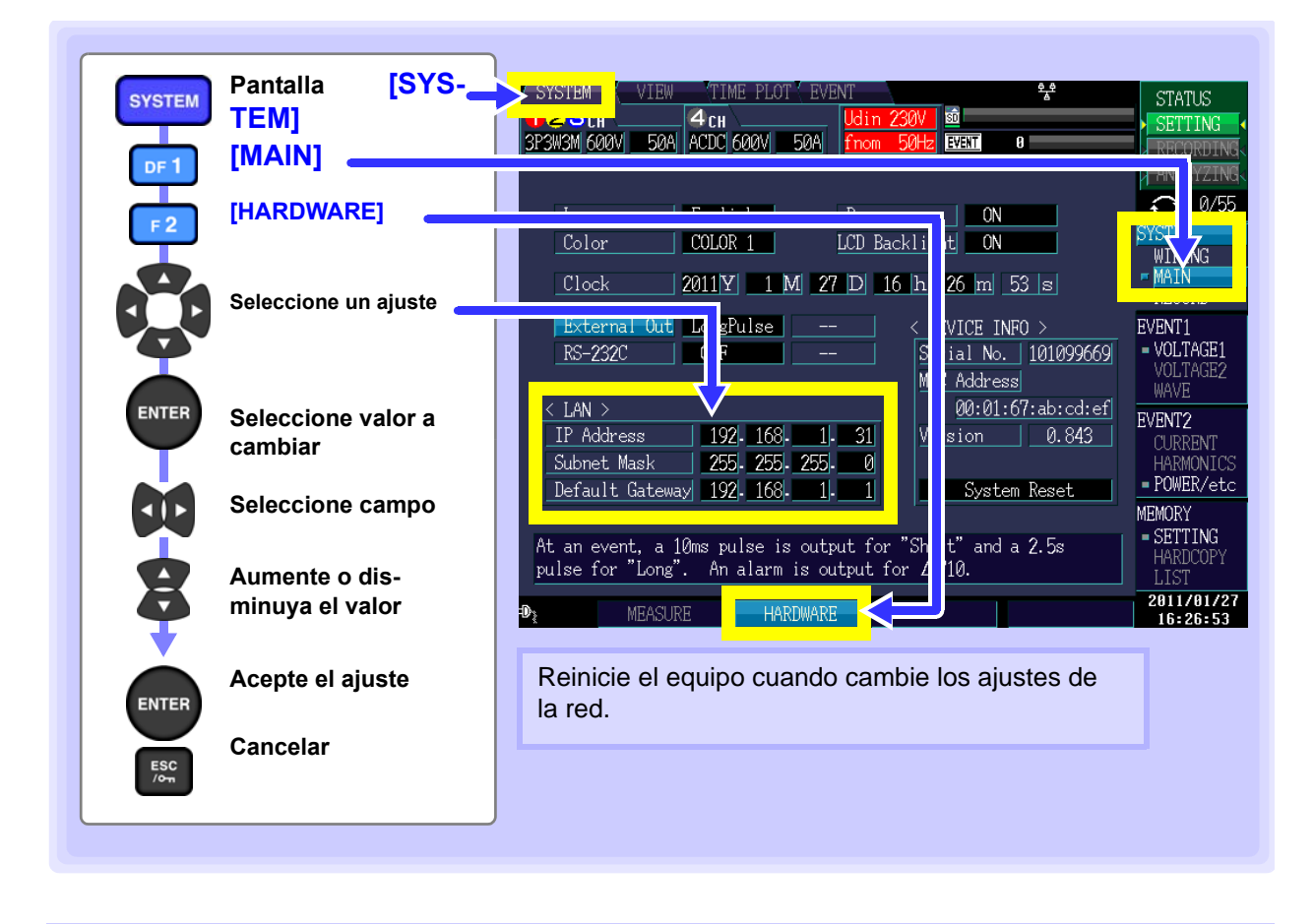

#### Temas de Ajuste

| Dirección IP          | Identifica cada dispositivo conectado a una red.<br>Cada dispositivo de la red debe quedar establecido en una dirección única.<br>El equipo soporta IP versión 4, con direcciones IP indicada como cuatro octetos<br>decimales, por ejemplo "192.168.0.1".                                                                         |
|-----------------------|----------------------------------------------------------------------------------------------------|
| Máscara de<br>Sub-red | Este ajuste se usa para distinguir las direcciones de la red de las direcciones de dispositivos de la red individuales.<br>El valor normal para ese ajuste es el de cuatro octetos decimales "255.255.255.0".                                                                                                    |
| Puerto de<br>enlace   | Cuando la computadora y el equipo están en redes diferentes pero traslapadas<br>(sub-redes), esta dirección especifica el dispositivo a servir como puerta entre<br>las redes.<br>Si la computadora y el equipo están conectados uno a uno, no se usa puerta y<br>se pueden conservar los ajustes del equipo "0.0.0.0" como están. |

### Configuración del Ambiente de Red

#### Ejemplo 1. Conexión del instrumento a una red existente

Para conectar a una red existente, el administrador del sistema de red (Departamento IT) debe asignar de antemano los ajustes.

Algunos ajustes de dispositivos de red no deben ser duplicados.

Obtenga las asignaciones del administrador para los siguientes puntos y escríbalos aquí abajo..

Dirección IP\_\_\_\_\_ Máscara de Sub-red\_\_\_\_\_ Puerto de enlace

# Ejemplo 2. Conexión de múltiples instrumentos a una sola computadora usando un concentrador

Se recomiendan las siguientes direcciones IP privadas cuando se construya una red local sin conexión exterior.

Configure la red usando las direcciones 192.168.1.0 a 192.168.1.24 Dirección IP : Computadora: 192.168.1.1 : PW3198 : Asigne en orden a cada instrumento 192.168.1.2, 192.168.1.3, 192.168.1.4, ... Máscara de sub-red: 255.255.255.0 Puerto de enlace: Computadora: \_\_\_\_\_\_ : PW3198 : 0.0.00

# Ejemplo 3. Conexión de un equipo a una sola computadora usando el Cable LAN 9642

El Cable LAN 9642 puede usarse con su adaptador de conexión suministrado para conectar un equipo a una computadora, en cuyo caso se puede establecer libremente la dirección IP. Use las direcciones IP privadas recomendadas.

| Dirección IP    | : Computadora: 192.168.1.1<br>: PW3198 : 192.168.1.2 (Establezca a una dirección IP diferente de la de la com-<br>putadora.) |
|-----------------|----------------------------------------------------------------------------------------------------|
| Máscara de sub  | -red: 255.255.255.0                                                                                                    |
| Puerto de enlac | e: Computadora:                                                                                                    |
|                 | : PW3198 : 0.0.0.0                                                                                                    |

### Conexión del Instrumento

Conecte el instrumento a la computadora usando el cable Ethernet.

#### Productos requeridos:

#### Cuando conecte el equipo a una red existente

(Prepare cualquiera de los siguientes):

• Cable Ethernet directo Cat 5, que cumpla con 100 BASE-TX (hasta 100m, disponible comercialmente).

Para comunicación 10BASE, también se puede usar un cable que cumpla con 10BASE.

Cable LAN 9642 Hioki (opcional)

#### Cuando conecte un equipo a una sola computadora

(Prepare cualquiera de los siguientes):

- Cable 100BASE-TX cruzado (hasta 100 m)
- Cable 100BASE-TX directo con adaptador cruzado (hasta 100 m)
- Cable LAN 9642 Hioki (opcional)

### Interfaz Ethernet ("LAN") del Instrumento

El conector de interfaz Ethernet está del lado derecho.

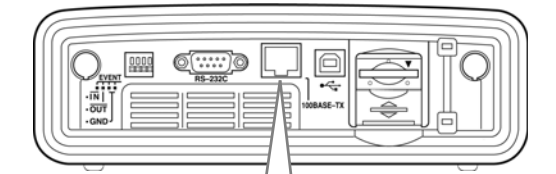

# Conector de Interfaz Ethernet El LED RX/TX parpadea cuando se envían o reciben datos, y el LINK LED se enciende cuando se está ligado al dispositivo de red de destino..

# **Conexión del Instrumento** a una Computadora con un Cable Ethernet ("LAN")

Conecte siguiendo este procedimiento.

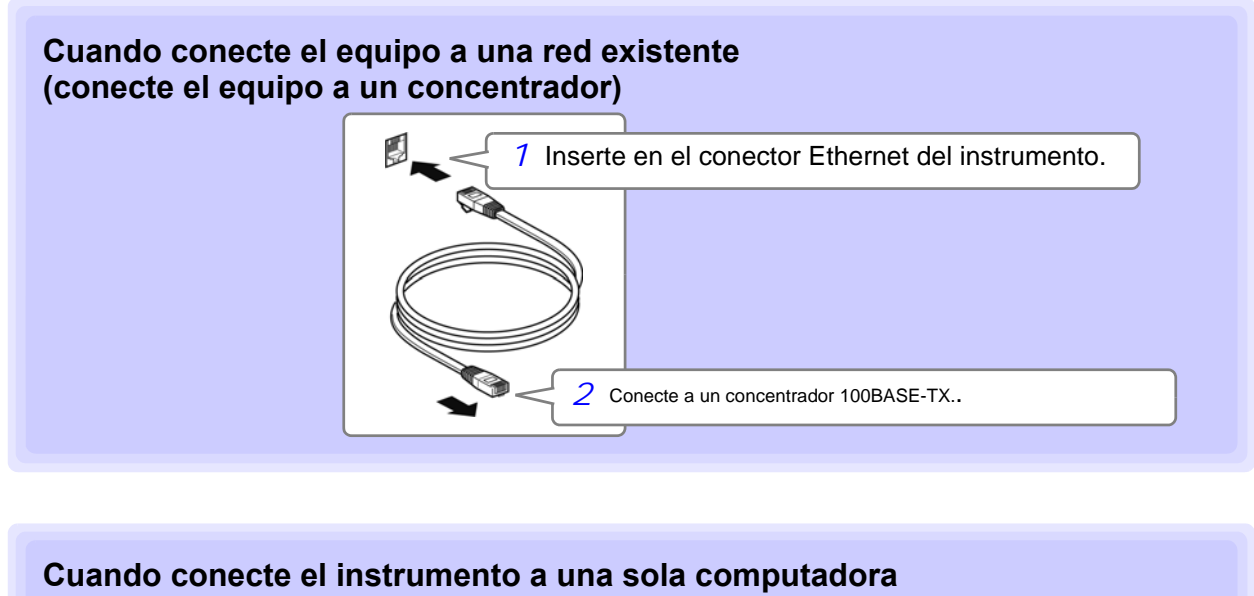

(conecte el instrumento a la computadora)

Use el Cable LAN 9642 Hioki y un adaptador cross-over (accesorio del 9642)

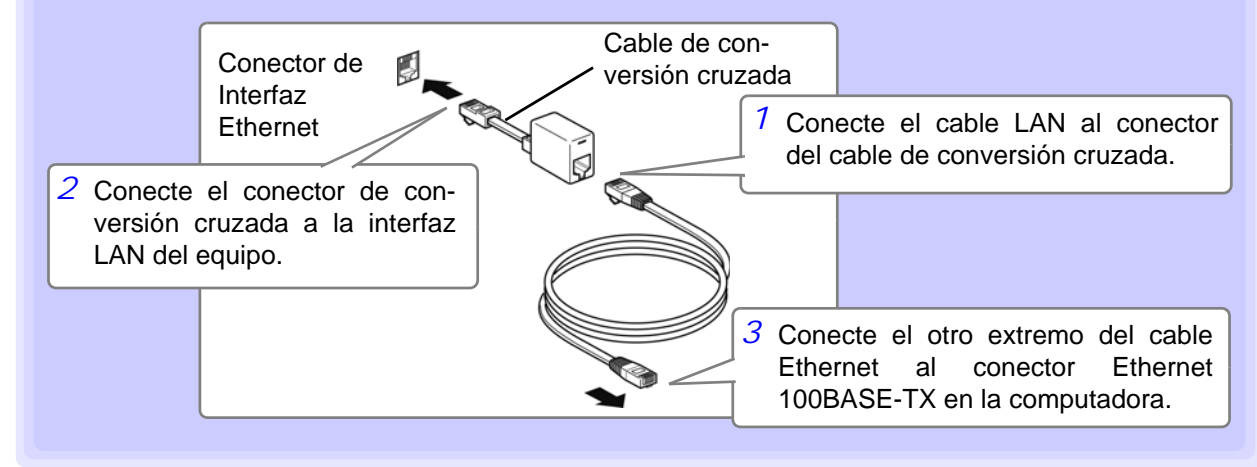

El despliegue del ícono varía con el estado de la conexión LAN como sigue:

| ₽ <mark>_</mark> | Conexión al servidor HTTP y descarga de datos. | l |
|------------------|------------------------------------------------|---|
| ₽                | Conexión de descarga de datos                  |   |
| ÷ 6              | Conexión al servidor HTTP                      | l |

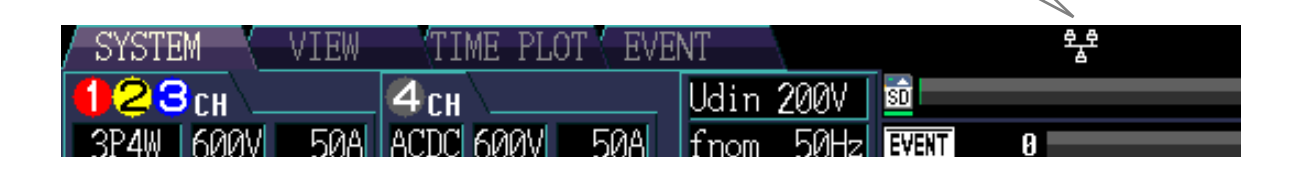

12

Ícono LAN

## 12.3 Control Remoto del Instrumento por Navegador de Internet

El instrumento incluye una función estándar de servidor HTTP que soporta el control remoto por un navegador internet en una computadora.

La pantalla de despliegue del instrumento y los botones del panel de control se reproducen en el navegador. Los procedimientos de navegación son los mismos que en el instrumento.

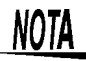

- Se recomienda usar ya sea el Microsoft Internet Explorer versión 8 o más reciente, o el Apple Safari versión 5.0 o más reciente.
- Solamente se puede conectar una computadora a la vez.
- Ajuste el nivel de seguridad del navegador a "Medio" o "Medio-alto" o habilite los ajustes Active Scripting.
- Pueden ocurrir operaciones no deseadas si se intenta el control remoto desde varias computadoras a la vez. Use una sola computadora a la vez para el control remoto.
- Se puede llevar a cabo el control remoto aun cuando el bloqueo de botones del instrumento está activado

### Conexión al Instrumento

Active el Internet Explorer (aquí llamado IE), e ingrese "http://" seguido por la dirección IP asignada al equipo en la barra de direcciones del navegador.

Por ejemplo, si la dirección IP del equipo es 172.19.112.160, ingrese como sigue

|              | _                      |                                       |     |               |
|--------------|------------------------|---------------------------------------|-----|---------------|
| <b>(</b> + ) | http://172.19.112.160/ | Introduzca la dirección "http://IP/". | 0+0 | H PW3198 Main |
|              |                        |                                       |     |               |

Se desplegará una página principal como la siguiente cuando el navegador haya conectado con éxito el equipo:

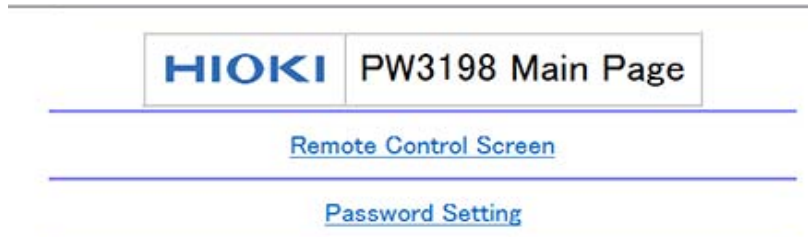

Copyright(C) 2011 HIOKI E.E. CORPORATION. All rights reserved.

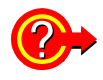

#### Si no se despliega una pantalla HTTP

- 1. Lleve a cabo este procedimiento.
- (1) De clic en [Tools]-[Internet Options] para desplegar los ajustes IE.
- (2) En la pestaña [Advanced] bajo los ajustes HTTP1.1, habilite [Use HTTP1.1] y deshabilite [Use HTTP1.1 through proxy connections].
- (3) En la pestaña [Connections], de clic [LAN Settings] y deshabilite [Use a proxy server].
- 2. La comunicación LAN no es posible.
- Revise los ajustes de la red en el equipo y la dirección IP de la computadora.
   Vea: "Ajustes LAN y Configuración del Ambiente de Red" (p.158)
- (2) Revise que el LINK LED en el conector Ethernet esté encendido y que 🚟 (el indicador LAN) esté desplegado en la pantalla del equipo.
  - Vea: "Conexión del Instrumento" (p.160)

### Procedimiento de Operación

De clic en el enlace [Remote Control Screen] para saltar a la página de Control Remoto.

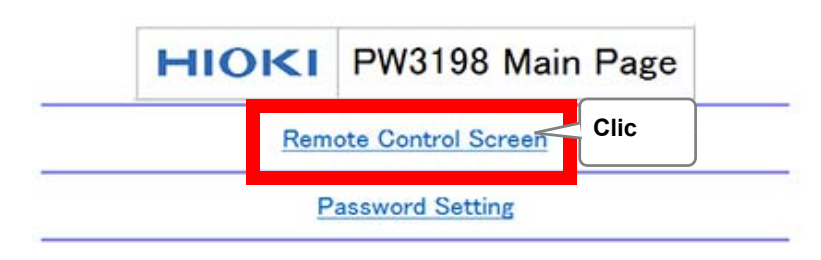

Si no se ha establecido una contraseña, se desplegará la siguiente página:

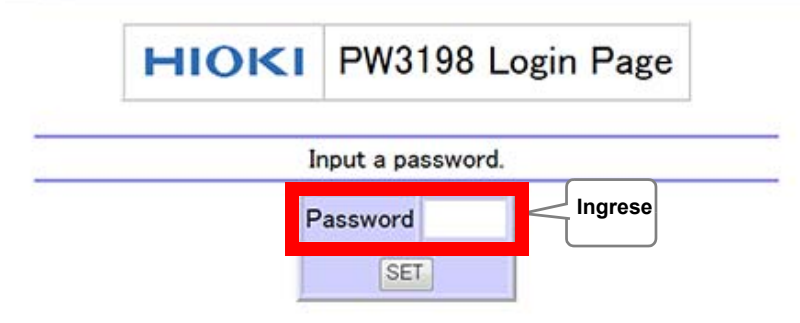

Introduzca la contraseña y de clic en el botón **[SET]** para desplegar el panel de control en la ventana del navegador. (Si no se ha establecido una contraseña o la contraseña se ha establecido a "0000" [cuatro ceros], no se desplegará esta pantalla. La contraseña establecida por defecto es "0000.")

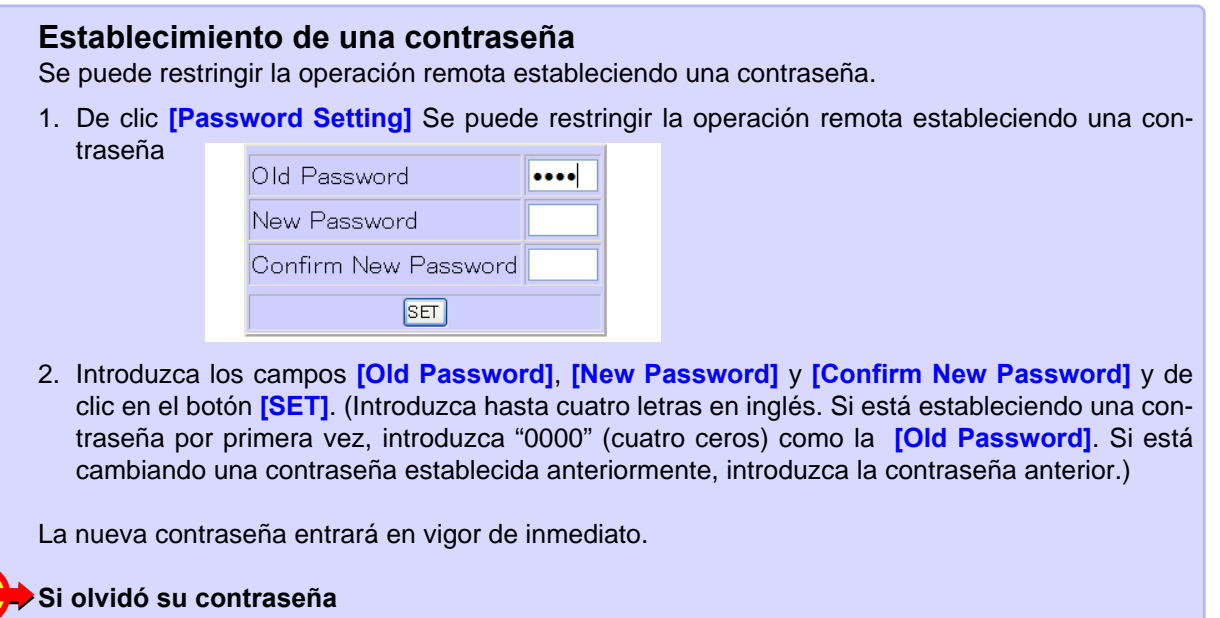

Restablecer la configuración de fábrica en el equipo provocará que la contraseña se restablezca a su valor por defecto "0000". La contraseña no puede reiniciarse por medio de una operación remota.

(\*): Restablecer la configuración de fábrica en el equipo, provocará que los ajustes del equipo se reviertan a sus valores por defecto. Se pueden revertir todos los ajustes, incluyendo ajustes de lenguaje y comunicación a sus valores por defecto encendiendo el equipo mientras se presionan los botones ENTER o ESC.

## **164** 12.4 Conversión de Datos Binarios a Datos de Texto.

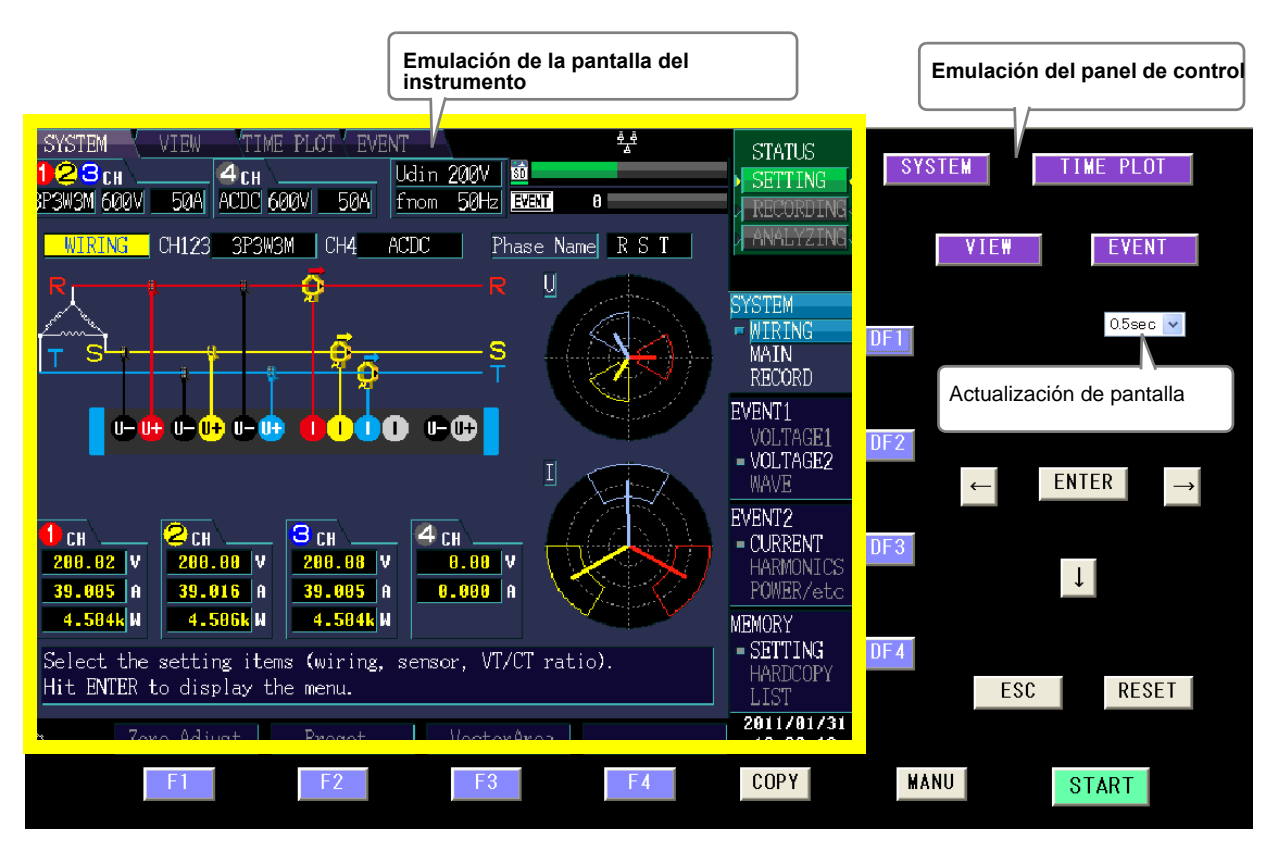

De clic en los botones del panel de control para llevar a cabo las mismas operaciones que en los botones del instrumento.

Para habilitar la actualización automática de la pantalla del navegador, ajuste la Hora de Actualización en el menú Auto Update.

Se actualiza la emulación de la pantalla del instrumento al intervalo especificado..

Actualización de pantalla

Ajuste del Parámetro:( \* : Ajuste por default)

OFF\*, 0.5/ 1/ 2/ 5/ 10 seg

#### Si el instrumento no acepta entradas de botón

¿Está el nivel de seguridad del navegador establecido en "Alto" o se ha deshabilitado JavaScript? Cambie los ajustes de seguridad del navegador a Medio o Medio-alto.

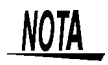

La información desplegada puede variar con el navegador que se use.

# 12.4 Conversión de Datos Binarios a Datos de Texto.

Se puede usar la aplicación opcional PQA-HiView Pro 9624-50 para convertir datos binarios a datos de texto. Para mayor información, vea el Manual de Instrucciones 9624-50.

# Especificaciones Capítulo 13

# **13.1 Especificaciones de Seguridad Ambiental**

| Ambiente de operación                      | Interiores, altitud hasta 3,000 m (la categoría de medición se reduce a 600V Cat III cuando se ex-<br>ceden 2,000 m,) Contaminación grado 2                                                                     |
|--------------------------------------------|----------------------------------------------------------------------------------------------------|
| Temperatura y humedad de<br>almacenamiento | -20 a 50°C (-4 a 122°F), 80% HR o menor (sin condensación)<br>(Si no se va a usar el equipo por un período largo, remueva el paquete de baterías y almacene en<br>un lugar fresco [de -20 a 30°C (-4 a 86°F)].) |
| Temperatura y humedad de operación         | 0 a 50°C (32 a 122°F) 80% HR o menor (sin condensación)                                                                                                    |
| Resistencia al agua y al polvo             | IP30 (EN60529)                                                                                                    |
| Normas aplicables                          | Seguridad EN61010<br>EMC EN61326 Clase A                                                                                                    |
| Voltaje máximo de alimentación             | Voltaje sección entrada 1000 VCA, CD±600V, voltaje de pico máximo ±6000Vpk<br>Corriente sección entrada 3VCA, CD±4.24V                                                                                          |
| Voltaje máximo a tierra                    | Voltaje terminal entrada 600V (Categoría de medición IV, Sobrevoltaje transitorio anticipado 8000V)                                                                                                    |

# **13.2 Especificaciones Generales**

#### Especificaciones de alimentación

| Tipo de línea de medición              | Una monofásica 2 cables (1P2W), monofásica 3 cables (1P3W), trifásica 3 cables (3P3W2M, 3P3W3M) o trifásica 4 cables (3P4W, 3P4W2.5E) más un canal de alimentación extra (debe estar sincronizado al canal de referencia durante la medición CA/CD) |
|----------------------------------------|----------------------------------------------------------------------------------------------------|
| Número de canales de ali-<br>mentación | Voltaje: 4 canales U1 a U4<br>Corriente: 4 canales I1 a I4                                                                                                    |
| Métodos de alimentación                | Voltaje: Entradas aisladas y diferenciales (Entre U1, U2 y U3: canales no aislados, entre U1 a U3 y U4: canales aislados)<br>Corriente: Sensores de corriente aislados (salida de voltaje)                                                          |
| Resistencia de entrada                 | Voltaje: 4 M $\Omega$ ±80 k $\Omega$ (entradas diferenciales)<br>Corriente: 100 k $\Omega$ ±10 k $\Omega$                                                                                                    |
| Rangos de medición                     | Medición de voltaje: 600.00 V; medición de transitorios. 6000 Vpk<br>Medición de corriente: Usando sensores de corriente (rango x10, x5, x1, máximo 2 rangos)<br>Nota: Solo el canal 4 se puede configurar separadamente.                           |
| Factor de cresta                       | Medición de voltaje: 2 (en rango de 600V); medición de sobre-voltaje transitorio: 1 (en rango de 6000 Vpk); medición de corriente: 4 (con alimentación f.s.)                                                                                        |
| Método de medición                     | Muestreo digital simultáneo de voltaje y corriente                                                                                                    |
| Frecuencia de muestreo                 | Voltaje y corriente RMS, potencia activa, etc: 200kHz<br>Medición de sobre-voltaje transitorio: 2MHz<br>Análisis armónico/inter armónico: 4,096 puntos, 10/12 ciclos (50/60 Hz) o 4096 puntos, 80 ciclos<br>(400Hz)                                 |
| Resolución de convertidor A/D          | Voltaje y corriente RMS: 16 bit, medición de sobre-voltaje transitorio: 12 bit                                                                                                    |
| Sensores de corriente compatibles      | Unidades con f.s. =0.5 V salida a la entrada de corriente nominal (se recomienda f.s=0.5V Unidades con nominación de 0.1 mV/A, 1 mV/A, 10 mV/A, o 100 mV/A                                                                                          |

13.2 Especificaciones Generales

#### **Especificaciones Básicas**

| Período de garantía del producto                          | 3 años                                                                                                    |
|-----------------------------------------------------------|----------------------------------------------------------------------------------------------------|
| Vida útil de la batería de litio de respaldo              | Reloj y ajustes (batería de litio), aprox. 10 años @23°C (@73.4°F)                                                                                                    |
| Función reloj de tiempo real                              | Auto calendario, corrección por año bisiesto, reloj de 24 horas                                                                                                    |
| Precisión del reloj de tiempo real                        | ±0.3 s por día (equipo encendido, 23°C±5°C (73°F±9°F)<br>±1 s por día (equipo encendido, dentro de rangos de temperatura y humedad)<br>±3 s por día (equipo apagado, @23°C (73.4°F))                                                                                                    |
| Capacidad de datos de la memoria                          | Memoria SD/memoria SDHC 2G a 32GB                                                                                                    |
| Período máximo de grabación                               | 55 semanas (con ajuste de grabación repetida de <b>[1 Week]</b> , 55 iteraciones)<br>55 días (con ajuste de grabación repetida de <b>[1 Day]</b> , 55 iteraciones)<br>35 días (con ajuste de grabación repetida en <b>[OFF]</b> )                                                                                                    |
| Máximo de eventos grabables                               | 55000 eventos (con grabación repetida encendida)<br>1000 eventos (con grabación repetida apagada)                                                                                                    |
| Suministro de energía                                     | Adaptador de CA Z1002 (12 VCD)<br>Voltaje nominal de suministro : 100 VCA a 240 VCA (tomando en cuenta fluctuaciones de voltaje<br>de ±10% del voltaje nominal de suministro.)<br>Frecuencia nominal de suministro: 50/60 Hz, corriente nominal máxima :1.7 A, sobre-voltaje antici-<br>pado de transitorios 2500 V<br>Sobre-voltaje anticipado de transitorios : 2500 V<br>Paquete de Baterías Z1003 (Ni-MH 7.2VDC 4500 mAh) |
| Función de recarga                                        | El paquete de baterías se recarga sin importar si el equipo está apagado o encendido.<br>Tiempo de carga: Max. 5h 30min @23°C (@73.4°F)<br>Rango de temperatura de carga: 10°C a 35°C (@50°F a 95°F)                                                                                                    |
| Potencia nominal máxima                                   | 35 VA (cuando carga)<br>15 VA (cuando no carga)                                                                                                    |
| Tiempo de operación continua a<br>batería                 | Aprox. 180 min (@23°C (@73.4°F) cuando usa el Paquete de Baterías Z1003)                                                                                                    |
| Dimensiones                                               | Aprox. 300x211x68 mm (11.81"x8.31"x2.68") ancho x altura x profundidad) (sin protuberancias)                                                                                                    |
| Masa                                                      | Aprox. 2.2 kg (77.6 onzas) (sin paquete de baterías)<br>Masa del paquete de baterías: aprox. 365 gr. (12.9 oz.)                                                                                                    |
| Método de medición de la calidad de suministro de energía | IEEE1159, IEC61000-4-30Ed2:2008                                                                                                    |

#### Especificaciones del despliegue

| Despliegue | LCD a color de 6.5" TFT                                                         |
|------------|---------------------------------------------------------------------------------|
|            | Defectos de despliegue: 5 o menos pixeles muertos, 1 o menos pixeles brillantes |

#### Especificaciones de Interfaz Externa

#### (1) Tarjeta de Interfaz SD Ranura Cumple con norma SD Tarjeta compatible Memoria SD/memoria SDHC (use solamente tarjetas de memoria aprobadas por Hioki Memoria SD: Hasta 2GB. Memoria SDHC: Hasta 32 GB Capacidad de memoria soportada Funciones Guardado de datos binarios (datos de ajuste) (hasta 9,999 archivos) Se pueden guardar hasta 100 archivos de datos de medición en la misma fecha. Guardado de archivos de ajustes (hasta 102 archivos) Carga de archivos de ajustes (hasta 102 archivos) Guardado de copias de pantalla (hasta 99,999,999 archivos) Carga de copias de pantalla Formateo de tarjetas de memoria SD Eliminación de archivos Se detiene el guardado de datos a la memoria SD (los datos de serie de tiempos se guardan en Procesamiento completo de medios base primero que llega, primero que sale). (2) Interfaz RS-232C Conector D-sub9 pin ×1 Método Que cumpla con RS-232C "EIA RS-232D", "CCITT V.24", "JIS XS101" Destino de la conexión Impresora, Unidad GPS (no se puede conectar a una computadora) Funciones Impresora: Impresión de copias de pantalla. Unidad GPS: Medición y control usando tiempo sincronizado GPS (3) Interfaz LAN Conector RJ-45 × 1 Especificaciones eléctricas Ethernet que cumpla con IEEE 802.3 Método de transmisión 10BASE-T/ 100BASE-TX

| Protocolo              | TCP/IP                                                                                                    |
|------------------------|----------------------------------------------------------------------------------------------------|
| Funciones              | <ol> <li>Función servidor HTTP (software compatible: Internet Explorer V.6 o mejor).</li> <li>Funciones de operación remota, control de inicio y paro de medición, configuración del sistema, lista de eventos (capaz de desplegar formas de onda del evento, vectores del evento y gráfica de barras del armónico)</li> <li>Descarga de datos de la memoria SD usando el PQA-HiView Pro 9624-50</li> </ol> |
| (4) Interfaz USB-F     |                                                                                                    |
| Conector               | Receptáculo serie B × 1                                                                                                    |
| Método                 | USB 2.0 (full-speed, high-speed (clase almacenamiento masivo))                                                                                                    |
| Destino de la conexión | Computadora (Windows 2000/Windows XP/Windows Vista (32bit)/Windows7 (32/64bit)/<br>Windows8 (32/64bit)/Windows10(32/64bit))                                                                                                    |
| Funciones              | <ol> <li>Reconocimiento de la memoria SD como disco extraíble cuando se conecta a una computadora<br/>El equipo no puede conectarse durante la grabación (incluyendo operación en espera) o análisis.</li> <li>Descarga de datos de la memoria SD usando el PQA-HiView Pro 9624-50.<br/>El equipo no puede conectarse durante la grabación (incluyendo operación en espera) o análisis.</li> </ol>          |

| (5) Interfaz de control extern | 0                                                                                                    |                                                                                       |                               |  |  |  |  |  |
|--------------------------------|----------------------------------------------------------------------------------------------------|---------------------------------------------------------------------------------------|-------------------------------|--|--|--|--|--|
| Conector                       | Bloque terminal sin tornillos de 4 puntas <sup>x</sup> 1<br>Entrada de evento externo: Terminal EVENT IN <sup>x</sup> 1<br>Salida de evento externo y alarma V10: Terminal EVENT OUT <sup>x</sup> 1, terminal GND <sup>x</sup> 2                                  |                                                                                       |                               |  |  |  |  |  |
| Entrada de evento externo      | Entrada de evento externo a nivel TTL bajo (al límite de 1.0V o menos en corto) entre terminal GND y terminal EVENT IN<br>Ancho mínimo de pulso: 30 ms; voltaje nominal: -0.5 a + 6.0 V                                                                           |                                                                                       |                               |  |  |  |  |  |
| Salida de evento externo       |                                                                                                    |                                                                                       |                               |  |  |  |  |  |
|                                | Ajuste de parámetro de salida<br>de evento externo                                                                                                    | Operación                                                                             | Ancho de pulso                |  |  |  |  |  |
|                                | Salida de pulso corto                                                                                                    | Salida TTL baja a la generación de evento entre terminal [GND] y terminal [EVENT OUT] | Nivel bajo por 10<br>ms o más |  |  |  |  |  |
|                                | Salida de pulso largo       Salida TTL baja a la generación de evento entre terminal<br>[GND] y terminal [EVENT OUT]       Nivel bajo por<br>aprox. 2.2 s         Sin salida de evento externo en evento START       Sin salida de evento externo en evento START |                                                                                       |                               |  |  |  |  |  |
|                                | Alarma ΔV10         Salida TTL baja a la alarma ΔV10 entre terminal [GND] y<br>terminal [EVENT OUT]         Nivel bajo al ocurrir<br>alarma; regresa a<br>alta con restable-<br>cimiento de datos                                                                 |                                                                                       |                               |  |  |  |  |  |
|                                | Voltaje establecido -0.5 V a +                                                                                                    | -6.0 V                                                                                |                               |  |  |  |  |  |

### Especificaciones de Accesorios y Opciones

| Accesorios | <ul> <li>Manual de instrucciones</li> <li>Guía de medición.</li> <li>Cable de voltaje L1000.</li> <li>(8 cables, aprox. 3 m c/u: uno de cada uno rojo, amarillo, azul y gris así como 4 r<br/>8 clips caimán, uno de cada uno rojo, amarillo, azul y gris así como 4 negros)</li> <li>Espirales plásticos.</li> <li>Etiquetas para entradas.</li> <li>(Para identificar cables de voltaje y sensores)</li> <li>Adaptador de CA Z1002.</li> <li>Correa.</li> <li>Cable USB.</li> <li>(CSK00027*K0080 Aprox. 1 m de longitud)</li> <li>Paquete de Baterías Z1003.</li> <li>(Ni-MH, 7.2 V/4500 mAh)</li> <li>Memoria SD 2 GB Z4001</li> </ul> | 1<br>1<br>negros;<br>20<br>1<br>1<br>1<br>1<br>1 |
|------------|----------------------------------------------------------------------------------------------------|--------------------------------------------------|
| Opciones   | Vea "Opciones" (p.3).                                                                                                    |                                                  |

# 13.3 Especificaciones de Medición

#### Parámetros de medición

(1) Parámetros detectados a muestreo de 2MHz sin espacios

| Parámetros de medición    | Nota-<br>ción | 1P2W | 1P3W  | 3P3W2M | 3P3W3M  | 3P4W    | 3P4W2.5E | MAX/MIN/PROM |
|---------------------------|---------------|------|-------|--------|---------|---------|----------|--------------|
| Sobre-voltaje transitorio | Tran          | 1,4  | 1,2,4 | 1,2,4  | 1,2,3,4 | 1,2,3,4 | 1,3,4    |              |

#### (2) Parámetros medidos sin espacios para cada forma de onda

| Parámetros de<br>medición | Notación | 1P2W | 1P3W | 3P3W2M | 3P3W3M | 3P4W | 3P4W2.5E | MAX/MIN/PROM |
|---------------------------|----------|------|------|--------|--------|------|----------|--------------|
| Frecuencia<br>de un ciclo | Freq_wav | U1   | U1   | U1     | U1     | U1   | U1       | **           |

# (3) Parámetros medidos sin espacios con una forma de onda traslapada cada medio ciclo (Cuando se mide a 400 Hz, los puntos medidos en una onda sin espacios)

| Parámetros de medición                      | Notación | 1P2W | 1P3W  | 3P3W2M        | 3P3W3M  | 3P4W    | 3P4W2.5E | MAX/MIN/PROM |
|---------------------------------------------|----------|------|-------|---------------|---------|---------|----------|--------------|
| Voltaje RMS actualizado<br>cada medio ciclo | Urms1/2  | 1,4  | 1,2,4 | 1,2,3,4 Nota1 | 1,2,3,4 | 1,2,3,4 | 1,2,3,4  | **           |
| Aumento                                     | Swell    | 1    | 1,2   | 1,2           | 1,2,3   | 1,2,3   | 1,2,3    |              |
| Disminución                                 | Dip      | 1    | 1,2   | 1,2           | 1,2,3   | 1,2,3   | 1,2,3    |              |
| Interrupción                                | Intrpt   | 1    | 1,2   | 1,2           | 1,2,3   | 1,2,3   | 1,2,3    |              |
| Flicker<br>instantáneo                      | S(t)     | 1    | 1,2   | 1,2           | 1,2,3   | 1,2,3   | 1,2,3    | **           |

#### (4) Parámetros medidos sin espacios cada medio ciclo

| Parámetros de medición                     | Notación             | 1P2W | 1P3W  | 3P3W2M        | 3P3W3M  | 3P4W    | 3P4W2.5E | MAX/MIN/PROM |
|--------------------------------------------|----------------------|------|-------|---------------|---------|---------|----------|--------------|
| Corriente RMS actualizada cada medio ciclo | Irms1/2<br>(Irms1/2) | 1,4  | 1,2,4 | 1,2,3,4 Nota1 | 1,2,3,4 | 1,2,3,4 | 1,2,3,4  | **           |

#### (5) Parámetros medidos sin espacios y agregados aprox. cada 200 ms (aprox. una vez cada 10 ciclos a 50 Hz, una vez cada 12 ciclos a 60 Hz o cada 80 ciclos a 400 Hz)

| Parámetros de medición                                             | Notación      | 1P2W | 1P3W           | 3P3W2M                            | 3P3W3M           | 3P4W             | 3P4W2.5E         | MAX/MIN<br>/PROM |
|--------------------------------------------------------------------|---------------|------|----------------|-----------------------------------|------------------|------------------|------------------|------------------|
| Frecuencia                                                         | Freq          | U1   | U1             | U1                                | U1               | U1               | U1               | *                |
| Frecuencia 10-seg                                                  | Freq10s       | U1   | U1             | U1                                | U1               | U1               | U1               | *                |
| Pico de forma de onda de voltaje                                   | Upk+, Upk-    | 1,4  | 1,2,4          | 1,2,4                             | 1,2,3,4          | 1,2,3,4          | 1,2,3,4          | *                |
| Pico de forma de onda de corriente                                 | lpk+,lpk-     | 1,4  | 1,2,4          | 1,2,4                             | 1,2,3,4          | 1,2,3,4          | 1,2,3,4          | *                |
| Voltaje rms (fase/línea)                                           | Urms          | 1,4  | 1,2,4,<br>PROM | 1,2,3,4,<br>PROM <sup>Nota1</sup> | 1,2,3,4,<br>PROM | 1,2,3,4,<br>PROM | 1,2,3,4,<br>PROM | *                |
| Voltaje CD                                                         | Udc           | 4    | 4              | 4                                 | 4                | 4                | 4                | *                |
| Corriente RMS                                                      | Irms          | 1,4  | 1,2,4,<br>PROM | 1,2,3,4,<br>PROM <sup>Nota1</sup> | 1,2,3,4,<br>PROM | 1,2,3,4,<br>PROM | 1,2,3,4,<br>PROM | *                |
| Corriente CD                                                       | Idc           | 4    | 4              | 4                                 | 4                | 4                | 4                | *                |
| Potencia activa                                                    | Р             | 1    | 1,2,sum        | 1,2,sum                           | 1,2,3,sum        | 1,2,3,sum        | 1,2,3,sum        | *                |
| Energía activa                                                     | WP+, WP-      | 1    | sum            | sum                               | sum              | sum              | sum              |                  |
| Potencia aparente                                                  | S             | 1    | 1,2,sum        | 1,2,sum                           | 1,2,3,sum        | 1,2,3,sum        | 1,2,3,sum        | *                |
| Potencia reactiva                                                  | Q             | 1    | 1,2,sum        | 1,2,sum                           | 1,2,3,sum        | 1,2,3,sum        | 1,2,3,sum        | *                |
| Energía reactiva (atraso)<br>(adelanto)                            | WQLAG, WQLEAD | 1    | sum            | sum                               | sum              | sum              | sum              |                  |
| Factor de potencia/<br>factor de potencia de despla-<br>zamiento*2 | PF/DPF        | 1    | 1,2,sum        | 1,2,sum                           | 1,2,3,sum        | 1,2,3,sum        | 1,2,3,sum        | *                |

# (5) Parámetros medidos sin espacios y agregados aprox. cada 200 ms (aprox. una vez cada 10 ciclos a 50 Hz, una vez cada 12 ciclos a 60 Hz o cada 80 ciclos a 400 Hz)

| Parámetros de medición                                                                               | Notación      | 1P2W | 1P3W    | 3P3W2M | 3P3W3M  | 3P4W      | 3P4W2.5E  | MAX/MIN<br>/PROM |
|----------------------------------------------------------------------------------------------------|---------------|------|---------|--------|---------|-----------|-----------|------------------|
| Factor de desbalance de<br>voltaje fase cero<br>Factor de desbalance de<br>voltaje fase negativa     | Uunb0, Uunb   | -    | -       | sum    | sum     | sum       | sum       | *                |
| Factor de desbalance de<br>corriente fase cero<br>Factor de desbalance de<br>corriente fase negativa | lunb0, lunb   | -    | -       | sum    | sum     | sum       | sum       | *                |
| Componente de voltaje de<br>armónicos de alto orden                                                  | UharmH        | 1,4  | 1,2,4   | 1,2,4  | 1,2,3,4 | 1,2,3,4   | 1,2,3,4   | *                |
| Componente de corriente de<br>armónicos de alto orden                                                | IharmH        | 1,4  | 1,2,4   | 1,2,4  | 1,2,3,4 | 1,2,3,4   | 1,2,3,4   | *                |
| Armónicos de voltaje<br>(órdenes 0 a 50°)                                                            | Uharm         | 1,4  | 1,2,4   | 1,2,4  | 1,2,3,4 | 1,2,3,4   | 1,2,3,4   | *                |
| Armónicos de corriente<br>(órdenes 0 a 50°)                                                          | Iharm         | 1,4  | 1,2,4   | 1,2,4  | 1,2,3,4 | 1,2,3,4   | 1,2,3,4   | *                |
| Armónicos de potencia<br>(0 a 50°)                                                                   | Pharm         | 1    | 1,2,sum | sum    | sum     | 1,2,3,sum | 1,2,3,sum | *                |
| Inter-armónicos de voltaje<br>(0.5 a 49.5°)                                                          | Uiharm        | 1,4  | 1,2,4   | 1,2,4  | 1,2,3,4 | 1,2,3,4   | 1,2,3,4   | *                |
| Inter-armónicos de corriente<br>(0.5 a 49.5°)                                                        | liharm        | 1,4  | 1,2,4   | 1,2,4  | 1,2,3,4 | 1,2,3,4   | 1,2,3,4   | *                |
| Ángulo de fase de armóni-<br>cos de voltaje (1 a 50°)                                                | Uphase        | 1,4  | 1,2,4   | 1,2,4  | 1,2,3,4 | 1,2,3,4   | 1,2,3,4   |                  |
| Ángulo de fase de armóni-<br>cos de corriente (1 a 50°)                                              | Iphase        | 1,4  | 1,2,4   | 1,2,4  | 1,2,3,4 | 1,2,3,4   | 1,2,3,4   |                  |
| Diferencia de fase entre<br>armónicos de voltaje y<br>corriente (1 a 50°)                            | Pphase        | 1    | 1,2,sum | sum    | sum     | 1,2,3,sum | 1,2,3,sum | *                |
| Factor de distorsión armóni-<br>ca total de voltaje Nota 2                                           | Uthd-F/Uthd-R | 1,4  | 1,2,4   | 1,2,4  | 1,2,3,4 | 1,2,3,4   | 1,2,3,4   | *                |
| Factor de distorsión armóni-<br>ca total de corriente Nota 2                                         | Ithd-F/Ithd-R | 1,4  | 1,2,4   | 1,2,4  | 1,2,3,4 | 1,2,3,4   | 1,2,3,4   | *                |
| Factor K                                                                                             | KF            | 1,4  | 1,2,4   | 1,2,4  | 1,2,3,4 | 1,2,3,4   | 1,2,3,4   | *                |
| Comparación de forma de onda voltaje                                                                 | Wave          | 1    | 1,2     | 1,2    | 1,2,3   | 1,2,3     | 1,2,3     |                  |

Nota 1: Todos las gráficas de CH4 se activan cuando CH4 se establece a CA+CD o CD.

Nota 2: Cuando se apaga CH4, se deshabilitan todas las gráficas y formas de onda también.

Nota 3: Significado de "\*" en la columna "MAX/MIN/PROM". Indica que los valores máximo, mínimo y promedio (todos) se pueden desplegar durante el intervalo TIMEPLOT MAX/MIN/AVG

Nota 4: Significado de "\*\*" en la columna "MAX/MIN/PROM". Indica que los valores máximo, mínimo y promedio (todos) se pueden desplegar sin importar el intervalo TIMEPLOT MAX/MIN/AVG.

\*1: Se calcula CH3 pero no se despliega. Se puede descargar solo como datos binarios.

\*2: Seleccione uno u otro.

(6) Parámetros de medición de flicker:

| Parámetros de medición                                                                                                    | Notación                                                 | 1P2W | 1P3W | 3P3W2M | 3P3W3M | 3P4W  | 3P4W<br>3P4W2.5E | MAX/MIN<br>/PROM |
|----------------------------------------------------------------------------------------------------|----------------------------------------------------------|------|------|--------|--------|-------|------------------|------------------|
| $\Delta$ V10 (cada minuto, valor pro-<br>medio 1 hora, valor máximo 1<br>hora, 4 <sup>0</sup> valor mayor 1 hora,<br>valor máximo total [durante el<br>período de medición]) | dV10, dV10 AVG, dV10-<br>max,dV10max4,<br>dV10 total max | 1    | 1,2  | 1,2    | 1,2,3  | 1,2,3 | 1,2,3            |                  |
| Flicker de voltaje intervalo corto<br>Pst. Flicker de voltaje intervalo<br>largo Plt                                                                                         | Pst, Plt                                                 | 1    | 1,2  | 1,2    | 1,2,3  | 1,2,3 | 1,2,3            |                  |

#### Condiciones de Precisión Garantizada

| Condiciones de precisión garantizada                                | Tiempo de calentamiento de cuando menos 30 minutos, factor de potencia = 1, voltaje modo común de 0 V, alimentación de cuando menos 1.666% f.s. a canal de referencia tras ajuste a cero. |                                 |  |  |  |  |  |
|---------------------------------------------------------------------|----------------------------------------------------------------------------------------------------|---------------------------------|--|--|--|--|--|
| Temperatura y humedad para<br>precisión garantizada                 | 23±5 °C (73±9 °F), 80%HR o menor (aplica a todas las especific contrario.                                                                                                    | caciones a menos que se diga lo |  |  |  |  |  |
| Período de precisión garantizada                                    | 1 año                                                                                                    |                                 |  |  |  |  |  |
| Rango de forma de onda<br>fundamental para precisión<br>garantizada | Cuando se establece la frecuencia de medición a 50 Hz:40 aCuando se establece la frecuencia de medición a 60 Hz:51 aCuando se establece la frecuencia de medición a 400 Hz:360            | a 58 Hz<br>a 70 Hz<br>a 440 Hz  |  |  |  |  |  |

#### Despliegue

| Área total de despliegue   | <ul> <li>Voltaje: 0.08% a 130% del rango CA seleccionado (Mostrando los valores menores a 0.08% f.s. como el valor cero).</li> <li>Corriente: 0.5% a 130% del rango (Mostrando los valores menores a 0.5% f.s. como el valor cero).</li> <li>Potencia: 0.1% a 130% del rango (Mostrando los valores menores a 0.1% f.s. como el valor cero).</li> <li>Otros parámetros de medición diferentes a los de arriba: 0% a 130% del rango</li> </ul> |
|----------------------------|----------------------------------------------------------------------------------------------------|
| Rango de medición efectivo | <ul> <li>Voltaje: 1.666% a 130% del rango CA seleccionado (alimentación real de 10 a 780V), 0.1666% a 100% del rango seleccionado CD (alimentación real de 1 a 600V)</li> <li>Corriente: 1% a 110% del rango</li> <li>Potencia: 0.15% a 130% del rango (con tanto el voltaje como la corriente dentro del rango de medición válido)</li> <li>Nota: Vea las especificaciones por separado para la medición de armónicos.</li> </ul>            |

#### Parámetros de medición

No hay especificaciones de precisión cuando la precisión de la medición no se establece o para mediciones de CH3 en 3P3W2M.

#### Sobre-voltaje transitorio (Tran)

| Método de medición                     | Detectado de la forma de onda obtenida al eliminar el componente fundamental (50/60/400Hz) de la forma de onda muestreada. La detección ocurre una vez para cada forma de onda de voltaje fundamental.                                                                                                    |
|----------------------------------------|----------------------------------------------------------------------------------------------------|
| Frecuencia de muestreo                 | 2 MHz                                                                                                    |
| Parámetro desplegado                   | Valor de voltaje transitorio: Valor pico de la forma de onda durante un período de 4ms tras<br>eliminar el componente fundamentalAncho de transitorio:: Período durante el cual se excede el umbral (2 ms max.)Valor max. de voltaje transitorio: Valor max. del valor pico de la forma de onda obtenido eliminan-<br>do el componente fundamental durante el período desde transito-<br>rio IN hasta transitorio OUT (dejando información del canal)Período del transitorio: Período desde transitorio IN hasta transitorio sque ocurren durante el período<br>de transitorio IN hasta transitorio OUT (los transitorios que ocu-<br>rren a través de todos los canales o simultáneamente en varios<br>canales cuentan como 1)Transitorio RMS: Para propósitos de prueba |
| Rango de medición, resolución          | ±6.0000k Vpk                                                                                                    |
| Banda de medición                      | 5 kHz (-3dB) a 700 kHz (-3dB), especificado a 20 Vrms                                                                                                    |
| Ancho de detección mínimo              | 0.5 μs                                                                                                    |
| Precisión de la medición               | $\pm 5.0\%$ rdg. $\pm 1.0\%$ f.s. (especificado a 1,000 Vrms/30 Hz y 700 Vrms/100 kHz)                                                                                                    |
| Umbral del evento                      | Establecido como un valor absoluto relativo al valor pico (valor de cresta) en la forma de onda ob-<br>tenida al eliminar el componente de resolución fundamental a 6,000.0 V                                                                                                    |
| Evento IN                              | Al inicio de los 200 ms capturados a partir del primer sobre-voltaje detectado. La hora de ocurrencia del evento indica el valor pico de voltaje y el ancho del transitorio cuando se excedió el umbral                                                                                                    |
| Evento OUT                             | Al inicio de los 200 ms capturados a partir del momento en que no se detectó ningún sobre-voltaje para ningún canal dentro de los primeros 200 ms tras el estado de evento transitorio IN. Se indica el período transitorio (diferencia entre la hora de IN y OUT).                                                                                                    |
| Tratamiento del sistema multi-<br>fase | Inicia cuando se detecta un transitorio para cualquiera de los canales U1 a U4 y termina cuando no se detecta ningún transitorio para ninguno de los canales.                                                                                                    |
| Formas de onda guardadas               | Formas de onda del evento, formas de ondas transitorios<br>Se guardan las formas de onda de 2 ms antes y después de la posición en la que se detectó la<br>forma de onda para el primer transitorio IN y 2 ms antes y después del punto en que se detectó la<br>forma de onda del voltaje transitorio máximo entre los puntos IN y OUT.                                                                                                    |

| Frecuencia | de un ciclo | (Freg wav)      |
|------------|-------------|-----------------|
|            |             | (···•••]_···•·/ |

| Método de medición                    | Calculado como el recíproco del tiempo acumulado de un ciclo completo durante un ciclo U1 (ca-<br>nal de referencia)<br>La frecuencia se da por forma de onda<br>Cuando se ajusta a una frecuencia de medición de 400 Hz, se calcula como el recíproco del tiem-<br>po de ciclo completo durante 8 ciclos.<br>Se da la frecuencia promedio durante 8 formas de onda. |
|---------------------------------------|----------------------------------------------------------------------------------------------------|
| Frecuencia de muestreo                | 200 kHz                                                                                                    |
| Parámetro desplegado                  | El peor valor de frecuencia de un ciclo entre EVENTO IN y EVENTO OUT (desviación máxima)                                                                                                    |
| Rango de medición, resolución         | Cuando se ajusta la frecuencia de medición a 50/60 Hz: 70.000 Hz<br>Cuando se ajusta la frecuencia de medición a 400 Hz: 440.00 Hz                                                                                                    |
| Banda de medición                     | Cuando se ajusta la frecuencia de medición a 50/60 Hz: 40.000 a 70.000 Hz<br>Cuando se ajusta la frecuencia de medición a 400 Hz: 360.00 a 440.00 Hz                                                                                                    |
| Precisión de medición                 | Cuando la frecuencia de medición se ajusta 50/60 Hz:<br>±0.200 Hz o menos (para alimentación de 10.0% f.s. a 110% f.s.)<br>Cuando se ajusta la frecuencia de medición a 400 Hz.<br>±2.00 Hz o menos (para alimentación desde 10% f.s. a 110% f.s.)                                                                                                    |
| Umbral del evento                     | Especificado como una desviación de 0.1 a 9.9 Hz en incrementos de 0.1 Hz                                                                                                    |
| Evento IN                             | ±Hora de inicio de la forma de onda que exceda el umbral                                                                                                    |
| Evento OUT                            | ±Hora de inicio de la forma de onda regresando a (umbral – 0.1 Hz)<br>Nota: Equivalente a histéresis de frecuencia de 0.1 Hz                                                                                                    |
| Tratamiento de sistema multi-<br>fase | Ninguno                                                                                                    |
| Forma de onda guardada                | Formas de onda del evento                                                                                                    |

#### Voltaje RMS actualizado cada medio ciclo (Urms1/2)

| Método de medición               | Cuando se establece la frecuencia de medición a 50/60 Hz, los valores RMS del voltaje se calcu-<br>lan usando datos de muestreo para 1 forma de onda derivada traslapando la forma de onda del<br>voltaje cada medio ciclo. Cuando la frecuencia de medición se establece a 400 Hz, el valor RMS<br>se calcula para cada forma de onda de voltaje. El voltaje de línea se usa para conexiones trifásicas<br>de tres cables (3P3W3M), mientras que el voltaje de fase se usa para conexiones trifásicas de 4<br>cables. |
|----------------------------------|----------------------------------------------------------------------------------------------------|
| Frecuencia de muestreo           | 200 kHz                                                                                                    |
| Parámetro desplegado             | Voltaje RMS actualizado cada medio ciclo                                                                                                    |
| Rango de medición, resolución    | 600.00 V                                                                                                    |
| Banda de medición                | Vea características de frecuencia RMS                                                                                                    |
| Precisión de medición            | Cuando la frecuencia de medición se fija a 50/60 Hz:<br>Con alimentación 1.666% f.s. a 110% f.s:<br>Especificada como 0.2% del voltaje nominal con un voltaje nominal de alimentación (Udin) de<br>cuando menos 100 V.<br>Con alimentación fuera del rango de 1.666% f.s. a 110% f.s. o un voltaje nominal de alimentación<br>(Udin) de menos de 100 V: 0.2% rdg. 0.08% f.s. a<br>Cuando la frecuencia de medición se fija a 400 Hz: ±0.4% rdg. ±0.50% f.s.                                                            |
| Umbral del evento                | Vea disminución/aumento/interrupcion                                                                                                    |
| Evento IN                        | Vea disminución/aumento/interrupción                                                                                                    |
| Evento OUT                       | Vea disminución/aumento/interrupción                                                                                                    |
| Tratamiento de sistema multifase | Ninguna                                                                                                    |
| Forma de onda guardada           | Ninguna                                                                                                    |
| Restricciones                    | Con una frecuencia de medición de 400 Hz, los valores medidos y grabados en la gráfica de fluc-<br>tuación de voltaje del evento, consisten en los valores RMS de voltaje para cada forma de onda.                                                                                                    |

#### Corriente RMS actualizada cada medio ciclo (Irms 1/2)

| Método de medición               | Cumple con norma IEC61000-4-30<br>Durante medición a 50/60 Hz, la corriente RMS se calcula usando datos de la forma de onda de<br>corriente muestreados cada medio ciclo (sincronizada al voltaje del canal en cuestión).<br>Cuando la frecuencia de medición se fija a 400 Hz, la corriente se calcula de la forma de onda de<br>corriente una vez cada ciclo. |
|----------------------------------|----------------------------------------------------------------------------------------------------|
| Frecuencia de muestreo           | 200 kHz                                                                                                    |
| Parámetro desplegado             | Corriente RMS actualizada cada medio ciclo                                                                                                    |
| Rango de medición, resolución    | Varía con el sensor usado (vea especificaciones de alimentación)                                                                                                    |
| Banda de medición                | Vea características de frecuencia RMS                                                                                                    |
| Precisión de medición            | Cuando la frecuencia de medición se fija a 50/60 Hz: ±0.3% rdg.±0.5%f.s. + precisión del sensor<br>Cuando la frecuencia de medición se fija a 400 Hz: ±0.4% rdg.±1.0%f.s. + precisión del sensor                                                                                                    |
| Umbral del evento                | Vea sobrecorriente (Inrush).                                                                                                    |
| Evento IN                        | Vea sobrecorriente (Inrush).                                                                                                    |
| Evento OUT                       | Vea sobrecorriente (Inrush).                                                                                                    |
| Tratamiento de sistema multifase | Vea sobrecorriente (Inrush).                                                                                                    |
| Formas de onda guardadas         | Vea sobrecorriente (Inrush).                                                                                                    |
| Otros                            | Genera eventos como sobrecorriente (Inrush).                                                                                                    |

#### Aumento de Voltaje (Swell)

| Método de medición                    | Cumple con norma IEC61000-4-30<br>Durante medición a 50/60 Hz, se detecta un aumento cuando el voltaje RMS actualizado cada me-<br>dio ciclo excede el umbral en la dirección positiva.<br>Durante medición a 400 Hz, se detecta un aumento cuando el máximo valor de 4 voltajes RMS<br>ocurren dentro de 10 ms (valores calculados para una forma de onda de 400 Hz excede el umbral<br>en la dirección positiva. |
|---------------------------------------|----------------------------------------------------------------------------------------------------|
| Frecuencia de muestreo                | 200 kHz                                                                                                    |
| Parámetro desplegado                  | Altura del aumento: El peor valor de voltaje RMS, actualizado cada medio ciclo [V]<br>Duración del aumento: Período desde el momento en que se detecta un aumento U1 a U3 hasta<br>que la lectura excede el valor obtenido restando la histéresis del umbral en la dirección negativa                                                                                                    |
| Rango de medición, resolución         | 600.00 V                                                                                                    |
| Banda de medición                     | Vea características de frecuencia RMS.                                                                                                    |
| Precisión de medición                 | La misma que para el voltaje RMS actualizado cada medio ciclo<br>Dentro de medio ciclo del inicio del tiempo de precisión, dentro de medio ciclo del fin del tiempo<br>de precisión (no especificada para medición a 400 Hz)                                                                                                    |
| Umbral del evento                     | Porcentaje del voltaje nominal o porcentaje del voltaje de referencia de deslizamiento (lo elige el usuario)                                                                                                    |
| Evento IN                             | Al inicio de la forma de onda para la cual el voltaje RMS actualizado cada medio ciclo excede el<br>umbral en la dirección positiva                                                                                                    |
| Evento OUT                            | Al inicio de la forma de onda para la cual el voltaje RMS actualizado cada medio ciclo excede el valor obtenido restando la histéresis del umbral en la dirección negativa                                                                                                    |
| Tratamiento de sistema multi-<br>fase | Inicia cuando cualquiera de los canales U1 a U3 sufre un aumento y termina cuando el aumento ha terminado para todos los canales                                                                                                    |
| Formas de onda guardadas              | Formas de onda del evento                                                                                                    |
| Datos de fluctuación                  | Se guardan los datos RMS actualizados cada medio ciclo desde 0.5s antes hasta 29.5s después del EVENTO IN. Cuando se establece a 400 Hz, se guardan los datos RMS actualizados cada ciclo desde 0.125s antes hasta 7.375s después                                                                                                    |

#### Disminución de Voltaje (Dip)

| Método de medición                    | Cumple con norma IEC61000-4-30<br>Durante medición a 50/60 Hz, se detecta una disminución cuando el voltaje RMS actualizado cada<br>medio ciclo excede el umbral en la dirección negativa.<br>Durante medición a 400 Hz, se detecta una disminución cuando el mínimo de 4 valores RMS de<br>voltaje ocurre dentro de 10 ms (valores calculados de una forma de onda de 400 Hz) excede el<br>umbral en la dirección negativa. |
|---------------------------------------|----------------------------------------------------------------------------------------------------|
| Frecuencia de muestreo                | 200 kHz                                                                                                    |
| Parámetro desplegado                  | Profundidad de la disminución: El peor valor del voltaje RMS actualizado cada medio ciclo [V]<br>Duración de la disminución: Período desde el momento en que se detecta una disminución en U1<br>a U3 hasta que la lectura excede el valor obtenido al restar la histére-<br>sis del umbral en la dirección positiva                                                                                                    |
| Rango de medición, resolución         | 600.00 V                                                                                                    |
| Banda de medición                     | Vea características de frecuencia RMS                                                                                                    |
| Precisión de medición                 | La misma que para el voltaje RMS actualizado cada medio ciclo<br>Dentro de medio ciclo del inicio de tiempo de precisión, dentro de medio ciclo del final del tiempo<br>de precisión (no especificado para medición a 400 Hz)                                                                                                    |
| Umbral del evento                     | Porcentaje del voltaje nominal o porcentaje del voltaje de referencia de deslizamiento (lo elige el usuario)                                                                                                    |
| Evento IN                             | Al inicio de la forma de onda para la cual el voltaje RMS actualizado cada medio ciclo excede el umbral en la dirección negativa                                                                                                    |
| Evento OUT                            | Al inicio de la forma de onda para la cual el voltaje RMS actualizado cada medio ciclo excede el valor obtenido añadiendo la histéresis al umbral en la dirección negativa                                                                                                    |
| Tratamiento de sistema multi-<br>fase | Inicia cuando cualquiera de los canales U1 a U3 detecta una disminución y termina cuando la dis-<br>minución ha terminado para todos los canales                                                                                                    |
| Formas de onda guardadas              | Formas de onda del evento                                                                                                    |
| Datos de fluctuación                  | Se guardan datos RMS actualizados cada medio ciclo desde 0.5s hasta 29.5s después del EVEN-<br>TO IN. Cuando se establece a 400 Hz, se guardan los datos RMS actualizados cada ciclo desde<br>0.125s antes hasta 7.375s después                                                                                                    |

#### Interrupción de Voltaje (Intrpt)

| Método de medición                    | Cumple con IEC61000-4-30<br>Durante medición a 50/60 Hz, se detecta una interrupción cuando el voltaje RMS actualizado cada<br>medio ciclo excede el umbral en la dirección negativa.<br>Durante medición a 400 Hz, se detecta una interrupción cuando el mínimo de 4 valores de voltaje<br>RMS que ocurran dentro de 10 ms (valores calculados de una forma de onda de 400 Hz) excede<br>el umbral en la dirección negativa |
|---------------------------------------|----------------------------------------------------------------------------------------------------|
| Frecuencia de muestreo                | 200 kHz                                                                                                    |
| Parámetro desplegado                  | Profundidad de la interrupción: El peor valor de voltaje RMS actualizado cada medio ciclo [V]<br>Duración de la interrupción: Período desde el momento en que se detecta una interrupción en U1<br>a U3 hasta que la lectura exceda el valor obtenido sumando la<br>histéresis al umbral en la dirección positiva                                                                                                    |
| Rango de medición, resolución         | 600.00 V                                                                                                    |
| Banda de medición                     | Vea características de frecuencia RMS.                                                                                                    |
| Precisión de medición                 | La misma que para el voltaje RMS actualizado cada medio ciclo<br>Dentro de medio ciclo del inicio del tiempo de precisión, dentro de medio ciclo del final del tiempo<br>de precisión (no especificado para medición a 400 Hz)                                                                                                    |
| Umbral del evento                     | Porcentaje del voltaje nominal                                                                                                    |
| Evento IN                             | Al inicio de la forma de onda para la cual el voltaje RMS actualizado cada medio ciclo excede el umbral en la dirección negativa                                                                                                    |
| Evento OUT                            | Al inicio de la forma de onda para la cual el voltaje RMS actualizado cada medio ciclo excede el valor obtenido añadiendo la histéresis al umbral en la dirección positiva                                                                                                    |
| Tratamiento de sistema multi-<br>fase | Inicia cuando todos los canales U1 a U3 detectan una interrupción y termina cuando la interrup-<br>ción termina para todos los canales                                                                                                    |
| Formas de onda guardadas              | Formas de onda del evento                                                                                                    |
| Datos de fluctuación                  | Se guardan los datos RMS actualizado cada ciclo desde 0.5s antes hasta 29.5s después del<br>EVENTO IN. Cuando se establece a 400 Hz, se guardan los datos actualizados cada ciclo desde<br>0.125s hasta 7.375s después                                                                                                    |

#### 13.3 Especificaciones de Medición

#### Valores instantáneos de flicker (S(t))

| Método de medición            | Conforme a IEC61000-4-15<br>El usuario elige entre 230Vlamp/120Vlamp (cuando se selecciona Pst y Plt para medición de<br>flicker)/4 tipos de filtro Ed2 (230 Vlamp 50/60 Hz, 120 Vlamp (50/60 Hz) |
|-------------------------------|----------------------------------------------------------------------------------------------------|
| Parámetro desplegado          | Valor instantáneo de flicker                                                                                                    |
| Rango de medición, resolución | 99.999, 0.001                                                                                                    |
| Banda de medición             | Vea características de frecuencia RMS.                                                                                                    |
| Precisión de medición         | -                                                                                                    |
| Umbral del evento             | Ninguno                                                                                                    |

#### Frecuencia (Freq o f)

| Método de medición                  | Calculado como el recíproco del tiempo acumulado de ciclo completo durante un período de aprox. 200 ms de 10,12 u 80 ciclos del U1 (canal de referencia)                                                          |
|-------------------------------------|----------------------------------------------------------------------------------------------------|
| Frecuencia de muestreo              | 200 kHz                                                                                                    |
| Parámetro desplegado                | Frecuencia                                                                                                    |
| Rango de medición, resolución       | Cuando la frecuencia de medición se establece a 50/60 Hz : 70.000 Hz<br>Cuando la frecuencia de medición se establece a 400 Hz : 440.00 Hz                                                                        |
| Banda de medición                   | Cuando la frecuencia de medición se establece a 50/60 Hz : 40.000 a 70.000 Hz<br>Cuando la frecuencia de medición se establece a 400 Hz : 360.00 a 440.00 Hz                                                      |
| Precisión de medición               | Cuando la frecuencia de medición se establece a 50/60 Hz : ±0.020 Hz o menos<br>Cuando la frecuencia de medición se establece a 400 Hz : ±0.20 Hz o menos (con voltaje de<br>alimentación de 4% f.s. a 110% f.s.) |
| Umbral del evento                   | Especificado como desviación de 0.1Hz a 9.9 Hz en incrementos de 0.1 Hz                                                                                                    |
| Evento IN                           | Al inicio de los 200 ms capturados a partir del momento en que el umbral +/- fue excedido                                                                                                    |
| Evento OUT                          | Al inicio de los 200 ms capturados a partir del momento en que la lectura regresó al umbral +/-<br>(umbral -0.1Hz)<br>Nota: equivalente a histéresis de frecuencia 0.1 Hz                                         |
| Tratamiento de sistema<br>multifase | Ninguno                                                                                                    |
| Formas de onda guardadas            | Formas de onda del evento                                                                                                    |

#### Frecuencia 10-seg (Freq10s o f10s)

| Método de medición            | Calculado como el recíproco del tiempo acumulado de ciclo completo durante el período de 10s especificado para U1 (canal de referencia) de acuerdo con IEC61000-4-30. (Para asegurar la precisión de medición, es necesario esperar un máximo de 20s después de alimentar la señal.) |
|-------------------------------|----------------------------------------------------------------------------------------------------|
| Frecuencia de muestreo        | 200 kHz                                                                                                    |
| Parámetro desplegado          | Frecuencia de 10-seg                                                                                                    |
| Rango de medición, resolución | Cuando la frecuencia de medición se establece a 50/60 Hz : 70.000 Hz<br>Cuando la frecuencia de medición se establece a 400 Hz : 440.00 Hz                                                                                                    |
| Banda de medición             | Cuando la frecuencia de medición se establece a 50/60 Hz : 40.000 a 70.000 Hz<br>Cuando la frecuencia de medición se establece a 400 Hz : 360.00 a 440.00 Hz                                                                                                    |
| Precisión de medición         | Cuando la frecuencia de medición se establece a 50/60 Hz : ±0.010 Hz o menos<br>Cuando la frecuencia de medición se establece a 400 Hz : ±0.10 Hz o menos (con voltaje de<br>alimentación de 1.666% f.s. a 110% f.s.)                                                                |
| Umbral del evento             | N/A                                                                                                    |
| 13               |
|------------------|
| Capítulo 13      |
| Especificaciones |

#### Voltaje pico de forma de onda (Upk)

| Método de medición                  | Medido cada 10 ciclos (50 Hz) o 12 ciclos (60 Hz), puntos máximo y mínimo muestreados durante agregación de aprox. 200 ms.<br>Durante medición a 400 Hz, medido cada 80 ciclos, puntos máximo y mínimo muestreados durante agregación de aprox. 200 ms. |
|-------------------------------------|----------------------------------------------------------------------------------------------------|
| Frecuencia de muestreo              | 200 kHz                                                                                                    |
| Parámetro desplegado                | Valor pico positivo y valor pico negativo                                                                                                    |
| Rango de medición, resolución       | Área del rango de voltaje RMS al cual se añadió el factor de cresta: ±1200.0 Vpk                                                                                                    |
| Banda de medición                   | Vea características de frecuencia RMS                                                                                                    |
| Precisión de medición               | -                                                                                                    |
| Umbral del evento                   | 0 a 1200 V (valor antes de establecer relación VT), incrementos de 1 V, comparación de valor absoluto                                                                                                    |
| Evento IN                           | Al inicio de los 200 ms capturados a partir del momento en que el umbral +/- fue excedido                                                                                                    |
| Evento OUT                          | Al inicio de los 200 ms capturados después del estado Evento IN en el que el umbral +/- no fue excedido                                                                                                    |
| Tratamiento de sistema<br>multifase | Separado por canal                                                                                                    |
| Formas de onda guardadas            | Formas de onda del evento                                                                                                    |

#### Corriente pico de forma de onda (Ipk)

| Método de medición                  | Medido cada 10 ciclos (50 Hz) o cada 12 ciclos (60 Hz); puntos máximo y mínimo muestreados<br>durante agregación de aprox. 200 ms.<br>Medido durante 80 ciclos en mediciones a 400 Hz; puntos máximo y mínimo muestreados durante<br>agregación de aprox. 200 ms. |
|-------------------------------------|----------------------------------------------------------------------------------------------------|
| Frecuencia de muestreo              | 200 kHz                                                                                                    |
| Parámetro desplegado                | Valor pico positivo y valor pico negativo.                                                                                                    |
| Rango de medición, resolución       | Área del rango de corriente al que se añadió el factor de cresta                                                                                                    |
| Banda de medición                   | Vea características de frecuencia RMS.                                                                                                    |
| Precisión de medición               | -                                                                                                    |
| Umbral del evento                   | 0 a (corriente nominal del sensor que se use x 4) A (valor antes de establecer CT), comparación de valor absoluto                                                                                                    |
| Evento IN                           | Al inicio de los 200 ms capturados a partir del momento en que el umbral +/- fue excedido.                                                                                                    |
| Evento OUT                          | Al inicio de los 200 ms capturados a partir del momento en que el umbral +/- no fue excedido.                                                                                                    |
| Tratamiento de sistema<br>multifase | Separado por canal                                                                                                    |
| Formas de onda guardadas            | Formas de onda del evento                                                                                                    |

#### Voltaje RMS (Urms)

| Método de medición                       | Tipo CA+CD RMS verdadero<br>Cumple con norma IEC61000-4-30: 10 ciclos (50 Hz) o 12 ciclos (60 Hz) (agregación de aprox.<br>200 ms).<br>Durante medición a 400 Hz, calculado desde 80 ciclos (agregación de aprox. 200 ms)<br>Cuando se ajusta a 3P3W3M/3P4W/3P4W2.5E, el ajuste de voltaje de fase/voltaje de línea se<br>aplica al voltaje RMS Urms.<br>Incluye rango de visualización cero. |
|------------------------------------------|----------------------------------------------------------------------------------------------------|
| Frecuencia de muestreo                   | 200 kHz                                                                                                    |
| Parámetro desplegado                     | Voltaje RMS para cada canal y voltaje promedio RMS para múltiples canales (para más información, "13.10 Ecuaciones de Cálculo" (p.197)                                                                                                    |
| Rango de medición, resolución            | 600.00 V                                                                                                    |
| Banda de medición                        | Vea características de frecuencia RMS                                                                                                    |
| Precisión de medición                    | Cuando la alimentación es de 10% a 150% del Udin t 1.666% f.s. a 110%f.s.<br>(Hasta 660V cuando Udin>440 V): ±0.1% del voltaje nominal.<br>De otro modo: ±0.2% rdg.±0.08%f.s.<br>Cuando la frecuencia de medición se ajusta a 400 Hz: ±0.2% rdg.±0.16%f.s.                                                                                                    |
| Umbral del evento                        | Límites superior e inferior ajustados por separado de 0 a (límite inferior) a (límite superior) a 780<br>V (valor antes de establecer relación CT)<br>Cuando se ajusta a 3P3W3M/3P4W//3P4W2.5E, se aplica el ajuste voltaje de fase/voltaje de línea                                                                                                    |
| Detección                                | Establecido de 0 a 660 V                                                                                                    |
| Evento IN                                | Al inicio de los 200 ms capturados a partir del momento en que la lectura fue mayor que el límite superior o menor que el límite inferior                                                                                                    |
| Evento OUT                               | Al inicio de los 200 ms capturados a partir del momento en que la lectura fue menor que (límite superior – histéresis) tras ser mayor que el límite superior o que fue mayor que (límite inferior + histéresis) tras ser menor que el límite inferior                                                                                                    |
| Tratamiento de sistema de multi-<br>fase | Separado por canal                                                                                                    |
| Formas de onda guardadas                 | Formas de onda del evento                                                                                                    |

#### Valor del voltaje de CD (Udc)

| Método de medición                       | Valor promedio durante la agregación de aprox. 20 ms sincronizado con el canal de referencia (so-<br>lo CH4)<br>Incluye rango de visualización cero.                                              |
|------------------------------------------|----------------------------------------------------------------------------------------------------|
| Frecuencia de muestreo                   | 200 kHz                                                                                                    |
| Parámetro desplegado                     | Valor de voltaje de CD                                                                                                    |
| Rango de medición, resolución            | 600.00 V                                                                                                    |
| Banda de medición                        | Vea características de frecuencia RMS                                                                                                    |
| Precisión de medición                    | ±0.3% rdg.±0.08%f.s.                                                                                                    |
| Umbral del evento                        | 0 V a 1,200 V<br>La diferencia entre los valores pico positivo y negativo de la forma de onda en la agregación de<br>200 ms se compara contra el umbral para generar eventos de fluctuación de CD |
| Detección                                | Establecido de 0 a 600 V                                                                                                    |
| Evento IN                                | Al inicio de los 200 ms capturados a partir del momento en que el umbral fue excedido                                                                                                    |
| Evento OUT                               | Al inicio de los 200 ms capturados tras el estado Evento IN en el que el umbral no fue excedido                                                                                                   |
| Tratamiento de sistema de multi-<br>fase | Ninguno                                                                                                    |
| Formas de onda guardadas                 | Formas de onda del evento                                                                                                    |

#### Corriente RMS (Irms)

| Método de medición                       | Tipo valor CA+CD RMS verdadero<br>Cumple con IEC61000-4-30: 10 ciclos (50 Hz) o 12 ciclos (60Hz) (agregación de aprox. 200 ms)<br>Durante medición a 400 Hz, muestreo de 200 kHz a 80 ciclos (agregación de aprox. 200 ms)<br>Incluye rango de visualización cero. |  |
|------------------------------------------|----------------------------------------------------------------------------------------------------|--|
| Frecuencia de muestreo                   | 200 kHz                                                                                                    |  |
| Parámetro desplegado                     | Corriente RMS para cada canal y corriente RMS promedio para múltiples canales (para más información, "13.10 Ecuaciones de Cálculo" (p.197))                                                                                                    |  |
| Rango de medición, resolución            | Vea especificaciones de alimentación                                                                                                    |  |
| Banda de medición                        | Vea características de frecuencia RMS                                                                                                    |  |
| Precisión de medición                    | Cuando la frecuencia de medición se ajusta a 50/60 Hz: ±0.2% rdg,±0.1%f.s. + precisión del sensor<br>Cuando la frecuencia de medición se ajusta a 400 Hz: ±0.2% rdg.±0.6%f.s. + precisión del sensor                                                               |  |
| Umbral del evento                        | 0 a rango actual                                                                                                    |  |
| Detección                                | 0 a rango actual                                                                                                    |  |
| Evento IN                                | Al inicio de los 200 ms capturados a partir del momento en que el umbral fue excedido                                                                                                    |  |
| Evento OUT                               | Al inicio de los 200 ms capturados a partir del momento en que la lectura fue menos que (umbral – histéresis)                                                                                                    |  |
| Tratamiento de sistema de multi-<br>fase | Separado por canal                                                                                                    |  |
| Formas de onda guardadas                 | Formas de onda del evento                                                                                                    |  |

#### Valor de corriente CD (Idc)

| Método de medición                       | Valor promedio durante la agregación de aprox. 200 ms sincronizado al canal de referencia (solo<br>CH4)<br>Incluye rango de visualización cero.                                                         |  |
|------------------------------------------|----------------------------------------------------------------------------------------------------|--|
| Frecuencia de muestreo                   | 200 kHz                                                                                                    |  |
| Parámetro desplegado                     | Valor de corriente CD                                                                                                    |  |
| Rango de medición, resolución            | Varía con el sensor usado (solo CH4).                                                                                                    |  |
| Banda de medición                        | Vea características de frecuencia RMS y considere la banda de medición del sensor.                                                                                                    |  |
| Precisión de medición                    | ±0.5% rdg.±0.5%f.s. + especificaciones de precisión del sensor<br>No especificado cuando se usa un sensor de AC dedicado.                                                                               |  |
| Umbral del evento                        | 0 a (corriente nominal del sensor usado x 4) A<br>La diferencia entre los valores pico positivo y negativo en la agregación de 200ms se compara<br>con el umbral para generar eventos de fluctuación CD |  |
| Detección                                | 0 a rango actual                                                                                                    |  |
| Evento IN                                | Al inicio de los 200 ms capturados a partir del momento en que el umbral fue excedido                                                                                                    |  |
| Evento OUT                               | Al inicio de los 200 ms capturados tras el estado IN en el que el umbral no fue excedido                                                                                                    |  |
| Tratamiento de sistema de multi-<br>fase | Ninguno                                                                                                    |  |
| Formas de onda guardadas                 | Formas de onda del evento                                                                                                    |  |

#### Potencia activa (P)

| Método de medición                       | Medido cada 10 ciclos (50 Hz) o 12 ciclos (60 Hz) (agregación de aprox. 200 ms)<br>Durante medición a 400 Hz, medido cada 80 ciclos (agregación de aprox. 200 ms)<br>Incluye rango de visualización cero.                                                                                                    |  |  |
|------------------------------------------|----------------------------------------------------------------------------------------------------|--|--|
| Frecuencia de muestreo                   | 200 kHz                                                                                                    |  |  |
| Parámetro desplegado                     | Potencia activa para cada canal y valor de la suma para múltiples canales<br>(para más información, vea "13.10 Ecuaciones de Cálculo" (p.197))<br>Carga (consumo): Sin signo<br>Fuente (regeneración): Negativo                                                                                                    |  |  |
| Rango de medición, resolución            | Combinación de voltaje x rango de corriente (vea "13.11 Sensores de Corriente y Rangos" (p.210))                                                                                                    |  |  |
| Banda de medición                        | Vea características de frecuencia RMS y considere la banda de medición del sensor                                                                                                    |  |  |
| Precisión de medición                    | Cuando la frecuencia de medición se establece a 50/60 Hz:<br>$\pm 0.2\%$ rdg. $\pm 0.1\%$ f.s. + precisión del sensor (valor suma es la suma de todos los canales usados)<br>Cuando la frecuencia de medición se establece a 400 Hz:<br>$\pm 0.4\%$ rdg. $\pm 0.6\%$ f.s. + precisión del sensor (El total es la suma de los canales usados.) |  |  |
| Umbral del evento                        | Comparación de valores absolutos del rango de potencia                                                                                                    |  |  |
| Evento IN                                | Al inicio de los 200 ms capturados a partir del momento en que el valor absoluto fue mayor que el umbral                                                                                                    |  |  |
| Evento OUT                               | Al inicio de los 200 ms capturados a partir del momento en que la lectura fue menor que (umbral – histéresis) siguiente al estado EVENT IN                                                                                                    |  |  |
| Tratamiento de sistema de multi-<br>fase | Separado por canal                                                                                                    |  |  |
| Formas de onda guardadas                 | Formas de onda del evento                                                                                                    |  |  |

#### Energía activa y energía reactiva (WP+, WP-/WQLAG, WQLEAD)

| Método de medición            | Medido cada 10 ciclos (50 Hz) o 12 ciclos (60 Hz) (aprox. 200 ms).<br>Durante medición a 400 Hz, medido cada 80 ciclos usando la forma de onda de 8 ciclos (aprox.<br>200 ms)<br>Integrada separadamente por consumo y regeneración de la potencia activa.<br>Integrada separadamente por atraso y adelanto de la potencia reactiva.<br>Grabada al intervalo TIMEPLOT especificado. Los datos se actualizan cada 10 ciclos (50 Hz), 12<br>ciclos (50 Hz), u 80 ciclos (400 Hz) (aprox. 200 ms).<br>La integración inicia al mismo tiempo que la grabación y continúa hasta la actualización TIME-<br>PLOT previa al término de la grabación. |  |  |
|-------------------------------|----------------------------------------------------------------------------------------------------|--|--|
| Frecuencia de muestreo        | 200 kHz                                                                                                    |  |  |
| Parámetro desplegado          | Energía activa: WP+(consumo), WP-(regeneración)<br>Suma de canales múltiples (para más información, vea "13.10 Ecuaciones de Cálculo" (p.197))<br>Energía reactiva: WQLAG (atraso), WQLEAD (adelanto)<br>Suma para canales múltiples (para más información, vea "13.10 Ecuaciones de Cálculo" (p.197))<br>Tiempo transcurrido                                                                                                    |  |  |
| Rango de medición, resolución | Combinación de voltaje x rango de corriente (vea "13.11 Sensores de Corriente y Rangos" (p.210))                                                                                                    |  |  |
| Banda de medición             | Vea características de frecuencia RMS y considere banda de medición del sensor.                                                                                                    |  |  |
| Precisión de medición         | Energía activa: Precisión de medición de potencia activa ±10 dgt.Energía reactiva: Precisión de medición de potencia reactiva ±10 dgt.Precisión de tiempo acumulativo: ±10 ppm ±1 s (23°C [73°F])                                                                                                    |  |  |
| Umbral del evento             | No disponible                                                                                                    |  |  |

# Capítulo 13 Especificaciones

#### Potencia aparente (S)

| Método de medición                    | Calculado del voltaje RMS U y corriente RMS I<br>Sin polaridad                                                                         |  |  |
|---------------------------------------|----------------------------------------------------------------------------------------------------|--|--|
| Frecuencia de muestreo                | 200 kHz                                                                                                    |  |  |
| Parámetro desplegado                  | Potencia aparente de cada canal y su suma para canales múltiples<br>(Para detalles, vea "13.10 Ecuaciones de Cálculo" (p.197))         |  |  |
| Rango de medición, resolución         | Depende de la combinación de rangos voltaje x corriente.<br>(Vea "13.11 Sensores de Corriente y Rangos" (p.210))                       |  |  |
| Banda de medición                     | Vea características de frecuencia RMS y considere la banda de medición del sensor.                                                     |  |  |
| Precisión de medición                 | ±1 dgt. para cálculos derivados de los diferentes valores de medición. (la suma es ±3 dgt.)                                            |  |  |
| Umbral del evento                     | Rango de potencia                                                                                                    |  |  |
| Evento IN                             | Al inicio de los 200 ms capturados a partir del momento en que el valor absoluto fue mayor que el umbral                               |  |  |
| Evento OUT                            | Al inicio de los 200 ms capturados a partir del momento en que la lectura fue menor que (umbral – histéresis) tras el estado EVENTO IN |  |  |
| Tratamiento de sistema multi-<br>fase | Separado por canal                                                                                                    |  |  |
| Formas de onda guardadas              | Formas de onda del evento                                                                                                    |  |  |

#### Potencia reactiva (Q)

| Método de medición                    | Calculado usando la potencia aparente S y la potencia activa P<br>Fase atrasada (LAG: la corriente va a atrás del voltaje): Sin signo<br>Fase adelantada (LEAD): la corriente va adelante del voltaje): Negativo |  |
|---------------------------------------|----------------------------------------------------------------------------------------------------|--|
| Frecuencia de muestreo                | 200 kHz                                                                                                    |  |
| Parámetro desplegado                  | Potencia reactiva de cada canal y su suma para canales múltiples. (Para detalles, vea "13.10<br>Ecuaciones de Cálculo" (p.197).)                                                                                 |  |
| Rango de medición, resolución         | Depende de la combinación de rangos voltaje x corriente.<br>(Vea "13.11 Sensores de Corriente y Rangos" (p.210))                                                                                                 |  |
| Banda de medición                     | Vea características de frecuencia RMS y considere la banda de medición del sensor.                                                                                                    |  |
| Precisión de medición                 | ±1 dgt. para cálculos derivados de los diferentes valores de medición. (la suma es ±3 dgt.)                                                                                                    |  |
| Umbral del evento                     | Rango de potencia                                                                                                    |  |
| Evento IN                             | Al inicio de los 200 ms capturados a partir del momento que el valor absoluto fue mayor que el umbral                                                                                                    |  |
| Evento OUT                            | Al inicio de los 200 ms capturados a partir del momento que la lectura fue menor que (umbral - histéresis) tras el estado Evento IN                                                                              |  |
| Tratamiento de sistema multi-<br>fase | Separado por canal                                                                                                    |  |
| Formas de onda guardadas              | Formas de onda del evento                                                                                                    |  |

#### 13.3 Especificaciones de Medición

#### Factor de potencia y factor de potencia de desplazamiento (FP, FPD)

| Método de medición                    | Factor de potencia                                                                                                    | : Calculado a partir del voltaje U RMS, corriente I RMS<br>y potencia activa P                                              |  |
|---------------------------------------|----------------------------------------------------------------------------------------------------|----------------------------------------------------------------------------------------------------|--|
|                                       | Factor de potencia de desplazamiento                                                                                                    | : Calculado de la diferencia de fase entre la onda fun-<br>damental del voltaje y la onda fundamental de la co-<br>rriente. |  |
|                                       | Fase en atraso (LAG: la corriente va atrás del voltaje): Sin signo<br>Fase en adelanto (LEAD: la corriente va adelante del voltaje): Negativo<br>Los valores FPD para todos los canales (excluyendo valores suma) durante conexiones 3P3<br>y 3P3W3M no están definidos. |                                                                                                    |  |
| Frecuencia de muestreo                | 200 kHz                                                                                                    |                                                                                                    |  |
| Parámetro desplegado                  | Factor de potencia de desplazamiento de cada canal y la suma de valores para canales múltiples.<br>(Para detalles, vea "13.10 Ecuaciones de Cálculo" (p.197).)                                                                                                    |                                                                                                    |  |
| Rango de medición, resolución         | -1.0000 (adelantada) a 0.0000 a 1.0000 (atrasada)                                                                                                    |                                                                                                    |  |
| Banda de medición                     | Vea características de frecuencia RMS y considere la banda de medición del sensor                                                                                                    |                                                                                                    |  |
| Precisión de medición                 |                                                                                                    | -                                                                                                    |  |
| Umbral del evento                     | 0.000 a 1.000                                                                                                    |                                                                                                    |  |
| Evento IN                             | Al inicio de los 200 ms capturados a parti<br>umbral                                                                                                    | ir del momento en que el valor absoluto fue menor que el                                                                    |  |
| Evento OUT                            | Al inicio de los 200 ms capturados a par<br>absoluto + histéresis) tras el estado EVE                                                                                                    | tir del momento en que la lectura fue mayor que (valor<br>ENTO IN                                                           |  |
| Tratamiento de sistema multi-<br>fase | Separado por canal                                                                                                    |                                                                                                    |  |
| Formas de onda guardadas              | Formas de onda del evento                                                                                                    |                                                                                                    |  |

Factor de desbalance del voltaje (factor de desbalance de fase negativa, factor de desbalance fase cero) (Uunb, Uunb0)

| Método de medición                    | Calculado usando varios componentes de la onda fundamental de voltaje trifásico (voltaje línea a línea) para conexiones trifásicas de 3 cables (3P3W2M), 3P3W3M) y conexiones trifásicas de 4 cables. (para detalles, vea "13.10 Ecuaciones de Cálculo" (p.197)) |
|---------------------------------------|----------------------------------------------------------------------------------------------------|
| Frecuencia de muestreo                | 200 kHz                                                                                                    |
| Parámetro desplegado                  | Factor de desbalance fase negativa (Uunb), factor de desbalance fase cero (Uunb0)                                                                                                    |
| Rango de medición, resolución         | El componente es V y el factor de desbalance es 0.00% a 100.00%                                                                                                    |
| Banda de medición                     | Vea "13.10 Ecuaciones de Cálculo" (p.197).                                                                                                    |
| Precisión de medición                 | Cuando la frecuencia de medición se establece a 50/60 Hz $\pm 0.15\%$ (Rango de 0.0% a 5.0% especificado para la prueba de desempeño de la norma IEC61000-4-30)                                                                                                  |
| Umbral del evento                     | 0.0% a 100.0%                                                                                                    |
| Evento IN                             | Al inicio de los 200 ms capturados a partir del momento en que la lectura fue mayor que el umbral                                                                                                    |
| Evento OUT                            | Al inicio de los 200 ms capturados a partir del momento en que la lectura fue menor que (umbral – histéresis)                                                                                                    |
| Tratamiento de sistema multi-<br>fase | Ninguno                                                                                                    |
| Formas de onda guardadas              | Formas de onda del evento                                                                                                    |

Factor de desbalance de corriente (factor de desbalance fase negativa, factor de desbalance fase cero) (lunb, lunb0)

| Método de medición               | Para tres fases, tres cables (3P2W2M y 3P3W3M) y tres fases, cuatro cables, calculado usando el com-<br>ponente fundamental de corriente trifásica (Para detalles, vea "13.10 Ecuaciones de Cálculo" (p.197).) |
|----------------------------------|----------------------------------------------------------------------------------------------------|
| Frecuencia de muestreo           | 200 kHz                                                                                                    |
| Parámetro desplegado             | Factor de desbalance fase negativa (lunb), factor de desbalance fase cero (lunb0)                                                                                                    |
| Rango de medición, resolución    | El componente es I y el factor de desbalance es 0.00% a 100.00%                                                                                                    |
| Banda de medición                | Componente fundamental                                                                                                    |
| Precisión de medición            | -                                                                                                    |
| Umbral del evento                | 0.0% a 100.0%                                                                                                    |
| Evento IN                        | Al inicio de los 200 ms capturados a partir del momento en que la lectura fue mayor que el umbral                                                                                                    |
| Evento OUT                       | Al inicio de los 200 ms capturados a partir del momento en que la lectura fue menor que (umbral – histéresis)                                                                                                  |
| Tratamiento de sistema multifase | Ninguno                                                                                                    |
| Formas de onda guardadas         | Formas de onda del evento                                                                                                    |

## Componente de voltaje de armónicos de alto orden y componente de corriente de armónicos de alto orden (UharmH, IharmH)

| Método de medición               | La forma de onda obtenida al eliminar el componente fundamental se calcula usando el método RMS real durante 10 ciclos (50Hz), 12 ciclos (60 Hz) u 80 ciclos (400 Hz) de la onda fundamental (agregación de aprox. 200 ms)                                                                                                    |
|----------------------------------|----------------------------------------------------------------------------------------------------|
| Frecuencia de muestreo           | 200 kHz                                                                                                    |
| Parámetro desplegado             | Valor de componente de voltaje de armónicos de alto orden:<br>Voltaje RMS de la forma de onda obtenido eliminando el componente fundamental<br>Valor de componente de corriente de armónicos de alto orden:<br>Corriente RMS de la forma de onda obtenido eliminando el componente fundamental<br>Valor máximo del voltaje de armónicos de alto orden:<br>Valor RMS máximo de la forma de onda obtenido eliminando el componente fundamental para el período<br>desde EVENTO IN hasta EVENTO OUT (dejando información del canal)<br>Valor RMS máximo de la forma de onda obtenido eliminando el componente fundamental para el período<br>desde EVENTO IN hasta EVENTO OUT (dejando información del canal)<br>Valor RMS máximo de la forma de onda obtenido eliminando el componente fundamental para el período<br>desde EVENTO IN hasta EVENTO OUT (dejando información del canal)<br>Período del componente de voltaje de armónicos de alto orden:<br>Período del componente de voltaje de armónicos de alto orden:<br>Período del componente de voltaje de armónicos de alto orden elsote EVENTO IN hasta EVENTO OUT<br>Período del componente de corriente de armónicos de alto orden desde EVENTO IN hasta EVENTO OUT<br>Período del componente de corriente de armónicos de alto orden desde EVENTO IN hasta EVENTO OUT<br>Período del componente de corriente de armónicos de alto orden desde EVENTO IN hasta EVENTO OUT |
| Rango de medición, resolución    | Componente de voltaje de armónicos de alto orden: 600.00 V<br>Componente de corriente de armónicos de alto orden: Varía con el rango de voltaje; ver especificaciones<br>de alimentación.                                                                                                    |
| Banda de medición                | 2 kHz (-3dB) a 80 kHz (-3dB)                                                                                                    |
| Precisión de medición            | Componente de voltaje de armónicos de alto orden:<br>±10% rdg.±0.1%f.s. (especificado para onda senoidal 10 V a 5 kHz, 10 kHz y 20 kHz)<br>Componente de corriente de armónicos de alto orden:<br>±10% rdg.±0.2%f.s. + precisión del sensor (especificado como 1% f.s. onda senoidal a 5 kHz, 10 kHz y<br>20 kHz)                                                                                                    |
| Umbral del evento                | Componente de voltaje de armónicos de alto orden: 0V o menos<br>Componente de corriente de armónicos de alto orden: 0A o mayor, rango de corriente o menor                                                                                                    |
| Evento IN                        | Al inicio de los 200 ms capturados a partir del momento en que no se detectaron armónicos de alto orden mayores que el umbral                                                                                                    |
| Evento OUT                       | Al inicio de los 200 ms capturados a partir del momento en que no se detectaron armónicos de alto orden<br>durante los primeros 200 ms tras el estado IN                                                                                                    |
| Tratamiento de sistema multifase | Separado por canal                                                                                                    |
| Formas de onda guardadas         | Formas de onda del evento<br>Gráfica de la componente de armónicos de alto orden<br>40 ms desde el final del intervalo de agregación de aprox. 200 ms en el cual la lectura fue mayor que el<br>umbral (8,000 puntos de datos)                                                                                                    |

#### Armónicos de voltaje y Armónicos de corriente (incluyendo componente fundamental) (Uharm/Iharm)

| Método de medición               | Usa norma IEC61000-4-7:2002<br>Orden máximo: 50°<br>Un filtro de paso bajo anti-aliasing (FRECUENCIA DE MUESTREO) causa la atenuación de fre-<br>cuencias distintas al objetivo de medición de cuando menos 50 dB.<br>Los valores indicados de voltaje armónico y corriente armónica incorporan componentes inter-<br>armónicos adyacentes al componente armónico de número entero tras el análisis del armónico.<br>(Para detalles, vea "13.10 Ecuaciones de Cálculo" (p.197).)<br>La precisión de medida se especifica para alimentación de 10% a 200% de IEC61000-2-4 Clase 3. |
|----------------------------------|----------------------------------------------------------------------------------------------------|
| Ancho de la ventana de análisis  | 10 ciclos (50 Hz), 12 ciclos (60 Hz) u 80 ciclos (400 Hz)                                                                                                    |
| Núm. de puntos de ventana        | Rectangular, 4,096 puntos                                                                                                    |
| Parámetro desplegado             | Del orden 0 al 50 (con una onda fundamental de 40 a 70 Hz)<br>Del orden 0 al 10 (con una onda fundamental de 360 a 440 Hz)<br>Seleccione RMS o porcentaje de contenido (si se utiliza porcentaje de contenido, el rango de vi-<br>sualización cero hace que todas las órdenes se muestren como 0 % cuando el valor RMS sea 0).                                                                                                    |
| Rango de medición, resolución    | Voltaje armónico: 600.00 V<br>Corriente armónica: Varía con el rango de corriente (vea especificaciones de alimentación)                                                                                                    |
| Precisión de medición            | Vea precisión de medición con una onda fundamental de 50/60 Hz y precisión de medición con<br>una onda fundamental de 400 Hz.                                                                                                    |
| Umbral del evento                | Voltaje armónico: 0.00 a 780.00 V (orden 0: comparación de valor absoluto)<br>Corriente armónica: Varía con el sensor <sup>x</sup> 1.3 (vea especificaciones de alimentación) (orden 0:<br>comparación de valor absoluto).                                                                                                    |
| Evento IN                        | Al inicio de los 200 ms capturados a partir del momento en que las lecturas fueron mayores que<br>el umbral para cada orden                                                                                                    |
| Evento OUT                       | Al inicio de los 200 ms capturados a partir del momento en que las lecturas fueron menores a (um-<br>bral – histéresis) para cada orden                                                                                                    |
| Tratamiento de sistema multifase | Separados por canal                                                                                                    |
| Formas de onda guardadas         | Formas de onda del evento                                                                                                    |
| Restricciones                    | Cuando se usa un sensor de CA solamente, el orden 0 no se especifica para corriente y potencia.                                                                                                    |

#### Armónicos de potencia (incluyendo componente fundamental) (Pharm)

| Método de medición                    | Usa norma IEC61000-4-7: 2002.<br>Orden máximo: 50°<br>Un filtro de paso bajo anti-aliasing (FRECUENCIA DE MUSTREO) causa la atenuación de fre-<br>cuencias distintas al objetivo de medición de cuando menos 50 dB.<br>Indica valores de potencia armónica consistentes en la potencia armónica para cada canal y la<br>suma de canales múltiples (Para detalles vea "13.10 Ecuaciones de Cálculo" (p.197).) |
|---------------------------------------|----------------------------------------------------------------------------------------------------|
| Ancho de la ventana de análisis       | 10 ciclos (50 Hz), 12 ciclos (60 Hz) u 80 ciclos (400 Hz)                                                                                                    |
| Núm. de puntos de ventana             | Rectangular, 4,096 puntos                                                                                                    |
| Parámetro desplegado                  | Del orden 0 al 50 (con una onda fundamental de 40 a 70 Hz)<br>Del orden 0 al 10 (con una onda fundamental de 360 a 440 Hz)<br>Seleccione RMS o porcentaje de contenido (si se utiliza porcentaje de contenido, el rango de vi-<br>sualización cero hace que todas las órdenes se muestren como 0 % cuando el valor RMS sea 0).                                                                               |
| Rango de medición, resolución         | Vea rangos de potencia                                                                                                    |
| Precisión de medición                 | Vea precisión de medición con una onda fundamental de 50/60 Hz y precisión de medición con<br>una onda fundamental de 400 Hz.                                                                                                    |
| Umbral del evento                     | 0 a (varía con el rango) (especificado como valor absoluto)                                                                                                    |
| Evento IN                             | Al inicio de los 200 ms capturados a partir del momento en que la lectura es mayor que el umbral (cuando el umbral es positivo) o menor que el umbral (cuando el umbral es negativo)                                                                                                    |
| Evento OUT                            | Al inicio de los 200 ms capturados a partir del momento en que la lectura es menor que (umbral – histéresis) (cuando el umbral es positivo) o mayor que (umbral + histéresis) )cuando el umbral es negativo) en estado EVENTO IN                                                                                                    |
| Tratamiento de sistema multi-<br>fase | Separado por canal                                                                                                    |
| Formas de onda guardadas              | Formas de onda del evento                                                                                                    |
| Restricciones                         | Cuando se usa un sensor de CA solamente, el orden 0 no se especifica para corriente y potencia.                                                                                                    |

|                | Armónicos de entrada             | Precisión de medición                                                                          | Notas                                                           |
|----------------|----------------------------------|------------------------------------------------------------------------------------------------|-----------------------------------------------------------------|
| Voltaje        | Mínimo 1% del<br>voltaje nominal | Orden 0 : ±0.3% rdg.±0.08%f.s.<br>Orden 1+ : ±5.00% rdg.                                       | Especificado con un voltaje<br>nominal de cuando menos<br>100 V |
|                | <1% del voltaje<br>nominal       | Orden 0         : ±0.3% rdg.±0.08%f.s.           Orden 1+         : ±0.05% del voltaje nominal | Especificado con un voltaje<br>nominal de cuando menos<br>100 V |
| Corrien-<br>te |                                  | $\begin{array}{llllllllllllllllllllllllllllllllllll$                                           | Añada precisión del sensor                                      |
| Potencia       |                                  | $\begin{array}{llllllllllllllllllllllllllllllllllll$                                           | Añada precisión del sensor                                      |

#### Precisión de medición con una onda fundamental de 400 Hz

|                | Armónicos de<br>entrada | Precisión de medición                                                                                                    | Notas                       |
|----------------|-------------------------|----------------------------------------------------------------------------------------------------|-----------------------------|
| Voltaje        |                         | $\begin{array}{llllllllllllllllllllllllllllllllllll$                                                                                                    |                             |
| Corrien-<br>te |                         | Orden 0       : $\pm 0.5\%$ rdg. $\pm 0.5\%$ f.s.         1 a 2°       : $\pm 0.5\%$ rdg. $\pm 0.2\%$ f.s.         3 a 6°       : $\pm 1.0\%$ rdg. $\pm 0.3\%$ f.s.         7 a 10°       : $\pm 5.0\%$ rdg. $\pm 0.3\%$ f.s. | Añada precisión del sensor. |
| Potencia       |                         | Orden 0       : $\pm 0.5\%$ rdg. $\pm 0.5\%$ f.s         1 a 2°       : $\pm 0.5\%$ rdg. $\pm 0.2\%$ f.s.         3 a 6°       : $\pm 1.0\%$ rdg. $\pm 0.3\%$ f.s.         7 a 10°       : $\pm 7.0\%$ rdg. $\pm 0.3\%$ f.s.  | Añada precisión del sensor. |

#### Inter-armónico de voltaje e inter-armónico de corriente (Uiharm, liharm)

| Método de medición              | Usa norma IEC61000-4-7:2002<br>Un filtro de paso bajo anti-aliasing (FRECUENCIA DE MUSTREO) causa la atenuación de fre-<br>cuencias distintas al objetivo de medición de cuando menos 50 dB.<br>Tras el análisis del armónico, se suman los voltajes de armónico y las corrientes de armónico y se<br>despliegan como contenidos inter-armónicos con los contenidos inter-armónicos de acuerdo con<br>el orden del armónico.<br>La precisión de medición se especifica para alimentación que es 10% a 200% de la norma<br>IEC61000-2-4 Clase 3. |
|---------------------------------|----------------------------------------------------------------------------------------------------|
| Ancho de la ventana de análisis | 10 ciclos (50 Hz) o 12 ciclos (60 Hz)                                                                                                    |
| Núm. de puntos de la ventana    | Rectangular, 4,096 puntos                                                                                                    |
| Parámetro desplegado            | Órdenes 0.5 a 49.5 (de onda fundamental 42.5- a 70-Hz)<br>Seleccione RMS o porcentaje de contenido (si se utiliza porcentaje de contenido, el rango de vi-<br>sualización cero hace que todas las órdenes se muestren como 0 % cuando el valor RMS sea 0).                                                                                                    |
| Rango de medición, resolución   | Voltaje inter-armónico: U1 a U4, 600.00 V<br>Corriente inter-armónica: I1 a I4, varía con el rango de corriente (vea especificaciones de ali-<br>mentación)                                                                                                    |
| Precisión de medición           | Voltaje inter-armónico (especificado con un voltaje nominal de cuando menos 100 V.)<br>Cuando menos 1% del voltaje armónico nominal de alimentación: ±5.00rdg.<br><1% del voltaje armónico nominal: ±0.05% del voltaje nominal<br>Corriente inter-armónica: No especificado                                                                                                    |
| Umbral del evento               | No disponible                                                                                                    |
| Restricciones                   | No se despliega para medición a 400 Hz                                                                                                    |

#### 13.3 Especificaciones de Medición

Ángulo de fase de armónicos de voltaje y ángulo de fase de armónicos de corriente (incluyendo componente fundamental) (Uphase/Iphase)

| Método de medición            | Usa norma IEC61000-4-7:2002<br>Orden máximo: 50°<br>Un filtro de paso bajo anti-aliasing (FRECUENCIA DE MUSTREO) causa la atenuación de fre-<br>cuencias distintas al objetivo de medición de cuando menos 50 dB. |
|-------------------------------|----------------------------------------------------------------------------------------------------|
| Ancho de ventana de análisis  | 10 ciclos (50Hz), 12 ciclos (60 Hz) u 80 ciclos (400 Hz)                                                                                                    |
| Núm. de puntos de ventana     | Rectangular, 4,096 puntos                                                                                                    |
| Parámetro desplegado          | Después del análisis del armónico se despliegan los componentes del ángulo de fase del armóni-<br>co para todos los armónicos. (El ángulo de fase de la onda fundamental del canal de referencia<br>debe ser 0°.) |
| Rango de medición, resolución | 0.00 a ±180°                                                                                                    |
| Precisión de medición         | -                                                                                                    |
| Umbral del evento             | No disponible                                                                                                    |

Ángulo de fase entre armónicos de voltaje-corriente (incluyendo componente fundamental) (Pphase/θ)

| Método de medición                    | Usa norma IEC61000-4-7:2002<br>Orden máximo: 50°<br>Un filtro de paso bajo anti-aliasing (FRECUENCIA DE MUSTREO) causa la atenuación de fre-<br>cuencias distintas al objetivo de medición de cuando menos 50 dB.                                                                                                    |
|---------------------------------------|----------------------------------------------------------------------------------------------------|
| Ancho de ventana de análisis          | 10 ciclos (50Hz), 12 ciclos (60 Hz) u 80 ciclos (400 Hz)                                                                                                    |
| Núm. de puntos de ventana             | Rectangular, 4,096 puntos                                                                                                    |
| Parámetro desplegado                  | Indica la diferencia entre el ángulo de fase entre armónico de voltaje y ángulo de fase de armónico de corriente.<br>Diferencia de fase voltaje-corriente armónicos para cada canal y el valor de suma (total) para ca-<br>nales múltiples (Para detalles, vea "13.3 Fórmula de Cálculo" (p.198))                                                              |
| Rango de medición, resolución         | 0.00 a ±180.00°                                                                                                    |
| Precisión de medición                 | A 50/60 Hz:<br>1° a 3° órdenes: ±2°<br>4° a 50° órdenes: ±(0.05° x k+2° (K: orden del armónico)<br>A 400 Hz:<br>1° a 10° orden: ±(0.16° x k+2°) (k= orden del armónico)<br>Nota 1: De todos modos hay que añadir la precisión del sensor.<br>Nota 2: Especificado con un voltaje armónico de 1 V para cada orden y un nivel de corriente de<br>1%f.s. o mayor. |
| Umbral del evento                     | Especificado de 0° a 180° en intervalos de 1°                                                                                                    |
| Evento IN                             | Al inicio de los 200 ms capturados a partir del momento en que el valor absoluto es mayor que el umbral.                                                                                                    |
| Evento OUT                            | Al inicio de los 200 ms capturados a partir del momento en que el valor absoluto es menor que (umbral-histéresis en el estado EVENTO IN.                                                                                                    |
| Tratamiento de sistema multi-<br>fase | Separado por canal                                                                                                    |
| Formas de onda guardadas              | Formas de onda del evento                                                                                                    |

Factor de distorsión armónica total de voltaje y de corriente (Uthd, Ithd)

| Método de medición                    | Usa norma IEC61000-4-7:2002<br>Orden máximo: 50°<br>Un filtro de paso bajo anti-aliasing (FRECUENCIA DE MUSTREO) causa la atenuación de fre-<br>cuencias distintas al objetivo de medición de cuando menos 50 dB. |
|---------------------------------------|----------------------------------------------------------------------------------------------------|
| Ancho de ventana de análisis          | 10 ciclos (50 Hz), 12 ciclos (60 Hz) u 80 ciclos (400 Hz)                                                                                                    |
| Núm. de puntos de ventana             | Rectangular, 4,096 puntos                                                                                                    |
| Parámetro desplegado                  | THD-F (factor de distorsión armónica total para la onda fundamental)<br>THD-R (factor de distorsión armónica total incluyendo onda fundamental)                                                                   |
| Rango de medición, resolución         | 0.00 a 100.00% (Voltaje), 0.00 a 500.00% (Corriente)                                                                                                    |
| Precisión de medición                 | -                                                                                                    |
| Umbral del evento                     | 0.00 a 100.00%                                                                                                    |
| Evento IN                             | Al inicio de los 200 ms capturados a partir del momento en que el valor absoluto fue mayor que el umbral                                                                                                    |
| Evento OUT                            | Al inicio de los 200 ms capturados a partir del momento en que la lectura fue menor que (umbral – histéresis) tras el estado de EVENTO IN                                                                         |
| Tratamiento de sistema multi-<br>fase | Separado por canal                                                                                                    |
| Formas de onda guardadas              | Formas de onda del evento                                                                                                    |

#### Factor K (factor de multiplicación) (KF)

| Método de medición                    | Calculado usando la corriente RMS armónica para los órdenes 2° a 50° (Para detalles, vea "13.10 Ecuaciones de Cálculo" (p.197).)          |
|---------------------------------------|----------------------------------------------------------------------------------------------------|
| Ancho de ventana de análisis          | 10 ciclos (50 Hz, 12 ciclos (60 Hz) u 80 ciclos (400 Hz)                                                                                  |
| Núm. de puntos de ventana             | Rectangular, 4,096 puntos                                                                                                    |
| Parámetro desplegado                  | Factor K                                                                                                    |
| Rango de medición, resolución         | 0.00 a 500.00                                                                                                    |
| Precisión de medición                 | -                                                                                                    |
| Umbral del evento                     | 0 a 500.0                                                                                                    |
| Evento IN                             | Al inicio de los 200 ms capturados a partir del momento en que el valor absoluto fue mayor que el umbral                                  |
| Evento OUT                            | Al inicio de los 200 ms capturados a partir del momento en que la lectura fue menor que (umbral – histéresis) tras el estado de EVENTO IN |
| Tratamiento de sistema multi-<br>fase | Separado por canal                                                                                                    |
| Formas de onda guardadas              | Formas de onda del evento                                                                                                    |

#### Comparación de forma de onda de voltaje (Onda)

| Método de medición                    | Se genera automáticamente un área de juicio de la forma de onda de 200 ms previa y los eventos<br>se generan basados en una comparación con la forma de onda patrón. Los juicios de forma de<br>onda se llevan a cabo cada agregación de 200 ms. |
|---------------------------------------|----------------------------------------------------------------------------------------------------|
| Ancho de ventana de compara-<br>ción  | 10 ciclos (50 Hz), 12 ciclos (60 Hz) u 80 ciclos (400 Hz)                                                                                                    |
| Núm. de puntos de ventana             | 4,096 puntos sincronizados con los cálculos de armónicos                                                                                                    |
| Parámetro desplegado                  | Sólo detección de evento                                                                                                    |
| Umbral del evento                     | 0.0% a 100.0% del valor nominal de voltaje RMS                                                                                                    |
| Evento IN                             | La primera vez que la forma de onda difiere del área de juicio                                                                                                    |
| Evento OUT                            | Ninguno                                                                                                    |
| Tratamiento de sistema multi-<br>fase | Separado por canal                                                                                                    |
| Formas de onda guardadas              | Formas de onda del evento                                                                                                    |

#### Sobrecorriente (Irms1/2, Inrush)

| Método de medición                    | Detectado usando la corriente RMS 1/2<br>Para medición a 400 Hz, la sobrecorriente se detecta cuando el valor máximo de 4 corrientes RMS<br>existentes dentro del mismo período de 10 ms (valores calculados para una forma de onda de 400<br>Hz) es mayor que el umbral en la dirección positiva.                |  |
|---------------------------------------|----------------------------------------------------------------------------------------------------|--|
| Parámetro desplegado                  | Corriente RMS máxima Irms 1/2                                                                                                    |  |
| Rango de medición, resolución         | Varía según el sensor usado (vea especificaciones de alimentación).                                                                                                    |  |
| Precisión de medición                 | La misma que la corriente RMS actualizada cada medio ciclo Irms 1/2                                                                                                    |  |
| Umbral del evento                     | Varía con el rango establecido                                                                                                    |  |
| Evento IN                             | Al momento de inicio de cada forma de onda de medio ciclo del voltaje de cada canal para el cual<br>la corriente RMS actualizada cada medio ciclo excede el umbral                                                                                                    |  |
| Evento OUT                            | Al momento de inicio de cada forma de onda de medio ciclo del voltaje en el cual la corriente RMS actualizada cada medio ciclo excede (umbral – histéresis) en la dirección negativa                                                                                                    |  |
| Tratamiento de sistema multi-<br>fase | Ninguno                                                                                                    |  |
| Formas de onda guardadas              | Formas de onda del evento                                                                                                    |  |
| Datos de fluctuación                  | Con una frecuencia de medición de 50/60 Hz:<br>Uno de cada dos valores de la corriente RMS se guarda desde 0.5 s antes hasta 29.5 s tras el<br>evento.<br>Con una frecuencia de medición de 400 Hz:<br>Uno de cada dos valores de la corriente RMS se guarda desde 0.125 s antes hasta 7.375 s tras<br>el evento. |  |

#### Flicker ΔV10 (dV10)

| Método de medición               | "13.10 Ecuaciones de Cálculo" (p.197)<br>Los valores calculados están sujetos a conversión a 100 V tras mediciones sin espacios una vez cada<br>minuto.                                           |  |
|----------------------------------|----------------------------------------------------------------------------------------------------|--|
| Voltaje estándar                 | Automático (con AGC)                                                                                                    |  |
| Parámetro desplegado             | ΔV10 medidos a intervalos de un minuto, valor promedio para una hora, valor máximo para una hora,<br>cuarto valor más grande para una hora, valor total máximo (dentro del intervalo de medición) |  |
| Rango de medición, resolución    | 0.000 a 99.999 V                                                                                                    |  |
| Precisión de la medición         | ±2%rdg.±0.01 V (con una onda fundamental de 100 Vrms [50/60 Hz], un voltaje de fluctuación de 1 Vrms<br>y una frecuencia de fluctuación de 10 Hz)                                                 |  |
| Umbral del evento                | Una señal de alarma de 0.00 a 9.99 V se genera cuando la lectura de cada minuto es mayor que el um-<br>bral                                                                                       |  |
| Evento IN                        | No disponible                                                                                                    |  |
| Evento OUT                       | No disponible                                                                                                    |  |
| Tratamiento de sistema multifase | Ninguno                                                                                                    |  |

#### Flicker IEC (Pst, Plt)

| Método de medición            | Usa norma IEC61000-4-15: 1997+A1:2003 Ed1/Ed2, calculado como se describe en "13.10 Ecuaciones de Cálculo" (p.197).<br>Pst se calcula tras 10 minutos de medición contínua y Plt tras 2 horas de medición contínua |
|-------------------------------|----------------------------------------------------------------------------------------------------|
| Parámetro desplegado          | Flicker de intervalo corto Pst, flicker de intervalo largo Plt                                                                                                    |
| Rango de medición, resolución | 0.0001 a 10000 PU desglosado en 1,024 segmentos con un logaritmo                                                                                                    |
| Filtro de fluctuación         | Seleccione entre 230 V lamp Ed1, 120 V lamp Ed1, 230 V lamp Ed2 o 120 V lamp Ed2.                                                                                                    |
| Precisión de la medición      | Pst±5%rdg. (Especificado con rango de 0.1000 a 20.000 usando prueba de medición IEC61000-4-15<br>Ed1.1 e IEC61000-4-15 Ed2 Clase F1)                                                                               |

#### **Otras Características**

#### Características de frecuencia RMS

| Frecuencia      | Voltaje                     | Corriente                   | Potencia                    |
|-----------------|-----------------------------|-----------------------------|-----------------------------|
| 40 Hz a 70 Hz   | Especificado como valor RMS | Especificado como valor RMS | Especificado como valor RMS |
| 70 Hz a 360 Hz  | ±1% rdg.±0.2%f.s.           | ±1% rdg.±0.5%f.s.           | ±1% rdg.±0.5%f.s.           |
| 360 Hz a 440 Hz | Especificado como valor RMS | Especificado como valor RMS | Especificado como valor RMS |
| 440 Hz a 5kHz   | ±5% rdg.±0.2%f.s.           | ±5% rdg.±0.5%f.s.           | ±5% rdg.±1%f.s.             |
| 5kHz a 20 kHz   | ±5% rdg.±0.2%f.s.           | ±5% rdg.±0.5%f.s.           |                             |
| 20 kHz a 50 kHz | ±20% rdg.±0.4%f.s.          | ±20% rdg.±0.5%f.s.          |                             |
| 80 kHz          | -3dB                        | -3dB                        |                             |

Especificado para voltaje RMS Urms y corriente RMS Irms. Los valores de corriente y potencia incorporan la precisión del sensor.

#### Características de temperatura: Especificadas dentro de los rangos de temperatura y humedad de operación

| Voltaje, corriente, | ±0.03%f.s./°C | Añada $\pm 0.05\%$ f.s./xC para valores CD medidos. |
|---------------------|---------------|-----------------------------------------------------|
| potencia            |               |                                                     |

#### Efectos sobre voltaje de modo común

| ±0.2%f.s. o menos | 600 Vrms, 50/60 Hz, entre conectores de medición de voltaje y chasís del instrumento. |
|-------------------|---------------------------------------------------------------------------------------|
| ±2%f.s. o menos   | 600 Vrms, 400 Hz, entre conectores de medición de voltaje y chasís del instrumento.   |

#### Interferencia de campo magnético

| Voltaje        | ±0.5f.s. o menos (en un campo magnético de 400 A/m rms, 50/60 Hz)  |
|----------------|--------------------------------------------------------------------|
| Current, Power | ±1.5%f.s. o menos (en un campo magnético de 400 A/m rms, 50/60 Hz) |

13.4 Epecificaciones de Evento

#### Concepto de bandera

#### Concepto de bandera de IEC61000-4-30

Cuando una disminución, aumento o interrupción pone en riesgo la confiabilidad de un valor, se adjunta una bandera a los datos de medición. Las banderas se usan como referencia al determinar el voltaje de referencia de deslizamiento y la frecuencia de interrupción y se graban junto con la información de estatus de datos de TIMEPLOT. Aun cuando hayan terminado los eventos de disminución, aumento o interrupción, las banderas se adjuntan a los datos de medición cuando se considera que ha ocurrido una disminución o interrupción (cuando el voltaje disminuye 10% con respecto al voltaje nominal) o aumento (cuando el voltaje se eleva 200%). Las banderas se pueden revisar en las gráficas de tendencia TIMEPLOT, tendencia detallada y flicker (Pst, Plt). Se muestran en las gráficas de tendencia y también se pueden revisar con los datos de medición usando el software PQA-HiView Pro 9624-50.

## 13.4 Epecificaciones de Evento

#### Detección de evento

| Método de detección de evento | <ul> <li>En las especificaciones de medición se enlista el método relativo a los valores medidos para cada objetivo del evento.</li> <li>Los eventos externos se detectan detectando la alimentación de señal a la terminal de evento externo (EVENT IN).</li> <li>Los eventos manuales se detectan cuando se presiona el botón MANU EVENT.</li> <li>Los eventos de medición habilitados se detectan usando lógica OR.</li> </ul> |
|-------------------------------|----------------------------------------------------------------------------------------------------|
|                               | <ul> <li>No se pueden detectar eventos usando valores máximo, mínimo o promedio.</li> <li>El error del umbral es ±1 dgt. con relación al ajuste.</li> </ul>                                                                                                    |

#### Función de guardar en sincronía con el evento

| Forma de onda del evento                 | Aprox. 200 ms (10 ciclos/12 ciclos) + formas de onda instantáneas para 2 ciclos antes y después (20kS/s) (para medición a 400 Hz, 80 ciclos + 16 ciclos antes y después)                                                                                |
|------------------------------------------|----------------------------------------------------------------------------------------------------|
| Forma de onda del transitorio            | Forma de onda instantánea para 2 ms antes y después de la detección de la posición de la forma<br>de onda del sobre-voltaje transitorio (2MS/s)                                                                                                    |
| Forma de onda de armónicos de alto orden | Forma de onda instantánea para los 40 ms tras el primer período de agregación de aprox. 200<br>ms en la cual la lectura es mayor que el umbral (200 kS/s)<br>8,000 puntos de datos                                                                      |
| Datos de fluctuación                     | Despliegue de datos de fluctuación RMS cada medio ciclo equivalente a desde 0.5 s antes del<br>evento hasta 29.5 s tras el evento (para medición a 400 Hz, desde 0.125 s hasta 7.375 s después,<br>como se detalla en la gráfica de tendencia detallada |

#### **Función SENSE**

Un evento SENSE START ocurre cuando se excede el valor superior o inferior mientras está activada la función SENSE. Mientras la función SENSE esté en operación, los valores medidos se comparan continuamente con el rango definido por (el valor medido cuando ocurrió el evento la última vez + el umbral de SENSE) y (el valor medido cuando ocurrió el evento la última vez – el umbral de SENSE). Si el valor cae fuera de este rango, se genera un evento SENSE y el rango SENSE se actualiza. Cuando el límite superior o el límite inferior exceden los límites del evento, se genera un evento SENSE END y termina la operación de función SENSE.

## 13.5 Especificaciones de Operación

| Modos de<br>operación                    | Hay tres modos: <b>[SETTING]</b> , <b>[RECORDING]</b> (incluyendo <b>[WAITING]</b> ) y<br><b>[ANALYZING]</b><br>Un grupo de pantallas que incluyen <b>[SYSTEM]</b> , <b>[VIEW]</b> , <b>[TIMEPLOT]</b> , y<br><b>[EVENT]</b> despliegan los grupos que existen para cada modo. |                                                                                                    |  |
|------------------------------------------|----------------------------------------------------------------------------------------------------|----------------------------------------------------------------------------------------------------|--|
| Temporización del<br>inicio de grabación | La grabación inicia a un intervalo TIMEPLOT cerrado. Para intervalos TIME-<br>PLOT de 150/180 ciclos, la grabación empieza en incrementos de 1 minuto.                                                                                                    |                                                                                                    |  |
| Procesamiento de falla de energía        | En caso de una falta de suministro de energía durante la grabación, el instru-<br>mento reinicia la grabación una vez que se haya restablecido el suministro (la<br>potencia integral empieza de 0).                                                                           |                                                                                                    |  |
| [SETTING]                                | El instrumento ha sido encendido y no hay datos almacenados internamente.                                                                                                    |                                                                                                    |  |
| (Ajuste)                                 | [SYSTEM]                                                                                                    | Se pueden cambiar los ajustes y los valores medidos se actualizan aproximadamente cada 0.5 s.                                                                                                    |  |
|                                          | [VIEW]                                                                                                    | La pantalla se actualiza aproximadamente cada 0.5 s                                                                                                    |  |
|                                          | [TIME PLOT]                                                                                                    | Ninguno                                                                                                    |  |
|                                          | [EVENT]                                                                                                    | Ninguno                                                                                                    |  |
|                                          | START LED                                                                                                    | Apagado                                                                                                    |  |
| <mark>[WAITING]</mark><br>(Espera)       | Efectivo desde que se<br>de la grabación<br>[SYSTEM]<br>[VIEW]<br>[TIME PLOT]<br>[EVENT]                                                                                                    | e oprime el botón <b>START/STOP</b> hasta el momento de inicio<br>No se pueden cambiar los ajustes y los valores medidos se actualizan<br>aproximadamente cada 0.5 s.<br>La pantalla se actualiza aproximadamente cada 0.5 s<br>Pantalla en espera con gráfica de tiempo<br>Pantalla en espera |  |
|                                          | START LED                                                                                                    | Destellando                                                                                                    |  |
|                                          |                                                                                                    |                                                                                                    |  |

#### [RECORDING]

(Grabando)

El instrumento ha sido encendido y no hay datos almacenados internamente.

| [SYSTEM]    | No se pueden cambiar los ajustes y los valores medidos se actualizan aproximadamente cada 0.5 s. |
|-------------|--------------------------------------------------------------------------------------------------|
| [VIEW]      | La pantalla se actualiza aproximadamente cada 0.5 s                                              |
| [TIME PLOT] | La pantalla se actualiza a cada intervalo TIMEPLOT                                               |
| [EVENT]     | La pantalla se actualiza cada vez que ocurre un evento                                           |
| START LED   | Encendido                                                                                        |

#### [ANALYZING] (Analizando)

Se ha detenido la grabación y se pueden analizar los datos internos de medición.

| [SYSTEM]    | No se pueden cambiar los ajustes y los valores medidos se actualizan aproximadamente cada 0.5 s. |
|-------------|--------------------------------------------------------------------------------------------------|
| [VIEW]      | Análisis del evento especificado en la pantalla [TIMEPLOT] o [EVENT]                             |
| [TIME PLOT] | Despliegue de la gráfica de tiempo                                                               |
| [EVENT]     | Despliegue del evento                                                                            |
| START LED   | Apagado                                                                                          |

## 13.6 Especificaciones de Función de Medición y Análisis

#### Pantalla [VIEW]

| Modo                     | Despliegue                                                          | Actua-<br>lización de<br>pantalla | Pantallas desplegadas                                                                                                    |
|--------------------------|---------------------------------------------------------------------|-----------------------------------|----------------------------------------------------------------------------------------------------|
| [SETTING]<br>[RECORDING] | Datos de tiempo real                                                | Aprox. 0.5 s                      | Despliegue de la forma de onda, despliegue del vector,<br>despliegue DMM, despliegue de gráfica de barras de armónicos,<br>despliegue de lista de armónicos.                                                                                                    |
| [ANALYZING]              | Datos del evento seleccionados en<br>pantallas [TIMEPLOT] o [EVENT] |                                   | Despliegue de forma de onda, despliegue de forma de onda de so-<br>bre-voltaje, despliegue de forma de onda CD, despliegue de vec-<br>tor, despliegue DMM, despliegue de gráfica de barras de<br>armónicos, despliegue de lista de armónicos, armónicos de alto<br>orden |

Nota: Los datos máximo, mínimo y promedio no se muestran en la pantalla [VIEW].

#### Despliegue de forma de onda

| 1. Voltaje/ Corriente : 2 segmentos compartidos (forma de onda de voltaje (U1 a U4), forma de |
|-----------------------------------------------------------------------------------------------|
| onda de corriente (I1 a I4)                                                                   |
| 2. 4 canales de voltaje: 4 segmentos compartidos (formas de onda de voltaje (U1 a U4))        |
| 3. 4 canales de corriente: 4 segmentos compartidos (forma de onda de corriente (I1 a I4))     |
|                                                                                               |

#### Despliegue de armónicos

#### Despliegue DMM

| Pantallas desplegadas | 1. Potencia, 2. Voltaje, 3. Corriente<br>La pantalla muestra valores RMS de 10/12 ciclos basados en la norma IEC61000-4-30 para vol-<br>taje RMS y Corriente RMS en la pantalla DMM |
|-----------------------|----------------------------------------------------------------------------------------------------|
|                       | taje RMS y Corriente RMS en la pantalla DMM.                                                                                                    |

#### Despliegue de forma de onda de sobre-voltaje transitorio

| Condiciones de despliegue | Cuando se selecciona un evento (el evento se selecciona en la pantalla de despliegue de formas de onda) |
|---------------------------|----------------------------------------------------------------------------------------------------|
| Selección de despliegue   | Todos los canales de voltaje                                                                            |
| Período de despliegue     | 2 ms antes y 2 ms después del punto de disparo                                                          |

#### Despliegue de armónicos de alto orden

| Condiciones de despliegue | Cuando se selecciona un evento (el evento se selecciona en la pantalla de despliegue de formas de onda)                         |
|---------------------------|----------------------------------------------------------------------------------------------------|
| Formato del despliegue    | Formas de onda de componente de armónicos de voltaje de alto orden y componente de corriente                                    |
| Selección de despliegue   | Canal: Elija entre CH1, CH2, CH3 y CH4                                                                                          |
| Período del despliegue    | 40 ms iniciando tras el primer intervalo de agregación de aprox. 200 ms en el cual el ocurrió el evento (8,000 puntos de datos) |

#### Pantalla [TIME PLOT]

#### Despliegue de gráfica de tendencia

| Pantallas desplegadas                                       | 1-pantalla/2-pantalla/Energía                                                                                                    |
|-------------------------------------------------------------|----------------------------------------------------------------------------------------------------|
| Contenido desplegado                                        | Gráfica de series de tiempo de valores máximo, mínimo y promedio para 1 parámetro en<br>despliegue de una pantalla o 2 parámetros en despliegue de 2 pantallas.<br>Elija entre Freq, Freq 10s, Upk+, Upk-, Ipk+, Ipk-, Urms, Urms AVG, Udc, Irms, Irms AVG, Idc, P,<br>S, Q, PF, DPF, Uunb0, Uunb, Iunb, UharmH, IharmH, Uthd-R, Ithd-F, Ithd-R y KF.<br>"Integración" se refiere a una gráfica de series de tiempo en un parámetro integrado. |
| Tasa de actualización del<br>despliegue durante la medición | Cada intervalo de TIMEPLOT                                                                                                    |

#### Detalle de gráfica de tendencia detallada (intervalo)

| Pantallas desplegadas                                       | Gráfica de series de tiempo de valores máximo y mínimo para datos de fluctuación.                                         |
|-------------------------------------------------------------|----------------------------------------------------------------------------------------------------|
| Contenido desplegado                                        | Elija 1 de Urms 1/2 Irms 1/2, S(t) y frecuencia de un ciclo.<br>(S(t) no se puede seleccionar durante medición a 400 Hz.) |
| Tasa de actualización del<br>despliegue durante la medición | Cada intervalo de TIMEPLOT                                                                                                |

#### Despliegue de datos de fluctuación (gráfica detallada de tendencia a la ocurrencia del evento)

| Pantallas desplegadas                                       | Gráfica de series de tiempo de datos de fluctuación a la ocurrencia del evento (desde 0.5s antes a 29.5s después de la ocurrencia del evento para mediciones a 50/60 Hz; desde 0.125s antes de la ocurrencia del evento hasta 7.375s tras la ocurrencia del evento para mediciones a 400 Hz) |
|-------------------------------------------------------------|----------------------------------------------------------------------------------------------------|
| Contenido desplegado                                        | Ya sea Urms 1/2 o Irms 1/2 (sobrecorriente)                                                                                                    |
| Tasa de actualización del<br>despliegue durante la medición | Cada vez que ocurre un evento desplegado (se sobre escribe el despliegue)                                                                                                    |

#### Despliegue de gráfica de tendencia de armónico

| Pantallas desplegadas                                       | Despliegue de una pantalla                                                                |
|-------------------------------------------------------------|-------------------------------------------------------------------------------------------|
| Contenido desplegado                                        | Gráfica de series de tiempo de valores máximo, mínimo y promedio para hasta 6 parámetros. |
| Tasa de actualización del<br>despliegue durante la medición | Cada intervalo de tiempo TIMEPLOT                                                         |

#### Despliegue de gráfica de tendencia inter-armónicos

| Pantallas desplegadas                                       | Despliegue de una pantalla                                                                |
|-------------------------------------------------------------|-------------------------------------------------------------------------------------------|
| Contenido desplegado                                        | Gráfica de series de tiempo de valores máximo, mínimo y promedio para hasta 6 parámetros. |
| Tasa de actualización del<br>despliegue durante la medición | Cada intervalo de tiempo TIMEPLOT                                                         |

#### Despliegue de gráfica de flicker $\Delta V10$ (cuando el flicker se establece a $\Delta V10$ )

| Contenido desplegado | Gráfica de series de tiempo de ΔV10 (valores instantáneos)<br>(despliegue simultáneo para todos los canales de medición) |
|----------------------|----------------------------------------------------------------------------------------------------|
| Restricciones        | No hay despliegue para medición a 400 Hz                                                                                 |

#### Despliegue de lista de flicker $\Delta$ V10 (cuando el flicker se establece a $\Delta$ V10)

| Contenido desplegado | Valor promedio 1 hora $\Delta$ V10, valor máximo 1 hora $\Delta$ V10, 4° valor mayor en una hora $\Delta$ V10, valor |
|----------------------|----------------------------------------------------------------------------------------------------|
|                      | máximo total ΔV10                                                                                                    |

#### 13.6 Especificaciones de Función de Medición y Análisis

#### Despliegue de lista de flicker $\Delta V10$ (cuando el flicker se establece a $\Delta V10$ )

| Tasa de actualización de pan-<br>talla | Cada 1 minuto (valor total máximo ΔV10, cada hora (otros)) |
|----------------------------------------|------------------------------------------------------------|
| Selección de despliegue                | CH 1 a CH 3 (varía con las conexiones)                     |
| Restricciones                          | No hay despliegue para medición a 400 Hz                   |

#### Despliegue de gráfica de flicker IEC (cuando el flicker se establece a IEC [Pst, Plt])

| Contenido desplegado | Gráfica de series de tiempo de valores Pst y Plt |
|----------------------|--------------------------------------------------|
| Restricciones        | No hay despliegue para medición a 400 Hz         |

#### Despliegue de lista de flicker IEC (cuando el flicker se establece a IEC [Pst, Plt])

| Contenido desplegado                   | Valores Pst y Plt                        |
|----------------------------------------|------------------------------------------|
| Tasa de actualización de pan-<br>talla | Cada vez que se actualiza Pst            |
| Restricciones                          | No hay despliegue para medición a 400 Hz |

#### Pantalla [EVENT]

#### Despliegue de lista de eventos

| Formato del despliegue                        | <ul> <li>Despliegue de lista de eventos</li> <li>Despliegue de detalles del evento (información detallada para el evento seleccionado de la lista de eventos)</li> <li>Despliegue de la forma de onda (forma de onda para el evento seleccionado en la lista de eventos, ya sea de pantalla de voltaje o de corriente conforme se establezca con los ajustes de despliegue [VOLT/CURR] de la pantalla [VIEW])</li> </ul> |
|-----------------------------------------------|----------------------------------------------------------------------------------------------------|
| Orden de despliegue de la lista<br>de eventos | En orden de ocurrencia                                                                                                    |
| Función saltar evento                         | Permite que se analicen detalles para el evento especificado en la pantalla [VIEW].                                                                                                    |

## 13.7 Especificaciones de Función Configuración

| Selección<br>Detalles                                                             | Tipo Urms                                                                                                    | Tipo de FP                                                                                                    | Tipo THD                                                                   | Armónicos                                                           |
|-----------------------------------------------------------------------------------|----------------------------------------------------------------------------------------------------|----------------------------------------------------------------------------------------------------|----------------------------------------------------------------------------|---------------------------------------------------------------------|
| Valores medidos<br>(pantalla DMM)                                                 | La selección solo se aplica a voltaje RMS<br>(Urms) y no afecta valores medidos de vol-<br>taje RMS actualizado cada medio ciclo o de<br>transitorio.                              | Se aplica la selección.                                                                                                    | Se aplica la<br>selección.                                                 | Se aplica la<br>selección.                                          |
| Cambio de despliegue de<br>valor medido<br>(solo despliegue de pan-<br>talla DMM) | Voltaje de fase/voltaje de línea se<br>cambian en la pantalla DMM.                                                                                                    | -                                                                                                    | -                                                                          | Nivel/contenido por-<br>centual se<br>cambian en la<br>pantalla DMM |
| TIMEPLOT y eventos                                                                | La selección en la pantalla de ajustes prin-<br>cipales se aplica al voltaje RMS (Urms)<br>pero no afecta al voltaje RMS actualizado<br>cada medio ciclo o a eventos transitorios. | Se aplica la se-<br>lección de la pan-<br>talla de ajustes<br>principales.                                                         | Se aplica la selec-<br>ción de la pantalla<br>de ajustes princi-<br>pales. | Se aplica la selección<br>de la pantalla de<br>ajustes principales. |
| Almacenamiento de datos<br>binarios (desplegados en<br>aplicación de computadora) | Voltaje de fase y corriente de fase                                                                                                    | Factor de poten-<br>cia y factor de po-<br>tencia de<br>desplazamiento                                                             | THD-F y THD-R                                                              | Nivel y contenido<br>porcentual                                     |
| Otros                                                                             | Válido con conexiones 3P3W3M, 3P4W y<br>3P4W2.5E. No aplica a formas de onda.                                                                                                    | Los valores FPD<br>para canales (ex-<br>cluyendo valor<br>suma) para co-<br>nexiones<br>3P3W2M y<br>3P3W3M no es-<br>tán definidos |                                                                            |                                                                     |

Descripción detallada del tipo Urms, tipo de FP, tipo THD y armónicos

#### Detalles de Potencia (small) / P&Harm (normal) / All Data(full)

| Parámetro grabado                                       | Potencia | P&Harm | All Data | Parámetro grabado                                            | Potencia | P&Harm | All Data |
|---------------------------------------------------------|----------|--------|----------|--------------------------------------------------------------|----------|--------|----------|
| Voltaje RMS actualizado<br>cada medio ciclo             | Sí       | Sí     | Sí       | Armónicos de voltaje                                         |          | Sí     | Sí       |
| Corriente RMS actualizada cada medio ciclo              | Sí       | Sí     | Sí       | Armónicos de corriente                                       |          | Sí     | Sí       |
| Frecuencia                                              | Sí       | Sí     | Sí       | Armónicos de potencia                                        |          | Sí     | Sí       |
| Frecuencia de un ciclo                                  | Sí       | Sí     | Sí       | Diferencia de fase de<br>armónicos de voltaje y<br>corriente |          | Sí     | Sí       |
| Frecuencia 10 s                                         | Sí       | Sí     | Sí       | Ángulo de fase de armóni-<br>cos de voltaje                  |          | Sí     | Sí       |
| Voltaje RMS                                             | Sí       | Sí     | Sí       | Ángulo de fase de armóni-<br>cos de corriente                |          | Sí     | Sí       |
| Corriente RMS                                           | Sí       | Sí     | Sí       |                                                              |          |        |          |
| Voltaje pico de forma de onda                           | Sí       | Sí     | Sí       | Inter-armónico de voltaje                                    |          |        | Sí       |
| Corriente pico de forma de onda                         | Sí       | Sí     | Sí       | Inter-armónico de corriente                                  |          |        | Sí       |
| Potencia activa                                         | Sí       | Sí     | Sí       | Factor de distorsión armóni-<br>co total de voltaje          | Sí       | Sí     | Sí       |
| Potencia aparente                                       | Sí       | Sí     | Sí       | Factor de distorsión armóni-<br>co total de corriente        | Sí       | Sí     | Sí       |
| Potencia reactiva                                       | Sí       | Sí     | Sí       |                                                              |          |        |          |
| Factor de potencia/factor de potencia de desplazamiento | Sí       | Sí     | Sí       | Componente de voltaje de<br>armónicos de alto orden          | Sí       | Sí     | Sí       |
| Factor de desbalance de voltaje                         | Sí       | Sí     | Sí       | Componente de corriente de armónicos de alto orden           | Sí       | Sí     | Sí       |
| Factor de desbalance de corriente                       | Sí       | Sí     | Sí       | Factor K                                                     | Sí       | Sí     | Sí       |
| Valor instantáneo de flicker                            | Sí       | Sí     | Sí       |                                                              |          |        |          |
| Potencia integral                                       | Sí       | Sí     | Sí       | Flicker (ΔV10 Pst, Plt)                                      | Sí       | Sí     | Sí       |

## 13.7 Especificaciones de Función Configuración

#### Opciones de configuración rápida

| Opción<br>Configuración                                         | Detección de<br>anomalías de voltaje                         | Medición de calidad<br>de suministro básico<br>de potencia   | Medición de<br>sobrecorrientes    | Registro de valores<br>medidos    | EN50160                           |  |  |
|-----------------------------------------------------------------|--------------------------------------------------------------|--------------------------------------------------------------|-----------------------------------|-----------------------------------|-----------------------------------|--|--|
| Conexión                                                        | Establecido previamen                                        | Establecido previamente                                      |                                   |                                   |                                   |  |  |
| Sensor de corriente                                             | Establecido por adelan                                       | Establecido por adelantado                                   |                                   |                                   |                                   |  |  |
| Relaciones TC y TP                                              | Establecido por adelan                                       | Establecido por adelantado                                   |                                   |                                   |                                   |  |  |
| Frecuencia de medición                                          | Detección automática                                         | de 50/60/400 Hz. Si no e                                     | está disponible, ajuste m         | nanual por el usuario             |                                   |  |  |
| Voltaje nominal de<br>entrada                                   | Detección automática.                                        | Si no está disponible, a                                     | juste manual por el usua          | ario                              |                                   |  |  |
| Flicker/ΔV10<br>(depende de lenguaje<br>seleccionado)           | Pst, Plt (en japonés,<br>ΔV10)                               | Pst, Plt (en japonés,<br>ΔV10)                               | Pst, Plt (en japonés,<br>ΔV10)    | Pst, Plt (en japonés,<br>ΔV10)    | Pst,Plt                           |  |  |
| Selección de voltaje<br>RMS de medición                         | Por defecto                                                  | Por defecto                                                  | Por defecto                       | Por defecto                       | Por defecto                       |  |  |
| Selección de<br>armónicos de medición                           | Valor RMS                                                    | Valor RMS                                                    | Valor RMS                         | Valor RMS                         | Contenido porcentual              |  |  |
| Selección de factor de<br>distorsión armónica total             | THD_F                                                        | THD_F                                                        | THD_F                             | THD_F                             | THD_F                             |  |  |
| Selección de factor de<br>potencia                              | FP                                                           | FP                                                           | FP                                | FP                                | FP                                |  |  |
| Repetir ajustes e<br>iteraciones                                | OFF (máx. 35 días)                                           | OFF (máx. 35 días)                                           | OFF (máx. 35 días)                | OFF (máx. 35 días)                | OFF (máx. 35 días)                |  |  |
| Ajuste de parámetros<br>grabados                                | P&Harm (normal)                                              | All Data (lleno)                                             | P&Harm (normal)                   | All Data (lleno)                  | All Data (lleno)                  |  |  |
| Intervalo TIMEPLOT                                              | 1 minuto                                                     | 10 minutos                                                   | 1 minuto                          | 10 minutos                        | 10 minutos                        |  |  |
| Rango de corriente                                              | Detección automática                                         | Detección automática                                         | Rango máximo                      | Detección automática              | Detección automática              |  |  |
| Histéresis de evento                                            | 1%                                                           | 1%                                                           | 1%                                | 1%                                | 2%                                |  |  |
| Sobrevoltaje transitorio                                        | 70% de voltaje<br>nominal                                    | 70% de voltaje<br>nominal                                    | OFF                               | OFF                               | 100% de voltaje<br>nominal        |  |  |
| Aumento de voltaje                                              | 110% de voltaje<br>nominal                                   | 110% de voltaje<br>nominal                                   | OFF                               | OFF                               | 110% de voltaje<br>nominal        |  |  |
| Disminución de voltaje                                          | 90% de voltaje<br>nominal                                    | 90% de voltaje<br>nominal                                    | OFF                               | OFF                               | 90% de voltaje<br>nominal         |  |  |
| Interrupción                                                    | 10% de voltaje<br>nominal                                    | 10% de voltaje<br>nominal                                    | OFF                               | OFF                               | 1% de voltaje nominal             |  |  |
| Frecuencia                                                      | ±5 Hz de frecuencia<br>nominal                               | ±0.5 Hz de frecuencia<br>nominal                             | OFF                               | OFF                               | ±0.5 Hz de frecuencia<br>nominal  |  |  |
| Frecuencia de un ciclo                                          | OFF                                                          | OFF                                                          | OFF                               | OFF                               | OFF                               |  |  |
| Pico de forma de onda<br>de voltaje (±)                         | 150% de valor de<br>referencia                               | 150% de valor de<br>referencia                               | OFF                               | OFF                               | 170% de voltaje<br>nominal        |  |  |
| Fluctuación de voltaje<br>CD (±) (Cuando CD<br>seleccionado)    | ±10% basado en<br>valor CD medido                            | ±10% basado en<br>valor CD medido                            | OFF                               | OFF                               | OFF                               |  |  |
| Pico de forma de onda<br>de corriente (±)                       | OFF                                                          | 200% de valor de<br>referencia                               | 300% de valor de<br>referencia    | OFF                               | OFF                               |  |  |
| Fluctuación de corriente<br>CD (±) (Cuando CD<br>seleccionado)  | ±10% basado en<br>valor CD medido                            | 10% basado en valor<br>CD medido                             | OFF                               | OFF                               | OFF                               |  |  |
| Voltaje RMS                                                     | 10% de valor de<br>referencia<br>Ancho de<br>DETECCIÓN: ±10V | 10% de valor de<br>referencia<br>Ancho de<br>DETECCIÓN: ±10V | OFF                               | OFF                               | OFF                               |  |  |
| Corriente RMS                                                   | OFF<br>Ancho de<br>DETECCIÓN: OFF                            | 50% de valor de<br>referencia<br>Ancho de<br>DETECCIÓN: OFF  | OFF<br>Ancho de<br>DETECCIÓN: OFF | OFF<br>Ancho de<br>DETECCIÓN: OFF | OFF<br>Ancho de<br>DETECCIÓN: OFF |  |  |
| Corriente de arranque<br>(Irms 1/2)                             | OFF                                                          | OFF                                                          | 200% de valor de referencia       | OFF                               | OFF                               |  |  |
| Potencia activa                                                 | OFF                                                          | OFF                                                          | OFF                               | OFF                               | OFF                               |  |  |
| Potencia aparente                                               | OFF                                                          | OFF                                                          | OFF                               | OFF                               | OFF                               |  |  |
| Potencia reactiva                                               | OFF                                                          | OFF                                                          | OFF                               | OFF                               | OFF                               |  |  |
| Factor de potencia/fac-<br>tor de potencia de<br>desplazamiento | OFF                                                          | OFF                                                          | OFF                               | OFF                               | OFF                               |  |  |

#### Opciones de configuración rápida

|                                                                                            |                                      | Madiaića da salidad                                         |                                |                                |                                                                                        |
|--------------------------------------------------------------------------------------------|--------------------------------------|-------------------------------------------------------------|--------------------------------|--------------------------------|----------------------------------------------------------------------------------------|
| Configuración                                                                              | Detección de<br>anomalías de voltaje | de suministro básico<br>de potencia                         | Medición de<br>sobrecorrientes | Registro de valores<br>medidos | EN50160                                                                                |
| Factor de desbalance de<br>voltaje (fase cero, fase<br>negativa)                           | OFF, 3%                              | OFF, 3%                                                     | OFF, OFF                       | OFF, OFF                       | OFF, 2%                                                                                |
| Factor de desbalance de corriente (fase cero, fase negativa)                               | OFF, OFF                             | OFF, OFF                                                    | OFF, OFF                       | OFF, OFF                       | OFF, OFF                                                                               |
| Armónicos de voltaje<br>Onda fundamental<br>Orden 0<br>Órdenes de armónico<br>3,5,7,9,11   | OFF<br>OFF<br>OFF                    | OFF<br>5% de voltaje nominal<br>10% de voltaje nomi-<br>nal | OFF<br>OFF<br>OFF              | OFF<br>OFF<br>OFF              | Conforme a valor<br>límite de voltaje<br>armónico según<br>EN50160; vea tabla<br>abajo |
| Armónicos de corriente<br>Onda fundamental<br>Orden 0<br>Órdenes de armónico<br>3,5,7,9,11 | OFF<br>OFF<br>OFF                    | OFF<br>5% del rango<br>OFF                                  | OFF<br>OFF<br>OFF              | OFF<br>OFF<br>OFF              | OFF<br>OFF<br>OFF                                                                      |
| Armónicos de potencia<br>Onda fundamental<br>Orden 0<br>Órdenes de armónico<br>3,5,7,9,11  | OFF<br>OFF<br>OFF                    | OFF<br>OFF<br>OFF                                           | OFF<br>OFF<br>OFF              | OFF<br>OFF<br>OFF              | OFF<br>OFF<br>OFF                                                                      |
| Diferencia de fase entre<br>armónico de voltaje y<br>corriente                             | OFF                                  | OFF                                                         | OFF                            | OFF                            | OFF                                                                                    |
| Factor de distorsión<br>armónica total de voltaje                                          | 5%                                   | 7%                                                          | OFF                            | OFF                            | OFF                                                                                    |
| Factor de distorsión<br>armónica total de<br>corriente                                     | OFF                                  | OFF                                                         | OFF                            | OFF                            | OFF                                                                                    |
| Factor K                                                                                   | OFF                                  | OFF                                                         | OFF                            | OFF                            | OFF                                                                                    |
| Componente de voltaje<br>de armónicos de alto or-<br>den                                   | OFF                                  | OFF                                                         | OFF                            | OFF                            | OFF                                                                                    |
| Componente de corrien-<br>te de armónicos de alto<br>orden                                 | OFF                                  | OFF                                                         | OFF                            | OFF                            | OFF                                                                                    |
| Comparación de forma<br>de onda de voltaje                                                 | ±15%                                 | ±10%                                                        | OFF                            | OFF                            | OFF                                                                                    |

• Cuando el voltaje RMS es menos de 3% f.s. del rango, se usa 5% del rango como límite superior y se usa 0% del rango como límite inferior.

• Cuando el valor pico del voltaje es menos de 3% f.s. del rango, se usa 5% del rango como umbral.

• Se apaga el cálculo del voltaje armónico y del factor de distorsión de corriente cuando el voltaje armónico es menos de 3% f.s. del rango.

 Se usa como umbral un valor de 10% del rango cuando el valor de referencia de la corriente y la potencia (valores medidos) son 10% o menos del rango.

 El cambiar TP o TC después del establecimiento rápido provoca que cambien el umbral y detección (esto también aplica cuando no se usa establecimiento rápido).

• Como regla, los ajustes no incluidos en la tabla se ponen en OFF (diferentes a eventos manuales).

• Cuando se selecciona EN50160, la función de análisis EN50160 usando el software Modelo 9624-50 PQA-HiView Pro solamente está disponible cuando el tiempo de intervalo se ajusta a 10 minutos.

#### Límites de voltaje armónico EN50160

| Armónicos impares |                       |                      |                       |                      | Armónicos pares       |  |
|-------------------|-----------------------|----------------------|-----------------------|----------------------|-----------------------|--|
| No múltiplos de 3 |                       | Múltiplos de 3       |                       |                      |                       |  |
| Orden de armónico | Voltaje relativo (Un) | Orden de<br>armónico | Voltaje relativo (Un) | Orden de<br>armónico | Voltaje relativo (Un) |  |
| 5                 | 6.0%                  | 3                    | 5.0%                  | 2                    | 2.0%                  |  |
| 7                 | 5.0%                  | 9                    | 1.5%                  | 4                    | 1.0%                  |  |
| 11                | 3.5%                  | 15                   | 0.5%                  | 624                  | 0.5%                  |  |
| 13                | 3.0%                  | 21                   | 0.5%                  |                      |                       |  |
| 17                | 2.0%                  |                      |                       |                      |                       |  |
| 19                | 1.5%                  |                      |                       |                      |                       |  |
| 23                | 1.5%                  |                      |                       |                      |                       |  |
| 25                | 1.5%                  |                      |                       |                      |                       |  |

Un = Voltaje nominal (Uref)

## 13.8 Función Sincronización con Tiempo GPS

Se puede conectar la GPS Box al equipo para sincronizar la hora del equipo con la hora GPS de satélite (hora universal coordinada).

#### Función despliegue de ajustes GPS y estatus

| Ajustes de conexión de GPS Box         | Dispositivo RS conectado: GPS                                                                                                    |                                                                                                    |  |  |
|----------------------------------------|----------------------------------------------------------------------------------------------------|----------------------------------------------------------------------------------------------------|--|--|
| Despliegue de estatus de recepción GPS | Estatus de posicionamiento: ERR (sin datos de posicionamiento), 2D (posicionamiento independiente 2D), 3D (posicionamiento independiente 3D), D2D (posicionamiento diferencial 2D), D3D (posicionamiento diferencial 3D)         Núm. de satélites de posicionamiento : 0 a 12 (número de satélites que se pueden usar para cálculo de posicionamiento)         Valor DOP       : 0 a 9,999 (confiabilidad del estatus de posicionamiento GPS) (los lores más pequeños diferentes de 0 indican confiabilidad mayor) |                                                                                                    |  |  |
| Indicador GPS                          | Se despliega un indicador GPS entre otros íconos a lo largo de la parte superior de la pantalla para indicar el estatus de posicionamiento GPS.                                                                                                    |                                                                                                    |  |  |
|                                        | Indicador GPS azul : Se ha llevado a cabo la co<br>Indicador GPS amarillo: El dispositivo no puede<br>posicionamiento. El indica<br>cela la corrección de tiemp<br>Indicador GPS rojo : El PW3198 no ha detectad                                                                                                    | prrección de la hora.<br>e contactar satélites GPS o no puede calcular su<br>dor amarillo también se muestra cuando se can-<br>po durante la grabación.<br>do el GPS Box. |  |  |

#### Función corrección de hora

| Hora corregida y precisión de<br>corrección | Ajustado a cantidad de variación de la hora universal coordinada (UTC).<br>El reloj del equipo se corrige dentro de ±2ms de la exactitud de la hora GPS.                                                                                                    |
|---------------------------------------------|----------------------------------------------------------------------------------------------------|
| Posición inicial                            | <ol> <li>El indicador GPS es amarillo tras conectar la caja GPS PW9005 al equipo.</li> <li>El indicador GPS se vuelve azul después de que la unidad haya obtenido señal de satélites<br/>GPS, estatus de posicionamiento y haya terminado de corregir la hora del equipo.</li> </ol>                                                                                                    |
| Procesamiento de corrección de<br>hora      | <ul> <li>La corrección de la hora se lleva a cabo una vez cada 1s (cada 30s durante la grabación)</li> <li>Si la variación de la hora es 16ms o menos durante la grabación, la corrección de la hora se lleva a cabo cada segundo con precisión de orden ms. Si la variación de la hora es mayor a 16ms, ocurre un evento ERR GPS y no se lleva a cabo la corrección de la hora.</li> <li>Cuando se sincroniza la hora entre múltiples equipos PW3198, la hora de inicio de agregación puede variar desde 200 ms hasta 10 minutos del inicio de la grabación.</li> </ul> |
| Función eventos GPS                         | Cuando se inicia la grabación en el estado de tiempo corregido (mientras el indicador GPS es<br>azul), se genera un evento GPS cuando ocurre cualquiera de los siguientes durante la grabación:<br>• Error GPS; GPS IN<br>• Error GPS aclarado (posicionamiento GPS): GPS OUT<br>• Falla de corrección de hora GPS (error de hora GPS): GPS Err                                                                                                    |

## **13.9 Otras Funciones**

#### Funciones de advertencia

| Fuera de rango         | Cuando la entrada excede el rango por 130%, despliega<br>El ajuste fase/voltaje de línea es irrelevante.                                                                                                    |
|------------------------|----------------------------------------------------------------------------------------------------|
| Factor fuera de cresta | Cuando el pico de la forma de onda excede 2 veces el rango de voltaje o 3 veces el rango de co-<br>rriente, se despliega "crest factor exceeded" (factor de cresta excedido). El ajuste fase/voltaje de<br>línea es irrelevante. |

## 13.10 Ecuaciones de Cálculo

Voltaje RMS actualizado cada medio ciclo (Urms 1/2), Disminución (Dip), Aumento (Swell), Interrupción (Intrpt), corriente RMS actualizada cada medio ciclo (Irms 1/2), Sobrecorriente (Irms 1/2)

| Ajustes de conexión<br>Parámetros | Una fase, 2 cables<br>1P2W                                                         | Una fase<br>3 cables<br>1P3W     | Tres fases 3 cables<br>3P3W2M                                                     | Tres fases 3 cables<br>3P3W3M                                                        | Tres fases<br>4 cables 3P4W                                                    |
|-----------------------------------|------------------------------------------------------------------------------------|----------------------------------|-----------------------------------------------------------------------------------|--------------------------------------------------------------------------------------|--------------------------------------------------------------------------------|
| Urms1/2<br>Dip<br>Swell           |                                                                                    | $U_1 U_2$                        | Voltaje linea a linea<br>$U_{12} = \sqrt{\frac{1}{\pi} \sum_{i=1}^{M-1} (UIs)^2}$ | Voltaje linea a linea<br>$U_{12} = \sqrt{\frac{1}{M} \sum_{i=1}^{M-1} (U_{1s})^{2}}$ | $U_1$<br>$U_2$<br>$U_3$                                                        |
| Intrpt                            |                                                                                    | $U_4$                            | $\sqrt{M} \frac{2}{s=0}$                                                          | $\sqrt{M} \frac{M}{s} = 0$                                                           | $U_4^{\circ}$                                                                  |
|                                   | $Uc = \sqrt{\frac{I}{M} \sum_{s=0}^{M-1} (Ucs)^2}$                                 |                                  | $U_{32} = \sqrt{\frac{1}{M} \sum_{s=0}^{M-1} (U_{2s})^{2}}$                       | $U_{23} = \sqrt{\frac{I}{M} \sum_{s=0}^{M-1} (U2s)^2}$                               | Con conexiones<br>3P4W2.5E<br>U2(U2s=-U1s-U3s)<br>(Considera $U1s$ +<br>U2s=0) |
|                                   |                                                                                    |                                  | $U_{31}$ se calcula del valor<br>RMS para ( $U3s=U2s-U1s$ ).                      | $U_{3I} = \sqrt{\frac{1}{M} \sum_{s=0}^{M-1} (U3s)^2}$                               | 02s + 03s = 0.1                                                                |
|                                   |                                                                                    |                                  | $U_4$                                                                             | $U_4$                                                                                |                                                                                |
|                                   | <ul> <li>Para mediciones 50/6</li> <li>Para mediciones 400<br/>400 Hz).</li> </ul> | 0 Hz, calcul<br>Hz, calcula      | lado con una forma de onda<br>do con una forma de onda                            | sobrepuesta cada medio<br>(M = número de muestra                                     | o ciclo.<br>Is en un período de                                                |
| Irms1/2                           | $I_1$                                                                              | $I_1$                            | Voltaje línea a línea                                                             | Voltaje línea a línea                                                                | $I_1$                                                                          |
| (Sobrecorriente)                  | $I_4$<br>$I_c = I_1 M - I_2$                                                       | I <sub>2</sub><br>I <sub>4</sub> | $I_{I} = \sqrt{\frac{1}{M}} \sum_{s=0}^{M-1} (IIs)^{2}$                           | $I_{I} = \sqrt{\frac{I}{M} \sum_{s=0}^{M-I} (IIs)^{2}}$                              | $I_2 \\ I_3 \\ I_4$                                                            |
|                                   | $\sqrt{\frac{1}{M}}\sum_{s=0}^{\infty} (1cs)^2$                                    |                                  | $I_{2} = \sqrt{\frac{I}{M} \sum_{s=0}^{M-1} (I2s)^{2}}$                           | $I_{2} = \sqrt{\frac{I}{M} \sum_{s=0}^{M-I} (I2s)^{2}}$                              |                                                                                |
|                                   |                                                                                    |                                  | $I_3$ se calcula del valor<br>RMS para ( $I3s=-I1s-I2s$ ).                        | $I_{3} = \sqrt{\frac{I}{M} \sum_{s=0}^{M-I} (I \Im s)^{2}}$                          |                                                                                |
|                                   | <b></b>                                                                            |                                  | <i>I</i> <sub>4</sub>                                                             | $I_4$                                                                                |                                                                                |
|                                   | <ul> <li>Para mediciones 50/6</li> <li>Para mediciones 400</li> </ul>              | i0 Hz, calcul<br>Hz, calcular    | lado cada medio ciclo                                                             |                                                                                      |                                                                                |
|                                   | · Fara mediciones 400                                                              | riz, calcula                     | uo con una iorma de onda                                                          |                                                                                      |                                                                                |

Nota) c: canal medido, M: número de muestras por período, s: número de puntos de muestreo

#### Pico de forma de onda de voltaje (Upk), pico de forma de onda de corriente (Ipk)

| Sistema de Fase<br>Parámetros | Una fase 2 cables<br>1P2W                                                                                                    | Una fase 3 cables<br>1P3W  | 3 fases, 3 cables, 2<br>mediciones 3P3W2M | 3 fases, 3 cables, 3 mediciones 3P3W3M                                 | 3 fases, 4 cables<br>3P4W                    |  |  |
|-------------------------------|----------------------------------------------------------------------------------------------------|----------------------------|-------------------------------------------|------------------------------------------------------------------------|----------------------------------------------|--|--|
| Upk+<br>Upk-                  | $U_{pI}$<br>$U_{p4}$                                                                                                    | $U_{p1}$ $U_{p2}$ $U_{p4}$ | $U_{p12}$ $U_{p23}$ $U_{p4}$              | $\begin{array}{c} U_{p12} \\ U_{p23} \\ U_{p31} \\ U_{p4} \end{array}$ | $U_{p1}$ $U_{p2}$ $U_{p3}$ $U_{p4}$ $U_{p4}$ |  |  |
|                               | <ul> <li>Los valores maximos positivos y negativos se calcular para todos los puntos con 10 formas de onte (medición a 50 Hz) o 12 formas de onda (medición a 60 Hz). Para medición a 400 Hz, el cálculo se efectu con 80 formas de onda.</li> <li>El valor pico de voltaje del CH4 puede calcularse sin importar el tipo de conexión.</li> </ul> |                            |                                           |                                                                        |                                              |  |  |
| lpk+<br>lpk-                  | I <sub>p1</sub><br>I <sub>p4</sub>                                                                                                    | $I_{p1}$ $I_{p2}$ $I_{p4}$ | $I_{p1}$ $I_{p2}$ $I_{p4}$                | $I_{p1}$ $I_{p2}$ $I_{p3}$ $I_{p4}$                                    | $I_{p1} I_{p2} I_{p3} I_{p4}$                |  |  |
|                               | <ul> <li>Los valores máximos positivos y negativos se calculan para todos los puntos con 10 formas de onda (50 Hz) o 12 formas de onda (60 Hz). Para medición a 400 Hz, el cálculo se efectúa con 80 formas de onda.</li> <li>El valor pico de voltaje del CH4 puede calcularse sin importar el tipo de conexión.</li> </ul>                      |                            |                                           |                                                                        |                                              |  |  |

Nota) c: canal medido, M: número de muestras por período, s: número de puntos de muestreo

#### Voltaje RMS (Urms), Corriente RMS (Irms)

| Sistema<br>de fase<br>Pará-<br>metros | Una fase 2 cables<br>1P2W                                                                                           | Una fase 3 ca-<br>bles 1P3W                                                           | 3 fases, 3 cables, 2 mediciones 3P3W2M                                                         | 3 fases, 3 cables, 3 medi-<br>ciones 3P3W3M                                              | 3 fases, 4 cables 3P4W                                                    |
|---------------------------------------|----------------------------------------------------------------------------------------------------|---------------------------------------------------------------------------------------|------------------------------------------------------------------------------------------------|------------------------------------------------------------------------------------------|---------------------------------------------------------------------------|
| Urms                                  | $U_1$                                                                                                    | $U_1$                                                                                 | Voltaje línea a línea                                                                          | Voltaje línea a línea                                                                    | Voltaje de fase                                                           |
|                                       | $U_4$<br>$U_c=$                                                                                                    | U <sub>2</sub><br>U <sub>4</sub>                                                      | $U_{12} = \sqrt{\frac{I}{M}} \sum_{s=0}^{M-I} (UIs)^2$                                         | $U_{12} = \sqrt{\frac{I}{M} \sum_{s=0}^{M-1} (UIs)^{2}}$                                 | $U_1 \\ U_2 \\ U_3$                                                       |
|                                       | $\sqrt{\frac{I}{M}\sum_{s=0}^{M-1} (Ucs)^2}$                                                                        |                                                                                       | $U_{32} = \sqrt{\frac{1}{M} \sum_{s=0}^{M-1} (U2s)^2}$                                         | $U_{23} = \sqrt{\frac{I}{M} \sum_{s=0}^{M-1} (U2s)^{2}}$                                 |                                                                           |
|                                       |                                                                                                    |                                                                                       | $U_{31}$ se calcula del va-<br>lor RMS para<br>(U3s=U2s-U1s).                                  | $U_{3I} = \sqrt{\frac{I}{M} \sum_{s=0}^{M-I} (U3s)^2}$                                   |                                                                           |
|                                       |                                                                                                    |                                                                                       | $U_4$                                                                                          | <i>U</i> <sub>4</sub>                                                                    | $U_4$                                                                     |
|                                       |                                                                                                    |                                                                                       | Voltaje de fase /                                                                              | Voltaje de fase                                                                          | Voltaje línea a línea                                                     |
|                                       |                                                                                                    |                                                                                       |                                                                                                | $U_{I} = \sqrt{\frac{1}{M} \sum_{s=0}^{M-1} \left(\frac{UIs - U3s}{3}\right)^{2}}$       | $U_{12} = \frac{1}{\sqrt{\frac{1}{M}\sum_{s=0}^{M-1} (UIs - U2s)^2}}$     |
|                                       |                                                                                                    |                                                                                       |                                                                                                | $U_{2} = \sqrt{\frac{I}{M} \sum_{s=0}^{M-1} \left(\frac{U_{2s} - U_{1s}}{3}\right)^{2}}$ | $U_{23} = \sqrt{\frac{1}{M} \sum_{s=0}^{M-1} (U_{2s} - U_{3s})^2}$        |
|                                       |                                                                                                    |                                                                                       |                                                                                                | $U_{3} = \sqrt{\frac{1}{M} \sum_{s=0}^{M-1} \left(\frac{U_{3s} - U_{2s}}{3}\right)^{2}}$ | $U_{3I} = \sqrt{\frac{I}{M} \sum_{s=0}^{M-1} (U3s - UIs)^2}$              |
|                                       |                                                                                                    |                                                                                       |                                                                                                | <i>U</i> <sub>4</sub>                                                                    | U <sub>4</sub>                                                            |
|                                       |                                                                                                    | $Uave = \frac{1}{2}(U_1 + U_2)$                                                       | Voltaje línea a línea<br>$Uave=\frac{1}{2}(U_{12}+U_{32})$                                     | Voltaje línea a línea<br>$Uave = \frac{1}{3}(U_{12} + U_{23} + U_{31})$                  | Voltaje de fase<br>$Uave=\frac{1}{3}(U_1 + U_2 + U_3)$                    |
|                                       |                                                                                                    |                                                                                       | Voltaje de<br>fase                                                                             | Voltaje de fase<br>$Uave=\frac{1}{3}(U_1 + U_2 + U_3)$                                   | Voltaje línea a línea<br>Uave=<br>$\frac{1}{3}(U_{12} + U_{23} + U_{31})$ |
|                                       | <ul> <li>Calculado con 10 fo<br/>Hz el cálculo se efec</li> <li>Para conexiones 3 f<br/>RMS CH4 puede ca</li> </ul> | rmas de onda (me<br>ctúa con 80 formas<br>ases 3 cables, el v<br>lcularse sin import: | dición a 50 Hz) o 12 forn<br>de onda)<br>roltaje de fase se calcula<br>ar el tipo de conexión. | <br>nas de onda (medición a 60<br>a para que el punto neutro e                           | ) Hz). Para medición a 400<br>esté en el centro. El voltaje               |
| Irms                                  | I <sub>1</sub>                                                                                                    | $I_1$<br>$I_2$                                                                        | $\begin{bmatrix} I_1 \\ I_2 \\ I_3 \end{bmatrix}$                                              |                                                                                          | $\begin{bmatrix} I_1 \\ I_2 \\ I_2 \end{bmatrix}$                         |
|                                       | $I_{L} = \sqrt{\frac{1}{M} \sum_{s=0}^{M-1} (I c s)^2}$                                                             | <i>I</i> <sub>4</sub>                                                                 | RMS para $(I3s=-I1s-I2s)$ .<br>$I_4$                                                           | $I_4$                                                                                    | $I_4^{I_3}$                                                               |
|                                       |                                                                                                    | $\frac{Iave=1}{2}(I_1 + I_2)$                                                         | $\frac{Iave=1}{2}(I_1 + I_2)$                                                                  | $\frac{Iave=I}{3}(I_1 + I_2 + I_3)$                                                      | $\frac{Iave=1}{3}(\mathbf{I}_1 + \mathbf{I}_2 + \mathbf{I}_3)$            |
|                                       | <ul> <li>Calculado con 10 for<br/>Hz, el cálculo se efe</li> <li>La corriente RMS Cl</li> </ul>                     | rmas de onda (me<br>ctúa con 80 forma<br>H4 se puede calcu                            | dición a 50 Hz) o 12 forr<br>s de onda.<br>lar sin importar el tipo de                         | nas de onda (medición a 60<br>e conexión.                                                | Hz). Para medición a 400                                                  |

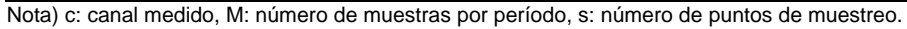

#### Potencia Activa (P), Potencia Aparente (S), Potencia Reactiva (Q)

| Sistema<br>de fase<br>metros | Una fase 2 cables 1P2W                                                                                                    | Una fase<br>3 cables 1P3W                                     | 3 fases, 3 cables, 2 mediciones<br>3P3W2M                                                                   | 3 fases, 3 cables,<br>3 mediciones<br>3P3W3M                               | 3 fases, 4 cables<br>3P4W                                                      |  |  |
|------------------------------|----------------------------------------------------------------------------------------------------|---------------------------------------------------------------|----------------------------------------------------------------------------------------------------|----------------------------------------------------------------------------|--------------------------------------------------------------------------------|--|--|
| Ρ                            | $P_{I}$ $P_{c} = \frac{1}{M} \sum_{S=0}^{M-1} (Ucs \times Ics)$                                                                                                    | $\frac{P_1}{P_2}$                                             | <i>P</i> <sub>1</sub><br><i>P</i> <sub>2</sub>                                                              | P <sub>1</sub><br>P <sub>2</sub><br>P <sub>3</sub>                         | $ \begin{array}{c} P_1 \\ P_2 \\ P_3 \end{array} $                             |  |  |
|                              |                                                                                                    | $Psum = P_1 + P_2$                                            | $Psum = P_1 + P_2$                                                                                          | $Psum = P_1 + P_2 + P_3$                                                   | $Psum = P_1 + P_2 + P_3$                                                       |  |  |
|                              | <ul> <li>Calculada con 10 formas de onda (medición 50 Hz), 12 formas de onda (medición 60 Hz). Para medición a 400 Hz, el cálculo se lleva a cabo con 80 formas de onda.</li> <li>Para sistemas 3P3W3M y 3P4W, se usa el voltaje de fase para voltaje de forma de onda Ucs.</li> <li>El signo de polaridad para la potencia activa indica la dirección de flujo de la potencia: (+P) para potencia positiva (consumo) y el negativo (-P) para potencia negativa (regeneración), e indica el flujo neto de corriente para potencia.</li> </ul> |                                                               |                                                                                                    |                                                                            |                                                                                |  |  |
| S                            | $S_I$<br>$Sc = Uc \times Ic$<br>(Cuando $P$ >, hacer $P = S$ .)                                                                                                    | $S_1$<br>$S_2$                                                | $S_1$<br>$S_2$                                                                                              | S <sub>1</sub><br>S <sub>2</sub><br>S <sub>3</sub>                         | $\frac{S_1}{S_2}$ $\frac{S_3}{S_3}$                                            |  |  |
|                              |                                                                                                    | $Ssum = S_1 + S_2$                                            | $Ssum = \frac{\sqrt{3}}{2}(S_1 + S_2)$                                                                      | $Ssum = S_1 + S_2 + S_3$                                                   | $Ssum = S_1 + S_2 + S_3$                                                       |  |  |
|                              | Para sistemas 3P3W3M, se                                                                                                    | usa el voltaje de                                             | e fase para voltaje de forma de on                                                                          | da Uc.                                                                     |                                                                                |  |  |
| Q                            | $Q_1$<br>$Qc = \operatorname{sic} \sqrt{\operatorname{Sc}^2 - \operatorname{Pc}^2}$                                                                                                    | $\begin{array}{c} \mathcal{Q}_1 \\ \mathcal{Q}_2 \end{array}$ | $\begin{array}{c} \mathcal{Q}_1 \\ \mathcal{Q}_2 \end{array}$                                               | $\begin{array}{c} Q_1 \\ Q_2 \\ Q_3 \end{array}$                           | $\begin{array}{c} \mathcal{Q}_1 \\ \mathcal{Q}_2 \\ \mathcal{Q}_3 \end{array}$ |  |  |
|                              |                                                                                                    | $Qsum = Q_1 + Q_2$                                            | $Qsum = Q_1 + Q_2$                                                                                          | $Qsum = Q_1 + Q_2 + Q_3$                                                   | $Qsum = Q_1 + Q_2 + Q_3$                                                       |  |  |
|                              | <ul> <li>El signo de polaridad (sic)</li> <li>El reverso de la potencia i<br/>del armónico para cada ca<br/>del armónico.)</li> </ul>                                                                                                    | para la potencia<br>eactiva de la ono<br>anal de medición     | reactiva (Q) se indica como [ning<br>da fundamental (usando k = 1 (1er<br>(c) se usa como signo de polarida | uno] para atraso o [-]<br>· orden)) tras calcular<br>d sic (Vea la fórmula | para adelanto.<br>la potencia reactiva<br>de potencia reactiva                 |  |  |

Nota; c: canal medido, M: número de muestras por período, s: número de puntos de muestreo

| Sistema<br>de fase<br>Pará-<br>metros | Una fase 2 cables<br>1P2W                                                                                                    | Una fase<br>3 cables 1P3W                                                                                                    | 3 fases, 3 cables, 2<br>mediciones 3P3W2M                                                                                                    | 3 fases, 3 cables,<br>3 mediciones 3P3W3M                                                                                                    | 3 fases, 4 cables 3P4W                                                                                                    |  |
|---------------------------------------|----------------------------------------------------------------------------------------------------|----------------------------------------------------------------------------------------------------|----------------------------------------------------------------------------------------------------|----------------------------------------------------------------------------------------------------|----------------------------------------------------------------------------------------------------|--|
| PF                                    | $PF_{I}$ $PF_{c=} \operatorname{sic} \left  \frac{\operatorname{Pc}}{\operatorname{Sc}} \right $                                                                                                    | PF <sub>1</sub><br>PF <sub>2</sub>                                                                                                    | PF <sub>1</sub><br>PF <sub>2</sub>                                                                                                    | PF <sub>1</sub><br>PF <sub>2</sub><br>PF <sub>3</sub>                                                                                              | PF <sub>1</sub><br>PF <sub>2</sub><br>PF <sub>3</sub>                                                                                    |  |
|                                       |                                                                                                    | $PFsum = sisum \frac{P_{sum}}{S_{sum}}$                                                                                                    | $PFsum = sisum \frac{P_{sum}}{S_{sum}}$                                                                                                    | $\frac{PFsum}{sisum} = \frac{P_{sum}}{S_{sum}}$                                                                                                    | $\frac{PFsum}{sisum} \frac{P_{sum}}{S_{sum}}$                                                                                            |  |
|                                       | <ul> <li>El símbolo de pola<br/>bolo indica ATRAS</li> <li>Calcula la potencia<br/>potencia reactiva<br/>armónico.)</li> <li>Calcula la potencia<br/>suma de potencia<br/>tiva de armónico)</li> </ul>                                                                                                    | ridad para factores de po<br>O en tanto que el símbol<br>a reactiva del armónico<br>de la onda fundamental<br>a reactiva del armónico u<br>reactiva de la onda funda | tencia indica un ADELAN<br>o "-" indica un ADELANT<br>usando el símbolo de po<br>(usando k = 1 (1er ord<br>usando el símbolo de po<br>amental (Usando k = 1 (1 | NTO o ATRASO en polari<br>O.<br>blaridad sic y adjunta el s<br>len)). (Vea la fórmula pa<br>laridad sisum y adjunta e<br>er orden)). (Vea la fórmu | dad; la ausencia de sím-<br>símbolo opuesto para la<br>ara potencia reactiva de<br>el símbolo opuesto de la<br>la para la potencia reac- |  |
| DPF                                   | $DPF_{I}$ $DPFc = sic cos \theta_{cI}$                                                                                                    | DPF <sub>1</sub><br>DPF <sub>2</sub>                                                                                                    | DPF <sub>1</sub><br>DPF <sub>2</sub>                                                                                                    | DPF <sub>1</sub><br>DPF <sub>2</sub><br>DPF <sub>3</sub>                                                                                           | DPF <sub>1</sub><br>DPF <sub>2</sub><br>DPF <sub>3</sub>                                                                                 |  |
|                                       |                                                                                                    | $\frac{DPFsum}{sisum} = \frac{P_{sumI}}{S_{sumI}}$                                                                                                    | $\frac{DPFsum}{s \text{ i sum}} = \frac{\frac{P_{sum}I}{S_{sum}I}}$                                                                                            | $DPFsum = \frac{P_{sum I}}{S_{sum I}}$                                                                                                    | $DPFsum = \frac{P_{sum1}}{S_{sum1}}$                                                                                                    |  |
|                                       | <ul> <li>El símbolo de polaridad para factores de potencia indica un ADELANTO o ATRASO en polaridad; la ausencia de símbolo indica ATRASO en tanto que el símbolo "-" indica ADELANTO.</li> <li>Calcula la potencia reactiva del armónico usando el símbolo de polaridad sic y el símbolo opuesto para la potenci reactiva de la onda fundamental (usando k = 1 (1er orden)). (Vea la fórmula para potencia reactiva de armónico.)</li> <li>Calcula la potencia reactiva del armónico usando el símbolo de polaridad sisum y el símbolo opuesto para la potenci reactiva de la onda fundamental (usando k = 1 (1er orden)). (Vea la fórmula para potencia reactiva de armónico.)</li> <li>Calcula la potencia reactiva del armónico usando el símbolo de polaridad sisum y el símbolo opuesto de la suma potencia reactiva de la onda fundamental (usando k = 1 (1er orden)). (Vea la fórmula para la potencia reactiva de armónico)</li> <li>Oc1 indica la diferencia de fase voltaje-corriente para la onda fundamental. (Vea la fórmula para la diferencia de fa voltaje-corriente.)</li> <li>Psum 1 indica el total de la potencia aparente de la onda fundamental y la fórmula se vuelve k = 1 para la suma de la potenci armónica. (Vea la fórmula para la diferencia aparente de la onda fundamental y se puede calcular usando el voltaje RMS de onda fundamental y la corriente RMS de la onda fundamental. (Para información de las fórmulas para volta armónico, corriente armónica v la suma de potencia aparente vea.)</li> </ul> |                                                                                                    |                                                                                                    |                                                                                                    |                                                                                                    |  |

Nota) c: canal medido, k: orden para análisis

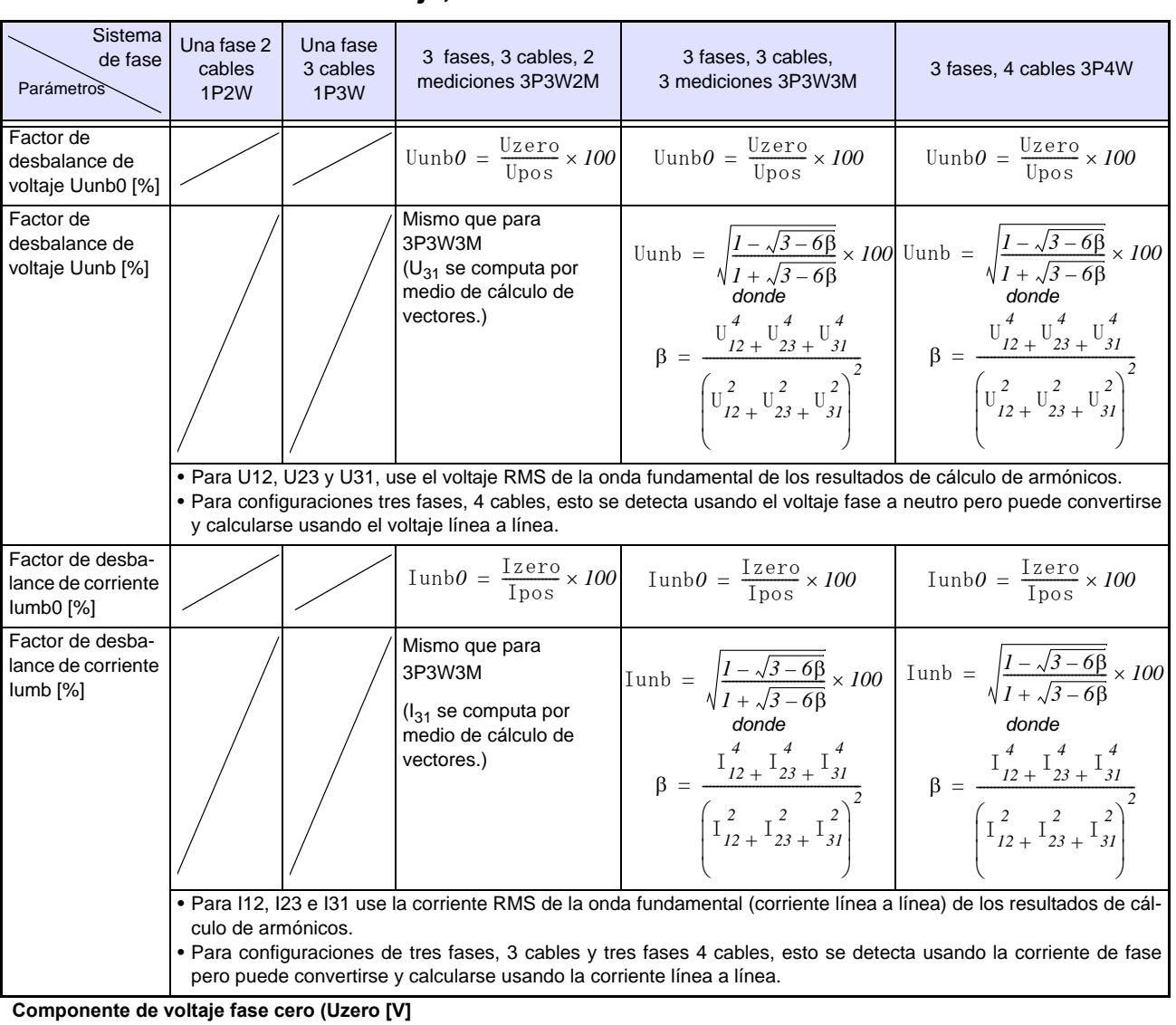

#### Factor de desbalance de voltaje, Factor de desbalance de corriente

Uzero =  $\frac{l}{2}$ 

 $\sqrt{(U1 \bullet \cos(\alpha) + U2 \bullet \cos(\beta + \sec q2) + U3 \bullet \cos(\Upsilon + \sec q3))^2 + (U1 \bullet \sin(\alpha) + U2 \bullet \sin(\beta + \sec q2) + U3 \bullet \sin(\Upsilon + \sec q3))^2}$ 

Se usa el voltaje RMS fundamental (voltaje de fase) de los cálculos de armónicos para U1, U2 y U3.

Para conexiones de 3 fases 3 cables, el valor se detecta como un voltaje de línea y luego se convierte a un voltaje de fase. En la fase cero, seq2=0°, seq3=0°

 $\alpha$ =ángulo de fase U1,  $\beta$ =ángulo de fase U2,  $\gamma$ =ángulo de fase U3

#### Componente de voltaje de fase positiva Upos [V]

Upos = 
$$\frac{1}{3}$$

 $\sqrt{(U1 \bullet \cos(\alpha) + U2 \bullet \cos(\beta + \sec q2) + U3 \bullet \cos(\Upsilon + \sec q3))^2 + (U1 \bullet \sin(\alpha) + U2 \bullet \sin(\beta + \sec q2) + U3 \bullet \sin(\Upsilon + \sec q3))^2}$ El voltaje RMS fundamental (voltaje de fase) de los cálculos de armónicos se usa para U1, U2 y U3.

Para conexiones de 3 fases, 3 cables, el valor se detecta como un voltaje de línea y luego se convierte a un voltaje de fase. En la fase positiva, seq2=120°, seq3=240°

 $\alpha$ =ángulo de fase U1,  $\beta$ =ángulo de fase U2,  $\gamma$ =ángulo de fase U3

Componente de voltaje de fase negativa Uneg [V]

Uneg =  $\frac{1}{3}$ 

 $\sqrt{(U1 \bullet \cos(\alpha) + U2 \bullet \cos(\beta + \sec q2) + U3 \bullet \cos(\Upsilon + \sec q3))^2 + (U1 \bullet \sin(\alpha) + U2 \bullet \sin(\beta + \sec q2) + U3 \bullet \sin(\Upsilon + \sec q3))^2}$ 

El voltaje RMS fundamental (voltaje de fase) de los cálculos de armónicos se usa para U1, U2 y U3.

Para conexiones de 3 fases, 3 cables, el valor se detecta como un voltaje de línea y luego se convierte a un voltaje de fase.

En la fase negativa, seq2=240°, seq3=120°

 $\alpha$ =ángulo de fase U1,  $\beta$ =ángulo de fase U2,  $\gamma$ =ángulo de fase U3

#### Componente de corriente fase cero Izero [A]

$$Izero = \frac{1}{3}$$

$$\sqrt{(I1 \cdot \cos(\alpha) + I2 \cdot \cos(\beta + \sec 2) + I3 \cdot \cos(\Upsilon + \sec 3))^2 + (I1 \cdot \sin(\alpha) + I2 \cdot \sin(\beta + \sec 2) + I3 \cdot \sin(\Upsilon + \sec 3))^2}$$

La corriente RMS fundamental (corriente de fase) de los cálculos de armónicos se usa para I1, I2 e I3.

En la fase cero, seq2=0°, seq3=0°

 $\alpha {=} \acute{a}$ ngulo de fase U1,  $\beta {=} \acute{a}$ ngulo de fase U2,  $\gamma {=} \acute{a}$ ngulo de fase U3

#### Componente de corriente fase positiva Ipos [A]

 $Ipos = \frac{I}{3}$   $\sqrt{(II \bullet cos(\alpha) + I2 \bullet cos(\beta + seq2) + I3 \bullet cos(\Upsilon + seq3))^{2} + (II \bullet sin(\alpha) + I2 \bullet sin(\beta + seq2) + I3 \bullet sin(\Upsilon + seq3))^{2}}$ 

La corriente RMS fundamental (corriente de fase) de los cálculos de armónicos se usa para I1, I2 e I3. En la fase positiva, seq2=120°, seq3=240°  $\alpha$ =ángulo de fase U1,  $\beta$ =ángulo de fase U2,  $\gamma$ =ángulo de fase U3

#### Componente de corriente fase negativa lneg [A]

Ineg = 
$$\frac{l}{3}$$

$$\sqrt{\left(11 \bullet \cos(\alpha) + 12 \bullet \cos(\beta + \sec 2) + 13 \bullet \cos(\Upsilon + \sec 3)\right)^2 + \left(11 \bullet \sin(\alpha) + 12 \bullet \sin(\beta + \sec 2) + 13 \bullet \sin(\Upsilon + \sec 3)\right)^2}$$

La corriente RMS fundamental (corriente de fase) de los cálculos de armónicos se usa para I1, I2 e I3.

En la fase negativa, seq2=240°, seq3=120°

 $\alpha {=} angulo \mbox{ de fase U1, } \beta {=} angulo \mbox{ de fase U2, } \gamma {=} angulo \mbox{ de fase U3}$ 

# Voltaje Armónico (Uharm), Corriente Armónica (Iharm), Voltaje Inter-armónico (Uiharm), Corriente Inter-armónica (Iiharm)

| Sistema de fases<br>Parámetros                                                                                                    | Una fase 2 cables 1P2W                                                                                                    | Una fase<br>3 cables<br>1P3W                                                                                     | 3 fases,<br>3 cables,<br>2 medi-<br>ciones<br>3P3W2M                                                | 3 fases,<br>3 cables,<br>3 medi-<br>ciones<br>3P3W3M                                                                                  | 3 fases,<br>4 cables<br>3P4W                                                  |  |
|----------------------------------------------------------------------------------------------------|----------------------------------------------------------------------------------------------------|----------------------------------------------------------------------------------------------------|----------------------------------------------------------------------------------------------------|----------------------------------------------------------------------------------------------------|-------------------------------------------------------------------------------|--|
| Uharm[Vrms]=Uck<br>(incluyendo componentes<br>inter-armónicos adyacentes)                                                                                                    | $U_{1k}$ $U_{4k}$ $U'ck = \sqrt{\{(Uckr)^{2} + (Ucki)^{2}\}}$ $Uck = \sqrt{\sum_{n=-1}^{I} U'^{2}c((10k + n)/10)}$                                                                                                    | $U_{1k}$ $U_{2k}$ $U_{4k}$                                                                                       | U <sub>12k</sub><br>U <sub>32k</sub><br>U <sub>4k</sub>                                             | $U_{12k}$ $U_{23k}$ $U_{31k}$ $U_{4k}$                                                                                                | $U_{1k}$ $U_{2k}$ $U_{3k}$ $U_{4k}$                                           |  |
|                                                                                                    | <ul> <li>Para conexiones 3 fases 3 cables, ind<br/>voltaje de línea. Para conexiones de<br/>armónicos usando el voltaje de fase.</li> <li>El parámetro de voltaje armónico se ca<br/>para el orden especificado entre el co<br/>por 100.</li> <li>Para medición a 60 Hz, el valor 10 en l<br/>Hz, el valor 10 en la fórmula se rempla</li> <li>Cuando K=0, el componente Uc0 se tr</li> </ul> | iica el resulta<br>3 fases 4 ca<br>alcula dividiel<br>omponente o<br>la fórmula se<br>aza con 80.<br>ata como CE | do de cálculo<br>bles, indica e<br>ndo el compo<br>de voltaje fun<br>remplaza cor<br>) para orden ( | <ul> <li>de armónicco</li> <li>resultado de</li> <li>nente de volta</li> <li>damental y n</li> <li>12. Para me</li> <li>).</li> </ul> | is usando el<br>∋ cálculo de<br>aje armónico<br>nultiplicando<br>dición a 400 |  |
| Iharm[Arms]=Ick<br>(Incluyendo componentes<br>inter-armónicos adyacentes)                                                                                                    | $I_{Ik}$ $I_{4k}$ $I'ck = \sqrt{\{(Ickr)^{2} + (Icki)^{2}\}}$ $Ick = \sqrt{\sum_{n = -1}^{I} I'^{2}c((I0k + n)/10)}$                                                                                                    | I <sub>1k</sub><br>I <sub>2k</sub><br>I <sub>4k</sub>                                                            | I <sub>1k</sub><br>I <sub>2k</sub><br>I <sub>4k</sub>                                               | I <sub>1k</sub><br>I <sub>2k</sub><br>I <sub>3k</sub><br>I <sub>4k</sub>                                                              | I <sub>1k</sub><br>I <sub>2k</sub><br>I <sub>3k</sub><br>I <sub>4k</sub>      |  |
|                                                                                                    | <ul> <li>El parámetros de corriente armónica<br/>armónica para el orden especificado en<br/>tiplicando por 100.</li> <li>Para medición a 60 Hz, el valor 10 en l<br/>Hz, el valor 10 en la fórmula se rempla</li> <li>Cuando K=0, el componente Ico se tra</li> </ul>                                                                                                    | se calcula o<br>ntre el comp<br>la fórmula se<br>aza con 80.<br>ata como CD                                      | lividiendo el o<br>onente de cor<br>remplaza cor<br>para orden 0.                                   | componente o<br>riente fundam<br>n 12. Para me                                                                                        | de corriente<br>iental y mul-<br>dición a 400                                 |  |
| Uiharm[Vrms]=Uck                                                                                                    | $U_{1k}$ $U_{4k}$ $U'ck = \sqrt{\{(Uckr)^{2} + (Ucki)^{2}\}}$ $Uck = \sqrt{\sum_{n = -3}^{3} U'^{2}c((10k + n)/10)}$                                                                                                    | $U_{1k}$ $U_{2k}$ $U_{4k}$                                                                                       | U <sub>12k</sub><br>U <sub>32k</sub><br>U <sub>4k</sub>                                             | $U_{12k} \\ U_{23k} \\ U_{31k} \\ U_{4k}$                                                                                             | $U_{1k}$ $U_{2k}$ $U_{3k}$ $U_{4k}$                                           |  |
| <ul> <li>Los valores 3 y -3 en la fórmula aplican para medición a 50 Hz y se remplazan o para medición a 60 Hz. En la fórmula, k=0.5, 1.5, 2.5, 3.5,</li> <li>Para conexiones de 3 fases, 4 cables, indica el resultado de cálculo de armónico el voltaje de línea. Para conexiones de 3 fases, 4 cables, indica el resultado de cálculo de armónicos usando el voltaje de fase.</li> <li>El parámetros de voltaje inter- armónico se calcula dividiendo el componente el inter- armónico para el orden especificado entre el componente de voltaje fund multiplicando por 100.</li> </ul> |                                                                                                    |                                                                                                    |                                                                                                    |                                                                                                    |                                                                               |  |

# Voltaje Armónico (Uharm), Corriente Armónica (Iharm), Voltaje Inter-armónico (Uiharm), Corriente Inter-armónica (Iiharm)

| Parámetros       | Sistema de fases | Una fase 2 cables 1P2W                                                                                                    | Una fase<br>3 cables<br>1P3W                                                  | 3 fases,<br>3 cables,<br>2 medi-<br>ciones<br>3P3W2M                           | 3 fases,<br>3 cables,<br>3 medi-<br>ciones<br>3P3W3M    | 3 fases,<br>4 cables<br>3P4W                  |
|------------------|------------------|----------------------------------------------------------------------------------------------------|-------------------------------------------------------------------------------|--------------------------------------------------------------------------------|---------------------------------------------------------|-----------------------------------------------|
| Tiharm[Arms]=Ick |                  | $I_{Ik}$ $I_{4k}$ $I'ck = \sqrt{\{(Ickr)^2 + (Icki)^2\}}$ $Ick = \sqrt{\sum_{n = -3}^{3} I'^2 c((10k + n)/10)}$                                                                                                    | I <sub>1k</sub><br>I <sub>2k</sub><br>I <sub>4k</sub>                         | I <sub>1k</sub><br>I <sub>2k</sub><br>I <sub>4k</sub>                          | $I_{1k}$ $I_{2k}$ $I_{3k}$ $I_{4k}$                     | $I_{1k}$ $I_{2k}$ $I_{3k}$ $I_{4k}$           |
|                  |                  | <ul> <li>Los valores 3 y -3 de la fórmula se apli<br/>-4 para medición a 60 Hz. En la fórmul</li> <li>Para medición a 60 Hz, el valor 10 en l</li> <li>El parámetros de corriente inter-armónica para el orden esp<br/>mental y multiplicando por 100.</li> </ul> | can para me<br>a, k=0.5, 1.5<br>a fórmula se<br>nica se calcu<br>ecificado en | dición a 50 H<br>, 2.5, 3.5,<br>remplaza co<br>ula dividiendo<br>tre el compor | z y se rempla<br>n 12.<br>el componer<br>nente de corri | izan con 4 y<br>nte de corri-<br>iente funda- |

Nota) c: Canal de medición, k: orden de análisis; r: resistencia tras FFT; i: reactancia tras FFT De cualquier manera, para medición a 60 Hz, el valor 10 de la fórmula se remplaza con 12.

| Sistema de fase<br>Parámetros                            | Una fase 2 cables<br>1P2W                                                                                                  | Una fase<br>3 cables<br>1P3W                          | 3 fases,<br>3 cables,<br>2 medi-<br>ciones<br>3P3W2M  | 3 fases, 3 cables,<br>3 mediciones 3P3W3M                                                                                                    | 3 fases,<br>4 cables<br>3P4W                                                   |
|----------------------------------------------------------|----------------------------------------------------------------------------------------------------|-------------------------------------------------------|-------------------------------------------------------|----------------------------------------------------------------------------------------------------|--------------------------------------------------------------------------------|
| Pharm[W]=Pck                                             | $P_{1k}$ $P_{ck=}$ $U_{ckr} \times I_{ckr} + U_{cki} \times I_{cki}$                                                       | $\frac{P_{lk}}{P_{2k}}$                               | P <sub>1k</sub><br>P <sub>2k</sub>                    | $\begin{split} & P_{1k=} \\ & \frac{I}{3}(\mathbb{U}_{1kr} - \mathbb{U}_{3kr}) \times \mathbb{I}_{1kr} + \frac{I}{3}(\mathbb{U}_{1ki} - \mathbb{U}_{3ki}) \times \mathbb{I}_{1ki} \\ & P_{2k=} \\ & \frac{I}{3}(\mathbb{U}_{2kr} - \mathbb{U}_{1kr}) \times \mathbb{I}_{2kr} + \frac{I}{3}(\mathbb{U}_{2ki} - \mathbb{U}_{1ki}) \times \mathbb{I}_{2ki} \\ & P_{3k=} \\ & \frac{I}{3}(\mathbb{U}_{3kr} - \mathbb{U}_{2kr}) \times \mathbb{I}_{3kr} + \frac{I}{3}(\mathbb{U}_{3ki} - \mathbb{U}_{2ki}) \times \mathbb{I}_{3ki} \end{split}$ | P <sub>1</sub><br>P <sub>2</sub><br>P <sub>3</sub>                             |
|                                                          |                                                                                                    | $Psumk = P_{1k} + P_{2k}$                             | $Psumk = P_{1k} + P_{2k}$                             | $Psumk = P_{1k} + P_{2k} + P_{3k}$                                                                                                    | $Psumk = P_{1k} + P_{2k} + P_{3k}$                                             |
|                                                          | <ul> <li>El parámetros de p<br/>cado entre el valor</li> <li>Para conexiones 3</li> </ul>                                  | ootencia se o<br>absoluto de<br>P3W2M y 3             | calcula dividie<br>el component<br>P3W3M, se u        | endo el componente de potencia armónica para el o<br>e de potencia fundamental y multiplicando por 100.<br>Jsan los valores CH1 y CH3 para cálculos internos.                                                                                                    | orden especifi-                                                                |
| Solo para uso con<br>cálculos internos<br>Qharm[var]=Qck | $Q_{Ik}$ $Q_{ck=}$ $U_{ckr} \times I_{cki} \cdot U_{cki} \times I_{ckr}$                                                   | $\mathcal{Q}_{1k}$<br>$\mathcal{Q}_{2k}$              | Q <sub>1k</sub><br>Q <sub>2k</sub>                    | $ \begin{array}{l} \mathcal{Q}_{Ik=} \\ \frac{I}{3}(U_{Ikr} - U_{3kr}) \times I_{Iki} - \frac{I}{3}(U_{Iki} - U_{3ki}) \times I_{Ikr} \\ \mathcal{Q}_{2k=} \\ \frac{I}{3}(U_{2kr} - U_{Ikr}) \times I_{2ki} - \frac{I}{3}(U_{2ki} - U_{Iki}) \times I_{2kr} \\ \mathcal{Q}_{3k=} \\ \frac{I}{3}(U_{3kr} - U_{2kr}) \times I_{3ki} - \frac{I}{3}(U_{3ki} - U_{2ki}) \times I_{3kr} \end{array} $                                                                                                    | $\begin{array}{c} \mathcal{Q}_1 \\ \mathcal{Q}_2 \\ \mathcal{Q}_3 \end{array}$ |
|                                                          |                                                                                                    | $Qsumk = Q_{1k} + Q_{2k}$                             | $Qsumk = Q_{1k} + Q_{2k}$                             | $Qsumk = Q_{1k} + Q_{2k} + Q_{3k}$                                                                                                    | $Qsumk = Q_{1k} + Q_{2k} + Q_{3k}$                                             |
| KF[]                                                     | $\frac{KF_{I}}{KF_{4}}$ $KF_{c} = \frac{\sum_{k=1}^{50} \left(k^{2} \times I_{ck}^{2}\right)}{\sum_{k=1}^{50} I_{ck}^{2}}$ | KF <sub>1</sub><br>KF <sub>2</sub><br>KF <sub>4</sub> | KF <sub>1</sub><br>KF <sub>2</sub><br>KF <sub>4</sub> | KF <sub>1</sub><br>KF <sub>2</sub><br>KF <sub>3</sub><br>KF <sub>4</sub>                                                                                                    | KF <sub>1</sub><br>KF <sub>2</sub><br>KF <sub>3</sub><br>KF <sub>4</sub>       |
|                                                          | <ul> <li>El factor K se den<br/>armónica para el tr</li> </ul>                                                             | omina facto<br>ansformado                             | r de multiplic<br>or eléctrico.                       | cación, e indica la pérdida de potencia usando la                                                                                                    | corriente RMS                                                                  |

#### Potencia Armónica (Pharm), Potencia Reactiva Armónica (Qharm), Factor K (KF)

Nota) c: Canal de medición, k: Orden de análisis, r: resistencia tras FFT, i: reactancia tras FFT

# Factor de Distorsión Armónica Total de Voltaje (Uthd-F, Utdh-R) y Factor de Distorsión Armónica Total de Corriente (Ithd-F, Itdh-R)

| Sistema de fases<br>Parámetros | Una fase 2 cables<br>1P2W                                                                                                    | Una fase<br>3 cables<br>1P3W                                  | 3 fases,<br>3 cables,<br>2 mediciones<br>3P3W2M | 3 fases,<br>3 cables,<br>3 mediciones<br>3P3W3M | 3 fases,<br>4 cables<br>3P4W         |  |
|--------------------------------|----------------------------------------------------------------------------------------------------|---------------------------------------------------------------|-------------------------------------------------|-------------------------------------------------|--------------------------------------|--|
| Uthd-F[%]                      | $\frac{THDUF1}{THDUF4}$ $\frac{1}{THDUFc} = \frac{\sqrt{\sum_{k=2}^{K} (U_{ck})^{2}}}{U_{c1}} \times 100$                     | THDUF1<br>THDUF2<br>THDUF4                                    | THDUF12<br>THDUF32<br>THDUF4                    | THDUF12<br>THDUF23<br>THDUF31<br>THDUF4         | THDUF1<br>THDUF2<br>THDUF3<br>THDUF4 |  |
|                                | <ul> <li>Para conexiones de 3 fases, 3<br/>de armónicos obtenidos usando</li> <li>El valor k en la ecuación indica</li> </ul> | cables, los valor<br>o el voltaje de lín<br>el número total o | es indicados repr<br>ea.<br>de órdenes analiza  | esentan los result<br>ados.                     | ados de cálculo                      |  |
| Ithd-F[%]                      | $\frac{THDIF1}{THDIF4}$ $\frac{\sqrt{\sum_{k=2}^{K} (I_{ck})^{2}}}{I_{c1}} \times 100$                                        | THDIF1<br>THDIF2<br>THDIF4                                    | THDIF1<br>THDIF2<br>THDIF4                      | THDIF1<br>THDIF2<br>THDIF3<br>THDIF4            | THDIF1<br>THDIF2<br>THDIF3<br>THDIF4 |  |
|                                | • El valor K en la ecuación indica                                                                                            | a el número total de órdenes analizados.                      |                                                 |                                                 |                                      |  |
| Uthd-R[%]                      | $\frac{THDUR1}{THDUR4}$ $\frac{\sqrt{\sum_{k=2}^{K} (U_{ck})^{2}}}{\sqrt{\sum_{k=1}^{K} (U_{ck})^{2}}} \times 100$            | THDUR1<br>THDUR2<br>THDUR4                                    | THDUR12<br>THDUR32<br>THDUR4                    | THDUR12<br>THDUR23<br>THDUR31<br>THDUR4         | THDUR1<br>THDUR2<br>THDUR3<br>THDUR4 |  |
|                                | <ul> <li>Para conexiones de 3 fases, 3<br/>de armónicos obtenidos usando</li> <li>El valor K en la ecuación indica</li> </ul> | cables, los valor<br>o el voltaje de lín<br>el número total   | es indicados repr<br>ea<br>de órdenes analiz    | esentan los result<br>ados.                     | ados de cálculo                      |  |
| Ithd-R[%]                      | $\frac{THDIRI}{THDIR4}$ $\frac{\sqrt{\sum_{k=2}^{K} (I_{ck})^{2}}}{\sqrt{\sum_{k=1}^{K} (I_{ck})^{2}}} \times 100$            | THDIR1<br>THDIR2<br>THDIR4                                    | THDIR1<br>THDIR2<br>THDIR4                      | THDIR1<br>THDIR2<br>THDIR3<br>THDIR4            | THDIR1<br>THDIR2<br>THDIR3<br>THDIR4 |  |
|                                | • El valor K en la ecuación indica                                                                                            | el número total                                               | de órdenes analiz                               | ados.                                           |                                      |  |

# Ángulo de Fase de Voltaje Armónico (Uphase), Ángulo de Fase de Corriente Armónica (Iphase), Diferencia de Fase de Voltaje Armónico y Corriente Armónica (Pphase)

| Sistema de fases<br>Parámetros | Una fase 2 cables<br>1P2W                                                                                                    | Una fase<br>3 cables 1P3W                                                                                                    | 3 fases, 3 cables,<br>2 mediciones<br>3P3W2M                                                   | 3 fases, 3 cables,<br>3 mediciones<br>3P3W3M                                                                       | 3 fases,<br>4 cables 3P4W                                                                                   |  |
|--------------------------------|----------------------------------------------------------------------------------------------------|----------------------------------------------------------------------------------------------------|------------------------------------------------------------------------------------------------|----------------------------------------------------------------------------------------------------|----------------------------------------------------------------------------------------------------|--|
| Uphase[deg]=θUk                | $ \begin{array}{c} \theta_{U1k} \\ \theta_{U4k} \\ \theta Uck = tan^{-I} \left\{ \frac{\mathrm{Uckr}}{-\mathrm{Ucki}} \right\} \end{array} $                                                                                                    | $egin{array}{llllllllllllllllllllllllllllllllllll$                                                                                                    | $ \begin{array}{c} \theta_{U12k} \\ \theta_{U32k} \\ \\ \theta_{U4k} \end{array} $             | $ \begin{array}{c} \theta_{U12k} \\ \theta_{U23k} \\ \theta_{U31k} \\ \theta_{U4k} \end{array} $                   | $ \begin{array}{c} \theta_{U1k} \\ \theta_{U2k} \\ \theta_{U3k} \\ \theta_{U4k} \end{array} $               |  |
|                                | <ul> <li>Para conexiones de 3 fases, 3 cables, los valores indicados representan los resultados de cálculo de armónicos obtenidos usando el voltaje de línea.</li> <li>El ángulo de fase del voltaje armónico se despliega después de corregirlo usando la onda fundamental del canal de referencia a 0°</li> <li><i>Cuando Ickr=Icki=0, 0Ik=0°</i></li> <li>El voltaje armónico usado en los cálculos se calcula usando solamente órdenes de número entero.</li> </ul> |                                                                                                    |                                                                                                |                                                                                                    |                                                                                                    |  |
| Iphase[deg]=0lk                | $\begin{array}{l} \theta_{I1k} \\ \theta_{I4k} \\ \theta_{Ick=tan^{-I}} \left\{ \frac{\mathrm{Ickr}}{-\mathrm{Icki}} \right\} \\ \bullet \text{ El ángulo de fase de canal de referencia a} \\ \bullet Cuando Ickr=Icki=0, \end{array}$                                                                                                    | $ \begin{array}{l} \theta_{11k} \\ \theta_{12k} \\ \theta_{12k} \\ \theta_{14k} \\ \theta_{14k} $ | $egin{array}{llllllllllllllllllllllllllllllllllll$                                             | $\begin{array}{c} \theta_{l1k} \\ \theta_{l2k} \\ \theta_{l3k} \\ \theta_{l4k} \end{array}$ corregirlo usando la o | $\begin{array}{c} \theta_{l1k} \\ \theta_{l2k} \\ \theta_{l2k} \\ \theta_{l3k} \\ \theta_{l4k} \end{array}$ |  |
| Pphase[deg]=0k                 | • El voltaje armónico u<br>$\theta_{lk}$<br>$\theta_{ck} = \theta_{clk} \cdot \theta_{cUk}$                                                                                                    | sado en los cálculos s $\frac{\theta_{lk}}{\theta_{2k}}$                                                                                                    | e calcula usando solar                                                                         | nente órdenes de núrr                                                                                              |                                                                                                    |  |
|                                |                                                                                                    | $\theta_{sum} = tan^{-1} \left\{ \frac{Qsumk}{Psumk} \right\}$                                                                                                    | $\theta_{sum} = tan^{-1} \left\{ \frac{Q \operatorname{sumk}}{P \operatorname{sumk}} \right\}$ | $\theta_{sum} = tan^{-1} \left\{ \frac{Qsumk}{Psumk} \right\}$                                                     | $\theta_{sum} = tan^{-1} \left\{ \frac{Q \operatorname{sum} k}{P \operatorname{sum} k} \right\}$            |  |
|                                | <ul> <li>Cuando Psumk=Qsumk=0, Øk=0°</li> <li>Psumk indica la potencia armónica total (vea las ecuaciones para potencia armónica).</li> <li>Qsumk indica la potencia reactiva armónica total (vea las ecuaciones para potencia reactiva armónica).</li> </ul>                                                                                                    |                                                                                                    |                                                                                                |                                                                                                    |                                                                                                    |  |

Nota: c: Canal de medición; k: orden de análisis; r: resistencia tras FFT; i: reactancia tras FFT

## Flicker de Voltaje (dV10), Flicker de Voltaje de Intervalo Corto (Pst) y Flicker de Voltaje de Intervalo Largo (Plt)

| Sistema de<br>fases<br>metros                                     | Una fase 2 cables<br>1P2W                                                                                                    | Una fase<br>3 cables<br>1P3W                                                  | 3 fases, 3 ca-<br>bles, 2 medi-<br>ciones 3P3W2M                                        | 3 fases, 3 ca-<br>bles, 3 medi-<br>ciones 3P3W3M                                                                                      | 3 fases,<br>4 cables<br>3P4W                                                                                           |
|-------------------------------------------------------------------|----------------------------------------------------------------------------------------------------|-------------------------------------------------------------------------------|-----------------------------------------------------------------------------------------|----------------------------------------------------------------------------------------------------|----------------------------------------------------------------------------------------------------|
| dV10=ΔV10                                                         | $\Delta VI0_{(1)}$ $\Delta VI0_{(c)} = \frac{100}{U_{f}^{2}} \sqrt{\sum (a_{n} \times \Delta U_{n})^{2}}$ • Uf representa el voltaje de referencia para flick voltaje RMS. • an representa el coeficiente de luminosidad de curva de luminosidad de flicker.                                                                                                    | $ \frac{\Delta VI0_{(1)}}{\Delta VI0_{(2)}} $ ser de voltaje e parpadeo corre | $\Delta VI0_{(12)}$<br>$\Delta VI0_{(32)}$<br>indica el promedio<br>espondiente a la fi | $ \frac{\Delta V10_{(12)}}{\Delta V10_{(23)}} $ $ \frac{\Delta V10_{(31)}}{\Delta V10_{(31)}} $ o de un minuto de recuencia fn [Hz] o | $\begin{array}{c} \Delta VI0_{(1)} \\ \Delta VI0_{(2)} \\ \Delta VI0_{(3)} \end{array}$ los valores de calculado de la |
| Pst                                                               | • $\Delta$ Un representa la flicker de voltaje en fn.<br>$\frac{Pst_I}{Pst_c} = \frac{\sqrt{K_I P_{0.I} + K_2 P_{IS} + K_3 P_{3S} + K_4 P_{I0S} + K_5 P_{50S}}}$                                                                                                    | Pst <sub>1</sub><br>Pst <sub>2</sub>                                          | Pst <sub>1</sub><br>Pst <sub>2</sub>                                                    | Pst <sub>1</sub><br>Pst <sub>2</sub><br>Pst <sub>3</sub>                                                                              | Pst <sub>1</sub><br>Pst <sub>2</sub><br>Pst <sub>3</sub>                                                               |
|                                                                   | <ul> <li>Ilndica valores para K1=0.0314, K2=0.0525, K3=0.0657, K4=0.28 y K5=0.08.</li> <li>Los cálculos se llevan a cabo usando una función de probabilidad acumulativa clase 1,024 (CPF).</li> <li>Los resultados se calculan de valores de probabilidad acumulativa (Pi) usando interpolación lineal, suav usando los siguientes métodos y se usan para calcular la probabilidad acumulativa (Pis):<br/>P1s=(P0.7+P1+P1.5)/3, P3S=(P2.2+P3+P4)/3, P10s=(P6+P8+P10+P13+P17)/5, P50s=(P30+P50+P80)/3</li> </ul> |                                                                               |                                                                                         | eal, suavizada<br>⊦P80)/3                                                                                                    |                                                                                                    |
| Plt                                                               | $\frac{Plt_{I}}{Plt_{c}} = \frac{1}{\sqrt{N}} \frac{\left[\frac{N}{N} + I\right]^{3}}{N}$                                                                                                    | Plt <sub>1</sub><br>Plt <sub>2</sub>                                          | Plt <sub>1</sub><br>Plt <sub>2</sub>                                                    | Plt <sub>1</sub><br>Plt <sub>2</sub><br>Plt <sub>3</sub>                                                                              | Plt <sub>1</sub><br>Plt <sub>2</sub><br>Plt <sub>3</sub>                                                               |
| N indica el número de mediciones (N=12) (Cuando N<12 se usa N cor |                                                                                                    |                                                                               | sa N como número                                                                        | de mediciones.)                                                                                                    |                                                                                                    |

Nota: c: canal de medición.

#### Energía activa (WP), energía reactiva (WQ)

| Sistema de fases<br>Parámetros | Una fase 2 cables<br>1P2W                                                                                                    | Una fase<br>3 cables<br>1P3W | 3 fases, 3 ca-<br>bles, 2 medi-<br>ciones<br>3P3W2M | 3 fases, 3 ca-<br>bles,<br>3 mediciones<br>3P3W3M | 3 fases,<br>4 cables<br>3P4W |
|--------------------------------|----------------------------------------------------------------------------------------------------|------------------------------|-----------------------------------------------------|---------------------------------------------------|------------------------------|
| WP+                            | $WP1+=k\sum_{i}^{h}( PI(+) )$                                                                                                    |                              | $WPsum + = k \sum_{1}^{k}$                          | (  <i>Psum</i> (+)  )                             |                              |
|                                | <ul> <li>h: período de medición; k: coeficiente para convertir a 1 hora.</li> <li>(+): El valor solo se usa cuando es positivo (consumo)</li> </ul>      |                              |                                                     |                                                   |                              |
| WP-                            | $WPI = k \sum_{1}^{h} ( P1(-) )$                                                                                                    |                              | $WPsum + = k \sum_{1}^{h}$                          | (  <i>Psum</i> (-)  )                             |                              |
|                                | <ul> <li>h: período de medición; k: coeficiente para convertir a 1 hora.</li> <li>(-): El valor solo se usa cuando es negativo (regeneración)</li> </ul> |                              |                                                     |                                                   |                              |
| WQLAG                          | $WQ_{Lag} = k \sum_{i}^{h} ( Q_{i}(+) )$                                                                                                    |                              | $WQ_{LAG} = k \sum_{1}^{h}$                         | (  <i>Qsum</i> (+) )                              |                              |
|                                | <ul> <li>h: período de medición; k: coeficiente para convertir a 1 hora.</li> <li>(+): El valor solo se usa cuando es positivo (atrasado)</li> </ul>     |                              |                                                     |                                                   |                              |
| WQLEAD                         | $WQ_{LEAD} = k \sum_{1}^{h} ( Q^{1}(-) )$                                                                                                    |                              | $WQ_{LEAD} = k \sum_{1}^{h}$                        | ](  Qsum(-)  )                                    |                              |
|                                | <ul> <li>h: período de medición; k: coeficiente para convertir a 1 hora.</li> <li>(-): El valor solo se usa cuando es negativo (adelantado)</li> </ul>   |                              |                                                     |                                                   |                              |

#### Cálculo de promedio

Métodos de cálculo de promedio

|        | CH1 a 4                                  | Sum/AVG                                                                      | Comentario                                                                  |
|--------|------------------------------------------|------------------------------------------------------------------------------|-----------------------------------------------------------------------------|
| Freq   | Promedio con signo                       | -                                                                            | Igual que para Freq10s.                                                     |
| Upk    | Promedio con signo                       | -                                                                            |                                                                             |
| lpk    | Promedio con signo                       | -                                                                            |                                                                             |
| Urms   | RMS                                      | Se promedian los valores promedio de todos los canales.                      |                                                                             |
| Irms   | RMS                                      | Se promedian los valores promedio de todos los canales.                      |                                                                             |
| Udc    | Promedio con signo                       | -                                                                            |                                                                             |
| ldc    | Promedio con signo                       | -                                                                            |                                                                             |
| Ρ      | Promedio con signo                       | Se promedian los valores promedio de todos los canales.                      |                                                                             |
| S      | Promedio con signo                       | Se promedian los valores promedio de todos los canales.                      |                                                                             |
| Q      | Promedio con signo                       | Se promedian los valores promedio de todos los canales.                      |                                                                             |
| PF/DPF | Ver nota 1.                              | El valor suma se calcula usando la fór-<br>mula descrita en la Nota 1 abajo. | Este cálculo se usa tanto para FP como para FPD.                            |
| Uunb   | RMS                                      | -                                                                            | Aplica igual para Uunb0.                                                    |
| lunb   | RMS                                      | -                                                                            | Aplica igual para lunb0.                                                    |
| Uharm  | RMS                                      | -                                                                            | Para parámetros y orden 0, promedio con signo.<br>Aplica igual para Uiharm. |
| Iharm  | RMS                                      | -                                                                            | Para parámetros y orden 0, promedio con signo.<br>Aplica igual para liharm. |
| Pharm  | Promedio con sig-<br>no                  | Se totalizan los resultados promedio para todos los canales.                 | El parámetro se calcula del valor suma calculado del nivel.                 |
| Uphase | Ver *2 abajo.                            | Ver *2 abajo.                                                                |                                                                             |
| Iphase | Ver *2 abajo.                            | Ver *2 abajo.                                                                |                                                                             |
| Pphase | Ver *2 abajo.                            | Ver *2 abajo.                                                                |                                                                             |
| Uthd   | Calculado de valor<br>RMS de valores RMS | -                                                                            | Este cálculo se usa tanto para THD-F como para THD-R.                       |
| Ithd   | Calculado de valor<br>RMS de valores RMS | -                                                                            | Este cálculo se usa tanto para THD-F como para THD-R.                       |
| KF     | Promedio con signo                       | -                                                                            |                                                                             |
| UharmH | RMS                                      | -                                                                            |                                                                             |
| IharmH | RMS                                      | -                                                                            |                                                                             |

Promedio con signo: Se incluyen los signos de los valores en el cálculo del promedio.

"(AVG)" tras un parámetro indica el resultado promedio.

\*1 PF/DPF cálculo promedio

Proceso de adición : Si el valor del factor de potencia es negativo, se le multiplica por (-1). Si el valor del factor de potencia es positivo, se le multiplica por (-1) y se le añade el valor 2. Se integra el valor resultante.

Proceso de promediación: Se divide el resultado del proceso de adición descrito arriba entre el número de puntos de datos añadidos. Si el resultado es menor a 1 se le multiplica por (-1). Si es mayor o igual a 1, se le multiplica por (-1) y se le añade el valor 2.

\*2 Cálculo del promedio de fase

Cálculo del promedio de Uphase

 $\tan^{-1} \left\{ \begin{matrix} U \, c \, kr \\ - \, U \, c \, ki \end{matrix} \right\}$ 

Uckr y Ucki representan los promedios con signo para cada canal.

Cálculo del promedio de Iphase

I

 $\tan^{-1} \left\{ \begin{array}{c} \operatorname{Ickr} \\ -\operatorname{I} c \operatorname{ki} \end{array} \right\}$ 

lckr e lcki representan los promedios con signo para cada canal.

Cálculo del promedio de Pphase

Cálculo del promedio de Pphase (Proceso de promediación del canal):  $\tan^{-1} \left\{ \begin{array}{c} Qharm_k \\ Pharm_k \end{array} \right\}$  Qharmk y Pharmk representan los promedios con signo para cada canal.

| (Proceso de promediación de la suma) tan <sup>-1</sup> | $\left[ Q_{sumk} \right]$             | > |
|--------------------------------------------------------|---------------------------------------|---|
|                                                        | $\left\lfloor P_{sumk} \right\rfloor$ |   |

Qsumk y Psumk representan los promedios con signo para cada canal.

## 13.11 Sensores de Corriente y Rangos

Los rangos de corriente del equipo son como sigue:

| Sensor de corriente | Rango de corriente |
|---------------------|--------------------|
| 0.1 mV/A (5 kA)     | 5.0000 kA/500.00 A |
| 1 mV/A (500 A)      | 500.00 A/50.000 A  |
| 10 mV/A (50 A)      | 50.000 A/5.0000 A  |
| 100 mV/A (5 A)      | 5.0000 A/500.00 mA |
| 9657-10             | 5.0000 A/500.00 mA |
| 9660                | 100.00 A/50.000 A  |
| 9661                | 500.00 A/50.000 A  |
| 9667 (500 A)        | 500.00 A/50.000 A  |
| 9667 (5 kA)         | 5.0000 kA/500.00 A |
| CT9667 (500 A)      | 500.00 A/50.000 A  |
| CT9667 (5 kA)       | 5.0000 kA/500.00 A |
| 9669                | 1.0000 kA/100.00 A |
| 9675                | 5.0000 A/500.00 mA |
| 9694                | 50.000 A/5.0000 A  |
| 9695-02             | 50.000 A/5.0000 A  |
| 9695-03             | 100.00 A/50.000 A  |
| CT9691 (10 A)       | 10.000 A/5.0000 A  |
| CT9691 (100 A)      | 100.00 A/50.000 A  |
| CT9692 (20 A)       | 50.000 A/5.0000 A  |
| CT9692 (200 A)      | 500.00 A/50.000A   |
| CT9693 (200 A)      | 500.00A/50.000 A   |
| CT9693(2kA)         | 5.0000 kA/500.00 A |
Los rangos de potencia del equipo son como sigue:

| •                  | , ,, ,            |
|--------------------|-------------------|
| Rango de corriente | Rango de potencia |
| 5.0000kA           | 3.0000M           |
| 1.0000kA           | 600.00k           |
| 500.00A            | 300.00k           |
| 100.00A            | 60.000k           |
| 50.000A            | 30.000k           |
| 10.000A            | 6.0000k           |
| 5.0000A            | 3.0000k           |
| 1.0000A            | 600.00            |
| 500.00mA           | 300.00            |

La potencia efectiva (unidad, W), potencia aparente (unidad, VA) y potencia reactiva (unidad, var) por canal

El rango de visualización y el rango de medición válido (rango de precisión garantizado) para cada rango de corriente son los siguientes:

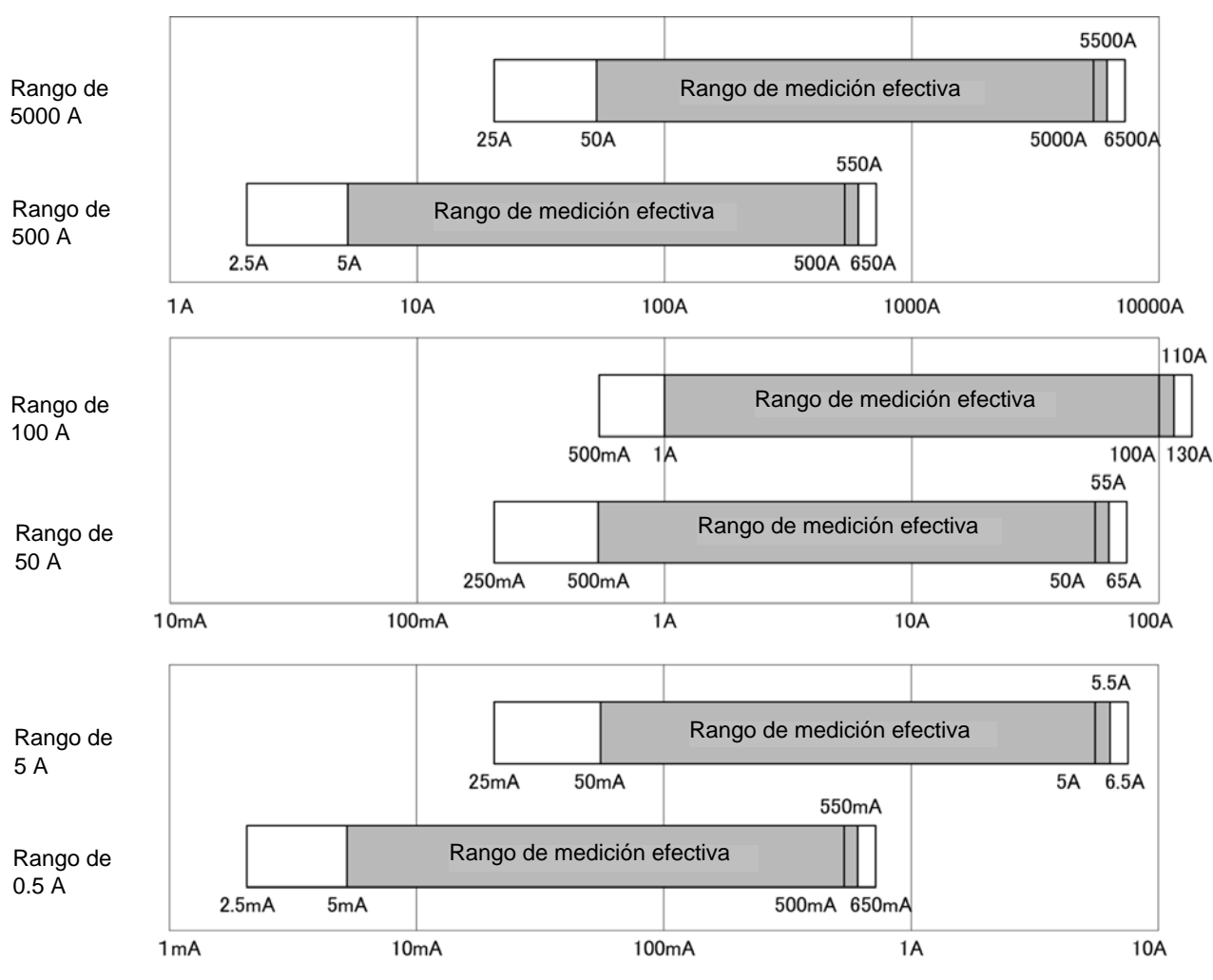

O Rango de corriente

Corriente de entrada

## 13.12 Diagrama de Bloques

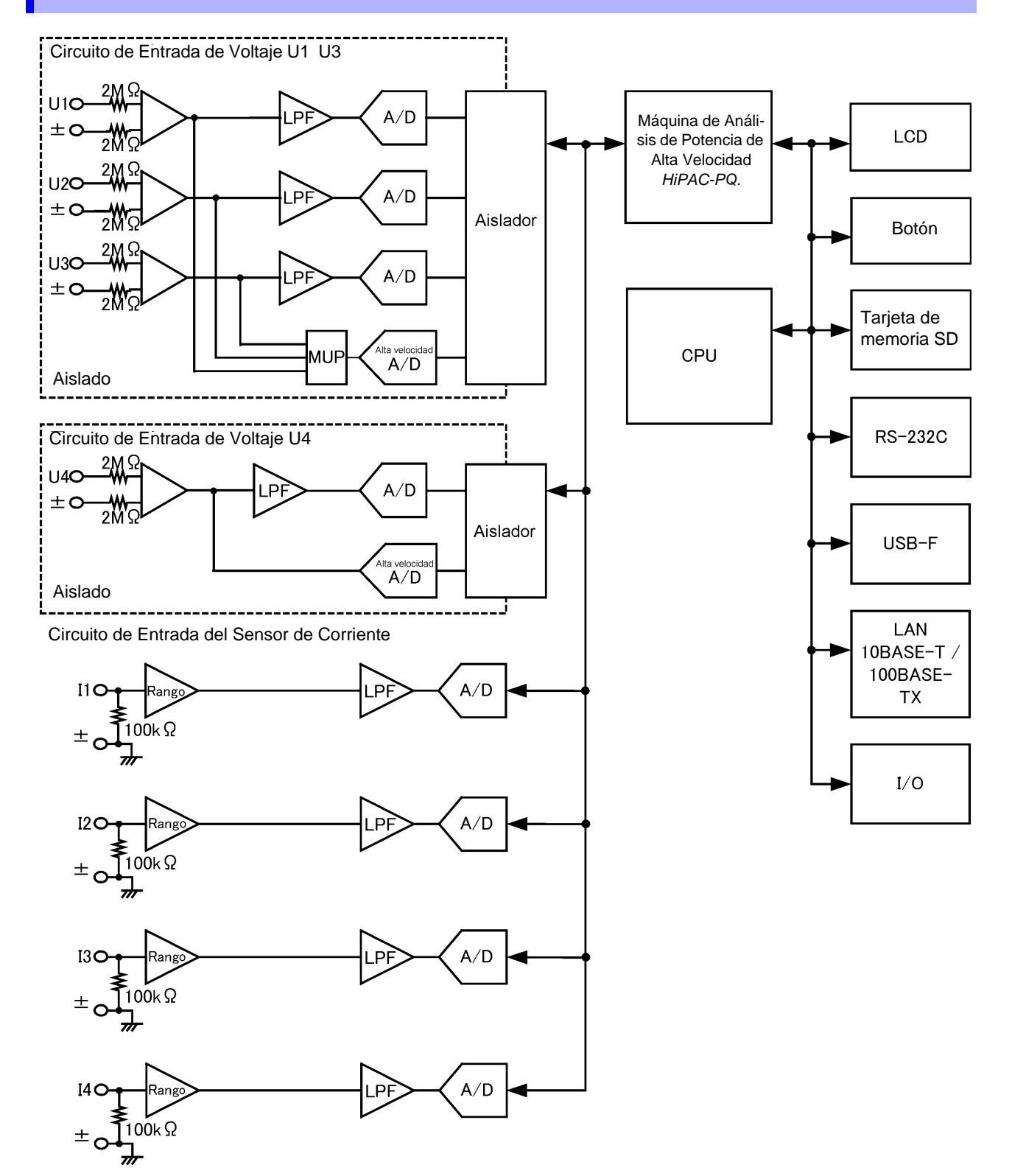

# Mantenimiento y Servicio Capítulo 14

## 14.1 Limpieza

## Instrumento

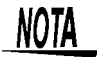

- Para limpiar el instrumento, dispositivo o producto, frótelo ligeramente con un paño suave humedecido con agua o un detergente suave. Nunca use solventes tales como benceno, alcohol, acetona, éter, thinner o gasolina, ya que pueden deformar y decolorar la carcasa.
- Limpie la LCD suavemente con un paño suave y seco.

## Sensor de corriente

<u>Aprecaución</u>

Las mediciones se degradan debido a suciedad en las superficies machihembradas del sensor de corriente, así que mantenga las superficies limpies frotándolas ligeramente con un paño suave.

## 14.2 Solución de Problemas

Antes de enviar el instrumento a reparación o inspección, revise la información descrita en "Antes de enviar el instrumento a reparación" (p.215) y "14.3 Indicación de Error" (p.216).

## Inspección y Reparación

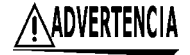

No intente modificar, desarmar o reparar el instrumento, ya que pueden ocurrir incendios, choques eléctricos y lastimaduras.

• Si se sospecha que existe algún daño, revise la sección "Antes de enviar el instrumento a reparación" (p.215) antes de contactar a su vendedor o al representante HIOKI.

Sin embargo, bajo las siguientes circunstancias usted debe dejar de usar el quipo, desconectar el cable de energía y contactar con su representante Hioki más cercano:

- Cuando confirme usted que el instrumento está dañado.
- · Cuando no pueda usted tomar mediciones.
- Cuando el instrumento haya estado almacenado por un período largo en ambientes calientes, húmedos o de alguna otra manera, indeseables.
- Cuando el instrumento haya estado sometido al esfuerzo de ser transportado bajo condiciones rigurosas.
- Cuando el instrumento se haya humedecido, empañado o ensuciado con aceite o polvo (la entrada de agua, aceite o polvo al interior de la carcasa puede causar que se deteriore el aislamiento eléctrico, aumentando el riesgo de choque eléctrico o incendio).

### Cuando transporte el instrumento

Cuando transporte el instrumento use los materiales del empaque original con que fue embarcado y empáquelo en un cartón doble. Empaque el instrumento de tal manera que no pueda sufrir daños durante su transporte e incluya una descripción del daño existente. No asumimos ninguna responsabilidad por daños que le ocurran durante su transporte

### Partes de Remplazo y Vida Útil

Algunas partes deben remplazarse periódicamente y al final de su vida útil: (La vida útil depende del ambiente de operación y la frecuencia de uso. La operación no puede garantizarse tras los siguientes períodos)

| Parte                                                       | Vida útil                                                                                                | Comentarios                                                                                                    |
|-------------------------------------------------------------|----------------------------------------------------------------------------------------------------|----------------------------------------------------------------------------------------------------|
| Capacitores<br>electrolíticos                               | Aproximadamente 10 años                                                                                  | La vida de servicio de los capacitores electrolíticos varía con el am-<br>biente de operación. Requieren remplazos periódicos.                                                                                                    |
| Batería de litio                                            | Aproximadamente 10 años                                                                                  | El instrumento contiene una batería de respaldo interconstruida<br>que ofrece una vida de servicio de unos diez años. Si la fecha y la<br>hora se desvían sustancialmente cuando se enciende el instrumen-<br>to, es tiempo de remplazar la batería. Contacte a su vendedor o al<br>representante Hioki. |
| lluminación de la<br>LCD (caída de 50%<br>de su brillantez) | Aproximadamente 50,000<br>horas                                                                          | Requiere remplazo periódico.                                                                                                    |
| Paquete de baterías<br>Z1003                                | Aproximadamente 1 año o<br>aproximadamente 500 ci-<br>clos de carga/recarga                              | Requiere remplazo periódico.                                                                                                    |
| Memoria SD Z4001<br>de 2 GB                                 | Almacenamiento de datos<br>de aproximadamente 10<br>años o aproximadamente 2<br>millones de reescrituras | La vida de servicio de la tarjeta SD varía con la manera en que se<br>usa. Requiere remplazo periódico.                                                                                                    |

## Antes de enviar el instrumento a reparación

| Síntoma                                                                                        | Revise esta situación o causa                                                                                                    | Remedio y Referencia                                                                                                    |
|------------------------------------------------------------------------------------------------|----------------------------------------------------------------------------------------------------|----------------------------------------------------------------------------------------------------|
| La imagen de la<br>pantalla no aparece<br>cuando lo enciende                                   | ¿Está desconectado el cable de energía?<br>¿Está conectado adecuadamente?                                                                                                    | Verifique que el cable de energía esté<br>conectado apropiadamente<br>Vea: "3.4 Conexión del Adaptador de CA"<br>(p.32)                  |
| No funcionan los<br>botones                                                                    | ¿Está activado el bloqueo de botones?                                                                                                    | Presione y sostenga el botón <b>ESC</b> durante<br>al menos 3 segundos para cancelar el blo-<br>queo de botones.                         |
| No puede imprimir                                                                              | ¿Se ha cargado el papel de imprimir adecuada-<br>mente en la impresora?<br>¿Está la impresora configurada correctamente<br>(tasa de transferencia de bits, interfaz, etc.)?<br>¿Está conectado el instrumento a la impresora<br>por medio del cable apropiado?                                                                                                    | -                                                                                                    |
| No se despliegan<br>los valores de vol-<br>taje o corriente<br>medidos.                        | ¿Están conectados los cables de voltaje o los sensores de corriente incorrectamente?                                                                                                    | Verifique las conexiones.<br>Vea: "3.6 Conexión de los Cables de Voltaje"<br>(p.34) to "4.6 Verificación de Cableado<br>Correcto" (p.48) |
|                                                                                                | ¿Están incorrectos los canales de entrada y los canales en pantalla?                                                                                                    | -                                                                                                    |
| El instrumento no<br>puede medir la fre-<br>cuencia.<br>No se estabilizan<br>los valores medi- | ¿Está la frecuencia de alimentación dentro del<br>rango de la precisión garantizada?<br>Para una frecuencia de medición de 50 Hz, 40 a<br>58 Hz.<br>Para una frecuencia de medición de 60 Hz, 51 a<br>70 Hz.<br>Para una frecuencia de medición de 400 Hz, 360<br>a 440 Hz.<br>La medición no se puede llevar a cabo si la fre-<br>cuencia de alimentación está fuera del rango de<br>precisión garantizada de la onda fundamental. | -                                                                                                    |
| dos.                                                                                           | ¿Es la frecuencia de alimentación más baja de lo<br>establecido?<br>¿Se está alimentando una señal al U1?<br>La medición estable puede no ser posible si la<br>alimentación de cuando menos el 2% f.s. no se<br>está suministrando al U1 (canal de referencia)                                                                                                    |                                                                                                    |

Antes de devolverlo para reparación

## Cuando no se puede establecer causa aparente

Efectúe un restablecimiento del sistema. Esto regresará todos los ajustes a sus valores por defecto de fábrica. Vea: "5.6 Inicio del Instrumento (Reinicio del Sistema)" (p.73)

## 14.3 Indicación de Error

Cualquier error del instrumento se despliega en la pantalla. Si sufre un error, revise la acción correctiva apropiada. Para eliminar el despliegue de error, presione cualquier botón.

| Despliegue de error                                                    | Causa                                                                                                    | Acción correctiva / más información                                                                                                    |
|------------------------------------------------------------------------|----------------------------------------------------------------------------------------------------|----------------------------------------------------------------------------------------------------|
| FPGA initializing error                                                | Error de arranque FPGA                                                                                                    |                                                                                                    |
| DRAM1, 2 error                                                         | Error DRAM                                                                                                    |                                                                                                    |
| SRAM error                                                             | Error SRAM                                                                                                    |                                                                                                    |
| Invalid FLASH.                                                         | Error FLASH                                                                                                    | El instrumento necesita repararse. Contacte a su dis-                                                                                                    |
| Invalid ADJUST.                                                        | Error de ajuste de valor                                                                                                    | נווטעומטו הוטגו.                                                                                                    |
| Invalid Backuped values.                                               | Una o más variables del<br>sistema respaldadas errónea-<br>mente han creado un conflicto.                                                                           |                                                                                                    |
| *** CARD ERROR ***<br>Error while attempting to<br>access the SD Card. | Intento de acceso a un archivo<br>corrompido de la memoria SD.<br>La memoria fue retirada<br>cuando todavía se la estaba<br>accediendo.                             | Respalde los contenidos de la memoria SD en una com-<br>putadora y luego formatee la tarjeta con el instrumento.<br>Retire la memoria SD y vuelva a insertarla.<br>Vea: "9.2 Formateo de Tarjetas de Memoria SD"<br>(p.138),<br>"3.5 Inserción (Remoción) de una tarjeta de<br>memoria SD" (p.32)                                                                                                    |
| *** CARD ERROR ***<br>Save failed.                                     | Intento de escribir datos en un<br>archivo protegido contra escri-<br>tura. La memoria SD fue reti-<br>rada mientras se guardaban<br>datos, o algo similar ocurrió. | Usando una computadora, revise si los atributos del<br>archivo son de solo lectura. Si los atributos están esta-<br>blecidos como solo lectura, elimine ese ajuste. Revise si<br>la memoria SD está insertada en el instrumento.<br>Vea: "3.5 Inserción (Remoción) de una tarjeta de<br>memoria SD" (p.32)                                                                                                    |
| *** CARD ERROR ***<br>Load failed.                                     | El archivo que se estaba car-<br>gando no existe en la memoria<br>SD. El archivo que se estaba<br>cargando está corrompido.                                         | Actualice la lista de archivos del instrumento. Usted<br>puede actualizar la lista de archivos accediendo a otra<br>pantalla, por ejemplo, presionando el botón DF1 y luego<br>presionando DF4 nuevamente. Si el archivo está co-<br>rrompido, se recomienda respaldar el archivo en una<br>computadora (si es posible) y luego formatear la memo-<br>ria SD. (Si la capacidad de memoria es insuficiente, se<br>suspenderá el almacenamiento de datos en la tarjeta<br>SD).<br>Vea: "9.2 Formateo de Tarjetas de Memoria SD"<br>(p.138) |
| *** CARD ERROR ***<br>Formatting failed.                               | Ocurrió un error en la memoria<br>SD, o la memoria fue retirada<br>durante el formateo.                                                                             | Reinserte la memoria SD o remplácela<br>Vea: "3.5 Inserción (Remoción) de una tarjeta de<br>memoria SD" (p.32)                                                                                                    |
| *** CARD ERROR ***<br>SD Card locked.                                  | La memoria SD está blo-<br>queada.                                                                                                    | Desbloquee la memoria SD.                                                                                                    |
| *** CARD ERROR ***<br>SD Card full.                                    | Incapacidad de guardar el<br>archivo debido a espacio insu-<br>ficiente en la memoria SD.                                                                           | <ul> <li>Elimine archivos para hacer espacio o remplace la memoria SD. (Si la capacidad de memoria es insuficiente, se suspenderá el almacenamiento de datos en la tarjeta SD).</li> <li>Vea: "3.5 Inserción (Remoción) de una tarjeta de memoria SD" (p.32)</li> </ul>                                                                                                    |
| *** CARD ERROR ***<br>SD Card not found.                               | No se ha insertado ninguna<br>memoria                                                                                                    | Inserte una memoria SD.<br>Vea: "3.5 Inserción (Remoción) de una tarjeta de<br>memoria SD" (p.32)                                                                                                    |
| *** CARD ERROR ***<br>SD Card not compatible.                          | Se ha insertado al instrumento<br>una tarjeta no soportada tal<br>como una memoria SDXC.                                                                            | Use una memoria SD compatible.                                                                                                    |

| Despliegue de error                                                                   | Causa                                                                                                    | Acción correctiva / más información                                                                                                    |
|---------------------------------------------------------------------------------------|----------------------------------------------------------------------------------------------------|----------------------------------------------------------------------------------------------------|
| *** CARD ERROR ***<br>No readable files found.                                        | Incapacidad de cargar archi-<br>vos en la carpeta <b>[PW3198]</b><br>ya que fue eliminada.                                                                                                    | La carpeta <b>[PW3198]</b> se crea automáticamente cuando<br>se formatea una memoria SD. También se crea<br>automáticamente cuando se inicia la grabación.<br>Vea: "9.2 Formateo de Tarjetas de Memoria SD"<br>(p.138)                                                                                                    |
| *** CARD ERROR ***<br>File or folder could not be<br>deleted.                         | No se puede eliminar el<br>archivo o la carpeta.                                                                                                    | Si la memoria SD está bloqueada, desbloquéela. Si el archivo o la carpeta están ajustados como de solo lec-<br>tura, cambie sus atributos en una computadora y luego<br>elimínelo.                                                                                                    |
| *** CARD ERROR ***<br>Maximum files reached. Addi-<br>tional files cannot be created. | Se excedió el número de archi-<br>vos que se pueden crear<br>durante un solo período de<br>grabación. El número de archi-<br>vos de ajuste sobrepasó los<br>102. El número de carpetas de<br>medición creadas en un solo<br>día sobrepasó los 100. | Cambie los temas de detección de evento y los niveles<br>de detección para reducir el número de eventos que<br>ocurren. Elimine los archivos de ajuste innecesarios.<br>Elimine las carpetas de medición innecesarias.<br>Vea: "5.5 Cambio de los Ajustes de Eventos" (p.66),<br>"9.6 Guardado y Eliminación de Archivos de Ajustes<br>(Datos de Ajustes)" (p.145),<br>"9.4 Guardado, Despliegue y Eliminación de Datos de<br>Medición" (p.141) |
| *** CARD ERROR ***<br>SD Card is not formatted for<br>this device.                    | La memoria SD no se for-<br>mateó usando el formato SD.                                                                                                    | Formatee la tarjeta con el instrumento.<br>Vea: "9.2 Formateo de Tarjetas de Memoria SD"<br>(p.138)                                                                                                    |
| *** SETTING ERROR ***<br>Folder cannot be moved.                                      | Se intentó mover una carpeta<br>diferente a la carpeta<br>[PW3198].                                                                                                    | Cuando vea carpetas diferentes a la <b>[PW3198]</b> , use la<br>función de almacenamiento masivo o acceda a la tarjeta<br>directamente usando una computadora.<br><b>Vea:</b> "12.1 Descargar Datos de Medición Usando la<br>Interfaz USB" (p.156)                                                                                                    |
| *** OPERATION ERROR ***<br>This folder cannot be deleted.                             | Se intentó eliminar la carpeta<br>[PW3198], [SETTING], o<br>[HARDCOPY].                                                                                                    | Se requieren estas carpetas para que opere el instru-<br>mento. Para eliminarlas, use una computadora.                                                                                                    |
| *** CARD ERROR ***<br>SD-CARD ERROR.                                                  | Ocurrió un error de memoria<br>SD diferente de los enlistados<br>arriba.                                                                                                    | Contacte a HIOKI con información acerca del estatus de<br>operación del instrumento al momento del error.                                                                                                    |
| *** PRINTER ERROR ***<br>Printer Communication Error                                  | No se puede reconocer el pro-<br>tocolo de la impresora o no se<br>puede configurar la impresora.<br>Puede haber ocurrido un error<br>de cable RS-232-C o puede<br>estar conectada una impresora<br>no recomendada al instru-<br>mento.            | Revise que la impresora y el cable RS232C sean de los<br>modelos recomendados. Verifique que el cable RS232C<br>esté firmemente conectado al instrumento y a la impre-<br>sora.                                                                                                    |
| *** OPERATION ERROR ***<br>Outside of settings range.                                 | Se intentó configurar un voltaje<br>fuera del rango válido al usar<br>un voltaje nominal de entrada<br>definido por el usuario.                                                                                                    | Use un voltaje nominal de entrada de 50 a 780 V.                                                                                                    |
| *** OPERATION ERROR ***<br>Cannot modify settings while<br>recording is in progress.  | Se intentó cambiar un ajuste<br>que no puede ser cambiado<br>mientras se lleva a cabo la<br>grabación.                                                                                                    | Si necesita usted cambiar los ajustes, detenga la operación de grabación con el botón <b>START/STOP</b> y reinicie luego los datos de medición con el botón <b>DATA RESET</b> .                                                                                                    |
| *** OPERATION ERROR ***<br>Cannot modify settings while<br>analyzing is in progress.  | Se intentó cambiar un ajuste<br>que no puede ser cambiado<br>mientras se lleva a cabo el<br>análisis.                                                                                                    | Si necesita usted cambiar los ajustes, reinicie los datos<br>de la medición con el botón <b>DATA RESET</b> .                                                                                                    |
| *** OPERATION ERROR ***<br>Cannot modify settings while<br>waiting is in progress.    | Se intentó cambiar un ajuste<br>que no puede ser cambiado<br>mientras se está en modo de<br>espera.                                                                                                    | Si necesita usted cambiar los ajustes, detenga la operación de grabación con el botón <b>START/STOP</b> Si el instrumento está en estado de espera durante grabación repetida (después de que se ha suspendido la grabación y antes de que reinicie el estado de grabación), reinicie los datos de medición con el botón <b>DATA RESET</b> tras detener la operación de grabación con el botón <b>START/STOP</b> .                              |

#### 14.3 Indicación de Error

| Despliegue de error                                                                            | Causa                                                                                                    | Acción correctiva / más información                                                                                                    |
|------------------------------------------------------------------------------------------------|----------------------------------------------------------------------------------------------------|----------------------------------------------------------------------------------------------------|
| *** OPERATION ERROR ***<br>Operation not available while<br>recording is in progress.          | Se oprimió algún botón tal<br>como el botón DATA RESET<br>que no puede usarse durante<br>la grabación.                                                                                                    | Si necesita usted cambiar los ajustes, detenga la operación de grabación con el botón START/STOP y luego reinicie los datos de medición con el botón DATA RESET.                                                                                                    |
| *** OPERATION ERROR ***<br>Operation not available while<br>analyzing is in progress.          | Se oprimió un botón tal como el<br>START/STOP que no puede<br>usarse durante la grabación.                                                                                                    | Si necesita usted cambiar los ajustes, reinicie los datos de medición con el botón DATA RESET.                                                                                                    |
| *** OPERATION ERROR ***<br>Operation not available while<br>waiting is in progress.            | Se oprimió algún botón tal<br>como el botón DATA RESET<br>que no puede usarse durante<br>modo de espera                                                                                                    | Si ha iniciado el estado de espera antes de grabar,<br>detenga la grabación con el botón <b>START/STOP</b> . Si el<br>instrumento está en estado de espera durante grabación<br>repetida (después que la grabación esté en pausa y<br>antes de que se reinicie la grabación), restablezca los<br>datos de medición con el botón <b>DATA RESET</b> tras<br>detener la grabación con el botón <b>START/STOP</b> . |
| *** OPERATION ERROR ***<br>Recovering from a power inter-<br>ruption. Please wait.             | Se oprimió un botón que no se<br>puede usar mientras se está<br>ilevando a cabo el proceso de<br>recuperación tras una interrup-<br>ción inmediatamente después<br>que se encendió el instru-<br>mento, como el botón <b>START/</b><br><b>STOP</b> . | Espere un momento y vuelva a presionar el botón.                                                                                                    |
| *** OPERATION ERROR ***<br>Settings cannot be modified<br>under present 4ch wiring.            | Se intentó cambiar un ajuste<br>cuyo valor está limitado por las<br>condiciones de ajuste del CH4,<br>por ejemplo, cambiar un evento<br>de fluctuación de CD mientras<br>el CH4 está ajustado a CACD.                                                | Cambie la conexión (CH4) conforme sea necesario.                                                                                                    |
| *** OPERATION ERROR ***<br>Settings cannot be made<br>under present wiring.                    | Se intentó cambiar un ajuste<br>cuyo valor está limitado por la<br>conexión, por ejemplo, cam-<br>biar el tipo de Urms (voltaje de<br>fase / línea) mientras CH123<br>está ajustado a 1P2W.                                                          | Cambie la conexión (CH123) conforme sea necesario.                                                                                                    |
| *** OPERATION ERROR ***<br>Cannot be configured when<br>the RMS level is set to OFF.           | Se intentó cambiar un evento<br>detección mientras el evento<br>RMS está en OFF.                                                                                                    | Ajuste el evento detección tras ajustar el umbral del evento RMS.                                                                                                    |
| *** OPERATION ERROR ***<br>This operation is unavailable<br>when using Preset. ESC to<br>exit. | Se presionó en la pantalla de<br>ajuste rápido un botón distinto a<br>los F1 to F4, las flechas del cur-<br>sor, ENTER, o el botón ESC.                                                                                                    | Salga del despliegue de ajuste rápido presionando el botón <b>ESC</b> .                                                                                                    |
| *** SETTING ERROR ***<br>Preset configuration could not<br>be completed.                       | Incapaz de llevar a cabo el<br>ajuste rápido.                                                                                                    | Revise las conexiones, verifique que se está suminis-<br>trando la alimentación adecuada y repita el proce-<br>dimiento de ajuste rápido.                                                                                                    |
| *** SETTING ERROR ***<br>Check the actual time control<br>settings.                            | Incapaz de iniciar la grabación<br>debido a que la hora de inicio y<br>paro así como la fecha para el<br>control de tiempo real se ajus-<br>taron a una hora y fecha del<br>pasado.                                                                  | Cambie la hora y fecha de arranque y paro para control<br>de tiempo real.<br>Vea: "5.2 Cambio del Período de Medición" (p.58)                                                                                                    |
| *** Zero Adjustment Failed ***<br>Zero adjustment failed.                                      | El ajuste a ceros no terminó normalmente.                                                                                                    | Realice el ajuste a ceros nuevamente con el instrumento<br>en estado de no-alimentación. Si el instrumento está ubi-<br>cado cerca de una fuente de ruido, aléjelo y repita el<br>ajuste a ceros.                                                                                                    |
| Maximum number of record-<br>able events exceeded.                                             | Ocurrieron más de 1,000 even-<br>tos durante el período de<br>grabación. Consecuente-<br>mente, no se pudieron salvar<br>los resultados grabados.                                                                                                    | Cambie el ajuste de umbral del evento para que el<br>número de eventos no exceda 1,000 durante el período<br>de grabación.                                                                                                    |

Contacte a su vendedor (agente) o la oficina local de ventas si se requiere una reparación.

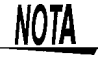

Encender el instrumento mientras la línea objeto de la medición está energizada puede dañarlo, provocando que se despliegue un error cuando se encienda. Siempre apague primero el instrumento y solo active la energía a la línea de medición tras verificar que el instrumento no despliega ningún error.

## 14.4 Desechar el Instrumento

El PW3198 usa baterías de litio como fuente de energía para guardar las condiciones de medición.

Cuando se deshaga del instrumento, retire la batería de litio y deseche la batería y el instrumento de acuerdo con los reglamentos locales.

Deseche las otras opciones apropiadamente.

### ADVERTENCIA

- Para evitar una descarga eléctrica, apague el interruptor POWER y desconecte el cable de energía, el cable de voltaje y el sensor antes de retirar la batería de litio.
- Para evitar la posibilidad de explosión, no ponga en corto circuito, desarme ni incinere el paquete de baterías. Maneje y deseche las baterías de acuerdo con los reglamentos locales.

Mantenga las baterías alejadas de los niños para evitar que las traguen por accidente.

## Remoción de la Batería de Litio

Necesitará: 1 destornillador Phillips (Núm. 2) y unas pinzas.

- 7. Apague el interruptor de energía del instru- 4. Retire la cubierta posterior y retire el tormento.
- 2. Desconecte todos los cables, incluyendo el sensor, cables de voltaje y el adaptador CA.
- ${\it 3.}$  Retire los 11 tornillos que se muestran en el siguiente diagrama con el destornillador Phillips y retire la cubierta del paquete de baterías y las cubiertas laterales.

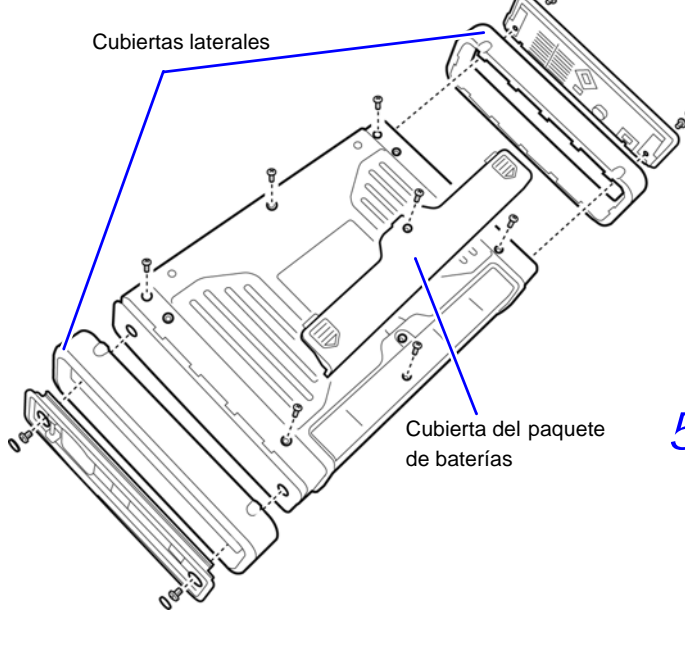

nillo que la sujeta a la placa de metal.

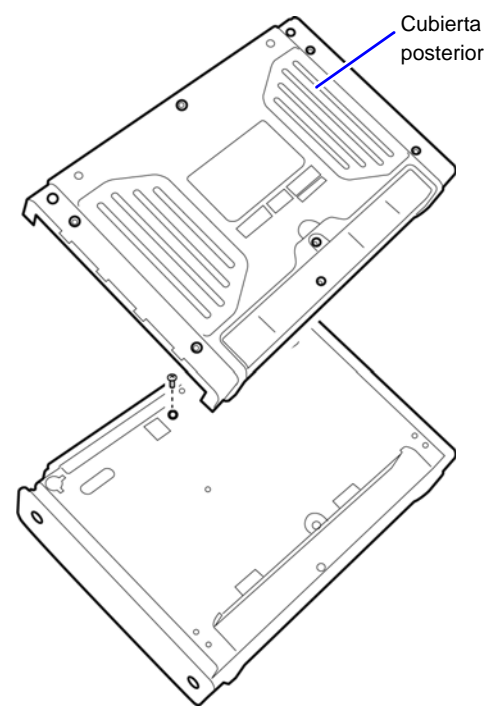

5. Retire los 2 tornillos de la cubierta del frente.

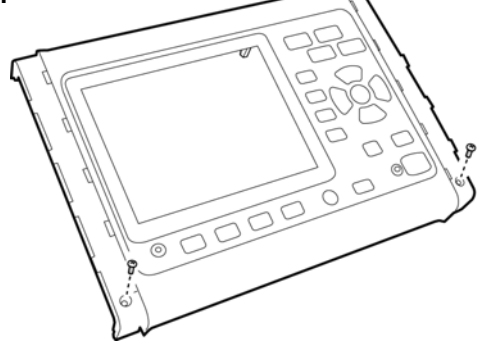

6. Retire los 17 tornillos que se muestran en el siguiente diagrama y retire el chasís superior.

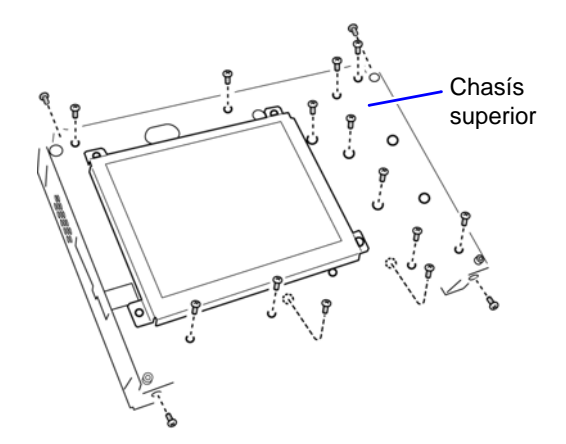

7. Inserte las pinzas entre el sujetador de baterías y la batería y levante la batería para retirarla.

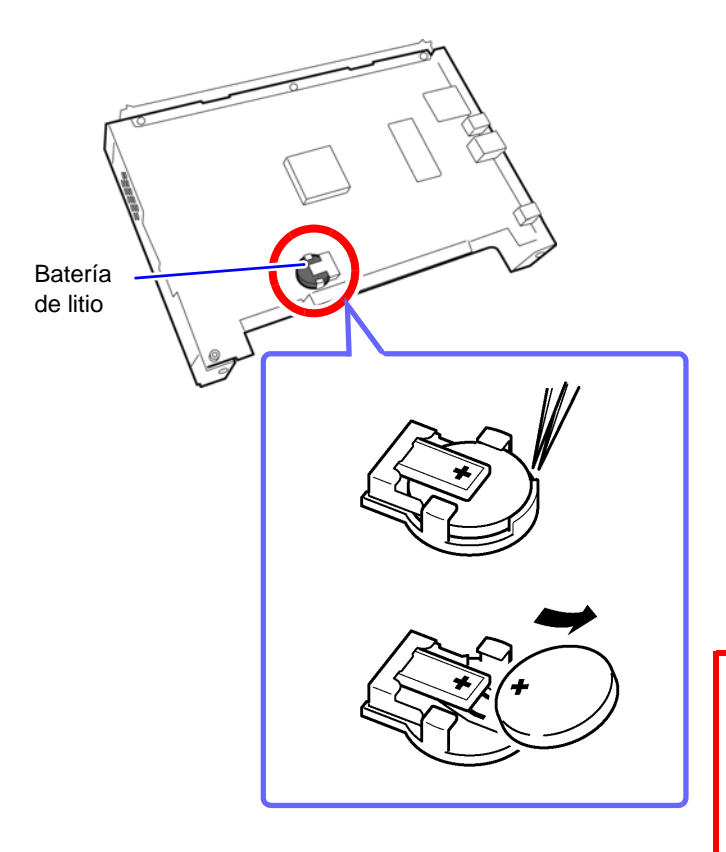

#### SOLO PARA CALIFORNIA, USA

Este producto contiene una Batería de litio CR tipo moneda que contiene material perclorato. Puede requerir manejo especial. Vea www.dtsc.ca.gov/hazardouswaste/ perchlorate

Apéndice

## Apéndice 1 Procedimiento para Analizar la Calidad de Suministro de Energía

Midiendo los parámetros de calidad del suministro de energía, usted puede evaluar la calidad del suministro de energía e identificar las causas de varias fallas del suministro de energía. La capacidad del PW3198 para medir todos los parámetros del suministro de energía simultáneamente hace que este procedimiento sea muy simple y rápido.

Este apéndice describe el proceso para analizar la calidad del suministro de energía.

#### Paso 1: Identificar un objetivo claro

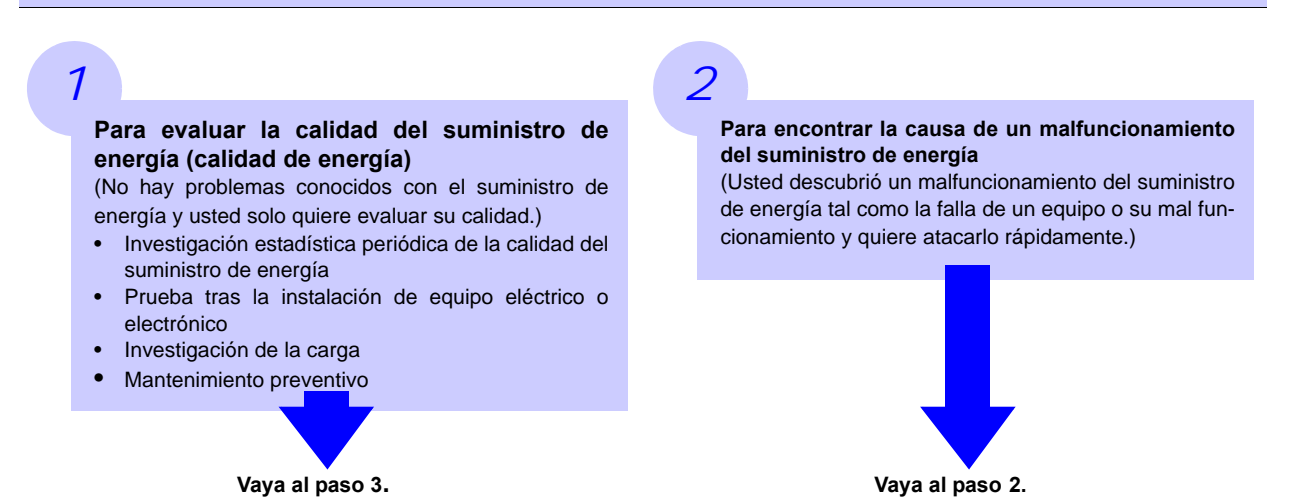

#### Paso 2: Identificar el componente funcionando mal (ubicación de la medición)

Revise lo siguiente:

## 1

#### ¿Dónde está ocurriendo el problema?

Sistema eléctrico principal

(Copiadora grande, suministro ininterrumpido de energía (UPS), elevador, compresor de aire, compresor del aire acondicionado, cargador de baterías, sistema de enfriamiento, manejo de aire, control temporizado de iluminación, transmisión de velocidad variable, etc.)

 Sistema de distribución eléctrica) (Conduit [conduit eléctrico], daño o corrosión, calentamiento o ruido del transformador, fuga de aceite, operación del interruptor eléctrico o sobrecalentamiento)

#### ¿Cuándo está ocurriendo?

- ¿Ocurre continuamente, regularmente o intermitentemente?
- ¿Ocurre a una hora específica del día o en un día específico?

#### ¿Qué tipo de investigación (medición) debería llevarse a cabo para encontrar la causa?

(Se recomienda medir el voltaje, corriente y posiblemente la potencia continuamente. Analizando las tendencias del voltaje y corriente cuando ocurre el problema, será más fácil señalar la causa del problema. Adicionalmente, el medir simultáneamente ubicaciones múltiples es un medio efectivo para identificar rápidamente la causa.)

- Líneas eléctrica internas de la subestación (compañías de suministro únicamente)
- Voltaje alto o bajo a la entrada de servicio
- Tableros de distribución y tableros de interruptores
- Tomacorrientes y otros puntos de suministro de energía para equipo eléctrico y electrónico

## 4

3

#### ¿Cuál es la causa esperada?

- Anormalidades de voltaje (fluctuaciones del valor RMS, distorsión de la forma de onda, voltajes transitorios, armónicos de alto orden [ruido a frecuencias de varios kilohertz y más altos])
- Anormalidades de corriente (corriente de fuga, sobrecorriente)

## Paso 3: Revisar ubicaciones del análisis (medición) (recolección de datos del sitio)

Obtenga información (datos del sitio) para tantas ubicaciones como pueda para preparar la investigación. Revise lo siguiente:

- 1. Conexión (1P2W/1P3W/3P3W2M/3P3W3M/3P3W4M2.5E)
- 2. Voltaje nominal de entrada (100 a 600 V)
- 3. Frecuencia (50/60 Hz)
- 4. Necesidad de medición de cable neutro y medición del voltaje de CD
- 5. Capacidad de la corriente (necesaria para seleccionar el sensor de corriente a usar para la medición)
- 6. Otros temas relacionados con la instalación completa (revisar la presencia de otros sistemas con suministro de energía mal funcionando, ciclo de operación del sistema eléctrico principal, adiciones o cambios al equipo de la instalación, circuitos de distribución de la instalación)

#### Paso 4: Mediciones con el analizador de calidad de suministro de energía

Las mediciones se llevan a cabo usando el siguiente procedimiento:

- 1. Lleve a cabo el ajuste rápido y ajuste los valores relevantes.
- Conecte la línea de medición y seleccione el ajuste rápido de acuerdo con su objetivo. (Cuando use el equipo para identificar un malfuncionamiento del suministro de energía cuya causa sea desconocida, se recomienda seleccionar el patrón de detección de anormalidad del voltaje)
- Verifique que se haya seleccionado la conexión correcta en la pantalla [SYSTEM] y que los ajustes se hayan configurado apropiadamente (voltaje nominal de entrada, frecuencia, rango, intervalo de tiempo, etc.) Verifique que los eventos no se estén generando con demasiada frecuencia.
- Si, basándose en la información obtenida en los Pasos 2 y 3 de arriba, encuentra usted que algunos ajustes necesarios no quedaron configurados mediante el procedimiento de ajuste rápido, reconfigúrelos en la pantalla [SYSTEM].
- Revise los valores instantáneos (nivel de voltaje, forma de onda del voltaje, forma de onda de la corriente, distorsión de la forma de onda del voltaje [THD]) en la pantalla [VIEW].
- 2. Inicie la grabación.
- Oprima el botón START/STOP para iniciar la grabación (Los umbrales ya han quedado establecidos durante el proceso de ajuste rápido.)
- Revise el estado de detección de eventos en la pantalla [EVENT]. Si es necesario, cancele la grabación y cambie los ajustes o umbrales. (Si están ocurriendo demasiados eventos, puede usted aumentar los umbrales basándose en los resultados de la medición.)
- Continúe grabando durante el período necesario, revise el estado de la mala función del suministro de energía basándose en los eventos detectados y tome acción correctiva como sea apropiado (El PW3198 no solamente puede usarse para la fase de investigación, sino también para verificar la efectividad de la acción correctiva tomada)

### Consejos para investigar la causa de anormalidades

#### Grabe las tendencias del voltaje y corriente a la entrada del circuito de energía.

Si el consumo de corriente en un edificio es grande mientras que el voltaje es bajo, la causa probablemente esté dentro del edificio. Si tanto el voltaje como la corriente están bajos, la causa probablemente esté fuera del edificio. Es extremadamente importante seleccionar las ubicaciones correctas para hacer las mediciones y medir la corriente.

#### Revise las tendencias de la potencia.

Los equipos sobrecargados pueden causar problemas. Al entender las tendencias de la potencia podrá usted identificar más fácilmente el equipo problemático y sus ubicaciones.

#### Verifique cuándo ocurre el problema.

El equipo que está funcionando o parando o arrancando cuando se graban las anormalidades (eventos) puede ser problemático. Al entender los tiempos precisos en el que las anormalidades (eventos) inician y paran, usted podrá identificar los equipos y ubicaciones problemáticos más fácilmente.

#### Revise calor o ruidos inusuales.

Los motores, transformadores y el cableado pueden producir calor o ruidos extraños debido a causas tales como sobrecalentamiento o armónicos.

## Apéndice 2 Explicación de los Parámetros de Calidad de Suministro de Energía y Eventos

Se necesitan los parámetros de calidad de suministro de energía para investigar y analizar los fenómenos de los problemas de suministro de energía\*. Al medir dichos parámetros es posible evaluar la calidad del suministro de energía. Para permitirle al PW3198 detectar valores y formas de onda anormales, hay que establecer umbrales. Cuando se exceden estos umbrales, se generan eventos.

\*: Los umbrales se basan en una estimación de valores anormales, de modo que los eventos no necesariamente indican un problema.

| Principales<br>parámetros<br>indicadores de<br>calidad de<br>energía | Forma de onda | Fenómeno                                                                                                    | Causas principales                                                                                                    | Eventos y medi-<br>ciones del PW3198                                                                                                    |
|----------------------------------------------------------------------|---------------|----------------------------------------------------------------------------------------------------|----------------------------------------------------------------------------------------------------|----------------------------------------------------------------------------------------------------|
| Fluctuaciones<br>de frecuencia                                       | MMM           | Ocurre debido a sepa-<br>ración de la línea cau-<br>sada por cambios en el<br>balance suministro/<br>demanda de la potencia<br>activa, la desconexión de<br>un generador de gran<br>capacidad o por asuntos<br>del circuito.                                                                                                    | Los cambios de veloci-<br>dad de motores sin-<br>cronizados pueden<br>causar defectos.                                                                                                    | Los eventos se<br>detectan mediante el<br>uso de la frecuencia<br>(Freq) y el ciclo de la<br>frecuencia<br>(Freq_wav). Los<br>temas de la medición<br>incluyen la segunda<br>frecuencia promedio<br>IEC61000-4-30 y la<br>frecuencia de 10<br>segundos<br>(Freq10s).                                                                                       |
| Sobrevoltaje<br>transitorio<br>(impulso)                             |               | Ocurre debido a<br>fenómenos como rayos<br>atmosféricos, daño en el<br>punto de interrupción o al<br>cierre del interruptor del<br>circuito o un relevador.<br>Con frecuencia ocurre<br>cuando hay un cambio<br>radical en el voltaje o<br>cuando el voltaje pico es<br>alto.                                                                                                    | Cerca de la fuente de<br>la interrupción, la<br>potencia del disposi-<br>tivo se daña debido a<br>voltajes excepcional-<br>mente altos y esto<br>puede provocar que el<br>dispositivo se reinicie.                                                                                                    | Los eventos que invo-<br>lucran transitorios de 5<br>kHz o más, se<br>detectan usando el<br>sobrevoltaje del transi-<br>torio. También pueden<br>detectarse como dis-<br>torsiones de la forma<br>de onda del voltaje<br>usando el pico de la<br>forma de onda del vol-<br>taje y la funcionalidad<br>de comparación de<br>forma de onda del vol-<br>taje. |
| Disminuciones<br>de voltaje (SAG)                                    |               | La mayoría de las dis-<br>minuciones de voltaje<br>son causadas por<br>fenómenos naturales<br>como rayos atmosféricos.<br>Cuando se detecta una<br>falla de equipo y se reti-<br>ran de la línea debido a<br>que ocurre una falla en el<br>sistema de tierra o un<br>corto circuito, puede pre-<br>sentarse una corriente de<br>arranque por la puesta en<br>marcha de un motor u<br>otra carga, provocando<br>una baja temporal en el<br>voltaje. | Las disminuciones de<br>voltaje pueden provo-<br>car que el equipo deje<br>de funcionar o que se<br>reinicie, que las lám-<br>paras de descarga se<br>apaguen, que los<br>motores eléctricos<br>aumenten o dis-<br>minuyan su velocidad<br>o que los motores y<br>generadores sincroni-<br>zados pierdan su sin-<br>cronización. | Los eventos se<br>detectan usando las<br>disminuciones.                                                                                                    |

## Apéndice 2 Explicación de los Parámetros de Calidad de Suministro de Energía y Eventos

| Principales<br>parámetros<br>indicadores de<br>calidad de<br>energía | Forma de onda | Fenómeno                                                                                                    | Causas principales                                                                                                    | Eventos y medi-<br>ciones del PW3198                                                                                                    |
|----------------------------------------------------------------------|---------------|----------------------------------------------------------------------------------------------------|----------------------------------------------------------------------------------------------------|----------------------------------------------------------------------------------------------------|
| Aumento de<br>voltaje (SURGE)                                        | FMS           | Los aumentos ocurren<br>cuando el voltaje se<br>eleva momentánea-<br>mente, por ejemplo<br>cuando una línea de<br>energía se conecta o<br>desconecta debido a un<br>rayo o a una gran carga,<br>cuando se conecta un<br>banco de capacitores,<br>cuando se presenta un<br>corto a tierra de una línea<br>o cuando se desconecta<br>una carga grande. Este<br>fenómeno incluye subi-<br>das debido a fuentes de<br>energía conectadas en<br>red (energía solar, etc.). | Un aumento de<br>voltaje puede provocar<br>que se dañe la<br>energía del disposi-<br>tivo o que el disposi-<br>tivo se reinicie.                                                                                                    | Los eventos se<br>detectan usando los<br>aumentos.                                                                                                    |
| Flicker<br>(parpadeo)                                                | RMS           | El flicker consiste en fluc-<br>tuaciones de voltaje<br>resultantes de causas<br>tales como hornos de<br>arco, soldadura por arco<br>y cargas de control tiris-<br>tor. Sus manifestaciones<br>incluyen parpadeo de<br>lámparas.                                                                                                    | Si este fenómeno<br>ocurre regularmente,<br>puede provocar que la<br>iluminación parpadee<br>o que el dispositivo<br>funcione mal. Los<br>valores altos de par-<br>padeo hacen que la<br>mayoría de las perso-<br>nas encuentren el par-<br>padeo de la<br>iluminación algo muy<br>desagradable.                    | Los eventos se miden<br>usando flicker ΔV10 y<br>flicker IEC, Pst y Plt.                                                                                                    |
| Interrupción<br>(suspensión<br>momentánea de<br>la energía)          | RMS           | Las interrupciones con-<br>sisten en la suspensión<br>del suministro debido a<br>factores tales como el<br>abrirse un interruptor por<br>asuntos de la empresa<br>de suministro (interrup-<br>ciones debidas a la caída<br>de un rayo, etc.) o corto<br>circuitos en las líneas.                                                                                                    | Recientemente y<br>debido a la proli-<br>feración de UPS<br>(Fuentes de energía<br>ininterruptibles), la<br>mayoría de estos<br>problemas se pueden<br>arreglar mediante una<br>computadora, pero<br>esto puede provocar<br>que el dispositivo deje<br>de operar debido a<br>una interrupción o que<br>se reinicie. | Los eventos se<br>detectan usando<br>interrupciones.                                                                                                    |
| Armónicos                                                            |               | Los armónicos son cau-<br>sados por distorsiones de<br>las formas de onda de<br>voltaje y corriente cuando<br>el suministro de energía<br>de un dispositivo usa dis-<br>positivos de control semi-<br>conductores.                                                                                                    | Grandes componentes<br>de armónicos pueden<br>conducir a malfuncio-<br>namientos mayores,<br>incluyendo<br>sobrecalentamiento de<br>motores y transforma-<br>dores y la quemadura<br>de reactores conecta-<br>dos a capacitores de<br>avance de fase.                                                               | Los eventos se<br>detectan usando vol-<br>taje armónico,<br>corriente armónica y<br>potencia armónica.<br>También se les puede<br>detectar como distor-<br>siones de la forma de<br>onda del voltaje<br>usando la funcionali-<br>dad de comparación<br>de forma de onda del<br>voltaje. |

#### Apéndice 2 Explicación de los Parámetros de Calidad de Suministro de Energía y Eventos

|                                                                      | 1                                                                                                    | 1                                                                                                    | 1                                                                                                    | 1                                                                                                    |
|----------------------------------------------------------------------|----------------------------------------------------------------------------------------------------|----------------------------------------------------------------------------------------------------|----------------------------------------------------------------------------------------------------|----------------------------------------------------------------------------------------------------|
| Principales<br>parámetros<br>indicadores de<br>calidad de<br>energía | Forma de onda                                                                                                    | Fenómeno                                                                                                    | Causas principales                                                                                                    | Eventos y medi-<br>ciones del PW3198                                                                                                    |
| Interarmónicos                                                       |                                                                                                    | Los inter-armónicos son<br>causados cuando la<br>forma de onda del voltaje<br>o la corriente se distor-<br>sionan debido a equipos<br>de conversión de fre-<br>cuencia estática, ciclo<br>convertidores, máquinas<br>Scherbius, motores de<br>inducción, soldadoras u<br>hornos de arco. El<br>término se refiere a com-<br>ponentes de frecuencia<br>que no son un múltiplo<br>entero de la onda funda-<br>mental. | El desplazamiento del<br>cruce de cero de la<br>forma de onda del vol-<br>taje puede dañar el<br>equipo, provocar que<br>funcione mal o degra-<br>dar su rendimiento.                                                                                                    | Los inter-armónicos se<br>miden usando el vol-<br>taje inter-armónico y la<br>corriente inter-<br>armónica. Los even-<br>tos no están soporta-<br>dos, pero puede ser<br>posible detectar even-<br>tos como distorsiones<br>de forma de onda del<br>voltaje usando la fun-<br>cionalidad de com-<br>paración de forma de<br>onda de voltaje. |
| Desbalance                                                           |                                                                                                    | El desbalance es cau-<br>sado por incrementos o<br>decrementos en la carga<br>conectada a cada fase de<br>una línea de energía, o<br>por distorsiones en las<br>formas de onda de vol-<br>taje y corriente, dis-<br>minuciones de voltaje, o<br>voltaje de la fase nega-<br>tiva causada por la<br>operación de equipo o<br>dispositivos<br>desbalanceados.                                                         | El desbalance del vol-<br>taje, voltaje de fase<br>negativa y los armóni-<br>cos, pueden causar<br>problemas que<br>incluyen variaciones<br>en la velocidad del<br>motor y ruido, par<br>reducido, apertura de<br>interruptores 3E,<br>sobrecargas y calenta-<br>miento de transforma-<br>dores, así como<br>aumentar las pérdidas<br>en los rectificadores<br>capacitivos.                                          | Los eventos se<br>detectan usando el<br>factor de desbalance<br>del voltaje y el factor<br>de desbalance de la<br>corriente.                                                                                                    |
| Sobrecorriente<br>(Inrush)                                           | Forma de onda de voltaje<br>MMMMMMMM<br>Forma de onda<br>de la corriente<br>MMMMMMMMMMMMMMMMMMMMMMMMMMMMMMMMMMMM | La sobrecorriente es una<br>gran corriente que fluye<br>momentáneamente, por<br>ejemplo cuando arranca<br>un equipo eléctrico.                                                                                                    | La sobrecorriente<br>pude causar que se<br>fundan los contactores<br>del interruptor y de los<br>relevadores, quema<br>de fusibles, descone-<br>xiones del interruptor,<br>temas relacionados<br>con circuitos rectifica-<br>dores e inestabilidad<br>del suministro de vol-<br>taje, provocando que<br>el equipo que com-<br>parte el mismo sumi-<br>nistro de energía se<br>detenga o tenga que<br>ser reiniciado. | Los eventos se<br>detectan usando la<br>corriente de arranque.                                                                                                    |
| Componente<br>armónico de alto<br>orden                              |                                                                                                    | El componente armónico<br>de alto orden consiste en<br>componentes de ruido de<br>varios kHz o más, cau-<br>sado por distorsiones de<br>las formas de onda del<br>voltaje y corriente cuando<br>el suministro de energía<br>usa dispositivos semicon-<br>ductores. Incluye varios<br>componentes de frecuen-<br>cia.                                                                                                | El componente<br>armónico de alto<br>orden puede dañar el<br>suministro de energía<br>a los equipos, que ten-<br>gan que reiniciarse, o<br>puede resultar en<br>sonido anormal de<br>televisiones y radios.                                                                                                    | Los eventos se<br>detectan usando<br>valores RMS del com-<br>ponente de voltaje<br>armónico de alto<br>orden y valores RMS<br>del componente de<br>corriente armónica de<br>alto orden.                                                                                                    |

Nota: Problemas importantes causados por una reducción en la calidad de suministro de energía, que resultan en los siguientes problemas de subestación y mal funcionamiento de dispositivos controlados electrónicamente: parpadeo de la iluminación, quema frecuente de lámparas incandescentes, mal funcionamiento de equipo de oficina, operación ocasionalmente anormal de maquinaria, sobrecalentamiento de equipo con capacitores e inductores y mal funcionamiento ocasional de sobrecarga, fase negativa y relevadores de fase abierta.

## Apéndice 3 Métodos de Detección de Eventos

### Sobrevoltaje transitorio

#### Método de medición:

- Se detecta cuando la forma de onda obtenida al eliminar la componente fundamental (50/60/400 Hz) de una forma de onda muestreada a 2 MHz excede un umbral especificado como valor absoluto.
- La detección ocurre una vez para cada forma de onda fundamental de voltaje y se pueden medir voltajes hasta de ±600 V.

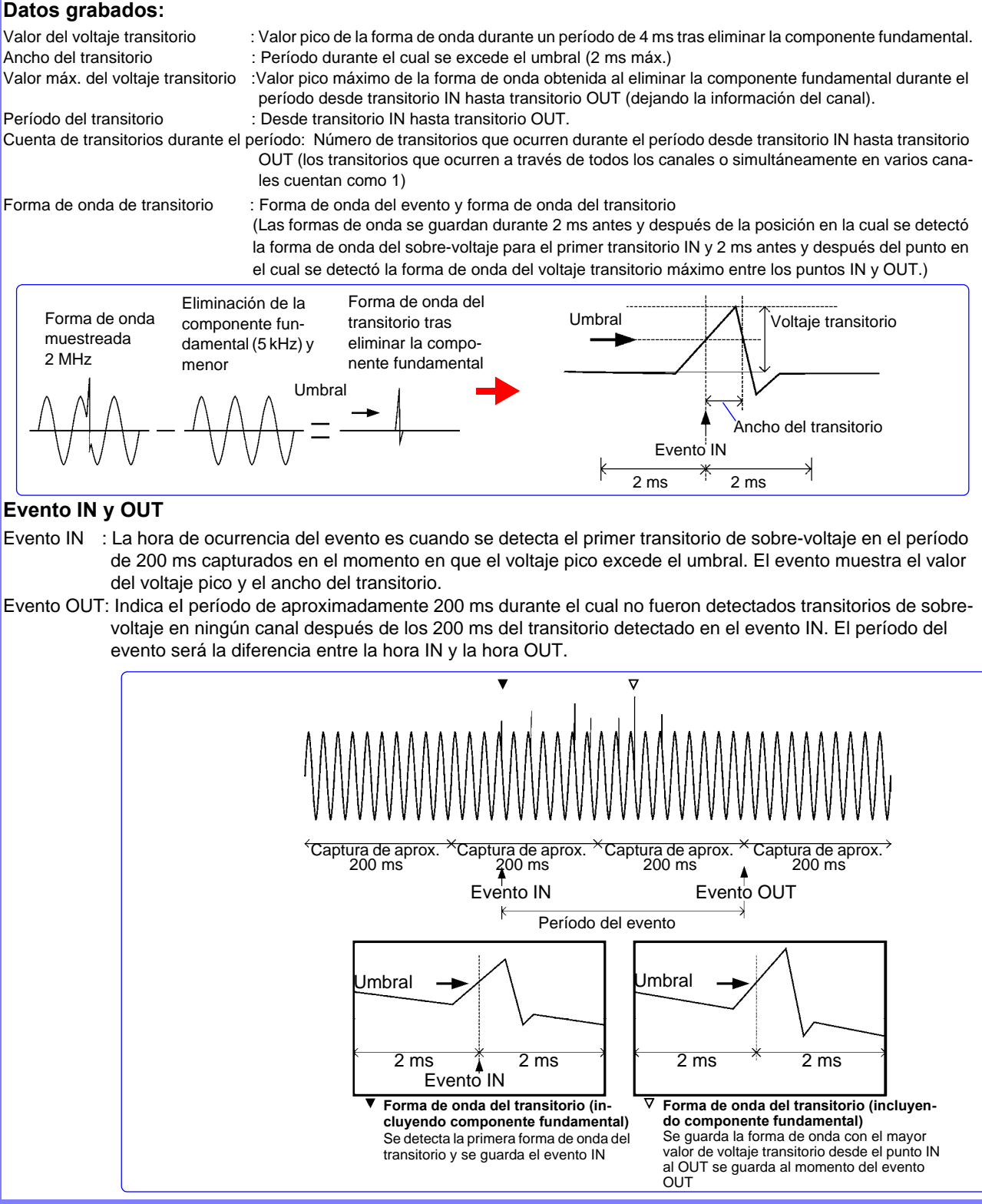

### Aumentos de Voltaje, Disminuciones de Voltaje e Interrupciones

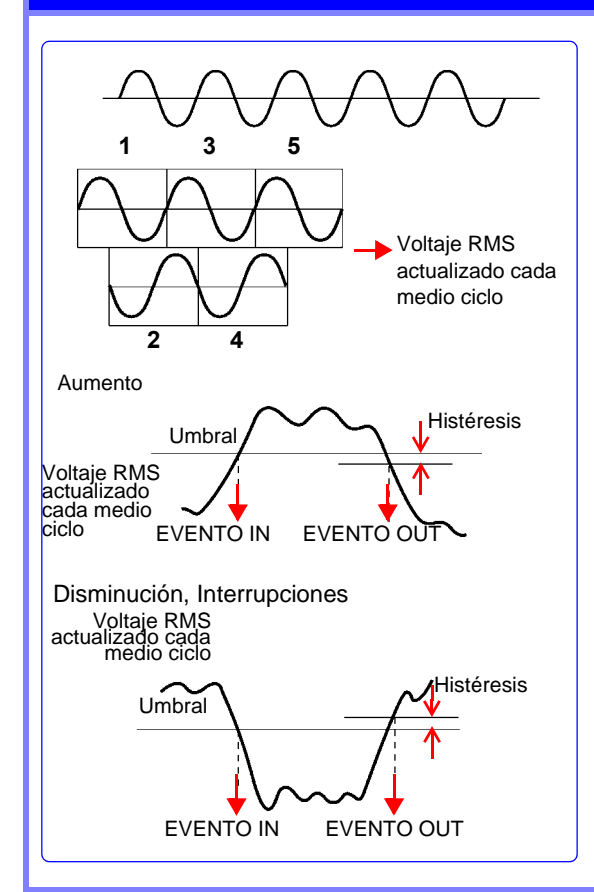

#### Método de medición

- Cuando se fija la frecuencia de medición a 50/60 Hz, los eventos se detectan usando el voltaje RMS actualizado cada medio ciclo basándose en datos de muestra para una forma de onda derivados de sobreponer la forma de onda del voltaje cada medio ciclo.
- Cuando se fija la frecuencia de medición a 400 Hz, los eventos se detectan usando el voltaje RMS actualizado cada medio ciclo basándose en datos de muestra para cada forma de onda.
- Los eventos se detectan usando el voltaje de línea para conexiones de 3 fases, 3 cables y el voltaje de fase para conexiones de 3 fases, 4 cables.
- Los aumentos se detectan cuando el voltaje RMS actualizado cada medio ciclo excede el umbral en la dirección positiva, mientras que las disminuciones e interrupciones se detectan cuando el voltaje RMS actualizado cada medio ciclo excede el umbral en la dirección negativa (la histéresis aplica en todos los casos)..

#### Evento IN y OUT:

- Evento IN : Inicio de la forma de onda durante la cual el voltaje RMS actualizado cada medio ciclo excede el umbral en la dirección positiva.
- Evento OUT: Inicio de la forma de onda durante la cual el voltaje RMS actualizado cada medio ciclo excede el valor obtenido sustrayendo la histéresis del umbral en la dirección negativa.

#### Frecuencia

#### Método de medición:

La frecuencia se calcula como el recíproco del tiempo de ciclo completo acumulado durante 10, 12 u 80 ciclos de U1(canal de referencia). El valor se detecta cuando se excede el valor absoluto.

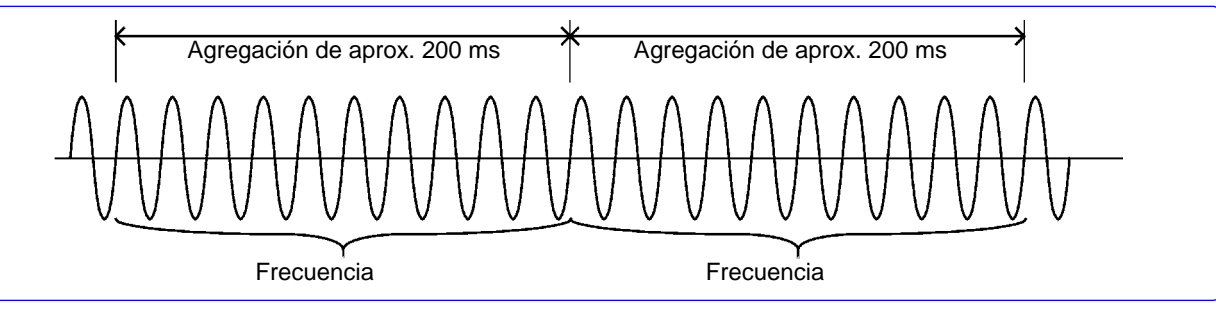

#### Evento IN y OUT:

Evento IN : Al inicio de los 200 ms capturados a partir del momento en que la lectura es mayor que  $\pm$  el umbral. Evento OUT: Al inicio de los 200 ms capturados a partir del momento en que la lectura regresa a  $\pm$  (umbral – 0.1 Hz). Nota: Equivalente a histéresis de frecuencia 0.1 Hz.

### Frecuencia de un Ciclo

#### Método de medición:

- Frecuencia para cada forma de onda U1 (canal de referencia), calculada usando el método recíproco.
- Cuando la frecuencia de medición se establece a 400 Hz, el ciclo de frecuencia se calcula como el recíproco del tiempo acumulado de ciclo completo durante 8 ciclos.
- El ciclo de frecuencia se calcula como la frecuencia promedio para 8 formas de onda.

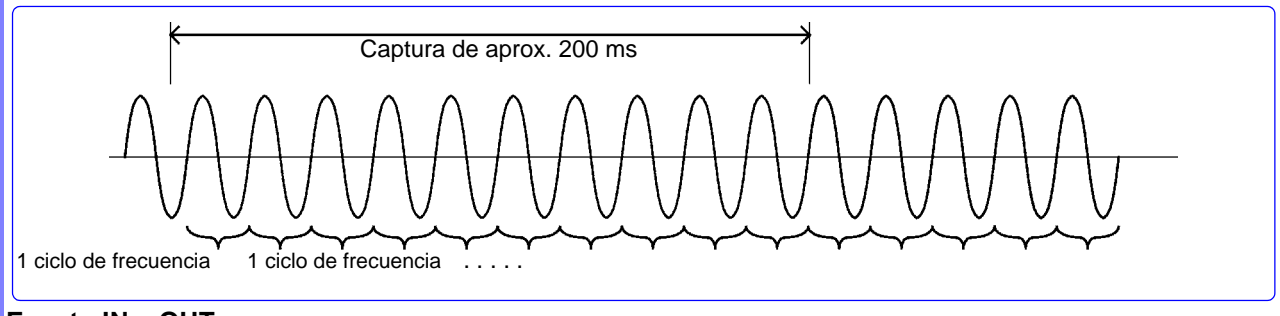

#### Evento IN y OUT:

Event IN: Momento de inicio de la forma de onda que excede ± umbralEvent OUT: Momento de inicio de la forma de onda que regresa a ± (umbral – 0.1 Hz)Nota: Equivalente a histéresis de frecuencia 0.1 Hz.

Pico de la Forma de Onda de Voltaje, Pico de la Forma de Onda de Corriente, Voltaje RMS, Corriente RMS, Potencia Activa, Potencia Reactiva, Potencia Aparente, Factor de Potencia y Factor de potencia de desplazamiento

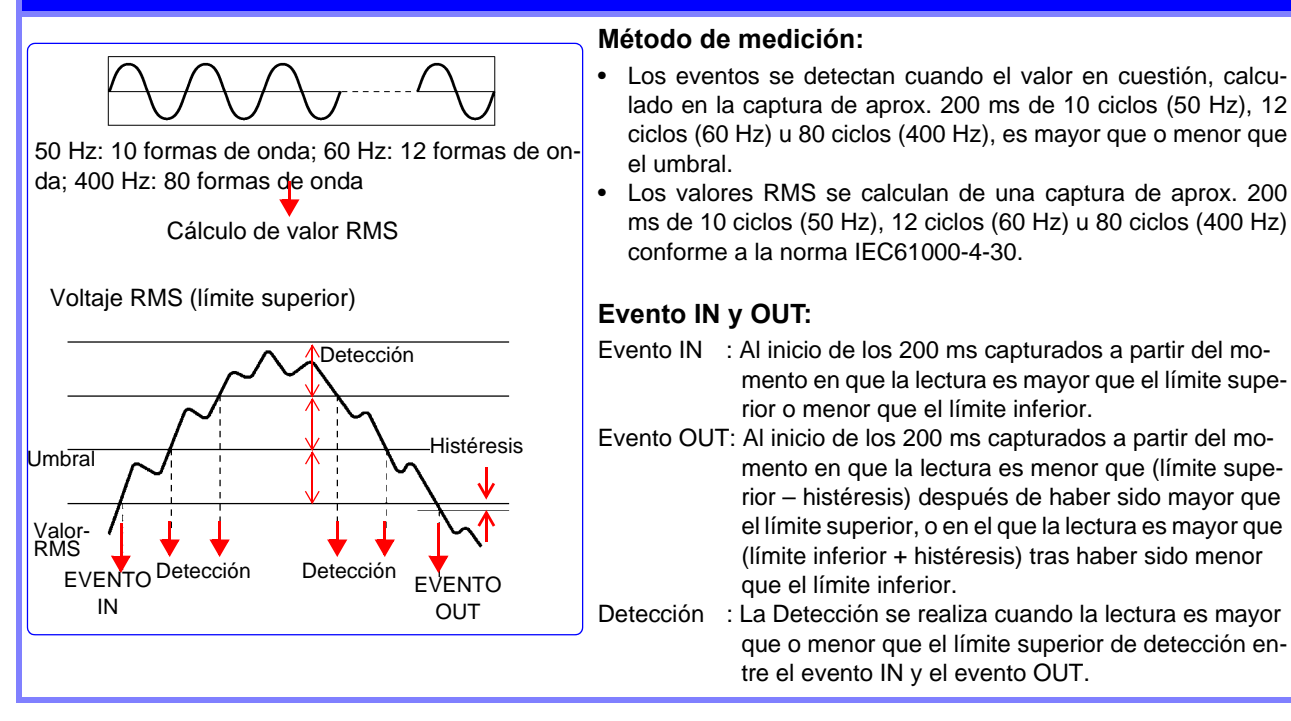

## Valor de Voltaje de CD, Valor de Corriente CD (solo CH4)

#### Método de medición:

Los valores se detectan cuando el valor promedio para la captura de aprox. 200 ms sincronizada al U1 del canal de referencia excede un umbral especificado como un valor absoluto.

#### Evento IN y OUT:

- Evento IN : Al inicio de los 200 ms capturados a partir del momento en que la lectura es mayor que el límite superior o menor que el límite inferior.
- Evento OUT: Al inicio de los 200 ms capturados a partir del momento en que la lectura es menor que (el límite superior - histéresis) tras haber sido mayor que el límite superior, o en el que la lectura es mayor que (límite superior
  - histéresis) tras haber sido mayor que el límite superior, o en el que la le
     + histéresis) tras haber sido menor que el límite inferior.

## Cambio de Voltaje de CD y Cambio de Corriente de CD (solo CH4)

#### Método de medición:

Los eventos de fluctuación de CD se detectan cuando la diferencia entre los valores positivo y negativo de la forma de onda en una captura de aprox. 200 ms exceden el umbral establecido.

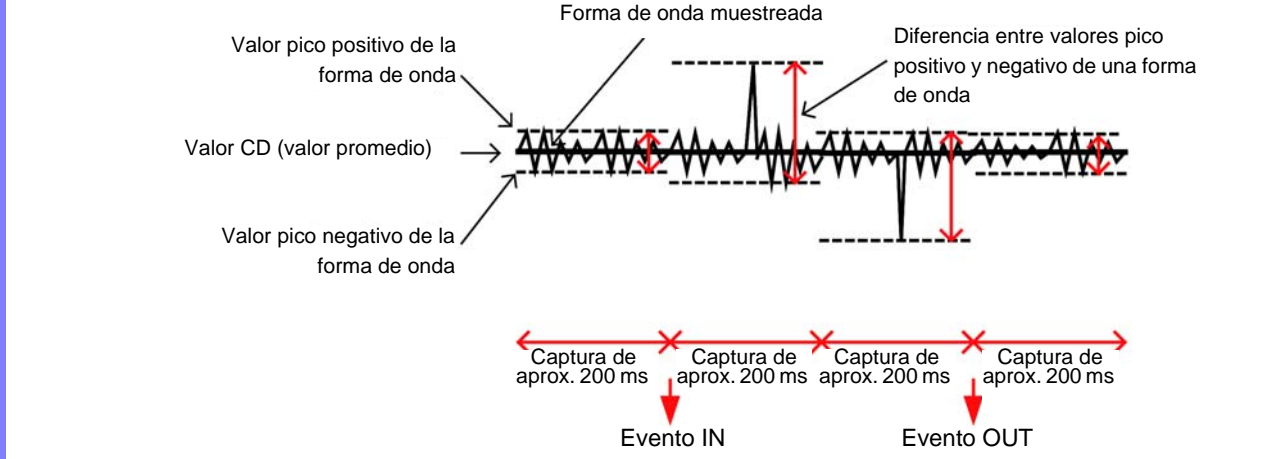

En la lista de eventos, los valores medidos se despliegan como el valor de voltaje o de corriente para la diferencia entre los valores pico positivo y negativo de la forma de onda. (No se graban los valores medidos.)

Factor de Desbalance de Voltaje, Factor de Desbalance de Corriente, Armónicos de Voltaje, Armónicos de Corriente, Armónicos de Potencia, Diferencia de Fase entre armónicos Voltaje-Corriente, Factor de Distorsión Armónica Total de Voltaje, Factor de Distorsión Armónica Total de Corriente y Factor K

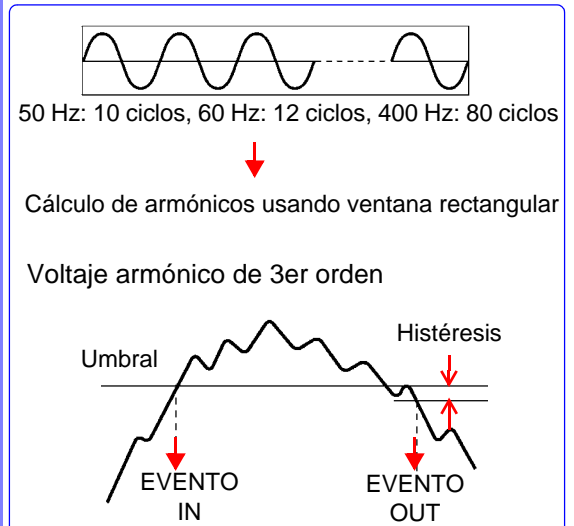

#### Método de medición:

Los valores medidos se calculan para una ventana rectangular de 4,096 puntos en un periodo de captura de aprox. 200 ms de 10 ciclos (50 Hz), 12 ciclos (60 Hz) u 80 ciclos (400 Hz) y los eventos se detectan cuando los valores calculados son mayores o menores que el umbral correspondiente.

#### Evento IN y OUT:

Evento IN : Al inicio de los 200 ms capturados a partir del momento en que la lectura es mayor que el umbral.

Evento OUT: Al inicio de los 200 ms capturados a partir del momento en que la lectura es menor que (umbral – histéresis)

#### Comparación de Formas de Onda de Voltaje

#### Método de medición:

- Se genera automáticamente un área de enjuiciamiento a partir de la forma de onda de la captura de 200 ms previa, y los eventos se generan basados en una comparación con la forma de onda de enjuiciamiento.
- La comparación de forma de onda se lleva a cabo de inmediato para la captura de 200 ms completa. Los umbrales se aplican como un porcentaje del valor RMS nominal del voltaje de alimentación.

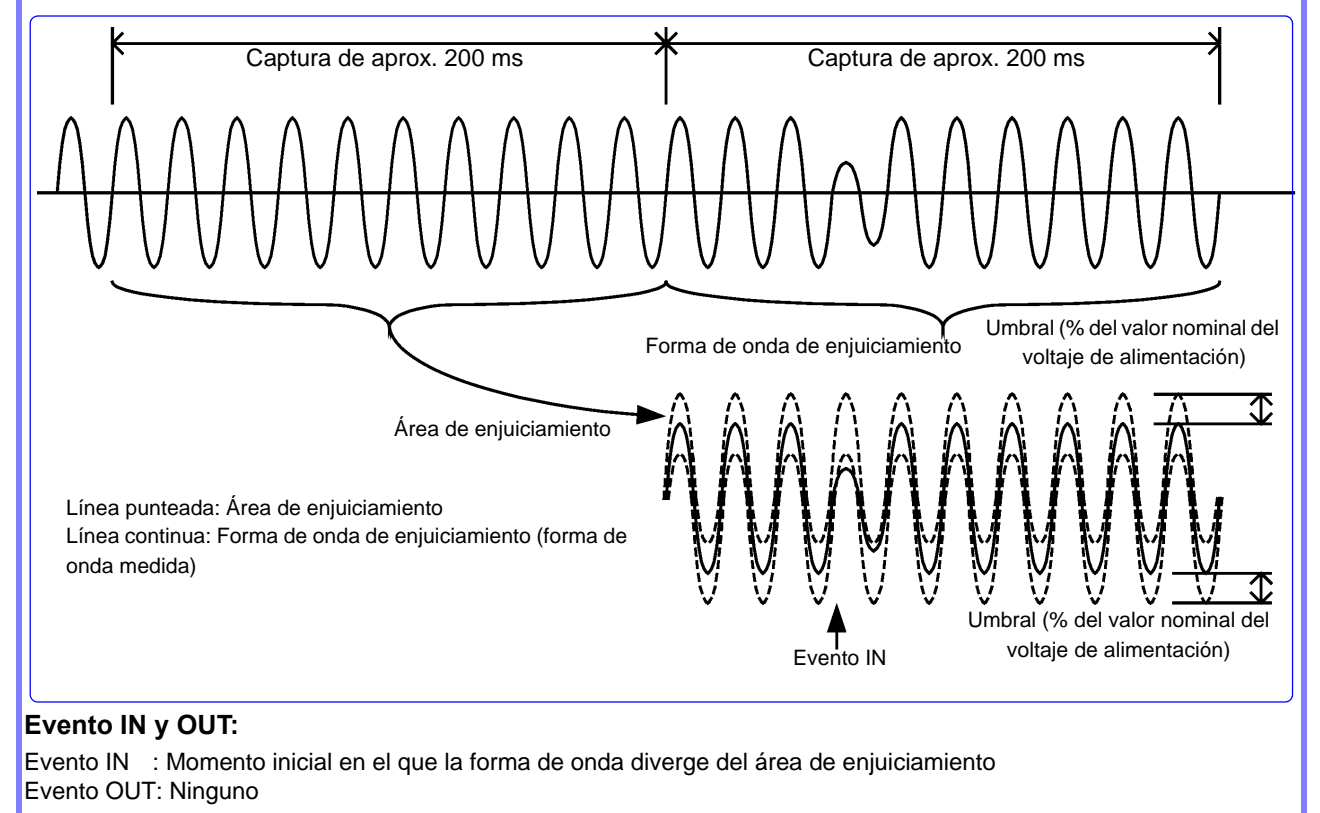

### Sobrecorriente (Inrush)

#### Método de medición:

- Los eventos se detectan cuando el valor RMS de la corriente actualizada cada medio ciclo Irms 1/2 es mayor que el umbral.
- Para mediciones a 400 Hz, los eventos se detectan cuando el máximo de 4 veces el valor RMS de corriente existentes dentro del mismo período de 10 ms (valores calculados para una forma de onda de 400 Hz) es mayor que el umbral en la dirección positiva.

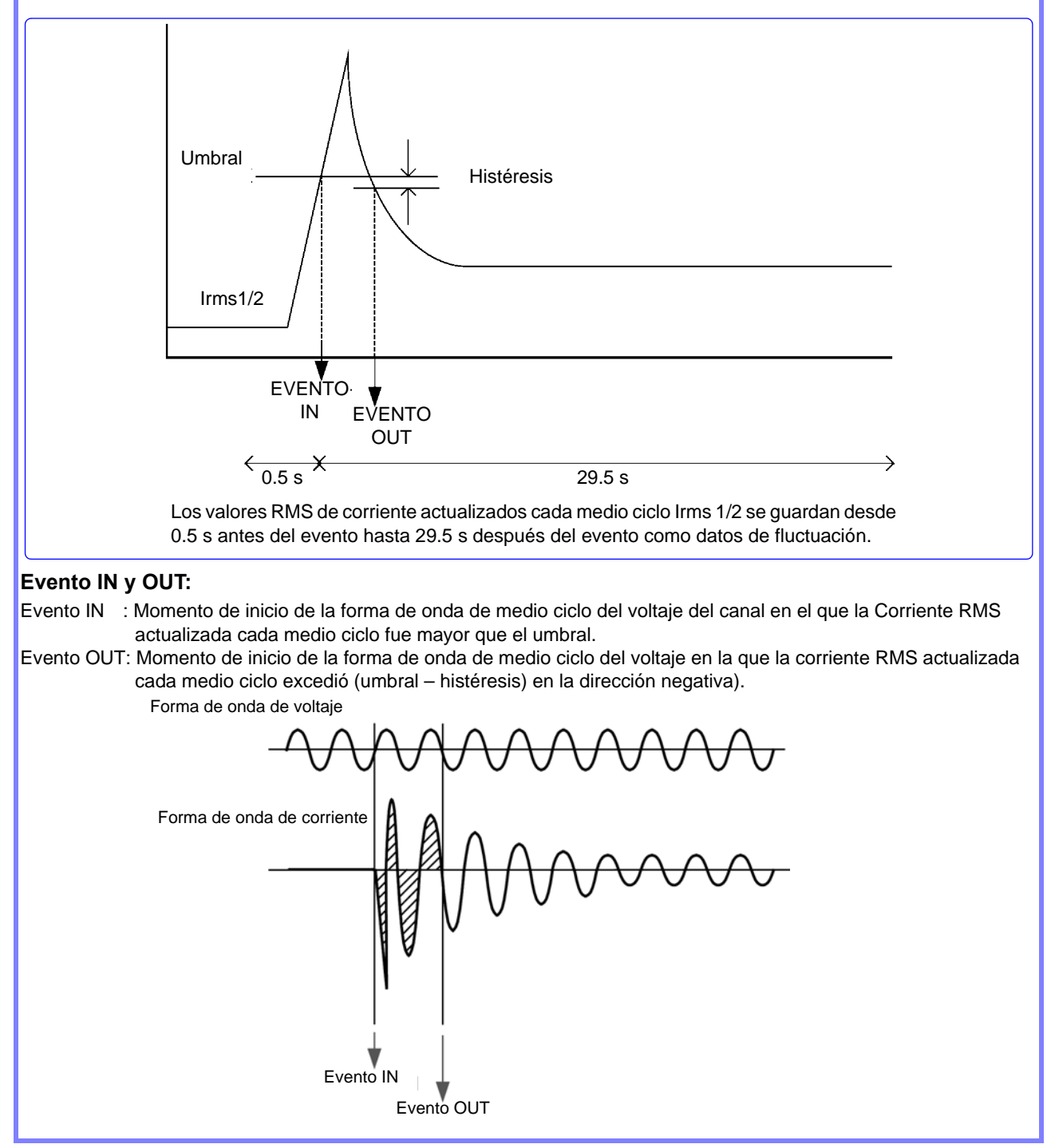

## Componente de Voltaje de Armónicos de Alto Orden y Componente de Corriente de Armónicos de Alto Orden

#### Método de medición:

- La forma de onda obtenida al eliminar la componente fundamental se calcula usando el método de RMS verdadero durante 10 ciclos (50 Hz), 12 ciclos (60 Hz) u 80 ciclos (400 Hz) de la onda fundamental. Los eventos se detectan cuando este valor RMS es mayor que el umbral.
- Cuando se detecta un evento, la gráfica de armónicos de alto orden se graba además de la forma de onda del evento por 40 ms (8,000 puntos de datos) desde el fin de la captura del intervalo de aprox. 200 ms en el cual la lectura fue mayor que el umbral.

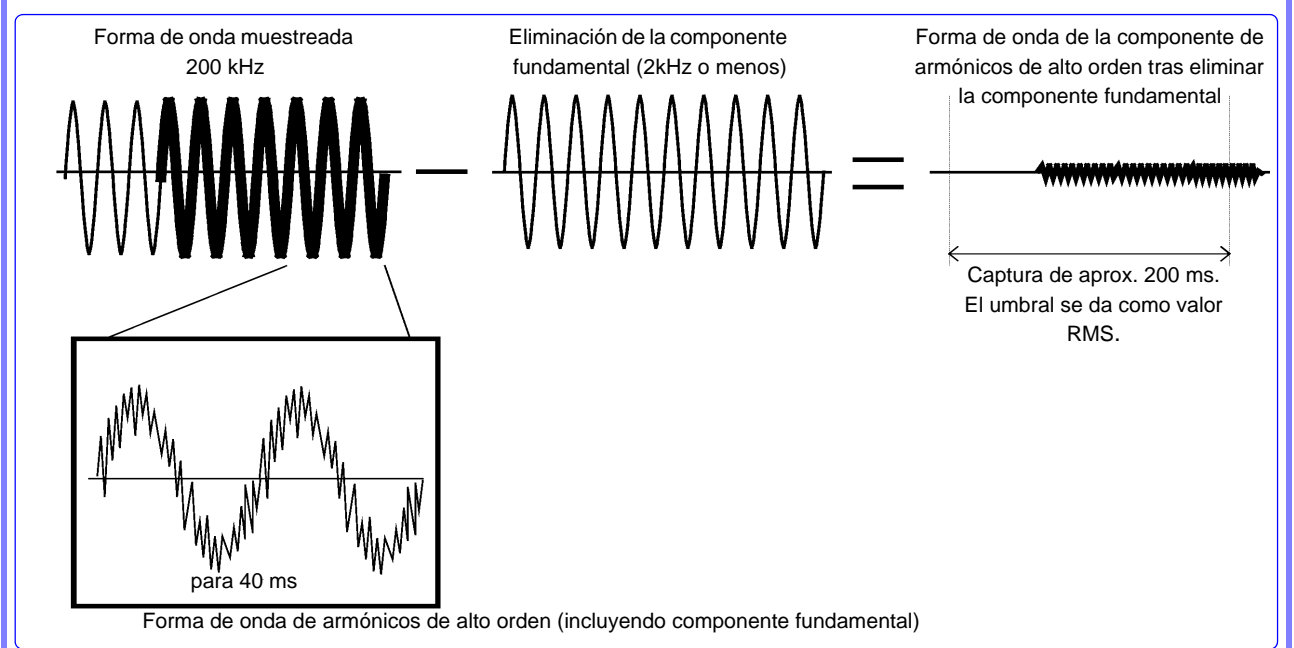

#### Evento IN y OUT:

Evento IN : Al inicio de los 200 ms capturados a partir del momento en que la lectura es mayor que el umbral.
Evento OUT: Al inicio de los 200 ms capturados a partir del momento en que no se detectaron armónicos de alto orden durante la primera captura de aprox. 200 ms después del Evento IN.

### **Eventos de Temporizador**

Se generan eventos a un intervalo determinado. Una vez que se ha iniciado la grabación, se graban los eventos del temporizador a un intervalo fijo (la hora establecida) iniciando con el tiempo de inicio.

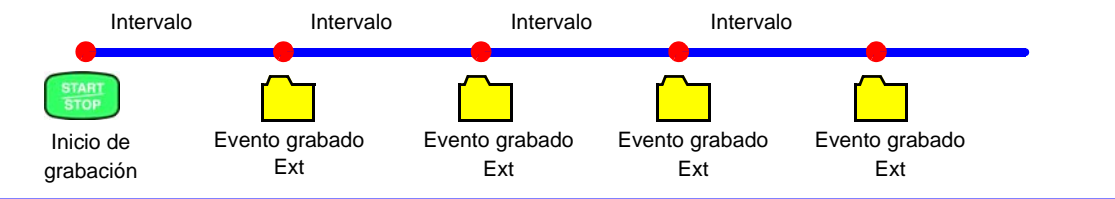

### **Eventos Externos**

Los eventos externos se detectan usando cortos o transición negativa de pulso fuera del límite de la entrada en la terminal de control externo. Se pueden grabar las formas de onda de corriente y voltaje, así como los valores medidos. Vea:"11.1 Uso de la Terminal de Control Externo" (p.149)

#### **Eventos Manuales**

Los eventos manuales se detectan cuando se presiona el botón MANU EVENT (evento manual). Se pueden grabar las formas de onda de voltaje y corriente, así como los valores medidos.

Vea: Para más información acerca de cómo grabar formas de onda de eventos: "Apéndice 4 Registro de Gráficas TIMEPLOT y Formas de Onda de Eventos" (p.A14)

## Apéndice 4 Registro de Gráficas TIMEPLOT y Formas de Onda de Eventos

## Pantalla TIME PLOT (tendencias y tendencias de armónicos)

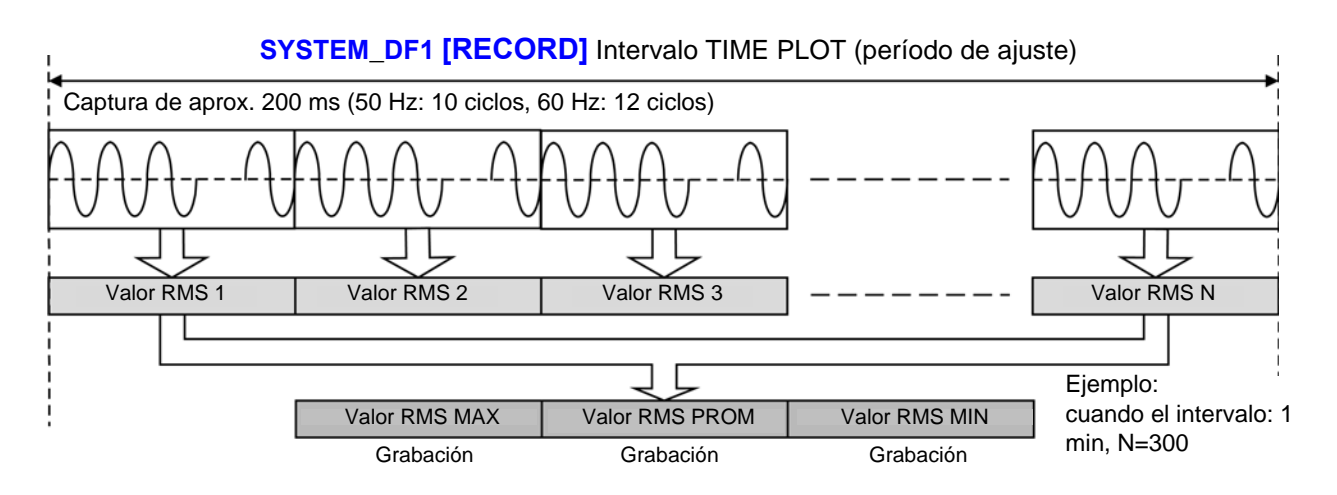

## Pantalla TIMEPLOT (tendencias detalladas)

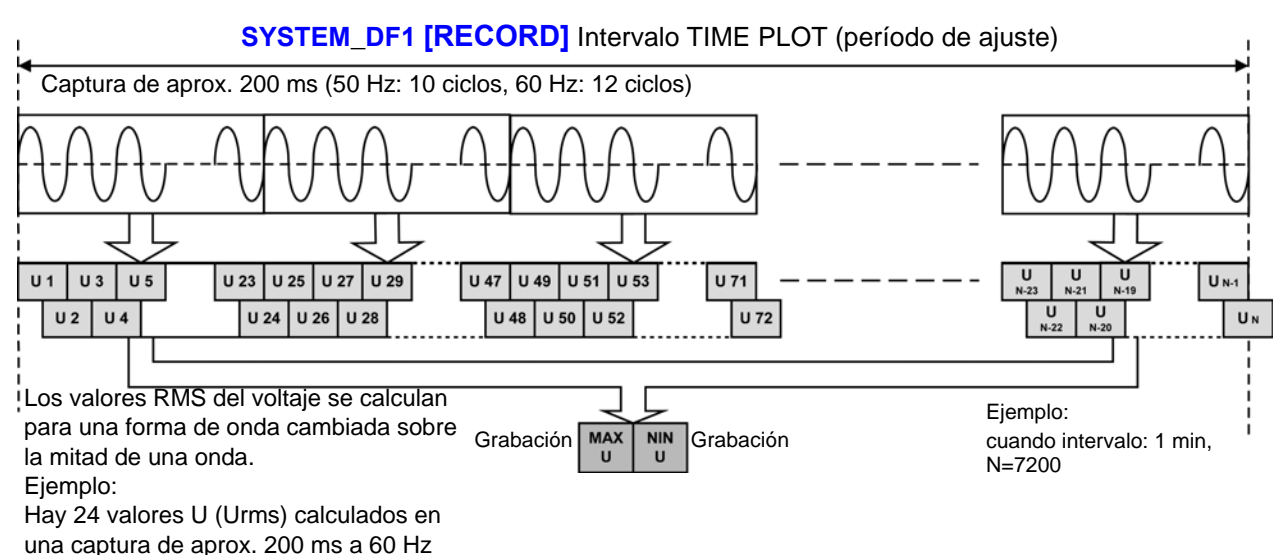

(12 ciclos).

## Método de Grabación de la Forma de Onda del Evento Generación de eventos usando los valores medidos en una captura de aprox. 200 ms

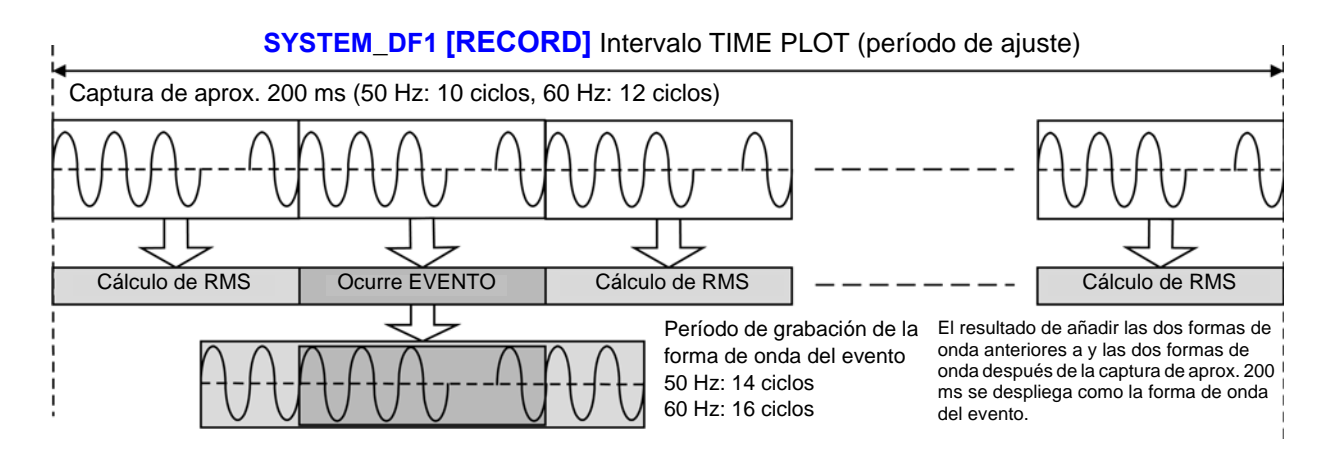

### Generación de evento usando los valores medidos de una o media onda

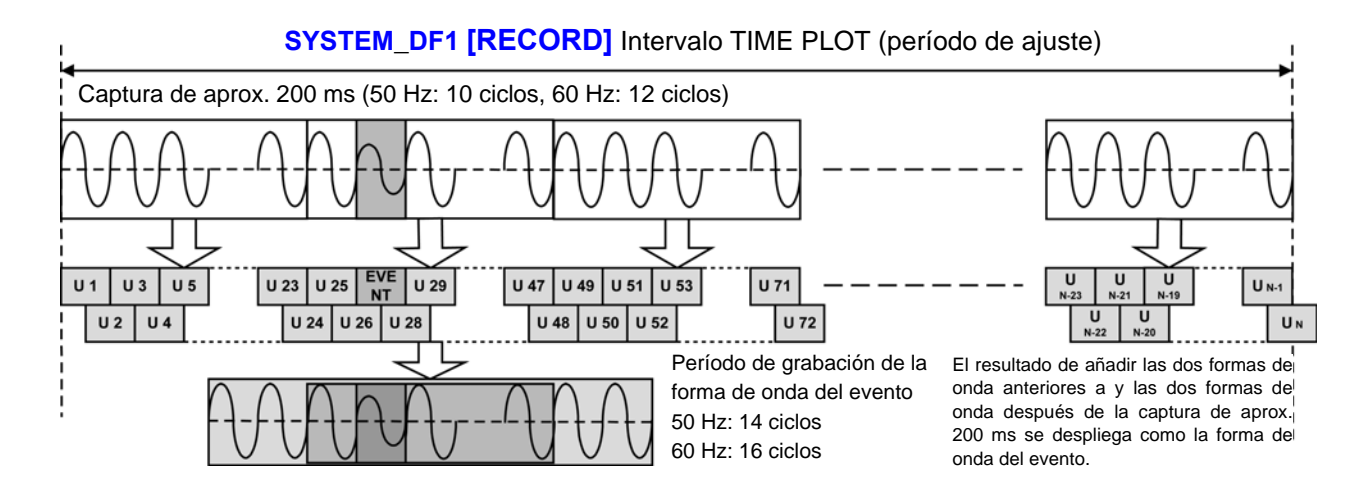

**⊾15** 

### Sincronización y traslape del tiempo TIMEPLOT

Los equipos definidos bajo la norma IEC61000-4-Clase A deben generar resultados de medición dentro del rango de precisión estipulado cuando midan la misma señal, aún si se usan equipos diferentes para hacer la medición.

Una serie de intervalos de tiempo de 150/180 ciclos se resincroniza cada 10 minutos como se muestra en la figura, a fin de alinear los momentos de medición y los valores medidos. Consecuentemente, las capturas de aprox. 200 ms (10 o 12 ciclos) también se resincronizan cada 10 minutos.

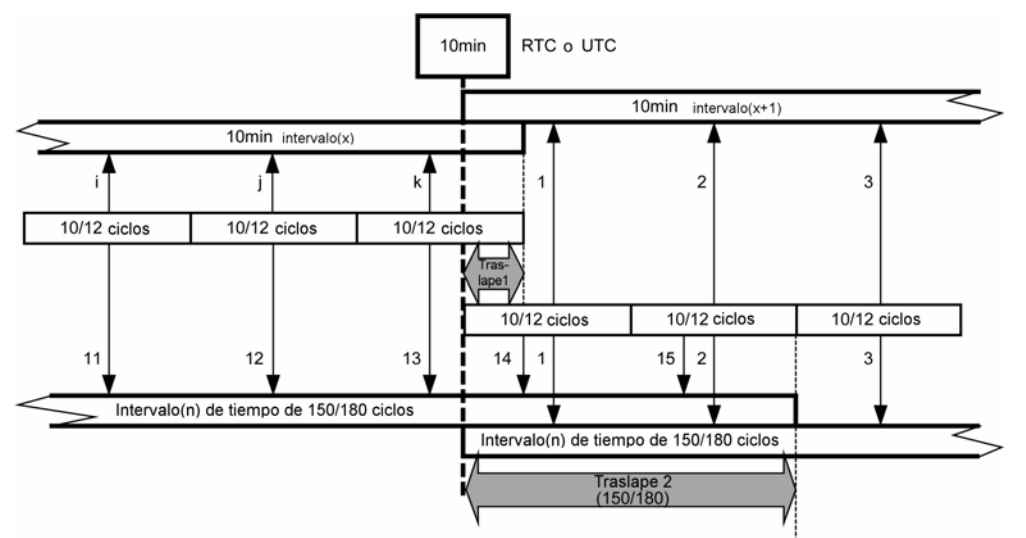

Figura. Sincronización requerida por IEC61000-4-30 Clase A

Un nuevo intervalo de tiempo de 150/180 ciclos inicia cada 10 minutos (por ejemplo, x+1), mientras continúa la medición del intervalo de tiempo existente de 150/180 ciclos (por ejemplo, x) continúa hasta que esté completa. Así, hay un traslape entre los dos intervalos de tiempo de 150/180 ciclos y entre las capturas de aprox. 200 ms (10 o 12 ciclos). El PW3198 sincroniza cada 10 minutos el inicio del intervalo TIMEPLOT establecido. Por esta razón también se resincronizan las capturas de aprox. 200 ms cada 10 minutos.

Se inicia un nuevo intervalo de tiempo TIMEPLOT cada 10 minutos mientras el intervalo de tiempo TIMEPLOT existente continúa hasta completarse. De esta manera, hay un traslape entre los dos intervalos TIMEPLOT.

Para llevar a cabo una medición que cumpla con la norma, el intervalo TIMEPLOT debe establecerse a 50 Hz/150 ondas o a 60 Hz/180 ondas.

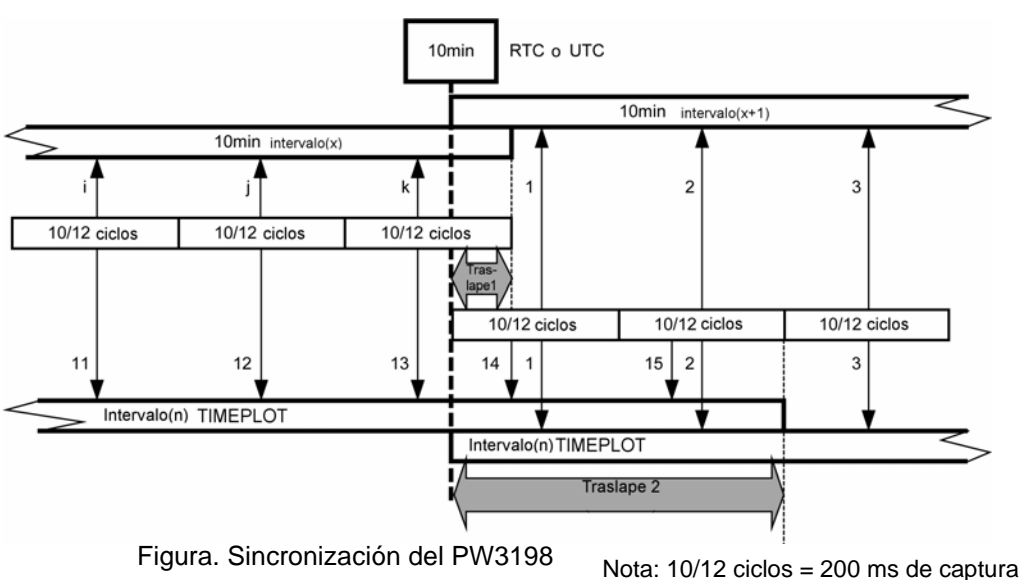

|                                        | -                                                                                                    |                                                                                                    |                                                                                                    |
|----------------------------------------|----------------------------------------------------------------------------------------------------|----------------------------------------------------------------------------------------------------|----------------------------------------------------------------------------------------------------|
|                                        | Valores de captura 3 segundos<br>(=datos de 150/180 ciclos)                                                                                                    | Valores de captura 10 minutos                                                                                                    | Valores de captura 2 horas                                                                                                    |
| Magnitud del<br>Voltaje de<br>Entrada  | Aplica al valor promedio de<br>valores Urms del canal en la<br>pantalla [TIMEPLOT] -<br>[TREND].                                                                                                    | Aplica al valor promedio de los<br>valores Urms del canal en la<br>pantalla [TIMEPLOT] -<br>[TREND].                                                                                                    | Aplica al valor promedio de los<br>valores Urms del canal en la<br>pantalla [TIMEPLOT] -<br>[TREND].                                                                                                    |
| Armónicos de<br>Voltaje                | Aplica a valores promedio en<br>la pantalla [TIMEPLOT] -<br>[HarmTrend].                                                                                                    | Aplica a los valores promedio<br>en la pantalla [TIMEPLOT] -<br>[HarmTrend].                                                                                                    | Aplica a los valores promedio<br>en la pantalla [TIMEPLOT] -<br>[HarmTrend].                                                                                                    |
| Inter-armónicos<br>de Voltaje          | Aplica a los valores promedio<br>para los órdenes de cada<br>canal en la pantalla [TIME-<br>PLOT] - [Harm Trend] -<br>[INTERHARM].                                                                                                    | Aplica a los valores promedio<br>para los órdenes de cada<br>canal en la pantalla [TIME-<br>PLOT] - [Harm Trend] -<br>[INTERHARM]                                                                                                    | Aplica a los valores promedio<br>para los órdenes de cada<br>canal en la pantalla [TIME-<br>PLOT] - [Harm Trend] -<br>[INTERHARM]                                                                                                    |
| Desbalance de<br>Voltaje de<br>Entrada | Aplica para valores promedio<br>de unb0 y unb para Uunb en la<br>pantalla [TIMEPLOT] -<br>[TREND].                                                                                                    | Aplica para valores promedio<br>de unb0 y unb para Uunb en la<br>pantalla [TIMEPLOT] -<br>[TREND].                                                                                                    | Aplica para valores promedio<br>de unb0 y unb para Uunb en la<br>pantalla [TIMEPLOT] -<br>[TREND].                                                                                                    |
| Condiciones de<br>la Medición          | <ul> <li>El intervalo TIMEPLOT se<br/>ajusta a 150/180 ciclos.</li> <li>Durante el análisis, la<br/>medición de cursor se lleva<br/>a cabo tras ajustar Tdiv al<br/>valor mínimo.</li> <li>Se selecciona y despliega<br/>el orden que se revisa para<br/>armónicos e inter-armóni-<br/>cos.</li> <li>Los parámetros grabados<br/>para inter-armónicos se<br/>ajustan a [ALL DATA].</li> </ul> | <ul> <li>El intervalo TIMEPLOT se<br/>ajusta a 10 minutos.</li> <li>Durante el análisis, la<br/>medición de cursor se lleva<br/>a cabo tras ajustar Tdiv al<br/>valor mínimo.</li> <li>Se selecciona y despliega<br/>el orden que se revisa para<br/>armónicos e inter-armóni-<br/>cos.</li> <li>Los parámetros grabados<br/>para inter-armónicos se<br/>ajustan a [ALL DATA].</li> </ul> | <ul> <li>El intervalo TIMEPLOT se<br/>ajusta a 2 horas.</li> <li>Durante el análisis, la<br/>medición de cursor se lleva<br/>a cabo tras ajustar Tdiv al<br/>valor mínimo.</li> <li>Se selecciona y despliega<br/>el orden que se revisa para<br/>armónicos e inter-armóni-<br/>cos.</li> <li>Los parámetros grabados<br/>para inter-armónicos se<br/>ajustan a [ALL DATA].</li> </ul> |

#### Método para verificar valores de captura requeridos por norma IEC61000-4-30

#### Flicker IEC

Para valores IEC61000-4-30 Plt, use solamente los valores mostrados con intervalos de 2 horas de número par y descarte los otros valores Plt. Los otros valores Plt se proporcionan solamente para información y no son valores IEC61000-4-30 Plt.

#### Precisión del reloj

La norma IEC61000-4-30 Clase A requiere que, sin importar el tiempo total del intervalo, la precisión del reloj debe estar dentro de  $\pm 20$  ms para 50 Hz y dentro de  $\pm 16.7$  ms para 60 Hz. Cuando no es posible la sincronización adecuada de la hora usando una señal externa, se permite una tolerancia menor a  $\pm 1$  segundo en 24 horas, pero sin importar el tiempo total del intervalo, la precisión debe estar dentro de  $\pm 20$  ms para 50 Hz.

Sincronizando el PW3198 con la GPS Box PW9005, el equipo puede sincronizarse con UTC con un alto grado de precisión. En el caso de que no sea posible una sincronización precisa usando una señal externa, como la proporcionada por la unidad GPS, el equipo incorpora un reloj capaz de operar con una precisión de ±1 segundo por día (dentro del rango de operación especificado).

## Apéndice 5 Explicación Detallada de Flicker IEC y Flicker AV10

Para medir Flicker IEC y Flicker ∆V10 Los ajustes para la medición de flicker IEC y flicker ∆V10 se configuran en la pantalla SYSTEM-DF1 [MAIN]-F1 [MEASURE].

Vea:"5.1 Cambio de las Condiciones de Medición" (p.55)

## Medidor de Flicker IEC

La función de flicker IEC se basa en la norma estándar IEC61000-4-15, "Medidor de Flicker – Especificaciones Funcionales y de diseño".

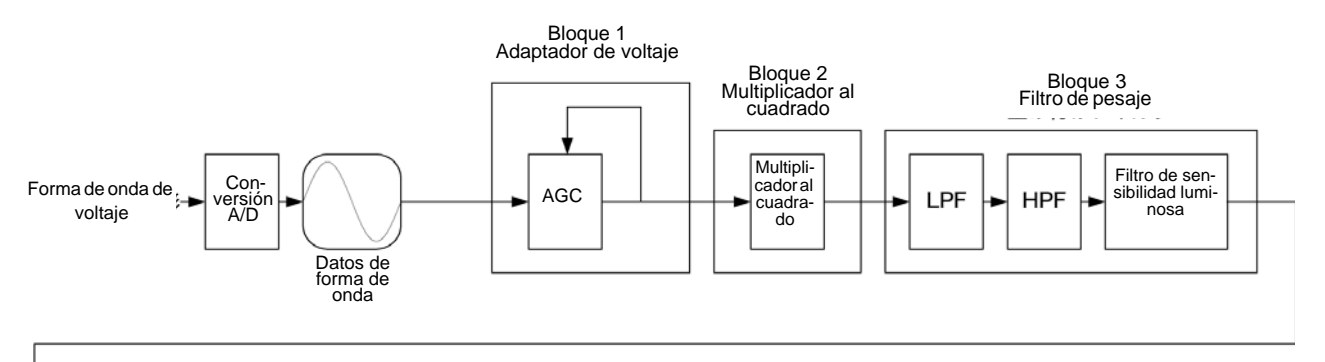

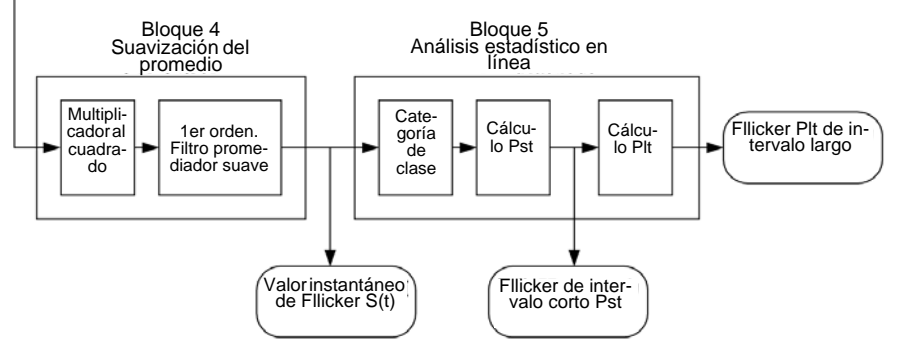

Filtro deUsted puede elegir un filtro ya sea para un sistema de lámparas de 230 V o unoPonderaciónde 120 V

**Procesamiento** Estadístico Las estadísticas de flicker se recopilan usando la función de probabilidad acumulativa (CPF) a 1,024 divisiones logarítmicas de valores instantáneos de flicker S(t) en el rango de 0.0001 a 10000 P.U. para obtener las probabilidades acumulativas P0.1, P1s, P3s, P10s y P50s.

Valor de<br/>Flicker de Intervalo<br/>CortoPstEsto indica el grado de perceptibilidad (severidad) de flicker medido durante un<br/>período de 10 minutos.

Cálculo:

 $P_{St} = \sqrt{0.0314P0.1+0.0525P1s+0.0657P3s+0.28P10s+0.08P50s}$   $P_{50s} = (P_{30}+P_{50}+P_{80})/3$   $P_{10s} = (P_{6}+P_{8}+P_{10}+P_{13}+P_{17})/5$   $P_{3s} = (P_{2.2}+P_{3}+P_{4})/3$   $P_{1s} = (P_{0.7}+P_{1}+P_{1.5})/3$   $P_{0.1} \text{ no se suaviza}$ 

#### Valor de Plt Flicker de Intervalo IInd Largo med

Ilndica el grado de perceptibilidad (severidad) de flicker determinada a partir de mediciones sucesivas de Pst en un período de 2 horas.

Para calcular un promedio cambiante de Pst, el valor desplegado se actualiza cada 10 minutos.

Cálculo:

$$\mathsf{Plt} = \sqrt[3]{\frac{\Sigma(\mathsf{Psti})^3}{\mathsf{N}}}$$

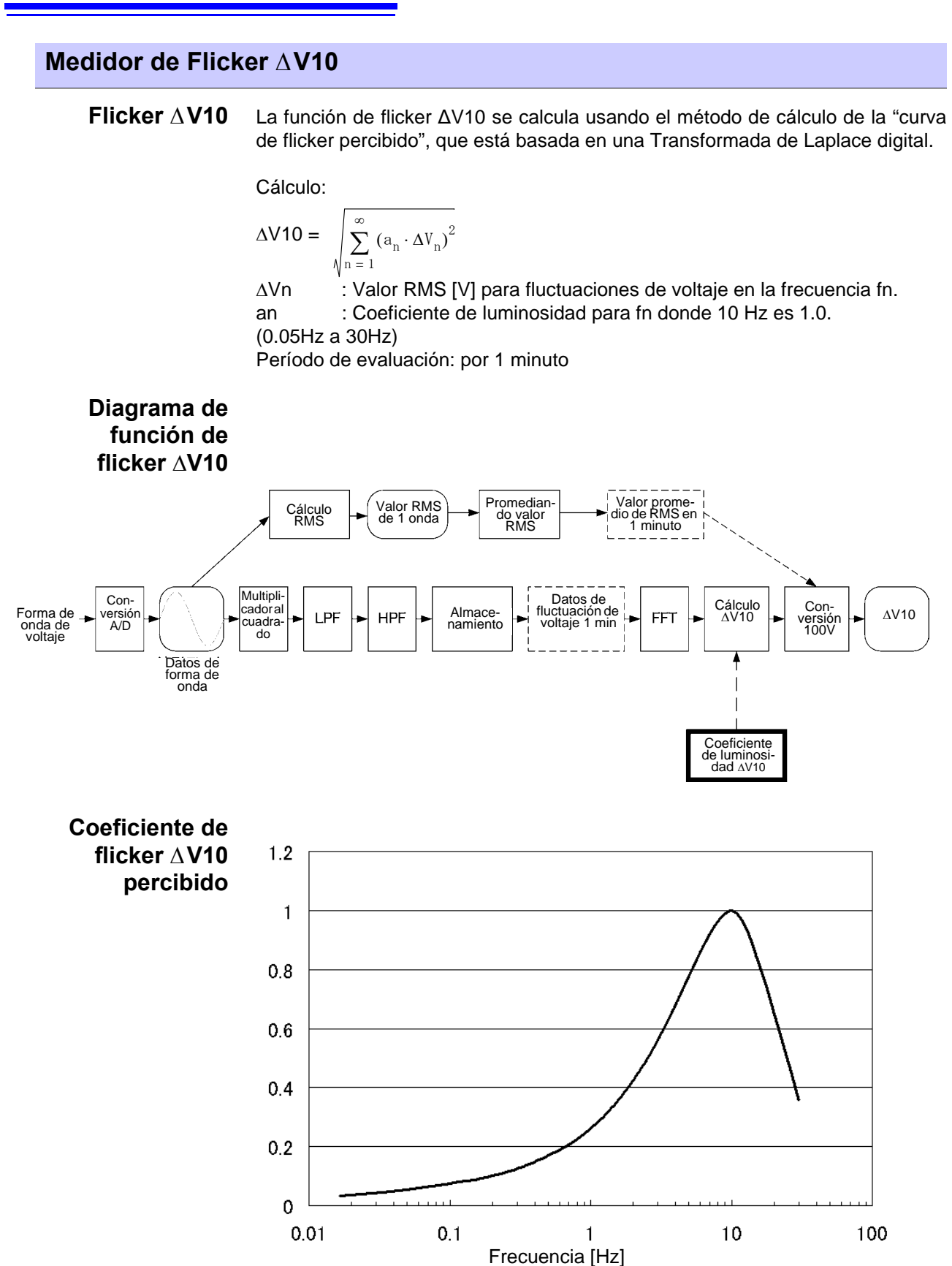

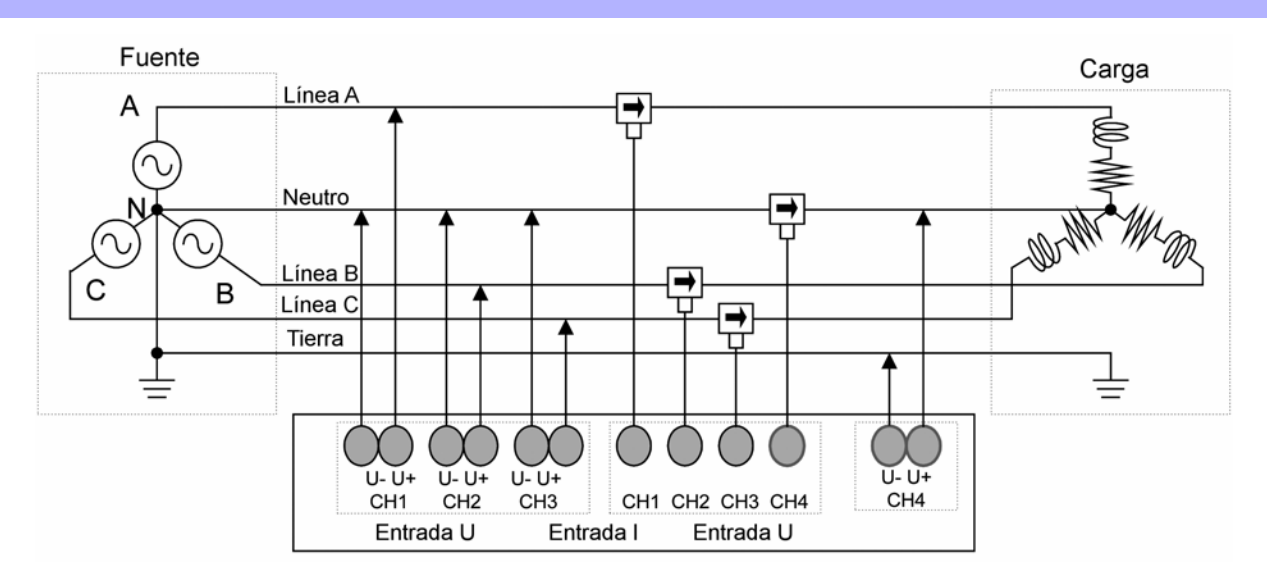

## Apéndice 6 Uso Efectivo del Canal 4

Mientras que el canal 4 se usa con frecuencia para medir la línea de neutro en circuitos de 3 fases 4 cables, también ofrece una variedad de otros usos, ya que está aislado de los otros canales del equipo.

## Medición del suministro de energía de CD

Este es un rango de aplicaciones extremadamente amplio ya que se extiende desde monitorear sistemas de suministro de energía de CD hasta monitorear suministros de energía de hardware interno. Dado que los eventos se pueden detectar usando valores de CD medidos, es posible monitorear el suministro de energía de CA en los canales 1 al 3 cuando ocurren disturbios en el suministro de energía de CD.

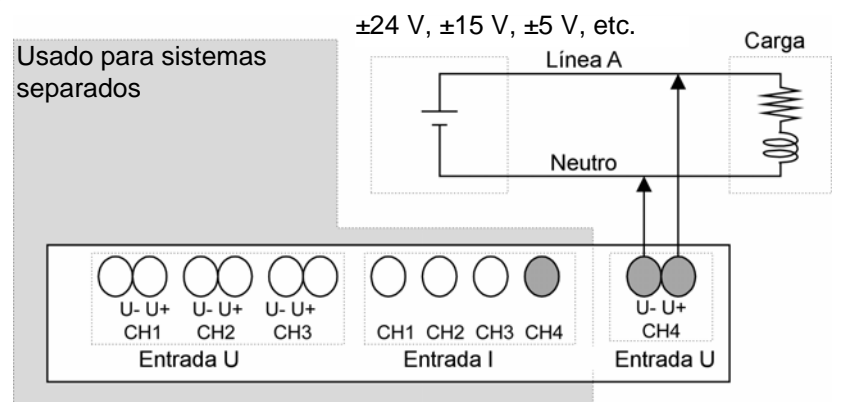

## Ejemplo de medición de suministro de energía de CD

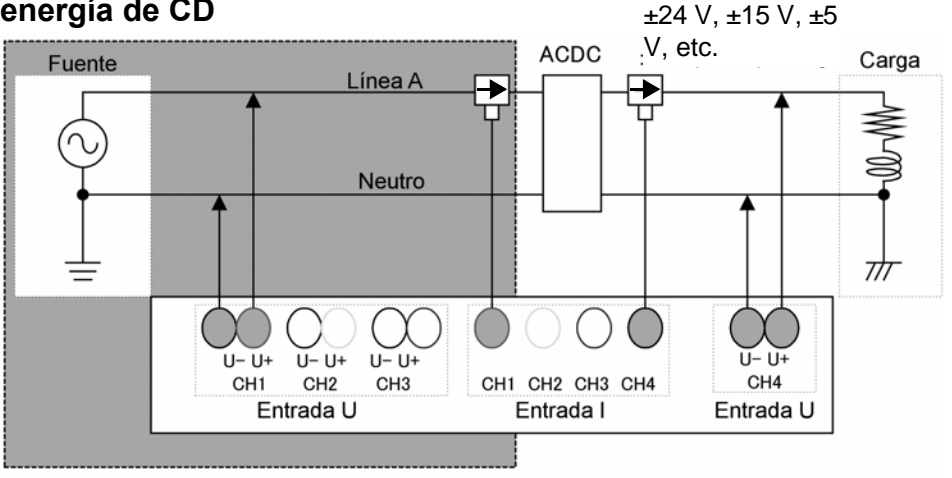

## Medición de dos sistemas, dos circuitos

Aunque es necesario medir un sistema sincronizado al canal de referencia para obtener mediciones precisas, el canal 4 se puede usar para medir un sistema diferente a los canales 1 a 3 (distintos a los elementos de la potencia).

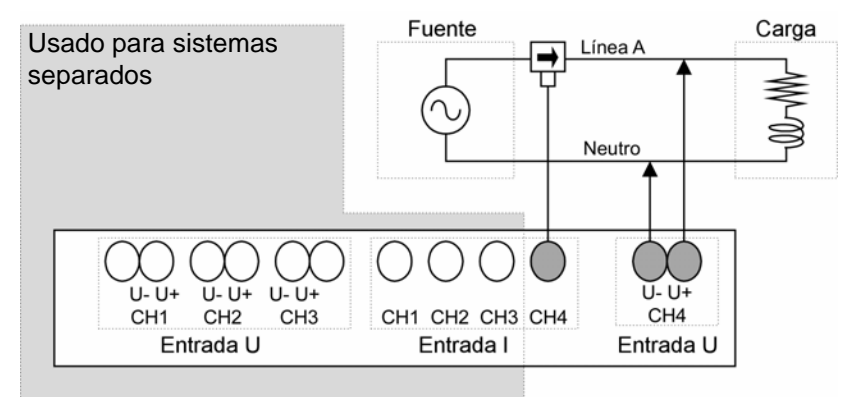

#### Ejemplo de medición de 2 sistemas

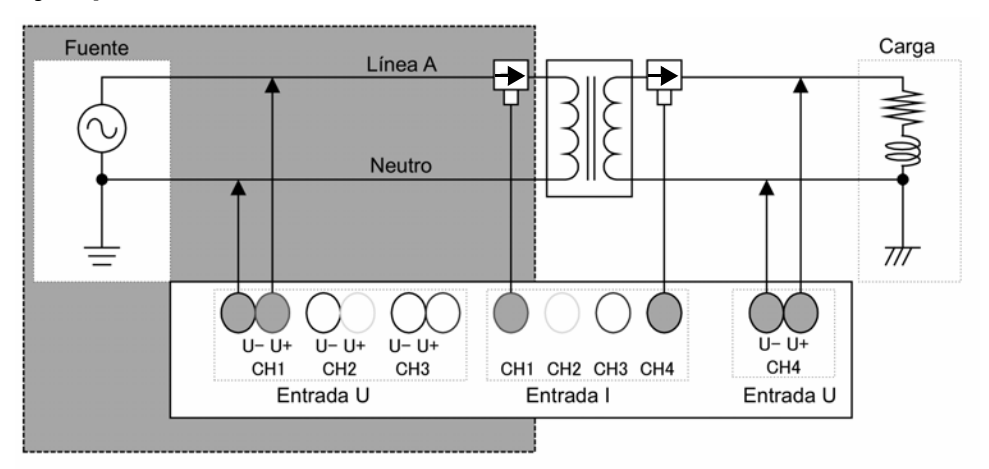

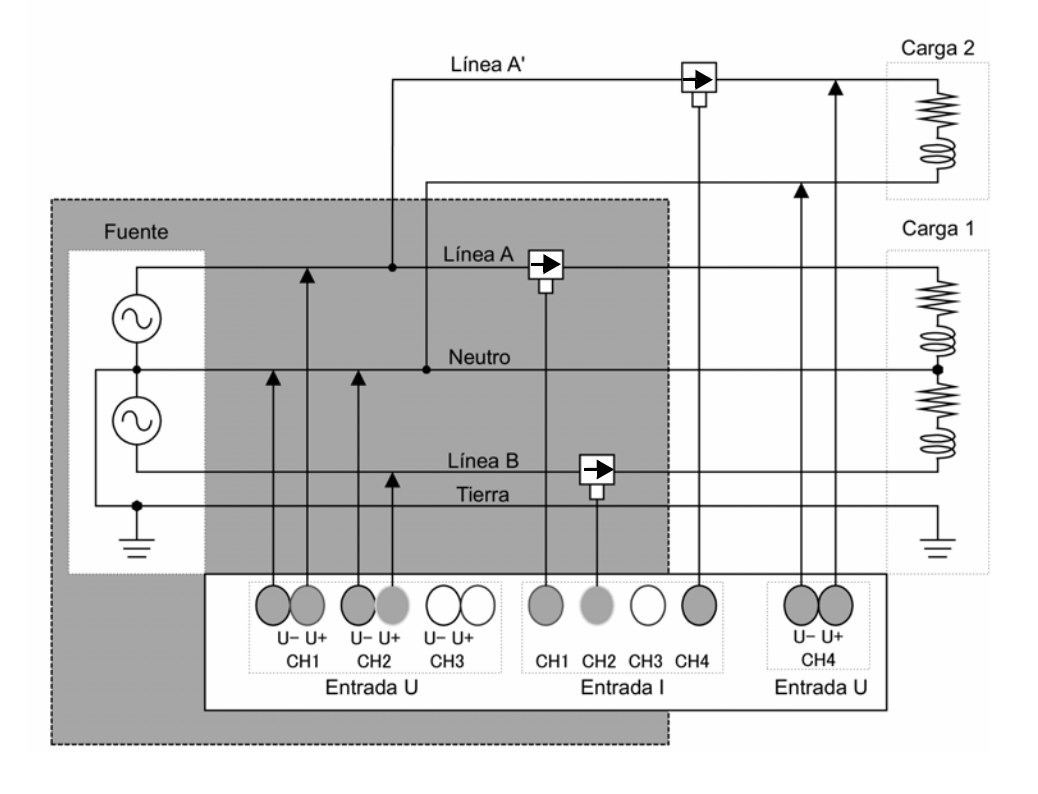

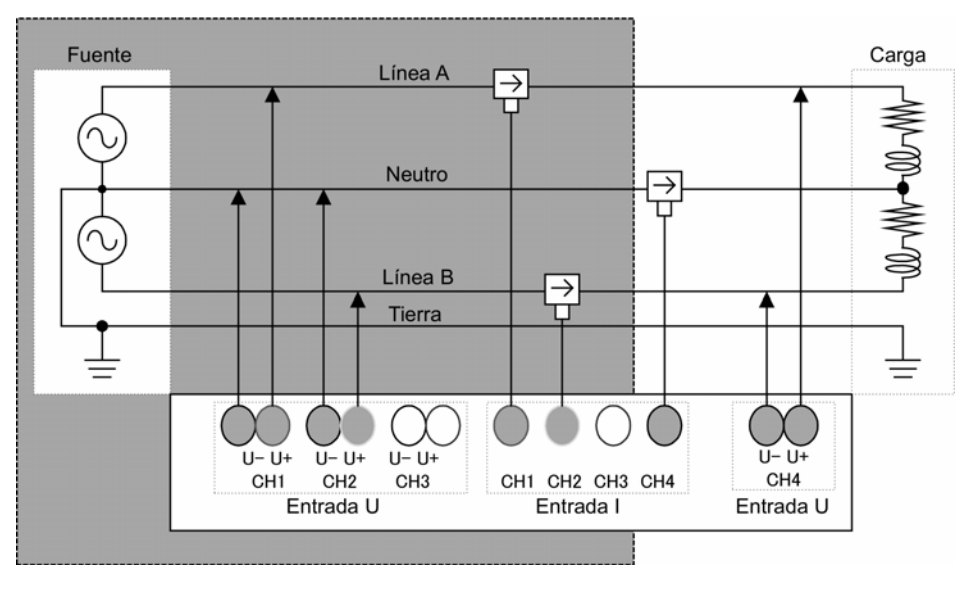

Ejemplo 2 de medición de 2 sistemas

# Apéndice 7 Terminología

| EN50160       | Norma europea de calidad de suministro de energía que define valores límite para sumi-<br>nistro de voltaje y otras características. La aplicación PQA HiView 9624-50 puede usarse<br>con datos del PW3198 para realizar evaluación de cumplimiento con la norma y análisis                                                                                                    |                                                                                                    |  |
|---------------|----------------------------------------------------------------------------------------------------|----------------------------------------------------------------------------------------------------|--|
| IEC61000-4-7  | Norma internacional que regula armónicos de voltaje y corriente en sistemas de suministro<br>de energía así como los armónicos de corriente emitidos por el equipo. La norma especi-<br>fica el comportamiento de un instrumento estándar                                                                                                    |                                                                                                    |  |
| IEC61000-4-15 | Norma que def<br>de flicker así co                                                                                                    | ine técnicas de prueba para medición de fluctuación de voltaje y medición<br>omo requerimientos asociados de instrumentos de medición.                                                                                                    |  |
|               | Norma que regula pruebas que implican medición de calidad de energía en sistemas de<br>energía de CA y tecnologías de medición asociadas. Los parámetros objetivo se restrin-<br>gen a fenómenos que se propagan en sistemas de potencia, específicamente frecuencia,<br>amplitud de voltaje suministrado (RMS), flicker, disminuciones de voltaje suministrado,<br>aumentos, interrupciones momentáneas, sobre-voltajes transitorios, armónicos, inter-<br>armónicos, señales portadoras en voltaje de suministro y variaciones de voltaje de alta<br>velocidad.<br>La norma define métodos de medición para estos parámetros, así como el comporta-<br>miento necesario del instrumento. No define umbrales específicos. |                                                                                                    |  |
|               | Clases de Me                                                                                                    | edición                                                                                                    |  |
| IEC61000-4-30 | La norma define<br>niveles de dese                                                                                                    | e tres clases (A, S y B) para varios métodos de medición con instrumento y<br>empeño de la medición.                                                                                                    |  |
|               | Clase                                                                                                    | Aplicaciones                                                                                                    |  |
|               | Clase A                                                                                                    | Se usa en aplicaciones donde se requiere medición precisa, por ejemplo<br>la verificación de cumplimiento con la norma y conciliación de disputas.<br>Para asegurar mediciones precisas, la norma incluye estipulaciones<br>detalladas concernientes a la precisión del reloj del instrumento, méto-<br>dos de cálculo de valores RMS y agrupamiento de datos TIMEPLOT |  |
|               | Clase S                                                                                                    | Se usa en estudios y evaluaciones de la calidad del suministro de energía.                                                                                                    |  |
|               | Clase B                                                                                                    | Se usa en aplicaciones donde no se requiere un alto nivel de precisión, por ejemplo en la solución de problemas.                                                                                                    |  |
| Curva ITIC    | Gráfica creada por el Information Technology Industry Council para representar datos de perturbación de voltaje para eventos detectados usando la duración del evento y el peor valor (como porcentaje del voltaje de alimentación nominal). El formato de la gráfica facilita la rápida identificación de cuáles datos del evento deben analizarse. La aplicación PQA HiView Pro 9624-50                                                                                                    |                                                                                                    |  |
|               | Muestra la pérc<br>También conoc<br>muestra abajo:                                                                                                    | lida de energía causada por la corriente armónica en transformadores.<br>ido como "factor de multiplicación". El factor K (KF) se formula como se                                                                                                    |  |
| Factor K      | $KF = \frac{\sum_{k=1}^{50} (k^2 \times I_k^2)}{\sum_{k=1}^{50} I_k^2}$                                                                                                    |                                                                                                    |  |
|               | k: Orden del armónico<br>lk: Relación entre el armónico de corriente a y la corriente de la onda fundamental [%]<br>Las corrientes armónicas de alto orden tienen mayor influencia en el factor K que las co-<br>rrientes armónicas de orden más bajo                                                                                                    |                                                                                                    |  |
|               | Propósito de l                                                                                                    | a medición                                                                                                    |  |
|               | Medir el factor<br>resulta mayor<br>transformador o<br>mador de remp<br>transformador a                                                                                                    | K en un transformador cuando está sujeto a la carga máxima. Si el factor K<br>al valor de multiplicación del transformador usado, se debe remplazar el<br>con uno de mayor factor K, o reducir la carga del transformador. El transfor-<br>olazo debería tener un factor K un rango mayor al factor K medido en el<br>a remplazar.                                     |  |

| LAN                                                                                                    | LAN es la abreviatura de Local Area Network (Red de área local). La LAN se desarrolló como una red para transferir datos de una PC al área local, tales como oficinas, fábricas o escuelas. Este dispositivo está equipado con el adaptador Ethernet LAN 10/100 Base T. Usa un cable par trenzado para conectar este dispositivo a la computadora central de su LAN. La longitud máxima del cable que conecta la terminal y la computadora es 100 m. Soporta las comunicaciones que usan TCP/IP como el protocolo de interfaz LAN.                               |
|----------------------------------------------------------------------------------------------------|----------------------------------------------------------------------------------------------------|
| RS-232C                                                                                                    | El RS-232C es un puerto serie establecido por la EIA (Electronic Industries Association) y cumple con las especificaciones para DTE (data terminal equipment) y las condiciones de interfaz DCE (data circuit terminating equipment).<br>El uso de las especificaciones de la parte de línea de señal del RS-232C con esta unidad le permite usar una impresora externa o un GPS Box.                                                                                                    |
| Memoria SD                                                                                                    | Un tipo de memoria flash.                                                                                                    |
| TIME PLOT interval                                                                                                    | Es el intervalo de grabación. Este ajuste aplica a la grabación TIMEPLOT y memoria SD.                                                                                                    |
| USB-F<br>(Función USB)                                                                                                    | Interfaz para el intercambio de datos con un controlador anfitrión (típicamente una com-<br>putadora) conectada con un cable USB. Por esta razón la comunicación entre funciones<br>no es posible.                                                                                                    |
| Evento                                                                                                    | Se necesitan parámetros de calidad de suministro de energía para investigar y analizar parámetros de su suministro. Estos parámetros incluyen alteraciones tales como transitorios, disminuciones, aumentos, interrupciones, flicker y fluctuaciones de frecuencia. Como regla, "evento" se refiere al estado detectado en los umbrales para el cual se han establecido valores o formas de onda anormales. Evento también incluye ajustes del temporizador y evento repetido, que no están relacionados con los parámetros de calidad de suministro de energía. |
| Interarmónicos       Son todas las frecuencias que no son múltiplo entero de la frecuencia funda inter-armónicos incluyen frecuencias intermedias y armónicos inter-orden y o refiere a valores RMS para los componentes espectrales de señales eléctric cuencias entre dos frecuencias armónicas contiguas.         Interarmónicos       (Inter-armónicos del orden 3.5 asumen una frecuencia de 90Hz o similar má ouproia aligneticado a la code fundamental de publicado a la code fundamental de publicado a la code fundamenta de publicado a la code fundamental de publicado a la co |                                                                                                    |
|                                                                                                    | embargo, los inter-armónicos generalmente no ocurren en circuitos de alto voltaje bajo las condiciones actuales. Actualmente se piensa que los inter-armónicos son causados por la carga del circuito.)                                                                                                    |
| Función de evento<br>externo                                                                                                    | Funcionalidad para la generación de eventos al detectar una señal de entrada en la termi-<br>nal de entrada de evento y para la grabación de valores medidos y formas de onda del<br>evento al momento de la detección. De esta manera se generan eventos basándose en<br>una señal de un dispositivo distinto al PW3198. Alimentando una señal de operación de un<br>dispositivo externo se puede aplicar un disparador de inicio o paro con el fin de registrar<br>formas de onda con el PW3198.                                                               |
| Hora coordinada<br>universal [Coordinated<br>universal time (UTC)]                                                                                                    | Hora oficial usada en todo el mundo. A pesar de que el UTC es casi idéntico al Tiempo<br>Medio de Greenwich (GMT) que se usa en observaciones astronómicas, el UTC se deter-<br>mina midiendo 1 SI segundo usando un reloj atómico. Los ajustes regulares aseguran que<br>el GMT y el UTC no difieren en más de 1 segundo.                                                                                                    |
|                                                                                                    | El factor de cresta expresa el tamaño del rango dinámico de la entrada al dispositivo de medición y se puede definir con la siguiente expresión.<br>Factor de cresta = valor de cresta (valor pico)/valor RMS<br>Por ejemplo, cuando se mide una onda distorsionada con un RMS pequeño y un pico<br>grande en un dispositivo de medición con un factor de cresta pequeño, se presenta un<br>error de medición del RMS o del armónico porque el pico de la onda distorsionada excede<br>el rango de detección del circuito de alimentación.                       |
| Factor de cresta exce-<br>dido                                                                                                    | [A] La medición no es posible                                                                                                    |
|                                                                                                    | Dispositivo de medición con factor de cresta pequeño<br>(Cuando el factor de cresta es 2 para un rango de 50 A)<br>Cuando se incrementa el rango de medición, el pico no excede el rango de detección del<br>circuito de alimentación, pero debido a que decrece la resolución del RMS, pueden ocurrir<br>errores de medición.<br>(Continúa en la siguiente página)                                                                                                    |

| Factor de cresta exce-<br>dido                         | Factores de cresta del PW3198<br>(El factor de cresta del área de entrada de corriente es 4.)<br>Sin embargo, cuando se alimenta una medición que excede el pico, aparece fuera del fac-<br>tor de cresta y se le informa acerca de datos que contienen errores de medición.                                                                                                    |
|--------------------------------------------------------|----------------------------------------------------------------------------------------------------|
| Componente armónico<br>de alto orden                   | Componente de ruido en y arriba de varios kHz. Para el PW3198, el término se refiere al valor RMS del componente de ruido a 2kHz y más. Midiendo el componente armónico de alto orden es posible monitorear el ruido armónico al orden 50° y mayor emitido por la conexión de suministros de energía, inversores, iluminación LED y otros dispositivos. Recientemente los incrementos en la frecuencia de commutación usados al conmutar suministros de energía e inversores, han dado como resultado la introducción problemática de ruido por arriba de los 10kHz a las líneas de suministro de energía.                                                                                                    |
| Voltaje nominal de<br>suministro (Uc)                  | Típicamente, es el voltaje nominal de suministro del sistema Un. Cuando se aplica un vol-<br>taje que difiere del voltaje nominal al contacto en concordancia con un acuerdo entre el<br>proveedor de energía y el cliente, ese voltaje se usa como el voltaje nominal de suministro<br>Uc. El voltaje nominal de suministro se define en la norma IEC61000-4-30.                                                                                                    |
| Voltaje nominal (Uref)                                 | Es el mismo voltaje que el voltaje nominal de suministro (Uc) definido por la norma IEC61000-4-30 o el voltaje nominal (Un). Voltaje nominal (Uref) = voltaje nominal de entrada (Udin) x relación VT.                                                                                                    |
| Voltaje nominal de<br>entrada (Udin)                   | Es el valor calculado desde el voltaje nominal de suministro usando la relación del trans-<br>formador. El voltaje nominal de entrada se define en la norma IEC61000-4-30                                                                                                    |
| Armónicos                                              | Son fenómenos causados por distorsiones en las formas de onda del voltaje y de la co-<br>rriente que afectan muchos dispositivos que usan dispositivos de control semiconductores.<br>En el análisis de esas ondas no senoidales, el término se refiere a un valor RMS entre los<br>componentes con frecuencias armónicas.                                                                                                    |
| Ángulo de fase y<br>diferencia de fase<br>de armónicos | El ángulo de fase del voltaje armónico y el ángulo de fase de la corriente armónica se<br>expresan en términos de la fase componente fundamental sincronizada de la fuente.<br>La diferencia entre la fase de cada armónico y la fase de la fundamental se expresa como<br>ángulo (°) y su signo indica si es una fase atrasada (negativo) o adelantada (positivo). El<br>signo es el inverso del signo del factor de potencia. El ángulo de fase entre armónicos vol-<br>taje-corriente expresa la diferencia entre el ángulo de fase del componente de voltaje de<br>armónico de cualquier orden y el ángulo de fase del componente de corriente del armónico<br>para cada canal, como ángulo (°).<br>Cuando se usa el despliegue suma, la suma del factor de potencia del armónico de cada<br>orden (calculado como las sumas de la potencia armónica y la potencia reactiva armónica)<br>es convertido a un ángulo (°). Cuando el ángulo de fase entre armónicos voltaje-corriente<br>está entre -90° y +90°, los armónicos de ese orden fluyen hacia la carga (armónico con-<br>sumido en la carga). Cuando el ángulo de fase armónico voltaje-corriente está entre +90°<br>y +180° o entre -90° y +180°, los armónicos de ese orden fluyen de la carga a la fuente.<br>90°<br>bliferencia de fase<br>de voltaje y corriente<br>-90°<br>Ángulo de fase de armónicos<br>de fase de armónicos<br>-90°<br>Ángulo de fase de armónicos |
| Contenido                                                                                                    | Es la relación entre el valor del orden K al valor de la onda fundamental, expresado como porcentaje mediante el uso de la siguiente ecuación:<br>Onda de orden K / onda fundamental X 100 [%]                                                                                                    |
|----------------------------------------------------------------------------------------------------|----------------------------------------------------------------------------------------------------|
| armónicos                                                                                                    | Observando este valor, es posible determinar el contenido de componentes armónicos<br>para órdenes individuales. Esta medición proporciona un modo útil de rastrear el porcen-<br>taje de contenido de armónicos cuando se monitorea un orden específico.                                                                                                    |
| Valor RMS                                                                                                    | Es la media cuadrática de valores instantáneos de una cantidad obtenida en un intervalo particular o un ancho de banda.                                                                                                    |
| Frecuencia de un ciclo<br>(Freq wav or fwav)                                                                                                    | Es la frecuencia de una sola forma de onda. Midiendo la frecuencia de un ciclo, es posible monitorear fluctuaciones de frecuencia en un sistema interconectado con un alto grado de detalle.                                                                                                    |
| Frecuencia de 10 segs<br>(Freq10s o f10s)                                                                                                    | Es el valor medido de la frecuencia cuando se calcula de acuerdo con la norma IEC61000-<br>4-30, que consiste en el promedio de la frecuencia en 10 segs. Se recomienda medir esta característica durante cuando menos una semana.                                                                                                    |
| Interrupción                                                                                                    | Es el fenómeno en el que se suspende el suministro de energía ya sea momentánea-<br>mente o por un período largo o corto debido a factores como un interruptor que se abre<br>como resultado de un accidente en la compañía eléctrica o un corto circuito.                                                                                                    |
| Aumento                                                                                                    | Es un fenómeno en el que el voltaje aumenta momentáneamente debido a un rayo que cae en una línea de transmisión de alta carga.                                                                                                    |
| Voltaje de desli-<br>zamiento de referencia<br>(Slide)                                                                                            | Es el voltaje usado como referencia para juzgar umbrales de aumento o disminución de voltaje. El voltaje de deslizamiento de referencia se calcula desde un filtro de primer orden con una constante de tiempo de un minuto relativo a los valores RMS. A pesar de que el valor nominal fijo del voltaje se usa generalmente como voltaje de referencia, se pueden detectar aumentos y disminuciones cuando el valor del voltaje está fluctuando gradualmente, usando el valor del voltaje fluctuante como referencia.                                                                                                    |
| Fases cero, positiva<br>y negativa                                                                                                    | La fase positiva se puede considerar normal en el consumo de energía trifásico, mientras<br>que la fase negativa funciona para operar un motor trifásico en sentido inverso. La fase<br>positiva hace que el motor opere hacia delante, mientras que la fase negativa actúa como<br>freno y causa que se genere calor, ejerciendo un impacto negativo en el motor. Igual que<br>la fase negativa, la fase cero es innecesaria. Con una conexión de 3 fases, 4 cables, la<br>fase cero provoca flujo de corriente y generación de calor. Normalmente un incremento en<br>la fase negativa provoca un incremento de la misma magnitud en la fase cero. |
| SENSE                                                                                                    | Los valores medidos se comparan continuamente con el rango definido por (el valor medido la última vez que ocurrió el evento + el umbral Sense) y (el valor medido la última vez que ocurrió el evento – el umbral Sense). Cuando el valor cae fuera de este rango, ocurre un evento Sense y el rango Sense se actualiza                                                                                                    |
| Evento SENSE<br>Valor de la medición + Sense<br>Valor de la medición<br>Umbral alto<br>Histéresis alta<br>Valor de la medición<br>Histéresis baja | Evento SENSE                                                                                                    |
| Umbral bajo                                                                                                    | 7                                                                                                    |
|                                                                                                    | Evento IN                                                                                                    |
|                                                                                                    | Evento SENSE                                                                                                    |

Evento SENSE

|                                                 | THD-F:<br>La relación del valor del componente armónico total al valor de la onda fundamental,<br>expresada como porcentaje usando la siguiente ecuación:<br>$\sum (desde el 2° orden)^2$                                                                                                    |
|-------------------------------------------------|----------------------------------------------------------------------------------------------------|
|                                                 | onda fundamental ×100[%] (para el PW3198, calculado al 50° orden)                                                                                                    |
| Factor de distorsión<br>armónica total          | Este valor puede ser monitoreado para evaluar distorsión de forma de onda para cada parámetro, indicando la cantidad que la componente armónica total distorsiona la forma de onda fundamental. Como regla general, el factor de distorsión total para un sistema de alto voltaje debería ser 5% o menos; puede ser más alto en el punto terminal del sistema.<br>THD-R:                                                                                                    |
|                                                 | La relación del valor del componente armonico total con respecto a los valores RMS,<br>expresada como porcentaje usando la siguiente ecuación:<br>$\sum (desde el 2° orden)^2$                                                                                                    |
|                                                 | valor RMS<br>Típicamente, se usa THD-F                                                                                                    |
| Frecuencia de<br>medición (fnom)                | La frecuencia nominal del sistema que se está midiendo. Seleccione entre 50/60 Hz/400 Hz. (La frecuencia de medición se ajusta automáticamente durante el proceso de ajuste rápido.)                                                                                                    |
| Función temporizador<br>de eventos              | Funcionalidad para generar eventos a un intervalo de tiempo establecido y grabar el valor medido y la forma de onda del evento en ese momento. Esta función permite capturar formas de onda instantáneas y otros datos regularmente, aún si no han ocurrido anormalidades. Use esta funcionalidad cuando desee grabar una forma de onda a un intervalo de tiempo determinado.                                                                                                    |
|                                                 | Método para definir el inicio y terminación de eventos tales como disminuciones, aumen-<br>tos e interrupciones en sistemas multifase, por ejemplo sistemas con 3 fases.<br>Disminución:                                                                                                    |
| Tratamiento de siste-                           | Una disminución inicia cuando el voltaje de cuando menos un canal es menor que o igual<br>al umbral y termina cuando las lecturas de voltaje para todos los canales de medición<br>exceden (voltaje umbral + histéresis).<br>Aumento:                                                                                                    |
| mas polifásicos                                 | Un aumento inicia cuando el voltaje de cuando menos un canal excede el umbral y ter-<br>mina cuando las lecturas de voltaje para todos los canales de medición son menores o<br>igual que (voltaje umbral + histéresis).<br>Interrupción:<br>Una interrupción inicia cuando las lecturas de voltaje para todos los canales son menores                                                                                                    |
|                                                 | que o iguales al umbral y termina cuando el voltaje de un canal especificado por el usuario es mayor que o igual a (umbral + histéresis).                                                                                                    |
| Disminución                                     | Una disminución de voltaje de corta duración causada por la ocurrencia de una sobreco-<br>rriente por una gran carga, tal como cuando arranca un motor. Cuando se graban las ten-<br>dencias de voltaje y corriente a la entrada de energía de servicio, usted puede determinar<br>si debería buscar la causa de la disminución dentro o fuera del edificio. Si cae el voltaje<br>mientras aumenta el consumo de corriente, lo más probable es que la causa esté dentro<br>del edificio. Si tanto el voltaje como la corriente están bajos, lo más probable es que la<br>causa esté fuera del edificio. |
| Datos de texto                                  | Un archivo conteniendo datos expresados solamente mediante el uso de caracteres y código de carácter.                                                                                                    |
| Voltaje RMS actua-<br>lizado cada medio ciclo   | El valor RMS de una forma de onda de voltaje actualizada cada medio ciclo.                                                                                                    |
| Corriente RMS actua-<br>lizada cada medio ciclo | El valor RMS de una forma de onda de corriente actualizada cada medio ciclo.                                                                                                    |
| Sobrecorriente<br>(Inrush)                      | Una corriente grande que fluye temporalmente, por ejemplo cuando se enciende un dis-<br>positivo eléctrico. Una corriente de arranque puede ser igual o mayor que 10 veces la co-<br>rriente que fluye cuando el dispositivo está en estado de operación normal. La medición de<br>corrientes de arranque puede ser un diagnóstico útil para definir la capacidad del interrup-<br>tor.                                                                                                    |
| Sobrevoltaje<br>transitorio                     | Un evento causado por caída de rayos, obstrucciones en los contactos del interruptor o relevador o disparo del mismo, así como otros fenómenos. Con frecuencia los sobrevol-<br>tajes transitorios se caracterizan por variaciones de voltaje precipitadas y un alto pico de voltaje.                                                                                                    |
| Datos binarios                                  | Cualesquier otros datos que no sean datos de texto. Use los datos binarios cuando analice datos con la aplicación PQA HiView Pro 9624-50.                                                                                                    |
| Potencia aparente                               | La potencia (vector) obtenida al combinar potencia activa y potencia reactiva. Como su-<br>giere su nombre, la potencia aparente expresa la potencia "visible" y comprende el pro-<br>ducto de valores RMS de voltaje y corriente.                                                                                                    |

|                      | Voltaje (corriente) trifásico/a desbalanceado (simétrico)<br>Voltaje trifásico CA (corriente) con magnitudes de voltaje y corriente iguales para cada<br>fase y separación de 120° entre fases.                                                                                                    |
|----------------------|----------------------------------------------------------------------------------------------------|
|                      | Voltaje (corriente) trifásico/a desbalanceado (asimétrico)                                                                                                    |
|                      | Voltaje trifásico CA (corriente) con magnitudes de voltaje y corriente iguales para cada fase y separación de 120° entre fases.                                                                                                    |
|                      | A pesar de que todas las descripciones siguientes se refieren a voltaje, también aplican para corriente                                                                                                    |
|                      | Grado de desbalance en voltaje alterno de 3 fases.                                                                                                    |
|                      | Se describe normalmente como factor de desbalance de voltaje, es la relación del voltaje de la fase negativa al voltaje de la fase positiva.                                                                                                    |
|                      | Factor de desbalance de voltaje = <u>Voltaje de la fase negativa</u> x 100 [%]<br>Voltaje de la fase positiva                                                                                                    |
|                      | Voltaje fase cero/fase positiva/fase negativa                                                                                                    |
|                      | fase negativa en un circuito alterno aplica el método de coordenadas simétricas (un mét-<br>odo en el cual se trata un circuito como para dividirlo en componentes simétricos de una<br>fase cero, una fase positiva y una fase negativa).                                                                |
|                      | <ul> <li>Componente de secuencia fase cero: Voltaje que es igual en cada fase. Descrito como<br/>V<sub>0</sub>. (Sufijo 0: Componente de secuencia fase cero).</li> </ul>                                                                                                    |
|                      | <ul> <li>Componente de secuencia fase positiva: Voltaje simétrico de tres fases en el cual el<br/>valor para cada fase es igual y cada una de las fases está atrasada 120 grados en la<br/>secuencia de fases a- &gt;b- &gt;c. Descrito como V<sub>1.</sub> (Sufijo 1: Componente de secuencia</li> </ul> |
|                      | fase positiva).                                                                                                    |
| Factor de desbalance | <ul> <li>Componente de secuencia fase negativa: Voltaje simétrico de tres fases en el cual el<br/>valor para cada fase es igual y cada una de las fases está atrasado 120 grados en la<br/>secuencia de fases a- &gt;c- &gt;b. Descrito como V<sub>2</sub>. (Sufijo 2: Componente de secuencia</li> </ul> |
|                      | fase negativa).                                                                                                    |
|                      | Si se dan Va, Vb y Vc como los tres voltajes alternos en tres fases, el voltaje fase cero, voltaje fase positiva y voltaje fase negativa se formulan como se muestra abajo.                                                                                                    |
|                      | Va+Vb+Vc                                                                                                    |
|                      | Voltaje fase cero V <sub>0</sub> = $1000000000000000000000000000000000000$                                                                                                    |
|                      | Voltaje fase positiva $\dot{V}_1 = \frac{\dot{V}a + a\dot{V}b + a^2\dot{V}c}{a^2}$                                                                                                    |
|                      | . 3                                                                                                    |
|                      | Voltaje fase negativa $V_2 = \frac{\dot{V}a + a^2 \dot{V}b + a \dot{V}c}{a + a^2 \dot{V}b + a \dot{V}c}$                                                                                                    |
|                      | 3                                                                                                    |
|                      | A "a" se llama el "operador vector". Es un vector con magnitud 1 y ángulo de fase de 120 grados. En consecuencia, el ángulo de fase se avanza por 120 grados si se le multiplica                                                                                                    |
|                      | por a, y por 240 grados si se le multiplica por a <sup>2</sup> . Si el voltaje alterno de 3 fases está ba-<br>lanceado, el voltaje de fase cero y el voltaje de fase negativa son 0 y solamente se<br>describe el voltaje de fase positiva, que es igual al valor efectivo del voltaje alterno.           |
|                      | Factor de desbalance de corriente de tres fases                                                                                                    |
|                      | Se usa en aplicaciones tales como la verificación de la potencia suministrada a equipo                                                                                                    |
|                      | electrico energizado por un motor de induccion de 3 fases.<br>El factor de deshalance de corriente es varias veces mayor que el factor de deshalance                                                                                                    |
|                      | del voltaje. Mientras menos deslizamiento tenga un motor de inducción de 3 fases, mayor                                                                                                    |
|                      | será la diferencia entre ambos factores. El desbalance de voltaje causa fenómenos tales                                                                                                    |
|                      | mentación, una disminución en la eficiencia y un aumento en vibración y ruido.                                                                                                    |
|                      | Uunb no debe exceder de 2% e lunb debe ser 10% o menos. En un sistema 3P4W con                                                                                                    |
|                      | una carga desbalanceada, los componentes Uunb0 e Inub0 indican la corriente que fluye a la línea N (neutro).                                                                                                    |
| Bandera              | Una marca usada para distinguir valores medidos no confiables que ocurren durante dis-<br>turbios, tales como disminuciones, aumentos e interrupciones. Las banderas se graban<br>como parte de la información del estatus de los datos TIMEPLOT. El concepto lo define la<br>norma IEC61000-4-30.        |
|                      |                                                                                                    |

| Flicker                         | Disturbio causado cuando hay una disminución de voltaje que resulta al arrancar un equipo con gran carga o cuando fluye una gran corriente bajo un estado temporal de alta carga. Para cargas de iluminación, el flicker se manifiesta como parpadeo. Las lámparas de descarga eléctrica tales como lámparas fluorescentes y de vapor de mercurio son particularmente propensas a los efectos de flicker.<br>Cuando ocurre con frecuencia una baja de iluminación temporal debido a disminuciones de voltaje, produce un efecto de parpadeo (causado por disminución repetida) que a su vez produce una sensación visual extremadamente desagradable.<br>Los métodos de medición pueden dividirse ampliamente en flicker IEC y flicker $\Delta$ V10. En Japón se usa con mucha más frecuencia el método $\Delta$ V10.                                                                                                    |
|---------------------------------|----------------------------------------------------------------------------------------------------|
| Función evento manual           | Funcionalidad para generar eventos cuando se oprime el botón MANU EVENT y se está grabando el valor medido y la forma de onda del evento en ese momento. De este modo se pueden generar eventos como una instantánea del sistema que se está midiendo. Use esta funcionalidad cuando desee grabar una forma de onda pero no pueda encontrar otro evento que defina el fenómeno deseado o cuando quiera grabar datos manualmente para evitar la generación de demasiados eventos.                                                                                                    |
| Potencia reactiva               | Potencia que no lleva a cabo trabajo real y que resulta en consumo de energía ya que viaja entre la carga y el suministro de energía. La potencia reactiva se calcula multiplicando la potencia activa por el seno de la diferencia de fase (sen $\theta$ ). Surge de cargas inductivas (derivadas de la inductancia) y cargas capacitivas (derivadas de la capacitancia), con potencia reactiva derivada de las cargas inductivas conocidas como potencia reactiva atrasada y potencia reactiva derivadas de cargas capacitivas conocidas como potencia reactiva adelantada.                                                                                                    |
| Demanda de potencia<br>reactiva | La potencia reactiva promedio usada durante un período determinado de tiempo (usual-<br>mente 30 minutos).                                                                                                    |
| Potencia activa                 | Potencia que se consume llevando a cabo trabajo.                                                                                                    |
| Demanda de potencia             | La potencia activa promedio usada durante un período determinado de tiempo (usual-                                                                                                    |
| activa                          | mente 30 minutos).                                                                                                    |
| Factor de potencia<br>(FP/FPD)  | El factor de potencia es la relación entre la potencia efectiva a la potencia aparente. Mien-<br>tras más grande sea el valor absoluto del factor de potencia, mayor es la proporción de<br>potencia efectiva, que suministra la potencia que se consume, y mayor será la eficiencia.<br>El valor absoluto máximo es 1. Por el contrario, mientras menor sea el valor absoluto del<br>factor de potencia, mayor es la proporción de potencia reactiva, que no se consume, y<br>menor será la eficiencia. El valor absoluto mínimo es 0.<br>Para este dispositivo, el signo del factor de potencia indica si la corriente de fase está<br>atrasada o adelantada respecto al voltaje. Un valor positivo (sin signo) indica que la co-<br>rriente de fase está atrasada respecto al voltaje. Las cargas inductivas (como los motores)<br>se caracterizan por ser una fase atrasada. Un valor negativo indica que la fase de co-<br>rriente está adelantada respecto al voltaje. Las cargas capacitivas (como los capacitores)<br>se caracterizan por ser una fase adelantada.<br>El factor de potencia (FP) se calcula usando valores RMS que incluyen componentes<br>armónicos. Los componentes armónicos de corriente provocan que el factor de potencia<br>se deteriore. En contraste y dado que el factor de potencia aparente desde el voltaje fundamental<br>y la corriente fundamental, no incluye ningún componente armónico de voltaje o corriente.<br>Este es el mismo método de medición que usan los medidores de corriente reactiva usa-<br>dos en las instalaciones a escala comercial de los clientes.<br>Típicamente se usa el factor de potencia de desplazamiento en el sistema de energía<br>eléctrica, a pesar de que a veces se usa el factor de potencia, o FP para medir equipo con<br>el fin de evaluar su eficiencia.<br>Cuando una fase atrasada causada por una gran carga inductiva como un motor da por<br>resultado un factor de potencia de desplazamiento bajo, se pueden tomar medidas correc-<br>tivas para mejorar el factor de potencia, por ejemplo añadiendo un capacitor de avance de<br>fase al sistema de energía. Se pueden tomar mediciones de factor de poten |
| Función evento<br>continuo      | Funcionalidad para generar automática y sucesivamente el número de eventos fijado cada vez que ocurre un evento objetivo. Los eventos tras el evento inicial se graban como eventos continuos. Esta funcionalidad permite que se grabe una forma de onda de hasta 1 seg de duración después de que ocurre el evento. De cualquier manera, no se generan eventos continuos cuando un evento ocurre mientras ocurren eventos continuos. Adicionalmente, la generación de eventos continuos se detiene cuando se detiene la medición. Use esta función cuando desee observar una forma de onda en el instante en que ocurre un evento así como cambios subsecuentes en la forma de onda instantánea. Para el PW3198, se grabará una forma de onda con duración de hasta un segundo.                                                                                                    |

# Índice

#### Α

| Ajuste a ceros                           | 37  |
|------------------------------------------|-----|
| Ajuste rápido                            | 50  |
| Ajustes de fábrica                       | 74  |
| Antes de Conectar los Cables de Medición | 8   |
| Antes de conectar los cables de medición | 8   |
| Armónicos                                | A5  |
| Ángulo de fase                           | A26 |
| Cálculo de armónicos (Harm Calc)         | 57  |
| Contenido porcentual de armónicos        | A27 |
| Número de orden                          | 82  |
| Aumento                                  | A27 |
| Aumento de voltaje                       | A5  |

#### В

| Bandera                                     | A29        |
|---------------------------------------------|------------|
| Bandera (concepto)                          | 188        |
| Batería de litio                            | 219        |
| Веер                                        | 64         |
| Boot key reset (Regresar el instrumento a s | sus ajust- |
| es de fábrica)                              | 73         |

# С

| Cableado (WIRING)                          | 55  |
|--------------------------------------------|-----|
| Calentamiento                              | 37  |
| Calidad de energía estándar                | 51  |
| Cargar archivos de ajustes (LOAD)1         | 46  |
| Categorías de medición                     | 5   |
| Ciclo de frecuencia                        | 27  |
| Color                                      | 64  |
| Comparación de formas de onda de voltaje A | .11 |
| Componente armónico de alto ordenA6, A     | 26  |
| Conexión Ethernet (LAN)155, 1              | 61  |
| Conexión USB1                              | 55  |
| Correa                                     | 28  |
| СТ                                         | 35  |
| Curva ITIC                                 | 24  |

#### D

| Datos de fluctuación   | 188 |
|------------------------|-----|
| Desbalance             | A6  |
| Factor de desbalance   | A29 |
| Despliegue (VIEW)      | 144 |
| Diagrama de conexiones | 40  |

| Disminución            |    |
|------------------------|----|
| Disminución de voltaje | A4 |

#### Е

| ELIMINAR                         | 142     |
|----------------------------------|---------|
| EN50160                          | 51, A24 |
| Espirales plásticos              | 29      |
| Estado de operación              | 20      |
| Etiquetas de cables de entrada   | 28      |
| EVENT (indicador)                | 21      |
| Evento                           | A25     |
| Forma de onda                    | 188     |
| Ícono EVENT                      | 52      |
| Lista de eventos                 | 121     |
| Evento externo                   | A25     |
| Evento manual (botón MANU EVENT) | 71      |
| Evento manual (función)          | A30     |
| Eventos Continuos                | 72, A30 |
| Eventos U                        | 51      |
|                                  |         |

#### F

| Factor de cresta                         | A25     |
|------------------------------------------|---------|
| Factor de desbalance                     | A29     |
| Factor de distorsión armónica total      | A28     |
| Factor de potencia                       | A30     |
| Factor K                                 | A24     |
| Fase                                     |         |
| Diferencia de fase                       | A26     |
| Fase positiva                            | A27     |
| Nombre de fases                          | 46      |
| Fase cero                                | A27     |
| Fase negativa                            | A27     |
| Filtro                                   | 57      |
| Flicker57,                               | A5, A30 |
| Fluctuaciones de frecuencia              | A4      |
| Forma de onda del armónico de alto orden | 188     |
| FORMATEO                                 | 138     |
| FP                                       | A30     |
| Tipo de FP                               | 57      |
| FPD                                      | A30     |
| Frecuencia                               | 56      |
| Ciclo de frecuencia                      | A27     |
| Frecuencia de un ciclo                   | A27     |
| Frecuencia de 10 segs                    | A27     |
|                                          |         |

## Índice **2**

# Índice

## G

| Grabación                   | 51, 59 |
|-----------------------------|--------|
| Repetir grabación           | 59     |
| Tiempos de grabación        | 63     |
| Guardado                    | 139    |
| Guardado de archivos (SAVE) | 145    |
|                             |        |

#### Η

| HOLD indicador |  | 20 |
|----------------|--|----|
|----------------|--|----|

#### 

| IEC61000-4-30                  | A24     |
|--------------------------------|---------|
| Iluminación LCD                | 65      |
| Inspección                     | 6, 214  |
| Interarmónicos                 | A6, A25 |
| Interrupción                   | A5, A27 |
| Intervalo de Copia de Pantalla | 63      |
| Intervalo de tiempo TIME PLOT  | 63      |
| IP (dirección)                 | 159     |

#### L

| LAN                        |          |
|----------------------------|----------|
| Cable                      | 160, 161 |
| Interface                  | 157      |
| Lista de ajustes de evento |          |

#### Μ

| Máscara de sub-red     | 159 |
|------------------------|-----|
| Memoria SD             | 20  |
| Formateo de memoria SD | 138 |
| Modo de Conexión       | 39  |

### 0

| Opciones              | 3        |
|-----------------------|----------|
| Operación de guardado | 139      |
| Operación remota      | 157, 162 |

#### Ρ

| Paquete de baterías             |     |
|---------------------------------|-----|
| Partes de remplazo y vida útil  | 214 |
| Pitido                          | 64  |
| Programa de aplicación dedicada | 155 |
| Puerto de enlace                | 158 |
|                                 |     |

## R

| Rango de corriente                               | 56 |
|--------------------------------------------------|----|
| Regresar el instrumento a sus ajustes de fábrica | ı  |
| 73                                               |    |
| Relación CT                                      | 56 |
|                                                  |    |

| Relación VT       |    |
|-------------------|----|
| Reloj             |    |
| Reparación        |    |
| Repetir grabación | 59 |
| RS-232C           |    |
| Ruido             |    |
|                   |    |

#### S

| Salida externa<br>SENSE    | 65<br>      |
|----------------------------|-------------|
| Sensores de corriente      |             |
| Ajuste                     |             |
| Conexión                   |             |
| Configuración              |             |
| Etiquetas de entrada       |             |
| Sistema de Medición Remoto |             |
| Sobrecorriente (Inrush)    | 51, A6, A28 |
| Sobrevoltaje transitorio   | A4          |

#### Т

| Temporizador de eventos | A28     |
|-------------------------|---------|
| Tiempos de grabación    | 63, 141 |
| Tipo de THD             | 57      |
| Tipo de URMS            | 57      |
| Tipos de archivos       | 136     |
| Transporte              |         |
|                         |         |

#### U

#### V

| Verificación de Cableado Correcto              | 48   |
|------------------------------------------------|------|
| Voltaje                                        |      |
| Aumento de voltaje                             | A5   |
| Disminución de voltaje                         | A4   |
| Voltaje de deslizamiento de referencia (Slide) | .A27 |
| Voltaje nominal de entrada                     | 26   |

#### Certificado de garantía

| Modelo                                        | Número de serie | Período de garantía                          |
|-----------------------------------------------|-----------------|----------------------------------------------|
|                                               |                 | Tres (3) años desde la fecha de compra ( / ) |
| Nombre del cliente:<br>Dirección del cliente: |                 |                                              |

#### Importante

- · Conserve este certificado de garantía. Los duplicados no pueden volver a emitirse.
- Complete el certificado con el número de modelo, el número de serie, la fecha de compra, su nombre y dirección. La información personal que proporcione en este formulario solo se utilizará para brindar el servicio de reparación e información sobre productos y servicios de Hioki.

Este documento certifica que el producto ha sido inspeccionado y verificado de conformidad con los estándares de Hioki. Comuníquese con el lugar de compra si se produce un mal funcionamiento y proporcione este documento; en ese caso, Hioki reparará o reemplazará el producto de conformidad con los términos de garantía que se describen a continuación.

#### Términos de garantía

- El producto tiene garantía de funcionamiento adecuado durante el período de garantía (tres [3] años desde la fecha de compra). Si la fecha de compra se desconoce, el período de garantía se define como tres (3) años desde la fecha (mes y año) de fabricación (como se indica con los primeros cuatro dígitos del número de serie en formato AAMM).
- Si el producto incluye un adaptador de CA, el adaptador tiene garantía de un (1) año desde la fecha de compra.
   La precisión de los valores medidos y otros datos generados por el producto tienen garantía según se describe en las especificaciones del producto.
- 4. En el caso de que el producto o el adaptador de CA funcione mal durante su respectivo período de garantía debido a un defecto de fabricación o materiales, Hioki reparará o reemplazará el producto o el adaptador de CA sin cargo.
- 5. Los siguientes problemas y fallas no están cubiertos por la garantía y, en consecuencia, no quedan sujetos a la reparación o el reemplazo sin cargo:
  - -1. Fallas o daños de artículos agotables, piezas con una vida útil definida, etc.
  - -2. Fallas o daños de conectores, cables, etc.
  - -3. Fallas o daños producidos por envío, caída, reubicación, etc., después de la compra del producto.
  - -4. Fallas o daños producidos por un manejo inadecuado que viole la información del manual de instrucciones o la etiqueta de precauciones del producto.
  - -5. Fallas o daños producidos por no realizar las tareas de mantenimiento o inspección que requiere la ley o recomienda el manual de instrucciones.
  - -6. Fallas o daños producidos por incendios, tormentas o inundaciones, terremotos, relámpagos, anomalías eléctricas (que impliquen voltaje, frecuencia, etc.), guerra o disturbios, contaminación con radiación u otros eventos de fuerza mayor.
  - -7. Daños limitados a la apariencia del producto (defectos cosméticos, deformación del gabinete, decoloración, etc.).
    -8. Otras fallas o daños por los cuales Hioki no es responsable.
- 6. La garantía se considerará anulada en los siguientes casos, donde Hioki no podrá brindar servicios de reparación o calibración:
  - -1. Si el producto ha sido reparado o modificado por una compañía, entidad o persona distinta de Hioki.
  - -2. Si el producto se ha incorporado en otra pieza de equipo para utilizar en una aplicación especial (uso aeroespacial, energía nuclear, uso médico, control vehicular, etc.) sin haber recibido una notificación previa de Hioki.
- 7. Si experimenta una pérdida debido al uso del producto y Hioki determina que es responsable del problema subyacente, Hioki brindará una compensación por un monto que no supere el precio de compra, con las siguientes excepciones:
  - -1. Daños secundarios que surjan del daño de un componente o dispositivo medido que se produjo por el uso del producto.
  - -2. Daños que surjan de los resultados de medición del producto.
  - -3. Daños en un dispositivo distinto del producto que se producen cuando se conecta el dispositivo al producto (incluso a través de conexiones de red).
- 8. Hioki se reserva el derecho de denegar la realización de reparaciones, calibraciones u otros servicios a productos para los que haya pasado un período determinado desde su fabricación, productos cuyas piezas hayan dejado de fabricarse y productos que no puedan repararse debido a circunstancias imprevistas.

#### HIOKI E.E. CORPORATION

http://www.hioki.com

18-08 ES-3

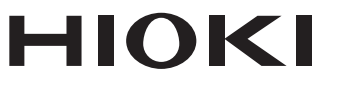

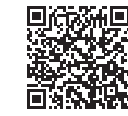

Nuestra información de contacto regional

http://www.hioki.com

**Oficinas Corporativas** 81 Koizumi

Ueda, Nagano 386-1192 Japan

**HIOKI EUROPE GmbH** Rudolf-Diesel-Strasse 5

65760 Eschborn, Germany hioki@hioki.eu

1808ES Impreso en Japón

Editado y publicado por Hioki E.E. Corporation

- Puede descargar las declaraciones de conformidad CE desde nuestro sitio web.
  Los contenidos están sujetos a cambios sin previo aviso.
- •Este documento contiene contenido protegido por derechos de autor.
- ·Queda prohibido copiar, reproducir o modificar el contenido de este documento sin autorización.

·Los nombres de la compañía, los nombres de productos, etc. mencionados en este documento son marcas comerciales o marcas registradas de sus respectivas compañías.